# Meet Manager – Team Manager

#### Organisatie – Deelname Zwemfeest

- Handleiding versie 5-jan-2013
  - Aangepaste terminologie
    - Klik Taal  $\rightarrow$  Vlaams (België) in de menubalk
  - Gebruik van VZF templates bij aanmaak nieuwe wedstrijd
  - Concept A/B/C zwemmer
  - Tijdschatting wedstrijd is correct, ook wanneer alle zwemmers geen inschrijftijd hebben
  - Nieuwe forfaitlijst
  - Overzicht uitsluitingen voor micro en KR-verslag
  - Nieuw hoofdstuk: rapporten maken en aanpassen

- Handleiding versie 13-feb-2013
   Herwerking van Record lijsten
- Handleiding versie 3-jun-2013
  - Electronische tijdopname
  - Met dank aan Patrick Rummens (BEST)
- Handleiding versie 16-aug-2013
  - Overzetten historiek van overgekomen zwemmer
  - Met dank aan Joeri Jacobs (LOR)

- Handleiding versie 26-jul-2014
  - Verwijderen info betreffende Topswim
  - Aangepast aan VZF reglementen 2014
- Handleiding versie 31-jul-2014
  - Update info betreffende Ingave en verwerking officials, afgevaardigden & trainers
- Handleiding versie 3-okt-2014
  - Afdrukken voorprogramma & wedstrijdverslag
  - Verwerken schrappingen
- Handleiding versie 10-nov-2014
  - Importeer Assist zwemmers in Team Manager
- Handleiding versie 15-feb-2015
  - Correcte procedure berekening verplicht aantal officials

- Handleiding versie 2-mei-2015
  - Verfijningen betreffende ingave aflossingsploeg
- Handleiding versie 30-jan-2016
  - Aangepast aan nieuwe regels voorprogramma
- Handleiding versie 1-aug-2016
  - Aanpassing ingave BK (beslissing kamprechter) en VVA (volgorde van aankomst)
  - Hoe tussentijden negeren ?
  - Uitslag maken conform regels Criterium Vlaams-Brabant
  - Tip: tijdschema foutief na wijzigen wedstrijdstructuur
- Handleiding versie 12-feb-2017
  - Verduidelijking bij barrage (swim-off)
- Handleiding versie 18-mrt-2017
  - Inschrijven met geconverteerde tijd in 50m-bad
  - Appendix: Fina punten en conversies

- Handleiding versie 23-juli-2017
   Uitslag afdrukken als etiket of diploma
- Handleiding versie 13-dec-2017
  - Caveat: vermijd speciale karakters in naam wedstrijd
- Handleiding versie 16-mar-2019
  - Aanpassing ingave BK (beslissing kamprechter)
  - Aandachtspunt: Vlaams (België) als taal kiezen
- Handleiding versie 19-jan-2020
  - Print-screens geactualiseerd
  - Hoofdstuk tijdstandaarden uitgebreid mvt CVB wedstrijden

## Voorwoord

- Opleiding opgesteld door Wim Stevens en Joeri Jacobs (VZF Vlaams-Brabant)
- Gebaseerd op
  - Team Manager 10 build 47473 (maart 2017) en ouder
  - Meet Manager 11 build 62141 (dec 2019) en ouder
- Fouten, suggesties, vragen mailen naar
  - wstevens@pbz-vlb.be
  - jjacobs@pbz-vlb.be

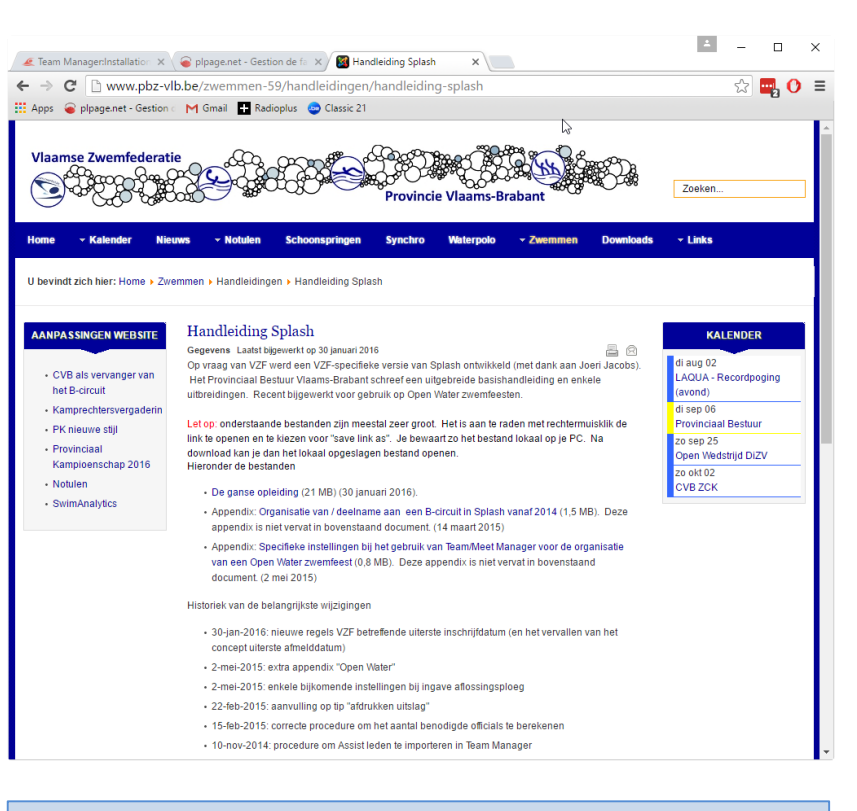

www.pbz-vlb.be Home → Zwemmen → Handleidingen → Handleiding Splash

## Voorwoord

- Nuttige links
  - Web site Geologix (auteurs van de software)
    - https://wiki.swimrankings.net/index.php/Main\_Page
  - Splash forum
    - http://zwemfed.be/support/

# Stappenplan

- Doelstellingen
- Voorbereiding
  - Installatie van de software
  - Overzicht beschikbare software
  - Veiligheid eerst: backup maken
  - Basistabellen opladen
- Een zwemfeest organiseren of deelnemen aan een zwemfeest
  - Zwemfeest aanmaken
  - Uitnodigingen versturen
  - Inschrijven op een zwemfeest
  - Inschrijvingen verwerken
  - Programma, startkaarten en andere documenten afdrukken
  - Last minute changes
  - Tijden invoeren
  - Uitslag aanmaken en doorsturen
  - Ontvangen uitslag verwerken

# Stappenplan

• Varia

#### Historiek van een overgekomen zwemmer overzetten

# Stappenplan

- Voor gevorderden
  - Zwemmen in reeksen en finales
  - Snelste series afzonderlijk laten zwemmen
  - Werken met tijdstandaarden (limieten)
  - Puntentelling
  - Electronische tijdopname

# Inleiding

- Doelstelling
  - Sportsecretaris voldoende kennis meegeven om
    - Een eenvoudig zwemfeest te organiseren
    - Deel te nemen aan een zwemfeest
    - Beveiliging (back-up) van de gegevens mogelijk te maken

# Inleiding

#### • Enkele namen

- Topswim
  - Programma gebruikt binnen de VZF tot 2012
- Swimgate
  - Ooit een kandidaat opvolger van Topswim
  - Dit project werd afgeblazen
- Team Manager
  - Nieuwe software voor het beheer van de competitiezwemmers, hun inschrijvingen op een wedstrijd, de historiek van de gezwommen tijden
- Meet Manager
  - Nieuwe software voor het organiseren van een zwemfeest
- Splash
  - Verzamelnaam voor Team Manager en Meet Manager
  - Ontwikkeld door de Zwitserse firma Geologix
- Swimrankings
  - Database op het Internet waarin alle internationaal gezwommen tijden worden bewaard
  - Eigendom van Geologix

## Team & Meet Manager

Technische aspecten

# Technische aspecten

- Installatie van de software
- Upgrade van de software
- E-Mail configureren
- Back-up & restore van een database

# Installatie

- Verzamel enkele gegevens
  - VZF bezorgt alle clubs
    - Usernaam, Clubcode, Login user, Password
      - Laatste 2 zijn nodig tijdens installatie
  - Software beschikbaar op de website van de fabrikant
    - http://wiki.swimrankings.net/index.php/Main\_Page
  - Windows PC
    - Geen Mac noch Linux
  - Tijdens de installatie is een Internet verbinding vereist

# Installatie

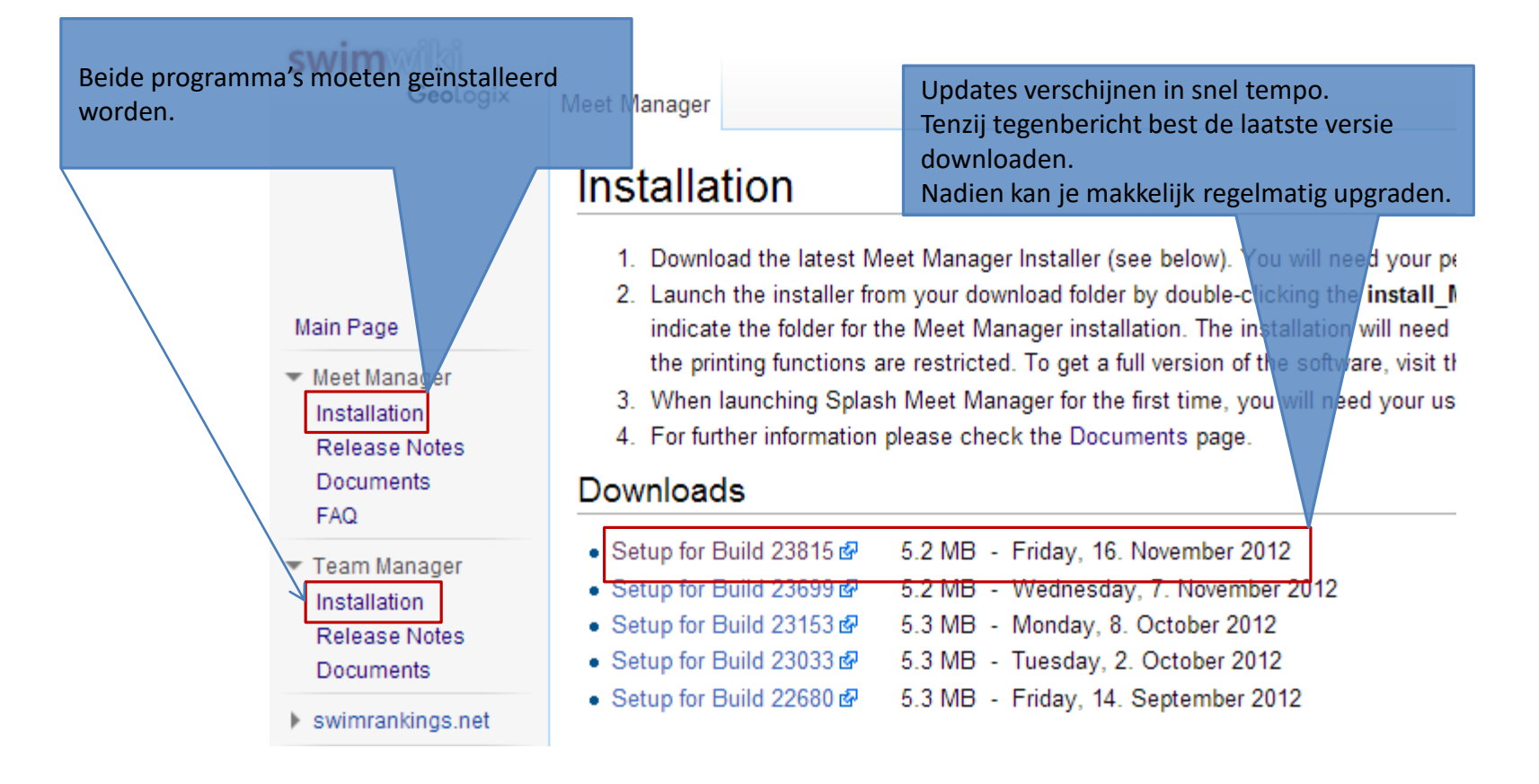

https://wiki.swimrankings.net/index.php/Meet\_Manager:Installation

# Installatie

| User Name en Password ontvangen van VZ<br>Mag op maximaal 4 PC's per club<br>geïnstalleerd worden. | ζ <b>F</b> .                           |                                                                  |    |
|----------------------------------------------------------------------------------------------------|----------------------------------------|------------------------------------------------------------------|----|
|                                                                                                    | Authentication Requ                    | uired                                                            | XX |
|                                                                                                    | The server helpde<br>password. The ser | sk.geologix.ch:80 requires a username an<br>ver says: ProduktSW. | ıd |
|                                                                                                    | User Name:                             | sw                                                               |    |
|                                                                                                    | Password:                              | *****                                                            |    |
|                                                                                                    |                                        | Log In Cancel                                                    |    |

In volgende slides installeren we eerst Meet Manager

|                    | <ul> <li>Best performance by points report may fail</li> </ul> | E |                            |
|--------------------|----------------------------------------------------------------|---|----------------------------|
|                    | FINA Points 2012 corrected                                     | E |                            |
|                    | Now IPC Pointe Table                                           | N |                            |
| install_Meet11.exe | -                                                              |   | Alle downloads weergeven X |

Bovenstaand printscreen is gabaseerd op Google Chrome.

Andere browsers kunnen anders reageren.

In elk geval moet install\_Meet11.exe uitgevoerd worden.

Tip: bewaar install\_Meet11.exe, samen met usernaam en wachtwoord, ergens op een memory stick. In geval van grote problemen tijdens een wedstrijd (zonder Internetverbinding) heb je zo nog de mogelijkheid een nieuwe installatie uit te voeren.

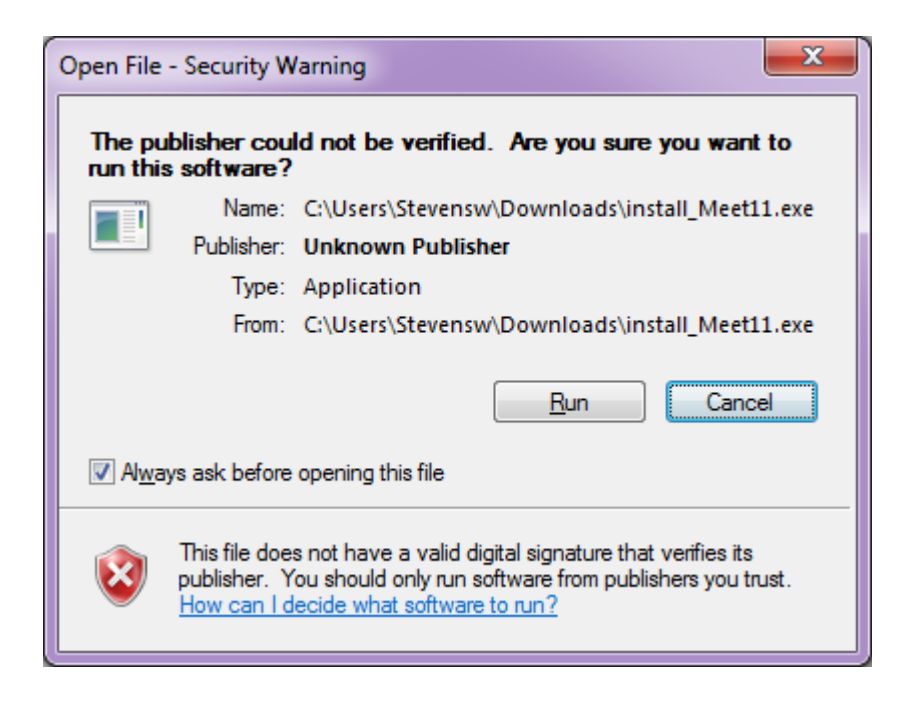

Bovenstaand printscreen is gabaseerd op Windows 7.

Andere Windows versies kunnen anders reageren.

In elk geval moet install\_Meet11.exe uitgevoerd worden; klik dus op Run.

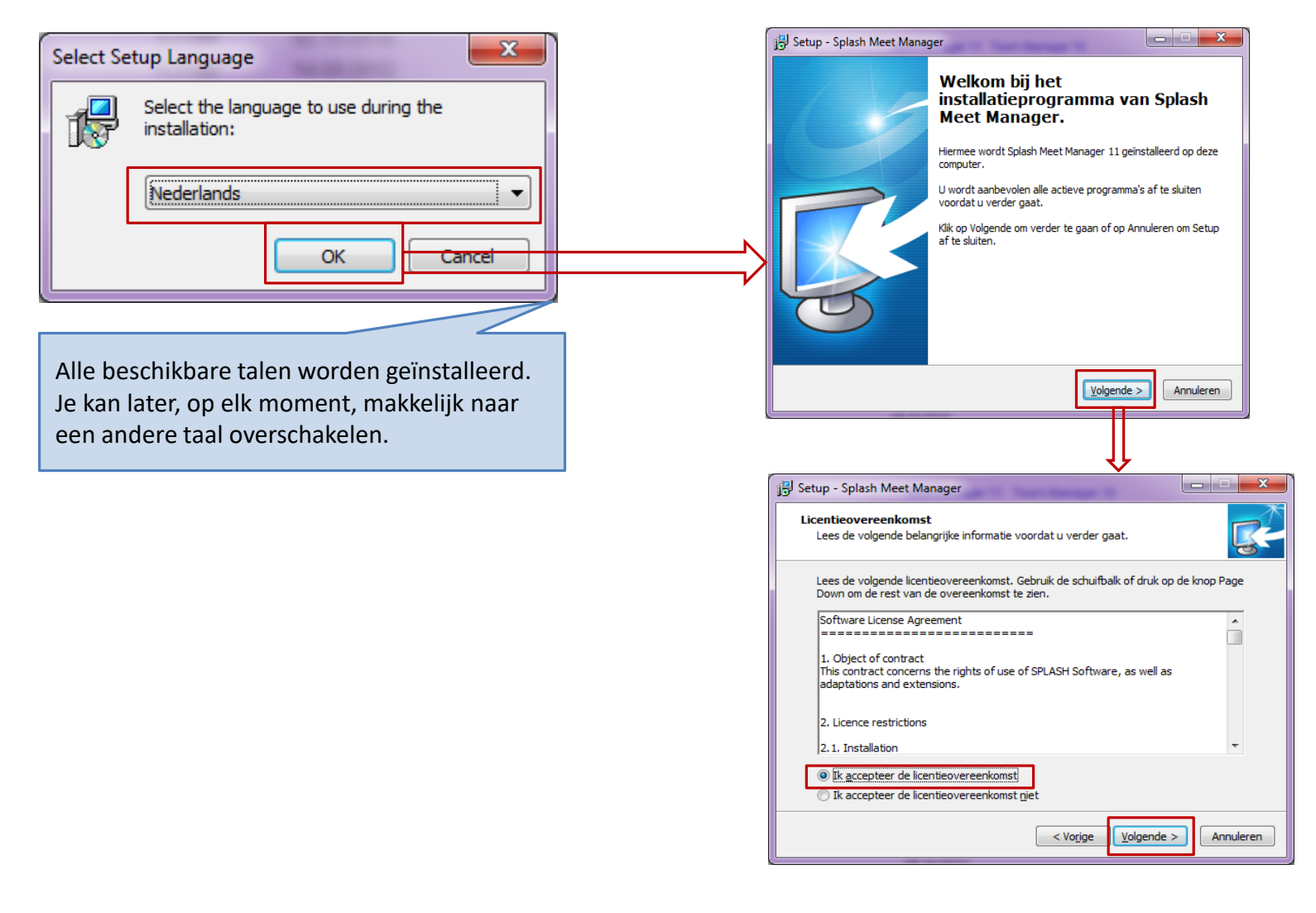

#### Enkele simpele vragen beantwoorden

| 📳 Setup - Splash Meet Manager                                                                                                    | j Setup - Splash Meet Manager                                                                                                    |
|----------------------------------------------------------------------------------------------------|----------------------------------------------------------------------------------------------------|
| Kies de doelmap           Waar moet Splash Meet Manager geinstalleerd worden?                                                                                                    | Selecteer Data Directory<br>Waar moeten de data files (wedstrijden en hoofddatabase) worden opgeslagen?                                                                                                    |
| Setup zal Splash Meet Manager in de volgende map installeren.<br>Klik op Volgende om door te gaan. Klik op Bladeren om een andere map te kiezen.<br>C:\Program Files (x86)\Splash Software\Meet Manager 11 | Selecteer werkmap waar Setup de data files installeert, en klik volgende.<br>C:\ProgramData\Meet Manager 11<br>Bladeren                                                                                                    |
| Er is ten minste 17,0 MB vrije schijfruimte vereist.                                                                                                    | < Vorige Volgende > Annuleren                                                                                                    |
| Op Windows 64 bit wordt het programma in<br>Program Files (x86)<br>geïnstalleerd.<br>Ga na of er voldoende ruimte vrij is op de<br>schijf.<br>Accepteer de voorgestelde map en klik<br><i>Volgende</i>     | Alle gegevens worden in een MS-Access<br>database bewaard.<br>MS-Access is echter niet vereist op de PC.<br>De voorgestelde naam van de map is<br>afhankelijk van de Windows versie.<br>Accepteer de voorgestelde map en klik<br><i>Volgende</i> . |

| 📴 Setup - Splash Meet Manager                                                                                                    | 📴 Setup - Splash Meet Manager                                                                                                    |
|----------------------------------------------------------------------------------------------------|----------------------------------------------------------------------------------------------------|
| Selecteer menu Start map<br>Waar moeten de snelkoppelingen van het programma geplaatst worden?                                                                                             | Selecteer extra taken<br>Welke extra taken moeten uitgevoerd worden?                                                                                                    |
| Setup plaatst de snelkoppelingen van het programma in de volgende menu<br>Start map.<br>Klik op Volgende om door te gaan. Klik op Bladeren om een andere map te kiezen.<br>Splash Software | Selecteer de extra taken die u door Setup wilt laten uitvoeren bij het installeren van<br>Splash Meet Manager, en klik vervolgens op Volgende.<br>Extra snelkoppelingen:<br>Maak een snelkoppeling op het bureaublad<br>Maak een snelkoppeling op de <u>S</u> nel starten werkbalk |
| 🔲 Geen menu Start map maken                                                                                                    |                                                                                                    |
| < Vorige Volgende > Annuleren                                                                                                    | Vorige Volgende > Annuleren                                                                                                    |

| 🔂 Setup - Splash Meet Manager                                                                                                    | 🕄 Setup - Splash Meet Manager              |                                                                                                    |                                |
|----------------------------------------------------------------------------------------------------|--------------------------------------------|----------------------------------------------------------------------------------------------------|--------------------------------|
| Het voorbereiden van de installatie is gereed<br>Setup is nu gereed om te beginnen met het installeren van Splash Meet Manager<br>op deze computer.<br>Klik op Installeren om verder te gaan met installeren, of klik op Vorige als u instellingen<br>wilt terunzien of veranderen. | Set<br>Spi<br>con                          | tup heeft het installere<br>lash Meet Manager op<br>mputer voltooid.                                                                                                    | n van<br>deze                  |
| Doelmap:<br>C:\Program Files (x86)\Splash Software\Meet Manager 11<br>Lokatie data files:<br>C:\ProgramData\Meet Manager 11<br>Menu Start map:<br>Splash Software                                                                                                    | Setur<br>geins<br>Klik o<br>₪              | ip neert net instalieren van Splasn Meet M<br>puter voltooid. U kunt het programma uitv<br>stalleerde snelkoppelingen.<br>op Voltooien om Setup te beëindigen.<br>Start Meet Manager 11 | anager op deze<br>oeren met de |
|                                                                                                    |                                            | Voltooien                                                                                                    | )                              |
|                                                                                                    |                                            |                                                                                                    |                                |
| Controleer je keuzes en klik dan Installeren.                                                                                                    | Het is aan te raden Neerste keer op te sta | Meet Manager nu ree<br>arten.                                                                                                    | eds een                        |

Enkele simpele vragen beantwoorden

| Software Registratie                                                               |                                                                       | ×                |                                            |
|------------------------------------------------------------------------------------|-----------------------------------------------------------------------|------------------|--------------------------------------------|
| Dit programma moet geactiveerd<br>wachtwoord. Je hebt een interne<br>te ontvangen. | worden met gebruikersnaam en<br>t verbinding nodig om het serienummer | <b>Geo</b> logix |                                            |
| Persoonlijk gebruikers Id:                                                         | sw                                                                    |                  |                                            |
| Wachtwoord:                                                                        | •••••                                                                 |                  | Internet verbinding moet actief zijn om te |
| Huidige Registratie:                                                               |                                                                       |                  | kunnen activeren.                          |
|                                                                                    |                                                                       |                  |                                            |
| U mag contact opnemen per telef                                                    | oon / email:                                                          |                  |                                            |
| +41 (0)31 356 80 56 - <u>f.marino(</u>                                             | <u>@geologix.ch</u>                                                   |                  |                                            |
| Offline Instellingen                                                               | Activeer                                                              | Annuleer         |                                            |
|                                                                                    |                                                                       |                  |                                            |
|                                                                                    |                                                                       |                  |                                            |
|                                                                                    |                                                                       | Meet Manager     |                                            |
|                                                                                    |                                                                       | Het p            | programma is succesvol geactiveerd.        |
|                                                                                    | L/                                                                    |                  |                                            |
|                                                                                    |                                                                       |                  |                                            |
|                                                                                    |                                                                       |                  | OK                                         |

Bij de eerste opstart wordt de software geregistreerd.

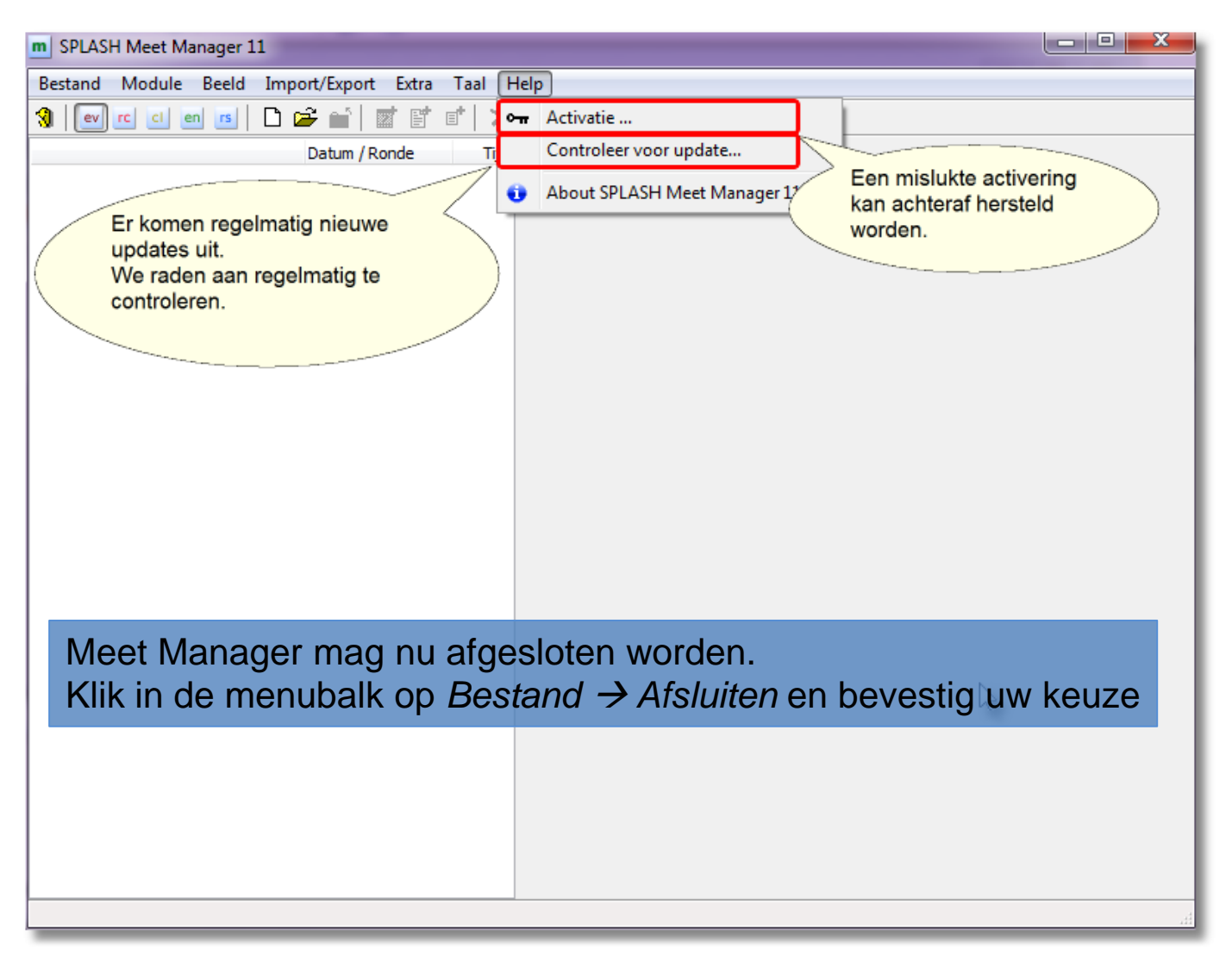

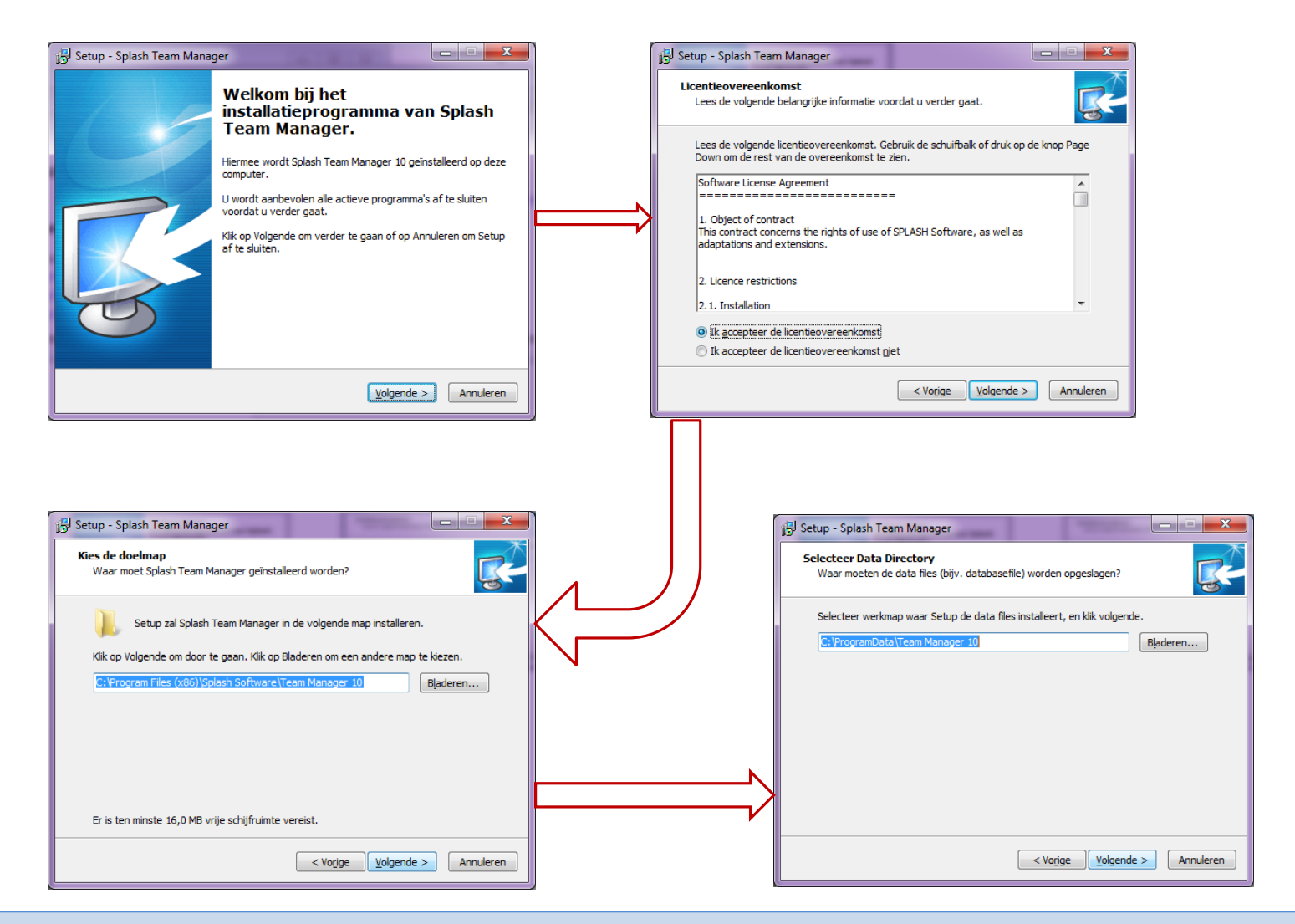

Installatie Team Manager verloopt op zelfde wijze als Meet Manager

| 🖫 Setup - Splash Team Manager                                                                                                    | 📅 Setup - Splash Team Manager                                                                                                    |
|----------------------------------------------------------------------------------------------------|----------------------------------------------------------------------------------------------------|
| Selecteer menu Start map<br>Waar moeten de snelkoppelingen van het programma geplaatst worden?                                                                                                    | Selecteer extra taken<br>Welke extra taken moeten uitgevoerd worden?                                                                                                    |
| Setup plaatst de snelkoppelingen van het programma in de volgende menu<br>Start map.                                                                                                    | Selecteer de extra taken die u door Setup wilt laten uitvoeren bij het installeren van<br>Splash Team Manager, en klik vervolgens op Volgende.                                                                                                    |
| Klik op Volgende om door te gaan. Klik op Bladeren om een andere map te kiezen.                                                                                                    | Extra snelkoppelingen:                                                                                                    |
| © Geen menu Start map maken<br>< Vorige Volgende > Annuleren                                                                                                    | Maak een snelkoppeling op de <u>S</u> nel starten werkbalk  Vorjige <u>Volgende &gt;</u> Annuleren                                                                                                    |
| Setup - Splash Team Manager         Het voorbereiden van de installatie is gereed         Setup is nu gereed om te beginnen met het installeren van Splash Team Manager         op deze computer.         Klik op Installeren om verder te gaan met installeren, of klik op Vorige als u instellingen wilt terugzien of veranderen.         Deelmap:         C: \Program Files (x86)\Splash Software\Team Manager 10         Lokatie data files:         C: \Program Files (x86)\Splash Software\Team Manager 10         Splash Software | Image: Setup - Splash Team Manager         Image: Setup - Splash Team Manager         Image: Setup heeft het installeren van Splash Team Manager op deze computer voltooid. U kunt het programma uitvoeren met de geinstalleerde snelkoppelingen.         Image: Start Team Manager 10 |
| < Vorige Installeren Annuleren                                                                                                    | Voltooien                                                                                                    |

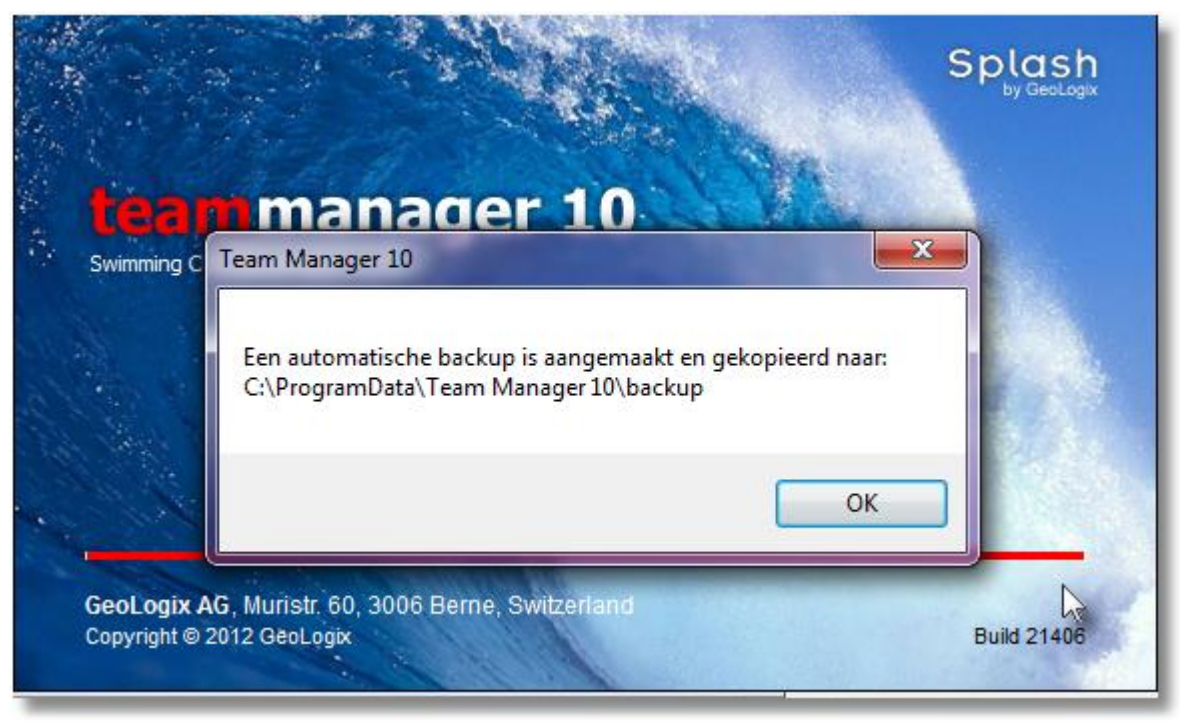

Na ingave van usernaam en wachtwoord start Team Manager op.

Team Manager maakt zelf een veiligheidskopij van de database.

| m SPLASH Team N       | Nanager 10 - Swimming Club Zavent | em - C:\ProgramDa | ita∖Team Mana | ger 10\Team10.mdb      |        |                 |
|-----------------------|-----------------------------------|-------------------|---------------|------------------------|--------|-----------------|
| Bestand Verenigi      | ing Leden Wedstrijden Uitslag     | Statistieken Extr | a Taal Help   | 2                      |        |                 |
| 📭   🗐 🍋   🗅           | 藏 🗙 🛤 🖾 🗟 🔤 🗶 🖻                   | 6 🐚 🖬 🖬 🖬         | 🕚 🎹 🕶         | Activatie              |        |                 |
| Alleen leden van vere | eniging: Alle verenigingen 🏦      | Actu              | ualiseren     | Controleer voor Update |        | Gesorteerd op:  |
| Alleen leden van groe | ep:                               | -wayelaw          |               | Over Team Manager      |        | Datum           |
| Alleen person         | Ook hier kan ie achteraf acti     | veren en          |               |                        |        | Alle banen 🔻    |
| АВС                   | controleren of er nieuwe vers     | sie               | ΥZ            |                        |        |                 |
| Nr.                   | beschikbaar is.                   | h                 |               | Nr. Datum              | Plaats | Baan 🔺          |
|                       | update kan uitvoeren.             | noe je een        |               |                        |        |                 |
|                       |                                   |                   |               |                        |        |                 |
|                       |                                   |                   |               |                        |        |                 |
|                       |                                   |                   |               |                        |        |                 |
|                       |                                   |                   |               |                        |        |                 |
|                       |                                   |                   |               |                        |        |                 |
|                       |                                   |                   |               |                        |        |                 |
|                       |                                   |                   |               |                        |        |                 |
|                       |                                   |                   |               |                        |        |                 |
|                       |                                   |                   |               |                        |        |                 |
|                       |                                   |                   |               |                        |        |                 |
|                       |                                   |                   |               |                        |        |                 |
| Charle                |                                   |                   |               | News                   |        | *               |
| Telnr. prive:         | Email:                            | 0 le              | den gekozen   | Bad:                   |        | Inschrijfdatum: |
| Telnr. bedrijf:       | Mobiel:                           | Fax:              |               | Plaats:                |        |                 |
|                       |                                   |                   |               |                        |        |                 |

#### Nieuwe versie installeren

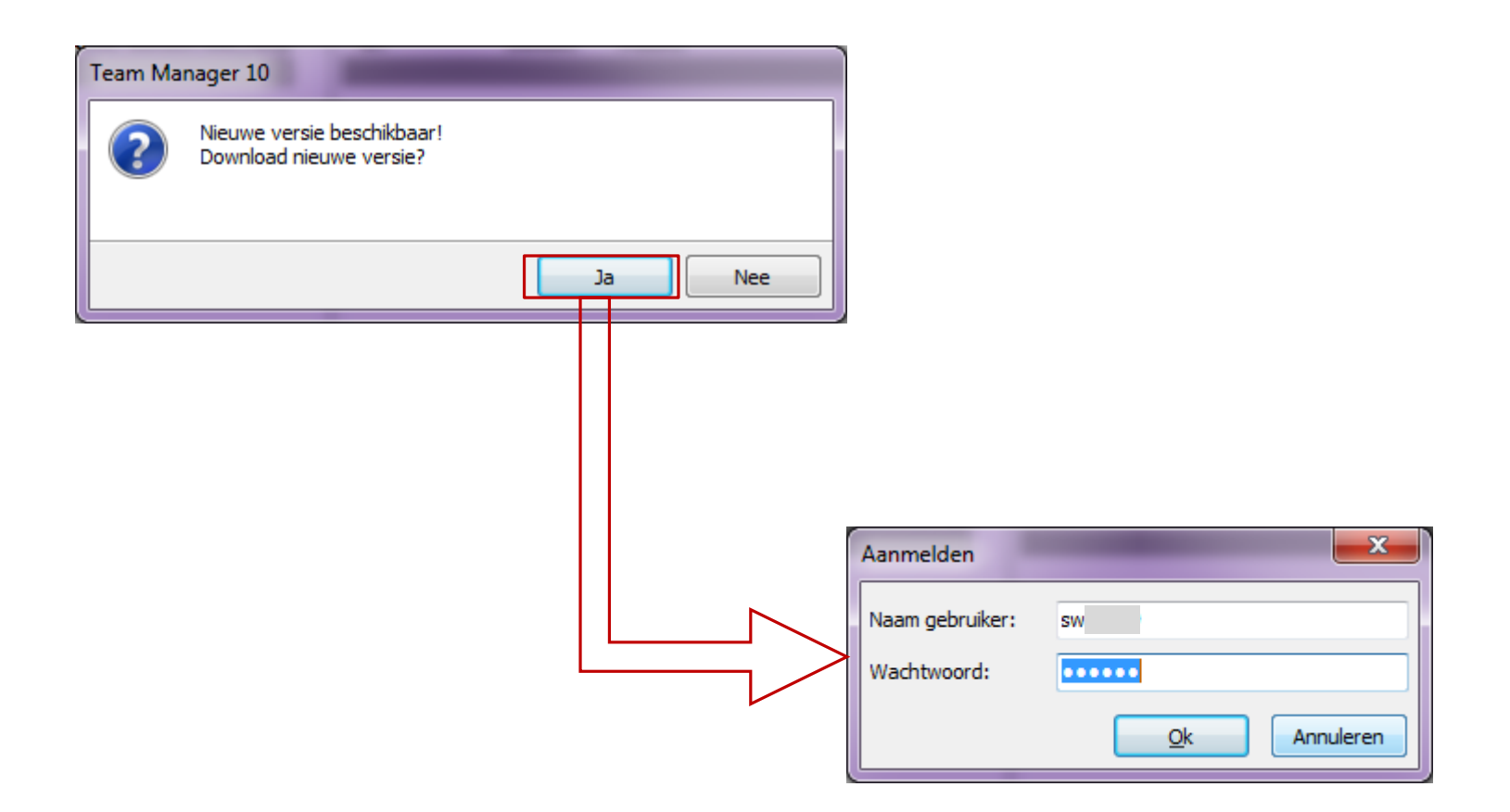

#### Nieuwe versie installeren

| 🖿 SPLASH Team Manager 10 - Swimming Club Zaventem - C:\ProgramData\Team Manager 10\Team10.mdb                                                                                                    |
|----------------------------------------------------------------------------------------------------|
| Bestand Vereniging Leden Wedstrijden Uitslag Statistieken Extra Taal Help                                                                                                    |
| $\blacksquare   \textcircled{0}   \textcircled{0}   0$ |
| Alleen leden van vereniginge: Alle verenigingen                                                                                                    |
| Alleen leden van groep: Alleen actieve leden 🔹 Datum                                                                                                    |
| Alleen personen van de huidige wedstrijd (zwemmers, Heren en dames -                                                                                                    |
| A B C D E F G H I J K L M N O P Q R S T U V W X Y Z                                                                                                    |
| Nr. Naam Plaats <u>Geb. datum Afk. /den Nr. Datum Plaats</u> Baan A                                                                                                    |
| Team Manager 10                                                                                                    |
| Programma wordt afgesloten.<br>De update wordt automatisch geinstalleerd.                                                                                                    |
|                                                                                                    |
|                                                                                                    |
| Straat: 0 leden gekozen Naam:                                                                                                    |
| Telnr. bedrijf: Mobiel: Fax: Plaats: Inschrijfdatum:                                                                                                    |
|                                                                                                    |

# E-Mail configureren

| tm         | SPLASH Team Manager 10 - Swimm                        | Emails (alleen niet verstuurd | e) 📃                     |
|------------|-------------------------------------------------------|-------------------------------|--------------------------|
| <u>B</u> e | stand V <u>e</u> reniging <u>L</u> eden <u>W</u> edst | Outbox (1 niet verzonden)     | Instellingen             |
|            | Backup database                                       | <u>S</u> MTP mail server:     | smtp.skynet.be           |
|            | Database herstellen vi                                | Poortnr. (25; GMail: 587):    | 25 Activeer SSL          |
|            | Uitgaande email tonen                                 | Gebruikersnaam mail server:   |                          |
| 1          | Reorganisatie ij                                      | Wachtwoord:                   | Authenticatie activeren  |
|            | Instellen zwemslagen                                  | Naam afzender:                | Wim Stevens              |
|            | Zwemslagen reorganiseren                              | Email afzender:               | sportsecretariaat@scz.be |
| 8          | Instellingen                                          |                               | Leesbevestiging          |
|            | Afsluiten                                             |                               |                          |
|            |                                                       |                               | Annuleren                |

SMTP mail server: zie instellingen in Outlook. In meeste gevallen

- Scarlet: smtp.scarlet.be
- Belgacom/Skynet: smtp.skynet.be of relay.skynet.be
- Telenet: uit.telenet.be
- Euphony: out.euphonynet.be
- Base: mail.internetmail.be
- Poortnr: 25 (uitzondering GMail)
- Gebruikersnaam en wachtwoord leeg laten (uitzondering GMail)

Zie ook het Splash forum.

# Back-up maken

- Waar staan de gegevens ?
  - Team Manager
    - Elke club beschikt over 1 MS-Access database
    - Bevat alle competitiezwemmers en hun gezwommen tijden
      - In geval van verlies van de database is het, zonder back-up, zeer moeilijk om de gegevens te herstellen
  - Meet Manager
    - Elk zwemfeest wordt in een afzonderlijke MS-Access database bewaard
    - Na het zwemfeest is de database niet langer vereist
      - Back-ups blijven noodzakelijk als bescherming tegen stommiteiten tijdens het zwemfeest

#### Back-up maken

| Instellingen       Instellingen         W Afsluiten       SCZ<br>SCZ         809       Gilain Alexandra         Locatie en naam van de Team Manager<br>database.       Bestand         Locatie en naam van de Team Manager<br>database.       Map met definitie-gegevens:<br>E:\ProgramData\Team Manager 10\Team 10.mdb         Team Manager maakt elke x dagen, bij het<br>opstarten, een backup van team10.mdb       Map met definitie-gegevens:<br>E:\ProgramData\Team Manager (IOC code):         Standaard land voor adressen:       Automatische backup iedere N dagen:       7         Map met join on adressen:       CK       Annuleren         Locatie unen de Team Manager       OK       Annuleren                                                                                                    | SPLASH Team Mana           Bestand         Vereniging           Backup database         Database herstelle           Uitgaande email t         Reorganisatie           Instellen zwemslagen reorg         Zwemslagen reorg | ger 10 - Swimming Club Zavent         Leden       Wedstrijden       Uitslag         in       imming Club       imming Club         onen       OMP       iming (gen         id (zwemmers, gen       L <m< td="">       N       O       P         ganiseren       Zaventem       Zaventem       Iming Club       Iming Club       Iming Clu</m<> | em - E:\ProgramData\T<br>Statistieken Extra | eam Manage               | 5                                                                                      | ProgramData<br>Meet Manager 11<br>Team Manager 10<br>backup<br>2012_09_11_team.zip<br>2012_10_01_team.zip<br>2012_10_09_team.zip<br>2012_10_30_team.zip<br>2012_11_15_team.zip<br>2012_09-15_team.zip<br>Defs | Name<br>backup<br>Defs<br>Team10-attach<br>Team10.ini<br>Team10.mdb | uur                        |
|----------------------------------------------------------------------------------------------------|----------------------------------------------------------------------------------------------------|----------------------------------------------------------------------------------------------------|---------------------------------------------|--------------------------|----------------------------------------------------------------------------------------|----------------------------------------------------------------------------------------------------|---------------------------------------------------------------------|----------------------------|
| Bestand       Bevestiging       Proefopmaak       Afdrukken       Wedstrijden         Huidige Team Manager database:       E: \ProgramData\Team Manager 10\Team 10.mdb       Image: 10\Team 10.mdb       Image: 10\Team 10.mdb         Locatie en naam van de Team Manager       Map met definitie-gegevens:       E: \ProgramData\Team Manager 10\Defs       Image: 10\Defs       Image: 10\Defs         Locatie en naam van de Team Manager       Naam HTML-map bestand:       Index.html       Image: 10\Defs       Image: 10\Defs       Image: 10 | Afsluiten<br>809 Gillain Alexandra                                                                                                    |                                                                                                    |                                             | SCZ<br>SCZ<br>SCZ<br>SCZ | Instellingen                                                                           | 🐊 Team10-attach                                                                                                    | _                                                                   | ×                          |
| database.   Team Manager maakt elke x dagen, bij het opstarten, een backup van team10.mdb   database.   Bevinden zich in een map backup naast   Team10.mdb     OK                                                                                                    | Locatie en naam                                                                                                    | van de Team Manag                                                                                                    | er                                          |                          | Bestand Bever<br>Huidige Team M<br>E: \ProgramDat<br>Map met definit<br>E: \ProgramDat | estiging <u>P</u> roefopmaak <u>A</u> fdr<br>lanager database:<br>ca\Team Manager 10\Team10.<br>cie-gegevens:<br>ca\Team Manager 10\Defs                                                                      | mdb                                                                 |                            |
| Team Manager maakt elke x dagen, bij het<br>opstarten, een backup van team10.mdb<br>database.<br>Bevinden zich in een map <i>backup</i> naast<br>Team10.mdb                                                                                                    | database.                                                                                                    |                                                                                                    |                                             |                          | Naam HTML-ma                                                                           | p bestand:<br>: voor land, activeren (IOC co                                                                                                    | index.html                                                          |                            |
| OK <u>Annuleren</u> <u>Datum Instellinger</u>                                                                                                    | Team Manager r<br>opstarten, een b<br>database.<br>Bevinden zich in<br>Team10.mdb                                                                                                    | naakt elke x dagen, b<br>ackup van team10.m<br>een map <i>backup</i> naa                                                                                                    | ij het<br>db<br>st                          |                          | Standaard land                                                                         | voor adressen:<br>ackup iedere N dagen:                                                                                                    |                                                                     | 7                          |
|                                                                                                    |                                                                                                    |                                                                                                    |                                             | an de Te                 |                                                                                        |                                                                                                    |                                                                     | <u>)</u> atum Instellinger |

#### Back-up maken

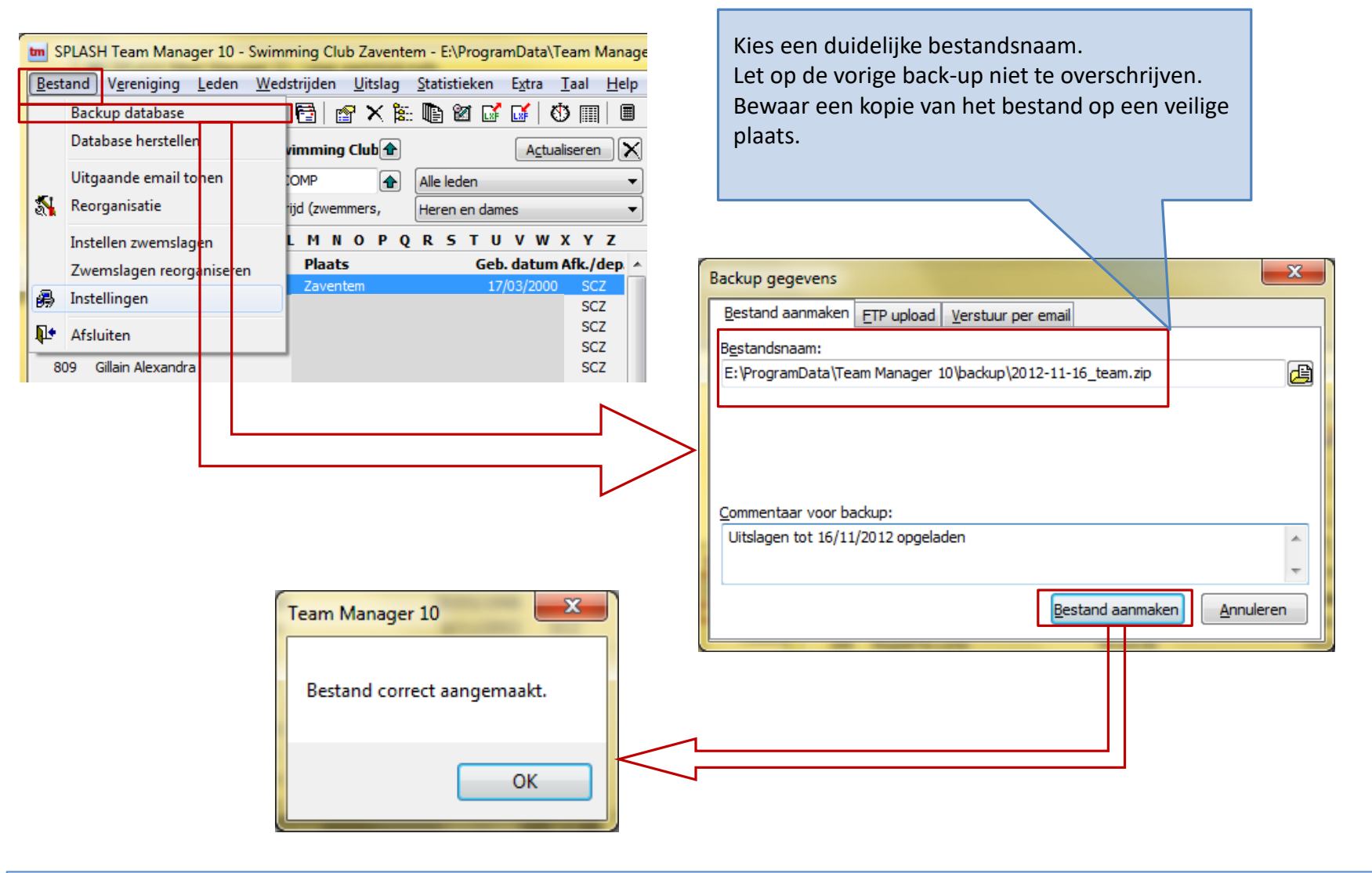

Bijkomende back-up maken (Team Manager)
#### Gegevens herstellen

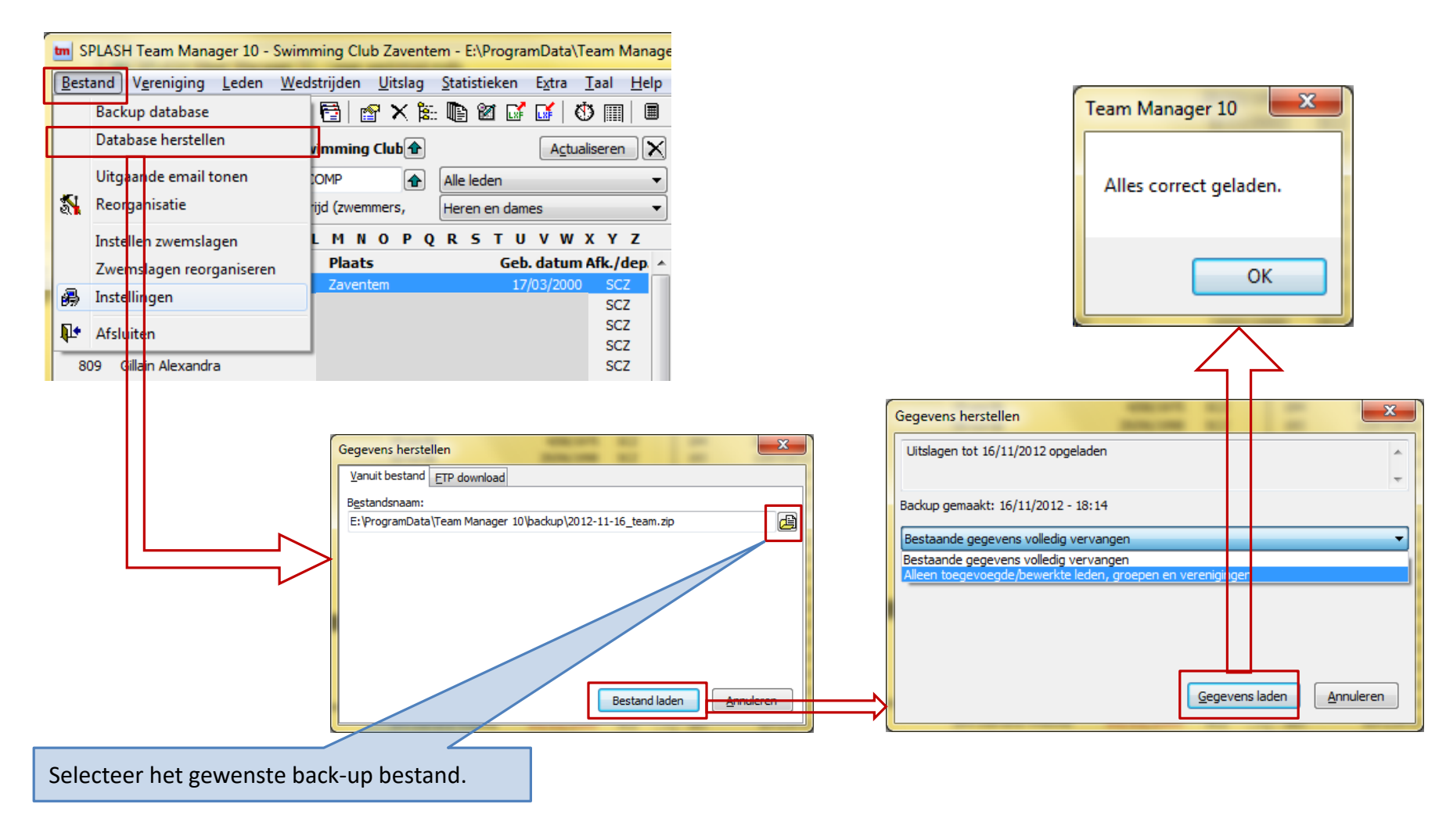

Gegevens herstellen vanaf een back-up (Team Manager)

#### Gegevens herstellen

| tm S       | PLASH Team Manager 10 - Swim                       | iming Club Zaventem - E:\ProgramData\Team Manage                                        |
|------------|----------------------------------------------------|-----------------------------------------------------------------------------------------|
| Bes        | tand V <u>e</u> reniging <u>L</u> eden <u>W</u> eo | lstrijden <u>U</u> itslag <u>S</u> tatistieken E <u>x</u> tra <u>T</u> aal <u>H</u> elp |
|            | Backup database                                    | 🔁 📴 🗙 🏗 🗈 🗹 🖬 🕲 🏢 🗏                                                                     |
|            | Database herstellen                                | vimming Club                                                                            |
|            | Uitgaande email tonen                              | :OMP 👔 Alle leden 👻                                                                     |
| 2          | Reorganisatie                                      | id (zwemmers, Heren en dames 🔹                                                          |
|            | Instellen zwemslagen                               | LMNOPQRSTUVWXYZ                                                                         |
|            | Zwemslagen reorganiseren                           | Plaats Geb. datum Afk./dep. 🔺                                                           |
| <b>B</b>   | Instellingen                                       | Zaventem 17/03/2000 SCZ                                                                 |
| <b>N</b> + | Afsluiten                                          | SCZ                                                                                     |
| -          |                                                    | SCZ SCZ                                                                                 |
| 0          |                                                    | Team Manager 10                                                                         |
|            |                                                    | ОК                                                                                      |

Elke MS-Access database waarin de gegevens vaak wijzigen moet regelmatig *gereorganiseerd* worden. Dit is een eenvoudige operatie.

We raden na elke wedstrijd een reorganisatie aan.

Reorganisatie van de database (Team Manager)

#### Back-up maken

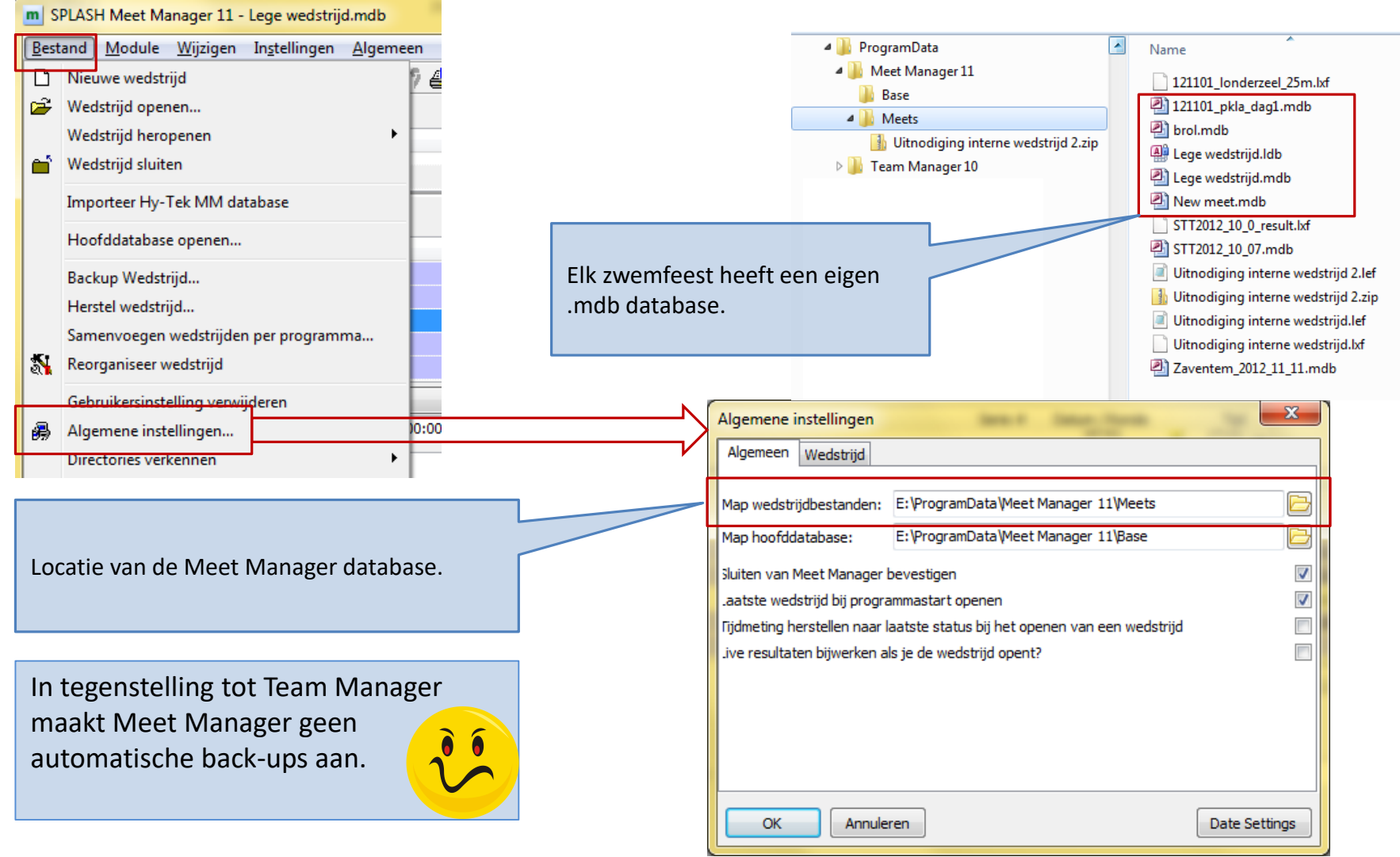

Locatie van de Meet Manager database

#### Back-up maken

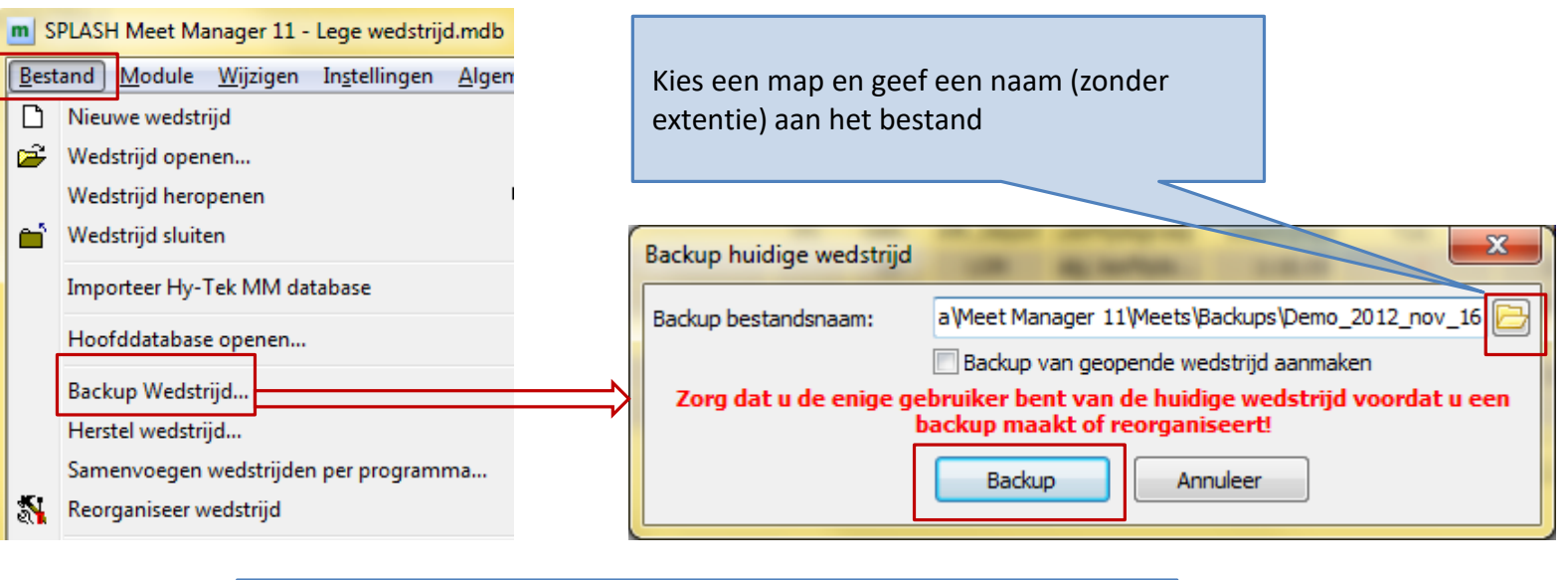

#### Bijkomende back-up maken (Meet Manager)

#### **Gegevens herstellen**

| m S      | PLASH Me              | t Manager           | 11 - Lege v      | wedstrijd | .mdb  |                           |      |                          |                    |                                      |                                           |                       |          |
|----------|-----------------------|---------------------|------------------|-----------|-------|---------------------------|------|--------------------------|--------------------|--------------------------------------|-------------------------------------------|-----------------------|----------|
| Best     | and Mod               | ule Wijzig          | en Instel        | llingen   | Alger |                           |      |                          |                    |                                      |                                           |                       |          |
|          | Nieuwe w              | edstrijd            |                  |           |       |                           |      |                          |                    |                                      |                                           |                       |          |
| 1        | Wedstrijd             | openen              |                  |           |       |                           |      |                          |                    |                                      |                                           |                       |          |
|          | Wedstrijd             | heropenen           |                  |           |       |                           |      |                          |                    |                                      |                                           |                       |          |
| <b>1</b> | Wedstrijd             | sluiten             |                  |           |       |                           |      |                          |                    |                                      |                                           |                       |          |
|          | Importeer             | Hy-Tek MN           | 1 database       |           |       |                           | ſ    | Colortoon                |                    |                                      | a at a wal                                |                       |          |
|          | Hoofddat              | abase opene         | en               |           |       |                           |      | Selecteer r              | iet gewe           | пѕте раск-ир р                       | estand.                                   |                       |          |
|          | Backup W<br>Herstel w | edstrijd<br>dstrijd |                  |           |       |                           |      |                          |                    |                                      |                                           |                       |          |
| ac,      | Samenvo               | gen wedstr          | jden per pi<br>J | rogramm   |       | at the sector line sector |      | a dura la astron         |                    |                                      |                                           |                       |          |
| 1 2 4    | Recipion              | Ser Wentthin        |                  |           | weas  | strija nerstellen var     |      | ackup bestand            |                    |                                      |                                           |                       |          |
|          |                       |                     |                  |           | Back  | up bestandsnaam:          | e    | t Manager 11≬            | leets\Backu        | ips\Demo_2012_nov                    | v_16.smb 📴                                |                       |          |
|          |                       |                     |                  |           |       |                           |      | Backup van ge            | eopende we         | dstrijd aanmaken                     |                                           |                       |          |
|          |                       |                     |                  | >         | U kur | nt geen database          | hers | tellen indien (<br>gebru | er andere<br>iken! | gebruikers dezel                     | fde database                              |                       |          |
|          |                       |                     |                  |           |       |                           |      | Herstellen               | Anr                | nuleer                               |                                           |                       |          |
|          |                       |                     |                  |           |       |                           |      |                          |                    |                                      |                                           |                       |          |
|          |                       |                     |                  |           |       |                           |      |                          |                    |                                      |                                           |                       |          |
|          |                       |                     |                  |           |       |                           |      |                          | Meet Ma            | nager 11                             |                                           |                       |          |
|          |                       |                     |                  |           |       |                           |      |                          | ?                  | E:\ProgramData¥<br>Wedstrijd bestaai | Meet Manager 11\M<br>t al! Overschrijven? | 1eets\Lege wedst<br>? | rijd.mdb |
|          |                       |                     |                  |           |       |                           |      |                          |                    |                                      |                                           |                       |          |
|          |                       |                     |                  |           |       |                           |      |                          |                    |                                      |                                           | Ja                    | Nee      |
|          |                       |                     |                  |           |       |                           |      |                          |                    |                                      |                                           |                       |          |

Gegevens herstellen vanaf een back-up (Meet Manager)

#### Gegevens herstellen

| _        | SPLASH                                                  | Meet Ma                                                                        | mager 11 -                                                     | Lege wedstrije | d.mdb  |
|----------|---------------------------------------------------------|--------------------------------------------------------------------------------|----------------------------------------------------------------|----------------|--------|
| Be       | stand                                                   | Vodule                                                                         | Wijzigen                                                       | Instellingen   | Algeme |
| D        | Nieuw                                                   | e wedstr                                                                       | ijd                                                            |                |        |
| 2        | Wedst                                                   | rijd open                                                                      | ien                                                            |                |        |
|          | Wedst                                                   | rijd hero                                                                      | penen                                                          |                | •      |
| 6        | Wedst                                                   | rijd sluite                                                                    | en                                                             |                |        |
|          | Import                                                  | teer Hy-1                                                                      | Tek MM da                                                      | tabase         |        |
|          | Hoofd                                                   | ldatabase                                                                      | e openen                                                       |                |        |
|          | Backu                                                   | p Wedstr                                                                       | rijd                                                           |                |        |
|          | Herste                                                  | l wedstri                                                                      | jd                                                             |                |        |
|          | Samer                                                   | ivoegen                                                                        | <u>wedstrijd</u> er                                            | n per programi | na     |
| 1        | Reorga                                                  | aniseer w                                                                      | /edstrijd                                                      |                |        |
|          |                                                         |                                                                                |                                                                |                |        |
|          | Gebrui                                                  | ikersinste                                                                     | elling verwi                                                   | jderen         |        |
| <i>i</i> | Gebrui<br>Algem                                         | ikersinste<br>Iene inste                                                       | elling verwi<br>ellingen                                       | jderen         |        |
| æ        | Gebrui<br>Algem<br>Directo                              | ikersinste<br>nene inste<br>ories verl                                         | elling verwi<br>ellingen<br>kennen                             | jderen         | •      |
| <i>i</i> | Gebrui<br>Algem<br>Directo<br>Vereni                    | ikersinste<br>iene inste<br>ories verl<br>gingen v                             | elling verwij<br>ellingen<br>kennen<br>vijzigen                | jderen         | Þ      |
| <i>i</i> | Gebrui<br>Algem<br>Directo<br>Vereni<br>Zwem            | ikersinste<br>iene inste<br>ories verl<br>gingen v<br>mers wij:                | elling verwij<br>ellingen<br>kennen<br>vijzigen<br>zigen       | jderen         | •      |
| #        | Gebrui<br>Algem<br>Directo<br>Vereni<br>Zwem<br>Officia | ikersinste<br>nene inste<br>or es verk<br>gingen v<br>mers wij:<br>ils wijzige | elling verwij<br>ellingen<br>kennen<br>vijzigen<br>zigen<br>en | jderen         | •      |
| #        | Gebrui<br>Algem<br>Directo<br>Vereni<br>Zwem<br>Officia | ikersinste<br>nene inste<br>or es verk<br>gingen v<br>mers wij:<br>ils wijzige | elling verwij<br>ellingen<br>kennen<br>vijzigen<br>zigen<br>en | jderen         | •      |

Elke MS-Access database waarin de gegevens vaak wijzigen moet regelmatig *gereorganiseerd* worden. Dit is een eenvoudige operatie.

Aangezien Meet Manager een nieuwe database aanmaakt per zwemfeest is een reorganisatie meestal nooit vereist.

| ĺ | Meet Mar | nager 11                                               | Strengthy last                 |
|---|----------|--------------------------------------------------------|--------------------------------|
|   | ?        | U heeft alleenrecht nodig op de wedstrije<br>Doorgaan? | ddatabase om te reorganiseren! |
|   |          |                                                        | Ja <u>N</u> ee                 |

Reorganisatie van de database (Meet Manager)

#### Team Manager

#### Beheer van de basisgegevens

#### Architectuur

- Functionaliteiten van Team Manager
  - Leden beheer
    - Zwemmers van de eigen club
      - Minimaal enkel de competitiezwemmers
    - Bij VZF aangesloten clubs dienen Assist te gebruiken voor hun ledenbeheer
      - Teammanager blijft echter noodzakelijk voor inschrijven van zwemmers op een zwemfeest
  - Sportsecretariaat
    - Importeer een uitnodiging voor deelname aan zwemfeest
    - Eigen zwemmers inschrijven
    - Inschrijvingsbestand aanmaken
  - Historiek
    - Gezwommen tijden van de eigen competitiezwemmers
    - Overzicht van alle tijden van alle zwemmers beschikbaar op de website van Geologix
      - http://www.swimrankings.net/

# Architectuur

- Functionaliteiten van Meet Manager
  - Wedstrijd
    - Zelf een zwemfeest organiseren
    - Clubs uitnodigen
    - Inschrijvingen opladen
    - Tijden ingeven
    - Uitslag aanmaken

#### 46

#### Architectuur

- Uitwisseling van bestanden
  - Steeds gebaseerd op Lenex bestanden
    - Extentie .lef
    - Geïnteresseerden kunnen een Lenex bestand met Notepad (kladblok) openen
    - Extentie .lxf: gecomprimeerd .lef bestand.
      - Herbenoem het naar .zip om te decomprimeren
      - Met 7-zip (www.7-zip.org) kan je .lxf in één stap uitpakken

#### LENEX - Data Exchange Format

This page is in English only.

Lenex is an XML based data exchange format for swimming. The version 1.0 is used since 1999 in different countries of Europe. With the start of the European Rankings in 2004, a general revision of the format was done: Missing features, like records were added and unclear named tags were renamed to proper English. The result was version 2.0 of the Lenex format.

End of 2008 with some more experience using the Lenex format a new major release, Lenex 3.0 was published. There are some real changes, for example how result lists are represented, however the format is very similar to verson 2.0 and files are almost 100% backward compatible.

The complete documentation in English is available as PDF document. In addition we offer some sample files and the Lenex Checker, an online application that allows you to upload a Lenex file in order to check it for errors.

Overgenomen van www.swimrankings.net

#### • Opstarten Team Manager

| m SPLASH Team Manager                           | 10 - Swimming Club Zave                | ntem - E:\ProgramData\Team Mana                                                                                                    | ger 10\Team10.n | ndb   | anc    |                | x            |
|-------------------------------------------------|----------------------------------------|----------------------------------------------------------------------------------------------------|-----------------|-------|--------|----------------|--------------|
| <u>B</u> estand V <u>e</u> reniging <u>L</u> ed | len <u>W</u> edstrijden <u>U</u> itsla | g <u>S</u> tatistieken E <u>x</u> tra <u>T</u> aal <u>H</u> elj                                                                                                    | 0               |       |        |                |              |
| 📭   😂 🍋   🗅 🖓 🗙                                 | 🛤   📭 🚰   💣 🗙                          | 14: III 🖬 🖬 🖬 🖬 III 🖬                                                                                                    |                 |       |        |                |              |
| Alleen leden van vereniging:                    | Alle verenigingen ি                    | A <u>c</u> tualiseren 🗙                                                                                                    |                 |       |        | Gesorteerd op: | $\mathbf{X}$ |
| Alleen leden van groep:                         |                                        | Alleen actieve leden 🔹                                                                                                    |                 |       |        | Nummer         | -            |
| 🔲 Alleen personen van de hui                    | dige wedstrijd (zwemmers,              | Heren en dames 🔹                                                                                                    |                 |       |        | Alle banen     | •            |
| ABCDEFGH                                        | IJKLMNOP                               | QRSTUVWXYZ                                                                                                    |                 |       |        |                |              |
| Nr. Naam                                        | Plaats                                 | Geb. datum Afk./dep                                                                                                    | Nr.             | Datum | Plaats | Baan           |              |
|                                                 |                                        |                                                                                                    |                 |       |        |                |              |
|                                                 |                                        |                                                                                                    |                 |       |        |                |              |
|                                                 |                                        |                                                                                                    |                 |       |        |                |              |
|                                                 |                                        |                                                                                                    |                 |       |        |                |              |
|                                                 |                                        |                                                                                                    |                 |       |        |                |              |
|                                                 |                                        |                                                                                                    |                 |       |        |                |              |
| De database i                                   | is momenteel n                         | log leeg:                                                                                                    |                 |       |        |                |              |
| Geen lede                                       | en                                     |                                                                                                    |                 |       |        |                |              |
| Geen ver                                        | enigingen                              |                                                                                                    |                 |       |        |                |              |
| Geen ver                                        |                                        |                                                                                                    |                 |       |        |                |              |
| Geen gro                                        | epen, functies,                        | statistieken,                                                                                                    |                 |       |        |                |              |
|                                                 |                                        |                                                                                                    |                 |       |        |                |              |
|                                                 |                                        |                                                                                                    |                 |       |        |                |              |
|                                                 |                                        |                                                                                                    |                 |       |        |                | -            |
| Straat:                                         |                                        | 0 leden gekozen                                                                                                    | Naam:           |       |        |                |              |
| Telnr. prive:<br>Telnr. bedriif:                | Email:<br>Mobiel:                      | Fax:                                                                                                    | Bad:<br>Plaats: |       |        | Inschrijfdatum | :            |
| rem bearjn                                      | Hobics                                 | 1071                                                                                                    | 110003          |       |        |                |              |
|                                                 |                                        | and the second second s |                 |       |        |                |              |

- Stappenplan
  - Eigen club aanmaken
  - Groepen aanmaken
  - Competitiezwemmers ingeven

• Eigen club aanmaken indien nodig

| tm SPL/            | ASH Tea  | am Ma   | anage   | er - Sv | wimm         | ning Clul | b Zaver               | item - l      | E:\Prog   | jramD    | ata\]    | Team I  | Man | age          |                  |      |                            |    |
|--------------------|----------|---------|---------|---------|--------------|-----------|-----------------------|---------------|-----------|----------|----------|---------|-----|--------------|------------------|------|----------------------------|----|
| Bestand            | Verer    | niging  | Le      | den     | Wed          | lstrijden | Uitsla                | ng Sta        | atistiek  | en E     | xtra     | Taal    | н   | lelp         |                  |      |                            |    |
| 🃭   🗐              | ₿[       | Veren   | iging   | slijst  | ]            |           | $\mathbb{N}^{\times}$ | <b>å</b> :: ( | b 🛛       | <b>1</b> | <b>.</b> | ()      |     |              |                  |      |                            |    |
| Alleen led         | e        | Veren   | iging   | en sa   | menv         | oegen     | •                     |               |           | A        | \ctua    | liseren | >   | ×            | Verenigingslij   | ijst | Ν                          | x  |
| <u>A</u> lleen led | e 🛍      | Groep   | en lij  | st      |              |           | 1                     | Allee         | en actiev | ve lede  | 'n       |         | `   | $\sim$       | n 🔊 🗙            | 4    | 3 🔩 🖧                      | P. |
| Alleen             | F        | Funct   | ie lijs | t –     |              |           | rs,                   | Here          | en en da  | ames     |          |         | `   | $\sim$       | Land Krine       | a    | Afk./depo Omschrijving     | ~  |
| АВС                | DE       | FG      | н       | IJ      | к            | LMI       | IOP                   | QR            | L S T     | U '      | v w      | יאו     | γz  | 2            | BEL PROV         | /B   | SCZ Swimming Club Zaventem |    |
| Nr.                | Naam     |         |         |         |              | Plaats    |                       |               | Ge        | eb. dat  | tum      | Afk./d  | lep | ^            |                  |      |                            |    |
| 1531               | Aba Ya   | hya Sa  | bri     |         |              | Haren     |                       |               | 1         | 17/01/2  | 2000     | SC      | Z   |              |                  |      |                            |    |
| 133                | Battel N | Marieke |         |         |              | Zavente   | m                     |               | 2         | 28/08/1  | 1984     | SC2     | z   |              |                  |      |                            |    |
| 646                | Bogaer   | ts Aïsh | a       |         |              | Vilvoord  | e                     |               | 1         | 16/04/2  | 2004     | SC      |     |              |                  |      |                            |    |
|                    |          |         |         |         |              |           |                       |               |           |          |          |         | X   |              |                  |      |                            |    |
|                    |          |         |         |         |              |           |                       |               |           |          | /        |         |     | $\mathbf{N}$ |                  |      |                            |    |
|                    |          |         |         |         |              |           |                       |               |           |          |          |         |     |              | >                |      |                            |    |
|                    |          | '       |         |         |              |           |                       |               | /         |          |          |         | ٦   |              |                  |      |                            |    |
|                    |          |         |         |         |              |           |                       |               |           | /        |          |         |     |              |                  |      |                            |    |
|                    |          |         |         |         |              |           |                       |               |           | ~        |          |         |     |              |                  |      |                            |    |
|                    |          |         |         |         |              |           |                       |               | (         | (B)      |          |         |     |              |                  |      |                            |    |
|                    |          |         |         |         | <u>Tip</u> : | de and    | lere cl               | ubs ka        | an 🎽      |          |          |         |     |              |                  |      |                            |    |
|                    |          |         |         |         | je be        | est verv  | wijder                | en.           |           |          | 9        |         |     |              |                  |      |                            |    |
|                    |          |         |         |         |              |           |                       |               |           |          | Z        |         |     |              | Concertoord on V | Vor  |                            |    |
|                    |          |         |         |         |              |           |                       |               |           |          | لحق      |         |     |              | sesoneerd op v   | vere | enigingsarkorung           |    |

- Groepen aanmaken
  - Twee groepen in het voorbeeld \*
    - Pre competitie\*
    - Competitie
  - Trainers, officials, afgevaardigden verdienen ook een groep

| m SPLAS             | H Tea        | am Mai  | nager 1  | .0 - S | wimn         | ning    | Club | Zave           | ntem ·        | E:\Pr      | rogra | amD | ata\` | Team         | Man        | ager | 10\T  | eam1   | 10.m  | db |     |               | Groepenbestand              |
|---------------------|--------------|---------|----------|--------|--------------|---------|------|----------------|---------------|------------|-------|-----|-------|--------------|------------|------|-------|--------|-------|----|-----|---------------|-----------------------------|
| <u>B</u> estand     | V <u>e</u> r | eniging | Led      | en     | <u>W</u> eds | strijde | en   | <u>U</u> itsla | y <u>S</u> ta | atistie    | ken   | Ex  | tra   | <u>T</u> aal | <u>H</u> e | lp   |       |        |       |    |     |               | Af euwDmschrijving Aantal   |
| P•   🗃              | ٢            | Veren   | igings   | ijst   |              |         |      | $\times$       | 10 U          | ) <b>1</b> |       |     | (  (  | 9 🖩          | ]  (       |      |       |        |       |    |     |               |                             |
| Alleen lede         |              | Veren   | iginge   | n san  | nenvo        | oeger   | ו    | ļ              |               |            |       |     |       |              |            |      | A     | tualis | seren | X  |     | N             |                             |
| <u>A</u> lleen lede | 6            | Groep   | oen lijs | ١Ľ     |              |         |      |                |               |            |       |     |       | Alle         | leder      | 1    |       |        |       | •  |     | $\overline{}$ |                             |
| 🔲 Alleen p          |              | Funct   | ie lijst |        |              |         |      | rs, p          | oeglei        | ders)      |       |     |       | Her          | ren en     | dam  | es    |        |       | -  | Kli | k o           | m nieuwe groen aan te maken |
| AB                  |              | ) E     | FG       | Н      | Ι            | J       | К    | LP             | 1 N           | 0          | Р     | Q   | R     | 5            | τι         | J V  | / w   | Х      | Y     | z  |     | N OI          |                             |
| Nr. I               | laan         | 1       |          |        |              |         | Pla  | ats            |               |            |       | Geb | o. da | tum /        | Afk./o     | lep. | Start | nr.    |       |    |     |               |                             |

\* Dit voorbeeld is gebaseerd op SCZ waar pre competitie groep ook aan competitie deelneemt

| Omschrijving: Competitie         |                                            |
|----------------------------------|--------------------------------------------|
| Afkorting: COMP                  |                                            |
|                                  |                                            |
| Sorteer code: 1                  | 25 leden in groep                          |
| Ploegleider: 26 🔒 Bogaerts       | Michel                                     |
| Contributie: Korting of gezinsed | ontributie vanaf 2<br>en in dezelfde groep |
| Korting in %:                    | en in dezende groep.                       |
|                                  | nuleren                                    |

| Groep bewerken       |                                                               |
|----------------------|---------------------------------------------------------------|
| Omschrijving:        | Pre-competitie                                                |
| <u>A</u> fkorting:   | PCOMP                                                         |
| Sorteer code:        | Geen leden in groep                                           |
| <u>P</u> loegleider: | 133 Battel Marieke                                            |
| <u>C</u> ontributie: | Korting contributie vanaf 2<br>gezinsleden in dezelfde groep. |
| Korting in %:        |                                                               |
|                      | OK <u>A</u> nnuleren                                          |

Voor de opvolging van de lidgelden zal met een andere software gewerkt worden. Laat deze velden gerust leeg in Team Manager.

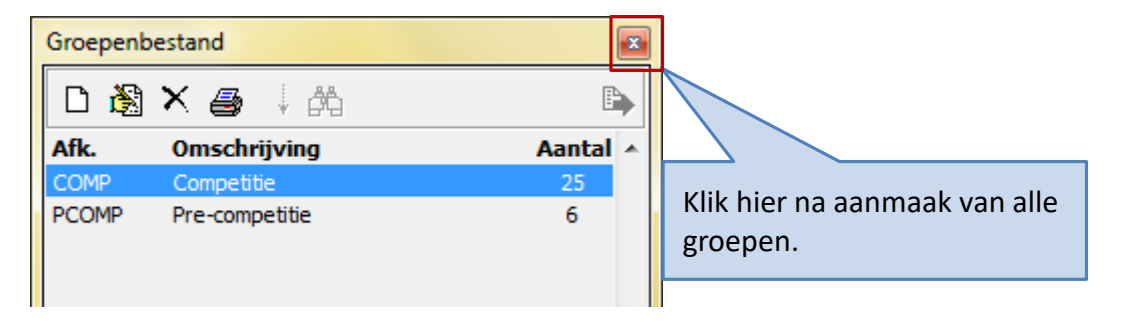

| 페 SPLASH Team Manage       | r - Swimming Club Zaventem - E:\ProgramData\ | Team Manager 10\Team10.mdb       |                        |
|----------------------------|----------------------------------------------|----------------------------------|------------------------|
| Bestand Vereniging [       | eden Wedstrijden Uitslag Statistieken Ext    | ra Taal Help                     |                        |
| 📭 🖾 🕲 🖉 🚺                  | Nieuw lid                                    |                                  |                        |
| Alleen leden van verenigir | Lid bewerken                                 | Actualiseren 🗙                   | Countrad and 🗙         |
| Alleen leden van groep:    | K Lid verwijderen                            | Alle leden                       | Datum                  |
| Alleen personen van d      | Lid zoeken                                   | Heren en dames                   | Alle banen 👻           |
|                            | Adressen leden kopieren naar klembord        |                                  |                        |
| Nr. Naam                   | Importeren Atleten                           | datum Afk./dep.Startnr. Niveau 🔺 | Nr. Datum Plaat Baan 🔺 |

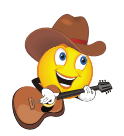

Competitiezwemmers, één per één, aan een groep toevoegen

| Lid bewerken                                                                                                    | and the second second s |                                                                                                    |
|----------------------------------------------------------------------------------------------------|----------------------------------------------------------------------------------------------------|----------------------------------------------------------------------------------------------------|
| Persoon Extra info Notities Startvergunning                                                                                                    |                                                                                                    |                                                                                                    |
| Nummer: 118 Lid is ACTIEF                                                                                                    | Geslacht                                                                                                    |                                                                                                    |
| Vinkje wegdoen bij zwemmers die de club<br>verlaten hebben. Zo blijven hun tijden, en de<br>eventuele behaalde clubrecords, bewaard.<br>Het is niet aan te raden een zwemmer uit de<br>database te verwijderen. | dd/mm/yyyy   Gebcortedatum:   Gebcorteplaat:   Mamer (L)   Nationaliteit:   BEL   Telnr. prive:                                                                                                    | Dubbelklik op gewenste groep. Er verschijnt dan<br>een vinkje links naast de afkorting.                                                                                  |
| Straat:<br>Plaats, Postgode:<br>Land: BE Prov.:<br>Groepen:<br>Gezin Adres van                                                                                                    | Telnr. bedrijf:     Eax:     Mobiel:     Aanroep:     OK                                                                                                    | V COMP   Competitie   25     PCOMP   Pre-competitie   6     Hier klikken om de aangevinkte groep(en) toe te passen op de zwemmer.   •••••••••••••••••••••••••••••••••••• |

Competitiezwemmers, één per één, aan een groep toevoegen

| Lid bewerken               |                                       |        |                           |                     |    |                                |
|----------------------------|---------------------------------------|--------|---------------------------|---------------------|----|--------------------------------|
| Persoon Extra inf          | fo <u>N</u> otities <u>S</u> tartverg | unning |                           |                     |    |                                |
| Nummer:                    | 647 Lid is AC                         | TIEF 🔽 | Geslacht<br>Heren         | Dames               |    |                                |
| N <u>a</u> am:             | Bosseler                              |        |                           | dd/mm/yyyy          |    |                                |
| <u>V</u> oornaam:          | Thoma                                 |        | Ge <u>b</u> oortedatum:   | 29/06/1998          |    |                                |
| Tussenvoegsel:             |                                       |        | Geboorteplaats            |                     |    |                                |
|                            |                                       |        | Nationaliteit:            | BEL                 |    |                                |
| Naam (Engels):             |                                       |        | <u>Z</u> wemniveau (A/B/C |                     |    |                                |
| Voornaam (Engels)          | :                                     |        |                           |                     |    |                                |
| Toevoeging:                |                                       |        | Telnr. prive:             |                     |    |                                |
| Straat:                    |                                       |        | Telnr. bedrijf:           |                     | Si | nds 2014 bestaan er geen A/B/C |
| Plaats, Post <u>c</u> ode: |                                       |        | <u>F</u> ax:              |                     | ZV | wemmers meer.                  |
| Land:                      | BE 合                                  | Prov.: | <u>M</u> obiel:           |                     |    | erpiicht leeg laten!           |
| Groepen:                   | COMP                                  |        | Aanroep:                  |                     |    |                                |
| <u>G</u> ezin              | A <u>d</u> res van                    |        |                           | OK <u>Annuleren</u> |    |                                |

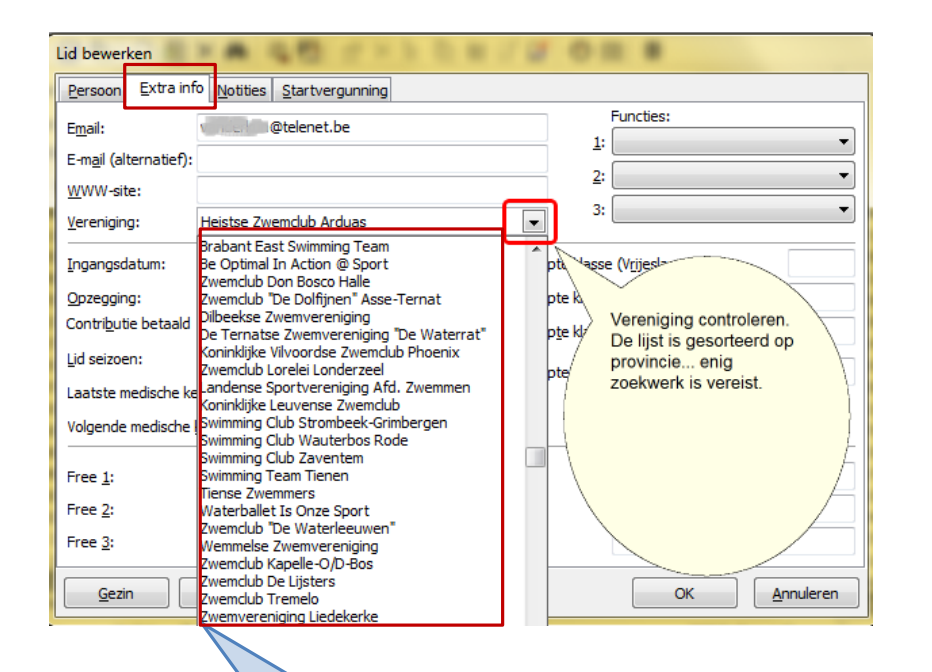

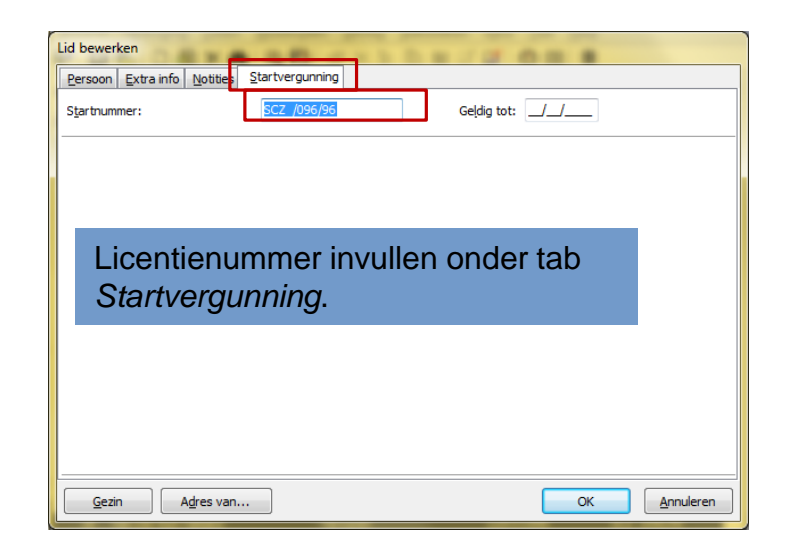

<u>Herinnering</u>: Het is aan te raden de lijst met clubs te beperken tot de eigen club.

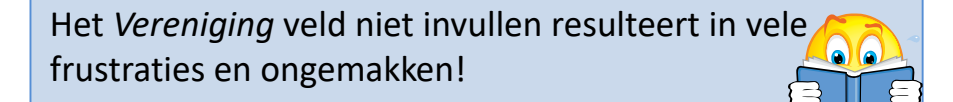

• Controleer

| Bestand Vereniging Leden Wedstrüden Hitslag Statistieken Extra Taal Heln |                                     |                                      |                                              |                  |  |  |  |  |  |  |  |  |
|--------------------------------------------------------------------------|-------------------------------------|--------------------------------------|----------------------------------------------|------------------|--|--|--|--|--|--|--|--|
| Bestand                                                                  | i v <u>e</u> reniging <u>L</u> eden | <u>wedstrijden Uitslag Statistie</u> | ken E <u>x</u> tra <u>T</u> aal <u>H</u> elp |                  |  |  |  |  |  |  |  |  |
| N   🗐                                                                    | ) 🍋   🗅 🚵 🗙 🛤                       | 🕰 🚰   💣 🗙 🏗 🐚 🛍                      | i 🖬 🚺 🚺 🛄 🔳                                  |                  |  |  |  |  |  |  |  |  |
|                                                                          |                                     |                                      |                                              |                  |  |  |  |  |  |  |  |  |
|                                                                          |                                     |                                      |                                              |                  |  |  |  |  |  |  |  |  |
| Alleen leden van groep: COMP, PCOMP 🔒 Alle leden 👻                       |                                     |                                      |                                              |                  |  |  |  |  |  |  |  |  |
| Alleen personen van de huidige wedstrijd (zwemmers, ploegleiders)        |                                     |                                      |                                              |                  |  |  |  |  |  |  |  |  |
|                                                                          |                                     |                                      |                                              |                  |  |  |  |  |  |  |  |  |
| N.,                                                                      |                                     | Filter alle (pre) compet             | itie zwemmers                                |                  |  |  |  |  |  |  |  |  |
| Nr.<br>22                                                                | Roort Soro                          | van SCZ                              |                                              | 7. (101/09       |  |  |  |  |  |  |  |  |
| 168                                                                      | Bogaerts Luna                       |                                      |                                              | 7 /156/02        |  |  |  |  |  |  |  |  |
| 26                                                                       | Bogaerts Michel                     |                                      | 1                                            | SCZ /008/75      |  |  |  |  |  |  |  |  |
| 647                                                                      | Bosseler Thoma                      | VC)TOP                               | SCZ                                          | SCZ /118/98      |  |  |  |  |  |  |  |  |
| 973                                                                      | Claevs Emilie                       | Sterrebeek                           | 2 / 3 3 SCZ                                  | SCZ /162/98      |  |  |  |  |  |  |  |  |
| 711                                                                      | De Bodt Sarah                       | No                                   | 0/11/2012 SCZ                                | SCZ /155/02      |  |  |  |  |  |  |  |  |
| 5                                                                        | De Bondt Elke                       | Everg                                | 2 /12/190 1 SCZ                              | SCZ /112/97      |  |  |  |  |  |  |  |  |
| 246                                                                      | De Bondt Margo                      | Evertu g                             | 22/09/. 199 SCZ                              | SCZ /140/99      |  |  |  |  |  |  |  |  |
| 615                                                                      | De Laet Jeffrey                     | Die Jem                              | / /1 ) SCZ                                   | SCZ /128/99      |  |  |  |  |  |  |  |  |
| 34                                                                       | Dewinter Joris                      | Zav inte n                           | 16/03/1996 SCZ                               | SCZ /086/96      |  |  |  |  |  |  |  |  |
| 69                                                                       | Frans Jukka                         | Vivoorde                             | 2.07/1 3 SCZ                                 | SCZ /119/93      |  |  |  |  |  |  |  |  |
| 424                                                                      | Geeroms Anke                        | T ventem                             | 17 13/20 0 SCZ                               | SCZ /130/00      |  |  |  |  |  |  |  |  |
| 425                                                                      | Geeroms Fran                        | Laventem                             | 1 10/2.01 SCZ                                | SCZ /147/01      |  |  |  |  |  |  |  |  |
| 778                                                                      | Geysen Kian                         | steenukkerzeel                       | COS, 105.9 SCZ                               | SCZ /161/99      |  |  |  |  |  |  |  |  |
| 1359                                                                     | Giddelo Aurélie                     | Surrebeek                            | (/0), 1994 SCZ                               | SCZ / /94        |  |  |  |  |  |  |  |  |
| 809                                                                      | Gillain Alexandra                   | Diegem                               | -7/09/1990 SCZ                               | SCZ /139/96      |  |  |  |  |  |  |  |  |
| 234                                                                      | Husson Tom                          | Tervuren                             | 5/00/1996 SCZ                                | SCZ /124/96      |  |  |  |  |  |  |  |  |
| 1050                                                                     | Keyaerts Danforth                   | Kar penhout                          | 7/0° SCZ                                     | SEZ /145/97      |  |  |  |  |  |  |  |  |
| Straat:                                                                  | Sterres ksestee                     | nwegun                               |                                              | 30 leden gekozen |  |  |  |  |  |  |  |  |
| Telnr. pri                                                               | ve: 024753 1220                     | Email: mchalle @                     | telenet.be                                   |                  |  |  |  |  |  |  |  |  |
| leinr. be                                                                | arijt:                              | Modiel:                              | Fax:                                         |                  |  |  |  |  |  |  |  |  |
|                                                                          |                                     |                                      |                                              |                  |  |  |  |  |  |  |  |  |

EDIACH Team Manager 10 Summing Club Zaventen El Brager Data Team Manager 10/Team 10 add

- Achtergrond
  - Zwemclub beheert haar leden in Assist
    - Aanmaak nieuwe competitiezwemmers
    - Zwemmers verlaten de club
  - Mogelijkheid bestaat om de Assist competitiezwemmers te exporteren naar Team Manager
    - Toevoegen nieuwe zwemmers aan Team Manager
    - Ex-zwemmers al dan niet op inactief zetten in Team Manager
      - Op inactief zetten is beter dat schrappen. Zo blijft de clubhistoriek immers bewaard.

- Procedure overzicht
  - Export uit Assist een .csv bestand met
    - alle actieve leden
      - vergunningshouders en niet-vergunningshouders
    - alleen de vergunningshouders
      - officials, zwemmers, afgevaardigden, waterpolospelers, etc.
  - Importeer het bestand in Team Manager
    - Personen gekend in Team Manager doch niet aanwezig in het bestand kunnen optioneel op *Inactief* gezet worden
    - Groepscode en Clubcode worden eveneens overgenomen uit het Assist bestand

| Leden                                           | Ledenlijst van 2014-2015 opvragen. |                                                                                                    |  |  |  |  |  |  |  |  |
|-------------------------------------------------|------------------------------------|----------------------------------------------------------------------------------------------------|--|--|--|--|--|--|--|--|
| Wachtlijst                                      | Werkjaar<br>Welke lijst            | 2014-2015 T                                                                                                    |  |  |  |  |  |  |  |  |
| Nieuwe leden inschrijven                        | Sorteren op                        | Leden 2014-2015<br>Leden 2014-2015 die lidgeld al betaald hebben                                                          |  |  |  |  |  |  |  |  |
| Lidmaatschap per lid bekijken of bewerken       |                                    | Leden 2014-2015 die lidgeld nog niet betaald hebben<br>Leden 2014-2015 selecteren<br>Leden 2014-2015 selecteren per ploeg |  |  |  |  |  |  |  |  |
| Lidmaatschap per gezin bekijken of bewerken     |                                    | Niet-leden 2014-2015<br>Niet-leden 2014-2015 die wel lid waren in 2013-2014<br>Alle leden 2014-2015 naar TM (CSV)         |  |  |  |  |  |  |  |  |
| Ploegen                                         |                                    | Alle CV-houders 2014-2015 naar TM (CSV)                                                                                   |  |  |  |  |  |  |  |  |
| Lidgeld, kortingen en herinneringsmails beheren |                                    |                                                                                                    |  |  |  |  |  |  |  |  |
| Ledenlijst                                      |                                    |                                                                                                    |  |  |  |  |  |  |  |  |
| Adresetiketten                                  |                                    |                                                                                                    |  |  |  |  |  |  |  |  |
| E-mailadressen                                  | We                                 | ns je een club wedstrijd via Team Manager te                                                                              |  |  |  |  |  |  |  |  |
|                                                 | org<br>Dit                         | aniseren dan moet je <i>Alle leden</i> exporteren.<br>kan even duren                                                      |  |  |  |  |  |  |  |  |
| Stap 1: leden exporteren uit Assist             |                                    |                                                                                                    |  |  |  |  |  |  |  |  |

Stap 1: leden exporteren uit Assist

- Inhoud .csv bestand
  - FIRSTNAME
  - LASTNAME
  - GENDER (M of F)
  - BIRTHDATE
  - NATION
  - STREET
  - ZIP
  - PLACE
  - PHONEP
  - MOBILE
  - EMAIL
  - REGISTRATIONID (vergunningsnr)
  - CLUBCODE
  - GROUPS → een zwemmer kan tot meerdere groepen behoren. De import respecteert dit.

Procedure export Assist leden en import in Team Manager

Bij de import in Team Manager worden dezelfde groepsnamen aangemaakt als deze

aanwezig in het .csv bestand. Let op: TM groepsnaam mag maximum 8

karakters lang zijn.

Mogelijke oplossingen:

- editeer het .csv bestand met Notepad (kladblok)
- Gebruik in Assist korte groepsnamen

| m SPLA     | m SPLASH Team Manager - Swimming Club Zaventem - E:\ProgramData\Team Manager 10\Team10.mdb |             |                |                        |                 |                      |                |            |             |             |          |       |       |     |         |           |   |
|------------|--------------------------------------------------------------------------------------------|-------------|----------------|------------------------|-----------------|----------------------|----------------|------------|-------------|-------------|----------|-------|-------|-----|---------|-----------|---|
| Bestand    | l V <u>e</u> r                                                                             | eniging     | Lede           | en <u>W</u> edstrijden | <u>U</u> itslag | <u>S</u> tatistieken | E <u>x</u> tra | э <u>Т</u> | aal         | <u>H</u> e  | lp       |       |       |     |         |           |   |
| P•   🚍     | ) 🔁 (                                                                                      | 🗅 👸         | D              | Nieuw lid              |                 |                      |                | ٢          | ) 🏢         | ]  [        |          |       |       |     |         |           |   |
| Alleen leo | den var                                                                                    | n vereniair | È              | Lid bewerken           |                 |                      | ĺ              |            |             | <b>b</b>    |          |       |       | Act | Jaliser | en        | X |
|            |                                                                                            |             | $ \mathbf{X} $ | Lid verwijderen        | H               |                      |                | ລ ເ        |             |             |          |       |       |     |         |           |   |
|            |                                                                                            | <i>6</i> 4  | Lid zoeken     |                        |                 |                      |                | Hore       | n en d      | n en dames  |          |       |       |     |         |           |   |
|            | r perso                                                                                    |             | <u>s</u>       | Adressen leden k       | opieren         | naar klembord        | H              | •          | _           |             | -        |       | anies |     |         |           | _ |
| A B        | Naan                                                                                       | DE          |                | Importeren Atlet       | en              |                      |                | Q<br>date  | к<br>1100 / | S<br>Afle / | l<br>den | U     | v     | w   | XN      | Y<br>ivea | 2 |
| 860        | Aârab                                                                                      | Nassim      |                | Liisten afdrukker      |                 |                      |                | uuu        |             | SC          | Z        | SCZ / | /01   |     | В       | lv cu     |   |
| 1306       | Aârab                                                                                      | Safwan      |                | Notities afdrukke      |                 |                      | 1              |            |             |             |          | SCZ / | /04   | ł   | В       |           |   |
| 1342       | Aârab                                                                                      | o Ziyad     |                | NOTICES al UTUKK       |                 |                      | - 1            |            |             |             |          | SCZ / | /07   | ·   | В       |           |   |
| 1490       | Abdel                                                                                      | hadji Imra  |                | Ledenlijst - Meer      | rdere jare      | n                    | - 1            |            |             | SC          | Z        |       |       |     | В       |           |   |
| 968        | Abdel                                                                                      | laoui Ayyo  |                | A                      |                 |                      | - 1            |            |             |             |          | SCZ / | /05   |     | В       |           |   |
| 1239       | Achao                                                                                      | oui Noor    |                | Adres etiketten a      | itarukken       | 1                    | - 1            |            |             |             |          | SCZ / | /06   |     | В       |           |   |
| 1240       | Achao                                                                                      | bui Rayan   |                | Beknopte brief A       | 4/A5 afd        | rukken               | - 1            |            |             |             |          | SCZ / | /04   | ł   | В       |           |   |
| 335        | Ache                                                                                       | Christiane  | F3             | Emails versturen       |                 |                      | - 1            |            |             |             |          | SCZ / | /50   |     | В       |           |   |
| 173        | Acker                                                                                      | mans Ken    | •=             |                        |                 |                      | (              |            |             |             |          | scz / | /95   |     | В       |           |   |
| 1286       | Acker                                                                                      | mans saai   |                | Gegevensexport         |                 |                      | → /            |            |             | SC          | Z        |       |       |     | В       |           |   |
| 1478       | Adam                                                                                       | s Zoltan    |                | Contributio            |                 |                      | - H            |            |             | SC          | Z        |       |       |     | В       |           |   |
| 810        | Adler                                                                                      | Cyprien     |                | contribute             |                 |                      | · /            |            |             | SC          | Z        |       |       |     | В       |           |   |
| 1252       | Aensp                                                                                      | beck Jarne  |                | Presentiecontrol       | e               |                      | - 1            |            |             | SC          | Z        |       |       |     | В       |           |   |
| 1113       | Aerts                                                                                      | Elias       | _              | P                      | euue            |                      | -19/           |            |             | SC          | Z        | SCZ / | /01   |     | В       |           |   |

Stap 2: bestand importeren in Team Manager

Procedure export Assist leden en import in Team Manager

| 🖿 SPLASH Team Manager - Swimming Club Zaventem - E:\ProgramData\Team Manager 10\Team10.mdb |              |                        |         |       |     |       |       |            |                |            |        |          |      |       |           |       |              |         |       |         |             |        |       |       |      |           |       |     |      |       |         |   |
|--------------------------------------------------------------------------------------------|--------------|------------------------|---------|-------|-----|-------|-------|------------|----------------|------------|--------|----------|------|-------|-----------|-------|--------------|---------|-------|---------|-------------|--------|-------|-------|------|-----------|-------|-----|------|-------|---------|---|
| Bestand                                                                                    | V <u>e</u> r | eniging                | Led     | en    | We  | dstri | ijder | n <u>l</u> | <u>J</u> itsla | ig S       | Stat   | istieke  | n    | Extra | <u> </u>  | al    | <u>H</u> elp |         |       |         | <b>C</b> +- | 2n 2   | · hc  | octan | dim  | norto     | ron i | n T | oon  | n N   | 120200  | r |
| N•   🗐                                                                                     | ) 🍋          | D 🕉                    | ۱×      | 緧     |     | 2 F   | 3     | r          | ×              |            | Þ      | 2        | ×.   |       | ٢         |       |              |         |       |         | -30         | αρ Ζ.  | . De  | stan  | um   | porte     |       |     | Ean  | 11 10 | lanage  |   |
| Alleen lee                                                                                 | den var      | n verenig              | ing:    | Alle  | ver | enig  | jing  | en         |                |            |        |          | _    |       |           |       | ]            |         |       | Act     | ualise      | ren    | X     |       |      |           |       |     | Ges  | orte  | erd op: | X |
| <u>Alleen le</u>                                                                           | den var      | n groep:               |         |       |     |       |       |            |                |            |        |          |      |       |           |       | All          | een act | tiev  | e leden |             |        | -     |       |      |           |       |     | Da   | tum   |         |   |
| Alleen personen van de huidige wedstrijd (zwemmers, offici                                 |              |                        | officia | ls, . | )   |       |       |            |                | He         | ren en | dar      | mes  |       |           | -     |              |         |       |         |             | Alle   | e bar | nen   | -    |           |       |     |      |       |         |   |
| АВ                                                                                         | c            | DE                     | F       | G     | н   | I     | 1     |            | ĸ              | L          | м      | N        | D    | Р     | 0         | R     | 5            | τυ      |       | v w     | х           | Y      | 7     |       |      |           |       |     |      |       |         |   |
| Nr.                                                                                        | Naan         | <br>n                  | -       | -     |     | -     |       | Pla        | ats            | -          |        |          | - (  | Geb.  | -<br>datu | m Af  | -<br>fk./de  | n Sta   | rtn   | r.      |             | Niveau | -     | Nr.   |      | Da        | tum   | Р   | laat |       | Baar    |   |
| 1530                                                                                       | Aarts        | Jacob                  |         |       |     |       |       | Zav        | enter          | m          |        |          |      |       |           |       | ,            |         |       |         |             |        |       | 248   | 31/0 | 07//1/08/ | 2014  | EZ  | aver | BEL   | 25m     |   |
| 556                                                                                        | Berna        | th Balazs              | ;       |       |     |       |       | Dies       |                | _          | -      |          | -    | 20.0  | 00100     | 00    | 007          | 007     | 14.40 | 001/00  | -           |        | _     | 245   | _    | 1 (0 1 )  | 0014  |     |      |       | 25m     |   |
| 646                                                                                        | Bogae        | erts Aïsha             | а       |       |     |       | Im    | port       | terer          | n Atle     | eter   | 1        |      |       |           |       |              |         |       |         |             |        |       |       |      |           |       |     |      | -     | 25m     |   |
| 168                                                                                        | Bogae        | erts Luna              |         |       |     |       | a     | A          | ž              | $\nabla Z$ |        | <u>.</u> |      |       |           |       |              |         |       |         |             |        |       |       |      |           |       |     |      |       | 50m     |   |
| 26                                                                                         | Bogae        | erts Miche             | el      |       |     |       |       |            | 2              | 4          | 1 -    | ×        |      |       |           |       |              |         |       |         |             |        |       |       |      |           |       |     |      |       | 25m     |   |
| 647                                                                                        | Bosse        | ler Thom               | a       |       |     |       | N     | laam       | van            | impor      | t      |          |      |       |           | Geb   | oorteo       | ł       |       | Naam    |             |        |       |       |      | Gebo      | orted |     |      |       | 25m     |   |
| 989                                                                                        | Classe       | enhoudt \<br>e Céline  | Nabbe   |       |     |       |       | 7 A        | BA Y           | AHYA       | , Sa   | bri      |      |       |           | 17    | /0.1./20     | 00 H    | 1     |         |             |        |       |       |      |           |       |     |      |       | 25m     |   |
| 615                                                                                        | De La        | s Ceiirie<br>at 1affra | ~       |       |     |       |       | 7 В        | ATTE           | iL, Ma     | riek   | e        |      |       |           |       |              | D       | )     | BATTEL, | , Marie     | eke    |       |       |      |           | 4     | 4 C | 5    |       | 25m     |   |
| 130                                                                                        | Deres        | e Bavo                 | y       |       |     |       |       | <br>Л В!   | ERN/           | Ath, e     | Bala   | ZS       |      |       |           |       |              | н       | ł     | BERNAT  | н, Ba       | lazs   |       |       |      |           | Ċ     | )   | •    | _     | 25m     |   |
| 47                                                                                         | Deres        | e Marc                 |         |       |     |       |       | <br>Л В/   | OGAI           | ERTS,      | Aïs    | ha       |      |       |           |       |              | D       | )     | BOGAER  | TS, A       | Aïsha  |       |       |      |           | à     | 4 C | , I  | =     | 25m     |   |
| 421                                                                                        | Faber        | Nynke                  |         |       |     |       |       | <br>Л в/   | OGA            | ERTS.      | . Lur  | na       |      |       |           |       |              | D       | )     | BOGAER  | TS, L       | una    |       |       |      |           | ź     | 2 0 |      |       | 25m     |   |
| 46                                                                                         | Fieve:       | z Marc                 |         |       |     |       |       | <br>Л В/   | OGA            | ERTS.      | . Mic  | hel      |      |       |           |       |              | н       | ł     | BOGAER  | TS, N       | 4ichel |       |       |      |           | 5     | 5 H | •    |       | 25m     |   |
| 424                                                                                        | Geero        | oms Anke               |         |       |     |       |       | 7 B        | OSSE           | ELER.      | Tho    | ma       |      |       |           |       |              | н       | 1     | BOSSEL  | ER, T       | homa   |       |       |      |           | 8     | 3 F | •    |       | 25m     |   |
| 733                                                                                        | Geero        | ms Floor               |         |       |     |       |       | В          | UEKE           | NHOL       | JDT    | , Wabb   | e    |       |           |       |              | Н       | 1     | BUEKEN  | HOUD        | DT. Wa | bbe   |       |      |           | 2     | 2 + | 1    |       | 25m     |   |
| 425                                                                                        | Geero        | ms Fran                |         |       |     |       |       | 1 0        | LAEY           | 'S. Cé     | line   | ,        |      |       |           |       |              | D       | )     | CLAEYS  | , Célin     | ne     |       |       |      |           | 2     | 2 0 | 5    |       | 25m     |   |
| 1355                                                                                       | Geero        | Ms Kris                | -       |       |     |       |       | 7 D        | ELA            | ET. Je     | effre  | ev       |      |       |           |       |              | Н       | 1     | DE LAET | ,<br>Jeff   | frev   |       |       |      |           | 9     | ) H | •    |       | 25m     |   |
| 776                                                                                        | Hadrid       | -h Dirk                | a       |       |     |       |       | 7 D        | ERES           | SE. Ba     | vo     | ·        |      |       |           |       |              | н       | 1     | DERESE  | . Bave      | 0      |       |       |      |           | 5     | 5 F | 1    |       | 50m     |   |
| 709                                                                                        | Hadrid       | ch Kava                |         |       |     |       |       | 7 D        | ERES           | SE. Ma     | arc    |          |      |       |           |       |              | н       | 1     | DERESE  | . Mare      | c      |       |       |      |           | 1     | 1 F | 1    |       | 50m     |   |
| 1050                                                                                       | Keyae        | erts Danf              | orth    |       |     |       |       | 7 E        | ABER           | L Nyr      | nke    |          |      |       |           |       |              | D       | )     | FABER.  | Nynke       | e      |       |       |      |           | 3     | 3 C | 5    |       | 25m     |   |
| 1155                                                                                       | Lamy         | Pierre                 |         |       |     |       |       | 7 F        | IEVE           | 7 Ma       | rc     |          |      |       |           |       |              | н       | 1     | FIEVE7  | Marc        |        |       |       |      |           |       | ) F | 4    | Ŧ     | 25m     |   |
| 841                                                                                        | Lauwe        | erys Noo               | rtje    |       |     |       |       | 7.05       | date           | "lid in    | -      | ief"-vel | dva  | or al | la ladi   | an in | da dat       | ab:     |       |         |             |        |       |       |      |           |       |     |      |       | 25m     |   |
| 15                                                                                         | LeysL        | leen                   |         |       |     |       |       | Пор        | uate           | iiu is     | act    | iei -vei | u vo | oral  | ie iede   | en in | ue uai       | auc     |       |         |             |        |       |       |      |           |       |     |      |       | 25m     |   |
|                                                                                            | 1            | n li                   |         |       |     |       |       |            |                |            | -      |          | -    |       |           |       |              |         | -     |         |             |        |       |       |      |           |       |     |      |       | 20-     |   |

Procedure export Assist leden en import in Team Manager

Stap 2: bestand importeren in Team Manager

| ersonen worden         | Importeren Atleten             |                            |                    |              |  |  |  |  |  |  |  |
|------------------------|--------------------------------|----------------------------|--------------------|--------------|--|--|--|--|--|--|--|
| eïmporteerd            | # <b>4</b>   ≟↓ 7⁄2   ⇒        |                            |                    |              |  |  |  |  |  |  |  |
|                        | Naam van import 🔺              | Geboorted                  | Naam               | Geboorted    |  |  |  |  |  |  |  |
|                        | 🔽 🗛 YAHYA, Sabri               |                            |                    |              |  |  |  |  |  |  |  |
|                        | BATTEL, Marieke                | D                          | ATTEL, Marieke     | 20/00/1004 D |  |  |  |  |  |  |  |
|                        | BERNATH, Balazs                | Н                          | BERNATH, Balazs    | H            |  |  |  |  |  |  |  |
|                        | BOGAERTS, Aïsha                | D                          | BOGAERTS, Aïsha    | D            |  |  |  |  |  |  |  |
|                        | BOGAERTS, Luna                 | D                          | BOGAERTS, Luna     | D            |  |  |  |  |  |  |  |
|                        | BOGAERTS, Michel               | Н                          | BOGAERTS, Michel   | н            |  |  |  |  |  |  |  |
|                        | BOSSELER, Thoma                | Н                          | BOSSELER, Thoma    | н            |  |  |  |  |  |  |  |
|                        | BUEKENHOUDT, Wabbe             | Н                          | BUEKENHOUDT, Wabbe | н            |  |  |  |  |  |  |  |
|                        | CLAEYS, Céline                 | D                          | CLAEYS, Céline     | D            |  |  |  |  |  |  |  |
|                        | 🔽 DE LAET, Jeffrey             | н                          | DE LAET, Jeffrey   | н            |  |  |  |  |  |  |  |
|                        | DERESE, Bavo                   | н                          | DERESE, Bavo       | н            |  |  |  |  |  |  |  |
|                        | DERESE, Marc                   | н                          | DERESE, Marc       | н            |  |  |  |  |  |  |  |
|                        | ABER, Nynke                    | D                          | RABER, Nynke       | D            |  |  |  |  |  |  |  |
|                        | FIRVEZ Marc                    | ×                          | FIFUEZ Man         | 5/04/1050 H  |  |  |  |  |  |  |  |
|                        | Update "lid is actief"-veld vo | or alle leden in de databa |                    |              |  |  |  |  |  |  |  |
|                        |                                |                            |                    |              |  |  |  |  |  |  |  |
| olom 1: de personen in |                                |                            |                    |              |  |  |  |  |  |  |  |
| et .csv bestand        |                                |                            | Kolom 2: de actie  | ve           |  |  |  |  |  |  |  |
|                        |                                |                            | personen in Team   | Manager      |  |  |  |  |  |  |  |

Procedure export Assist leden en import in Team Manager

Stap 2: bestand importeren in Team Manager

- Voorbeeld in vorige slide
  - Aba Yahya, Sabri is een nieuwe competitiezwemmer. Zal worden toegevoegd aan Team Manager
  - Claeyes, Céline: Zwemmers zonder vinkje worden als nietaanwezig in het .csv bestand beschouwd
  - Battel, Marieke is aanwezig in het .csv bestand en in Team Manager. Indien Familienaam, Voornaam, Geslacht en geboortejaar identiek zijn beschouwt de import routine ze als dezelfde persoon
  - Update "lid actief": indien aangevinkt krijgen personen die niet geïmporteerd worden een status *Inactief* in Team Manager.
  - Geïmporteerde leden krijgen steeds de status Actief

# Team Manager Database structuur

- Voor de ICT-cracks
  - Open de database met MS-Access
  - Tabellen
    - Clubs: alle clubs
      - Clubsid: unieke sleutel
    - Groups: de groepen
      - Let op: bevat het aantal leden
    - Members: de zwemmers
      - GROUPS: alle groepen waaraan toegewezen
      - ACTIVE: is de zwemmer nog actief ?
      - REGISTRATIONID: licentienummer
      - CLUBID1: unieke sleutel van de club
      - SWIMLEVEL: A/B/C classificatie van de zwemmer (moet leeg blijven sinds 2014)

#### Meet Manager

#### Organisatie van een zwemfeest

| 19 j | anuari<br>mj splasi | 202<br>I Mee | 20<br>et Manager 11   | - Zaventem        | _2012_1            |
|------|---------------------|--------------|-----------------------|-------------------|--------------------|
|      | <u>B</u> estand     | Mod          | lule <u>W</u> ijzigen | B <u>e</u> eld Ir | n <u>s</u> telling |
|      | 🕄   💽               | ev           | Programma's           | Ctrl+1            | 2 E                |
|      |                     | rc           | Records               | Ctrl+2            | Tijd               |
|      | 🎒 Tonzer            | cl           | Verenigingen          | Ctrl+4            | Î                  |
|      |                     | en           | Inschrijvingen        | Ctrl+5            |                    |
|      |                     | rs           | Resultaten            | Ctrl+6            |                    |
|      |                     | rs           | Resultaten            | Ctrl+6            |                    |

# Overzicht

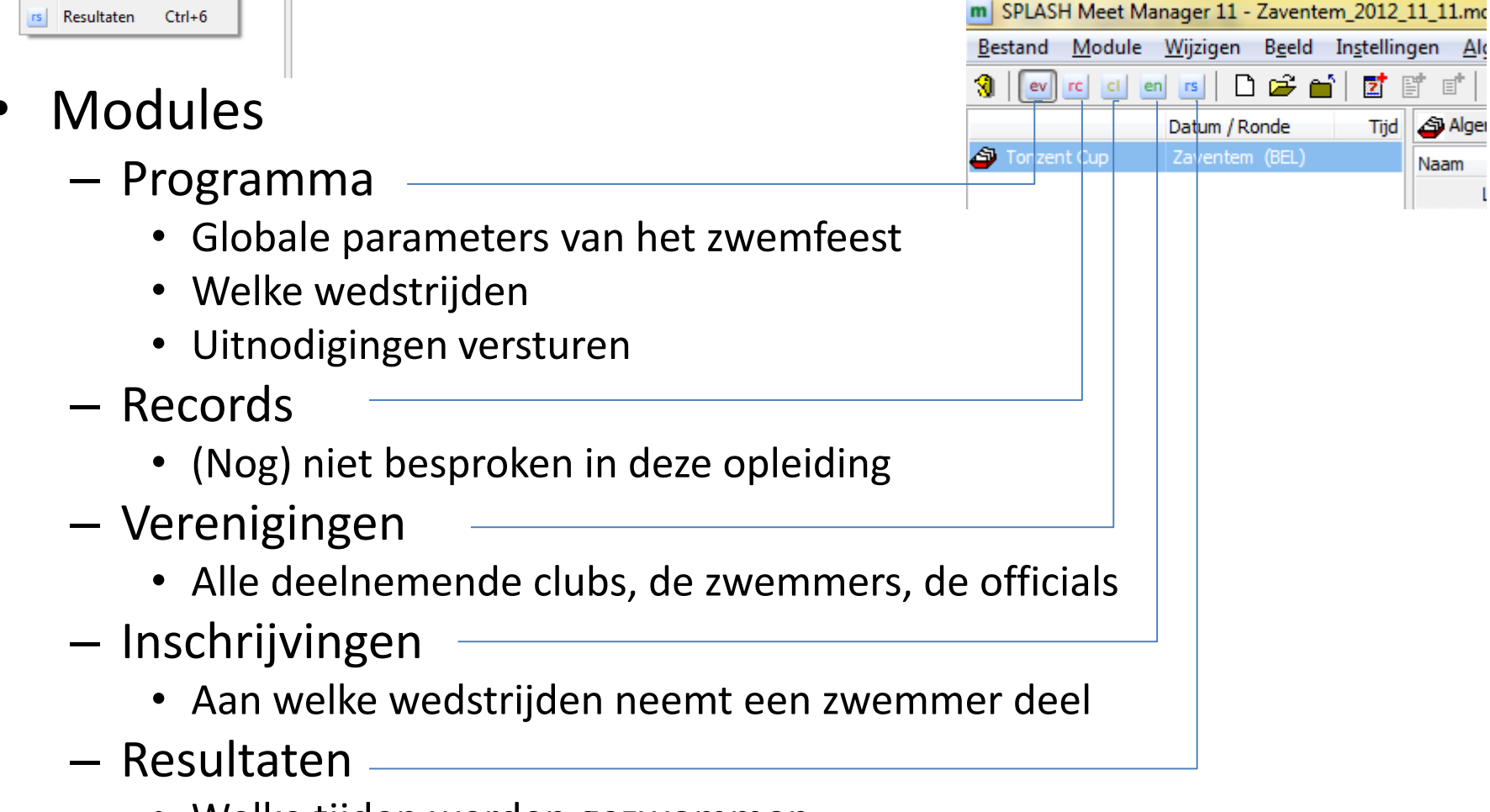

• Welke tijden werden gezwommen

# Overzicht

- Helicopterzicht
  - Aanmaak zwemfeest
  - Clubs uitnodigen
  - Voorprogramma genereren
  - Inschrijvingen verwerken
  - Programma, startkaarten en andere documenten afdrukken
  - Het zwemfeest
  - Na het zwemfeest

#### Meet Manager

Clubs uitnodigen op een zwemfeest

# Aanmaak zwemfeest

#### • Helicopterzicht

- Taal "Vlaams (België)" instellen
- Nieuwe database aanmaken
  - Bestaande database herbruiken
- Globale parameters instellen
- Referentietabellen opladen
- Sessies toevoegen
  - Bv 1 sessie per halve dag
- Series toevoegen aan elke sessie
  - Bv 100 m rugslag dames
- Leeftijdsgroepen toevoegen aan elke serie

Op het eerste zicht lijkt dit heel wat werk. Gelukkig is het meestal eenmalig. Bij de aanmaak van een volgend zwemfeest kan je immers de instellingen van een vorig zwemfeest recupereren.

# Taalinstelling

- De taalkeuze bepaalt niet alleen de taal van de diverse schermen doch ook de beschikbare functionaliteiten
  - Bv code FF op de uitslag bestaat enkel wanneer Vlaams gekozen is

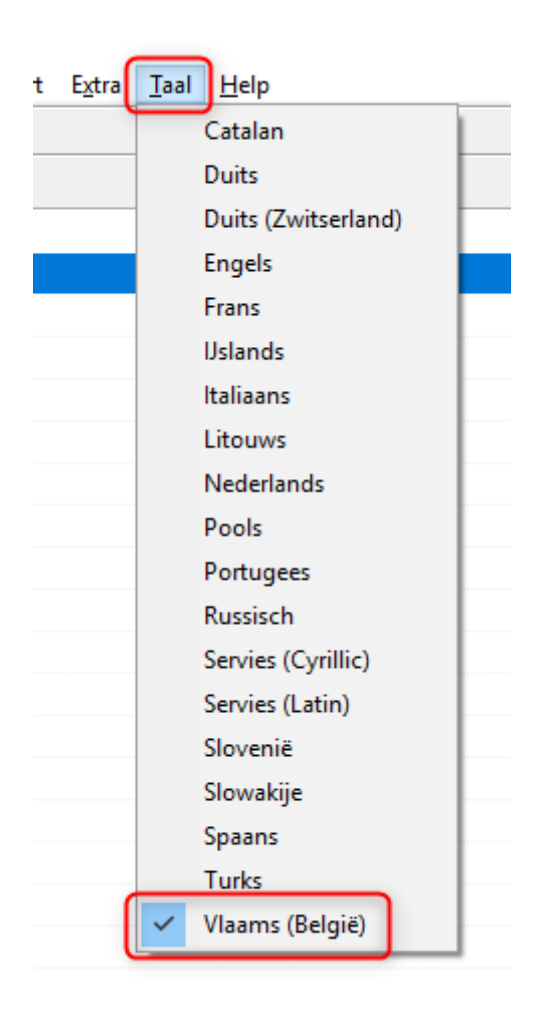

#### Nieuwe database aanmaken

|                           | m SPLASH Meet Manager 11 - ST                     | TT2012_10_07.mdb                     | -                        |                |          |                   |                     |                           |                |
|---------------------------|---------------------------------------------------|--------------------------------------|--------------------------|----------------|----------|-------------------|---------------------|---------------------------|----------------|
| meet Meet Manager 11      | <u>B</u> estand <u>M</u> odule <u>W</u> ijzigen I | n <u>s</u> tellingen <u>A</u> lgemee | n <u>I</u> nschrijvingen | n <u>U</u> its | lag Ir   | n <u>p</u> ort/Ex | oort E <u>x</u> tra | <u>T</u> aal <u>H</u> elp |                |
|                           |                                                   | 📑 📑 💁 🎒 打                            | 🗗 💕   🎢                  |                |          |                   |                     |                           |                |
| iTunes                    | Persoonlijke inschrijvingen Estafeti              | te inschrijvingen Inschri            | jvingen per prog.nr      | r.             |          |                   |                     |                           |                |
| Notepad++                 |                                                   |                                      |                          |                | Alle     |                   | •                   | Zwemmers van alle verenig | gingen 🔹       |
|                           | Naam 🔺                                            | DC                                   | Geb.dat.                 | Lft.           | Land     |                   | Afk./depot          | Vereniging                | Startvergunn   |
| Microsoft Event 2010      | AERTS, Kevin                                      |                                      | 1/01/2002                | 10             | н        | BEL               | BEST                | BEST                      | BEST/610/02 🔺  |
| IMICrosoft Excel 2010     | ALDERWEIRELDT, Charlotte                          |                                      | 1/01/1997                | 15             | D        | BEL               | STT                 | STT                       | STT/193/97     |
|                           | ANDERSON, Max                                     |                                      | 1/01/2002                | 10             | н        | BEL               | BEST                | BEST                      | BEST/620/02    |
| Microsoft PowerPoint 2010 | BERIOU, Aurelie                                   |                                      | 1/01/2001                | 11             | D        | BEL               | BEST                | BEST                      | BEST/577/01    |
|                           | BERX, Jonas                                       |                                      | 1/01/2000                | 12             | н        | BEL               | STT                 | STT                       | STT/177/00     |
| Real Lotus Domino Console | BERX, Robbe                                       |                                      | 1/01/2003                | 9              | н        | BEL               | STT                 | STT                       | STT/224/03     |
|                           | BOFFIN, Lise                                      |                                      | 1/01/2001                | 11             | D        | BEL               | BEST                | BEST                      | BEST/589/01    |
| <b>b</b> 100              | BOLLAERTS, Magali                                 |                                      | 1/01/1998                | 14             | D        | BEL               | STT                 | STT                       | STT/229/98     |
| All Programs              | BOLLAERTS, Nicolas                                |                                      | 1/01/2000                | 12             | н        | BEL               | STT                 | STT                       | STT/231/00     |
|                           | BOLLAERTS, Olivier                                | -                                    | <u>1/01/1996</u>         | <u>16</u>      | H        | BEL               | <u>STT</u>          | <u>SΠ</u>                 | STT/230/96     |
| Search programs and files | BOSSELER, Thoma                                   |                                      | 1/01/1998                | 14             | н        | BEL               | SCZ                 | SCZ                       | SCZ/118/98     |
|                           | POTTLI Kaspor                                     |                                      | 1/01/2002                | 0              | <b>u</b> | DEI               | 707                 | 707                       | 707 /250 /02   |
|                           | Toon alle voorronde prog.nrs. voor :              | zwemmers 🔹                           | J                        |                |          |                   |                     | 140 zwemmers,             | 9 verenigingen |
|                           | Nr. 🔺 Programma                                   | Ronde                                | Cat.                     |                | Inschrij | ftijd Serie       | e/baan Stat         | us Prog.nr.:              | 1              |
|                           | 1. 100m rugslag, Alle                             | series                               | 10                       |                |          | NT 3              | /1 🗸                |                           |                |
|                           | 4. 200m wisselslag, Alle                          | series                               |                          |                |          |                   |                     | Inschrijf tijd / badle    | inc 🗸          |
|                           | 5. 50m schoolslag, Alle                           | series                               | 9 - 10                   |                |          | NT 2              | /2 🗸                | Serie / Baan:             | 3: Serie 3 🔹 1 |
|                           |                                                   |                                      |                          |                |          |                   |                     | Bewijs inschrijftijd      |                |
|                           |                                                   |                                      |                          |                |          |                   |                     | Kwalificatietijd:         |                |
|                           |                                                   |                                      |                          |                |          |                   |                     | Baan / Datum:             |                |
|                           |                                                   |                                      |                          |                |          |                   |                     | Land / Stad:              | -              |
|                           |                                                   |                                      |                          |                |          |                   |                     | Naam:                     | ×              |

Na opstart Meet Manager kom je in het laatst geopend zwemfeest. We wensen een nieuw feest te organiseren: klik op Bestand -> Nieuwe Wedstrijd.

Er wordt voor elk zwemfeest een nieuwe database aangemaakt.
#### Nieuwe database aanmaken

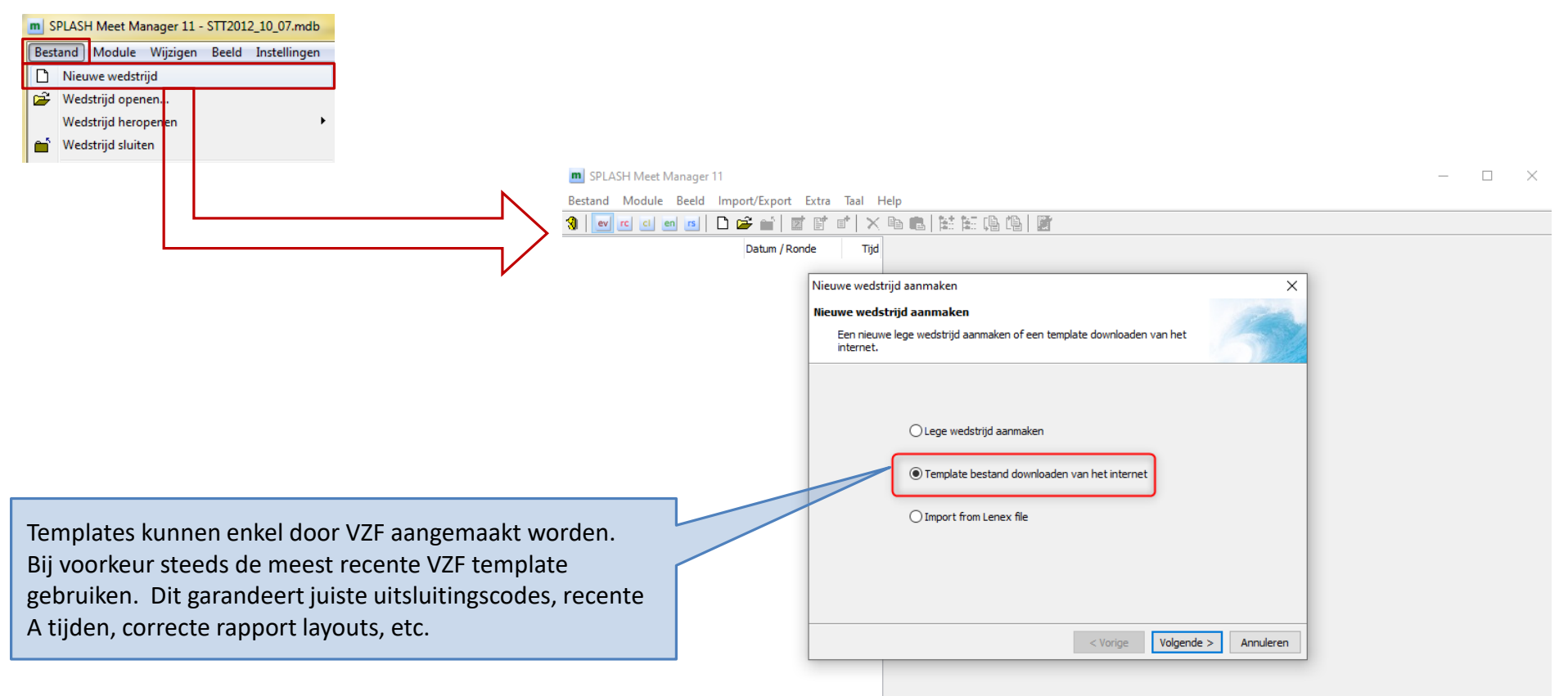

Maak STEEDS de wedstrijd aan op basis van de VZF template. Wens je de wedstrijdstructuur van vorig jaar te herbruiken ? Zie enkele slides verder !

#### Nieuwe database aanmaken

| _   |                       |                              |                                             |                            |                         |                                                   |               |    |
|-----|-----------------------|------------------------------|---------------------------------------------|----------------------------|-------------------------|---------------------------------------------------|---------------|----|
| m S | PLASH Meet N          | Manager 11                   |                                             |                            |                         |                                                   |               | 23 |
| Bes | tand Module           | e Beeld Imj                  | port/Export Extra Taal                      | Help                       |                         |                                                   |               |    |
| 3   | ev rc cl              | en rs 🗋                      | 🖻 🖬   🖬 🖭 👘 ) 🤉                             | × �� ��   註 証 (            | ê (ê   📴                |                                                   |               |    |
|     |                       |                              | Datum / Ronde Tij                           | jd                         |                         |                                                   |               |    |
|     | Nieuwe weds           | strijd aanmake               | n                                           |                            | ×                       | Er wordt een .mdb bestand aangema<br>de data map. | akt in        |    |
|     | Nieuwe wed            | İstrijd aanma                | ken                                         |                            | 1000                    | om snel een oud zwemfeest te kunne                | Jidelijk<br>N |    |
|     | Kies een<br>invullen. | bestandsnaam                 | en definieer de algemene inst               | telling. Graag alle velden | 5-                      | terugvinden.                                      |               |    |
|     | Bestandsnaar          | m wedstrijd DB:              | Zaventem_2012_11_11                         |                            | B                       |                                                   |               |    |
|     | Naam:                 |                              | Tonzent Cup                                 |                            | Na de wedstrijd w       | orden alle gegevens naar de Europese              |               |    |
|     | Plaats:               |                              | Zaventem                                    |                            | invullen.               | ing.net opgeladen. Land en plaats corre           | ct            |    |
|     | Land:                 |                              | BEL - Belgium                               | -                          |                         |                                                   |               |    |
|     | Datum LAATS           | TE dag:                      | 11/11/2012                                  | Alle banen                 | tussen de eerste en     | de laatste worden opgevuld.                       |               |    |
|     | Baan:                 |                              | 25m bad 🔻                                   | Mochten er                 | te weinig officials zij | in kan men nadien steeds wijzigen.                |               |    |
|     | Baannummer,           | , eerste ba <mark>an:</mark> | 1 aatste: 5                                 |                            |                         |                                                   |               |    |
|     | Tijdmeting:           |                              | Handmatig 1 klok                            | -                          |                         |                                                   |               |    |
|     |                       |                              | Controleer of u ALLE vel                    | den volledig en corre      | ct hebt                 |                                                   |               |    |
|     |                       |                              | ingevuidi                                   |                            |                         |                                                   |               |    |
|     |                       |                              |                                             |                            |                         |                                                   |               |    |
|     |                       |                              |                                             | < Vorige Aanmake           | Annuleren               |                                                   |               |    |
|     |                       |                              |                                             |                            |                         | ,                                                 |               |    |
|     |                       | Createle                     | karaktara in da n                           | aam van de                 |                         |                                                   |               |    |
|     |                       | speciale                     | id (for f f f f f f f f f f f f f f f f f f |                            |                         |                                                   |               |    |
|     |                       | nrohlon                      | ju ( 01 01) ge                              | kon                        |                         |                                                   |               |    |
|     |                       | hiopien                      | uitslag (Astiidansk                         |                            |                         |                                                   |               |    |
|     |                       | vanuel                       | antsidg (A-tijuen, I                        |                            |                         |                                                   |               | н  |
|     |                       |                              |                                             |                            |                         |                                                   |               |    |

#### Nieuwe database aanmaken

| Nieuwe wedstrijd aanmaken                                                                                                    |                                          | ×                  |                                                                                                    |
|----------------------------------------------------------------------------------------------------|------------------------------------------|--------------------|----------------------------------------------------------------------------------------------------|
| Nieuwe wedstrijd aanmaken<br>Selecteer één template om te downloaden en te gebruiken v<br>wedstrijd.                          | oor de nieuwe                            | 5                  | Templates aangemaakt door VZF.                                                                          |
| Naam: ababab Da                                                                                                    | tum: 24/01/20                            | 20                 |                                                                                                    |
| Bestandsnaam: abcdef Filt                                                                                                    | ter: BEL.VZF                             | ) ~                |                                                                                                    |
| Template naam                                                                                                    | Land 🔺                                   | Laatst gewijzigd   |                                                                                                    |
| VZF template CVB Vlaams-Brabant 2019-2020-v2-A-tijden 2020                                                                    | BEL.VZF                                  | 8/12/2019 - 15:00  |                                                                                                    |
| VZF template binnenbad 2020v2-limieten 2020                                                                                   | BEL.VZF                                  | 8/12/2019 - 13:30  | Template bevat de correcte                                                                              |
| VZF template open vater 2015v2                                                                                                | BEL.VZF                                  | 16/06/2019 - 12:16 | - uitsluitingscodes                                                                                     |
| Gebruik CVB templates voor aanmaak CVB<br>Alle mogelijke programmanummers zijn er<br>volstaat de niet te zwemmen nummers te s | wedstrijd.<br>in vervat. He<br>schrappen | et                 | - rapport layouts: startlijst, uitslag<br>- tijdstandaarden Haai, Loodsvisje<br>- jury codes (TAK, KR,) |
| < Vori                                                                                                    | ge Aanmak                                | en Annuleren       |                                                                                                    |

- Achtergrond
  - Clubs organiseren jaarlijks een zelfde zwemfeest
    - Criterium Vlaam-Brabant (voorheen B-circuit)
    - Provinciaal Kampioenschap
  - Meet Manager biedt de mogelijkheid om zwemfeeststructuur uit een ander zwemfeest over te nemen
- Procedure
  - Maak een nieuwe lege wedstrijd
    - Baseer de wedstrijd op een VZF template teneinde de actuele uitsluitingscodes en prestatietijden te hebben
  - Menu optie Instellingen  $\rightarrow$  Importeer wedstrijd gegevens

| m SPLASH                                   | H Meet Manager 11 - Lege wedstrijd.mdb                                               |                             |                                                                |                                                        | l i i i i i i i i i i i i i i i i i i i |
|--------------------------------------------|--------------------------------------------------------------------------------------|-----------------------------|----------------------------------------------------------------|--------------------------------------------------------|-----------------------------------------|
| Bestand                                    | Module Wijzigen Beeld Instellingen .<br>Jwe wedstrijd                                | Bij voorkeur g<br>template. | ebruik maken v                                                 | <i>v</i> an de VZF                                     |                                         |
| 🗃 Wed<br>Wed                               | Istrijd openen                                                                       | $\overline{}$               |                                                                |                                                        | l                                       |
| 📫 Wed                                      | 🔿 Lege wedstrijd aanmaken                                                            |                             |                                                                |                                                        |                                         |
|                                            | Template bestand downloaden van het internet                                         | Nie                         | euwe wedstrijd aanmaker                                        | 1                                                      | x                                       |
|                                            |                                                                                      | Ni                          | ieuwe wedstrijd aanmak<br>Kies een bestandsnaam e<br>invullen. | <b>:en</b><br>en definieer de algemene instelling. Gra | ag alle velden                          |
|                                            |                                                                                      | Be                          | estandsnaam wedstrijd DB:                                      | SCZ_Bcircuit_2013                                      |                                         |
|                                            |                                                                                      | Na                          | aam:                                                           | B Circuit                                              |                                         |
|                                            |                                                                                      | Pla                         | aats:                                                          | Zaventem                                               | _                                       |
|                                            |                                                                                      | La                          | and:                                                           | BEL - Belgium                                          |                                         |
|                                            |                                                                                      | Appularan                   | admi LAATSTE dag:                                              | 25m bad •                                              |                                         |
|                                            |                                                                                      | Ba                          | aannummer, eerste baan:                                        | 1 aatste: 5                                            |                                         |
|                                            |                                                                                      | Тіј                         | jdmeting:                                                      | Handmatig 1 klok                                       | •                                       |
|                                            |                                                                                      |                             |                                                                | Controleer of u ALLE velden volle<br>ingevuld!         | dig en correct hebt                     |
|                                            |                                                                                      |                             |                                                                | < Vorige                                               | Aanmaken Annuleren                      |
| n eerste in<br>database ge<br>Zie vorige s | stantie maken we een nieuwe lege<br>ebaseerd op VZF template.<br>slides voor detail. |                             |                                                                |                                                        |                                         |

| In <u>s</u> tellingen <u>A</u> lgemeen <u>I</u> nschrijvingen |                                                                        |
|---------------------------------------------------------------|------------------------------------------------------------------------|
| Leeftijdscategorieën wijzigen                                 | Selecteer het gewenste zwemfeest uit het verleden.                     |
| Zwemslagen wijzigen                                           |                                                                        |
| Dis. commentaar wijzigen                                      |                                                                        |
| Catalogi wijzigen                                             | Instellingen importeren vanuit een andere wedstrijd                    |
| Bewerk pagina opmaak                                          | Gegevens van wedstrijd DB: E:\ProgramData\Meet Manager 11\Meets\aa.mdb |
| Rapport instellingen wijzigen                                 | De volgende instellingen in de huidige wedstrijd importeren:           |
| Rapport layouts wijzigen                                      | Naam leeftijdsgroep Instellingen rapporten (alle rapporten)            |
|                                                               | DIS opmerkingen Rapport layouts                                        |
| Puntentelling wijzigen                                        | Catalogi V Puntentelling definities                                    |
| Certificaten wijzigen                                         | Oorkondes                                                              |
| Importeer wedstrijd gegevens                                  | De volgende gegevens in de huidige wedstrijd importeren:               |
|                                                               | Zwemslagen Verenigingen                                                |
|                                                               | Programma struktuur     Zwemmers     Zwemmers                          |
|                                                               | Prog.nr. record / tijdstandaard definitie Officials                    |
|                                                               | Records                                                                |
|                                                               | Tijdstandaarden                                                        |
| Vink aan wat moet overgenomen worden.                         |                                                                        |
| Zwemmers en officials waarschijnlijk nooit                    |                                                                        |
| aanvinken.                                                    |                                                                        |
|                                                               | Alle aanwezige inschrijvingen en resultaten worden verwijderd !        |
|                                                               |                                                                        |
|                                                               |                                                                        |
|                                                               |                                                                        |
| ndien wedstrijd aangemaakt werd op basis van een              | Importeren Annuleren                                                   |
| emplate dien je de catalogi, DIS opmerkingen.                 |                                                                        |
| apport lavouts, tijdstandaarden niet te importeren.           |                                                                        |

| m SPLASH Meet Manager 11 - SCZ                             | Z_Bcircuit_2013.mdb                |                |                                                                                              |                   |   |
|------------------------------------------------------------|------------------------------------|----------------|----------------------------------------------------------------------------------------------|-------------------|---|
| <u>B</u> estand <u>M</u> odule <u>W</u> ijzigen B <u>e</u> | eld In <u>s</u> tellingen <u>/</u> | <u>A</u> lgeme | en <u>I</u> nschrijvingen <u>U</u> itslag Im <u>p</u> ort/Export E <u>x</u> tra <u>T</u> aal | <u>H</u> elp      |   |
| 🚷 💽 🖸 🖬 🖪 🗋 🖆                                              | f 🖆 🛛 🖬 🖗                          | $  \times  $   | a 💼   🔛 🖽 🖷 🖆   🌌                                                                            |                   |   |
|                                                            | Datum / Ronde                      | Tijd           | Z Sessie                                                                                     |                   |   |
| B Circuit                                                  | Zaventem (BEL)                     |                | Naam                                                                                         | Waarde            |   |
| 🗏 🔽 1 - zondag 7 oktober 2012                              | 7/10/2012                          | 14:00          | Nummer                                                                                       | 1                 | * |
| 🖃 撞 🛛 1. Alle, 100m rugslag                                | series                             | 14:00          | Datum                                                                                        | 7/10/2012         |   |
| 📒 1. 9 jaar, Jongens                                       |                                    |                | Naam                                                                                         |                   |   |
| 2. 9 jaar, Meisjes                                         |                                    |                | Tijdschema (aanvangstijden)                                                                  |                   |   |
| 3. 10 jaar, Jongens                                        |                                    |                | Aanvangstijd eerste programmanr.                                                             | 14:00             |   |
| 4. 10 jaar, Meisjes                                        |                                    |                | Start directly after previous session                                                        |                   | = |
| 🗄 뭘 2. Dames, 100m rugslag                                 | series                             | 14:05          | Ploegleiders vergadering                                                                     |                   |   |
| 표 뭘 3. Heren, 100m rugslag                                 | series                             | 14:20          | Jury vergadering                                                                             | 13:30             |   |
| 표 撞 4. Alle, 200m wisselslag                               | series                             | 14:35          | Aanvang inzwemmen                                                                            | 13:00             |   |
| 🗄 撞 5. Alle, 50m schoolslag                                | series                             | 14:45          | Einde inzwemmen                                                                              | 13:55             |   |
| 🗄 撞 6. Dames, 50m schoolslag                               | series                             | 14:50          | Opmerkingen                                                                                  | Badmuts verplicht |   |
| 🕀 📲 7 Heren 50m schoolslag                                 | corioc                             | 15.00          |                                                                                              | •                 |   |

Controleer de diverse instellingen. Datum van het zwemfeest moet zeker gewijzigd worden.

|    |                                                 |                                  |          |                                      |                                          | Algemene gegeve               | ens worden aangepast als        |      |
|----|-------------------------------------------------|----------------------------------|----------|--------------------------------------|------------------------------------------|-------------------------------|---------------------------------|------|
|    | SPLASH Meet Manager 11 -                        | abcdef.mdb                       |          |                                      |                                          | links net noogste             | e niveau geselecteerd is.       |      |
|    | <u>B</u> estand <u>M</u> odule <u>W</u> ijzigen | Beeld Instellingen <u>A</u> lgen | neen     | Inschrijvingen Uitslag Import/Export | E <u>x</u> tra <u>T</u> aal <u>H</u> elp |                               |                                 |      |
|    | 🔞 ev rc ci en rs 🗋                              | 🖻 🖆 📑 👘 🗙                        |          |                                      |                                          |                               |                                 |      |
|    |                                                 | Datum / Ronde Tijd               |          | Algemene gegevens van de wedstrijd   |                                          |                               |                                 |      |
|    | Tonzent cup                                     | Zaventem (BEL)                   | Na       | am                                   | Waarde                                   |                               | 1                               |      |
|    | 🗄 🗾 91 - programma 1                            | 24/01/2020                       |          | Algemeen                             |                                          |                               | 1                               |      |
|    | 🗄 🗾 92 - programma 2                            | 24/01/2020                       |          | Naam                                 | Tonzent cup                              |                               |                                 |      |
|    | 🗄 🗾 93 - programma 3                            | 24/01/2020                       |          | Wedstrijdnummer                      |                                          |                               | T                               |      |
|    | 🗄 🗾 94 - programma 4                            | 24/01/2020                       |          | Wedstrijdtype                        | Provinciale 2                            |                               |                                 |      |
|    | 🗄 🗾 95 - programma 5                            | 24/01/2020                       |          | Puntentelling                        | FINA Point Scoring 2019                  |                               |                                 |      |
|    | 🗄 🗾 96 - programma 6                            | 24/01/2020                       |          | Puntentelling (Masters)              | DSV Master Performance                   | Table 2019                    |                                 |      |
|    | 🗄 🗾 97 - programma 7                            | 24/01/2020                       |          | Puntentelling (Handicap)             | FFH IPC ICSD Points Tabl                 | e 2018                        |                                 |      |
|    |                                                 |                                  | J        | Speciale eigenschappen voor          |                                          |                               |                                 |      |
|    |                                                 |                                  | +        | Faciliteiten                         |                                          |                               | Algemene gegevens en            |      |
|    |                                                 |                                  | +        | Internationaal (swimrankings.net)    |                                          |                               | parameters van het zwemfe       | est. |
|    |                                                 |                                  | +        | Leeftijdsberekening en aanduiding    | Volgens geboortejaar                     |                               |                                 |      |
|    |                                                 |                                  | ÷        | wemmers naam volgorde en weergav     | e                                        |                               |                                 |      |
| ц  | achruikte de temple                             |                                  | ÷        | startgeld en boetes                  | EUR - Euro                               |                               |                                 |      |
| IN |                                                 |                                  | •        | Kwalificatie en indelen              | Resultaten van 24/1/201                  | 9 - 24/1/1800, geen conversie |                                 |      |
| m  | logelijke CVB wedstrij                          | jden staan op het                |          | Records                              |                                          |                               | 1                               |      |
| р  | rogramma. Het volst                             | aat te schrappen                 |          | zwembad en tijdmeting                | Korte baan (25m), banen                  | van 1 tot 8                   | 1                               |      |
| W  | at niet ingericht word                          | dt.                              |          | Overige                              |                                          |                               | 1                               |      |
|    | Ŭ                                               |                                  |          | Organisatie                          |                                          |                               | 1                               |      |
|    |                                                 |                                  | ÷        | contact                              |                                          |                               | 1                               |      |
|    |                                                 |                                  | ÷        | Speciale parameters en instellingen  |                                          |                               | 1                               |      |
|    |                                                 |                                  | <u> </u> |                                      |                                          |                               | J                               |      |
| In | deze MS-Access data                             | ahasa                            | C        |                                      | 44584                                    |                               |                                 |      |
|    |                                                 | nouse and a                      | Hoo      | ofd DB: default.mdb                  | iger in (ivieets) abcdef.mo              |                               | Hoofd DB wordt later besproken. |      |
| W  | orden de gegevens va                            | an net                           |          | deroatentab                          |                                          |                               |                                 |      |
| z٧ | vemfeest bewaard.                               |                                  |          |                                      |                                          |                               |                                 |      |
|    |                                                 |                                  |          |                                      |                                          |                               |                                 |      |

- Algemene gegevens
  - Omkaderde velden zijn belangrijk voor een eenvoudige wedstrijd

| Algemene gegevens van de wed | strijd                            | 996<br>2 |
|------------------------------|-----------------------------------|----------|
| Vaam                         | Waarde                            |          |
| Algemeen                     |                                   |          |
| Naam                         | Tonzent cup                       |          |
| Wedstrijdnummer              |                                   |          |
| Wedstrijdtype                | Provinciale 2                     |          |
| Puntentelling                | FINA Point Scoring 2019           |          |
| Puntentelling (Masters)      | DSV Master Performance Table 2019 |          |
| Puntentelling (Handicap)     | FFH IPC ICSD Points Table 2018    |          |
| Speciale eigenschappen voo   | r                                 |          |
| E Faciliteiten               |                                   |          |
| Adres zwembad                |                                   |          |
| Adres                        |                                   |          |
| Adres (2)                    |                                   |          |
| Plaats                       | Zaventem                          |          |
| Provincie                    |                                   |          |
| Postcode                     |                                   |          |
| Land                         | BEL - Belgium                     |          |
| Internationaal (swimranking) | igs.net)                          |          |
| Naam (Engels)                | Tonzent cup                       |          |
| Plaats (Engels)              | Zaventem                          |          |
|                              |                                   |          |

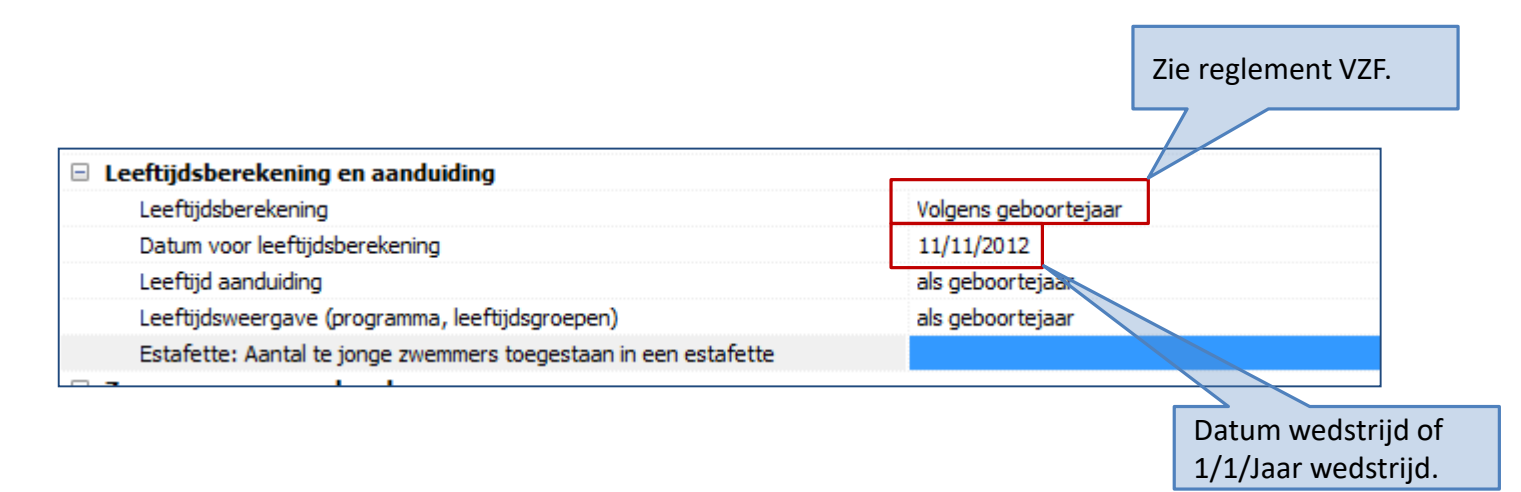

#### 6.1 Indeling: van de zwemmers. De zwemmers en zwemsters worden ingedeeld volgens leeftijd 1. 9 jarige : is de zwemmer die in de loop van het kalenderjaar de leeftijd van 9 jaar bereikt. De vergunning kan dus aan een 8 jarige, die in de loop van het jaar 9 wordt, uitgereikt worden op 1 januari. 2. 10 jarige: is de zwemmer die in de loop van het kalenderjaar de leeftijd van 10 jaar bereikt. De vergunning kan uitgereikt worden op 1 januari. 3. 11, 12.....

Volgens de VZF reglementen is de leeftijd gebaseerd op het geboortejaar zonder rekening te houden met de exacte datum.

Wie geboren is in 2002 wordt in 2012 als 10 jarige beschouwd.

| Algemene gegevens van de wedstrijd                      |                                       |
|---------------------------------------------------------|---------------------------------------|
| Naam                                                    | Waarde                                |
| + Algemeen                                              | B Circuit, Zaventem (BEL)             |
| Internationaal (swimrankings.net)                       |                                       |
| Leeftijdsberekening en aanduiding                       | Volgens geboortejaar                  |
| Zwemmers naam volgorde en weergave                      |                                       |
| Volgorde van namen                                      | Tussenvoegsel / achternaam / voornaam |
| Als namen te lang zijn, kort in                         | Voornaam                              |
| Achternaam in hoofdletters weergeven                    |                                       |
| Achternaam / voornaam scheiden met komma                |                                       |
| Startgeld en boetes                                     |                                       |
| 🗄 Kwalificatie en indelen                               |                                       |
| 🗄 Overige                                               |                                       |
| 🗄 Zwembad en tijdmeting                                 | Korte baan (25m), banen van 1 tot 5   |
| 🗄 Organisatie                                           |                                       |
| + Contact                                               |                                       |
| Speciale parameters en instellingen                     |                                       |
| NCS: Punten telling: DIS resultaat krijgt altijd 1 punt |                                       |
|                                                         |                                       |

| Naam                                 | Waarde                                                            |
|--------------------------------------|-------------------------------------------------------------------|
| Algemeen                             | Vlaams-Brabants Criterium Lange Afstand - dag 1, Londerzeel (BEL) |
| Internationaal (swimrankings.net)    |                                                                   |
| Leeftijdsberekening en aanduiding    | Volgens geboortejaar                                              |
| Zwemmers naam volgorde en weergave   |                                                                   |
| Startgeld en boetes                  |                                                                   |
| Valuta                               | EUR - Euro                                                        |
| Algemeen startgeld: per vereniging   |                                                                   |
| Algemeen startgeld: per zwemmer      |                                                                   |
| Algemeen startgeld: per estafette    |                                                                   |
| Boete late inschrijving: persoonlijk |                                                                   |
| Boete late inschrijving: estafette   |                                                                   |
| Kwalificatie en indelen              | Resultaten van van 1/1/2011, geen conversie                       |
| Overige                              |                                                                   |
| E Zwembad en tijdmeting              | Korte baan (25m), banen van 1 tot 5                               |
| 🗄 Organisatie                        |                                                                   |
| Contact                              |                                                                   |
| Speciale parameters en instellingen  |                                                                   |
|                                      |                                                                   |

Binnen de VZF worden startgelden meestal per inschrijving en niet per vereniging noch per zwemmer berekend.

Meestal zal de rubriek Startgeld en boetes bijgevolg leeg zijn.

| 🗿 Algemene gegevens van de wedstrijd 😤 🚼   |                                           |  |  |  |
|--------------------------------------------|-------------------------------------------|--|--|--|
| Naam                                       | Waarde                                    |  |  |  |
| Algemeen                                   | Tonzent cup, Zaventem (BEL)               |  |  |  |
| Faciliteiten                               |                                           |  |  |  |
| Internationaal (swimrankings.net)          |                                           |  |  |  |
| E Leeftijdsberekening en aanduiding        | Volgens geboortejaar                      |  |  |  |
| Zwemmers naam volgorde en weergave         | re la la la la la la la la la la la la la |  |  |  |
| Startgeld en boetes                        | EUR - Euro                                |  |  |  |
| Kwalificatie en indelen                    |                                           |  |  |  |
| Kwalificatie tijden vanaf                  | 24/01/2019                                |  |  |  |
| Kwalificatie tijden t/m                    |                                           |  |  |  |
| Conversie inschrijftijden                  | geen conversie                            |  |  |  |
| Procent voor lineaire conversie            |                                           |  |  |  |
| BM inschrijving als laatste indelen        |                                           |  |  |  |
| Bonusinschrijving als laatste indelen      |                                           |  |  |  |
| Baanindeling laaste inschrijving in traags |                                           |  |  |  |
| 3 series cyclus indeling 400m+ series      |                                           |  |  |  |
| Records                                    |                                           |  |  |  |
| Zwembad en tijdmeting                      | Korte baan (25m), banen van 1 tot 8       |  |  |  |

Meet Manager kan inschrijftijden controleren. Hieronder voorbeeld van het zwemreglement SW 3.1.1: Van alle ingeschrevenen moeten de best gezwommen wedstrijdtijden in de aangekondigde kwalificatieperiode vóór de limietdatum van de inschrijvingen van de wedstrijd, op de inschrijvingsbladen of online, zoals gevraagd worden vermeld en door het wedstrijdcomité in volgorde van tijd gerangschikt. Zwemmers die geen inschrijftijd indienen worden geacht de traagste te zijn en worden aan het einde van de lijst geplaatst zonder tijd.

| Prigemene gegevena van de vredadiju                   |                                              | 1.1.5k |
|-------------------------------------------------------|----------------------------------------------|--------|
| Naam                                                  | Waarde                                       |        |
| 🗄 Algemeen                                            | Tonzent cup, Zaventem (BEL)                  |        |
| 🗄 Faciliteiten                                        |                                              |        |
| <ul> <li>Internationaal (swimrankings.net)</li> </ul> |                                              |        |
| Eeftijdsberekening en aanduiding                      | Volgens geboortejaar                         |        |
| Zwemmers naam volgorde en weergave                    | 2                                            |        |
| Startgeld en boetes                                   | EUR - Euro                                   |        |
| E Kwalificatie en indelen                             | Resultaten van van 24/1/2019, geen conversie |        |
| Records                                               |                                              |        |
| Zwembad en tijdmeting                                 | Korte baan (25m), banen van 1 tot 8          |        |
| Overige                                               |                                              |        |
| Start methode                                         | 1 start regel                                |        |
| Aantal reserves (finales)                             | 2                                            |        |
| Maximum aantal inschrijvingen per zwe                 | 3                                            |        |
| Maximum aantal estafette inschrijvingen               | 2                                            |        |
| Inschrijfdatum                                        | 24/01/1800                                   |        |
| Online beschikbaar vanaf                              |                                              |        |
| Online inschrijvingstype                              |                                              |        |
| Uiterste datum voor afmeldingen                       |                                              |        |
| Geen ranking/tijden als limiet niet behaald           |                                              |        |
| 🗄 Organisatie                                         |                                              |        |
| Contact                                               |                                              |        |
| Speciale parameters en instellingen                   |                                              |        |

Meet Manager controleert of de opgegeven maxima niet overschreden worden.

#### **Globale** parameters

| Naam       Waarde         Algemeen       Tonzent cup, Zaventem (BEL)         Faciliteiten       Internationaal (swimrankings.net)         Leeftijdsberekening en aanduiding       Volgens geboortejaar         Zwemmers naam volgorde en weergave       EUR - Euro         Startgeld en boetes       EUR - Euro         Kwalificatie en indelen       Resultaten van van 24/1/2019, geen conversie         Records       Zwembad en tijdmeting         Baan       Zsm bad         Nummer eerste baan       I         Nummer laatste baan       I         Tijdneting apparatuur       Handmätig 1, klok         Lokatie tijdmeting       Aleen finish zade         Round results to tenths pr seconds       Tijdeen maeters en instellingen         Baanindeling is hierop gebaseerd.       Het is mogeling is hierop gebaseerd.         Gortact       Speciale parameters en instellingen |                                                             |                                                                                                    |
|----------------------------------------------------------------------------------------------------|-------------------------------------------------------------|----------------------------------------------------------------------------------------------------|
| Algemeen       Tonzent cup, Zaventem (BEL)         Faciliteiten         Internationaal (swimrankings.net)         Leeftijdsberekening en aanduiding         Volgens geboortejaar         Zwemmers naam volgorde en weergave         Startgeld en boetes       EUR - Euro         Kwalificatie en indelen       Resultaten van van 24/1/2019, geen conversie         Records       Zwembad en tijdmeting         Baan       1         Nummer leatste baan       1         Tijdmeting apparatuur       Lokatie tijdmeting         Round results to tenths of seconds       Imager houdt afzonderlijke         Organisatie       Contact         Speciale parameters en instellingen       Baanindeling is hierop gebaseerd.         Het is mogelijk (zie verder) om voor bepaalde wedstrijden een afwijkende instelling te definiëren.                                                      | Naam                                                        | Waarde                                                                                                   |
| Faciliteiten Internationaal (swimrankings.net) Leeftijdsberekening en aanduiding Volgens geboortejaar Zwemmers naam volgorde en weergave Startgeld en boetes EUR - Euro Kwalificatie en indelen Resultaten van van 24/1/2019, geen conversie Records Zwembad en tijdmeting Baan Nummer laatste baan Tijdmeting apparatuur Lokate tijdmeting Round results to tenths of seconds Overige Organisatie Contact Speciale parameters en instellingen Baanindeling is hierop gebaseerd. Het is mogelijk (zie verder) om voor bepaalde wedstrijden een afwijkende instelling te definiëren.                                                                                                    | 🗄 Algemeen                                                  | Tonzent cup, Zaventem (BEL)                                                                              |
| Internationaal (swimrankings.net) Leeftijdsberekening en aanduiding Volgens geboortejaar Zwemmers naam volgorde en weergave Startgeld en boetes EUR - Euro Kwalificatie en indelen Resultaten van van 24/1/2019, geen conversie Records Zwembad en tijdmeting Baan Nummer laatste baan Tijdne morden niet afgerond - we werken of honderdsten van secondes Overige Overige Overige Gontact Speciale parameters en instellingen Baanindeling is hierop gebaseerd. Het is mogelijk (zie verder) om voor bepaalde wedstrijden een afwijkende instelling te definiëren.                                                                                                    | Faciliteiten                                                |                                                                                                    |
| Leeftijdsberekening en aanduiding       Volgens geboortejaar         Zwemmers naam volgorde en weergave         Startgeld en boetes       EUR - Euro         Kwalificatie en indelen       Resultaten van van 24/1/2019, geen conversie         Records       Evembad en tijdmeting         Baan       1         Nummer leatste baan       1         Nummer laatste baan       1         Tijdmeting apparatuur       Handmätig 1, klok         Lokatie tijdmeting       Alleen finich zijde         Round results to tenths of seconds       Imager houdt afzonderlijke         Speciale parameters en instellingen       Baanindeling is hierop gebaseerd.         Het is mogelijk (zie verder) om voor bepaalde wedstrijden een afwijkende instelling te definiëren.                                                                                                    | Internationaal (swimrankings.net)                           |                                                                                                    |
| Startgeld en boetes EUR - Euro Kwalificatie en indelen Resultaten van van 24/1/2019, geen conversie Records Zwembad en tijdmeting Baan Raan 1 Baan Nummer eerste baan Nummer laatste baan Tijdmeting apparatuur Lokatie tijdmeting Round results to tenths of seconds Overige Overige Overige Organisatie Contact Speciale parameters en instellingen Baanindeling is hierop gebaseerd. Het is mogelijk (zie verder) om voor bepaalde wedstrijden een afwijkende instelling te definiëren.                                                                                                    | Leeftijdsberekening en aanduiding                           | Volgens geboortejaar                                                                                     |
| Startgeld en boetes EUR - Euro Kwalificatie en indelen Resultaten van van 24/1/2019, geen conversie Records Zwembad en tijdmeting Baan Nummer eerste baan Nummer laatste baan Tijdneting apparatuur Lokatie tijdmeting Round results to tenths of seconds Overige Organisatie Contact Speciale parameters en instellingen Baanindeling is hierop gebaseerd. Het is mogelijk (zie verder) om voor bepaalde wedstrijden een afwijkende instelling te definiëren.                                                                                                    | Zwemmers naam volgorde en weergave                          |                                                                                                    |
| <ul> <li>Kwalificatie en indelen</li> <li>Records</li> <li>Zwembad en tijdmeting         <ul> <li>Baan</li> <li>Nummer eerste baan</li> <li>Tijden worden niet afgerond - we werken in honderdsten van secondes</li> <li>Lokatie tijdmeting</li> <li>Round results to tenths of seconds</li> </ul> </li> <li>Overige</li> <li>Organisatie</li> <li>Contact</li> <li>Speciale parameters en instellingen</li> <li>Baanindeling is hierop gebaseerd.</li> <li>Het is mogelijk (zie verder) om voor bepaalde wedstrijden een afwijkende instelling te definiëren.</li> <li>Kound result afzonderlijke</li> </ul>                                                                                                    | Startgeld en boetes                                         | EUR - Euro                                                                                               |
| <ul> <li>Records</li> <li>Zwembad en tijdmeting         <ul> <li>Baan</li> <li>Nummer eerste baan</li> <li>Tijdmeting apparatuur</li> <li>Lokatie tijdmeting</li> <li>Round results to tenths of seconds</li> </ul> </li> <li>Overige         <ul> <li>Organisatie</li> <li>Contact</li> <li>Speciale parameters en instellingen</li> </ul> </li> <li>Baanindeling is hierop gebaseerd.</li> <li>Het is mogelijk (zie verder) om voor bepaalde wedstrijden een afwijkende instelling te definiëren.</li> </ul>                                                                                                    | 🗄 Kwalificatie en indelen                                   | Resultaten van van 24/1/2019, geen conversie                                                             |
| <ul> <li>Zwembad en tijdmeting</li> <li>Baan</li> <li>Nummer eerste baan</li> <li>Nummer laatste baan</li> <li>Tijdneting apparatuur</li> <li>Lokatie tijdmeting</li> <li>Round results to tenths of seconds</li> <li>Overige</li> <li>Organisatie</li> <li>Contact</li> <li>Speciale parameters en instellingen</li> <li>Baanindeling is hierop gebaseerd.</li> <li>Het is mogelijk (zie verder) om voor bepaalde wedstrijden een afwijkende instelling te definiëren.</li> </ul>                                                                                                    | + Records                                                   |                                                                                                    |
| Baan       25m bad         Nummer eerste baan       1         Nummer laatste baan       1         Tijdneting apparatuur       Handmatig 1 klok         Lokatie tijdmeting       Handmatig 1 klok         Round results to tenths of seconds       Image: Provide the seconds         Overige       Organisatie         Contact       Image: Provide the seconds         Speciale parameters en instellingen       Baanindeling is hierop gebaseerd.         Het is mogelijk (zie verder) om voor bepaalde wedstrijden een afwijkende instelling te definiëren.                                                                                                    | Zwembad en tijdmeting                                       |                                                                                                    |
| Nummer eerste baan   Nummer laatste baan   Tijden worden niet afgerond - we werken nonderdsten van secondes   Lokatie tijdmeting   Round results to tenths of seconds   Overige   Organisatie   Contact   Speciale parameters en instellingen   Baanindeling is hierop gebaseerd. Het is mogelijk (zie verder) om voor bepaalde wedstrijden een afwijkende instelling te definiëren.                                                                                                    | Baan                                                        | 25m bad                                                                                                  |
| Nummer laatste baan       8         Tijdmeting apparatuur       Handmatig 1,klok         Lokatie tijdmeting       Aleen finish zijde         Round results to tenths af seconds       Image: Contact         Organisatie       Image: Contact         Speciale parameters en instellingen       Baanindeling is hierop gebaseerd.         Het is mogelijk (zie verder) om voor bepaalde wedstrijden een afwijkende instelling te definiëren.                                                                                                    | Nummer eerste baan                                          | 1                                                                                                    |
| Tijdmeting apparatuur Handmatig 1 klok   Lokatie tijdmeting Alleen finish zijde   Round results to tenths of seconds   Overige   Organisatie   Contact   Speciale parameters en instellingen   Baanindeling is hierop gebaseerd. Het is mogelijk (zie verder) om voor bepaalde wedstrijden een afwijkende instelling te definiëren.                                                                                                    | Nummer laatste baan                                         | 8 Tiiden worden niet afgerand we worken m                                                                |
| Lokatie tijdmeting Alleen finish zijde   Round results to tenths of seconds   Overige   Organisatie   Contact   Speciale parameters en instellingen   Baanindeling is hierop gebaseerd. Het is mogelijk (zie verder) om voor bepaalde wedstrijden een afwijkende instelling te definiëren.                                                                                                    | Tijdmeting apparatuur                                       | Handmatig klok honderdsten van secondes                                                                  |
| Round results to tenths of seconds   Image: Overige   Image: Organisatie   Image: Contact   Image: Speciale parameters en instellingen   Baanindeling is hierop gebaseerd.   Het is mogelijk (zie verder) om voor bepaalde wedstrijden een afwijkende instelling te definiëren.                                                                                                    | Lokatie tijdmeting                                          | Alleen finish zijde                                                                                      |
| <ul> <li>Overige</li> <li>Organisatie</li> <li>Contact</li> <li>Speciale parameters en instellingen</li> <li>Baanindeling is hierop gebaseerd.<br/>Het is mogelijk (zie verder) om voor bepaalde<br/>wedstrijden een afwijkende instelling te<br/>definiëren.</li> </ul>                                                                                                    | Round results to tenths of seconds                          |                                                                                                    |
| <ul> <li>Organisatie</li> <li>Contact</li> <li>Speciale parameters en instellingen</li> <li>Baanindeling is hierop gebaseerd.<br/>Het is mogelijk (zie verder) om voor bepaalde<br/>wedstrijden een afwijkende instelling te<br/>definiëren.</li> </ul>                                                                                                    | 🗄 Overige                                                   |                                                                                                    |
| <ul> <li>Contact</li> <li>Speciale parameters en instellingen</li> <li>Baanindeling is hierop gebaseerd.<br/>Het is mogelijk (zie verder) om voor bepaalde<br/>wedstrijden een afwijkende instelling te<br/>definiëren.</li> </ul>                                                                                                    | 🗄 Organisatie                                               |                                                                                                    |
| <ul> <li>Speciale parameters en instellingen</li> <li>Baanindeling is hierop gebaseerd.<br/>Het is mogelijk (zie verder) om voor bepaalde<br/>wedstrijden een afwijkende instelling te<br/>definiëren.</li> </ul>                                                                                                    | Contact                                                     |                                                                                                    |
| Baanindeling is hierop gebaseerd.anager houdt afzonderlijke<br>k bij van 25 en 50 m tijden.Baanindeling is hierop gebaseerd.<br>Het is mogelijk (zie verder) om voor bepaalde<br>wedstrijden een afwijkende instelling te<br>definiëren.                                                                                                    | Speciale parameters er instellingen                         |                                                                                                    |
| anager houdt afzonderlijke<br>k bij van 25 en 50 m tijden.Het is mogelijk (zie verder) om voor bepaalde<br>wedstrijden een afwijkende instelling te<br>definiëren.                                                                                                    |                                                             | Baanindeling is hierop gebaseerd.                                                                        |
|                                                                                                    | 1anager houdt afzonderlijke<br>k bij van 25 en 50 m tijden. | Het is mogelijk (zie verder) om voor bepaalde<br>wedstrijden een afwijkende instelling te<br>definiëren. |

| Naa | am                                  | Waarde                                       |   |
|-----|-------------------------------------|----------------------------------------------|---|
| ÷   | Zwemmers naam volgorde en weerg     | jave                                         | ^ |
| +   | Startgeld en boetes                 | EUR - Euro                                   |   |
| +   | Kwalificatie en indelen             | Resultaten van van 24/1/2019, geen conversie |   |
| +   | Records                             |                                              |   |
| +   | Zwembad en tijdmeting               | Korte baan (25m), banen van 1 tot 8          |   |
| +   | Overige                             |                                              |   |
|     | Organisatie                         |                                              |   |
|     | Organisatie                         | VZF Vlaams-Brabant & Brussel                 |   |
|     | Organisatie website                 | https://www.pbz-vlb.be                       |   |
|     | Gastvereniging                      | Zwemclub SCZ Zaventem                        |   |
|     | Gastvereniging website              | https://www.scz.be                           |   |
|     | Live resulaten website              |                                              |   |
| Ξ   | Contact                             |                                              |   |
|     | Naam                                | Jan De Mulder                                |   |
|     | Adres                               | Bergstraat 28                                |   |
|     | Adres (2)                           |                                              |   |
|     | Plaats                              | Zaventem                                     |   |
|     | Postcode                            | 1930                                         |   |
|     | Telefoon                            | 0474 96 55 88                                |   |
|     | Fax                                 |                                              |   |
|     | E-mail                              | jan.demulter@scz.be                          |   |
| +   | Speciale parameters en instellingen |                                              | ~ |
|     |                                     |                                              |   |

Informatieve gegevens – verschijnen op diverse lijsten.

- Achtergrond
  - Lijst uitsluitingscodes, official functies, limieten, ...
    - Bij aanmaak van een nieuwe wedstrijd starten we met een lege database. Deze operatie dient dus telkens herhaald te worden.
  - Standaard tabellen worden gepubliceerd op het Splash forum en de website van het Provinciaal Bestuur.
  - Wedstrijden aangemaakt op basis van een VZF template bevatten reeds de referentietabellen.

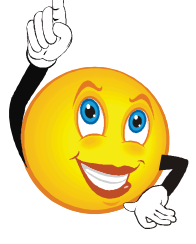

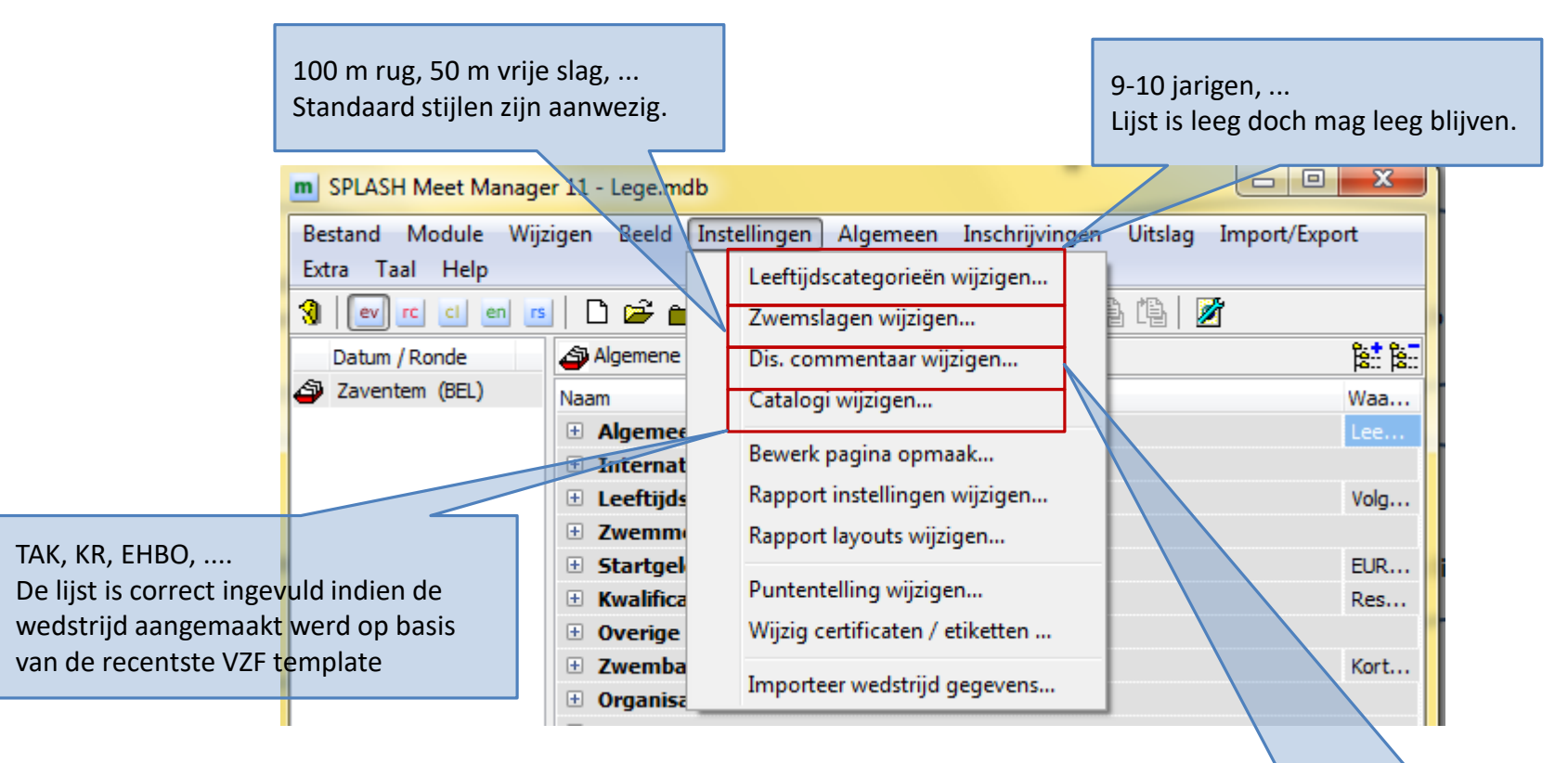

Volgende slides bespreken de procedure om referentietabellen manueel op te laden. Indien de wedstrijd aangemaakt werd op basis van de meest recente VZF template is deze procedure meestal overbodig.

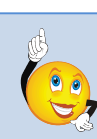

Lijst met uitsluitingscodes. Deze is correct ingevuld indien de wedstrijd aangemaakt werd op basis van de recentste VZF template.

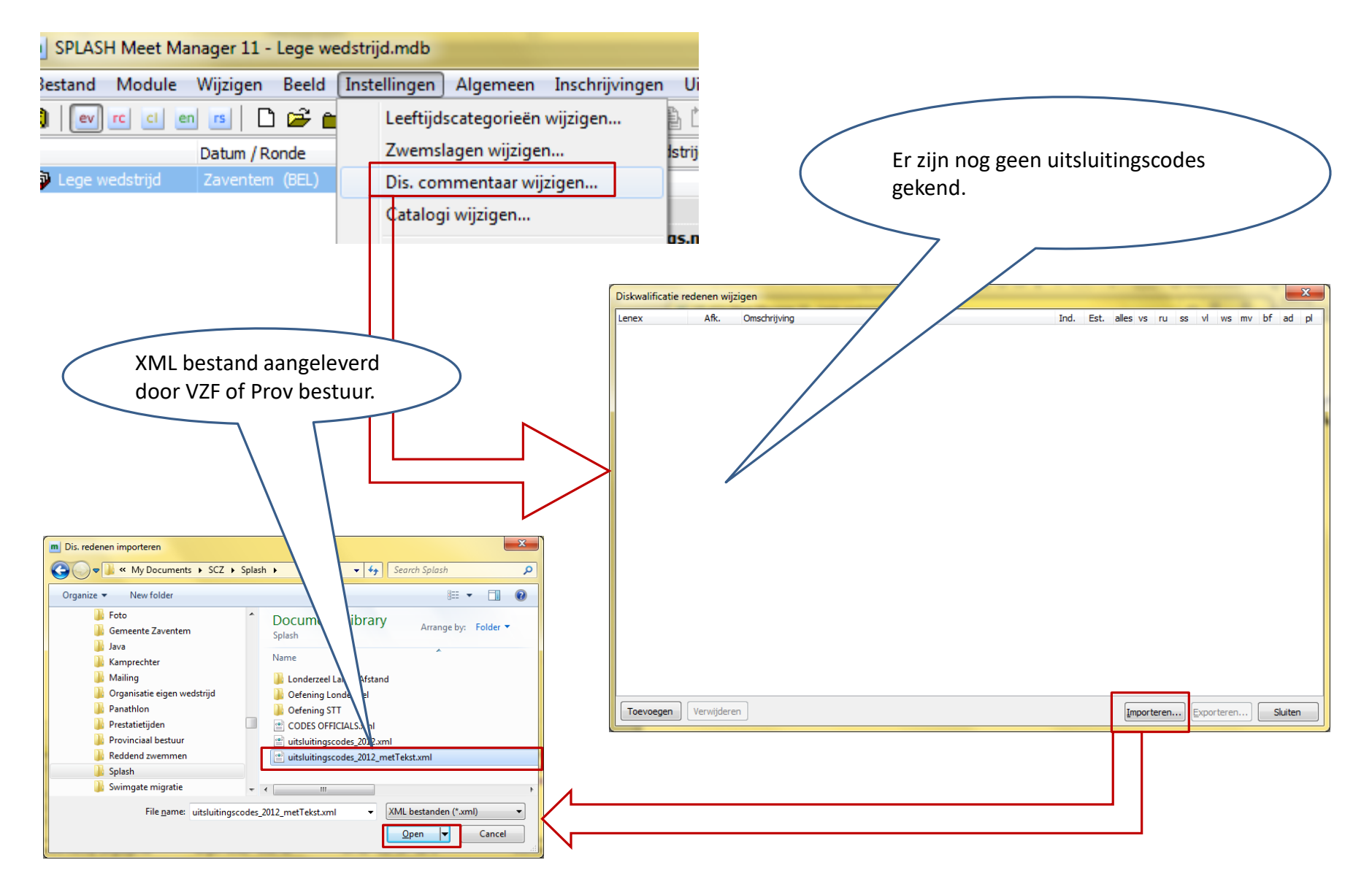

| Diskwalificatie | redenen wijzi | gen                                                                                 |              |              |               |              |      |     |              | × |
|-----------------|---------------|-------------------------------------------------------------------------------------|--------------|--------------|---------------|--------------|------|-----|--------------|---|
| Lenex           | Afk.          | Omschrijving                                                                        | Ind.         | Est.         | all           | vs r         | u ss | v   | ws           |   |
| SW 4.1          | SW 4.1        | verkeerde starthouding aangehouden of aangenomen                                    |              | $\checkmark$ | $\square$     |              |      |     |              | ^ |
| SW 4.4          | SW 4.4        | valse start                                                                         | $\checkmark$ | $\checkmark$ | $\checkmark$  |              |      |     |              |   |
| SW 5.2          | SW 5.2        | muur niet geraakt bij KP of A                                                       | $\checkmark$ | $\checkmark$ |               |              |      |     | $\checkmark$ |   |
| SW 5.3.a        | SW 5.3.a      | hoofd heeft wateroppervlak nog niet doorbroken op 15m na S of KP                    | $\checkmark$ | $\checkmark$ |               | $\checkmark$ |      |     | $\checkmark$ |   |
| SW 5.3.b        | SW 5.3.b      | lichaam volledig onder water, uitgezonderd de eerste 15m na S of KP                 | $\checkmark$ | $\checkmark$ |               |              |      |     | $\checkmark$ |   |
| SW 10.5         | SW 10.5       | gestapt op de bodem van het zwembad                                                 | $\checkmark$ | $\checkmark$ |               |              |      |     | $\checkmark$ |   |
| SW 6.1.a        | SW 6.1.a      | starthandgrepen niet vastgegrepen bij start                                         | $\checkmark$ | $\checkmark$ |               |              |      |     | $\checkmark$ |   |
| SW 6.1.b        | SW 6.1.b      | tenen in of over rand van overloopgoot geplaatst bij start                          | $\checkmark$ | $\checkmark$ |               |              |      |     | $\checkmark$ |   |
| SW 6.1.c        | SW 6.1.c      | Bij gebruik van rugslagrichel, tenen van beide voeten niet in contact met startmuur | $\checkmark$ | $\checkmark$ |               |              |      |     | $\checkmark$ |   |
| SW 6.2          | SW.6.2        | Rugligging verlaten, behalve bij KP met borstligging                                | $\checkmark$ | $\checkmark$ |               |              |      |     | $\checkmark$ |   |
| SW 6.3.a        | SW 6.3.a      | Hoofd heeft wateroppervlak niet doorbroken op 15m na S of KP                        | $\checkmark$ | $\checkmark$ |               |              |      |     | $\checkmark$ |   |
| SW 6.3.b        | SW 6.3.b      | Lichaam volledig onder water, uitgezonderd de eerste 15m na S of KP                 | $\checkmark$ | $\checkmark$ |               |              |      |     | $\checkmark$ |   |
| SW 6.4.a        | SW 6.4.a      | Muur niet geraakt bij KP                                                            | $\checkmark$ | $\checkmark$ |               |              |      |     | $\checkmark$ |   |
| SW 6.4.b        | SW 6.4.b      | Keerpunt niet gedaan in eigen baan                                                  | $\checkmark$ | $\checkmark$ |               |              |      |     | $\checkmark$ |   |
| SW 6.4.c        | SW 6.4.c      | Keerpunt niet dadelijk ingezet na borstligging en/of armtrek beweging               | $\checkmark$ | $\checkmark$ |               |              |      |     | $\checkmark$ |   |
| SW 6.4.d        | SW 6.4.d      | Meer dan één armtrek beweging gedaan bij KP met borstligging                        | $\checkmark$ | $\checkmark$ |               |              |      |     | $\checkmark$ |   |
| SW 6.5.a        | SW 6.5.a      | Bij aankomst muur niet aangetikt in rugligging                                      | $\checkmark$ | $\checkmark$ |               |              |      |     | $\checkmark$ |   |
| SW 6.5.b        | SW 6.5.b      | Bij aankomst muur niet aangetikt in eigen baan                                      | $\checkmark$ | $\checkmark$ |               |              |      |     | $\checkmark$ |   |
| SW 7.1.a        | SW 7.1.a      | meer dan één vlinderslag beenbeweging uitgevoerd na S of KP                         | $\checkmark$ | $\checkmark$ |               |              |      |     | $\checkmark$ |   |
| SW 7.1.b        | SW 7.1.b      | Na S of KP, vlinderslag benen niet uitgevoerd voor 1ste schoolslagbeenbeweging.     | $\checkmark$ | $\checkmark$ |               |              |      |     | $\checkmark$ |   |
| SW 7.1.c        | SW 7.1.c      | Hoofd doorbreekt wateroppervlak niet vooraleer de armen binnenwaarts te brengen     | $\checkmark$ | $\checkmark$ |               |              |      |     | $\checkmark$ | ¥ |
| Toevoegen       | Verwijderen   |                                                                                     | Impor        | teren        | . <u>E</u> xp | porter       | en   | Slu | iiten        |   |

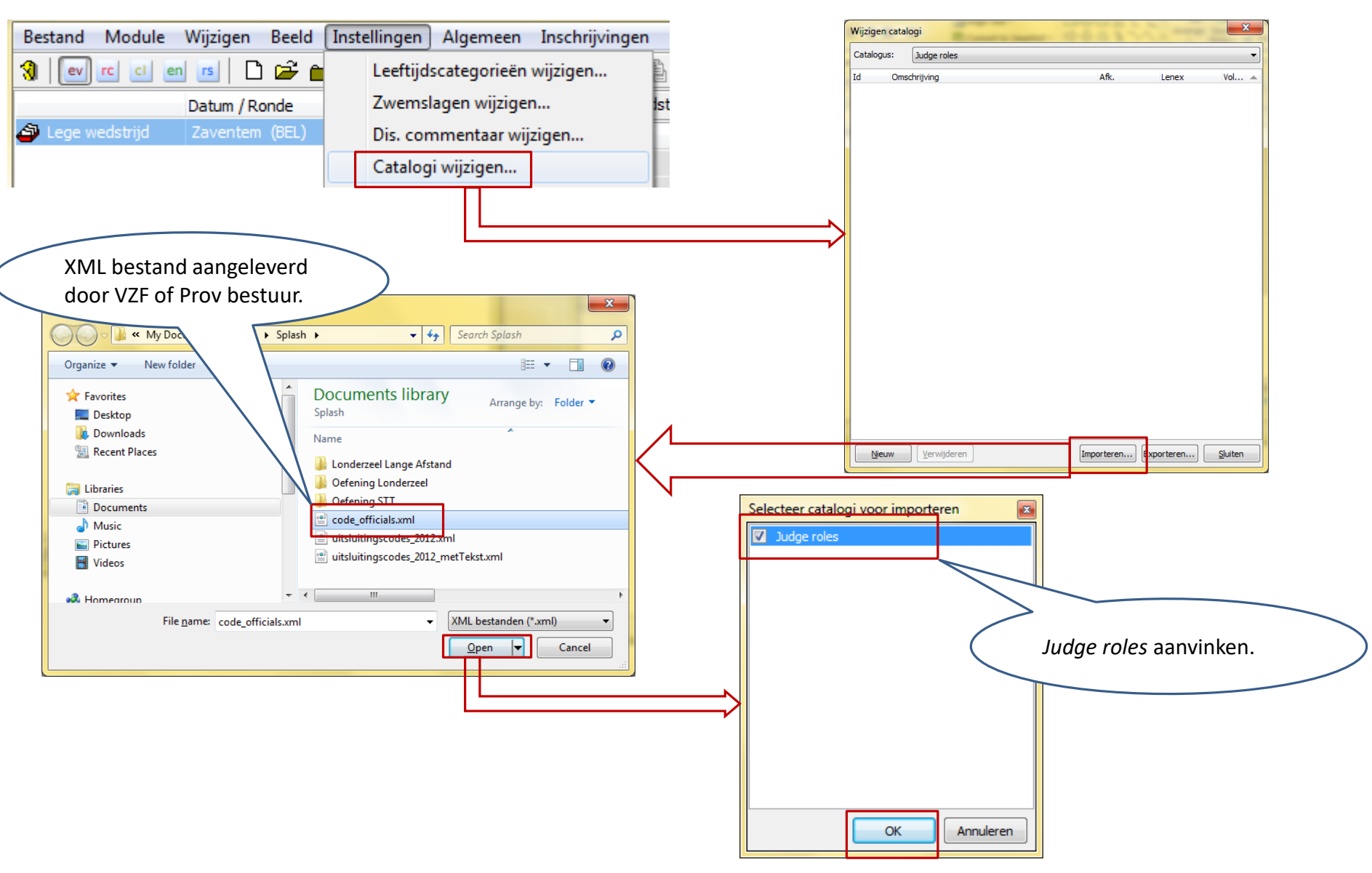

| Wijzig | gen catalogi      |      |       | ×     |
|--------|-------------------|------|-------|-------|
| Catal  | ogus: Judge roles |      |       | ~     |
| ld     | Omschrijving      | Afk. | Lenex | Vol 🔺 |
| 1      | Voorzitter        | PDG  | MDR   | 1     |
| 2      | Kamprechter       | KR   | REF   | 2     |
| 3      | Jurysecretaris    | JUR  | CREC  | 3     |
| 4      | Starter           | ST   | STA   | 4     |
| 5      | Official TAK      | TAK  | TIK   | 5     |

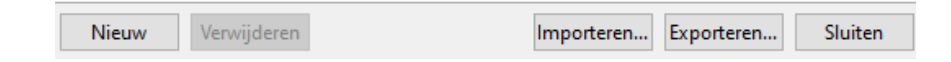

Mis je zaken in deze lijst ? Laat het ons weten.

- Wat zijn sessies ?
  - Synoniem: *dagdeel*
  - CVB of B-circuit bestaat uit 1 sessie
  - Per goedgekeurd voorprogramma is er 1 sessie
  - Per sessie wordt o.a. ingesteld
    - Aanvang juryvergadering, inzwemmen
    - Aantal banen
    - Lijst met officials
  - Vuistregel
    - Per juryvergadering een sessie aanmaken

| Selecteer modul                                                 | e Programma's (EV).                                                                                                    |                 |                                                                                                    |                                                                                              | -                            |                         | D            |
|-----------------------------------------------------------------|----------------------------------------------------------------------------------------------------|-----------------|----------------------------------------------------------------------------------------------------|----------------------------------------------------------------------------------------------|------------------------------|-------------------------|--------------|
| S                                                               | LASH Meet Manager 11-         and       Module       Wijzigen         ev       rc       ci       en       rs       D         Datum / Ro       Datum / Ro       aams-Brabant       Londerzee         1 - donderd       1/11/2012       2 - donderd       1/11/2012         2 - donderd       1/11/2012       5 - donderd       1/11/2012         5 - donderd       1/11/2012       6 - donderd       1/11/2012 | Beeld Instellin | gen <u>A</u> lgemeen<br>gen <u>A</u> lgemeen<br><b>a</b><br>Algemene gege<br>Naam<br><b>b</b> Algemeen<br><b>b</b> Internationa<br><b>c</b><br><b>c</b> Leeftijdsbere<br><b>c</b><br><b>c</b> Zwemmers n<br><b>c</b> Startgeld en | Inschrijvingen Uitslag                                                                       | rgave Open-<br>van he        | Extra Iaal Help         | n de details |
| Zwemfeest met 5 s<br>Klik op + om de op<br>In volgende slides l | sessies.<br>bouw van een sessie t<br>leren we sessies te ma                                                                                                    | e zien.<br>ken  | <ul> <li>Kwalificatie et</li> <li>Overige</li> <li>Zwembad en</li> <li>Organisatie</li> <li>Organisatie</li> <li>Contact</li> <li>Speciale para</li> </ul>                                                                        | n indelen<br>tijdmeting<br>meters en instellingen<br>E: \ProgramData \Meet Ma<br>default.mdb | n<br>I<br>Imager 11\Meets\12 | ▶<br>1101_pkla_dag1.mdb |              |
|                                                                 | Voorbee                                                                                                    | eld: een z      | wemfeest                                                                                                    | met 5 sessies                                                                                | s of dagde                   | len                     |              |

| m SPLASH Meet Manager 11 - 121101_pkla_dag1.mdb                                                                    |                                                        |  |  |  |  |  |  |  |  |  |
|----------------------------------------------------------------------------------------------------|--------------------------------------------------------|--|--|--|--|--|--|--|--|--|
| <u>B</u> estand <u>M</u> odule <u>Wijzigen Be</u> eld In <u>stellingen A</u> lgemeen Inschrijvingen <u>Uitslag</u> | Import/Export E <u>x</u> tra <u>T</u> aal <u>H</u> elp |  |  |  |  |  |  |  |  |  |
| 9   🔤 🖻 🖮 🖆 🗋 🖆 🖆 🚺 🖆 👘 🔍 🐚 🐚 💌                                                                                    | 1: klik op 🗾 .                                         |  |  |  |  |  |  |  |  |  |
| Datum / Nieuwe sessie toevoegen aan de buidige wedstrijd                                                           | edstrijd                                               |  |  |  |  |  |  |  |  |  |
| Vlaams-Brabants Criterium Lang Londerzeer (DEL)                                                                    | 1                                                      |  |  |  |  |  |  |  |  |  |

| <u>B</u> estand | <u>M</u> odule | <u>W</u> ijz | igen  | B <u>e</u> eld | In <u>s</u> telli | ngen   | Aigemeen | <u>I</u> nschrij | vingen   | <u>U</u> itslag | Import/Export  | E <u>x</u> tra    | <u>T</u> aal | <u>H</u> elp |
|-----------------|----------------|--------------|-------|----------------|-------------------|--------|----------|------------------|----------|-----------------|----------------|-------------------|--------------|--------------|
| 3 ev            | rc ci e        | 2            | Sessi | e toevoe       | egen              |        |          |                  |          |                 | 20 <b>4</b>    |                   |              |              |
|                 |                |              | Prog  | ramman         | nr. toevo         | egen   |          | •                | e gegeve | ens van d       | 2: Menu Wijzid | nen <del>-)</del> | Sessie       | e toevoegen  |
| 🎒 Vlaams-I      | Brabants C     | ∎*           | Leeft | ijdscate       | gorie toe         | evoege | en       |                  |          |                 | , ,            |                   |              |              |

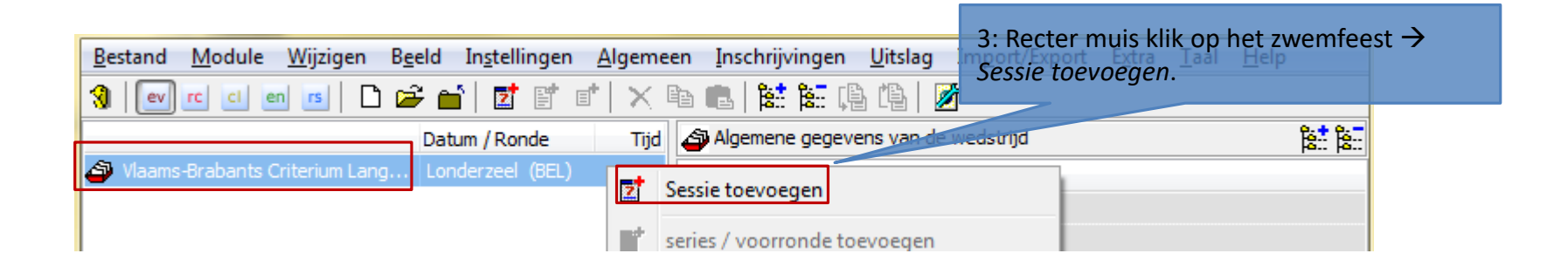

Drie manieren om een nieuwe sessie of dagdeel toe te voegen.

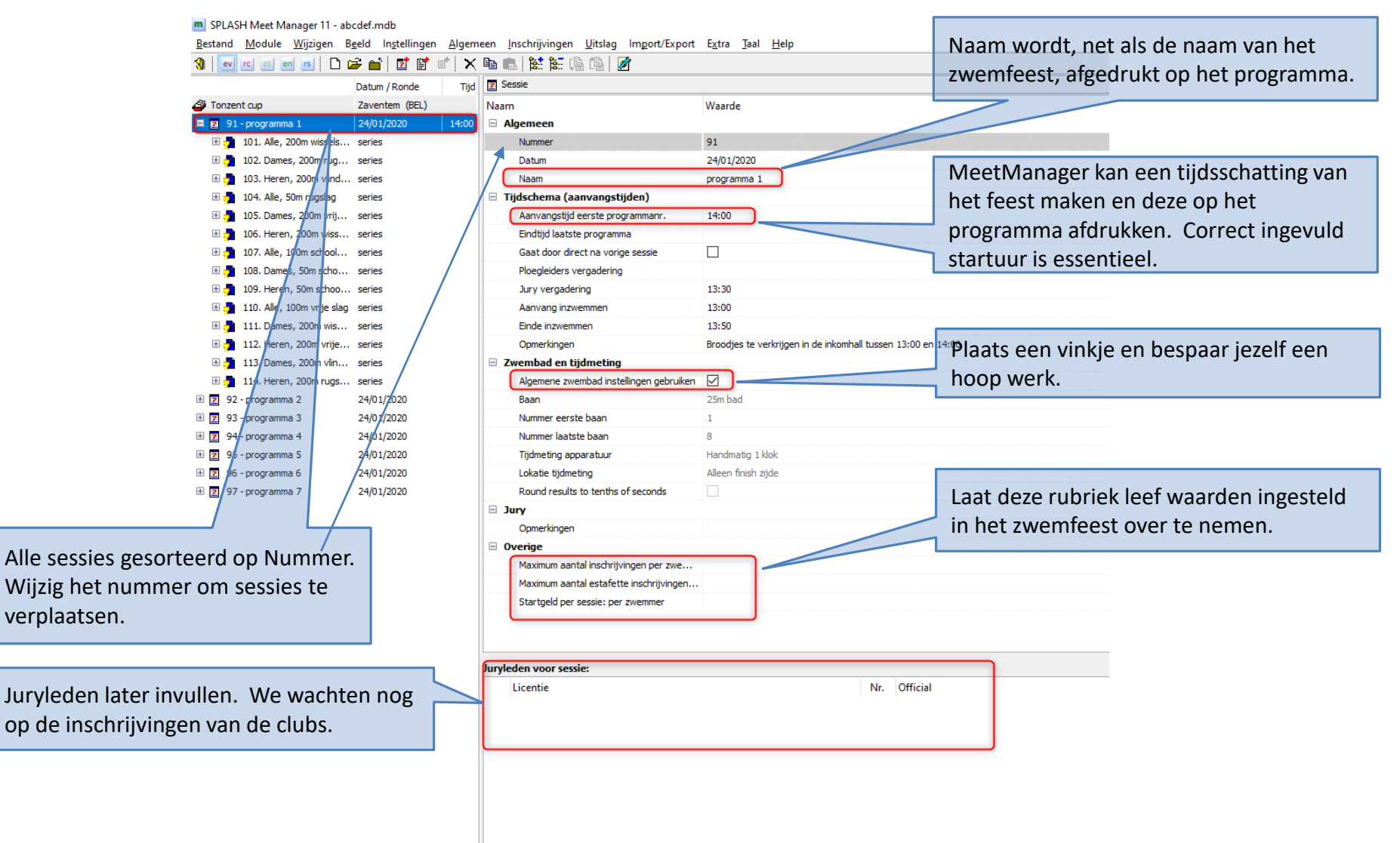

- Wat zijn *Series* 
  - Een goedgekeurd VZF voorprogramma gebruikt de term Wedstrijd Nummer
  - Per serie worden de stijl, afstand, geslacht en leeftijd vastgelegd
  - Let op: Splash gebruikt de term serie ook voor 1 start. De term Programma nr geeft beter weer wat een Serie is.

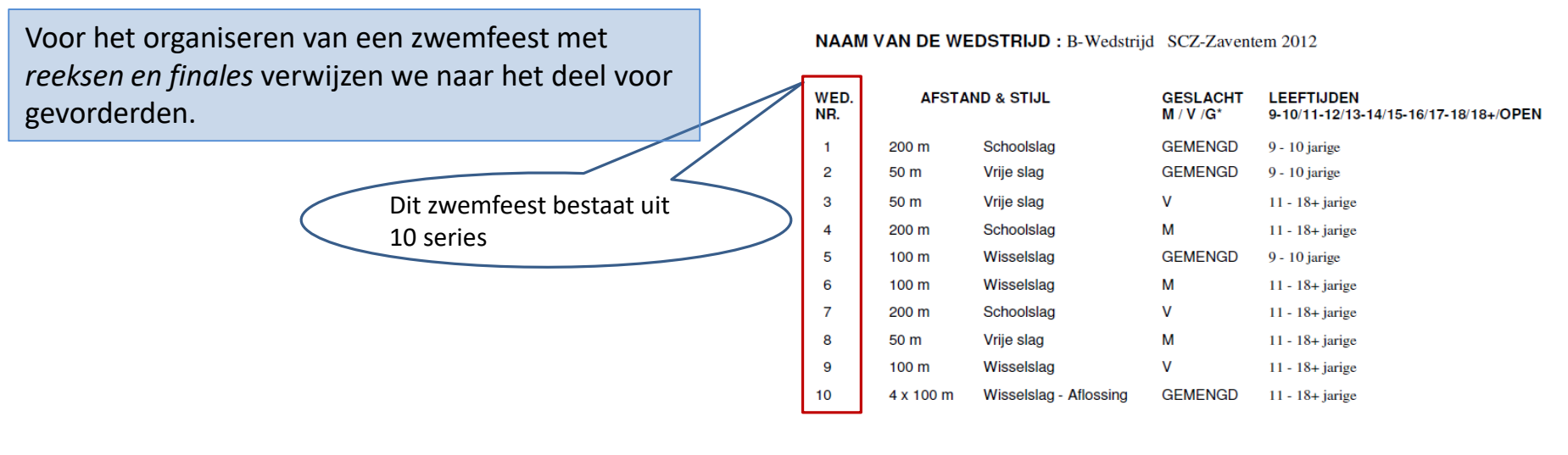

zijn.

Module Programma's moet geselecteerd

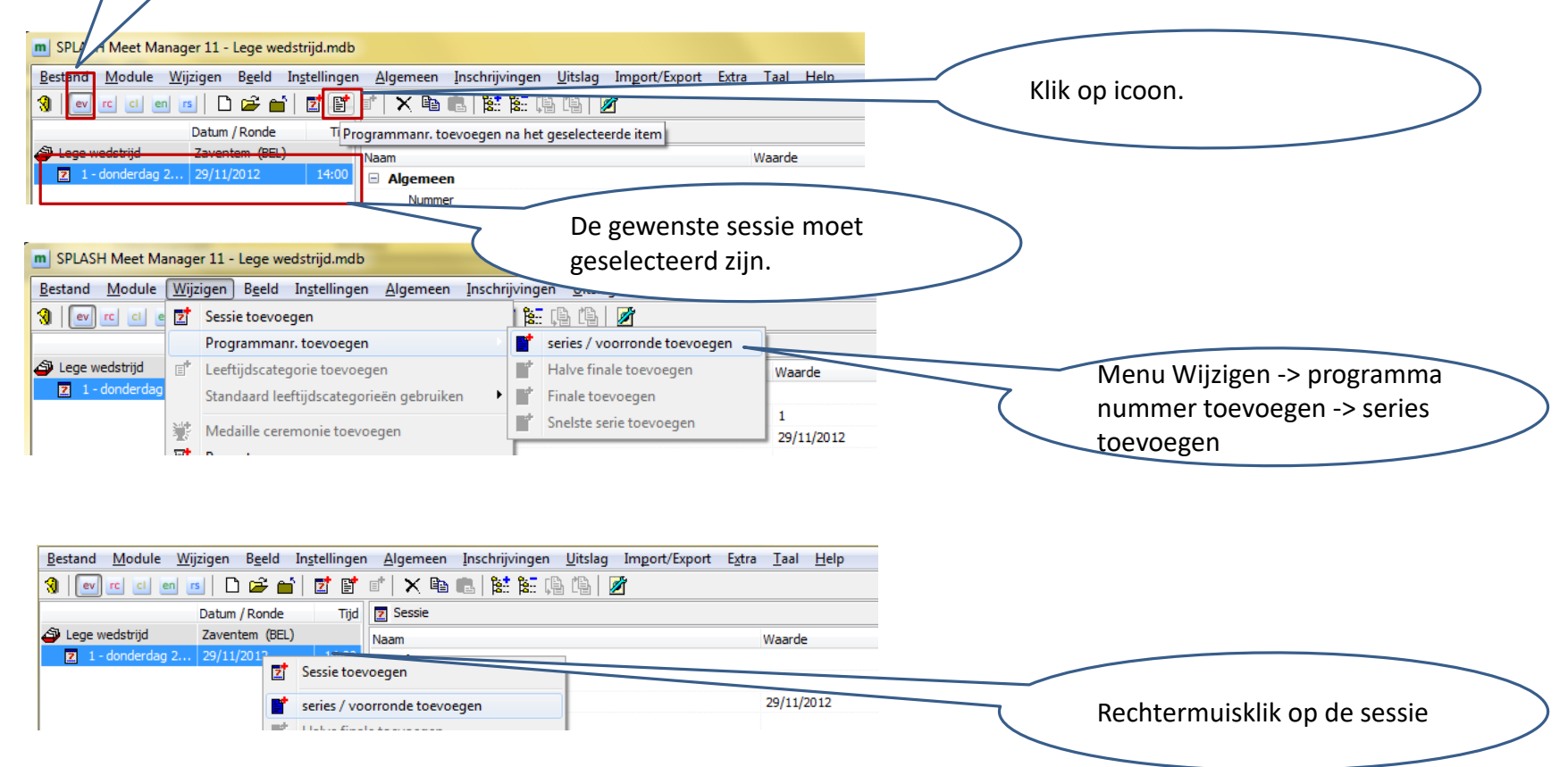

Drie manieren om een nieuwe serie toe te voegen. Niet vergeten: eerst de juiste sessie selecteren.

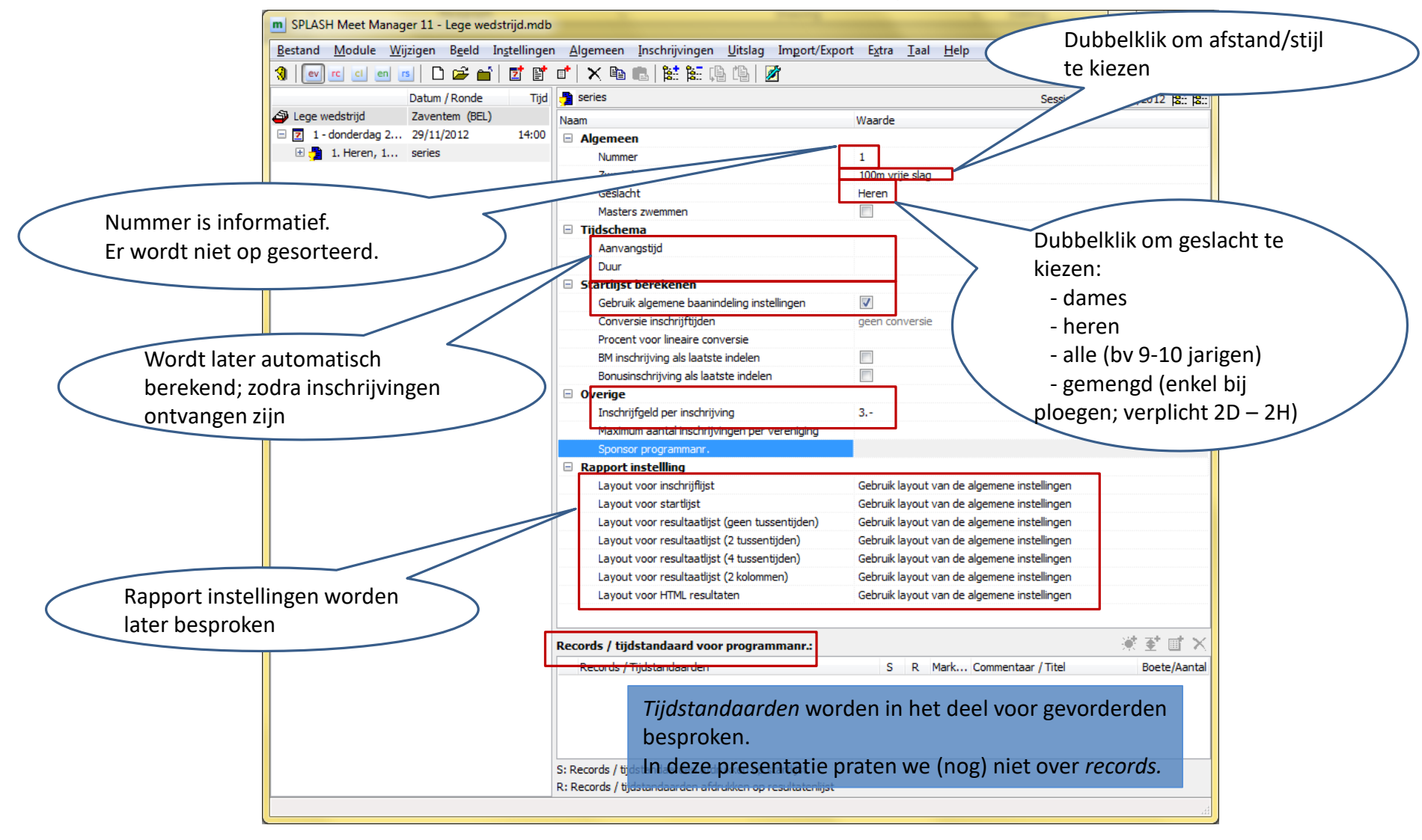

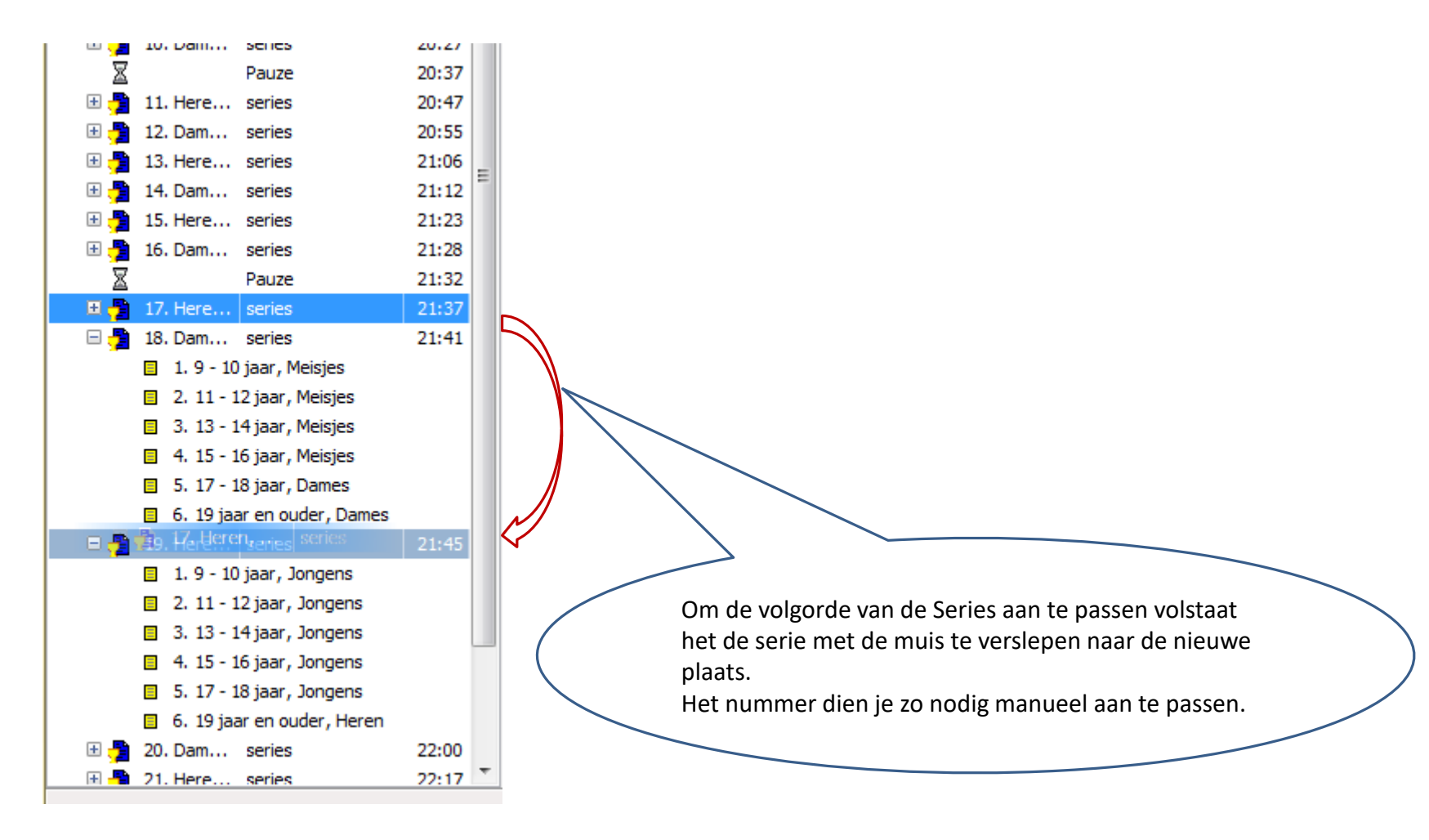

#### Pauze toevoegen

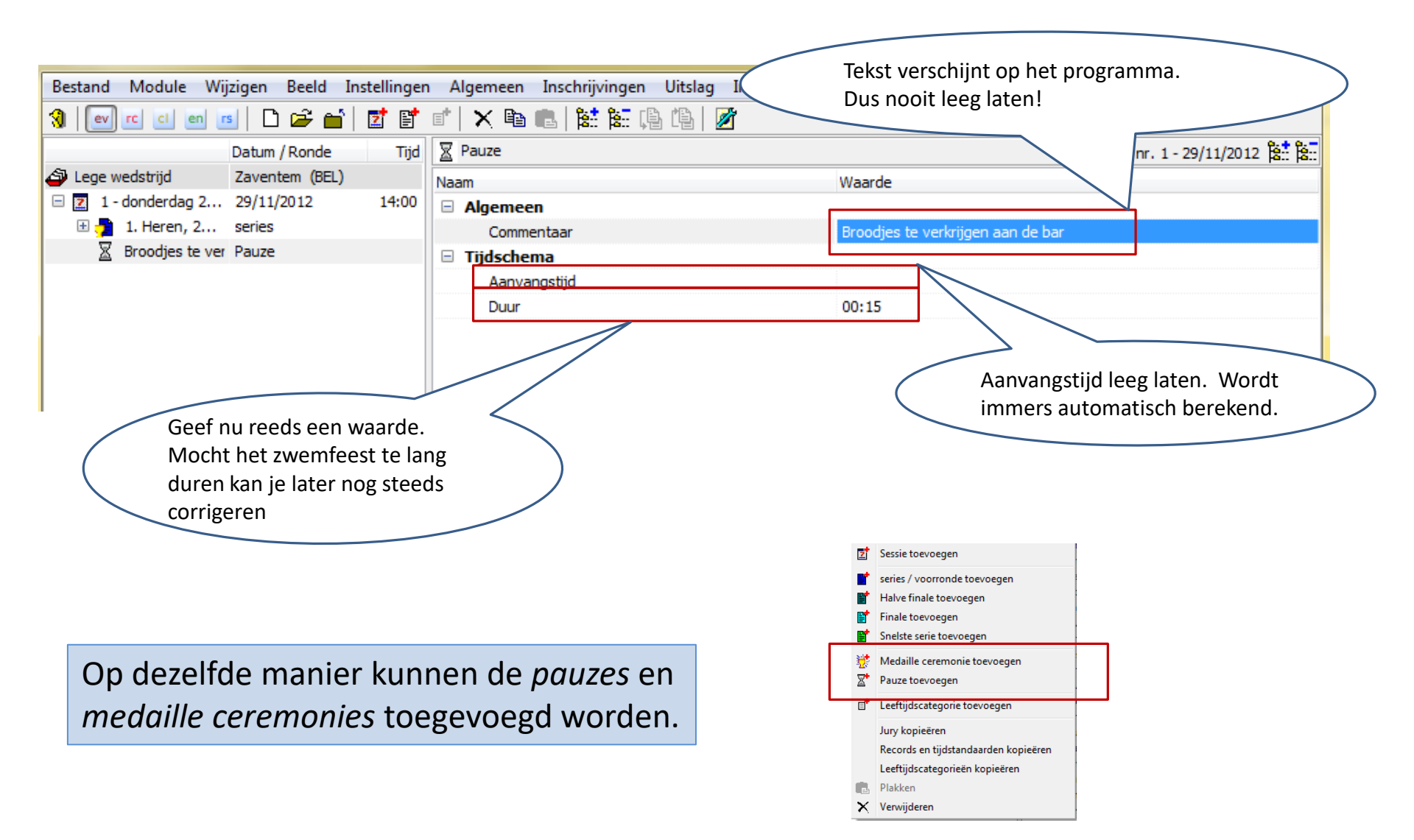

- Tip
  - In vele zwemfeesten worden series per twee georganiseerd
    - 100 Rug dames
    - 100 Rug heren
  - Het is aan te raden eerst de leeftijdsgroepen aan serie 1 toe te voegen en dan pas serie 2 aan te maken
    - Meet Manager genereert immers automatisch dezelfde leeftijdscategorieën als die gekoppeld aan laatste serie.

- Achtergrond
  - Leeftijdsgroep geeft aan welke zwemmers toegelaten worden tot de serie.
  - De uitslag zal per leeftijdsgroep aangemaakt worden.
  - De automatische baanindeling kijkt enkel naar de inschrijftijd van de zwemmers in de serie. Er wordt geen rekening gehouden met de leeftijdsgroepen.
  - Leeftijdsgroepen worden eveneens gebruikt voor het werken met punten.
    - Zie slides voor gevorderden.

- Voorbeeld 1
  - 100 m rug 9-10 jarigen gemengd

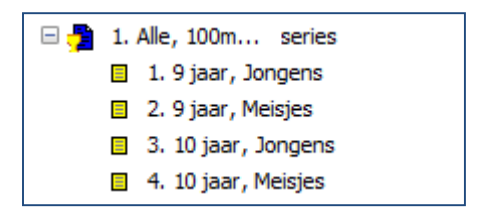

- 1 leeftijdsgroep volstaat in theorie
- Wens je echter 4 keer medailles uit te reiken dien je 4 leeftijdsgroepen te maken: 9-jarige M, 9-jarige V, 10jarige M en 10-jarige V

- Voorbeeld 2
  - Provinciaal kampioenschap
    - Maak 8 leeftijdsgroepen: 11/12.../17-18/19...
      - Gebruikt voor uitreiking medailles
    - Maak 3 leeftijdsgroepen: 11-12/13-14/15-16
      - Gebruikt voor uitreiking titel *Provinciaal kampioen*
    - Herhaal dit voor elke serie en voor elk geslacht
      - Meet Manager heeft hiervoor een snelle procedure. Rechtermuisklik op de eerste serie en kies *leeftijdscategorieën kopiëren*. Dan rechtermuisklik op de tweede sessie en kies *leeftijdscategorieën plakken*. Je moet dan enkel nog het geslacht juist zetten.
    - Zwemmers die in 2 groepen staan, komen zoals gewenst 2 keer op de uitslag.

#### Reglement:

De eerste drie van elk leeftijdsjaar tot en met 16 jaar, daarna per 2 jaar, ontvangen per ingerichte afstand in elke discipline een door het Provinciaal Bestuur verstrekte medaille (goud-zilver-brons) (11/12/13/14/15/16/17-18/19-...).

Provinciaal kampioen is de zwemmer(ster) met de best verworven tijd per zwemstijl, afstand en per twee leeftijdsjaren (11-12/13-14/15-16/17-18/19-...).

• Voorbeeld 3

- Criterium Vlaams-Brabant

Reglement:

- Voor de zwemmers van 9 en 10 jaar wordt een klassement opgemaakt per geboortejaar. Deze zwemmers kunnen geen A-tijd behalen. Er worden telkens 3 medailles uitgereikt (3 medailles jongens 9 jaar, 3 medailles meisjes 9 jaar, ....)
- Voor de zwemmers van 11 tot 14 jaar worden de klassementen opgemaakt per leeftijdscategorie (11-12, 13-14). Zwemmers met inschrijftijd onder en boven de A-limiet worden apart vermeld op de uitslag. Er worden 3 medailles uitgereikt per leeftijdscategorie (3 medailles B-zwemmers jongens 11-12 jaar, 3 medailles A-zwemmers jongens 11-12 jaar, ...)
- Voor de oudere zwemmers wordt een klassement opgemaakt telkens opgesplitst in zwemmers met inschrijftijd onder en boven de A-limiet - voor de categorie "15-16 jaar" en "17 jaar en ouder". De organiserende club mag vrij kiezen om al dan niet medailles of andere prijzen uit te reiken. De keuze moet vermeld staan op het voorprogramma.
- Voorbeeld 3
  - Criterium Vlaams-Brabant
    - Maak (toepasselijk deel van) volgende leeftijdsgroepen
      - Jongens 9 jaar
      - Jongens 10 jaar
      - Jongens 11 of 12 jaar met inschrijftijd sneller dan A-tijd
      - Jongens 11 of 12 jaar met inschrijftijd trager dan A-tijd
      - Jongens 13 of 14 jaar met inschrijftijd sneller dan A-tijd
      - Jongens 13 of 14 jaar met inschrijftijd trager dan A-tijd
      - Jongens 15 of 16 jaar met inschrijftijd sneller dan A-tijd
      - Jongens 15 of 16 jaar met inschrijftijd trager dan A-tijd
      - Jongens 17 jaar of ouder met inschrijftijd sneller dan A-tijd
      - Jongens 17 jaar of ouder met inschrijftijd trager dan A-tijd
    - Herhaal zo nodig voor meisjes

- Voorbeeld 3
  - Criterium Vlaams-Brabant

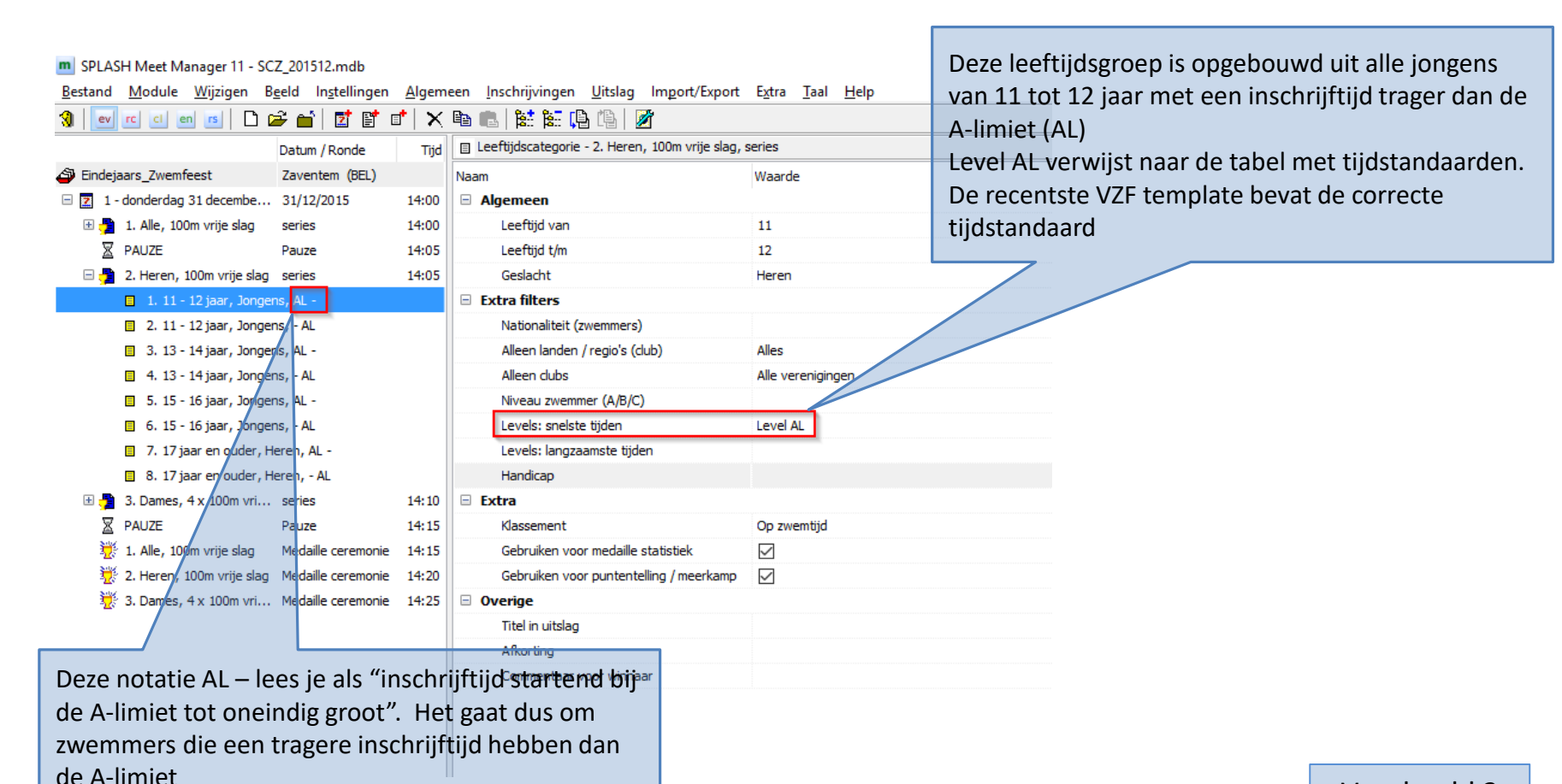

Voorbeeld 3

#### • Voorbeeld 3

- Criterium Vlaams-Brabant

| SPLASH Meet Manager 11 - abcdef.mdb     |                                                                    |               |                                                                 |                                                        |                                                      |  |  |  |  |
|-----------------------------------------|--------------------------------------------------------------------|---------------|-----------------------------------------------------------------|--------------------------------------------------------|------------------------------------------------------|--|--|--|--|
| Bestand Module Wijzigen                 | Beeld Instellinger                                                 | <u>A</u> lgem | neen <u>I</u> nschrijvingen <u>U</u> itslag Im <u>p</u> ort/Exp | Deze leeftijdsgroen is ongebouwd uit alle jongens      |                                                      |  |  |  |  |
| 🚷 🕑 rc ci en rs 🗋                       | 🖻 🖆 🛛 💕                                                            | <b>*</b>   X  | 🖻 🖪 🕌 🔚 🖷 🕼                                                     | van 11 tot 12 jaar met een inschrijftijd trager dan de |                                                      |  |  |  |  |
|                                         | Datum / Ronde                                                      | Tijd          | 🗉 Leeftijdscategorie - 211. Heren, 100m vrije                   | A lingist (1)/ Leaderice)                              |                                                      |  |  |  |  |
| Tonzent cup                             | Zaventem (BEL)                                                     |               | Naam                                                            | Waarde                                                 | A-limiet (LV = loodsvisje)                           |  |  |  |  |
| 🗄 🗾 91 - programma 1                    | 24/01/2020                                                         | 14:00         | 🗉 Algemeen                                                      |                                                        | Level LV verwijst naar de tabel met tijdstandaarden. |  |  |  |  |
| 🖃 🗾 92 - programma 2                    | 24/01/2020                                                         |               | Leeftijd van                                                    | 11                                                     | De recentste VZE template bevat de correcte          |  |  |  |  |
| 🗄 摱 201. Alle, 200m vrije sla           | g series                                                           |               | Leeftijd t/m                                                    | 12                                                     | tijdstandaard                                        |  |  |  |  |
| 🗄 🚆 202. Heren, 400m vrije.             | series                                                             |               | Geslacht                                                        | Heren                                                  | lijustalluaalu                                       |  |  |  |  |
| 🗄 🚰 203. Dames, 200m wis.               | series                                                             |               | 🗉 Extra filters                                                 |                                                        |                                                      |  |  |  |  |
| 🗄 🚆 204. Alle, 50m schoolsla            | ig series                                                          |               | Nationaliteit (zwemmers)                                        |                                                        |                                                      |  |  |  |  |
| 🗄 <u>न</u> 205. Heren, 100m scho        | series                                                             |               | Alleen landen / regio's (club)                                  | Alles                                                  |                                                      |  |  |  |  |
| 🗄 🚰 🛛 206. Dames, 100m vrij.            | series                                                             |               | Alleen clubs                                                    | Alle verenigingen                                      |                                                      |  |  |  |  |
| 🗄 🟓 207. Alle, 100m rugslag             | series                                                             |               | Niveau zwemmer (A/B/C)                                          |                                                        |                                                      |  |  |  |  |
| 🗄 뭘 208. Heren, 50m rugsla              | 🗄 🚰 208. Heren, 50m rugslag series Levels: snelste tijden Level LV |               |                                                                 |                                                        |                                                      |  |  |  |  |
| 🗄 撞 209. Dames, 50m rugsla              | ag series                                                          |               | Levels: langzaamste tijden                                      |                                                        |                                                      |  |  |  |  |
| 🗄 🚰 210. Alle, 100m wissels.            | series                                                             |               | Handicap                                                        |                                                        |                                                      |  |  |  |  |
| 🗆 👮 211. Heren, 100m vrije.             | series                                                             |               | 😑 Extra                                                         |                                                        | Zie hoofstuk <i>Tijdstandaarden</i> voor wat         |  |  |  |  |
| <ol> <li>1. 11-12 jaar B-zwe</li> </ol> | mmers, Jongens                                                     |               | Klassement                                                      | Op zwemtijd                                            |                                                      |  |  |  |  |
| 2. 11-12 jaar A-zwe                     | mmers, Jongens                                                     |               | Gebruiken voor medaille statistiek                              | $\checkmark$                                           | meer diepgang.                                       |  |  |  |  |
| 3. 13-14 jaar B-zwe                     | mmers, Jongens                                                     |               | Gebruiken voor meerkamp                                         | $\checkmark$                                           |                                                      |  |  |  |  |
| 4. 13-14 jaar A-zwe                     | mmers, Jongens                                                     |               | 🖃 Overige                                                       |                                                        |                                                      |  |  |  |  |
| 5. 15-16 jaar B-zwe                     | mmers, Jongens                                                     |               | Titel in uitslag                                                | 11-12 jaar B-zwemmers                                  | S                                                    |  |  |  |  |
| 6. 15-16 jaar A-zwe                     | mmers, Jongens                                                     |               | Afkorting                                                       |                                                        |                                                      |  |  |  |  |
| 7. 17 jaar en ouder                     | B-zwemmers, Heren                                                  |               | Commentaar voor winnaar                                         |                                                        |                                                      |  |  |  |  |
| 8. 17 jaar en ouder                     | A-zwemmers, Heren                                                  |               |                                                                 |                                                        |                                                      |  |  |  |  |
| 🗄 🚆 212. Dames, 100m sch.               | series                                                             |               | A en B zwemmers z                                               | wemmen same                                            | en in dezelfde                                       |  |  |  |  |
| - <b>-</b>                              |                                                                    |               | serie. De uitslag w                                             | ordt opgeplitst (                                      | over 2                                               |  |  |  |  |
|                                         |                                                                    |               | categorieën: B en A                                             | 10.                                                    |                                                      |  |  |  |  |
|                                         |                                                                    |               | categoricen. Dell P                                             |                                                        | Voorboold 2                                          |  |  |  |  |
|                                         |                                                                    |               |                                                                 |                                                        |                                                      |  |  |  |  |

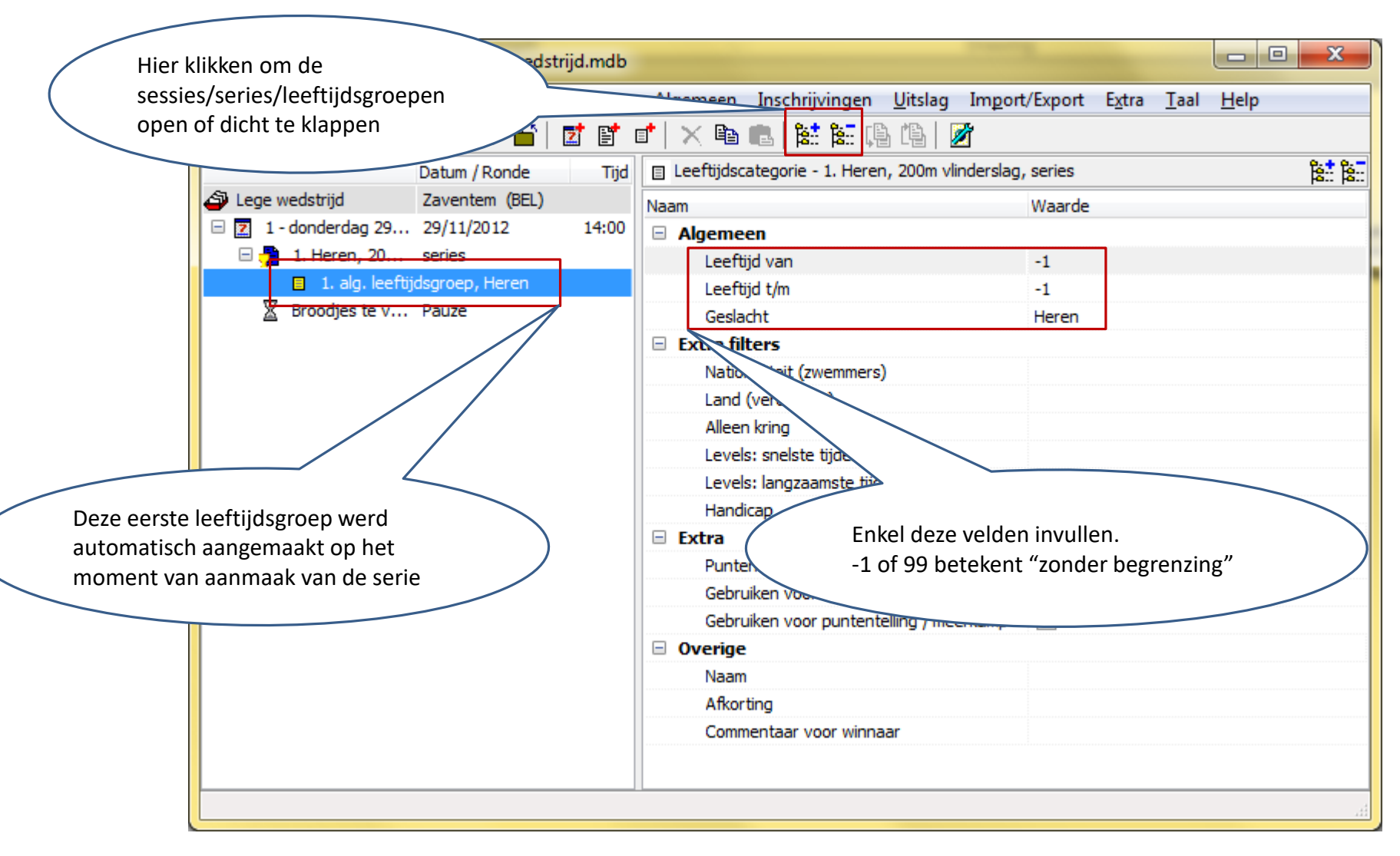

| m SPLASH Meet Manager 11 - ST                               | T2012_10_07.mdb                     |       |     |                                                       |                             |              | x   |  |  |  |
|-------------------------------------------------------------|-------------------------------------|-------|-----|-------------------------------------------------------|-----------------------------|--------------|-----|--|--|--|
| B <u>e</u> stand <u>M</u> odule <u>W</u> ijzigen <u>B</u> e | eeld In <u>s</u> tellingen <u>A</u> | lgeme | een | Inschrijvingen <u>U</u> itslag Im <u>p</u> ort/Export | E <u>x</u> tra <u>T</u> aal | <u>H</u> elp |     |  |  |  |
| 3   🕑 🖻 🖻 💼   🗅 🛩 📺   🗾 💣 👘 🔺 🛍 🛍 🛤   🗱 🔯 🕼   🖉             |                                     |       |     |                                                       |                             |              |     |  |  |  |
| D                                                           | atum / Ronde T                      | ijd   |     | Leeftijdscategorie - 2. Dames, 100m rugslag,          | series                      | :<br>:<br>:  | 8:: |  |  |  |
| 🖨 B Wedstrijd 🛛 🕈 T                                         | ienen (BEL)                         |       | Na  | am                                                    | Waarde                      |              |     |  |  |  |
| 🖃 🗾 1 - zondag 7 oktober 2012 7                             | 7/10/2012 14:0                      | 00    | +   | Algemeen                                              | 15 - 16 jaar,               | Meisjes      |     |  |  |  |
| 🗄 👮 1. Alle, 100m rugslag 🛛 s                               | eries 14:0                          | 0     |     | Extra filters                                         |                             |              |     |  |  |  |
| 🗆 👮 2. Dames, 100m rug s                                    | eries 14:0                          | )5    |     | Nationaliteit (zwemmers)                              |                             |              |     |  |  |  |
| 1. 11 - 12 jaar, Meisjes                                    | S                                   | =     |     | Alleen landen / regio's (club)                        | Alles                       |              |     |  |  |  |
| 2. 13 - 14 jaar, Meisjes                                    | S                                   |       |     | Alleen clubs                                          | Alle_verenigi               | ngen         |     |  |  |  |
| 3. B/C zwemmers 15-1                                        | .6 jaar, Meisjes                    |       |     | Niveau zwemmer (A/B/C)                                |                             |              |     |  |  |  |
| 4. 15 - 16 jaar, Meisjes                                    | S                                   |       |     | Levels: snelste tijden                                | Level                       |              |     |  |  |  |
| 🗧 5. 17 - 18 jaar, Dames                                    | ;                                   |       |     | Levels: langzaamste tijden                            | Level                       |              |     |  |  |  |
| 🗧 6. 19 jaar en ouder, Da                                   | ames                                |       |     | Handicap                                              |                             |              |     |  |  |  |
| 🕀 📑 3. Heren, 100m rugslag V                                | /oorronde 14:2                      | 20    | +   | Extra                                                 |                             |              |     |  |  |  |
| 🕀 📑 3. Heren, 100m rugslag H                                | lalve finale                        |       | +   | Overige                                               |                             |              |     |  |  |  |
| 🗄 👮 4. Alle, 200m wisselslag s                              | eries 14:3                          | 35 🖕  |     |                                                       |                             |              |     |  |  |  |
|                                                             |                                     |       |     |                                                       |                             |              |     |  |  |  |
|                                                             | -                                   |       |     |                                                       |                             |              | .11 |  |  |  |

Met deze instelling bekomen we een afzonderlijk klassement voor de A-zwemmers. Deze optie was nodig voor 2014 toen er nog sprake was van A/B/C zwemmers. Laat het veld leeg!

|                                | Datum / Ronde   | Tijd  | 🗉 Leeftijdscategorie - 211. Heren, 100m vrije slag | I, series             |
|--------------------------------|-----------------|-------|----------------------------------------------------|-----------------------|
| Tonzent cup                    | Zaventem (BEL)  |       | Naam                                               | Waarde                |
| 🛙 🗾 91 - programma 1           | 24/01/2020      | 14:00 | Algemeen                                           |                       |
| 🗄 🗾 92 - programma 2           | 24/01/2020      |       | Leeftijd van                                       | 11                    |
| 🗄 摱 201. Alle, 200m vrije slag | series          |       | Leeftijd t/m                                       | 12                    |
| 🗄 摱 202. Heren, 400m vrije     | series          |       | Geslacht                                           | Heren                 |
| 🗄 뭘 203. Dames, 200m wis       | series          |       | Extra filters                                      |                       |
| 🗄 摱 204. Alle, 50m schoolslag  | series          |       | Nationaliteit (zwemmers)                           |                       |
| 표 🚆 205. Heren, 100m scho      | series          |       | Alleen landen / regio's (club)                     | Alles                 |
| 🗄 🚆 206. Dames, 100m vrij      | series          |       | Alleen clubs                                       | Alle verenigingen     |
| 🗄 🚆 207. Alle, 100m rugslag    | series          |       | Niveau zwemmer (A/B/C)                             |                       |
| 🗄 🚆 208. Heren, 50m rugslag    | series          |       | Levels: snelste tijden                             | Level LV              |
| 🗄 🚆 209. Dames, 50m rugslag    | series          |       | Levels: langzaamste tijden                         |                       |
| 🗄 🚆 210. Alle, 100m wissels    | series          |       | Handicap                                           |                       |
| 🗆 🚆 211. Heren, 100m vrije     | series          |       | Extra                                              |                       |
| 1. 11-12 jaar B-zwemn          | ners, Jongens   |       | Klassement                                         | Op zwemtijd           |
| 2. 11-12 jaar A-zwemn          | ners, Jongens   |       | Gebruiken voor medaille statistiek                 |                       |
| 3. 13-14 jaar B-zwemn          | ners, Jongens   |       | Gebruiken voor meerkamp                            |                       |
| 4. 13-14 jaar A-zwemn          | ners, Jongens   |       | Overige                                            | y                     |
| 5. 15-16 jaar B-zwemn          | ners, Jongens   |       | Titel in uitslag                                   | 11-12 jaar 8-zwemmers |
| 6. 15-16 jaar A-zwemn          | ners, Jongens   |       | Afkorting                                          |                       |
| 7. 17 jaar en ouder B-         | zwemmers, Heren |       | Commentaar voor winnaar                            |                       |
| 8. 17 jaar en ouder A-         | zwemmers, Heren |       |                                                    |                       |
| 🗄 뭘 212. Dames, 100m sch       | series          |       |                                                    |                       |
| 🗄 🚆 213. Heren, 200m wiss      | series          |       |                                                    |                       |

Deze leeftijdsgroep bevat zwemmers die bij inschrijving trager waren dan de limiet "Level LV" (LV=loodsvisje)

De "Level LV" limiet wordt gedefinieerd in Wijzigen  $\rightarrow$  Tijdstandaarden. De meest recente VZF template bevat de correcte tijdstandaarden nodig voor het inrichten van een CVB wedstrijd. Verplicht te gebruiken bij CVB wedstrijden.

Tijd

|                      |                     | Datum / Ronde   | Tijd  |
|----------------------|---------------------|-----------------|-------|
| Tonzent cup          |                     | Zaventem (BEL)  |       |
| 🗄 🗾 91 - program     | nma 1               | 24/01/2020      | 14:00 |
| 🖃 🗾 92 - program     | nma 2               | 24/01/2020      |       |
| 🗄 <u> </u> 201. Alle | e, 200m vrije slag  | series          |       |
| 🗄 🚆 202. He          | ren, 400m vrije     | series          |       |
| 🗄 摱 203. Da          | mes, 200m wis       | series          |       |
| 🗄 🔔 204. Alle        | e, 50m schoolslag   | series          |       |
| 🗄 🔔 205. He          | ren, 100m scho      | series          |       |
| 🗄 🚆 206. Da          | mes, 100m vrij      | series          |       |
| 🗄 🚆 207. Alle        | e, 100m rugslag     | series          |       |
| 🗄 <u></u> 208. He    | ren, 50m rugslag    | series          |       |
| 🗄 🔔 209. Da          | mes, 50m rugslag    | series          |       |
| 🗄 🚆 210. Alle        | e, 100m wissels     | series          |       |
| 🖃 🚰 211. He          | ren, 100m vrije     | series          |       |
| <b>1, 1</b>          | 1-12 jaar B-zwemm   | ers, Jongens    |       |
| 2.1                  | 1-12 jaar A-zwemn   | ners, Jongens   |       |
| 3. 1                 | 3-14 jaar B-zwemm   | ers, Jongens    |       |
| <b>4.</b> 1          | 3-14 jaar A-zwemn   | ners, Jongens   |       |
| 5.1                  | 5-16 jaar B-zwemm   | ers, Jongens    |       |
| <b>6.</b> 1          | 5-16 jaar A-zwemn   | ners, Jongens   |       |
| <b>7.</b> 1          | 7 jaar en ouder B-z | wemmers, Heren  |       |
| 8.1                  | 7 jaar en ouder A-: | zwemmers, Heren |       |
|                      |                     |                 |       |

| am                                                                         | Waarde                |
|----------------------------------------------------------------------------|-----------------------|
| Algemeen                                                                   |                       |
| Leeftijd van                                                               | 11                    |
| Leeftijd t/m                                                               | 12                    |
| Geslacht                                                                   | Heren                 |
| Extra filters                                                              |                       |
| Nationaliteit (zwemmers)                                                   |                       |
| Alleen landen / regio's (club)                                             | Alles                 |
| Alleen clubs                                                               | Alle verenigingen     |
| Niveau zwemmer (A/B/C)                                                     |                       |
| Levels: snelste tijden                                                     |                       |
| Levels: langzaamste tijden                                                 | Level LV              |
| Handicap                                                                   |                       |
| Extra                                                                      | . /                   |
| Klassement                                                                 | Op zwemtijd           |
| Gebruiken voor medaille statistiek                                         |                       |
|                                                                            |                       |
| Gebruiken voor meerkamp                                                    |                       |
| Gebruiken voor meerkamp Overige                                            |                       |
| Gebruiken voor meerkamp<br><b>Overige</b><br>Titel in uitslag              | 11-12 jaar A-zwemmers |
| Gebruiken voor meerkamp<br><b>Overige</b><br>Titel in uitslag<br>Afkorting | 11-12 jaar A-zwemmers |

Deze leeftijdsgroep bevat zwemmers die bij inschrijving sneller waren dan de limiet "Level LV" De "Level LV" limiet wordt gedefinieerd in Wijzigen  $\rightarrow$  Tijdstandaarden. De meest recente VZF template bevat de correcte tijdstandaarden nodig voor het inrichten van een CVB wedstrijd. Verplicht te gebruiken bij CVB wedstrijden.

| stand Module Wij | izigen Beeld Instellingen Algemeen Inschr   | iivinger | Tijdstandaarden wijzigen |               |                                         |                     |                |             |           |       |         |
|------------------|---------------------------------------------|----------|--------------------------|---------------|-----------------------------------------|---------------------|----------------|-------------|-----------|-------|---------|
| ev rc ci e Z     | Sessie toevoegen                            |          | Code / Naam              | Leeftijdscate | Waarschuwing! Code wordt gebruikt als k | ey in leeftijd leve | l definiti€ode | : LV        |           |       |         |
|                  | Programmanr. toevoegen                      | ategori  | D H - Haai 2020          | 11 ^          | Type: Level tiidstandaarden             |                     | ✓ Leeft        | ijd van: 12 | tot: 12   | 2     |         |
| Findeiaars Zwemf | Leeftijdscategorie toevoegen                | -        | D H - Haai 2020          | 12            | l and                                   |                     | Land           | icon codou  |           |       |         |
| 2 1 - donderdag  | Standaard leeftiidscategorieën gebruiken    | en       | D H - Haai 2020          | 13            |                                         |                     |                |             |           |       |         |
| 1. Alle, 100 Sut | Ma 1210 and a state of a state of a         | id van   | D H - Haai 2020          | 14            | Alleen zwemslagen met tij:              | Heren               |                | Dames       |           | Mixed |         |
| R PAUZE          | iviedallie ceremonie toevoegen              | id t/m   | D H - Haai 2020          | 15            | Zwemslag 🔺                              | 50m                 | 25m            | 50m         | 25m       | 50m   | 25m     |
| □ □ 2. Heren.    | Pauze toevoegen                             | cht      | D H - Haai 2020          | 16            | 50 vrije slag                           | 32.88               | 32.08          | 33.20       | 32.40     | -     | - ^     |
| . 1, 11 -        | Jury kopiëren                               | ters     | D H - Haai 2020          | 17            | 100 vrije slag                          | 1:11.94             | 1:10.24        | 1:12.94     | 1:11.24   | -     | -       |
| 2, 11 -          | Records en tijdstandaarden kopiëren         | haliteit | D H - Haai 2020          | 18            | 200 vrije slag                          | 2:39.42             | 2:36.02        | 2:38.21     | 2:34.81   | -     | -       |
| 3, 13 -          | Leeftijdscategorieën kopiëren               | lander   | D H - Haai 2020          | 19 +          | 400 vrije slag                          | 5:33.50             | 5:26.70        | 5:36.19     | 5:29.39   | -     | -       |
| 4, 13 -          | Plakken                                     | 1 dubs   | D LT - loodsvisjes 2020  | 11            | 800 vrije slag                          | 11:32.15            | 11:18.55       | 11:34.16    | 11:20.56  | -     | -       |
| 5. 15 -          | Plakken in huidige sessie                   | u zwen   | D LT - loodsvisjes 2020  | 12            | 1500 vrije slag                         | 22:10.96            | 21:45.46       | 22:51.95    | 22:26.45  | -     | -       |
| 6, 15 -          | Plakken in alle sersier                     | s: snels | D LT - loodsvisjes 2020  | 13            | 50 rugslag                              | 37.56               | 36.96          | 37.78       | 37.18     | -     | -       |
| <b>7. 17 i</b> a |                                             | s: lang; | D LT - loodsvisjes 2020  | 15            | 100 rugslag                             | 1:21.97             | 1:20.77        | 1:21.93     | 1:20.73   | -     |         |
| 8. 17 ja         | Verwijderen                                 | cap      | D LT - loodsvisjes 2020  | 15            | 200 rugslag                             | 2:56.39             | 2:53.99        | 2:56.81     | 2:54.41   | -     | -       |
| 🗄 📲 3. Dames.    | ALLE sessies en programmanrs. verwijderen   |          | D  T - loodsvisjes 2020  | 17            | 50 schoolslag                           | 41.74               | 40.74          | 42.38       | 41.38     | -     |         |
| X PAUZE          | Tijdstandaarder vovoeren/wijzigen           | ament    | D IT - loodsvisjes 2020  | 18            | 100 schoolslag                          | 1:32.64             | 1:30.64        | 1:31.59     | 1:29.59   | -     | -       |
| 1. Alle, 100     | Tijdschema berekenen                        | iken vo  | D IT - loodsvisies 2020  | 19 +          | 200 schoolslag                          | 3:18.97             | 3:14.97        | 3:19.28     | 3:15.28   | -     |         |
| 2. Heren.        | Meerkampen definiëren                       | iken vo  |                          | 11            | 50 vinderslag                           | 35.26               | 34.56          | 35.32       | 34.62     | -     |         |
| 3. Dames, 4 x 1  | 00m vri Medaille ceremonie 14:25 🗌 🗖 Overig | P        |                          | 12            | 200 diadaada a                          | 1:21.32             | 1:19.92        | 1:21.82     | 1:20.42   | -     |         |
| <u>n</u> ,,,     |                                             |          |                          | 13            | 200 vinderslag                          | 3:03.42             | 3:00.62        | 3:04.64     | 3:01.84   | -     |         |
|                  |                                             |          |                          | 14            | 200 wisselstag                          | 2,56,20             | 2.52.00        | 2,59,62     | 2,55,42   | -     |         |
|                  |                                             |          |                          | 15            | 200 Wisselslag                          | 2:50.29             | 2:53.09        | 2:58.62     | 2:55.42   | -     | -       |
|                  |                                             |          |                          | ~             | TOU WISSEISING                          | 0:13'0\             | 0:15.57        | 0:22.42     | 0:10.12   | -     | - v     |
|                  |                                             |          | Nieuw Verwijderen        |               |                                         |                     |                | Importeren  | Exportere | n     | Sluiten |

Leeftijdsgroepen kunnen gebaseerd worden op inschrijftijden sneller/trager dan een *Level tijdstandaard* In geval van het CVB (criterium Vlaams-Brabant) vormen de A-tijden de gewenste tijdstandaard. Voor elke leeftijd en geslacht is er een A-tijd gekend per stijl en dit zowel in 25m als 50m bad. De meest recente VZF template bevat de correcte definitie van de tijdstandaarden.

|                                    | m SPLASH Meet Manager 11 - STT2012_10_07.mdb                     |                                                                                                    |                                         |                                     |  |  |  |  |  |  |  |
|------------------------------------|------------------------------------------------------------------|----------------------------------------------------------------------------------------------------|-----------------------------------------|-------------------------------------|--|--|--|--|--|--|--|
|                                    | <u>B</u> estand <u>M</u> odule <u>W</u> ijzigen B <u>e</u> eld I | <u>B</u> estand <u>M</u> odule <u>Wijzigen Be</u> eld In <u>s</u> tellingen <u>A</u> lgemeen <u>I</u> nschrijvingen <u>U</u> itslag Im <u>p</u> ort/Export E <u>x</u> tra <u>T</u> aal <u>H</u> elp |                                         |                                     |  |  |  |  |  |  |  |
|                                    | 🕄 🕑 rc 🖬 en rs 🗋 🗁 🚔                                             | 🗾 📑 📑 🗙                                                                                                    | Þa 🖪   🔛 🔛 🕼 🖓   🌌                      |                                     |  |  |  |  |  |  |  |
|                                    | Datum / Ronde                                                    | Tijd 📃 Leeft                                                                                                    | tijdscategorie - 1. Alle, 100m rugslag, | series                              |  |  |  |  |  |  |  |
|                                    | B Wedstrijd Tienen (BEL)                                         | Naam                                                                                                    |                                         | Waarde                              |  |  |  |  |  |  |  |
| For twiceho condice covie          | 🖃 🗾 1 - zondag 7 7/10/2012                                       | 14:00 📃 Alge                                                                                                    | emeen                                   |                                     |  |  |  |  |  |  |  |
| Een typische <i>eenajes</i> serie. | 🗌 🗧 🤰 1. Alle, 1 series                                          | 14:00 L                                                                                                    | .eeftijd van                            | 9                                   |  |  |  |  |  |  |  |
|                                    | 1. 9 jaar, Jongens                                               | L                                                                                                    | .eeftijd t/m                            | 9                                   |  |  |  |  |  |  |  |
|                                    | 2. 9 jaar, Meisjes                                               |                                                                                                    | Geslacht                                | Heren                               |  |  |  |  |  |  |  |
|                                    | 3. 10 jaar, Jongens                                              | 🗆 Exti                                                                                                    | ra filters                              |                                     |  |  |  |  |  |  |  |
|                                    | 4. 10 jaar, Meisjes                                              | 1                                                                                                    | Nationaliteit (zwemmers)                |                                     |  |  |  |  |  |  |  |
| Een typische serie met             | 🗆 💆 2. Dames series                                              | 14:05 L                                                                                                    | and (vereniging)                        |                                     |  |  |  |  |  |  |  |
| afzonderlijke medailles ner        | 1. 11 - 12 jaar, Meisjes                                         | 4                                                                                                    | Alleen kring                            |                                     |  |  |  |  |  |  |  |
|                                    | 2. 13 - 14 jaar, Meisjes                                         | E                                                                                                    | evels: snelste tijden.                  | Level                               |  |  |  |  |  |  |  |
| leettijdscategorie.                | 3. 15 - 16 jaar, Meisjes                                         | L                                                                                                    | evels: langzaamste tijden               | Level                               |  |  |  |  |  |  |  |
| In geval CVB wedstrijd zijn er     | 4. 17 - 18 jaar, Dames                                           | H                                                                                                    | Handicap                                |                                     |  |  |  |  |  |  |  |
| dubbel zoveel leeftijdsgroepen 🌈   | 5. 19 jaar en ouder, Dames                                       | 🗆 Exti                                                                                                    | ra                                      |                                     |  |  |  |  |  |  |  |
|                                    | 🗄 🔁 3. Heren, series                                             | 14:20                                                                                                    | Puntentelling                           | Op zwemtijd                         |  |  |  |  |  |  |  |
|                                    | 🗄 🚰 4. Alle, 2 series                                            | 14:35                                                                                                    | Gebruiken voor medaille statistiek      |                                     |  |  |  |  |  |  |  |
|                                    | 🗄 🚰 5. Alle, 5 series                                            | 14:45 (                                                                                                    | Gebruiken voor puntentelling / meerka   | mp 🔽                                |  |  |  |  |  |  |  |
|                                    | 🗄 🚰 6. Dames series                                              | 14:50 🗆 Ove                                                                                                    | rige                                    |                                     |  |  |  |  |  |  |  |
|                                    | 🗄 🚰 7. Heren, series                                             | 15:00                                                                                                    | Naam                                    | Do torm Puntantelling wordt         |  |  |  |  |  |  |  |
| Dit heeft ook impact op de         | A Pauze                                                          | 15:10 J                                                                                                    | Afkorting                               | De term Funcentening wordt          |  |  |  |  |  |  |  |
| uitslag:                           | 🗄 🚰 8Jongen series                                               | 15:30 (                                                                                                    | Commentaar voor winnaar                 | vervangen door <i>klassement</i> in |  |  |  |  |  |  |  |
| On zwemtiid: snelste               | 9. Dames series                                                  | 15:40                                                                                                    |                                         | een volgende versie.                |  |  |  |  |  |  |  |
| Twommer steet earst                | 🗄 📲 10. Heren series                                             | 16:05 👕                                                                                                    |                                         |                                     |  |  |  |  |  |  |  |
| zweininer staat eerst              |                                                                  |                                                                                                    |                                         |                                     |  |  |  |  |  |  |  |

• *Op punten:* zwemmer met meeste FINA punten staat eerst

| B Wedstrijd                   | Tienen (BEL)                                              |                                              | Naa                 | im                                                                    |                     | Waarde                                                                                                    |
|-------------------------------|-----------------------------------------------------------|----------------------------------------------|---------------------|-----------------------------------------------------------------------|---------------------|----------------------------------------------------------------------------------------------------|
| 🖃 🔁 1 - zondag 7 oktober 2012 | 7/10/2012                                                 | 14:00                                        | +                   | Algemeen                                                              |                     | B/C zwemmers 11-12 jaar, Meisjes                                                                                        |
| 🗄 🚰 🛛 1. Alle, 100m rugslag   | series                                                    | 14:00                                        | +                   | Extra filters                                                         |                     |                                                                                                    |
| 🖃 별 2. Dames, 100m rugslag    | series                                                    | 14:05                                        | +                   | Extra                                                                 |                     |                                                                                                    |
| 1. B/C zwemmers 11-12         | jaar, Meisjes                                             |                                              |                     | Overige                                                               |                     |                                                                                                    |
| 2. A zwemmers 11-12 ja        | ar, Meisjes                                               |                                              |                     | Naam                                                                  |                     | B/C zwemmers 11-12 jaar                                                                                                 |
| 3. B/C zwemmers 13-14         | jaar, Meisjes                                             |                                              |                     | Afkorting                                                             |                     | 11-12 B/C                                                                                                    |
| 4. A zwemmers 13-14 ja        | ar, Meisjes                                               |                                              |                     | Commentaar voor winna                                                 | ar 🥢                |                                                                                                    |
| 5. B/C zwemmers 15-16         | jaar, Meisjes                                             |                                              |                     |                                                                       |                     |                                                                                                    |
| 6. A zwemmers 15-16 ja        | ar, Meisjes                                               |                                              |                     |                                                                       |                     |                                                                                                    |
| 7. B/C zwemmers 17-18         | jaar, Dames                                               |                                              |                     |                                                                       |                     |                                                                                                    |
| 8. A zwemmers 17-18 ja        | ar, Dames                                                 |                                              |                     |                                                                       |                     |                                                                                                    |
| 9. B/C zwemmers 19 jaar       | r en ouder, Dames                                         |                                              |                     |                                                                       |                     |                                                                                                    |
| 10. A zwemmers 19 jaar        | en ouder, Dames                                           |                                              |                     |                                                                       |                     |                                                                                                    |
| 🕀 📑 3 Heren 100m ruoslag      | Voorronde                                                 | 14.20                                        |                     |                                                                       |                     |                                                                                                    |
|                               |                                                           |                                              |                     |                                                                       |                     |                                                                                                    |
|                               | Info gebru<br>schermen<br><i>Resultater</i><br>Indien vel | uikt als<br>i in moo<br>n.<br>d <i>Afkor</i> | kol<br>dule<br>rtin | omhoofding op de<br>es <i>Inschrijvingen</i> en<br>g niet ingevuld is | lr<br>Ir<br>d<br>Ie | ifo gebruikt als hoofding op de<br>idien veld <i>Naam</i> niet ingevuld i<br>e hoofding op de uitslag enkel<br>eeftijd. |
|                               | hevat de l                                                | noofdin                                      | ng e                | nkel de leeftiid                                                      |                     |                                                                                                    |

Welke informatie verschijnt op de uitslag en in de schermen

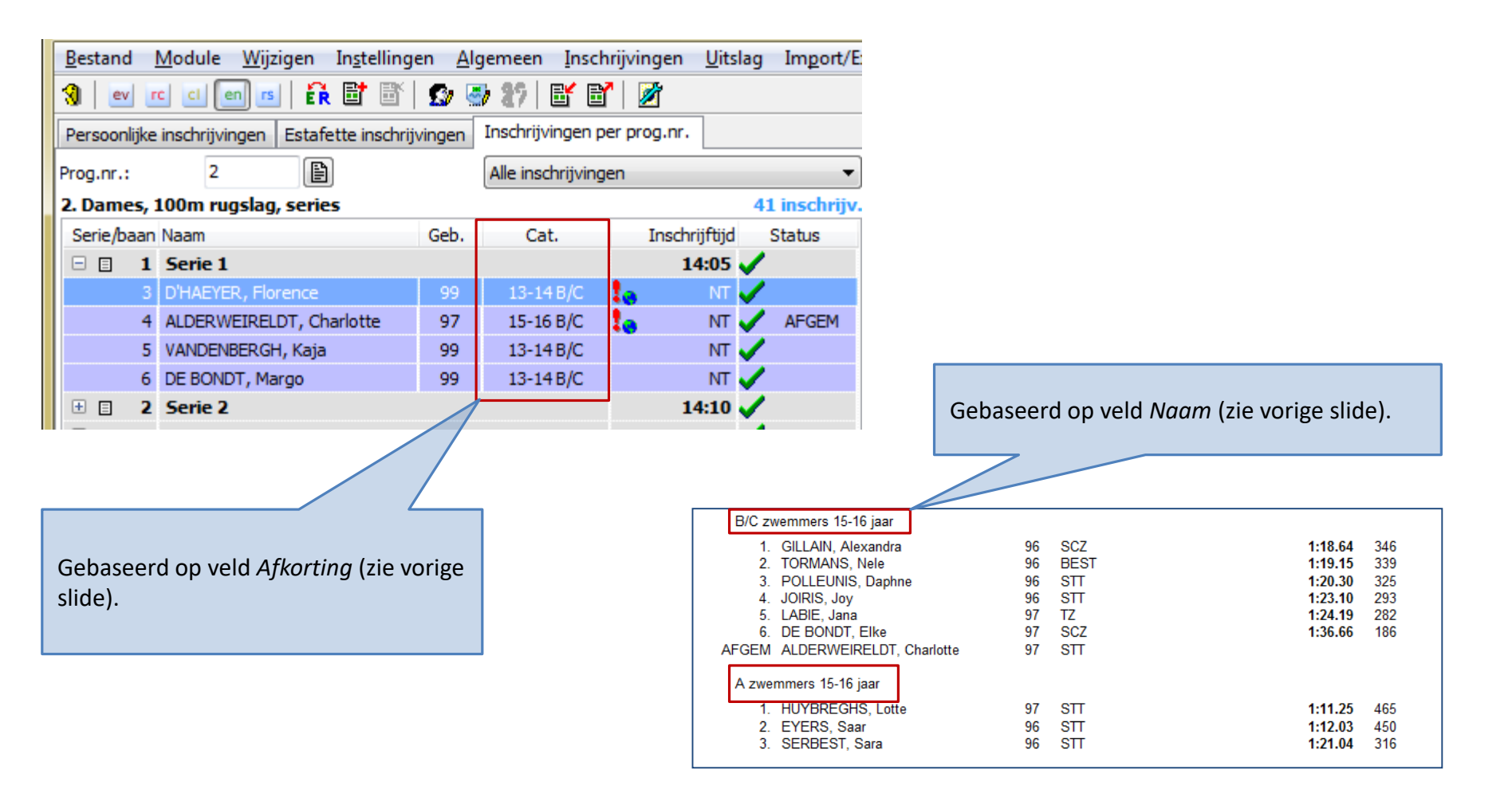

Welke informatie verschijnt op de uitslag en in de schermen

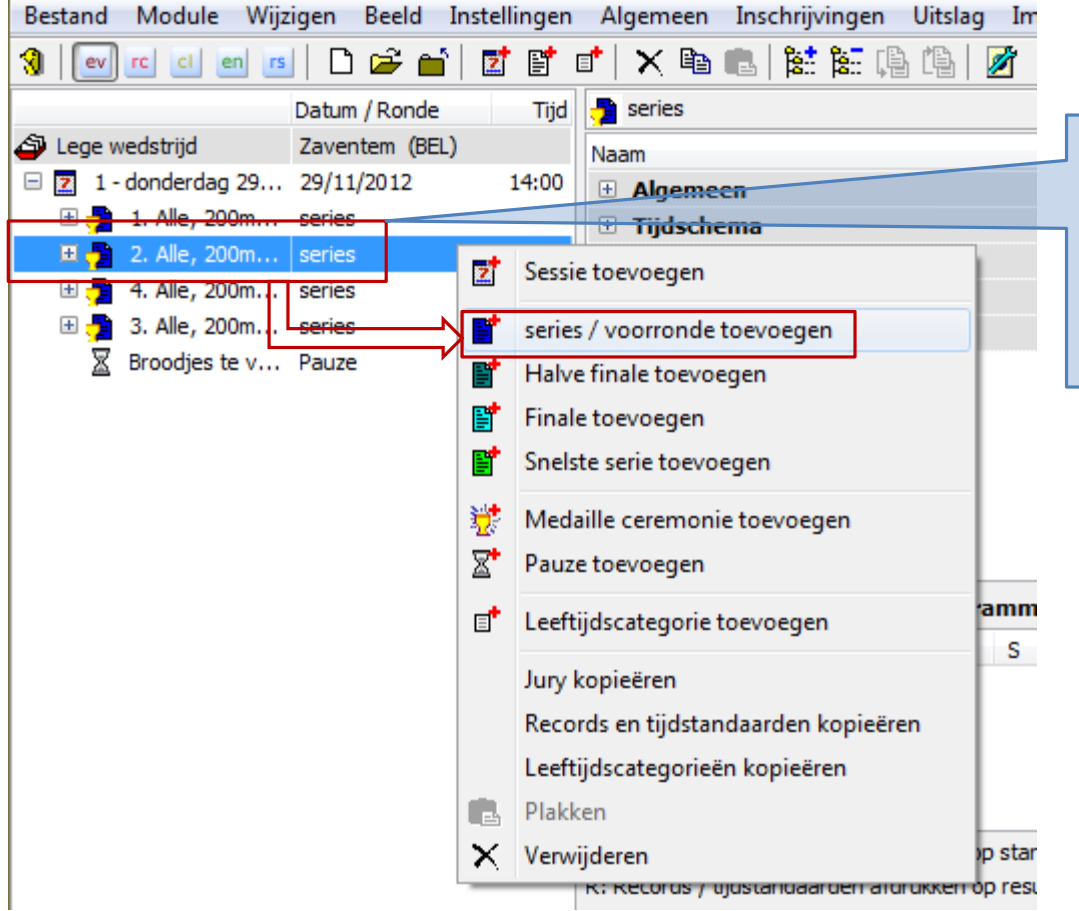

Selecteer een bestaande serie met leeftijdsgroepen. Rechtermuisklik -> Series toevoegen. De nieuw aangemaakte serie krijgt dezelfde leeftijdsgroepen als de geselecteerde serie.

Normale procedure

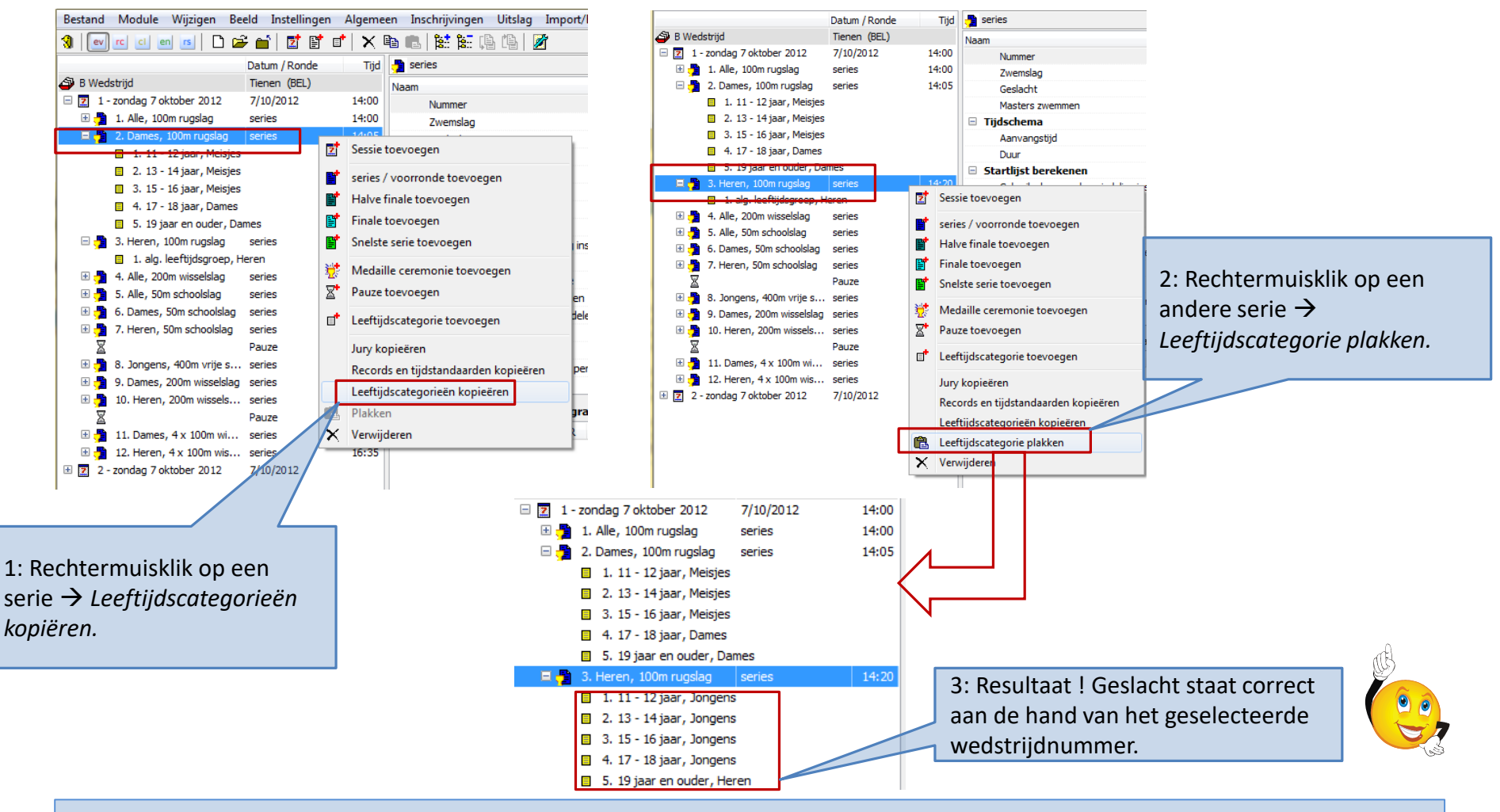

<u>Tip:</u> leeftijdsgroepen kunnen snel van 1 serie naar een andere gekopieerd worden.

| m SPLASH Meet Ma                                                                                                    | nage     | er 11 - Lege wedstrijd.mdb                                                                                                    |                                                                                                    |
|----------------------------------------------------------------------------------------------------|----------|----------------------------------------------------------------------------------------------------|----------------------------------------------------------------------------------------------------|
| Bestand Module                                                                                                    | Wijz     | igen Beeld Instellingen Algemeen Insch                                                                                                    | jvingen Uitslag Import/Export Extra Taal Help                                                                                                    |
| Lege wedstrijd                                                                                                    | <b>⊠</b> | Sessie toevoegen<br>Programmanr. toevoegen<br>Leeftijdscategorie toevoegen                                                                     | [출:: 나는 나는   2011] Sessie nr. 1 - 29/11/2012 않는 않<br>Waarde                                                                                                    |
| <ul> <li>□ 1 - donderdag</li> <li>⊕ 2 1. Alle, 200</li> <li>⊕ 2 2. Alle, 200</li> </ul>                                                                                 |          | Standaard leeftijdscategorieën gebruiken<br>Medaille ceremonie toevoegen                                                                       | Open slag, series<br>Open, mannen en vrouwen                                                                                                    |
| <ul> <li> <b>1</b> • Alle, 200      </li> <li> <b>1</b> • Alle, 200         </li> <li> <b>3</b> · Alle, 200         </li> <li> <b>3</b> · Alle, 200         </li> </ul> | ⊠*       | Pauze toevoegen<br>Jury kopieëren<br>Records en tijdstandaarden kopieëren                                                                      | FINA Masters<br>FINA Masters, mannen en vrouwen<br>Leeftijdscategorie per jaar (8 - 16)<br>Leeftijdscategorie twee jaren (8 - 18)<br>Klik Wijzigen -> Standaard |
|                                                                                                    |          | Plakken<br>Plakken in huidige sessie<br>Plakken in alle sessies                                                                                | CAN: Masters<br>CAN: Masters, mannen en vrouwen<br>CAN: Leeftijdscategorie (11-12, 13-14, 15+)<br>ard voor programmanr.:                                        |
|                                                                                                    | ×        | Verwijderen<br>ALLE sessies en programmanrs. verwijderen<br>Tijdstandaarden invoeren/wijzigen<br>Tijdschema berekenen<br>Meerkampen definiëren | aarden S R Mark Commentaar / Titel Boete/Aantal                                                                                                    |
|                                                                                                    |          | R: Records / tijdstand                                                                                                    | arden afdrukken op resultatenlijst                                                                                                    |

Tip: gebruik de voorgedefinieerde leeftijdscategorieën

### Wat hebben we tot hiertoe

- Structuur van het zwemfeest werd aangemaakt
- We kunnen nu clubs uitnodigen
- Zodra we hun inschrijvingen hebben kan er verder gewerkt worden

## Wat werd niet besproken

- Enkele belangrijke zaken worden besproken in de modules voor gevorderden
  - Programma nummers met tijdslimieten
    - Bv snelle zwemmers weigeren op een B-circuit

## Clubs uitnodigen

| SPLASH Meet I      | Manager 11 - Lege wedstrijd.mdb                         |                                                         |            |              |                                               |               |                                 |                                   |
|--------------------|---------------------------------------------------------|---------------------------------------------------------|------------|--------------|-----------------------------------------------|---------------|---------------------------------|-----------------------------------|
| Bestand Modul      | e <u>W</u> ijzigen B <u>e</u> eld In <u>s</u> tellingen | <u>A</u> lgemeen <u>I</u> nschrijvingen <u>U</u> itslag | Imp        | ort/Export   | t E <mark>xtra <u>T</u>aal <u>H</u>elp</mark> |               |                                 |                                   |
|                    | 🔤 📧 🗋 😅 💕 I                                             | 📬 🗙 🖻 💼 😫 🔛 🖷 💧                                         | <b>3</b>   | Bewerk /     | Aanpassen kalender                            | 1             |                                 |                                   |
|                    | Datum / Ronde Tiid                                      |                                                         |            | Live resu    | ltaten                                        | 2012 🎉 🎼      |                                 |                                   |
| Lege wedstrijd     | Zaventem (BEL)                                          | Naam                                                    |            | -            |                                               | Love 10 10    |                                 |                                   |
| 🖃 🗾 1 - donderda   | ag 29 29/11/2012 14:00                                  |                                                         |            | Personer     | n als CSV exporteren                          |               |                                 |                                   |
| 🗆 🔁 1. Herer       | n, 10 series                                            | Nummer                                                  |            | Exportee     | r gegevens als XML                            |               |                                 |                                   |
| 🔲 1. al            | g. leeftijdsgroep, Heren                                | Zwemslag                                                |            | Exportee     | r resultaten als CSV                          |               |                                 |                                   |
| Pauze -            | Broo Pauze                                              | Geslacht                                                |            | Uitnodia     | ing exporteren                                |               |                                 |                                   |
| 🗄 🚰 2. Dame        | s, 10 series                                            | Masters zwemmen                                         |            | Export In    | vitation (GER)                                |               |                                 |                                   |
|                    |                                                         | Tijdschema                                              |            | export in    | witation (OER)                                |               |                                 |                                   |
|                    |                                                         | Aanvangstijd                                            | E <b>r</b> | Inschrijv    | ingen importeren                              |               |                                 |                                   |
|                    |                                                         | Uuur                                                    | Ē          | Inschrijv    | ingen exporteren                              |               |                                 |                                   |
|                    |                                                         |                                                         | <b>⊳</b> ? | Resultate    | en evnorteren                                 |               |                                 |                                   |
|                    |                                                         | Rapport instellling                                     |            | - Counter    | en exporter en m                              |               |                                 |                                   |
|                    |                                                         |                                                         |            | Records      | importeren                                    | 74 - 4 57     |                                 |                                   |
|                    |                                                         | Records / tijdstandaard voor progra                     |            | Records      | exporteren                                    | £ Ш X         |                                 |                                   |
|                    |                                                         | Records / Tijdstandaarden                               |            | Hoofdda      | abase importeren                              | Boete/Aantal  |                                 |                                   |
|                    |                                                         |                                                         | _          | loorade      | abuse importerentin                           |               |                                 |                                   |
|                    |                                                         |                                                         |            |              |                                               |               | avportoron (LENEV)              | x                                 |
|                    |                                                         |                                                         |            |              |                                               |               | exponeren (LENEX)               |                                   |
|                    |                                                         |                                                         |            | -            |                                               |               | ≪ SCZ ► Splash ► Opleiding      | ✓ <sup>4</sup> → Search Opleiding |
|                    |                                                         | S: Records / tijdstandaarden afdrukken op               | startlij   | jst          |                                               | Organize 🔻    | New folder                      | 8== 👻 🔞                           |
|                    |                                                         | R: Records / tijdstandaarden afdrukken op               | result     | atenijst     |                                               | ☆ Favorites   |                                 | Documents line                    |
| Uitnodiging export | teren (LENEX formaat)                                   |                                                         |            | _            |                                               | Desktor       | p                               | Opleiding                         |
|                    |                                                         |                                                         |            |              |                                               | 🐌 Downlo      | pads                            | E Name                            |
|                    |                                                         |                                                         |            |              |                                               | 🔛 Recent      | Places                          |                                   |
|                    |                                                         |                                                         |            | 1            |                                               | 📮 Librarian   |                                 | No items match your search.       |
|                    |                                                         |                                                         |            | $\mathbf{X}$ |                                               | Docum         | ents                            |                                   |
|                    |                                                         |                                                         |            | _ \          |                                               | J Music       |                                 |                                   |
|                    |                                                         |                                                         |            |              |                                               | Picture       | s                               |                                   |
|                    |                                                         |                                                         |            |              | V                                             | Videos        |                                 |                                   |
| Kies 🤅             | een voor iedereen be                                    | etekenisvolle naam.                                     |            |              |                                               | File <u>r</u> | name: Zaventem 29 november 2012 |                                   |
| Het a              | angemaakte bestand                                      | d per e-mail naar alle clu                              | ıbs        |              |                                               | Save as       | type: LXF bestanden (*.lxf)     |                                   |
|                    |                                                         |                                                         |            |              |                                               |               |                                 |                                   |
| Voret              | uron inclusiof is size                                  | nclub                                                   |            |              |                                               | 0             |                                 | Sava Count                        |
| verst              | uren, inclusief je eige                                 | en club.                                                |            |              |                                               | ) Hide Folde  | rs                              | Save Cancel                       |

# Clubs uitnodigen

#### • Vraag op het forum

 Na doorsturen lxf-bestand kreeg ik volgende reactie terug: "Ik kan je inschrijvingsbestand niet inladen, gelieve eens na te gaan wat je fout hebt gedaan." Het enige wat ik - denk ik- kan doen is het bestand nogmaals exporteren, doorsturen en hopen dat het nu wel lukt bij de ontvanger.

*Of... bestaat er een manier om op de eigen pc een aangemaakt inschrijfbestand te controleren?* 

#### Oplossing

- .lxf bestanden zijn gezipte .lef bestanden
  - Uitpakken met 7-zip of hernoem uitnodiging.lxf naar uitnodiging.zip en open via Windows verkenner
  - Hernoem het uitgepakte uitnodiging.lef bestand naar uitnodiging.xml
  - Open uitnodiging.xml met Internet Explorer. Zie volgende slide voor resultaat.

## Clubs uitnodigen

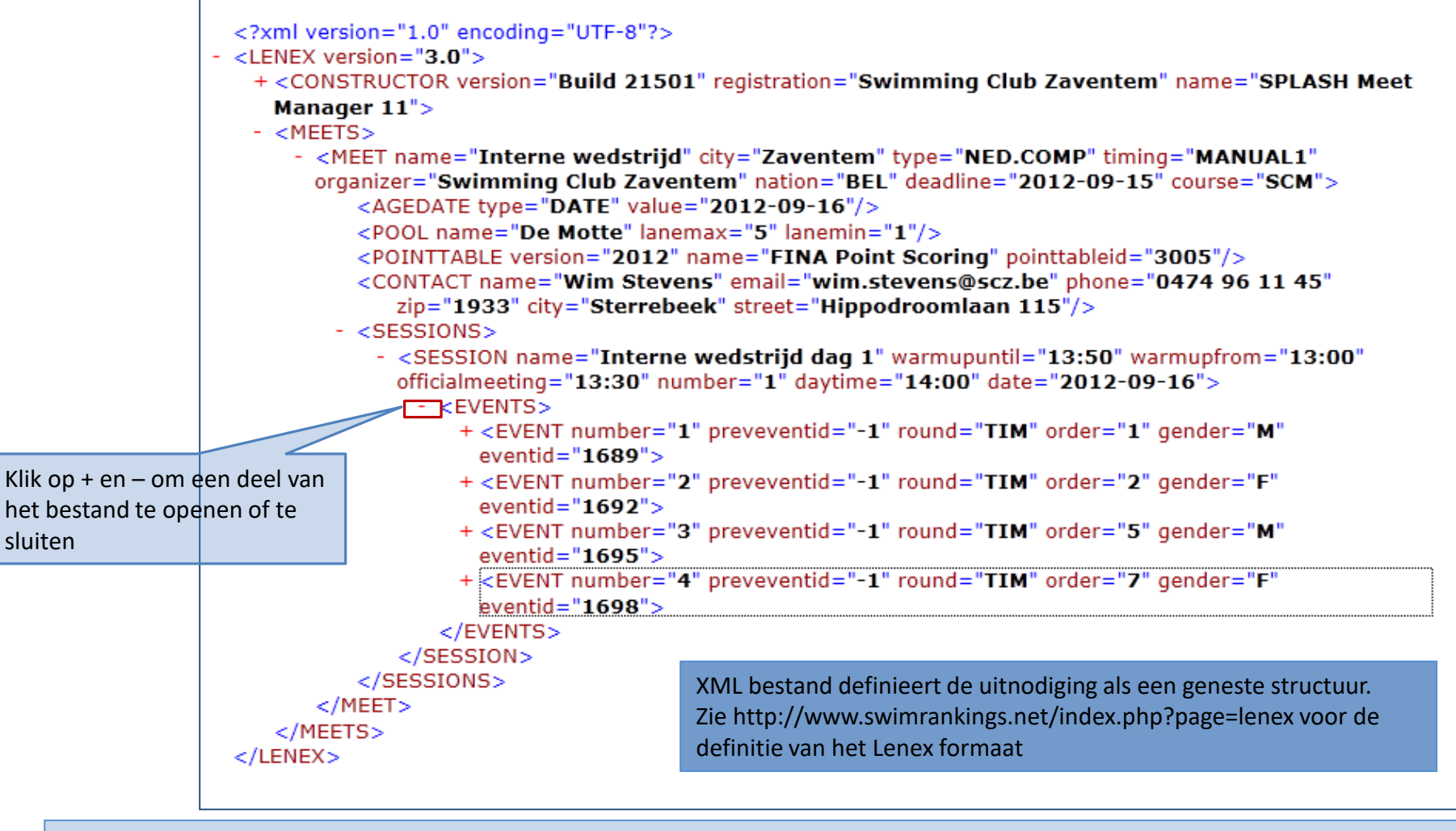

Hoe de inhoud van een uitnodiging controleren

Op het voorprogramma moet de organiserende club zelf bepalen wanneer de inschrijvingen ten laatste moeten gebeuren en dit dus vanaf 1 dag vóór tot maximum 7 dagen vóór wedstrijddatum.

De reeds goedgekeurde voorprogramma's voor wedstrijden in 2016 moeten door de provinciaal afgevaardigde binnen het VSB of diens gevolmachtigde opnieuw worden goedgekeurd.

- LET WEL : het sjabloon van de voorprogramma's zal binnen MeetManager (versie Vlaams) vernieuwd worden, tot dan dient de afmelddatum niet meer te worden ingevuld op het voorprogramma.
  - het aantal af te vaardigen officials zal terug bepaald worden op datum 'Inschrijving' en volgens de effectief individueel ingeschreven zwemmers zonder rekening te houden met afwezigheden om eender welke reden de wedstrijddag zelf.
  - de startgelden, te betalen aan de Vlaamse Zwemfederatie, zullen verder worden aangerekend volgens de effectief individuele deelnemers op de wedstrijddag.
  - het toesturen/publiceren van 'voorlopig programma', 'officiallijst', 'deelnemerslijst' enz... is vanaf 2016 niet meer van toepassing.
  - het publiceren van het definitieve wedstrijdprogramma dient vóór wedstrijddatum te gebeuren op de website van de organiserende club OF bij ontbreken daarvan op de provinciale website van hun provincie.
  - het programma MOET de lijst met afgevaardigden/officials/deelnemende clubs en aantal individuele inschrijvingen vermelden.

Reglement Wedstrijdorganisatie vanaf 1/1/2016

Meetmanager kan een correct voorprogramma genereren op voorwaarde dat

- MS-Word beschikbaar is op de PC
- Recente versie van Meet Manager
- Wedstrijd gebaseerd op VZF template
- Relevante velden in rubrieken Algemene gegevens van de wedstrijd en Sessiegegevens correct ingevuld zijn

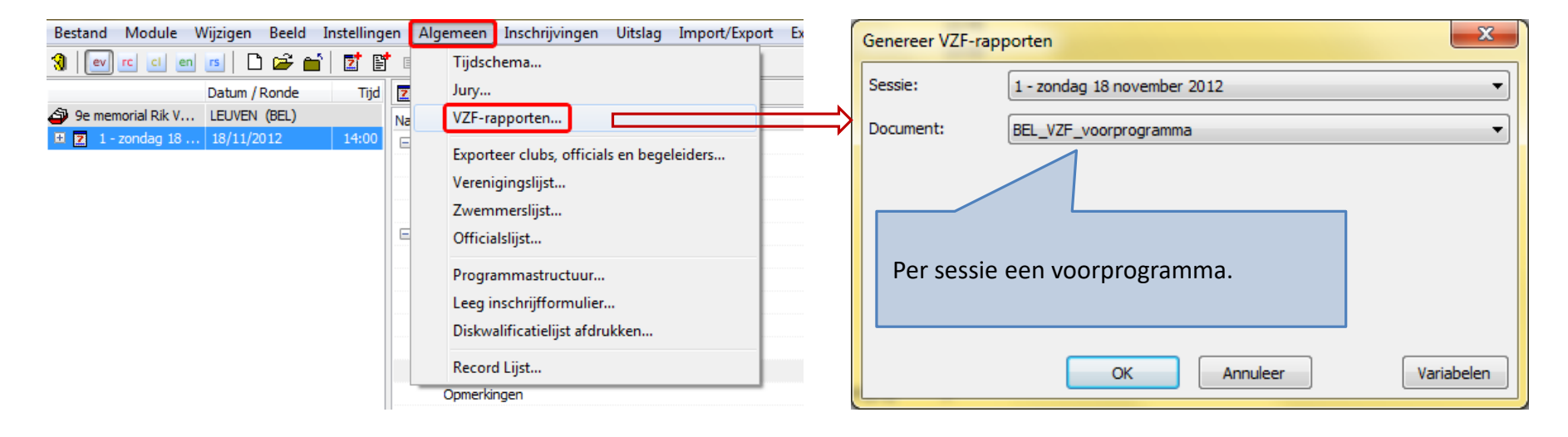

| voor een zwemwer                                                                                                    | dstriid onder de real                                                                                                    | A<br>ementen van de                                                                                                    | Datum aanvraag:<br>FINA/KBZB/VZF                                                                                                    | 16/01/2016            |
|----------------------------------------------------------------------------------------------------|----------------------------------------------------------------------------------------------------|----------------------------------------------------------------------------------------------------|----------------------------------------------------------------------------------------------------|-----------------------|
| Antw O VI.Bra X                                                                                                    | Limb O O-VI O                                                                                                    | W-VI O                                                                                                    | Goedgekeurd voor het VSB op                                                                                                    | 26/01/2010            |
| Kamprechter :                                                                                                    | Naam : Trui Su<br>C.V. nr : DIZV/2                                                                                                    | lmont<br>0006/57                                                                                                    | door                                                                                                    | Ann De Wi             |
| Zwemrechter :                                                                                                    | Naam : Patrick<br>C.V. nr : LSVZ/10                                                                                                    | Buvé<br>0125/65                                                                                                    | Goedkeuring dubbelzwemmen: NVT                                                                                                    |                       |
| ADMINISTRAT                                                                                                    | IEVE GEGEVEN                                                                                                    | IS                                                                                                    | Organisator: KAZS                                                                                                    |                       |
| Starter:<br>Kris Rijx (C.V.nr : H                                                                                                    | (AZS/10174/73)                                                                                                    |                                                                                                    | Datum wedstrijd : <b>16/04/2016 VM</b><br>Zwembadgegevens<br>Naam: Stedelijk Zwembad Aarschot<br>Adres: Demervallei, 3200 Aarschot                                                                                      |                       |
| Jurysecretaris:<br>Nico Ricquier (C.V                                                                                                    | .nr : KAZS/10165/67                                                                                                    | 7)                                                                                                    | Aantal banen: 8<br>Lengte: 25m<br>Tijdopname: Automatisch                                                                                                    |                       |
| Medische dienst:<br>Rode Kruis Aarsch                                                                                                    | ot                                                                                                    |                                                                                                    | Aanvraag dubbelzwemmen <sup>1</sup> : JA O NEEN X<br>Baanbreedte (optioneel):<br><sup>1</sup> taegelaten voor wedstijden met ENKEL 800m – 1500m (alle<br>categorietin) enkil 400m vs (erkel 5-10-jarigen) op het progra | nna.                  |
| INSCHRIJVING                                                                                                    | EN e-mailen                                                                                                    | naar:                                                                                                    |                                                                                                    |                       |
| Maami kie Ma                                                                                                    | 101-2012-0                                                                                                    |                                                                                                    | ate datum                                                                                                    |                       |
| riddiffi. If IS Va                                                                                                    | an Bael                                                                                                    | Uiter                                                                                                    | ste uatum                                                                                                    |                       |
| E-mail: iris.vb                                                                                                    | an Bael<br>@skynet.be                                                                                                    | Voor                                                                                                    | inschrijven (max 7 dagen vóór wedstrijddatum): 09/                                                                                                    | 04/2016               |
| e-mail: <u>iris.vb</u>                                                                                                    | an Bael<br>@skynet.be                                                                                                    | Voor<br>Insc                                                                                                    | inschrijven (max 7 dagen vóór wedstrijddatum): 09/<br>hrijftijden van 1/1/2015 tot en met 9/4/2016                                                                                                    | 04/2016               |
| E-mail: iris.vb                                                                                                    | an Bael<br>@skynet.be<br>EGEVENS                                                                                                    | <u>Uiter</u><br>voor<br>Insc                                                                                                    | inschrijven (max 7 dagen vóór wedstrijddatum): 09/<br>hrijftijden van 1/1/2015 tot en met 9/4/2016                                                                                                    | 04/2016               |
| WEDSTRIJDGI                                                                                                    | an Bael<br>@skynet.be<br>EGEVENS<br>riid:                                                                                                    | <u>Uiter</u><br>voor<br>Insc                                                                                                    | inschrijven (max 7 dagen vóór wedstrijddatum): <b>09/</b><br>hrijftijden van 1/1/2015 tot en met 9/4/2016                                                                                                    | 0 <mark>4/2016</mark> |
| E-mail: ins va<br>WEDSTRIJDGI                                                                                                    | an Bael<br>@skynet.be<br>EGEVENS<br>rijd:<br>aal x                                                                                                    | Uiter<br>voor<br>Insc<br>Be                                                                                                    | inschrijven (max 7 dagen vöör wedstrijddatum): 09/<br>hrijftijden van 1/1/2015 tot en met 9/4/2016<br>ker X                                                                                                    | 04/2016               |
| WEDSTRIJDGI<br>Aard van de wedst<br>Internation<br>Nationaal                                                                                                    | an Bael<br>@skynet.be<br>EGEVENS<br>rijd:<br>aal x<br>0                                                                                                    | Uiter<br>voor<br>Insc<br>Be<br>Wi                                                                                                    | ser badunn<br>inschrijven (max 7 dagen vóór wedstrijddatum): 09/<br>hrijftijden van 1/1/2015 tot en met 9/4/2016<br>ker X<br>sselbekerregiement toegevoegd X                                                            | 04/2016               |
| WEDSTRIJDGI<br>Aard van de wedst<br>Internation<br>Nationaal<br>Op uitnodig                                                                                                    | an Bael<br>(@skynet.be<br>EGEVENS<br>rijd:<br>aal X<br>O<br>jing X                                                                                                    | Uiter<br>voor<br>Insc<br>Be<br>Wi                                                                                                    | inschrijven (max 7 dagen vóór wedstrijddatum): 09/<br>hrijftijden van 1/1/2015 tot en met 9/4/2016<br>ker X<br>sselbekerreglement toegevoegd X<br>goedgekeurd op 15/5/2003                                              | 04/2016               |
| Aanvang inzwemm     Aanmelden official                                                                                                    | an Bael<br>(@skynet.be<br>EGEVENS<br>rijd:<br>aal X<br>o<br>ging X<br>ven:<br>s bij kamprechter:                                                                                                    | Uiter<br>voor<br>Insc<br>Be<br>Wi<br>8:00 uur<br>8:15 uur                                                                                                    | inschrijven (max 7 dagen vóór wedstrijddatum): 09/<br>hrijftijden van 1/1/2015 tot en met 9/4/2016<br>ker X<br>sselbekerreglement toegevoegd X<br>goedgekeurd op 15/5/2003                                              | 04/2016               |
| Keam: InS V2     E-mail: InS v2     WEDSTRIJDGI     Aard van de wedst     Internation-     Nationaal     Op uitnodig     Aanvang inzwemm     Aanmelden official     Aanvang wedstrijd                                                                                      | In Bael<br>(@skynet.be<br>EGEVENS<br>rijd:<br>aal X<br>O<br>jing X<br>hen:<br>s bij kamprechter:<br>:                                                                                                    | Utter<br>voor<br>Insc<br>Be<br>Wi<br>8:00 uur<br>8:15 uur<br>9:00 uur                                                                                                    | inschrijven (max 7 dagen vóór wedstrijddatum): 09/<br>hrijftijden van 1/1/2015 tot en met 9/4/2016<br>ker X<br>sselbekerreglement toegevoegd X<br>goedgekeurd op 15/5/2003                                              | 04/2016               |
| Keam: IIS V2     E-mail: IIS V2     WEDSTRIJDGI     Aard van de vedst     Internation     Nationaal     Op uitnodig     Aanvang inzwemm     Aanmeiden official     Aanvang wedstrijd     Max, aantal starter                                                               | In Bael<br>(@skynet.be<br>EGEVENS<br>rijd:<br>aal X<br>o<br>ging X<br>ten:<br>s bij kamprechter:<br>:<br>n per zwemmer: Onl                                                                                                    | Uiter<br>voor<br>Insc<br>Be<br>Wi<br>8:00 uur<br>8:15 uur<br>9:00 uur<br>peperkt                                                                                                    | inschrijven (max 7 dagen vóór wedstrijddatum): 09/<br>hrijftijden van 1/1/2015 tot en met 9/4/2016<br>ker X<br>sselbekerreglement toegevoegd X<br>goedgekeurd op 15/5/2003                                              | 04/2016               |
| Keam: INS V8     E-mail: INS V8     WEDSTRIJDGI     Aard van de vedst     Internation     Nationaal     Op uitnodig     Aanvang inzwemm     Aanmeiden official     Aanvang wedstrijd     Max. aantal starter     Priizen.:                                                 | In Bael<br>(@skynet.be<br>EGEVENS<br>rijd:<br>aal X<br>o<br>ping X<br>ven:<br>s bij kamprechter:<br>:<br>n per zwemmer: Onl<br>Zie wedstrijdreg                                                                                                    | Utter<br>voor<br>Insc<br>Be<br>Wi<br>8:00 uur<br>8:15 uur<br>9:00 uur<br>peperkt<br>glement X                                                                                                    | inschrijven (max 7 dagen vóór wedstrijddatum): 09/<br>hrijftijden van 1/1/2015 tot en met 9/4/2016<br>ker X<br>sselbekerreglement toegevoegd X<br>goedgekeurd op 15/5/2003                                              | 04/2016               |
| Ream: IIS V2<br>E-mail: IIS V2<br>WEDSTRIJDGI<br>Aard van de wedst<br>Internation<br>Nationaal<br>Op uitnodig<br>Aanvang inzwemm<br>Aanmelden official<br>Aanvang wedstrijd<br>Max. aantal starter<br>Priizen :<br>3 M                                                     | In Bael<br>(@skynet.be<br>EGEVENS<br>Irijd:<br>aal X<br>O<br>jing X<br>ing X<br>ten:<br>s bij kamprechter:<br>in per zwemmer: Onl<br>Zie wedstrijdreg<br>tedailles                                                                                                    | Be<br>Wi<br>8:00 uur<br>8:15 uur<br>9:00 uur<br>Deperkt<br>Ielement X                                                                                                    | inschrijven (max 7 dagen vóór wedstrijddatum): 09/<br>hrijftijden van 1/1/2015 tot en met 9/4/2016<br>ker X<br>sselbekerreglement toegevoegd X<br>goedgekeurd op 15/5/2003                                              | 04/2016               |
| Ream: IIIS VE<br>E-mail: IIIS VE<br>WEDSTRIJDGI<br>Aard van de wedst<br>Internation<br>Nationaal<br>Op uitnodig<br>Aanvang inzwemm<br>Aanmelden officiat<br>Aanvang wedstrijd<br>Max. aantal starter<br>Prijzen :<br>3 M<br>X                                              | an Bael<br>(@skynet.be<br>EGEVENS<br>rijd:<br>aal X<br>O<br>ajing X<br>ten:<br>s bij kamprechter:<br>in per zwemmer: Onl<br>Zie wedstrijdreg<br>Medailles<br>per leftijdsjaar vo                                                                                                    | Be<br>Wi<br>8:00 uur<br>8:15 uur<br>9:00 uur<br>Deperkt<br>Jement X                                                                                                    | inschrijven (max 7 dagen vóór wedstrijddatum): 09/<br>hrijftijden van 1/1/2015 tot en met 9/4/2016<br>ker X<br>sselbekerreglement toegevoegd X<br>goedgekeurd op 15/5/2003                                              | 04/2016               |
| Aard van de wedst<br>MEDSTRIJDGI<br>Aard van de wedst<br>Internation<br>Nationaal<br>Op uitnodig<br>Aanvang inzwemm<br>Aanmelden official<br>Aanvang wedstrijd<br>Max. aantal starter<br>Priizen :<br>3 N<br>X<br>X<br>X<br>X<br>X<br>X<br>X<br>X<br>X<br>X<br>X<br>X<br>X | an Bael<br>(@skynet.be<br>EGEVENS<br>rijd:<br>aal X<br>o<br>ging X<br>ven:<br>s bij kamprechter:<br>:<br>n per zwemmer: Onl<br>Zie wedstrijdreg<br>tedailles<br>per leeftijdsjaar vo<br>per leeftijdsjaar vo<br>per leeftijdsjaar vo                                                                                                    | Be<br>Wi<br>8:00 uur<br>8:15 uur<br>9:00 uur<br>beperkt<br>plement X<br>bor 9 en 10-jairg                                                                                                    | inschrijven (max 7 dagen vóór wedstrijddatum): 09/<br>hrijftijden van 1/1/2015 tot en met 9/4/2016<br>ker X<br>sselbekerreglement toegevoegd X<br>goedgekeurd op 15/5/2003                                              | 04/2016               |
| Aard van de wedst<br>MEDSTRIJDGI<br>Aard van de wedst<br>Internation<br>Nationaal<br>Op uitnodig<br>Aanvang inzwemm<br>Aanmelden official<br>Aanvang wedstrijd<br>Max. aantal starter<br>Pritzen :<br>3 M<br>X<br>O<br>X<br>O<br>X<br>O<br>X<br>O                          | an Bael<br>(@skynet.be<br>EGEVENS<br>trijd:<br>aal X<br>0<br>ging X<br>hen:<br>s bij kamprechter:<br>:<br>n per zwemmer: Onl<br>Zie wedstrijdreg<br>tedailles<br>per leeftijdsjaar vo<br>per leeftijdsjaar<br>per leeftijdsjaar vo<br>per leeftijdsjaar                                                                                                    | Be<br>Wi<br>8:00 uur<br>8:15 uur<br>9:00 uur<br>9:00 uur<br>beperkt<br>glement X<br>bor 9 en 10-jairg<br>brie<br>brie been                                                                                                    | inschrijven (max 7 dagen vóór wedstrijddatum): 09/<br>hrijftijden van 1/1/2015 tot en met 9/4/2016<br>ker X<br>sselbekerreglement toegevoegd X<br>goedgekeurd op 15/5/2003                                              | 04/2016               |
| Aard van de wedst<br>MEDSTRIJDGI<br>Aard van de wedst<br>Internation<br>Nationaal<br>Op uitnodig<br>Aanvang inzwemm<br>Aanmelden official<br>Aanvang wedstrijd<br>Max. aantal starter<br>Pritzen :<br>3 M<br>X<br>O<br>X<br>O                                              | In Bael<br>(@skynet.be<br>EGEVENS<br>rijd:<br>aal X<br>0<br>ging X<br>hen:<br>s bij kamprechter:<br>:<br>n per zwemmer: Onl<br>Zie wedstrijdreg<br>tedailles<br>per leeftijdsjaar vo<br>per leeftijdsjaar<br>per leeftijdsjaar<br>per leeftijdsjaar                                                                                                    | Be<br>Wi<br>8:00 uur<br>8:15 uur<br>9:00 uur<br>9:00 uur<br>beperkt<br>glement X<br>bor 9 en 10-jairg<br>brie<br>brieén heen                                                                                                    | inschrijven (max 7 dagen vóór wedstrijddatum): 09/<br>hrijftijden van 1/1/2015 tot en met 9/4/2016<br>ker X<br>sselbekerreglement toegevoegd X<br>goedgekeurd op 15/5/2003                                              | 04/2016               |
| Voopogramma MM<br>Pagina 1                                                                                                    | In Bael<br>(@skynet.be<br>EGEVENS<br>trijd:<br>aal X<br>O<br>jing X<br>Men:<br>s bij kamprechter:<br>:<br>n per zwemmer: Onl<br>Zie wedstrijdreg<br>tedailles<br>per leeftijdsjaar vo<br>per leeftijdsjaar vo<br>per leeftijdsjaar vo<br>per leeftijdsjaar vo<br>per leeftijdsjaar vo<br>per leeftijdsjaar vo<br>per leeftijdsjaar vo<br>per leeftijdsjaar vo<br>per leeftijdsjaar vo | Utter<br>voor<br>Insc<br>Be<br>Wi<br>8:00 uur<br>8:15 uur<br>9:00 uur<br>9:00 uur<br>9:00 uur<br>9:00 uur<br>9:00 uur<br>9:00 uur<br>9:00 uur<br>9:00 uur<br>9:00 uur<br>9:00 uur<br>9:00 uur<br>9:00 uur<br>9:00 uur<br>9:00 uur<br>9:00 uur | vitamse Zwemfoderalle<br>Bing, Meerbauseral 102-102                                                                                                    | 04/2016               |

NAAM VAN DE WEDSTRIJD :

VL-BR Classic Swimming Meeting 2016 zaterdag 16 april, voormiddag

| Wed.Nr. | Soort  | Afstand | Stijl       | Geslacht <sup>1</sup> | Leeftijden                                   |
|---------|--------|---------|-------------|-----------------------|----------------------------------------------|
| 1.      | series | 50m     | vlinderslag | Dames                 | 11 - 12 / 13 - 14 / 15 - 16 / 17 - 18 / 19 + |
| 2.      | series | 50m     | vlinderslag | Heren                 | 11 - 12 / 13 - 14 / 15 - 16 / 17 - 18 / 19 + |
| 3.      | series | 200m    | Vrije slag  | Dames                 | 11 - 12 / 13 - 14 / 15 - 16 / 17 - 18 / 19 + |
| 4.      | series | 200m    | Vrije slag  | Heren                 | 11 - 12 / 13 - 14 / 15 - 16 / 17 - 18 / 19 + |
|         | Pauze  |         |             |                       | 43                                           |
| 5.      | series | 50m     | rugslag     | Dames                 | 11 - 12 / 13 - 14 / 15 - 16 / 17 - 18 / 19 + |
| 6.      | series | 50m     | rugslag     | Heren                 | 11 - 12 / 13 - 14 / 15 - 16 / 17 - 18 / 19 + |
| 7.      | series | 200m    | schoolslag  | Dames                 | 11 - 12 / 13 - 14 / 15 - 16 / 17 - 18 / 19 + |
| 8.      | series | 200m    | schoolslag  | Heren                 | 11 - 12 / 13 - 14 / 15 - 16 / 17 - 18 / 19 + |

De gemelde duur van een pauze is een richtlijn en kan aangepast worden ifv timing door de kamprechter.

<sup>1</sup> Een gemengde aflossingsploeg (ook bij de 9 en 10 jarigen) moet steeds 2 zwemmers hebben van elk geslacht.

Het programma zal verschijnen op volgende website: http://www.zwemclubaarschot.be

Vrije tekst:

 De inrichtende club mag met voorinschrijvingen werken om een overzicht te krijgen van de wedstrijdduur. Om binnen de tijdslimiet te blijven, kunnen/mogen maatregelen genomen worden.

Startkaarten worden verzorgd door KAZS en aangerekend aan € 5 /stuk. Gelieve voor 10/4/2016 de betaling in orde te brengen op rekeningmummer BE20 0011 4574 0556 – GEBABEBB met vermelding van "startgeld – clubnaam - wedstr. VBCSM april 2016".

De meeste gegevens vereist voor het voorprogramma worden automatisch overgenomen uit Meet Manager. De rest kan je manueel aanvullen. Bewaar het document op je harde schijf en mail het

door naar de provinciale verantwoordelijke voor

**goed**keuring.

laamse Zwemfederatie lurg. Maenhaulstraat 100-102 820 Mereibeke al. 09/20.63.87. info@towemfed.be

Dit is een geschikt moment om een backup te maken.

Zie hoofdstuk Technische Aspecten in deze presentatie hoe dit te doen.

## Team Manager

#### Inschrijven op een zwemfeest

- Helicopterzicht
  - Backup maken
  - Ontvangen uitnodiging importeren in Team Manager
  - Optioneel
    - Zwemmers per mail bevragen
  - Zwemmers inschrijven
    - Team Manager suggereert inschrijftijd
  - Estafetteploegen inschrijven
  - Controlelijst afdrukken
  - Officials en afgevaardigde opgeven
  - Inschrijvingsbestand aanmaken en doorsturen
  - Zwemmers en officials informeren via mail of clubwebsite
  - Backup maken

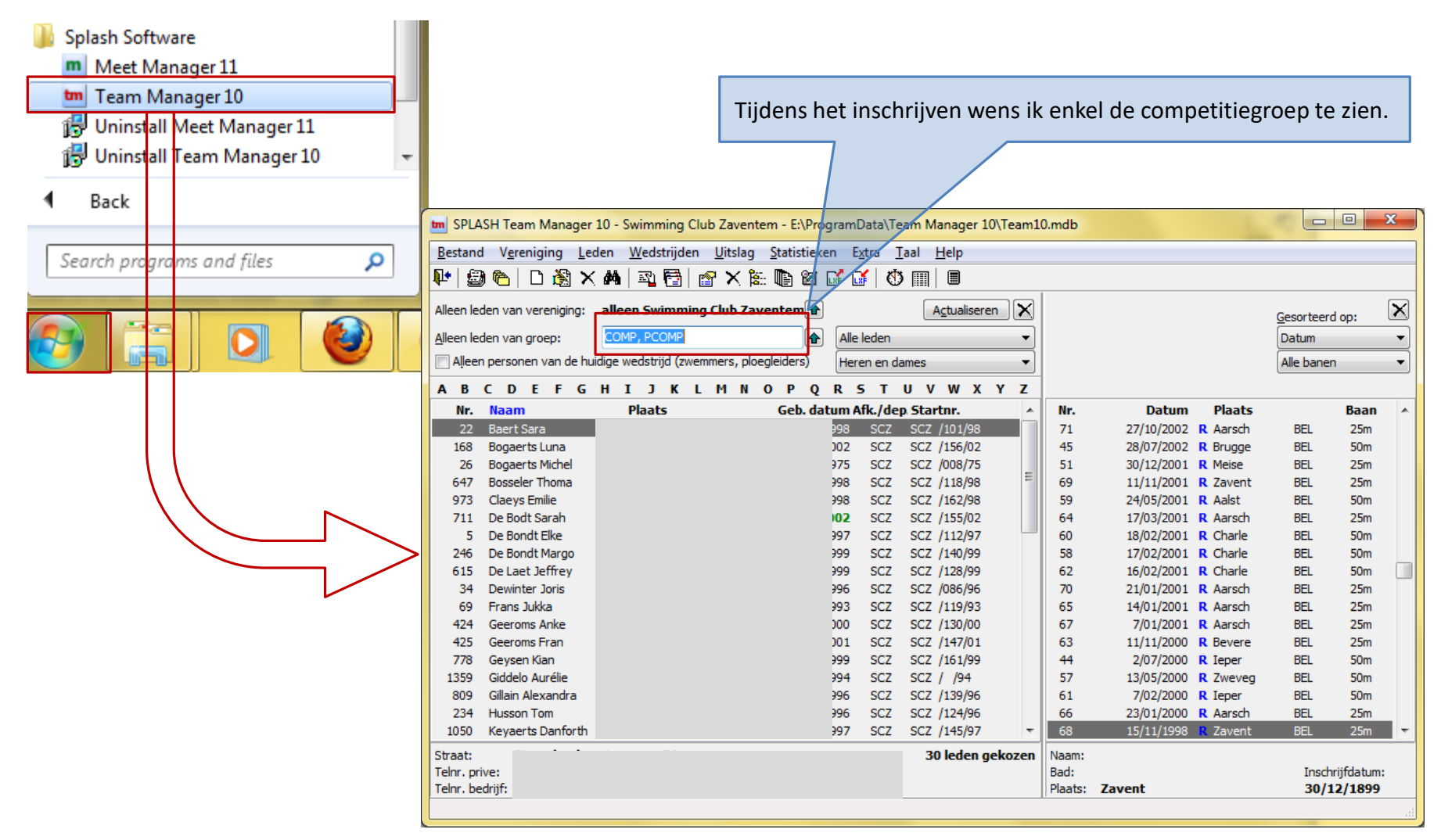

Team Manager opstarten

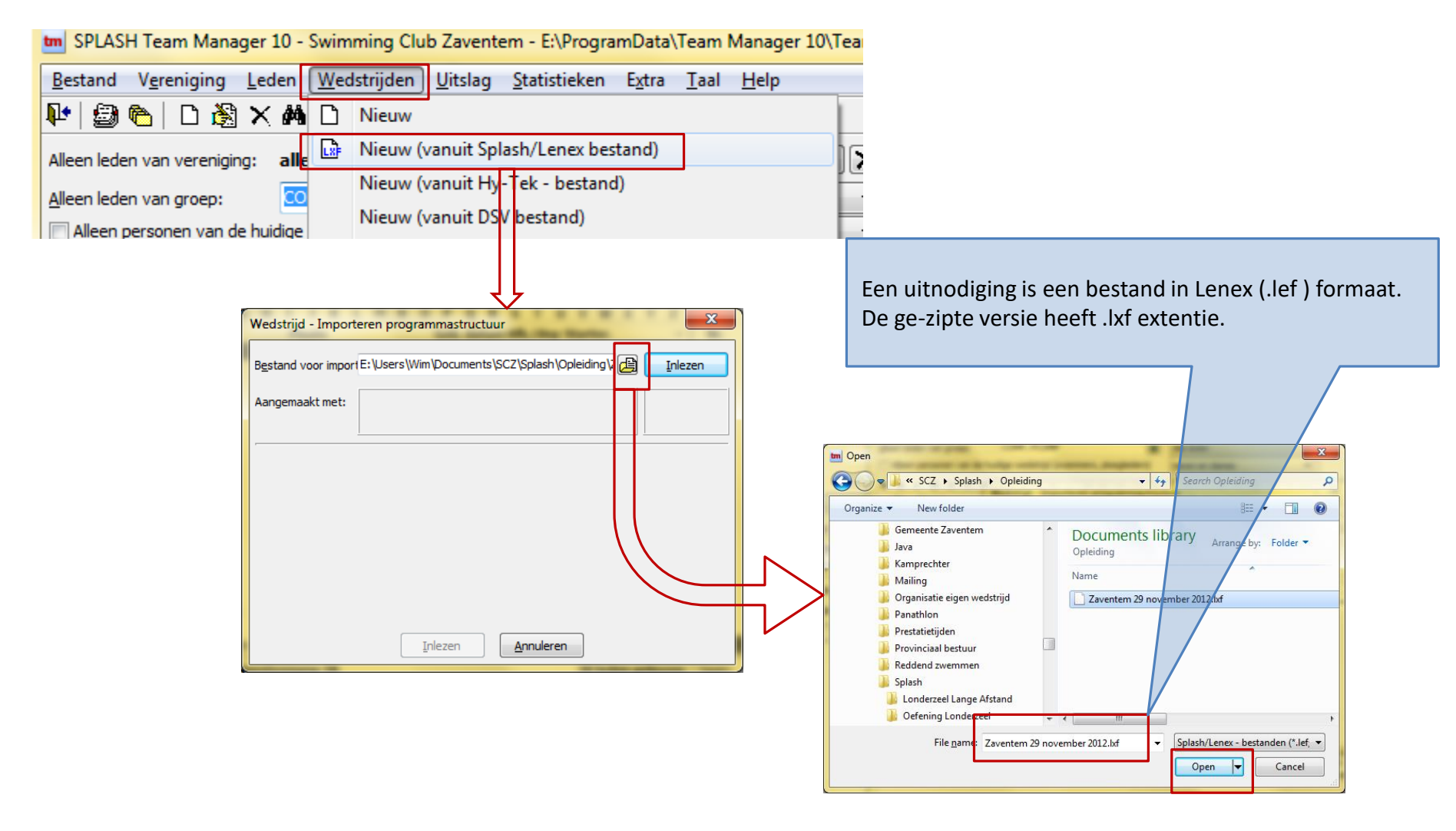

Import van de uitnodiging

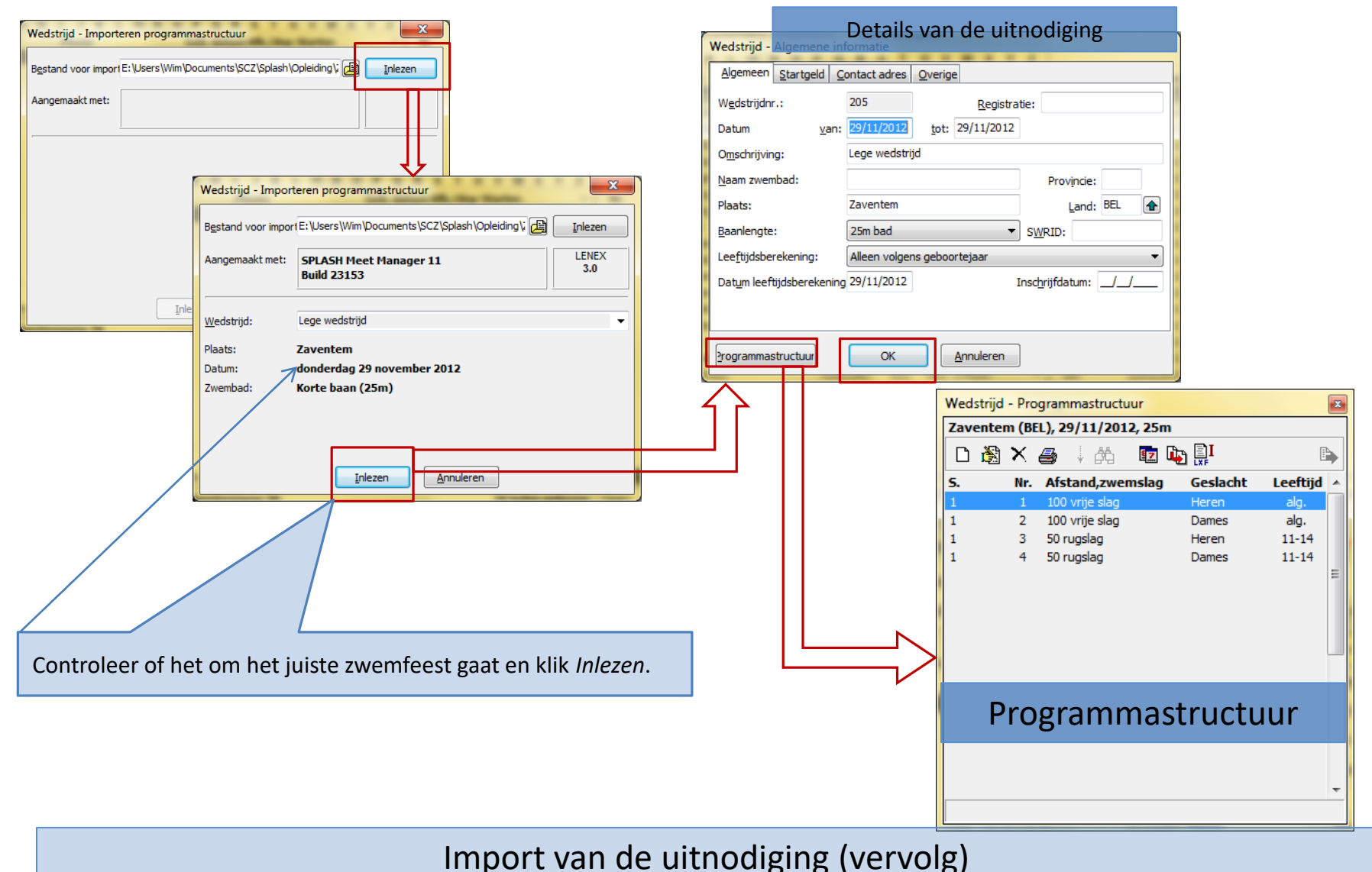

136

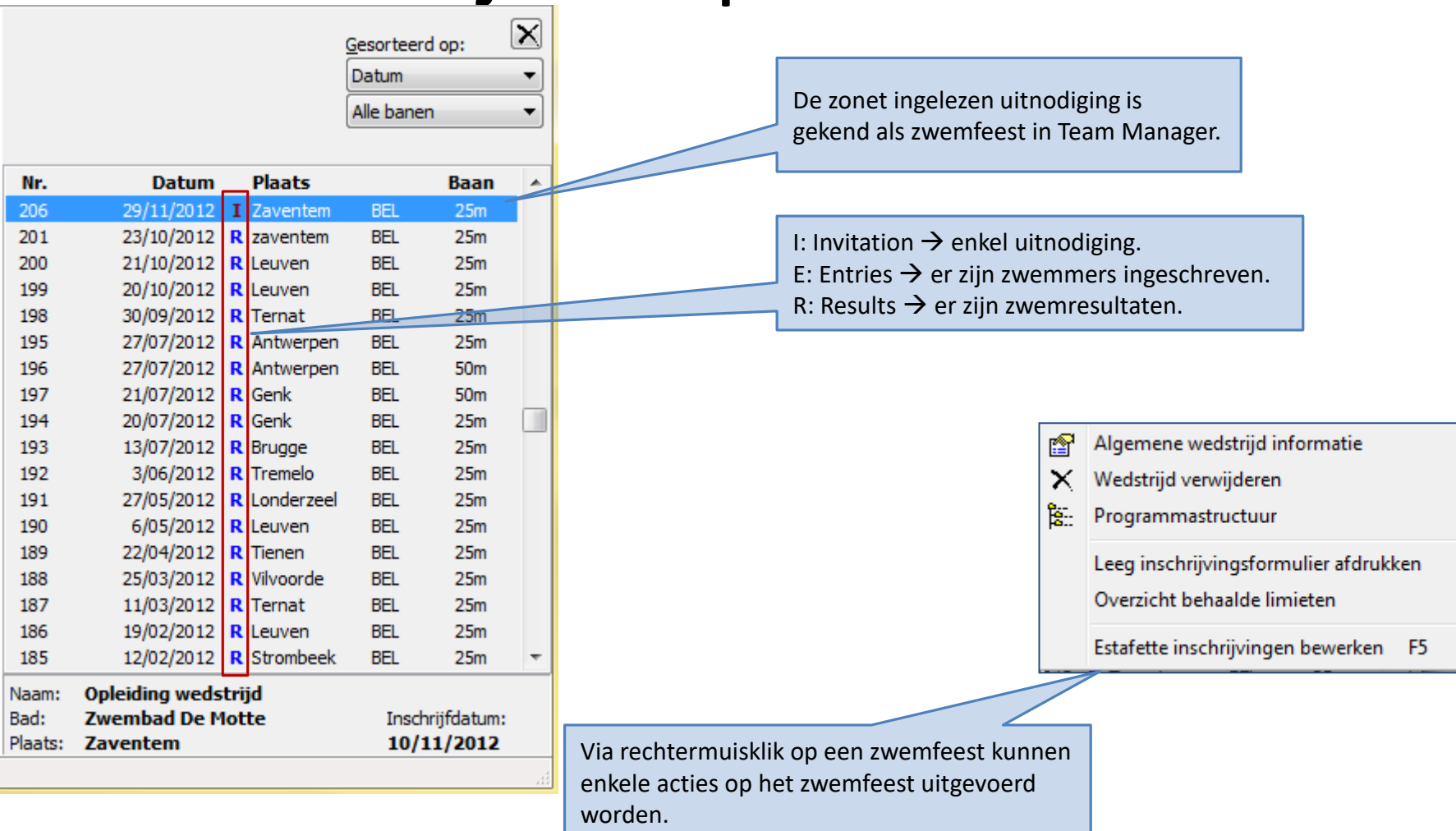

Geïmporteerde uitnodiging is zichtbaar in lijst zwemfeesten

| 1      | Algemene wedstrijd informatie                                                                    |                       | Wedstrijd - Leeg inschrijvingsformulier afdrukken |                                                          |  |  |  |  |  |
|--------|--------------------------------------------------------------------------------------------------|-----------------------|---------------------------------------------------|----------------------------------------------------------|--|--|--|--|--|
| ×      | Wedstrijd verwijderen                                                                            |                       | Zaventem (BEL), 29/11/2012, 25m                   |                                                          |  |  |  |  |  |
| 8<br>8 | Programmastructuur                                                                               |                       | Printer:                                          | Brother HL-4050CDN wireless                              |  |  |  |  |  |
|        | Leeg inschrijvingsformulier afdrukken Overzicht behaalde limieten                                |                       | <u>A</u> antal exemplaren:                        | 1 Eigenschappen Opties                                   |  |  |  |  |  |
|        | Estafette inschrijvingen bewerken F5                                                             |                       | Leden kiezen<br>Selectie/volgorde uit hoof        | Leden kiezen<br>Selectie/volgorde uit hoofdscherm        |  |  |  |  |  |
|        |                                                                                                  |                       | <u>T</u> itel van de lijst: Voorg                 | estelde zwemmers                                         |  |  |  |  |  |
| Re     | chtermuisklik op het zwemfeest.                                                                  |                       | Inschrijfdatum: 05/11                             | /2012 Kolommen met estafette<br>inschrijvingen afdrukken |  |  |  |  |  |
|        |                                                                                                  |                       | <u>G</u> elijke afstand/zwemslag al               |                                                          |  |  |  |  |  |
|        |                                                                                                  |                       | A <u>f</u> drukken Proefopma                      |                                                          |  |  |  |  |  |
|        |                                                                                                  |                       |                                                   |                                                          |  |  |  |  |  |
|        | Deze datum verschijnt op het<br>formulier. De zwemmers worden<br>verwacht voor deze datum hun al |                       |                                                   | Zie volgende slide voor selectie leden.                  |  |  |  |  |  |
|        | dan niet deelname te bevestigen.                                                                 |                       |                                                   |                                                          |  |  |  |  |  |
|        | Het pdf bestand ka<br>worden (zie verder                                                         | n per e-mail ve<br>). | erstuurd                                          |                                                          |  |  |  |  |  |

Zwemmers binnen de club bevragen

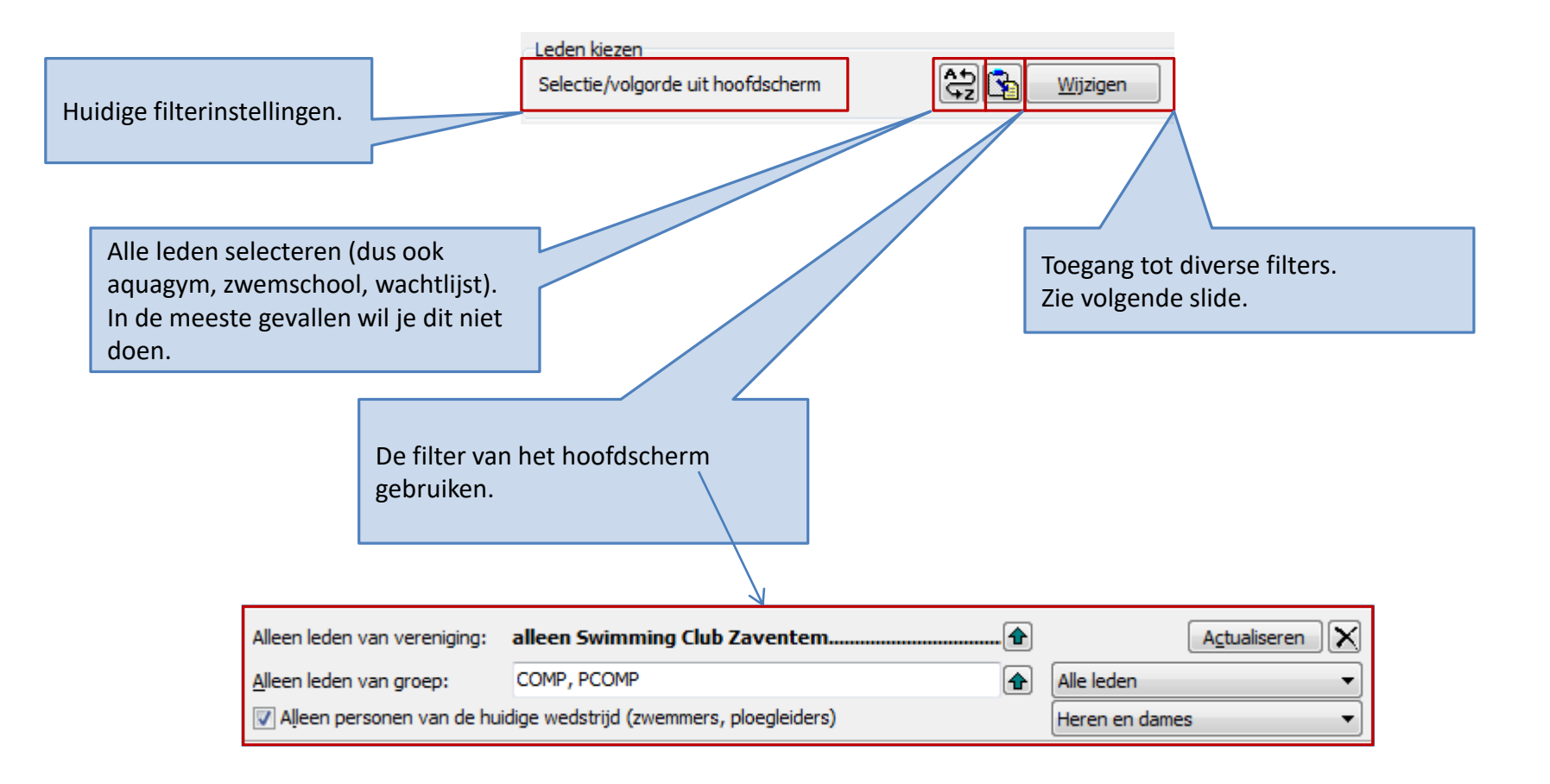

Zwemmers binnen de club bevragen

In plaats van 4 soorten filters kunnen ook individuele zwemmers geselecteerd worden.

|                                                                                                    | Filter bewerken                                                                                                    |
|----------------------------------------------------------------------------------------------------|----------------------------------------------------------------------------------------------------|
|                                                                                                    | Selecteer variant Filter 1 Filter 2 Filter 3 Filter 4 Selecteer leden                                                                                                    |
| Mogelijkheid om een reeks<br>doelgroepen via 4 filters te bepalen.<br>Dubbelklik op de naam van een<br>variant om de naam te wijzigen.<br>De lijst met varianten en criteria<br>blijft bewaard. | Selecteer variant       Filter 1       Filter 2       Filter 3       Filter 4       Selecteer leden         Gedefinieerde varianten:       Criteria actuele variant:       All       - Alleen groepen: COMP samen         All       - Alleen groepen: 1995 tot 2010       - Alleen namen: A* tot K* |
| Hoe de uitnodigingslijst sorteren.                                                                                                    | Samenvatting van de filter instellingen.<br>Enkel de zwemmers die aan <u>alle</u> criteria<br>voldoen worden weerhouden.                                                                                                    |
|                                                                                                    | Zwemmers binnen de club bevragen                                                                                                    |

| Sw<br>Op<br>Voo | imming Club Zaventem<br>eiding wedstrijd<br>orgestelde zwemmers |           |                 |              |        |     |      |                  |      |       |            | Zavei | ntem   | (BEL) | 29/11   | 1/2012 |        |
|-----------------|-----------------------------------------------------------------|-----------|-----------------|--------------|--------|-----|------|------------------|------|-------|------------|-------|--------|-------|---------|--------|--------|
| Insc            | chrijvingsformulier                                             |           |                 |              |        | _   |      |                  |      |       |            |       |        | Korte | baan    | (25m)  |        |
| Inse            | chrijven voor maandag, ma                                       | andag     | j 5 no          | vembe        | r 2012 | 2.  |      |                  |      |       |            |       |        |       |         |        |        |
| Prog.           | nr Naam, voornaam                                               | 100<br>VS | 50<br>10<br>3.4 | 4 x 25<br>V6 | I      | I   | I    | I                |      | I     | I          | I     | I      | I     | I       |        |        |
|                 |                                                                 | 1.4       |                 | 5,0          |        |     |      |                  |      |       |            |       |        |       |         |        | -      |
| 5               | De Bondt Elke                                                   |           |                 |              |        |     |      |                  |      |       |            |       |        |       |         |        |        |
| 22              | Baert Sara                                                      |           |                 |              |        |     |      |                  |      |       |            |       |        |       |         |        |        |
| 34              | Dewinter Joris                                                  |           |                 |              |        |     |      |                  |      |       |            |       |        |       |         |        |        |
| 234             | Husson Tom                                                      |           |                 |              |        | Spo | rtse | cret             | aris | bez   | orgt       | de l  | ijst a | aan   | de z    | wen    | nmers. |
| 246             | De Bondt Margo                                                  |           |                 |              |        | 7we | mm   | ers              | heb  | ben   | dui        | delii | k zic  | ht c  | n       |        |        |
| 424             | Geeroms Anke                                                    |           |                 |              |        |     | Mio  | ma               |      | lkn   | umr        | nor   | 7140   | mm    | p<br>on |        |        |
| 425             | Geeroms Fran                                                    |           |                 |              |        |     | VVIC | ιπα <sub>ξ</sub> |      |       | uiiii<br>c |       | 2000   |       | C11     |        |        |
| 615             | De Laet Jeffrey                                                 |           |                 |              |        | •   | waa  | r is             | net  | zwe   | mfe        | est   |        |       |         |        |        |
| 647             | Bosseler Thoma                                                  |           |                 |              |        | •   | Wie  | mag              | g no | g m   | eega       | an    |        |       |         |        |        |
| 809             | Gillain Alexandra                                               |           |                 |              |        | • ' | War  | nee              | r me | oet l | het a      | antv  | voor   | d ge  | gev     | en v   | vorden |
| 973             | Claeys Emilie                                                   |           |                 |              |        |     |      |                  |      |       |            |       |        |       |         |        |        |
| 1050            | ) Keyaerts Danforth                                             |           |                 |              |        |     |      |                  |      |       |            |       |        |       |         |        |        |
| 105             | I Keyaerts Kimberlee-Chris                                      |           |                 |              |        |     |      |                  |      |       |            |       |        |       |         |        |        |

Zwemmers binnen de club bevragen

## Inschrijven op zwemfeest

- ·

10 CLL Z LL D

| un SPLA        | ASH Team Mana         | iger 1             | 0 - Swimming Club Zaventem - E:\Program                     | nData          |                                                                 |                                                                |  |                         |                                               |  |
|----------------|-----------------------|--------------------|-------------------------------------------------------------|----------------|-----------------------------------------------------------------|----------------------------------------------------------------|--|-------------------------|-----------------------------------------------|--|
| <u>B</u> estan | d V <u>e</u> reniging | Led                | en <u>W</u> edstrijden <u>U</u> itslag <u>S</u> tatistieken | E <u>x</u> tra |                                                                 |                                                                |  |                         |                                               |  |
| 🃭   🔮          | 3 🕒   🗅 🕷             | D                  | Nieuw lid                                                   |                |                                                                 |                                                                |  |                         |                                               |  |
| Alleen le      | den van verenigi      | ð                  | Lid bewerken                                                | É.             | Emails verzenden                                                |                                                                |  |                         |                                               |  |
|                |                       | $ \mathbf{X} $     | Lid verwijderen                                             |                | Titel (Onderwerp) Wie gaat op 29/11/2012 mee naar het zwemfeest |                                                                |  |                         |                                               |  |
| Alleenie       | euen van groep:       | 酋                  | Lid zoeken                                                  |                | Tekst:<br>Beste zwemmers,                                       |                                                                |  |                         |                                               |  |
| V Allee        | n personen van d      | 3                  | Adressen leden kopieren naar klembord                       |                |                                                                 |                                                                |  |                         |                                               |  |
| A B            | C D E                 |                    |                                                             |                |                                                                 | Importana Atlatan                                              |  | Jullie trainers selecte | eerden jullie voor het zwemfeest te Zaventem. |  |
| Nr.            | Naam                  |                    | Importeren Atleten                                          |                | In bijlage de namenl<br>Graag tijdig een bev                    | lijst en de te zwemmer nummers.<br>/estiging.                  |  |                         |                                               |  |
| 1359           | Giddelo Aurélie       |                    | Lijsten afdrukken                                           | ۲.             | Sportieve groeten                                               |                                                                |  |                         |                                               |  |
| 26             | Bogaerts Miche        |                    | Notities afdrukken                                          |                | De sportsecretaris                                              |                                                                |  |                         |                                               |  |
| 62             | Van Roey Kristo       | Roey Kristo        |                                                             |                |                                                                 | Bestanden toevoagen (als bijlage):                             |  |                         |                                               |  |
| 34             | Dewinter Joris        |                    | Ledenijst - Meerdere jaren                                  |                | 1: E:Nijst.pdf                                                  |                                                                |  |                         |                                               |  |
| 28             | Van Der Kun Ta        |                    | Adres etiketten afdrukken                                   |                | <u>2</u> :                                                      |                                                                |  |                         |                                               |  |
| 22             | Baert Sara            |                    | Beknopte brief A4/A5 afdrukken                              |                | <u>/3:</u>                                                      |                                                                |  |                         |                                               |  |
| 9              | Ragatuso Valer        |                    |                                                             | Leden kiezen   |                                                                 |                                                                |  |                         |                                               |  |
| 5              | De Bondt Elke         | e Emails versturen |                                                             |                | Alle leden                                                      |                                                                |  |                         |                                               |  |
| 82             | Vanderlick Arno       |                    | Gegevensexport                                              | • / /          | Drief of the dilater second                                     |                                                                |  |                         |                                               |  |
| 647            | Bosseler Thoma        |                    | Contributie                                                 | • / /          | priet afdrukken voor                                            | personen zonder email-adres                                    |  |                         |                                               |  |
| 69             | Frans Jukka           |                    | Descention of the la                                        |                |                                                                 | <u>V</u> erzenden <u>A</u> nnyleren                            |  |                         |                                               |  |
| 615            | De Laet leffrey       |                    | Presentiecontrole                                           |                |                                                                 |                                                                |  |                         |                                               |  |
| 010            |                       |                    | Pdf uitnodiging aangemaakt                                  | in vorige s    | tap.                                                            | Zie volgende slide.<br>Selectiecriteria van vorige stap kunnen |  |                         |                                               |  |
|                |                       |                    |                                                             |                |                                                                 | herbruikt worden.                                              |  |                         |                                               |  |
|                |                       |                    |                                                             |                |                                                                 | T.                                                             |  |                         |                                               |  |

#### Zwemmers binnen de club bevragen: e-mail sturen

Dubbelklik om details van een mail te zien.

| Emails (                                | alleen niet verstuurde)                                   |                                                            |                                                 |  |  |  |
|-----------------------------------------|-----------------------------------------------------------|------------------------------------------------------------|-------------------------------------------------|--|--|--|
| Qutbo                                   | x (2 niet verzonden) <u>I</u> nstellinge                  |                                                            |                                                 |  |  |  |
| Gecre                                   | Onderwerp                                                 |                                                            |                                                 |  |  |  |
| 25/11/2                                 | 2012 - 10:15 Stevens Brund                                | Wie gaat op 29/11/2012                                     | mee naar het zwemfeest 🛛 🖹                      |  |  |  |
| 25/11/2                                 | 2012 - 10:01 Stevens Brund                                | Wie gaat op 29/11/2012                                     | mee naar het zwemfeest 🖹                        |  |  |  |
|                                         |                                                           |                                                            |                                                 |  |  |  |
| super                                   | gyybruno@hotmail.com                                      | ✓ correct verstuurd<br>Zenden Alles tonen                  | X Verzend fout<br>Verwijderen <u>A</u> nnuleren |  |  |  |
| Overzicht van alle (niet-) verzonden ma | ils.                                                      |                                                            |                                                 |  |  |  |
|                                         | ieam Manag                                                | am Manager stuurt de mails zelf. Outlook of een ander mail |                                                 |  |  |  |
|                                         | Mail installingen mesten serrest gegenfigureerd -iin (-ie |                                                            |                                                 |  |  |  |
|                                         |                                                           | gen moeten correct geconngui                               |                                                 |  |  |  |
|                                         | technisch no                                              | บเนรเนห).                                                  |                                                 |  |  |  |

Zwemmers binnen de club bevragen: e-mail sturen

- Twee werkwijzen
  - Zwemmer per zwemmer
    - Team Manager geeft aan voor welke programmanummer hij in aanmerking komt
    - Team Manager toont historiek met gezwommen tijden
  - Programmanummer per programmanummer
    - Team Manager geef aan welke zwemmers mogen deelnemen
- Inschrijving van aflossingsploegen wordt afzonderlijk besproken
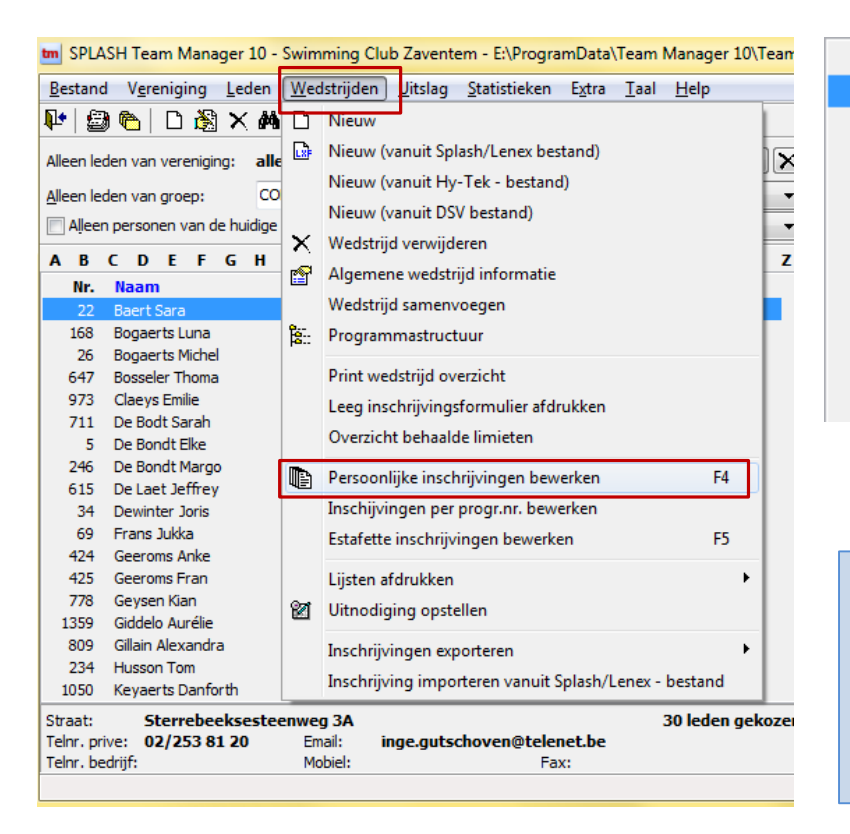

| Nr. | Naam           |              | Plaats Geb.                          | k./dep Startnr. |     |        |       |   |  |
|-----|----------------|--------------|--------------------------------------|-----------------|-----|--------|-------|---|--|
| 22  | Baert Sara     |              |                                      |                 | SCZ | SCZ /1 | 01/98 |   |  |
| 168 | Bogaerts Luna  |              | Email versturen                      |                 | SCZ | SCZ /1 | 56/02 | = |  |
| 26  | Bogaerts Mich  | $\mathbf{X}$ | Lid verwijderen                      |                 | SCZ | SCZ /0 | 08/75 | - |  |
| 647 | Bosseler Thon  | -<br>- 10    | Adversen laden konjeren naar klemb   | and             | SCZ | SCZ /1 | 18/98 |   |  |
| 973 | Claeys Emilie  | ≞∎           | Adressen leden köpieren haar kiemb   | ora             | SCZ | SCZ /1 | 62/98 |   |  |
| 711 | De Bodt Sarał  |              | Persoonlijke inschrijvingen bewerker | n F4            | SCZ | SCZ /1 | 55/02 |   |  |
| 5   | De Bondt Elke  | ~            | r ersoonigke inseriigtingen betreike |                 | SCZ | SCZ /1 | 12/97 |   |  |
| 246 | De Bondt Mar   | 0            | Pers. records tonen                  |                 | SCZ | SCZ /1 | 40/99 |   |  |
| 615 | De Laet Jeffre |              | Pers. records afdrukken              |                 | SCZ | SCZ /1 | 28/99 |   |  |
| 34  | Dewinter Joris | _            | Zaventem 26/0                        | 13/1996         | SCZ | SCZ /0 | 86/96 |   |  |
|     |                |              |                                      |                 |     |        |       | - |  |

#### 3 manieren

Wedstrijden -> Persoonlijke inschrijvingen Rechter muisklik op een zwemmer Functietoets <F4>

| Bos<br>Ges | seler Thoma                                           | Zaventem                           | <b></b> ]                                             | <b>14 Jaar, 29/06/1998</b><br>ID: SCZ /118/98                                              | Zaventem (BEL), 29/1,<br>Inschrijftijden met uitslag var | L), 29/11,<br>et uitslag van 1/01/2012                          |           |  |  |  |  |
|------------|-------------------------------------------------------|------------------------------------|-------------------------------------------------------|--------------------------------------------------------------------------------------------|----------------------------------------------------------|-----------------------------------------------------------------|-----------|--|--|--|--|
| Nr.        | Afstand/zwemslag                                      | Leeftijd                           | Inschrijftijd                                         | BM Bonus                                                                                   | Persoonlijk record (absoluut)                            | Itsiag: 100%<br>It) Limieten 25m<br>25y Iangzamer dan speller ( |           |  |  |  |  |
| 1          | 100 vrije slag                                        | alg.                               |                                                       |                                                                                            | - 1:05.93                                                |                                                                 | -         |  |  |  |  |
| 3          | 50 rugslag                                            | 11-14                              |                                                       |                                                                                            | 43.14 40.78                                              | -                                                               | -         |  |  |  |  |
|            | OK <u>Annuler</u>                                     | en                                 | Alle                                                  | Geen Alle met u                                                                            | itslag Alle met limieten                                 | 1                                                               | •         |  |  |  |  |
|            |                                                       |                                    |                                                       |                                                                                            |                                                          |                                                                 | $\square$ |  |  |  |  |
|            | Enkel de nummer<br>de zwemmer in a<br>komt worden get | rs waarvo<br>anmerkir<br>oond.     | or<br>ng                                              | Besttijd van de zwe<br>volgens de beschikk<br>historiek (niet nood<br>beperkt tot de perio | mmer<br>pare<br>Izakelijk<br>ode                         | Navigeer naar<br>vorige/volgende zw                             | vemmer.   |  |  |  |  |
|            |                                                       | De zwemm<br>oegestane<br>nummer of | er snel inschrijve<br>nummers, geer<br>alle nummers w | en op alle<br>n enkel<br>vaarvoor                                                          | ulgillg).                                                |                                                                 |           |  |  |  |  |

| Bosseler T                | homa<br>r:Swimming Club Zaven | tem 🔹                                  | 14 Jaar, 29/<br>ID: SCZ /118/ | <b>06/1998</b><br>/98                     | Zaventem (BEL),<br>Inschrijftijden met u<br>Correctie inschrijftijd | <b>Zaventem (BEL), 29/11/2012, 25m</b><br>Inschrijftijden met uitslag van 1/01/2012<br>Correctie inschrijftijd van uitslag: 100% |                              |                      |                            |  |  |  |
|---------------------------|-------------------------------|----------------------------------------|-------------------------------|-------------------------------------------|---------------------------------------------------------------------|----------------------------------------------------------------------------------------------------|------------------------------|----------------------|----------------------------|--|--|--|
| Nr. Afstand               | d/zwemslag Leeft              | ijd Inschrijftijd                      | BM Bonus                      |                                           | Persoonlijk record (a<br>50m 🔻 25m                                  | bsoluut)<br>▼ 25y ▼                                                                                                    | L <u>i</u> mieten<br>langzam | n 25i<br>nerdan sne  | m ▼<br>eller dan           |  |  |  |
| 1 100 vi                  | rije slag alg.                | I:05.93 S                              | 🔲 🔲 100%                      | + - 🕞 🕚                                   | - 1:05.                                                             | 93 -                                                                                                    |                              | -                    | -                          |  |  |  |
| 3 50 rugs                 | slag 11-1                     | 4                                      |                               | + - 3                                     | 43.14 40.                                                           | 78 -                                                                                                    |                              | -                    | -                          |  |  |  |
| ОК                        | Annuleren                     | Alle                                   | Gee                           | n Alle met uit                            | slag <u>Alle met lin</u>                                            | iieten                                                                                                    |                              |                      | <b>\$</b>                  |  |  |  |
|                           |                               |                                        |                               |                                           |                                                                     |                                                                                                    |                              |                      |                            |  |  |  |
| e plaatsen<br>mer in te s | i om zwemmer vo<br>schrijven. | or het                                 | Insch<br>1% ve<br>verlag      | rijftijd met telken<br>erhogen of<br>gen. | s Lijst met<br>gezwomr<br>de versch                                 | alle gekende<br>nen tijden in<br>iillende                                                                                        |                              | Gekende h<br>zwemmer | istoriek var<br>tonen (ook |  |  |  |
| Г                         |                               |                                        |                               |                                           | badlengt                                                            | es voor de                                                                                                    |                              | limietdatu           | m van de                   |  |  |  |
|                           | Ieam Manager b                | erekent een reali<br>o is gobasoord on | stische                       |                                           | slide).                                                             | zie volgende                                                                                                    | i                            | inschrijvin          | g) – zie 2 sli             |  |  |  |
|                           | gekende historie              | k gezwommen bi                         | nnen de                       |                                           |                                                                     |                                                                                                    | `                            | verder.              |                            |  |  |  |
|                           | opgegeven perio               | de.                                    |                               |                                           |                                                                     |                                                                                                    |                              |                      |                            |  |  |  |
|                           | S wijst on Standa             | ard tiid                               |                               |                                           |                                                                     |                                                                                                    |                              |                      |                            |  |  |  |

Gebruik van het 📴 icoon

| FIGUINICK           | 1990            |                              |                      | ν –     | 13    | 9    | 1.07.15        | 1.03.02 -          |
|---------------------|-----------------|------------------------------|----------------------|---------|-------|------|----------------|--------------------|
| Raes Lou            | 1999            | ✓ 1:05.65 S                  | 100%                 | + -     | ß     |      | 100 vrije slag | (sinds 01/01/2012) |
| Robijns Peter       | 1970            |                              |                      | ÷ -     | G     | 1    | 50m :          | 1:09.57            |
| Stallaert Tim       | 1973            |                              |                      | ÷ -     | 3     |      | 25m :          | 1:05.65            |
| Van Buggenhout Davy | 1976            |                              |                      | ÷ =     | re l  |      | Conversie :    | 1:05.65            |
|                     |                 |                              |                      |         |       |      |                |                    |
|                     | Klik h<br>op 25 | iier voor keu<br>5m of 50m b | uze inschrijv<br>bad | ingstij | d geb | asee | rd             |                    |

Het zwemniveau staat naast de naam. Team Manager voert geen enkele controle uit op zwemniveau. Sinds 2014 wordt het zwemniveau niet meer gebruikt.

| Wedstrijden - Persoonlijke ins                                              | schrijving bewe                                   | rken                                   | -                                        | -                                                                                                    | -                                  | -                                                   |                                                     |                                                        | -                                                                 | ×                                                                                                    |
|-----------------------------------------------------------------------------|---------------------------------------------------|----------------------------------------|------------------------------------------|----------------------------------------------------------------------------------------------------|------------------------------------|-----------------------------------------------------|-----------------------------------------------------|--------------------------------------------------------|-------------------------------------------------------------------|----------------------------------------------------------------------------------------------------|
| Bosseler Thoma (B)<br>Gestart voor: Swimming Club Za                        | aventem                                           | 1<br>                                  | l <b>4 Jaar, 29/</b><br>D: SCZ /118/     | <b>06/1998</b><br>98                                                                                                    |                                    | <b>Zavente</b><br>Inschrijftijo<br>Correctie i      | n (BEL), 29/<br>len met uitslan<br>nschrijftijd var | <b>11/2012, 25</b><br>g van 1/01/20<br>n uitslag: 100% | <b>m</b><br>12<br>%                                               |                                                                                                    |
| Nr. Afstand/zwemslag I                                                      | Leeftijd Ir                                       | nschrijftijd B                         | BM Bonus                                 |                                                                                                    |                                    |                                                     | record (absol                                       | uut)<br>25y 🔻                                          | L <u>i</u> mieten<br>langzamer dan                                | 25m ▼<br>sneller dan                                                                                                    |
| 1         100 vrije slag         a           3         50 rugslag         a | alg. 🛛 1<br>11-14 💟                               | :05.93 S                               | 100%                                     | + -<br>+ -                                                                                                    | © [-a<br>© [-a                     | -<br>43.14                                          | 1:05.93<br>40.78                                    | -                                                      | -                                                                 | -                                                                                                    |
| OK <u>A</u> nnuleren                                                        |                                                   | Alle                                   | Gee                                      | n                                                                                                    | Alle met <u>u</u>                  | tslåg A                                             | lle met limiete                                     | n                                                      |                                                                   | <b>+ +</b>                                                                                                    |
|                                                                             |                                                   |                                        | _                                        | Bekijk indi                                                                                                    | viduele uitslag                    |                                                     |                                                     |                                                        |                                                                   |                                                                                                    |
| De voorgestelde inschrij<br>De zwemmer heeft geke                           | jftijd is leeg.<br>ende tijden v                  | oor het                                |                                          | Lidnummer<br>W <u>e</u> dstrijdn<br>leeg = alle                                                                                                    | : 64<br>r.:<br>leden/wedstrijde    | 7                                                   | homa                                                |                                                        |                                                                   | 50 rugslag<br>Alle banen                                                                                                    |
| nummer in 25 en 50 m<br>zijn ouder dan de limiet                            | bad. Doch do<br>datum 1/1/2                       | eze tijden<br>012                      |                                          | Naam, vo<br>Bosseler Th<br>Bosseler Th<br>Bosseler Th                                                                                                    | ornaam<br>noma<br>noma<br>noma     | Afk./d Af<br>SCZ 50<br>SCZ 50<br>SCZ 50             | stand/zwemslag<br>rugslag<br>rugslag<br>rugslag     | Tijd Ty<br>43.14<br>40.78<br>41.10                     | p <mark>e olgord Baan                                     </mark> | Datum         Plaats           17/04/2011         Aalast (BEL)           20/03/2011         Landen (BEL)           20/02/2011         Leuven (BEL) |
| Volgorde be<br>tussentijde<br>Overweeg o                                    | evat –: wijst (<br>n niet gebrui<br>de tussentijd | op een tus<br>kt worder<br>en niet lar | ssentijd. N<br>n als insch<br>nger te im | Bosseler The<br>Bosseler The<br>Perfiet<br>Difficulty Character<br>Difficulty Character<br>Difficulty Charac | noma<br>noma<br>noma<br>en of verv | scz so<br>scz so<br>scz so<br>scz so<br>wijder ze u | rugslag<br>rugslag<br>rugslag<br>it                 | 43.75<br>46.70<br>48.46<br>51.80                       |                                                                   | 3/10/2010 Landen (BEL)<br>9/05/2010 Vilvoorde (BEL)<br>31/01/2010 Leuven (BEL)<br>25/10/2009 Sint-Pieters-Leeur                                    |
| de databas                                                                  | e (zie verder)                                    | )                                      |                                          |                                                                                                    |                                    |                                                     |                                                     |                                                        |                                                                   |                                                                                                    |

- Conversie van tijden
  - Standaard kiest Team Manager de snelste 50mbad behaalde tijd bij inschrijving op wedstrijd in 50m-bad
  - Op sommige wedstrijden is het toegelaten in te schrijven met een 25m-bad tijd geconverteerd naar 50m-bad tijd.
    - Zie appendix voor het conversie mechanisme
    - Op zelfde wijze kunnen 50m-bad tijden geconverteerd worden naar 25m-bad tijd

- Voorbeeld
  - Wedstrijd 50m bad op 31/12/2015
    - 100 vrije slag
    - 200 vrije slag
  - Inschrijftijden vanaf 31/12/2014
  - Zwemmer
    - 100vs: 1:02.23 in 50m bad 1:00.41 in 25m bad
    - 200vs: 2:20.77 in 25m bad

| Bosseler Thoma                 |            | 50 vs | 100 vs | 200 vs  | 400 vs  |  |
|--------------------------------|------------|-------|--------|---------|---------|--|
| Antwerpen (BEL)                | 4/01/2015  | 50m   |        | 1:02.23 |         |  |
| Piscine de Chaudfontaine (BEL) | 21/07/2015 | 25m   |        | 1:00.41 |         |  |
| De Motte - Zaventem (BEL)      | 15/11/2015 | 25m   |        |         | 2:20.77 |  |
| Hasselt (BEL)                  | 29/11/2015 | 25m   |        |         |         |  |

Inschrijven: conversie van tijden 25m <-> 50m

#### Wedstrijden - Persoonlijke inschrijving bewerken

| Ge <u>s</u> | tart voor: Swimming Club  | Zaventem    | ~             | 17 Jaar, 29/06/<br>ID: SCZ/10118/98 | 1998          |                    | <b>Nieverans (</b><br>Inschrijftijden<br>Correctie insc | BE), 31/12/201<br>met uitslag van 3<br>hrijftijd van uitsla | )<br>14<br>6 |               |             |
|-------------|---------------------------|-------------|---------------|-------------------------------------|---------------|--------------------|---------------------------------------------------------|-------------------------------------------------------------|--------------|---------------|-------------|
| Nr.         | Afstand/zwemslag          | Leeftijd    | Inschrijftijd | BM Bonus                            |               |                    | <u>P</u> ersoonlijk re                                  | cord (absoluut)                                             |              | Limieten      | 50m 🗸       |
|             |                           |             |               |                                     |               |                    | 50m 🗸 🗧                                                 | 25m 🗸 12m                                                   | $\sim$       | langzamer dan | sneller dan |
| 1           | 100 vrije slag            | alg.        | ✓ 1:02.23 L   | 100% 🕂                              | - 1           | <b>&gt;</b> ] ()   | 1:02.23                                                 | 1:00.41                                                     | -            | -             | -           |
| 2           | 200 vrije slag            |             | •             | - 1                                 | <b>&gt;</b> 0 | 2:21.56            | 2:17.37                                                 | -                                                           | -            | -             |             |
|             | OK <u>A</u> nnulere       | n           | All <u>e</u>  | Geen                                | A E           | lle met <u>u</u> i | tslag Aļļe                                              | met limieten                                                |              |               | •           |
|             |                           |             |               |                                     |               |                    |                                                         |                                                             |              |               |             |
|             |                           |             |               |                                     |               |                    |                                                         |                                                             |              |               |             |
|             | De                        | na a-aikar  | Thomas        |                                     |               | 50 ve              | 100 vs                                                  | 200 vs                                                      | 400          | vs            |             |
|             | Ant                       | 4/01/2015   | 50m           |                                     | 1:02.23       |                    |                                                         |                                                             |              |               |             |
|             | Pis                       | 21/07/2015  | 25m           |                                     | 1:00.41       |                    |                                                         |                                                             |              |               |             |
|             | De Motte - Zaventem (BEL) |             |               | 15/11/2015                          | 25m           |                    |                                                         | 2:20.77                                                     |              |               |             |
|             | Has                       | sselt (BEL) |               | 29/11/2015                          | 25m           |                    |                                                         |                                                             |              |               |             |
|             |                           |             |               |                                     |               |                    |                                                         |                                                             |              |               |             |

Wedstrijd 200vs: Team Manager schrijft standaard in met de tijden die gezwommen werden in een 50m bad. De zwemmer heeft in 2015 geen 200vs in een 50m bad gezwommen  $\rightarrow$  geen inschrijftijd.

Inschrijven: conversie van tijden 25m <-> 50m

 $\times$ 

| 🗹 1:02.23L                                                                                                    | 1:02.23                      | 1:00.41 -                          |                |  |  |  |  |  |  |  |  |  |
|----------------------------------------------------------------------------------------------------|------------------------------|------------------------------------|----------------|--|--|--|--|--|--|--|--|--|
|                                                                                                    | 200 vrije slag               | (sinds 31/12/201                   | 4)             |  |  |  |  |  |  |  |  |  |
| All <u>e</u> <u>G</u> een Alle                                                                                                    | 25m :                        | 2:20.                              | 77             |  |  |  |  |  |  |  |  |  |
|                                                                                                    | Conversie :                  | 2:24.                              | 59             |  |  |  |  |  |  |  |  |  |
| Klikken op "handje" toont:                                                                                                    |                              |                                    | uiife a sia da |  |  |  |  |  |  |  |  |  |
| De snelste tijd gezwommen in 25m bad (leeg) tijdens inschrijfperiode<br>De snelste tijd gezwommen in 25m bad (2:20.77) tijdens inschrijfperiode |                              |                                    |                |  |  |  |  |  |  |  |  |  |
| De 25m bad tijd geconverteerd<br>Klik op één van de rijen om te s                                                                               | naar een 50<br>electeren als | m zwembad (2:24<br>i inschrijftijd | .59)           |  |  |  |  |  |  |  |  |  |

Inschrijven: conversie van tijden 25m <-> 50m

#### Wedstrijden - Persoonlijke inschrijving bewerken

| Ges | tart voor: Swimming Clu | ıb Zaventem   | ~                 | 17 Jaar, 29/06/3<br>ID: SCZ/10118/98 | 1998       |                      | Nieverans (BE<br>Inschrijftijden m<br>Correctie inschri | <b>), 31/12/201</b><br>et uitslag van 3<br>jftijd van uitsla | 14          |          |       |
|-----|-------------------------|---------------|-------------------|--------------------------------------|------------|----------------------|---------------------------------------------------------|--------------------------------------------------------------|-------------|----------|-------|
| Nr. | Afstand/zwemslag        | Leeftijd      | Inschrijftijd     | BM Bonus                             |            |                      | Persoonlijk reco                                        | d (absoluut)                                                 |             | Limieten | 50m 🗸 |
|     |                         |               |                   |                                      | 50m 🗸 25   | m 🗸 12m              | $\sim$                                                  | langzamer dan                                                | sneller dan |          |       |
| 1   | 100 vrije slag          | alg.          | ✓ 1:02.23L        | 100% +                               | -          | <b>6</b>             | 1:02.23 1                                               | :00.41                                                       | -           | -        | -     |
| 2   | 200 vrije slag          |               | 80 +              | -                                    | <b>6</b> 🖸 | 2:21.56 2            | :17.37                                                  | -                                                            | -           | -        |       |
|     | OK <u>A</u> nnule       | ren           | Alle              | Geen                                 | 3          | Alle met <u>u</u> it | slag Aļļe me                                            | et limieten                                                  |             |          | •     |
|     |                         |               |                   |                                      |            |                      |                                                         |                                                              |             |          |       |
|     |                         |               |                   |                                      |            |                      |                                                         |                                                              |             |          |       |
|     |                         | kas seeker    | Thomas            |                                      |            | 50 vs                | 100 vs                                                  | 200 vs                                                       | 400 v       | s        |       |
|     | Ā                       | ntwerpen (BE  | iL)               | 4/01/2015                            | 50m        |                      | 1:02.23                                                 |                                                              |             |          |       |
|     | P                       | iscine de Cha | audfontaine (BEL) | 21/07/2015                           | 25m        |                      | 1:00.41                                                 |                                                              |             |          |       |
|     | D                       | e Motte - Zav | entem (BEL)       | 15/11/2015                           | 25m        |                      |                                                         | 2:20.77                                                      |             |          |       |
|     | н                       | asselt (BEL)  |                   | 29/11/2015                           | 25m        |                      |                                                         |                                                              |             |          |       |

Wedstrijd 100vs: Team Manager schrijft standaard in met de tijden die gezwommen werden in een 50m bad. Tijden behaald in 25m bad of buiten de inschrijfperiode worden getoond doch standaard niet weerhouden.

Inschrijven: conversie van tijden 25m <-> 50m

 $\times$ 

|                                  |                   |                     | angzamer da                        |
|----------------------------------|-------------------|---------------------|------------------------------------|
| 🗹 1:02.23 L 🗌 🗌 100% 🕇 🗕 🙀       | 100 vrije slag    | (sinds 31/12/2014)  |                                    |
|                                  | 50m :             | 1:02.23             |                                    |
| Alle Geen Alle                   | 25m :             | 1:00.41             |                                    |
|                                  | Conversie :       | 1:02.23             | EVE                                |
|                                  |                   |                     | Eve                                |
|                                  |                   |                     | Zav                                |
|                                  |                   |                     |                                    |
|                                  |                   |                     |                                    |
| Klikken on "bandia" toonti       |                   |                     |                                    |
| Klikken op handje toont.         |                   |                     | <b>.</b>                           |
| De snelste tijd gezwommen in .   | 50m bad (1:02.    | 23) tijdens inschri | ifperiode                          |
| De snelste tijd gezwommen in 1   | 25m bad (1:00.    | 41) tijdens inschri | ifperiode                          |
| De 25m bad tijd (1:00.41) geco   | onverteerd naa    | r een 50m zwemb     | ad bedraagt 1:03.09. Dit is trager |
| dan de reële 50m had tijd (1.02  | 23) Team Ma       | anager afficheert o | le snelste tiid als conversie tiid |
| Klik on áón van de rijen om te   | aloctoron als i   | andger americert e  |                                    |
| Kirk op een van de rijen om te s | selecteren als li | ischnijnuju         |                                    |
|                                  |                   |                     |                                    |
|                                  |                   |                     |                                    |

| m SPLASH Team Manager 10 -                                                                                                    | Swim                                                                                                    | nming Club Zavent   | tem - E:\ProgramData\Te   | eam Manager 10 | \Team1      | 0.mdb                                  |                                                     |                                                                                                    | _ 0 <b>_ X</b>                                                                                        |          |                          |     |                     |                                 |                |               |             |
|----------------------------------------------------------------------------------------------------|----------------------------------------------------------------------------------------------------|---------------------|---------------------------|----------------|-------------|----------------------------------------|-----------------------------------------------------|----------------------------------------------------------------------------------------------------|----------------------------------------------------------------------------------------------------|----------|--------------------------|-----|---------------------|---------------------------------|----------------|---------------|-------------|
| Bestand Vereniging Leden                                                                                                    | Wee                                                                                                    | dstrijden Uitslag   | Statistieken Extra        | Taal Help      |             |                                        |                                                     |                                                                                                    |                                                                                                    |          |                          |     |                     |                                 |                |               |             |
| 📭 🗐 🍋 🗅 🎘 🗙 🖊                                                                                                    |                                                                                                    | Nieuw               |                           |                | 1           |                                        |                                                     |                                                                                                    |                                                                                                    |          |                          |     |                     |                                 |                |               |             |
| Alleen leden van vereniging: alle<br>Alleen leden van groep: CO<br>Alleen personen van de huidige<br>A B C D E F G H<br>Nr. Naam<br>22 Baert Sara<br>168 Bogaerts Luna<br>26 Bogaerts Michel<br>647 Bosseler Thoma<br>973 Claeys Emilie | Ile       Nieuw (vanuit Splash/Lenex bestand)         Nieuw (vanuit Hy-Tek - bestand)         Nieuw (vanuit DSV bestand)         Wedstrijd verwijderen         Algemene wedstrijd informatie         Wedstrijd samenvoegen         E:       Programmastructuur         Print wedstrijd overzicht         Leeg inschrijvingsformulier afdrukken         Overzicht behaalde limieten |                     |                           |                | ×<br>×<br>z | Nr.<br>206<br>201<br>200<br>199<br>198 | Da<br>29/11,<br>23/10,<br>21/10,<br>20/10,<br>30/09 | G<br>atum Plaats<br>[2012 E Zaventem<br>[2012 R Zaventem<br>[2012 R Leuven<br>[2012 R Leuven<br>Wedstrijd - Inschrijv] | esorteerd op:<br>Datum<br>Alle banen<br>BEL 25m<br>BEL 25m<br>BEL 25m<br>BEL 25m<br>Ingen per program |          | ner bewerken             |     |                     |                                 |                |               | x           |
| 5 De Bondt Elke                                                                                                    |                                                                                                    | Overzicht behaal    | lde limieten              |                |             | 195                                    | 27/07                                               | Gedlacht:                                                                                                    | Programmanummer                                                                                       | selector | an:                      | -   |                     | Zaventem (BEL) 20               | /11/2012 25    |               |             |
| 246 De Bondt Margo<br>615 De Laet Jeffrey                                                                                                    | Þ                                                                                                    | Persoonlijke insc   | hrijvingen bewerken       | F4             |             | 197<br>194                             | 21/07<br>20/07                                      | Heren -                                                                                                    | 1 - 100 vrije slag, a                                                                                 | alg.     | en.                      | •   |                     | Inschrijftijden met uitsk       | ag van 1/01/20 | 12            |             |
| 34 Dewinter Joris                                                                                                    |                                                                                                    | Inschijvingen per   | r progr.nr. bewerken      |                |             | 193                                    | 13/07                                               | Naam                                                                                                    |                                                                                                    | Ins      | chriiftiid               |     |                     | Persoonliik record (abs         | pluut)         | Limieten      | 25m -       |
| Straat: Jan Blockxstraat                                                                                                    |                                                                                                    | Estafette inschrijv | vingen bewerken           | F5             | ozen        | Naam:                                  | Opleiding                                           |                                                                                                    |                                                                                                    |          |                          |     |                     | 25y - 25m -                     | 25y 👻          | langzamer dan | speller dan |
| Telnr. prive: 023067295                                                                                                    |                                                                                                    | Lijsten afdrukken   | ı                         | •              |             | Bad:                                   | Zwemba                                              | Boggerts Michel                                                                                                    | 1075                                                                                                  |          |                          |     | e-1 63              | - 55.00                         |                | langzamer dan | sileier dan |
| Teinr, bedrijt:                                                                                                    | 2                                                                                                    | Uitnodiging opst    | tellen                    |                | -           | Plaats:                                | Zavente                                             |                                                                                                    | 1575                                                                                                  |          |                          |     | 1371 (S)            | - 55.00                         |                |               |             |
|                                                                                                    |                                                                                                    | Inschrijvingen ex   | porteren                  | •              |             |                                        |                                                     | Bosseler Thoma                                                                                                    | 1998                                                                                                  | V 1:     | 05.935                   |     | <b>B</b> : <b>O</b> | - 1:05.93                       | -              | -             |             |
|                                                                                                    |                                                                                                    | Inschrijving impo   | orteren vanuit Splash/Ler | nex - bestand  |             |                                        |                                                     | De Laet Jeffrey                                                                                                    | 1999                                                                                                  |          |                          | ÷ - | e O                 | - 1:22.05                       | -              | -             | -           |
| l                                                                                                    | -                                                                                                    |                     |                           |                |             |                                        |                                                     | Dewinter Joris                                                                                                    | 1996                                                                                                  |          |                          | ÷ – | c 🛇                 | - 1:00.15                       | -              | -             | -           |
|                                                                                                    |                                                                                                    |                     |                           |                |             |                                        |                                                     | Frans Jukka                                                                                                    | 1993                                                                                                  |          |                          | ÷ – | c-1 🖑               | - 1:14.97                       | -              | -             |             |
|                                                                                                    |                                                                                                    |                     |                           |                |             |                                        |                                                     | Geysen Kian                                                                                                    | 1999                                                                                                  |          |                          | ÷   | c-1 (S              | - 1:32.54                       | -              | -             | -           |
|                                                                                                    |                                                                                                    |                     |                           |                |             |                                        |                                                     | Husson Tom                                                                                                    | 1996                                                                                                  |          |                          | ÷   | r>1 63              | - 1:04.70                       | -              | -             | -           |
|                                                                                                    |                                                                                                    |                     |                           |                |             |                                        |                                                     | Kevaerts Danforth                                                                                                    | 1997                                                                                                  |          |                          | 4 - | n=1 63              | - 1.06.90                       |                |               |             |
|                                                                                                    |                                                                                                    |                     |                           |                |             |                                        |                                                     | amy Pierre                                                                                                    | 2000                                                                                                  |          |                          |     | 61 (S)              | - 1:79.10                       |                |               |             |
|                                                                                                    |                                                                                                    |                     |                           |                |             |                                        |                                                     | Carry Fierre                                                                                                    | 2000                                                                                                  |          |                          |     | 1.73 (C)            | - 1.20.15                       | -              |               |             |
|                                                                                                    |                                                                                                    |                     |                           |                |             |                                        |                                                     | Ragatuso Valentino                                                                                                    | 1991                                                                                                  |          |                          | Ψ = |                     | - 1:00.16                       | -              | -             |             |
|                                                                                                    |                                                                                                    |                     |                           |                |             |                                        | $\overline{}$                                       | Van Der Zee Thijs                                                                                                    | 1994                                                                                                  |          |                          | ф — | 610                 | - 1:10.64                       | -              | -             | -           |
|                                                                                                    |                                                                                                    |                     |                           |                |             | -                                      |                                                     | Van Roey Kristof                                                                                                    | 1989                                                                                                  |          |                          | ÷ – | 6                   | - 1:06.43                       | -              | -             |             |
|                                                                                                    |                                                                                                    |                     |                           |                |             |                                        |                                                     | Vanderlick Arno                                                                                                    | 1998                                                                                                  |          |                          | ÷ – | r Ö                 | - 1:01.54                       | -              | -             | -           |
|                                                                                                    |                                                                                                    |                     |                           |                |             | $\checkmark$                           |                                                     | Vekemans Mika                                                                                                    | 1999                                                                                                  |          |                          | ÷ – | c 🖉                 | - 1:07.78                       | -              | -             | -           |
|                                                                                                    |                                                                                                    |                     |                           |                |             |                                        |                                                     | Sluiten                                                                                                    |                                                                                                    |          | <u>A</u> lle <u>G</u> ee | n   | Aļle met lir        | mieten All <u>e</u> met resulta | aten           |               | <b>\$</b>   |

#### Inschrijven: programmanummer per programmanummer

|                                | V   | Wedstrijd - Inschrijvingen per programanummer bewerken |                        |                         |        |             |                                                                                         |                                                   |                       |              |  |  |
|--------------------------------|-----|--------------------------------------------------------|------------------------|-------------------------|--------|-------------|-----------------------------------------------------------------------------------------|---------------------------------------------------|-----------------------|--------------|--|--|
| Kies een programmanummer.      |     | Geslacht:<br>Heren 🔻                                   | Programmanummer select | teren:                  |        |             | Sint-Niklaas (BEL), 29/<br>Inschrijftijden met uitslag<br>Correctie inschrijftijd van u | <b>12/2012, 2</b><br>van 1/01/20<br>uitslag: 100° | <b>25m</b><br>12<br>% |              |  |  |
|                                |     | Naam                                                   |                        | Inschrijftijd           |        |             | Persoonlijk record (absolut                                                             | .t)<br>50m ▼                                      | Limieten              | 25m ▼        |  |  |
|                                | в   | Bosseler Thoma (B)                                     | 1998                   |                         | 4 -    | c Ö         | - 3:15.80                                                                               | -                                                 | -                     | - ancier dan |  |  |
|                                | Þ   | De Laet Jeffrey (B)                                    | 1999                   |                         | + -    | c=1 🖑       | - 3:49.13                                                                               | -                                                 | -                     | -            |  |  |
|                                | G   | Geysen Kian (B)                                        | 1999                   |                         | ÷ -    | c-l 🖑       |                                                                                         | -                                                 | -                     | -            |  |  |
|                                | v   | /anderlick Arno (B)                                    | 1998 📃                 |                         | ÷ -    | c=1 🖑       | - 3:07.92                                                                               | -                                                 | -                     | -            |  |  |
| Alle zwemmers die in           | v   | /ekemans Mika (B)                                      | 1999 📃                 |                         | -<br>- | r Ö         | - 2:51.54                                                                               | -                                                 | -                     | -            |  |  |
| aanmerking komen voor net      |     |                                                        |                        |                         |        |             |                                                                                         |                                                   |                       |              |  |  |
| gekozen programmanummer.       |     |                                                        |                        |                         |        |             |                                                                                         |                                                   |                       |              |  |  |
|                                |     |                                                        |                        |                         |        |             |                                                                                         |                                                   |                       |              |  |  |
| Zwemniveau van de zwemmer indi | ien | Sluiten                                                |                        | <u>A</u> lle <u>G</u> e | een    | Aļle met li | mieten All <u>e</u> met resultate                                                       | n                                                 |                       | <b></b>      |  |  |
| gekend.                        |     |                                                        |                        |                         |        |             |                                                                                         |                                                   |                       |              |  |  |
| Vanar 2014: leeg laten         |     |                                                        |                        |                         |        |             |                                                                                         |                                                   |                       |              |  |  |
|                                |     |                                                        |                        |                         |        |             |                                                                                         | $\leq$                                            | 1                     |              |  |  |
|                                |     |                                                        |                        |                         |        | Vavigee     | r naar vorig/volg                                                                       | rend                                              |                       |              |  |  |
|                                |     |                                                        |                        |                         | r      | program     | imanummer.                                                                              | , =                                               |                       |              |  |  |
|                                |     |                                                        |                        |                         |        | U           |                                                                                         |                                                   |                       |              |  |  |

Inschrijven: programmanummer per programmanummer

| <u>B</u> estand V <u>e</u> reniging <u>L</u> eden | Wee       | Istrijden <u>U</u> itslag <u>S</u> tatistieken E <u>x</u> tra <u>T</u> aal <u>H</u> elp |      |             |                   |                                |         |              |              |                                               |
|---------------------------------------------------|-----------|-----------------------------------------------------------------------------------------|------|-------------|-------------------|--------------------------------|---------|--------------|--------------|-----------------------------------------------|
| 📭 🗐 🕒 🗅 🖓 🗙 🖊                                     | Đ         | Nieuw                                                                                   |      |             |                   |                                |         |              |              |                                               |
| Alleen leden van vereniging: alle                 | D         | Nieuw (vanuit Splash/Lenex bestand)                                                     |      |             |                   |                                |         | . [          | $\mathbf{x}$ |                                               |
|                                                   |           | Nieuw (vanuit Hy-Tek - bestand)                                                         |      |             |                   |                                | Gesorte | eerd op: @   |              |                                               |
| Alleen personen van de buidige                    |           | Nieuw (vanuit DSV bestand)                                                              | H    |             |                   |                                | Allaha  |              | -            |                                               |
| Alleen personen van de huidige                    | X         | Wedstrijd verwijderen                                                                   | Ľ    | -           |                   |                                | Alle Da | inen         | <u> </u>     |                                               |
| ABCDEFGH                                          | P         | Algemene wedstrijd informatie                                                           | Z    |             |                   |                                |         |              |              |                                               |
| Nr. Naam<br>22 Baert Sara                         |           | Wedstrijd samenvoegen                                                                   |      | Nr.<br>206  | 29/11/2012        | Plaats<br>F Zaventem           | BEL     | Baan<br>25m  |              |                                               |
| 168 Bogaerts Luna                                 | <u> 8</u> | Programmastructuur                                                                      |      | 201         | 23/10/2012        | R zaventem                     | BEL     | 25m          |              |                                               |
| 26 Bogaerts Michel                                | 1         |                                                                                         | L    | 200         | 21/10/2012        | R Leuven                       | BEL     | 25m          |              |                                               |
| 647 Bosseler Thoma<br>973 Claevs Emilie           |           | Print wedstrijd overzicht                                                               |      | 199         | 20/10/2012        | R Leuven<br>R Ternat           | BEL     | 25m<br>25m   |              |                                               |
| 711 De Bodt Sarah                                 |           | Leeg inschrijvingsformulier afdrukken                                                   |      | 195         | 27/07/2012        | R Antwerpen                    | BEL     | 25m          |              |                                               |
| 5 De Bondt Elke                                   |           | Overzicht behaalde limieten                                                             |      | 196         | 27/07/2012        | R Antwerpen                    | BEL     | 50m          |              |                                               |
| 246 De Bondt Margo                                |           | Persoonlijke inschrijvingen bewerken F4                                                 |      | 197         | 21/07/2012        | R Genk                         | BEL     | 50m<br>25m   |              |                                               |
| 34 Dewinter Joris                                 |           | Inschijvingen per progr.nr. bewerken                                                    |      | 193         | 13/07/2012        | R Brugge                       | BEL     | 25m          |              |                                               |
|                                                   |           | Estafette inschrijvingen bewerken F5                                                    | L    | I           |                   |                                |         |              | -            |                                               |
| Straat: Jan Blockxstraat                          |           | Liisten afdrukken                                                                       | hzen | Overzicht / | Onleiding wede    | teiid                          | _       | chrijfdatum: |              |                                               |
| Telnr. bedrijf:                                   | 27        | Litrodiging onstellen                                                                   | _    | Overzichts  | list volgens prov | rammanre                       |         | /11/2012     | We           | dstrijd - Overzichtslijst volgens namen       |
|                                                   |           | oknoulging opstelleri                                                                   |      | Regeleider  | ngst vorgens pro  | Janninanis.<br>Je incebriiving | on      |              | Za           | ventem (BEL), 29/11/2012, 25m                 |
| e                                                 |           | Inschrijvingen exporteren                                                               |      | Namanliid   | a formulier bij c | ie insennjving                 | CII     |              | Pri          | inter: Brother HL-4050CDN wireless 🔻          |
| elen                                              |           | Inschrijving importeren vanuit Splash/Lenex - bestand                                   |      | ivameniijs  |                   |                                |         |              | Δ.           | antal exemplaren: Finenschappen Onties        |
| nucion                                            | _         |                                                                                         | 1    | Formulier   | voor tussentijde  | ו                              |         |              | _            |                                               |
|                                                   |           |                                                                                         | _    |             |                   |                                |         | N            | In           | ischrijvingen 43Persoonlijk ongeldige: - 🕅    |
|                                                   |           |                                                                                         |      |             |                   |                                |         |              | Di           | ames / heren gescheiden                       |
|                                                   |           |                                                                                         |      |             |                   |                                |         | $\neg$       | N            | amen estafettezwemmers 📄 🍥 Startnr. 🔘 Lid-Nr. |
|                                                   |           |                                                                                         |      |             |                   |                                |         | ¬ /          | m            | et p <u>l</u> aats/datum van inschrijftijd 📝  |
|                                                   |           |                                                                                         |      |             |                   |                                |         |              | Т            | tel van de lijste Inschrijvingen SCZ          |
|                                                   |           |                                                                                         |      |             |                   |                                |         | •            | <u>"</u>     |                                               |
|                                                   |           |                                                                                         |      |             |                   |                                |         |              |              | Afdrukken Proefopmaak PDF HTML Annuleren      |
|                                                   |           |                                                                                         |      |             |                   |                                |         |              |              |                                               |

#### Controlelijst

| n Proefopmaak - Wedstrijd - Overzichtslijst volgens namen |                                               |                    |      |        |                              |                      |                          |                                      |   |  |
|-----------------------------------------------------------|-----------------------------------------------|--------------------|------|--------|------------------------------|----------------------|--------------------------|--------------------------------------|---|--|
| <b>s</b> )                                                | ( 🔍 🔍                                         | E 96% 🐗            |      | •      | ▶ Pagina 1 van               | 2                    |                          |                                      |   |  |
|                                                           |                                               |                    |      | _      |                              |                      |                          |                                      | * |  |
|                                                           |                                               |                    |      |        |                              |                      |                          |                                      |   |  |
|                                                           | Swim                                          | ming Club Zaventem |      |        |                              |                      |                          |                                      |   |  |
|                                                           | Opleiding wedstrijd Zaventem (BEL) 29/11/2012 |                    |      |        |                              |                      |                          |                                      |   |  |
|                                                           | Insch                                         | rijvingen SCZ      |      |        |                              |                      |                          |                                      |   |  |
|                                                           | Overzi                                        | cht op namen       |      |        |                              |                      |                          | Heren, Korte baan (25m)              |   |  |
|                                                           | Swim                                          | ming Club Zaventem |      |        |                              |                      |                          | SCZ / PROVB / BEL                    | = |  |
| s                                                         | CZ /008/75                                    | Bogaerts Michel    | 75:  | 1      | 100 vrije slag               | 59.92 S              | 8/01/2012                | Tremelo (BEL)                        |   |  |
| s                                                         | CZ /118/98                                    | Bosseler Thoma     | 98 : | 1<br>3 | 100 vrije slag<br>50 rugslag | 1:05.93 S<br>NT      | 20/10/2012               | Leuven (BEL)                         |   |  |
| s                                                         | CZ /128/99                                    | De Laet Jeffrey    | 99:  | 1<br>3 | 100 vrije slag<br>50 rugslag | 1:25.81 S<br>41.02 S | 27/05/2012<br>27/05/2012 | Londerzeel (BEL)<br>Londerzeel (BEL) |   |  |
| s                                                         | CZ /086/96                                    | Dewinter Joris     | 96 : | 1      | 100 vrije slag               | 1:00.38 S            | 6/05/2012                | Leuven (BEL)                         |   |  |
| s                                                         | CZ /119/93                                    | Frans Jukka        | 93:  | 1      | 100 vrije slag               | 1:18.02 S            | 19/02/2012               | Leuven (BEL)                         |   |  |
| s                                                         | CZ /161/99                                    | Geysen Kian        | 99 : | 1<br>3 | 100 vrije slag<br>50 rugslag | 1:32.54 S<br>48.19 S | 22/04/2012<br>11/03/2012 | Tienen (BEL)<br>Ternat (BEL)         |   |  |
| s                                                         | CZ /124/96                                    | Husson Tom         | 96:  | 1      | 100 vrije slag               | 1:04.70 S            | 12/02/2012               | Strombeek (BEL)                      |   |  |
| s                                                         | CZ /145/97                                    | Keyaerts Danforth  | 97:  | 1      | 100 vrije slag               | 1:09.37 S            | 11/03/2012               | Ternat (BEL)                         |   |  |
| s                                                         | CZ /167/00                                    | Lamy Pierre        | 00:  | 1<br>3 | 100 vrije slag<br>50 rugslag | 1:28.19 S<br>NT      | 3/06/2012                | Tremelo (BEL)                        |   |  |
| s                                                         | CZ /103/91                                    | Ragatuso Valentino | 91:  | 1      | 100 vrije slag               | 1:00.34 S            | 12/02/2012               | Strombeek (BEL)                      |   |  |
| s                                                         | CZ /133/94                                    | Van Der Zee Thijs  | 94 : | 1      | 100 vrije slag               | NT                   |                          |                                      |   |  |
| s                                                         | CZ /015/89                                    | Van Roey Kristof   | 89:  | 1      | 100 vrije slag               | NT                   |                          |                                      |   |  |
| s                                                         | CZ /115/98                                    | Vanderlick Arno    | 98 : | 1<br>3 | 100 vrije slag<br>50 rugslag | 1:01.54 S<br>36.61 S | 20/10/2012<br>11/03/2012 | Leuven (BEL)<br>Ternat (BEL)         |   |  |
| s                                                         | CZ /131/99                                    | Vekemans Mika      | 99 : | 1<br>3 | 100 vrije slag<br>50 rugslag | 1:07.78 S<br>38.56 S | 20/10/2012<br>27/05/2012 | Leuven (BEL)<br>Londerzeel (BEL)     |   |  |
|                                                           |                                               |                    |      |        |                              |                      |                          |                                      | - |  |
| Ċ                                                         |                                               |                    |      |        | !!!                          |                      |                          |                                      | • |  |

Controlelijst: Overzichtslijst volgens namen

| tm Proe    | efopmaak - Wedstrijd - Overzicht                | slijst volgens programma                                                                                             |                                        |                                                                                       |                                                                                                    |                                        |                                                                           | x   |
|------------|-------------------------------------------------|----------------------------------------------------------------------------------------------------|----------------------------------------|---------------------------------------------------------------------------------------|----------------------------------------------------------------------------------------------------|----------------------------------------|---------------------------------------------------------------------------|-----|
| <b>e</b> > | <b>( ) () () () () () () () () () () () () </b> | Pagina 1 van 2                                                                                                    |                                        |                                                                                       |                                                                                                    |                                        |                                                                           |     |
|            | Swimming Club Zaventer<br>Opleiding wedstrijd   | n                                                                                                    |                                        |                                                                                       | Zaventem                                                                                                    | (BEL) 29                               | 9/11/2012                                                                 | E   |
|            | Overzichtslijst volgens prog                    | rammanrs.                                                                                                    |                                        |                                                                                       | Herer                                                                                                    | , Korte ba                             | aan (25m)                                                                 |     |
|            | Sessie 1 - donderdag 29 r                       | november 2012 - 14:00                                                                                                |                                        |                                                                                       |                                                                                                    |                                        |                                                                           |     |
|            | Prog.nr. 1 100 vrije slag                       | : Bogaerts Michel<br>Bosseler Thoma<br>De Laet Jeffrey<br>Dewinter Joris<br>Frans Jukka<br>Geysen Kian<br>Husson Tom | 75<br>96<br>99<br>96<br>93<br>99<br>96 | 59.92 S<br>1:05.93 S<br>1:25.81 S<br>1:00.38 S<br>1:18.02 S<br>1:32.54 S<br>1:04.70 S | Keyaerts Danforth<br>Lamy Pierre<br>Ragatuso Valentino<br>Van Der Zee Thijs<br>Van Roey Kristof<br>Vanderlick Arno<br>Vekemans Mika | 97<br>00<br>91<br>94<br>89<br>98<br>99 | 1:09.37 S<br>1:28.19 S<br>1:00.34 S<br>NT<br>NT<br>1:01.54 S<br>1:07.78 S |     |
|            | Prog.nr. 3 50 rugslag                           | : Bosseler Thoma<br>De Laet Jeffrey<br>Geysen Kian                                                                   | 98<br>99<br>99                         | NT<br>41.02 S<br>48.19 S                                                              | Lamv Pierre<br>Vanderlick Arno<br>Vekemans Mika                                                                                     | 00<br>98<br>99                         | NT<br>36.61 S<br>38.56 S                                                  | Ŧ   |
| •          |                                                 | III                                                                                                    |                                        |                                                                                       |                                                                                                    |                                        |                                                                           | • ⊒ |

Controlelijst: Overzichtslijst volgens programmanrs

• Opmerkingen

 In volgende slides veronderstelt men dat de zwemmers gekend zijn. Vaak zal men een ploeg zonder zwemmers inschrijven. Pas tijdens het zwemfeest worden de namen van de zwemmers opgegeven.

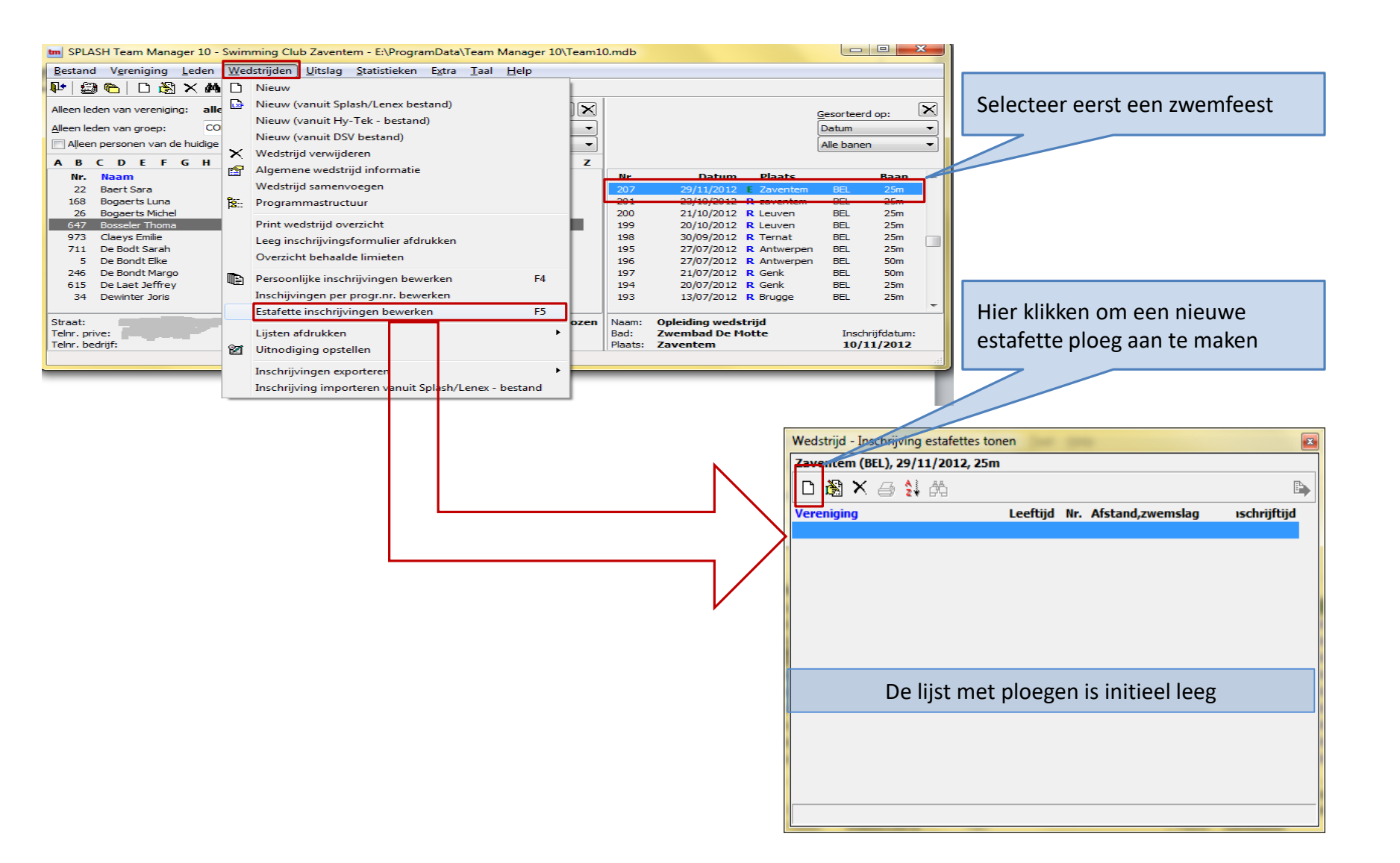

| Wedstrijd - Inschr      | ijving estafette bewerken             | Kies uit de lijst beschikbare<br>aflossingsseries en                                                                                                    |
|-------------------------|---------------------------------------|----------------------------------------------------------------------------------------------------|
| Programma:              | 5 - 4 x 25 vrije slag, Heren, 11-16 🔹 | leeftijdscategorieën.                                                                                                    |
| Vereniging:             | Swimming Club Zaventem                |                                                                                                    |
| <u>G</u> eslacht:       | Heren 🔻                               | Selecteer eigen club uit de                                                                                                    |
| Leeftijds groep:        | 11 t/m 16 Leeftijd per zwemmer        | mogelijk lange lijst.                                                                                                    |
| Ploegnr.:               | 1                                     | van de clubnaam intypen.                                                                                                    |
| Inschrijftijd:          | <- Som-                               |                                                                                                    |
| Zwemmer 1-6 Z<br>Lidnr. | Leeftijd Inschrijftijd                | Geef volgnummer aan de ploeg.<br>Pers. records<br>Het is niet mogelijk een naam aan                                                                                                    |
|                         | 1/01/2012 (100/10)                    | de ploeg te geven.                                                                                                    |
|                         | -                                     |                                                                                                    |
|                         | -                                     | Image: Comparison of the second state of the second state of the seco |
| 4:                      | -                                     | ▶ - ▷ ⓓ inschrijftijd voor de ploeg                                                                                                    |
| <u>5</u> :              | -                                     | 🗈 😑 💽 ingegeven worden.                                                                                                    |
| <u>6</u> :              | -                                     |                                                                                                    |
|                         | OK <u>A</u> nnuleren                  |                                                                                                    |
|                         |                                       |                                                                                                    |
|                         |                                       | Inschrijving van ploeg zonder zwemmers.                                                                                                    |

Inschrijving van ploeg zonder zwemmers. Zie volgende slide indien zwemmers reeds zouden gekend zijn.

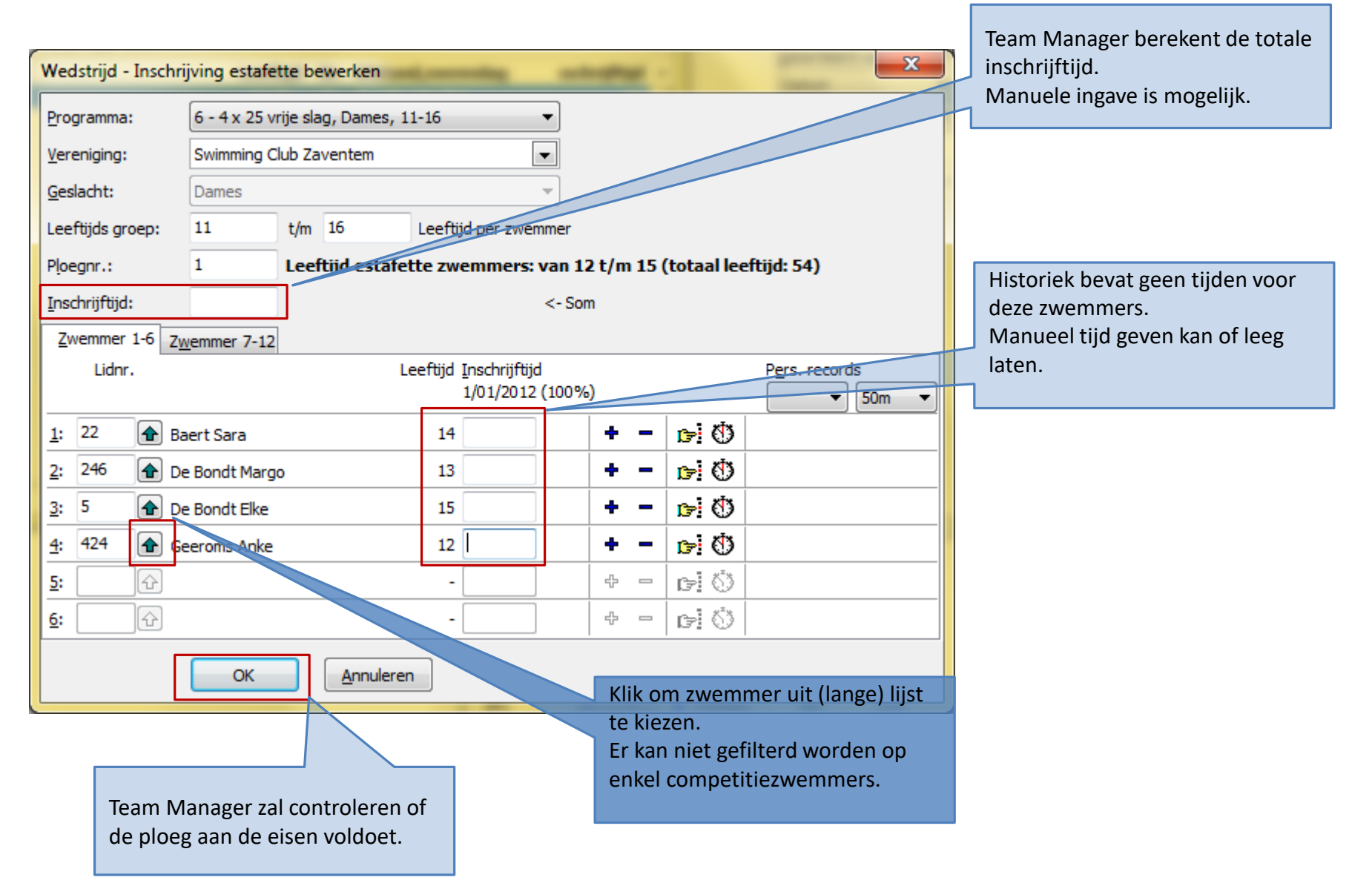

- Waar ingeven ?
  - De officials, afgevaardigden en trainers kunnen naar keuze via volgende menus gedefinieerd worden
    - Via Wedstrijden  $\rightarrow$  Lijsten Afdrukken  $\rightarrow$  Overzicht op namen
      - Maakt een pdf of papieren lijst maken met de namen van de officials, afgevaardigden, zwemmers
    - Via Wedstrijden  $\rightarrow$  Inschrijvingen exporteren  $\rightarrow$  Lenex
      - Worden opgenomen in het inschrijvingsbestand.
      - Worden correct verwerkt in Meet Manager
- Beperking
  - Stagiairs, examen TAK, kaartjesdraaier, ... kunnen niet worden ingegeven

| m SPLASH Team Manager 10 - Swimming Club Zaventem - E:\ProgramData\Team Mana | ager 10\Team1 | 10.mdb                                                                                                    |   |
|------------------------------------------------------------------------------|---------------|----------------------------------------------------------------------------------------------------|---|
| Bestand Vereniging Leden Wedstrijden Uitslag Statistieken Extra Taal Hel     | lp            |                                                                                                    |   |
| 💵 🖾 🍋 🗅 🎉 🗙 🚧 🗋 Nieuw                                                        |               |                                                                                                    |   |
| Alleen leden van vereniging: alle                                            |               | Gesarteerd ap: 🕅                                                                                                    |   |
| Alleen leden van groep: CO Nieuw (vanuit Hy-Tek - bestand)                   | -             |                                                                                                    |   |
| Alleen personen van de huidige                                               | -             | Alle banen                                                                                                    |   |
| A B C D E F G H                                                              | z             |                                                                                                    |   |
| Nr. Naam                                                                     |               | Nr. Datum Plaats Baan Contactadres: 1 sportsecretaris                                                                                                    |   |
| 22 Baert Sara Wedstrijd samenvoegen                                          |               | 206 29/11/2012 Zaventem BEL 25m                                                                                                    |   |
| 26 Bogaerts Luna Programmastructuur                                          |               | 201 23/10/2012 R Leven BEL 25m <u>Atgevaaraigae</u> : 1 atgevaaraigae                                                                                                    |   |
| 647 Bosseler Thoma Print wedstrijd overzicht                                 |               | <sup>199</sup> <sup>20/10/2012</sup> <sup>R</sup> Leuven <sup>BEL</sup> <sup>25m</sup> Extra afgevaardigde: 1 of meer andere                                                                                                    |   |
| 973 Claeys Emilie Leeg inschrijvingsformulier afdrukken                      |               | 198 30/09/2012 R Ternat BEL 25m                                                                                                    |   |
| 5 De Bondt Elke Overzicht behaalde limieten                                  |               | 196 27/07/2012 R Antwerpen BEL 50m personen (bv trainer). De roi van de                                                                                                    |   |
| 246 De Bondt Margo<br>615 De Laet Jeffrey                                    | F4            | 197 21/07/2012 R Genk BEL 50m<br>194 20/07/2013 R Genk BEL 50m                                                                                                    |   |
| 34 Dewinter Joris Inschijvingen per progr.nr. bewerken                       |               | 193 13/07/2012 R Brugge BEL 25m                                                                                                    |   |
| Estafette inschrijvingen bewerken                                            | F5            | worden.                                                                                                    |   |
| Straat:<br>Telnr, prive:                                                     | hzen          | Visiting wedetrid                                                                                                    |   |
| Telnr. bedrijf: 🛛 🖓 Uitnodiging opstellen                                    |               | Overzichtslijst volgens programmanrs. /11/2012                                                                                                    |   |
|                                                                              |               | Begeleidend formulier bij de inschrijvingen                                                                                                    |   |
| Inschrijving importeren vanuit Splach / ener - bert                          | and T         | Namenlijst                                                                                                    | - |
| inschiljving importeren variat spiasit/ cenex - best                         |               | Formulier voor tussentijden                                                                                                    |   |
|                                                                              |               | Wedstrijd - Namenlijst         Zaventem (BEL), 31/07/2014, 25m         Printer:       Brother HL-4050CDN wireless         Aantal exemplaren:       Eigenschappen         Inschrijvingen 2Persoonlijk       ongeldige: - (2)         Contactadres:       47         Qontactadres:       47         Afgevaardigde:       22         Baert Sara       Extra afgevaardigde 647         Officials:       246,711,1238         Officials       Itel van de lijst:         Officials       Dficials en deelnemers SCZ         Afdrukken       Proefopmaak         PDF       HIML |   |
|                                                                              |               | Via Liisten afdrukken                                                                                                    |   |

| Wedstrijd - Namenlijst                   |                               |  |  |  |  |  |  |  |  |
|------------------------------------------|-------------------------------|--|--|--|--|--|--|--|--|
| Zaventem (BEL), 31/07//1/08/2014, 25m    |                               |  |  |  |  |  |  |  |  |
| Printer:                                 | Brother HL-4050CDN wireless 🔹 |  |  |  |  |  |  |  |  |
| Aa <u>n</u> tal exemplaren:              | Eigenschappen Opties          |  |  |  |  |  |  |  |  |
| Inschrijvingen                           | ongeldige: -                  |  |  |  |  |  |  |  |  |
| <u>C</u> ontactadres:                    | Contactadres: 47 Derese Marc  |  |  |  |  |  |  |  |  |
| <u>A</u> fgevaardigde:                   | 22 🔒 Baert Sara               |  |  |  |  |  |  |  |  |
| E <u>x</u> tra afgevaardigde             | 647                           |  |  |  |  |  |  |  |  |
| Officials:                               | 246,711 ① ①                   |  |  |  |  |  |  |  |  |
| <u>T</u> itel van de lijst:              | Officials en deelnemers SCZ   |  |  |  |  |  |  |  |  |
| Afdrukken Proefopmaak PDF HIML Annuleren |                               |  |  |  |  |  |  |  |  |

Deze functionaliteit werkt niet naar behoren.

Via knop <u>Officials</u> is het mogelijk officials per sessie (dagdeel) op te geven.

| Selecteer Officials                   | 100.00          | ×            |  |  |  |  |  |  |  |  |  |
|---------------------------------------|-----------------|--------------|--|--|--|--|--|--|--|--|--|
| Zaventem (BEL), 31/07//1/08/2014, 25m |                 |              |  |  |  |  |  |  |  |  |  |
| Sessie                                | Officials       |              |  |  |  |  |  |  |  |  |  |
| 1 - 31/07/2014                        | 1068            |              |  |  |  |  |  |  |  |  |  |
| 2 - 1/08/2014                         | 46              |              |  |  |  |  |  |  |  |  |  |
| Andere officials:                     | 246,711         |              |  |  |  |  |  |  |  |  |  |
| Afgevaardigde:                        | 22 🚯 Baert Sara |              |  |  |  |  |  |  |  |  |  |
| Trainers:                             | 647             | <b></b>      |  |  |  |  |  |  |  |  |  |
|                                       |                 | OK Annuleren |  |  |  |  |  |  |  |  |  |

#### Via Lijsten afdrukken

| Wedstrijd - Namenlijst                   |                               |  |  |  |  |  |  |  |  |
|------------------------------------------|-------------------------------|--|--|--|--|--|--|--|--|
| Zaventem (BEL), 31/07//1/08/2014, 25m    |                               |  |  |  |  |  |  |  |  |
| Printer:                                 | Brother HL-4050CDN wireless 🔹 |  |  |  |  |  |  |  |  |
| Aa <u>n</u> tal exemplaren:              |                               |  |  |  |  |  |  |  |  |
| Inschrijvingen                           | Inschrijvingen ongeldige: - 🕅 |  |  |  |  |  |  |  |  |
| Contactadres:                            | 47 Derese Marc                |  |  |  |  |  |  |  |  |
| <u>A</u> fgevaardigde:                   | 22 🔒 Baert Sara               |  |  |  |  |  |  |  |  |
| E <u>x</u> tra afgevaardigde             | 647                           |  |  |  |  |  |  |  |  |
| Officials:                               | 246,711 ① ①                   |  |  |  |  |  |  |  |  |
| <u>T</u> itel van de lijst:              | Officials en deelnemers SCZ   |  |  |  |  |  |  |  |  |
| Afdrukken Proefopmaak PDF HIML Annuleren |                               |  |  |  |  |  |  |  |  |

| Swimming Club Zaventem<br>testjuli2014<br>Officials en deelnemers SCZ |                                       |                                                                                      |                         | Zaventem       | (BEL) 31/07//1/08/2014 |
|-----------------------------------------------------------------------|---------------------------------------|--------------------------------------------------------------------------------------|-------------------------|----------------|------------------------|
| Namenlijst zwemmers voor wee                                          | lstrijd                               |                                                                                      |                         |                | Korte baan (25m)       |
| Contactadres (startlijst,etc.)                                        | : Der<br>Bla<br>Ball<br>P             | ese Marc<br>Constant<br>Constant<br>Com<br>12/305 05 01<br>altimate derese           | @tolem                  | etwbe          |                        |
| Adres afgevaardigde                                                   | : Bae<br>Sto<br>Ju<br>Bel<br>F.<br>Em | ert Sara<br>rebeeksesteren<br>Geberberg Meer<br>Junn<br>1776 94-90<br>alt moe guberg | eq 3A<br>beek<br>ven@te |                |                        |
| Achternaam, Voornaam                                                  | Geboortedatum                         | Startnummer                                                                          | Reg                     | el Opmerkingen |                        |
| Swimming Club Zaventem                                                |                                       |                                                                                      |                         |                | SCZ / PROVB / BEL      |
| Bogaerts Michel                                                       | 4/08/1975                             | SCZ /008/75                                                                          | н                       |                |                        |
| Keyaerts Kimberlee-Chris                                              | 3/06/1980                             | SCZ /143/00                                                                          | v                       |                |                        |
| Bosseler Thoma                                                        | 29/06/1998                            | SCZ /118/98                                                                          | А                       |                |                        |
| De Bodt Sarah                                                         | 8/11/2002                             | SCZ /155/02                                                                          | 0                       |                |                        |
| De Bondt Margo                                                        | 22/09/1999                            | SCZ /140/99                                                                          | 0                       |                |                        |
| Fievez Marc                                                           | 5/04/1959                             | SCZ /004/59                                                                          | 0                       |                |                        |
| Stevens Min V: ZWEI                                                   | nmæ/ <b>f\$</b> 1956                  | SCZ /054/56                                                                          | 0                       |                |                        |
| A: extra afg                                                          | evaardigo                             | le                                                                                   |                         |                |                        |
| O: official                                                           |                                       |                                                                                      |                         |                |                        |

De officials ingegeven per sessie verschijnen niet op dit rapport.

Via Lijsten afdrukken

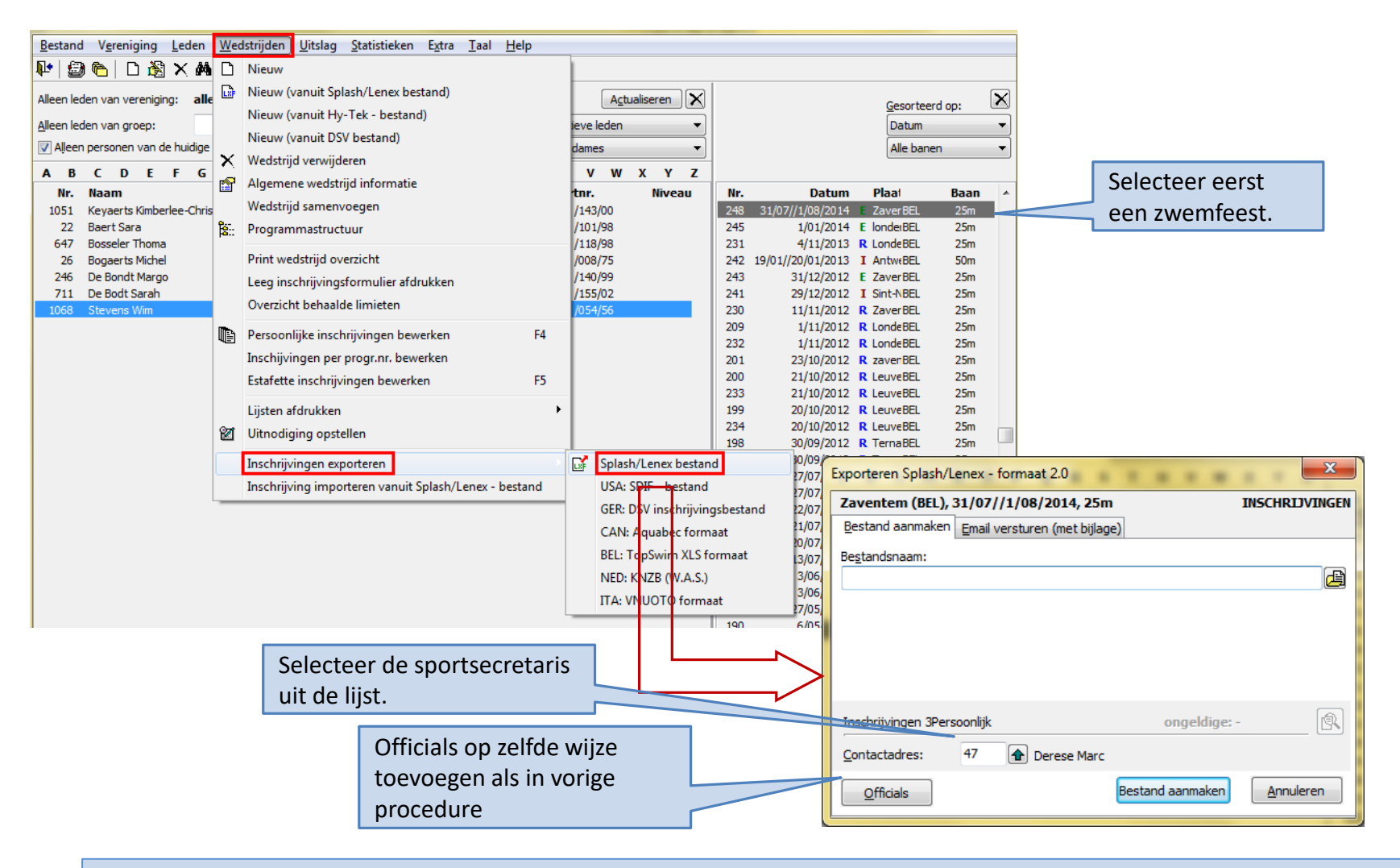

Via Inschrijvingen exporteren

#### Inschrijving versturen

| Antwerpen (BEL), 19                             | /01//20/01/2013, 50m I<br>mail versturen (met bijlage)                                                                                                    | NSCHRIJVINGEN | Hierbij de inschrijvingen<br>Wim Stevens to: Wim                                                                                                    |
|-------------------------------------------------|----------------------------------------------------------------------------------------------------|---------------|----------------------------------------------------------------------------------------------------|
| <br>Email:<br>Onderwerp:<br>Tekst email:        | vim.stevens@gmail.com Naam: Wim<br>Hierbij de inschrijvingen<br>Zoals gevraagd de inschrijvingen.<br>We hebben nog 2 kandidaten voor examen TAK<br>- Jan Jansens<br>- Hilde Peeters<br>Zou dit lukken |               | <ul> <li>1 attachment</li> <li>2013-01-20-Antwerpen-Swimming Club Zaventem.lxf</li> </ul>                                                                                                    |
| Inschrijvingen<br>Contactadres: 47<br>Officials | ongeldige: - 7  Perese Marc Email versturen                                                                                                    | Annuleren     | Zoals gevraagd de inschrijvingen.<br>We hebben nog 2 kandidaten voor examen TAK<br>- Jan Jansens<br>- Hilde Peeters<br>Zou dit lukken<br>Ontvangen e-mail<br>e emails<br>Qutbox (1 niet verzonden) Instellingen<br>iecreerd Naar Onderwerp<br>0/12/2012 - 17:04 Wim Hierbii de inschrijvingen |
| Het inschrij                                    | fbestand wordt even<br>gemaild.                                                                                                    | eens          | rim.stevens@gmail.com ✓ correct verstuurd                                                                                                    |

| <u>B</u> estand V <u>e</u> reniging <u>L</u> eden                                                                                                    | <u>W</u> edstr                                  | ijden <u>U</u> itslag <u>S</u> tatistieken E <u>x</u> tra <u>T</u> aal <u>H</u> elp                                                                                                    |                                                                                                    |                                                        |                                                                                                    |                                                                                                    |                                                                                                    |                                     |
|----------------------------------------------------------------------------------------------------|-------------------------------------------------|----------------------------------------------------------------------------------------------------|----------------------------------------------------------------------------------------------------|--------------------------------------------------------|----------------------------------------------------------------------------------------------------|----------------------------------------------------------------------------------------------------|----------------------------------------------------------------------------------------------------|-------------------------------------|
| 🏴 🖾 🍋 🗆 🖓 🗙 🗛                                                                                                    | D Ni                                            | ieuw                                                                                                    |                                                                                                    |                                                        |                                                                                                    |                                                                                                    |                                                                                                    |                                     |
| Alleen leden van vereniging: alle<br>yleen leden van groep:<br>✓ Alleen personen van de huidige<br>A B C D E F G<br>Nr. Naam<br>1051 Keyaerts Kimberlee-Chris<br>22 Baert Sara<br>647 Bosseler Thoma<br>26 Bogaerts Michel<br>26 Bogaerts Michel<br>26 Bondt Margo<br>711 De Bondt Margo | Ni<br>Ni<br>X<br>W<br>Al<br>W<br>Pr<br>Pr<br>Le | ieuw (vanuit Splash/Lenex bestand)<br>ieuw (vanuit Hy-Tek - bestand)<br>ieuw (vanuit DSV bestand)<br>(edstrijd verwijderen<br>Igemene wedstrijd informatie<br>(edstrijd samenvoegen<br>orgarammastructuur<br>int wedstrijd overzicht<br>seg inschrijvingsformulier afdrukken<br>verzicht behaalde limieten | Actualiseren         X           eve leden         •           lames         •           V         W         X         Y           Infr.         Niveau           /143/00         /101/98           /008/75         /140/99           /155/02         /054/55 | Nr.<br>248<br>245<br>231<br>242 1<br>243<br>241<br>230 | Gesorteerd of<br>Datum         Plast           1/01/2014         E         Zaver BEL           1/01/2014         E         Londer BEL           4/11/2013         R         Londer BEL           31/07/1/2014         E         Zaver BEL           31/12/012         E         Zaver BEL           9/01/2013         I         AntwrBEL           31/12/2012         E         Zaver BEL           19/01/2012         I         Sint-NBEL           19/01/2012         I         Sint-VBEL | P:         X           •         •           Baan         •           25m         25m           25m         25m           25m         25m           25m         25m           25m         25m           25m         25m           25m         25m           25m         25m | Met 1 klik mail sturen naar alle zwe<br>officials, trainers, afgevaardigde die<br>stappen werden ingesteld.<br>Optioneel ook mail sturen naar and | emmers,<br>in vorige<br>lere leden. |
|                                                                                                    | Pe<br>In<br>Es                                  | ersoonlijke inschrijvingen bewerken F4<br>schijvingen per progr.nr. bewerken<br>tafette inschrijvingen bewerken F5                                                                                                    |                                                                                                    | 209<br>232<br>201                                      | 1/11/2012 R LondeBEL<br>1/11/2012 R LondeBEL<br>23/10/2012 R zavenBEL                                                                                                    | 25m<br>25m<br>25m                                                                                                    |                                                                                                    | ~                                   |
|                                                                                                    | Lij                                             | isten afdrukken                                                                                                    |                                                                                                    | Wee                                                    | dstrijd - Uitnodiging                                                                                                    | g opstell                                                                                                    | llen                                                                                                    | ×                                   |
|                                                                                                    | 🕅 Ui<br>In                                      | schrijvingen exporteren                                                                                                    |                                                                                                    | Zav                                                    | ventem (BEL), 31/0                                                                                                    | 07//1/0                                                                                                    | 08/2014, 25m                                                                                                    |                                     |
|                                                                                                    |                                                 |                                                                                                    |                                                                                                    | A                                                      | lgemeen Kosten/Vert                                                                                                    | trek Op                                                                                                    | pmerkingen                                                                                                    |                                     |
|                                                                                                    |                                                 |                                                                                                    |                                                                                                    | Ex                                                     | tra afgevaardigde:                                                                                                    |                                                                                                    | 647                                                                                                    |                                     |
|                                                                                                    |                                                 |                                                                                                    |                                                                                                    | 0 <u>f</u>                                             | fficials:                                                                                                    |                                                                                                    | 246,711                                                                                                    |                                     |
|                                                                                                    |                                                 |                                                                                                    |                                                                                                    | Rij                                                    | jder:                                                                                                    |                                                                                                    |                                                                                                    |                                     |
|                                                                                                    |                                                 |                                                                                                    |                                                                                                    | Or                                                     | nderwerp (voor emails                                                                                                    | ):                                                                                                    | Oproep voor Zaventem 31/07//1/08/2014                                                                                                    |                                     |
|                                                                                                    |                                                 |                                                                                                    |                                                                                                    | Uit<br>Uit                                             | tnodiging voor (leden :<br>tnodiging voor (groepe                                                                                                    | selectere<br>en select                                                                                                    | en):<br>teren):                                                                                                    |                                     |
|                                                                                                    |                                                 |                                                                                                    |                                                                                                    | A                                                      | fdrukken / Email                                                                                                    | Alles afo                                                                                                    | drukken <u>T</u> ekst laden                                                                                                    | Annuleren                           |

| Wedstrijd - Uitnodiging opste            | llen                | the strength            |                                         |                        | Email details                     |                                                    |            |          |
|------------------------------------------|---------------------|-------------------------|-----------------------------------------|------------------------|-----------------------------------|----------------------------------------------------|------------|----------|
| Zaventem (BEL), 31/07//1/                | 08/2014, 25m        |                         |                                         |                        |                                   |                                                    |            |          |
| Inschrijvingen 3Persoonlijk              |                     |                         | ongeldige: -                            |                        | Onderwerp<br>Gecreerd / Verstuurd | Oproep voor Zaventem 31/07/,<br>30/07/2014 - 21:44 | /1/08/2014 |          |
| Algemeen Kosten/Vertrek C                | pmerkingen          |                         |                                         |                        | Ontvanger                         | De Bondt Margo                                     |            |          |
|                                          |                     |                         |                                         |                        | Oproep voor De H                  | Sondt Margo                                        |            | *        |
| Extra afgevaardigde:                     | 647                 |                         |                                         |                        | A                                 |                                                    |            |          |
| O <u>f</u> ficials:                      | 246,711             |                         |                                         |                        | Zaventem (BEL).                   | 31/07//1/08/2014, 25m                              |            |          |
| <u>Rij</u> der:                          |                     |                         |                                         |                        |                                   |                                                    |            |          |
| Onderwerp (voor emails):                 | Oproep voor Zave    | ntem 31/07//1/08/2014   |                                         |                        | <b>.</b>                          |                                                    |            |          |
| Uitnodiging voor (leden selecter         | ren):               |                         |                                         |                        | U wordt geacht                    | official te zijn voor deze                         | wedstrijd. |          |
| U <u>i</u> tnodiging voor (groepen selec | cteren):            |                         |                                         |                        |                                   |                                                    |            |          |
|                                          |                     |                         |                                         |                        |                                   |                                                    |            |          |
| Afdrukken / Email Alles a                | fdrukken <u>T</u> e | ekst laden              | Annuleren                               |                        |                                   |                                                    |            |          |
|                                          |                     |                         |                                         |                        |                                   |                                                    |            |          |
|                                          |                     |                         |                                         |                        |                                   |                                                    |            |          |
|                                          |                     | Emails (alleen niet ver | rstuurde)                               |                        |                                   |                                                    |            |          |
|                                          |                     | Outbox (7 niet verzor   | nden) Instellingen                      |                        |                                   |                                                    |            | <b>T</b> |
|                                          |                     | Gecreerd                | Naar                                    | Onderwerp              |                                   | ОК                                                 |            |          |
|                                          |                     | 30/07/2014 - 21:44      | De Bodt Sarah                           | Oproep voor Zaventem 3 |                                   |                                                    | <b>_</b>   |          |
|                                          |                     | 30/07/2014 - 21:44      | De Bondt Margo                          | Oproep voor Zaventem 3 | 1/07//1/08/2014                   |                                                    |            |          |
|                                          |                     | 30/07/2014 - 21:44      | Derese Marc                             | Oproep voor Zaventem 3 | 1/07//1/08/2014                   |                                                    |            |          |
|                                          |                     | 30/07/2014 - 21:44      | Keyaerts Kimberlee-Chris                | Oproep voor Zaventem 3 | 1/07//1/08/2014                   |                                                    |            |          |
|                                          | •                   | 30/07/2014 - 21:44      | Baert Sara                              | Oproep voor Zaventem 3 | 1/07//1/08/2014                   |                                                    |            |          |
|                                          | $\neg$              | 30/07/2014 - 21:44      | Bogaerts Michel                         | Oproep voor Zaventem 3 | 1/07//1/08/2014                   | E                                                  |            |          |
|                                          | /                   | 30/07/2014 - 21:44      | Bosseler Thoma                          | Oproep voor Zaventem 3 | 1/07//1/08/2014                   |                                                    |            |          |
|                                          |                     |                         |                                         |                        |                                   |                                                    |            |          |
|                                          |                     |                         |                                         |                        |                                   |                                                    |            |          |
|                                          |                     |                         |                                         |                        |                                   |                                                    |            |          |
|                                          |                     |                         |                                         |                        |                                   |                                                    |            |          |
|                                          |                     |                         |                                         |                        |                                   |                                                    |            |          |
|                                          |                     |                         |                                         |                        |                                   |                                                    |            |          |
|                                          |                     |                         |                                         |                        |                                   |                                                    |            |          |
|                                          |                     |                         |                                         |                        |                                   |                                                    |            |          |
|                                          |                     |                         |                                         |                        |                                   |                                                    |            |          |
|                                          |                     | 4-1                     | all all all all all all all all all all |                        | V Hannah C. A                     |                                                    |            |          |
|                                          |                     | depondt.pepermar        | is@telenet.be 🗸 co                      | rrect verstuurd        | A verzena tout                    |                                                    |            |          |
|                                          |                     |                         | Z                                       | Alles tonen            | Verwijderen Annu                  | ileren                                             |            |          |
|                                          |                     | L                       |                                         |                        |                                   |                                                    |            |          |

| 1 | Wedstrijd - Uitnodiging opstellen        |                                                |   |  |  |  |
|---|------------------------------------------|------------------------------------------------|---|--|--|--|
| ſ | Zaventem (BEL), 31/07//1/08/2014, 25m    |                                                |   |  |  |  |
|   | Inschrijvingen 3Persoonlijk ongeldige: - |                                                |   |  |  |  |
| l | Algemeen Kosten/Vertrek                  | Domerkingen                                    |   |  |  |  |
|   |                                          |                                                | 1 |  |  |  |
|   | Extra afgevaardigde:                     | <u>647</u>                                     |   |  |  |  |
|   | Officials:                               | 246,711                                        |   |  |  |  |
|   | <u>Rij</u> der:                          |                                                |   |  |  |  |
|   | Onderwerp (voor emails):                 | Oproep voor Zaventem 31/07//1/08/2014          |   |  |  |  |
|   | <u>U</u> itnodiging voor (leden selecter | litnodiging voor (leden selecteren):           |   |  |  |  |
|   | Uįtnodiging voor (groepen selec          | teren):                                        |   |  |  |  |
|   | Afdrukken / Email Alles a                | fdrukken <u>T</u> ekst laden <u>A</u> nnuleren | ) |  |  |  |

| - I                |                          | a. I.                                 | - |
|--------------------|--------------------------|---------------------------------------|---|
| Gecreerd           | Naar                     | Onderwerp                             |   |
| 30/07/2014 - 21:44 | De Bodt Sarah            | Oproep voor Zaventem 31/07//1/08/2014 |   |
| 30/07/2014 - 21:44 | De Bondt Margo           | Oproep voor Zaventem 31/07//1/08/2014 |   |
| 30/07/2014 - 21:44 | Derese Marc              | Oproep voor Zaventem 31/07//1/08/2014 |   |
| 30/07/2014 - 21:44 | Keyaerts Kimberlee-Chris | Oproep voor Zaventem 31/07//1/08/2014 |   |
| 30/07/2014 - 21:44 | Baert Sara               | Oproep voor Zaventem 31/07//1/08/2014 |   |
| 30/07/2014 - 21:44 | Bogaerts Michel          | Oproep voor Zaventem 31/07//1/08/2014 |   |
| 30/07/2014 - 21:44 | Bosseler Thoma           | Oproep voor Zaventem 31/07//1/08/2014 |   |
|                    |                          |                                       |   |
|                    |                          |                                       |   |

De officials ingegeven per sessie ontvangen geen mail.

| Emails (alleer    | n niet verstuurde)                                   |                                       | E                                               |
|-------------------|------------------------------------------------------|---------------------------------------|-------------------------------------------------|
| Outbox (7 ni      | iet verzonden) Instellingen                          |                                       |                                                 |
| Gecreerd          | Naar                                                 | Onderwerp                             | De mail vermeldt duidelijk de functie die de    |
| 30/07/2014 -      | - 21:44 De Bodt Sarah                                | Oproep voor Zaventem 31/07//1/08/2014 | betrokkene vervult.                             |
| 30/07/2014 -      | - 21:44 De Bondt Margo                               | Oproep voor Zaventem 31/07//1/08/2014 |                                                 |
| 30/07/2014 -      | - 21:44 Derese Marc                                  | Oproep voor Zaventem 31/07//1/08/2014 |                                                 |
| 30/07/2014 -      | - 21:44 Keyaerts Kimberlee-Chris                     | Oproep voor Zaventem 31/07//1/08/2014 |                                                 |
| 30/07/2014 -      | - 21:44 Baert Sara                                   | Oproep voor Zaventem 31/07//1/08/2014 |                                                 |
| 30/07/2014 -      | - 21:44 Bogaerts Michel                              | Oproep voor Zaventem 31/07//1/08/2014 | =                                               |
| 30/07/2014 -      | - 21:44 Bosseler Thoma                               | Oproep voor Zaventem 31/07//1/08/2014 |                                                 |
|                   |                                                      |                                       |                                                 |
| Email de          | etails                                               |                                       |                                                 |
| Onderw<br>Gecreer | verp Oproep voor Za<br>rd / Verstuurd 30/07/2014 - 2 | ventem 31/07//1/08/2014<br>1:44       |                                                 |
| Ontvan            | ger De Bondt Margo                                   | )                                     | Email details                                   |
| Oproep            | Oproep voor De Bondt Margo                           |                                       |                                                 |
|                   | -1-2014                                              |                                       | Onderwerp Oproep voor Zaventem 31/07//1/08/2014 |
| Zavent            | tem (BEL), 31/07//1/08/2                             | 014. 25m                              | Optrager Keysats Viebarlas Chris                |
|                   |                                                      |                                       | ontwinger keyderts kinneree eins                |
| d                 |                                                      |                                       | Oproep voor keyaerts kimperiee-Chris            |
| U word            | dt geacht official te zi                             | jn voor deze wedstrijd.               | testjuli2014                                    |
| =                 |                                                      |                                       | Zaventem (BEL), 31/07//1/08/2014, 25m           |
|                   |                                                      |                                       |                                                 |
|                   |                                                      |                                       |                                                 |
|                   |                                                      |                                       | Persoonlijke inschrijvingen:                    |
|                   |                                                      |                                       | 1 100 write slag NT                             |
|                   |                                                      |                                       |                                                 |
|                   |                                                      |                                       |                                                 |
|                   |                                                      |                                       |                                                 |
|                   |                                                      | ок                                    |                                                 |
|                   |                                                      |                                       |                                                 |
|                   |                                                      |                                       | · · · · · · · · · · · · · · · · · · ·           |
|                   |                                                      |                                       | ОК                                              |

#### Backup

Dit is eens te meer een geschikt moment om een backup te maken.

Zie hoofdstuk Technische Aspecten in deze presentatie hoe dit te doen.

#### Meet Manager

#### Inschrijvingen verwerken

#### Zwemfeest voorbereiden

#### Waar staan we

- Het zwemfeest komt dichterbij
- Voorbereidende werken
  - Inschrijvingen verwerken
    - Officials, afgevaardigden toevoegen (automatisch of manueel)
  - Baanindeling berekenen
  - Wedstrijdduur berekenen
  - Programma afdrukken
  - Pseudo uitslag afdrukken ter controle
  - Startkaarten afdrukken
  - Startvergoeding berekenen

### Inschrijvingen verwerken

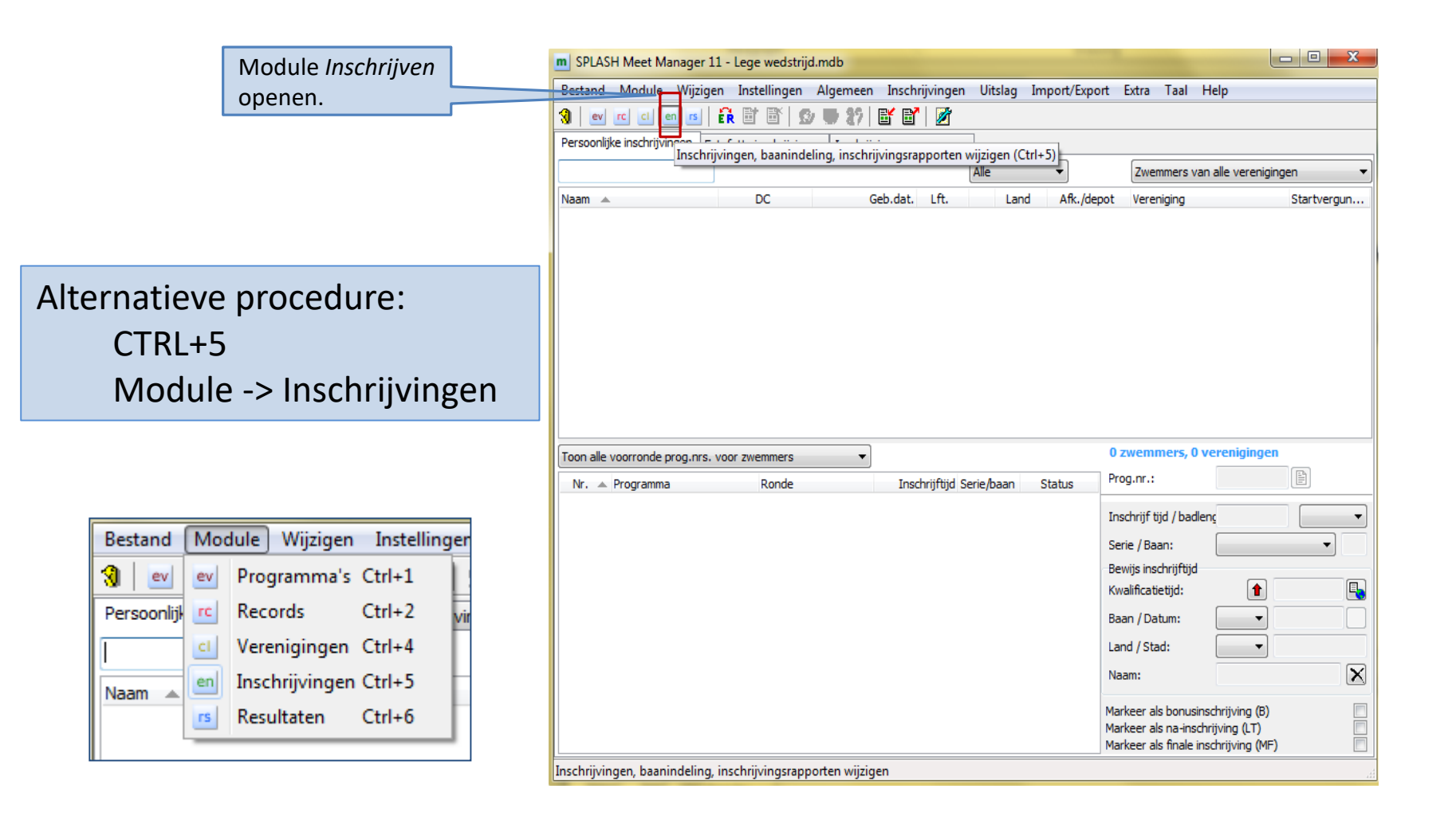

#### Inschrijvingen verwerken

| m SPLASH Meet Manager 11 - Lege wedstrijd.mdb                                                               |                                                                                                    |
|----------------------------------------------------------------------------------------------------|----------------------------------------------------------------------------------------------------|
| Bestand Module Wijzigen Instellingen Algemeen Inschrijvingen Uitslag Import/Export Extra Taal Help          | Inschrijvingen importeren                                                                                                    |
| 3 ev cc cl en is È È È E S 3 5 E E 2 S Bewerk / Aanpassen kalender                                          | Bestand:                                                                                                    |
| Persoonlijke inschrijvingen Estafette inschrijvingen Inschrijvingen per prog.nr.                            | Wedstrijd:                                                                                                    |
| Alle Personen als CSV exporteren     Igrigen                                                                | Verenging Wedstrijden                                                                                                    |
| Exporteer resultaten als CSV                                                                                |                                                                                                    |
| Uitnodiging exporteren                                                                                      |                                                                                                    |
| Export Inivitation (GER)                                                                                    | Een club moet soms een gecorrigeerd                                                                                                    |
| 🛐 Inschrijvingen importeren                                                                                 | bestand opsturen. Vink dan aan <i>Eerst alle</i>                                                                                                    |
| Inschrijvingen exporteren                                                                                   | zwemmers van geselecteerde vereniging                                                                                                    |
| Resultaten exporteren                                                                                       |                                                                                                    |
| Records importeren                                                                                          | verwijderen.                                                                                                    |
| Records exporteren                                                                                          |                                                                                                    |
| Toon alle voorronde prog.nrs. voor zwemmers  Hoofddatabase importeren                                       | Z: Aantal zwemmers I: Aantal individuele inschrijvingen E: Aantal estafette inschrijvingen                                                                                                    |
|                                                                                                    | Eerst alle zwemmers van geselecteerde vereniging verwijderen                                                                                                    |
|                                                                                                    | Geldige punten voor inschrijftijdé 1 tot: 1.200 [Inschrijvingen toevoegen/vervangen voor vereniging/prog.nr. •                                                                                                    |
|                                                                                                    | Bestand laden Importeer Annuleren                                                                                                    |
| Bestand laden                                                                                               | Inschrijvingen importeren Bestand: Ether, Documents \SCZ\Splash\Opleiding \Zaventem 29 november 2012 insc SPLASH Team Manager Restand: State State Sta |
| Lenex bestand                                                                                               | Wedstrijd: Opleiding wedstrijd, Zaventem (BEL), 29/11/2012, Korte baan (25m) Build 22723                                                                                                    |
| Hy-Tek \$DIF bestand Date modified                                                                          | Vereniging Wedstrijden                                                                                                    |
| FRA: PCE 3 bestand E Desktop Zaventem 29 november 2012 inschrijving 2/11/2012 18:00                         | Naam vereniging  Land Afk./depot Z I E Importeren naar vereniging                                                                                                    |
| GER: DS/ Formaat 4/5 bestand                                                                                |                                                                                                    |
| BEL: TopSwim XLS bestand                                                                                    | Theoretisch kan 1 Lenex bestand                                                                                                    |
| Algemene Cov inscring bestand                                                                               | inschrijvingen van meerdere slubs                                                                                                    |
| E Pictures                                                                                                  | inschrijvingen van meerdere clubs                                                                                                    |
| - · · · · · · · · · · · · · · · · · · ·                                                                     | , bevatten.                                                                                                    |
| File name: Zaventem 29 november 2012 inschrijving.ld  Alle bestanden (* * * * * * * * * * * * * * * * * * * | Vooraleer <i>Importeer</i> te klikken                                                                                                    |
|                                                                                                    | overlopen we het scherm                                                                                                    |
|                                                                                                    | Z: Aantal zwemmers I: Aantal individuele inschrijvingen E: Aantal estafette inschrijvinge                                                                                                    |
|                                                                                                    | Eerst alle zwemmers van geselecteerde vereniging verwijderen                                                                                                    |

Importeer

Annuleren

Inschrijvingen van vereniging eerst verwijderen

tot: 1.200

Geldige punten voor inschrijftijde 1

Bestand laden

#### Inschrijvingen verwerken

| Inschrijvingen importeren                                                                              |                                                                                                    |
|----------------------------------------------------------------------------------------------------|----------------------------------------------------------------------------------------------------|
| Bestand:       E:\\Documents\SCZ\Splash\Q         Wedstrijd:       Opleiding wedstrijd, Zaventem (BEL) | Dpleiding Zaventem 29 november 2012 insoSPLASH Team Manager 10), 29/11/2012, Korte baan (25m)Build 22723       |
| Vereniging Wedstrijden                                                                                 |                                                                                                    |
| Naam vereniging 🔺 Land Afk.,                                                                           | /depot Z I E Importeren naar vereniging                                                                        |
| Swimming Club Zaventem BEL S                                                                           | SCZ 30 43 2 🕂 Als nieuwe verenigingen toevoegen                                                                |
| SCZ wenst 30 zwemmers in te s<br>In totaal zijn er 43 starten.<br>Verder zijn er nog 2 aflossingspl    | chrijven.<br>Ioegen<br>Bij import van een Splash bestand verloopt<br>dit automatisch en hoef je niets te doen. |
|                                                                                                    |                                                                                                    |
| Z: Aantal zwemmers                                                                                     | I: Aantal individuele inschrijvingen E: Aantal estafette inschrijvingen                                        |
|                                                                                                    | Eerst alle zwemmers van geselecteerde vereniging verwijderen                                                   |
| Geldige punten voor inschrijftijde 1 tot: 1.20                                                         | 00 Inschrijvingen van vereniging eerst verwijderen 🔹                                                           |
| Bestand laden                                                                                          | Importeer Annuleren                                                                                            |
|                                                                                                    |                                                                                                    |

Bovenstaand scherm is wat verouderd. Het is nu ook mogelijk officials te importeren. Dit wordt verder in de presentatie besproken.
| Inschrijvingen import                 | eren                                                       | -                                       |                                                     | -                         | ×                                                                            |                                                                                 |   |
|---------------------------------------|------------------------------------------------------------|-----------------------------------------|-----------------------------------------------------|---------------------------|------------------------------------------------------------------------------|---------------------------------------------------------------------------------|---|
| Bestand: E:\\D<br>Wedstrijd: Opleidin | ocuments\SCZ\Splash\Ople<br>gwedstrijd, Zaventem (BEL), 29 | <b>iding\Zavente</b><br>/11/2012, Korte | <b>m 29 november 2012</b><br>baan (25m)             | insc SPLASH<br>Build 227  | Team Manager 10<br>723                                                       |                                                                                 |   |
| Vereniging Wedstrijd                  | en                                                         |                                         |                                                     |                           |                                                                              |                                                                                 |   |
| Nr. Programm                          | a Geslacht                                                 | Leeftijden                              | Importeren naar program                             | mmanr. 🔺                  | Leeftijden                                                                   |                                                                                 |   |
| 1. 100m vrij                          | e slag Heren                                               |                                         | እ 🔉 1. Heren, 100m vrije                            | e slag                    | ▼ alg. leeftijds                                                             |                                                                                 |   |
| 2. 100m vrij                          | e slag Dames                                               |                                         | 2. Dames, 100m vrij                                 | je slag                   | alg. leeftijds                                                               |                                                                                 |   |
| 3. 50m rugs                           | ag Heren                                                   | 11 - 14                                 | 3. Jongens, 50m rug                                 | gslag                     | 11 - 14                                                                      |                                                                                 |   |
| ✓ 4. 50m rugs                         | ag Dames                                                   | 11 - 14                                 | 4. Meisjes, 50m rugs                                | slag                      | 11 - 14                                                                      |                                                                                 |   |
| ✓ 5. 4.x 25m \                        | rije slag Heren                                            | 11 - 16                                 | ≫ 5. Jongens, 4 x 25m                               | n vrije slag              | 11 - 16                                                                      |                                                                                 |   |
| ✓ 6. 4 x 25m-4                        | rije slag Dames                                            | 11 - 16                                 | ≫ 6. Meisjes, 4 x 25m                               | vrije slag                | 11 - 16                                                                      |                                                                                 |   |
| Geldige punten voor ins               | chrijftijde 1 tot: 1.200                                   | Eerst alle zu                           | wemmers van geselecteer<br>van vereniging eerst ver | de vereniging<br>wijderen | verwijderen                                                                  |                                                                                 |   |
| Bestand laden                         |                                                            |                                         |                                                     | Importeer                 | Annuleren                                                                    |                                                                                 |   |
|                                       |                                                            |                                         |                                                     |                           | <ul> <li>Inschrijvinge</li> <li>Bestand Wijzi</li> <li>Vereniging</li> </ul> | en importeren<br>igen B <u>e</u> eld<br>g "Swimming Club Zaventem" geïmporteerd | × |

Procedure voor elke deelnemende club herhalen

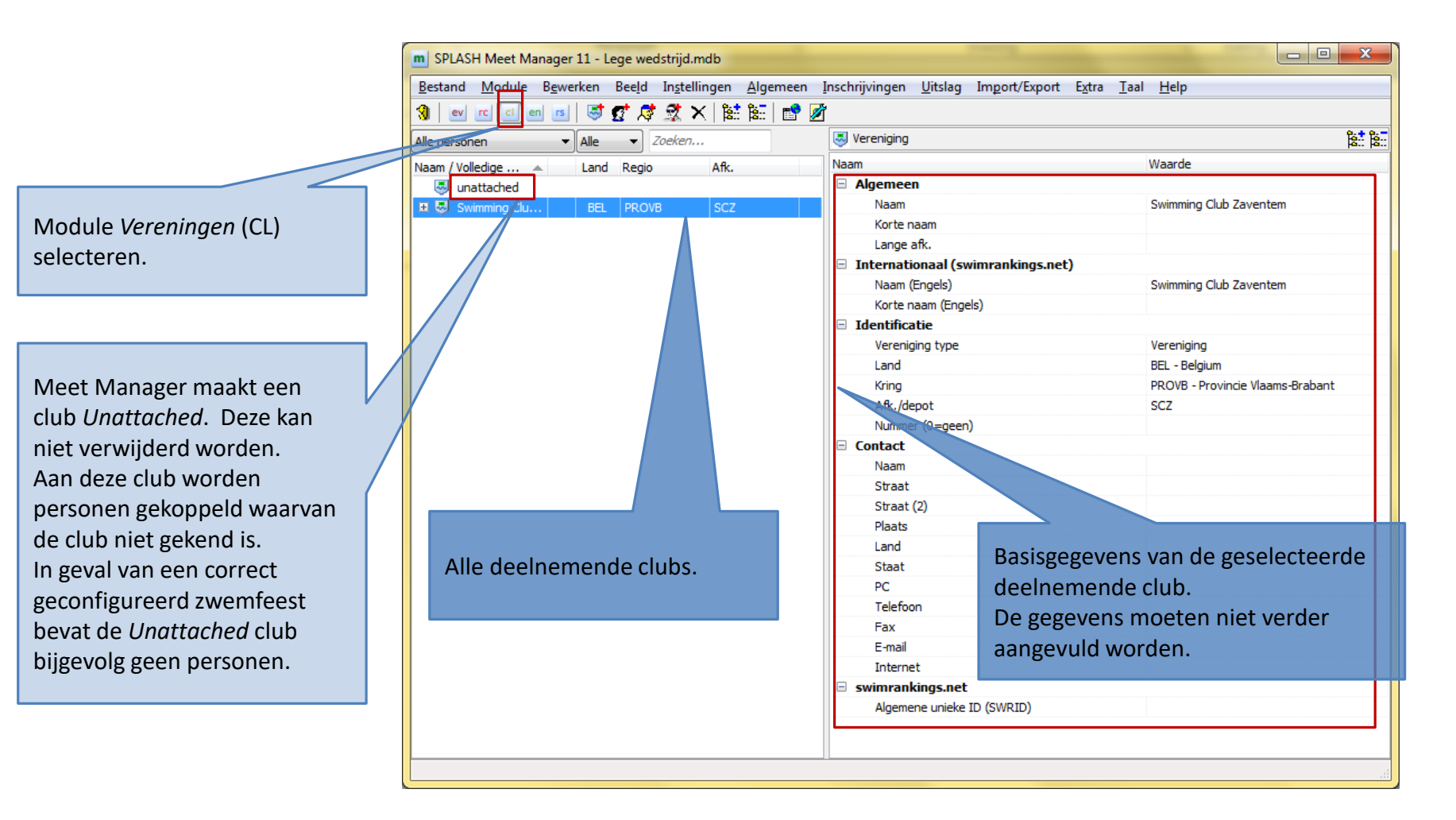

|                        | BPLASH Meet Manager | H Meet Manager 11 - Lege wedstrijd.mdb 📃 💷 🔀 |                         |                 |                                                      |                                          |  |  |  |  |
|------------------------|---------------------|----------------------------------------------|-------------------------|-----------------|------------------------------------------------------|------------------------------------------|--|--|--|--|
|                        | Bestand Module Bewe | erken Bee <u>l</u> d In <u>s</u>             | tellingen <u>A</u> lger | meen <u>I</u> r | nschrijvingen <u>U</u> itslag Im <u>p</u> ort/Export | E <u>x</u> tra <u>T</u> aal <u>H</u> elp |  |  |  |  |
|                        | lev rc ci en rs     | 🛛 📑 🛃 🧖                                      | X 😫 🔛                   | 📬 🎉             |                                                      |                                          |  |  |  |  |
|                        | Alle personen 🗸     | Alle   Zoeka                                 | en                      |                 | 🔮 Zwemmer                                            |                                          |  |  |  |  |
|                        | Naam / Volledi 🔺 Li | and Regio                                    | Afk.                    |                 | Naam                                                 | Waarde                                   |  |  |  |  |
| Module Vereningen (CL) | 🗆 🗔 Swimming F      | BEL PROVB                                    | SCZ                     |                 | 🗆 Algemeen                                           |                                          |  |  |  |  |
|                        | 🛃 BAER D            | BEL 18/06/1998                               | SCZ/101/98              |                 | Achternaam                                           | Baert                                    |  |  |  |  |
| selecteren.            | 🙍 BOGA D 🗄          | BEL 7/02/2002                                | SCZ/156/02              |                 | Voornaam                                             | Sara                                     |  |  |  |  |
|                        | 🛃 BOGA H E          | BEL 4/08/1975                                | SCZ/008/75              |                 | Middelnaam                                           |                                          |  |  |  |  |
|                        | 🙍 BOSS H E          | BEL 29/06/1998                               | SCZ/118/98              |                 | tussenvoegsel                                        |                                          |  |  |  |  |
|                        | 👷 CLAE D F          | BEL 28/05/1998                               | SCZ/162/98              |                 | Geslacht                                             | Dames                                    |  |  |  |  |
|                        | 🙍 DE BO D 🛛         | BEL 8/11/2002                                | SCZ/155/02              |                 | Geb.dat.                                             | 18/06/1998                               |  |  |  |  |
|                        | 🙍 DE BO D 🛛         | BEL 23/12/1997                               | SCZ/112/97              |                 | Internationaal (swimrankings.net)                    |                                          |  |  |  |  |
|                        | 🙍 DE BO D F         | BEL 22/09/1999                               | SCZ/140/99              |                 | Achternaam (Engels)                                  | Baert                                    |  |  |  |  |
|                        | 🖸 DELA H E          | BEL 7/03/1999                                | SCZ/128/99              |                 | Voornaam (Engels)                                    | Sara                                     |  |  |  |  |
|                        | 🖸 DEWI H E          | BEL 26/03/1996                               | SCZ/086/96              |                 | Vereniging en nationaliteit                          |                                          |  |  |  |  |
|                        | 🕵 FRAN H E          | BEL 22/07/1993                               | SCZ/119/93              |                 | Vereniging                                           | Swimming Club Zaventem                   |  |  |  |  |
| Zwemmer 👧              | 🙍 GEER D F          | BEL 17/03/2000                               | SCZ/130/00              |                 | Nationaliteit                                        | BEL - Belgium                            |  |  |  |  |
|                        | 🙍 GEER D F          | BEL 14/10/2001                               | SCZ/147/01              | =               | Startvergunning                                      | SCZ/101/98                               |  |  |  |  |
|                        | 🙍 GEYS H E          | BEL 3/05/1999                                | SCZ/161/99              | _               | Externe ID                                           |                                          |  |  |  |  |
| Zwemster 🤵             | 🙍 GIDD D F          | BEL 6/06/1994                                | SCZ//94                 |                 | Handicap klassificatie                               |                                          |  |  |  |  |
| _                      | 👷 GILLA D F         | BEL 4/09/1996                                | SCZ/139/96              |                 | Vicije slag (S)                                      |                                          |  |  |  |  |
|                        | 🕵 HUSS H E          | BEL 5/06/1996                                | SCZ/124/96              |                 | Schoolslag (SB)                                      |                                          |  |  |  |  |
| Coach 🛛 🕂 🥀            | 🕵 KEYA H E          | BEL 7/09/1997                                | SCZ/145/97              |                 | Wisselslag (SM)                                      |                                          |  |  |  |  |
| Afgevaardigde          | 🕵 KEYA D F          | BEL 3/06/2000                                | SCZ/143/00              |                 | Uitzondeking code                                    |                                          |  |  |  |  |
| Train an               | 🕵 LAMY, H E         | BEL 17/09/2000                               | SCZ/167/00              |                 | 🗆 swimrankings net                                   |                                          |  |  |  |  |
| Irainer                | 🙍 LEYS, D F         | BEL 8/01/1989                                | SCZ/038/89              |                 | Algemene unieke ID (SWRID)                           |                                          |  |  |  |  |
| Staf                   | 🙍 MATT D E          | BEL 14/05/2002                               | SCZ/158/02              |                 | ,                                                    |                                          |  |  |  |  |
|                        | 🛃 RAGA H E          | BEL 29/01/1991                               | SCZ/103/91              |                 | Basisgegevens                                        | van de geselecteerde                     |  |  |  |  |
|                        | 🕵 VAN D D E         | BEL 12/07/1996                               | SCZ/096/96              |                 | deelnemende z                                        | wemmer                                   |  |  |  |  |
| Otticial 🕺             | 🛃 VAN D H E         | BEL 24/04/1994                               | SCZ/133/94              |                 |                                                      |                                          |  |  |  |  |
|                        | 🔮 VAN P D E         | BEL 12/08/2002                               | SCZ/164/02              |                 | De gegevens m                                        | oeten hiet verder                        |  |  |  |  |
|                        | 🛃 VAN R H           | BEL 23/01/1989                               | SCZ/015/89              |                 | aangevuld word                                       | den.                                     |  |  |  |  |
|                        | 🛃 VAND H E          | BEL 25/03/1998                               | SCZ/115/98              | -               |                                                      |                                          |  |  |  |  |
|                        |                     |                                              |                         |                 |                                                      |                                          |  |  |  |  |

|                                   | m SPLASH Meet Manager 11 - Lege wedstrijd                              | .mdb                     |           |             |         |                       |                                                     |                   | 1           |
|-----------------------------------|------------------------------------------------------------------------|--------------------------|-----------|-------------|---------|-----------------------|-----------------------------------------------------|-------------------|-------------|
|                                   | <u>B</u> estand <u>M</u> odul <u>e W</u> ijzigen In <u>s</u> tellingen | <u>Algemeen</u> Inschrij | jvingen   | <u>U</u> it | slag In | n <u>p</u> ort/Export | : E <u>x</u> tra <u>T</u> aal <u>H</u> elp          |                   |             |
|                                   | 🔇 🖭 🗂 💷 💼 🖬 🔛 🔊                                                        | 🥌 87 📑 💕                 | 1         |             |         |                       |                                                     |                   |             |
| r                                 | Persoonlijke in chrijvingen Estafette inschrijvinge                    | n Inschrijvingen per     | prog.nr   |             |         |                       |                                                     |                   |             |
|                                   | Zoekzwemmer, vereniaina                                                |                          |           | Alle        |         | •                     | Zwemmers van alle veren                             | nigingen 👻        |             |
|                                   |                                                                        | Ceb dat                  | 10        |             | 1 2 11  |                       |                                                     | Startward         |             |
|                                   | BAERT, Sara                                                            | 18/06/1998               | 14        | D           | BEL     | SCZ                   | Swimming Club Zaventem                              | SCZ/101 ▲         |             |
| Module <i>Inschrijvingen</i> (EN) | BOGAERTS, Luna                                                         | 7/02/2002                | 10        | D           | BEL     | SCZ                   | Swimming Club Zaventem                              | SCZ/156           |             |
| selecteren.                       | BOGAERTS, Michel                                                       | 4/08/1975                | 37        | н           | BEL     | SCZ                   | Swimming Club Z <mark>aver</mark> tem               | scz/008 =         |             |
|                                   | BOSSELER, Thoma                                                        | 29/06/1998               | Nog       | g ge        | en ba   | aninde                | ling <sup>Swimming</sup> Club 2 <sup>aver</sup> tem | SCZ/118           |             |
|                                   | CEAEYS, Emilie                                                         | 28/05/1998               | geh       | Peur        | d dus   |                       | Swimming Club 2 aver ter                            | -ilters op gesla  | cht en club |
|                                   | DE BODT, Sarah                                                         | 8/11/2002                | 520       | -C gi       |         | , icca <sub>cz</sub>  | Swimming Club Zaver tem                             | SCZ/155           |             |
|                                   | DE BONDT, Elke                                                         | 23/12/1997               | 15        |             | BEL     | SCZ                   | Swimming Club Zaveritem                             | SCZ/112           |             |
|                                   |                                                                        | 7/03/1999                | 13        | н           | BEL     | SCZ                   | Swimming Club Zaventem                              | SC7/129           |             |
| Lijst met all zwemmers            | DEWINTER, Joris                                                        | 26/03/1996               | 16        | н           | BEL     | SCZ                   | Swimming Club Zaventem                              | nschrijftijd + de | tails waar  |
| Liist met alle ploegen            | FRANS, Jukka                                                           | 22/07/1993               | 19        | н           | BEL     | SCZ                   | Swimming Club Zavente                               | leze behaald w    | erden       |
| Liist met alle programmann        | GEEROMS, Anke                                                          | 17/03/2000               | 12        | D           | BEL     | SCZ                   | Swimming Club Zaventem                              | SCZ/130 🔻         |             |
|                                   | Toon alle voorronde prog.nrs. voor zwemmers                            | •                        |           |             |         |                       | 30 zwennuers, 1 verenigi                            | ingen             |             |
|                                   | Nr Pergramma Ronde                                                     | Inse                     | hrijftijd | Serie/      | baan    | Status                | Prog.nr.: 2                                         | e                 |             |
|                                   | 2. 100m vrije slag series                                              | 1:4                      | 5.41 S    |             |         |                       |                                                     |                   |             |
|                                   | 4. 50m rugslag series                                                  |                          | NT        |             |         |                       | Inschrijf tijd / badleng 1:45.41                    | 1 25m 🔻           |             |
|                                   |                                                                        |                          |           |             |         |                       | Serie / Baan:                                       | ▼ 0               |             |
|                                   |                                                                        |                          |           |             |         |                       | Bewijs inschrijftijd                                |                   |             |
| Filter on de                      |                                                                        |                          |           |             |         |                       | Kwalificatietijd:                                   |                   |             |
| programmanrs                      |                                                                        |                          |           |             |         |                       | Baan / Datum: 25m                                   | ▼ 8/01/2012 🔠     |             |
| programmanrs                      | Brogrammanrs on gogovo                                                 |                          |           |             |         |                       | Land / Stad: BEL -                                  | ▼ Tremelo         |             |
| voor de zwemmer                   |                                                                        | 15                       |           |             |         |                       | Neer                                                |                   |             |
|                                   | vann de inschrijving van d                                             | e                        |           |             |         |                       | Nddiii;                                             |                   |             |
|                                   | geselecteerde zwemmer                                                  |                          |           |             |         |                       | Markeer als bonusinschrijving                       | (B) 🔲             |             |
|                                   |                                                                        |                          |           |             |         |                       |                                                     | )                 |             |
|                                   |                                                                        |                          |           |             |         |                       | Markeer als finale inschrijving                     |                   |             |
|                                   |                                                                        |                          |           | _           | _       |                       |                                                     |                   |             |
|                                   |                                                                        |                          |           |             |         |                       |                                                     |                   |             |

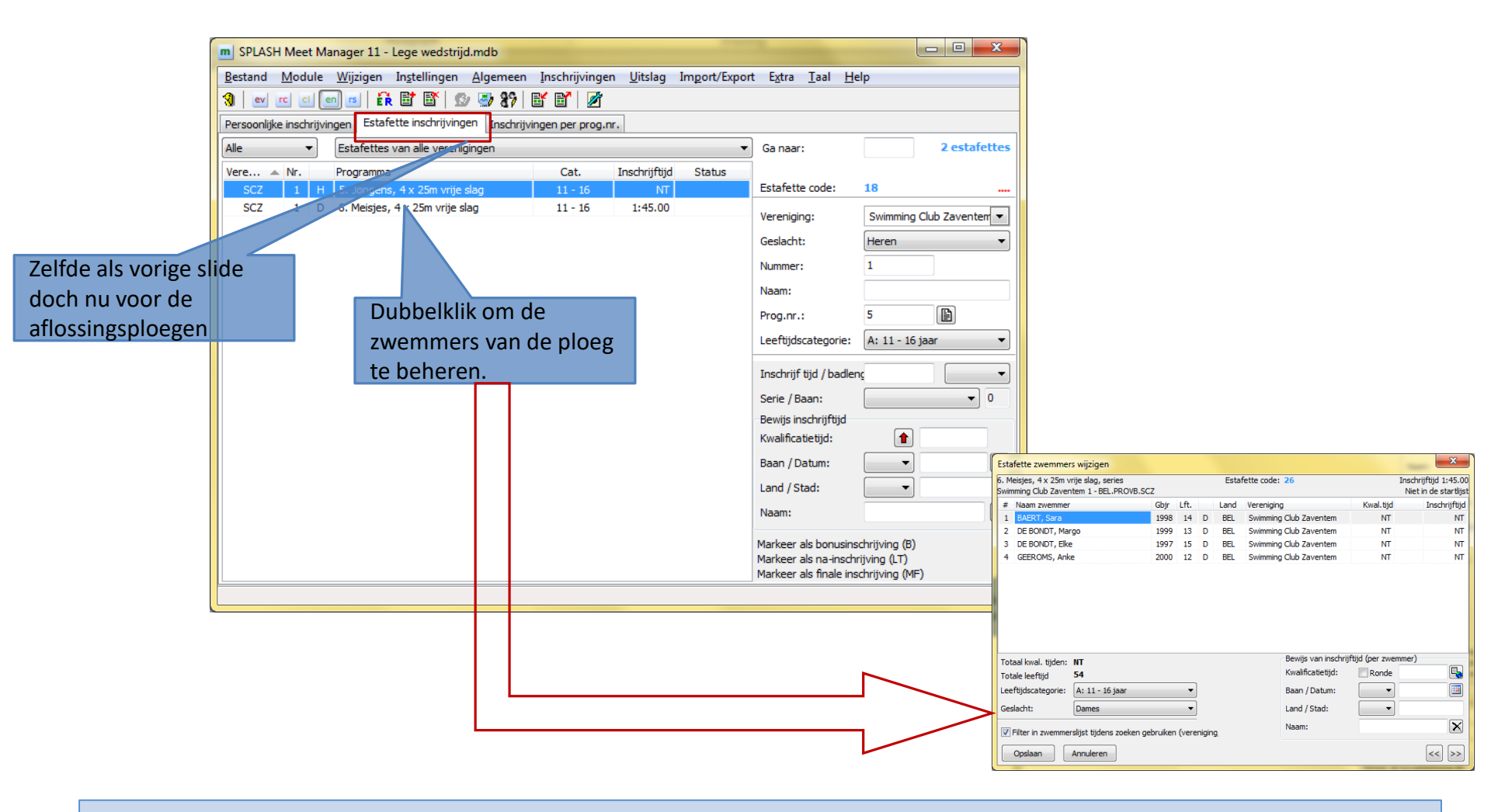

## Inschrijvingen verwerken

|                   | m SPLASH    | H Meet Manage              | er 11 - Le | ge wedstri         | ijd.mdb           |                                       |                |                                                        |                        |
|-------------------|-------------|----------------------------|------------|--------------------|-------------------|---------------------------------------|----------------|--------------------------------------------------------|------------------------|
|                   | Bestand     | <u>M</u> odule <u>W</u> ij | zigen In   | <u>s</u> tellingen | <u>A</u> lgemeen  | <u>I</u> nschrijvingen <u>U</u> itsla | g Import/Expor | t E <u>x</u> tra <u>T</u> aal                          | <u>H</u> elp           |
|                   | 3 ev        | rc cl en rs                | <u>R</u> [ | t 🗈   g            | 3 🍜 87 🛛          | e e 🖉 🖉                               |                |                                                        |                        |
|                   | Persoonlijk | e inschrijvingen           | Estafette  | e inschrijvin      | gen Inschrijv     | vingen per prog.nr.                   |                |                                                        |                        |
|                   | Prog.nr.:   | 4                          | Đ          | 1                  | Alle inschrijving | jen                                   | •              | Groepeer in:                                           | schrijvingen per serie |
|                   | 4. Meisjes  | , 50m rugslag              | , series   |                    |                   |                                       | 7 inschrijv    |                                                        |                        |
|                   | No. 🔺       | Naam                       |            | Geb.               | Cat.              | Inschrijftijd Serie/baa               | an Status      |                                                        |                        |
|                   | 1.          | . BAERT, Sara              |            | 98                 | 11 - 14           | 36.75 S                               |                |                                                        |                        |
|                   | 2.          | . GEEROMS, An              | ike        | 00                 | 11 - 14           | 39.23 S                               |                |                                                        |                        |
|                   | 3.          | . CLAEYS, Emilie           | e /        | 98                 | 11 - 14           | 43.04 S                               |                | Zwemmer:                                               | BAERT, Sara 💌          |
|                   | 4.          | . GEEROMS, Fr              | an         | 01                 | 11 - 14           | 44.63 S                               |                |                                                        |                        |
|                   | 5.          | KEYAERTS, KI               | mberlee    | 00                 | 11 - 14           | 52.98 S                               |                | Inschrijf tijd / b                                     | badlenc 36.75 25m 🔻    |
|                   | 6.          | DE BONDT, M                | argo       | 99                 | 11 - 14           | NT                                    |                | Serie / Baan:                                          | ▼ 0                    |
|                   | 7.          | VANHAEREN,                 | Camille    | 01                 | 11 - 14           | NT                                    |                | Bewiis inschriif                                       | ftiid                  |
| Hier overzicht va | an alle     |                            |            |                    |                   |                                       |                | Kwalificatietijd:                                      | :                      |
| zwemmers voor     | een gege    | ven                        |            |                    |                   |                                       |                | Baan / Datum:                                          | 25m ▼ 30/09/2012 III   |
| programma nun     | nmer        |                            |            |                    |                   |                                       |                |                                                        |                        |
| 1 0               |             |                            |            |                    |                   |                                       |                | Land / Stad:                                           | BEL - 👻 Ternat         |
|                   |             |                            |            |                    |                   |                                       |                | Naam:                                                  |                        |
|                   |             |                            |            |                    |                   |                                       |                | Markeer als bor<br>Markeer als na-<br>Markeer als fina | nusinschrijving (B)    |
|                   |             |                            |            |                    |                   |                                       |                |                                                        | H.                     |

|                                             | 🕄 🛛 🔤     | r                                                                                    | : 🗆 💼 🖪   🔐 📑 📑 🥵 !       | D 27 | 🗗 💕 🛛 🌌    |                   |    |               |          |      |  |
|---------------------------------------------|-----------|--------------------------------------------------------------------------------------|---------------------------|------|------------|-------------------|----|---------------|----------|------|--|
|                                             | Persoonl  | Persoonlijke inschrijvingen   Estafette inschrijvingen   Inschrijvingen per prog.nr. |                           |      |            |                   |    |               |          |      |  |
|                                             | Prog.nr.: |                                                                                      | 2                         |      |            | Alle inschrijving | en |               |          | •    |  |
|                                             | 2. Dame   | s, 1                                                                                 | .00m rugslag, series      |      |            |                   |    |               | 41 insch | ijv. |  |
|                                             | Serie/ba  | an                                                                                   | Naam                      | Geb. | Afk./depot | Cat.              |    | Inschrijftijd | Status   |      |  |
|                                             |           | 1                                                                                    | Serie 1                   |      | _          |                   |    | 14:10         | /        |      |  |
|                                             |           | 3                                                                                    | D'HAEYER, Florence        | 99   | STT        | ???               | 10 | NT            | /        |      |  |
| Indien de leeftijdscategorie niet gekend is |           | 4                                                                                    | AI DERWEIRELDT, Charlotte | 97   | STT        | 15-16 B/C         | 10 | NT            | AFGEI    | 4    |  |
| afficheert Meet Manager ???. Los dit tijdig |           | 5                                                                                    | VANDENBERGH, Kaja         | 99   | TZ         | 13-14 B/C         |    | NT            | /        |      |  |
| op.                                         |           | 6                                                                                    | DE BONDT, Margo           | 99   | SCZ        | 13-14 B/C         |    | NT            | /        |      |  |
|                                             | + =       | 2                                                                                    | Serie 2                   |      |            |                   |    | 14:10         | /        |      |  |
|                                             | • =       | 3                                                                                    | Serie 3                   |      |            |                   |    | 14:15         | /        |      |  |
|                                             | • =       | 4                                                                                    | Serie 4                   |      |            |                   |    | 14:15         | /        |      |  |
|                                             | • =       | 5                                                                                    | Serie 5                   |      |            |                   |    | 14:20         | /        |      |  |
|                                             | + =       | 6                                                                                    | Serie 6                   |      |            |                   |    | 14:20         | /        |      |  |
|                                             |           |                                                                                      |                           |      |            |                   |    |               |          |      |  |
|                                             |           |                                                                                      |                           |      |            |                   |    |               |          |      |  |
|                                             |           |                                                                                      |                           |      |            |                   |    |               |          |      |  |

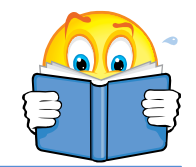

Controle na import van alle inschrijvingen bij B-circuit

Rechtermuisklik op het programmanr Inschrijfstatus -> Afgewezen Status kolom vermeldt: AFW

Afgewezen zwemmers hoeven geen startgeld te betalen (zie verder)

| SPLASH Meet Manager 1         | 11 - Lege wedstrijd                  | mdb                           |            |                        |           |              |                                                                    |                     |             | ~       |
|-------------------------------|--------------------------------------|-------------------------------|------------|------------------------|-----------|--------------|--------------------------------------------------------------------|---------------------|-------------|---------|
| Bestand Module Wijzig         | en Instellingen                      | Algemeen Insch                | rijvinge   | n Uit                  | slag Ir   | mport/Export | : Extra Taal H                                                     | lelp                |             |         |
| 🕄 ev rc ci en rs              | 🔐 🗗 💕 💋                              | 🥑 87   💕 💕                    | 1          |                        |           |              |                                                                    |                     |             |         |
| Persoonlijke inschrijvingen   | stafette inschrijvinge               | n Inschrijvingen pe           | r prog.r   | nr.                    |           |              |                                                                    |                     |             |         |
| Zoek zwemmer, vereniging      | ]                                    |                               |            | Alle                   |           | •            | Zwemclub Lore                                                      | elei Londerzeel     |             | •       |
| Naam 🔺                        | DC                                   | Geb.dat.                      | Lft.       |                        | Land      | Afk./depo    | ot Vereniging                                                      |                     | Startver    |         |
| BOLLE, Celien                 |                                      | 17/09/1998                    | 14         | D                      | BEL       | LOR          | Zwemclub Lore                                                      | elei Londerzeel     | LOR/20      | 0 🔺     |
| BOLLE, Ines                   |                                      | 17/09/1998                    | 14         | D                      | BEL       | LOR          | Zwemclub Lore                                                      | elei Londerzeel     | LOR/19      | 9       |
| BUGGENHOUT, Lotte             |                                      | 9/11/2000                     | 12         | D                      | BEL       | LOR          | Zwemclub Lore                                                      | elei Londerzeel     | LOR/24      | 0       |
| BUGGENHOUT, Maaike            |                                      | 6/05/2002                     | 10         | D                      | BEL       | LOR          | Zwemclub Lore                                                      | elei Londerzeel     | LOR/25      | 3       |
| CAMMAERT, Mirte               |                                      | 27/03/1999                    | 13         | D                      | BEL       | LOR          | Zwemclub Lore                                                      | elei Londerzeel     | LOR/19      | 5 =     |
| CASIER, Jente                 |                                      | 19/01/2001                    | 11         | D                      | BEL       | LOR          | Zwemclub Lore                                                      | elei Londerzeel     | LOR/23      | 7       |
| CREYF, Tjorven                |                                      | 26/12/2002                    | 10         | н                      | BEL       | LOR          | Zwemclub Lore                                                      | elei Londerzeel     | LOR/24      | 7       |
| DE BEUCKELAER, Anke           |                                      | 13/07/2001                    | 11         | D                      | BEL       | LOR          | Zwemclub Lore                                                      | elei Londerzeel     | LOR/25      | 1       |
| DE BLEECKER, Thomas           |                                      | 8/03/2001                     | 11         | Н                      | BEL       | LOR          | Zwemclub Lore                                                      | elei Londerzeel     | LOR/24      | 2 💷     |
| DE VROEDE, Lisa               |                                      | 20/03/2002                    | 10         | D                      | BEL       | LOR          | Zwemclub Lore                                                      | elei Londerzeel     | LOR/23      | 8       |
| GOFFIN, Myrthe                |                                      | 8/11/2001                     | 11         | D                      | BEL       | LOR          | Zwemclub Lore                                                      | elei Londerzeel     | LOR/23      | 6       |
| GOIRIS, Cato                  |                                      | 9/03/2003                     | 9          | н                      | BEL       | LOR          | Zwemclub Lore                                                      | elei Londerzeel     | LOR/25      | 6       |
| HEYVAERT, Zeger               |                                      | 7/02/2002                     | 10         | н                      | BEL       | LOR          | Zwemclub Lore                                                      | elei Londerzeel     | LOR/23      | 9       |
| KABORÉ, Elena                 |                                      | 29/03/2001                    | 11         | D                      | BEL       | LOR          | Zwemclub Lore                                                      | elei Londerzeel     | LOR/24      | 1       |
| KERCKX, Lise                  |                                      | 11/10/2000                    | 12         | D                      | BEL       | LOR          | Zwemclub Lore                                                      | elei Londerzeel     | LOR/20      | 7       |
| LEO, Lore                     |                                      | 7/05/1996                     | 16         | D                      | BEL       | LOR          | Zwemclub Lore                                                      | elei Londerzeel     | LOR/16      | 1       |
| MATHIJS, Freya                |                                      | 27/09/2001                    | 11         | D                      | BEL       | LOR          | Zwemclub Lore                                                      | elei Londerzeel     | LOR/24      | 3 +     |
| Toon alle voorronde prog.nrs. | metvinschrijvingen                   | •                             |            |                        |           |              | 64 zwemmers, 2                                                     | 2 vereniginge       | n           |         |
| Nr. A Programma               | Ronde                                | Ins                           | chriiftiid | Serie/                 | baan      | Status       | Prog.nr.:                                                          | 2                   | Đ           |         |
| 2. 100m vrije slag            | series                               | 1:                            | 45.95 S    |                        |           | AFW          |                                                                    |                     |             |         |
| Ins                           | schrijf status                       | Þ                             | a          | eldia n                | esultaat  |              | Inschrijf tijd / badl                                              | en <u>c</u> 1:45.95 | 25m         | •       |
| All                           | les afmelden                         | Shift+Ctrl+W                  | b          | uiten n                | nededin   | iging        | Serie / Baan:                                                      |                     | •           | • 0     |
|                               |                                      |                               | ^          | freme                  | Id        | Ctrl+W       | Bewijs inschrijftijd                                               |                     |             |         |
| 🖬 Ins                         | chrijving toevoege                   | n                             |            | ugenie<br>             |           | Cui+w        | Kwalificatietijd:                                                  |                     |             |         |
| 📑 Ins                         | chrijving verwijder                  | en                            | N          | liet ges               | tart      |              | Raap (Datum)                                                       |                     | 20/04/201   | 2 📖     |
| Ve                            | rwijder zwemmer ir                   | vijder zwemmer inschrijvingen |            |                        | der afm.  |              | baan / batum.                                                      |                     |             |         |
|                               |                                      |                               | √ a        | fgewez                 | en        |              | Land / Stad:                                                       | BEL - 🔻             | capelle-op- | -den-Bo |
| Ки                            | Kwalificatie informatie tonen Ctrl+Q |                               |            | ediskw                 | alificeer | rd           | Naam:                                                              | U-Place Cup         |             | X       |
| Ba                            | anindeling verwijde                  | eren                          | 0          | paeae                  | ven       |              |                                                                    |                     |             | _       |
| Re                            | sultaten verwijdere                  | n                             | 1          | 100% gediskwalificeerd |           |              | Markeer als bonusinschrijving (B) Markeer als na-inschrijving (LT) |                     |             |         |
|                               |                                      |                               |            |                        |           |              | Markeer als finale in                                              | nschrijving (M⊢)    |             |         |

#### Afwijzen van zwemmer

| Bestand Module Wi        | jzigen l <mark>hs</mark> tellingen <u>A</u> lgemeen <u>I</u> nschrijvingen |                                                                |
|--------------------------|----------------------------------------------------------------------------|----------------------------------------------------------------|
| 🔞 🛛 🗗 🖬 🖉                | Vereniging toevoegen                                                       | (m) $(1, 2, 4)$ : prog prs 1, 2, 4 in sessie 1                 |
| Persoonlijke inschrijvir | Vereniging wijzigen                                                        |                                                                |
| Zoek zwemmer, verer      | Verwijder lege clubs                                                       | Inschrijvingen afwijzen                                        |
| Naam 🔺                   | Zwemmer selecteren Ctrl+S                                                  | Programma: @1 (1, 2, 4)                                        |
| BOLLE, Celien            | Zwemmer toevoegen Ctrl+N                                                   |                                                                |
| BUCCENHOLIT Latte        | Zwemmer wijzigen Ctrl+E                                                    | Maximaal aantal inschrijvingen                                 |
| BUGGENHOUT, Maaik        | Zwemmer verwijderen Ctrl+D                                                 | Maximaal aantal inschrijvingen in alle leeftijdsgroepen: 15    |
| CAMMAERT, Mirte          | Alle zwemmers verwijderen                                                  | Maximaal aantal inschrijvingen per leeftijdsgroep:             |
| CASIER, Jente            | Inschrijving toevoegen                                                     | Ourspronkelijk waren er 25 zwennners                           |
| CREYF, Tjorven           | Inschrijving verwijderen                                                   | Inschrijftijd langzamer dan tijdstandaard (in procenten):      |
| DE BLEECKER, Thoma       | Verwijder zwemmer inschrijvingen                                           | Inschriftijd sneller dan minimum tijdstandaard (in procenten): |
| DE VROEDE, Lisa          | Verwijder alle inschrijving vereniging                                     | Splash zal er 10 afwiizen zodat er 15                          |
| GOFFIN, Myrthe           | Verwijder ALLE wedstrijd inschrijvingen                                    | Laat veiden leeg indien criteria niet van toepassing.          |
| GOIRIS, Cato             | Verwijder ALLES                                                            | Reset Zoeken Afwijzen Sluiten dus 2 spring (starton) zijn      |
| KABORÉ, Elena            | Line Line Marshie Infe                                                     | dus 3 series (starten) zijn.                                   |
| KERCKX, Lise             | Kwalificatie informatie topon                                              |                                                                |
| LEO, Lore                | Inschriftiiden bijwerken                                                   | Inschrijvingen afwijzen                                        |
| MATHIJS, Freya           | Inschrijtujuen bijwerken                                                   |                                                                |
| Toon alle voorronde p    | Estafette zwemmers wijzigen Ctrl+A                                         | Programma: @1(1, 2, 4)                                         |
| Nr. 🔺 Programma          | Uitslag wijzigen jd S                                                      | Maximula spatal inschrijvingen                                 |
|                          | Baanindeling verwijderen                                                   |                                                                |
|                          | Resultaten verwijderen                                                     | 1: 2: 3: 4: 5:                                                 |
|                          | Nieuwe serie toevoegen                                                     | 2. Dames, 100m vrije slag 25 0 10 15 3                         |
|                          | Verwijder serie                                                            | 4. Meisjes, 50m rugslag 25 0 10 15 3                           |
|                          | Inschrijvingen afwijzen                                                    |                                                                |
|                          | Tijdschema berekenen                                                       |                                                                |
|                          | Startlijst ber. series / voorrondes                                        | 1: Totale inschrijvingen 4: nieuwe geaccepteerd                |
|                          | Startlijst ber. finales / halve finales                                    | 2: reeds afgewezen 5: aantal series                            |
|                          | Startlijst ber. Swim-Off Alle a                                            | fwijzingen verwijderen.                                        |
|                          |                                                                            | Reset Zoeken Afwiitzen Shuiten                                 |
|                          |                                                                            |                                                                |
|                          |                                                                            |                                                                |

#### Automatisch afwijzen van zwemmers

|             |                              | in a la contra da la contra da la contra da la contra da la contra da la contra da la contra da la contra da la |                     |                          |               |                            |
|-------------|------------------------------|----------------------------------------------------------------------------------------------------|---------------------|--------------------------|---------------|----------------------------|
| ersoonlijke | e inschrijvingen   Estafette | inschrijv                                                                                                    | ringen Inschrijvin  | igen per prog.nr.        |               |                            |
| og.nr.:     | 1                            |                                                                                                    | Alle inschrijvinger | ı                        | •             |                            |
| . Heren, 1  | 100m vrije slag, series      |                                                                                                    |                     |                          | 25 inschrijv. | <u>4</u>                   |
| No. 🔺       | Naam                         | Geb.                                                                                                    | Cat.                | Inschrijftijd Serie/baan | Status        |                            |
| <u>1.</u>   | VAN HOOREBEECK, Sam          | <u>94</u>                                                                                                    | alq. leeftijds      | 54.58 S                  | -             |                            |
| 2.          | BOGAERTS, Michel             | 75                                                                                                    | alg. leeftijds      | 59.92 S                  |               |                            |
| 3.          | RAGATUSO, Valentino          | 91                                                                                                    | alg. leeftijds      | 1:00.34 S                |               |                            |
| 4.          | DEWINTER, Joris              | 96                                                                                                    | alg. leeftijds      | 1:00.38 S                |               |                            |
| 5.          | VANDERLICK, Arno             | 98                                                                                                    | alg. leeftijds      | 1:01.54 S                |               | Do traggeto zwommers word  |
| 6.          | HUSSON, Tom                  | 96                                                                                                    | alg. leeftijds      | 1:04.70 S                |               | De traagste zwenimers werd |
| 7.          | VAN DEN BERGH, Flori         | 99                                                                                                    | alg. leeftijds      | 1:04.82 S                |               | afgewezen.                 |
| 8.          | PRAET, Nick                  | 98                                                                                                    | alg. leeftijds      | 1:05.02 S                |               |                            |
| 9.          | RAES, Lou                    | 99                                                                                                    | alg. leeftijds      | 1:05.65 S                |               |                            |
| 10.         | BOSSELER, Thoma              | 98                                                                                                    | alg. leeftijds      | 1:05.93 S                |               |                            |
| 11.         | VEKEMANS, Mika               | 99                                                                                                    | alg. leeftijds      | 1:07.78 S                |               |                            |
| 12.         | KEYAERTS, Danforth           | 97                                                                                                    | alg. leeftijds      | 1:09.37 S                |               |                            |
| 13.         | VAN DEN BERGHE, Br           | 99                                                                                                    | alg. leeftijds      | 1:14.20 S                |               |                            |
| 14.         | FRANS, Jukka                 | 93                                                                                                    | alg. leeftijds      | 1:18.02 S                |               |                            |
| 15.         | VAN GYSEGHEM, Ruben          | -00                                                                                                    | alg. leeftijds      | 1:18.09 S                |               |                            |
|             | CREYF, Tjorven               | 02                                                                                                    | alg. leeftijds      | 1:27.98 S                | AFW           |                            |
|             | DE BLEECKER, Thomas          | 01                                                                                                    | alg. leeftijds      | 1:23.60 S                | AFW           |                            |
|             | DE LAET, Jeffrey             | 99                                                                                                    | alg. leeftijds      | 1:25.81 S                | AFW           |                            |
|             | GEYSEN, Kian                 | 99                                                                                                    | alg. leeftijds      | 1:32.54 S                | AFW           |                            |
|             | GOIRIS, Cato                 | 03                                                                                                    | alg. leeftijds      | NT                       | AFW           |                            |
|             | HEYVAERT, Zeger              | 02                                                                                                    | alg. leeftijds      | 1:43.99 S                | AFW           |                            |
|             | LAMY, Pierre                 | 00                                                                                                    | alg. leeftijds      | 1:28.19 S                | AFW           |                            |
|             | VAN DEN BROECK, Bj           | 01                                                                                                    | alg. leeftijds      | 1:45.37 S                | AFW           |                            |
|             | VAN DER ZEE, Thijs           | 94                                                                                                    | alg. leeftijds      | NT                       | AFW           |                            |
|             | VAN ROEY, Kristof            | 89                                                                                                    | alg. leeftijds      | NT                       | AFW           |                            |

#### Automatisch afwijzen van zwemmers

| m       SPLASH Meet Manager 11 - Lege wedstrijd.mdb         Bestand       Module       Wijzigen       Instellingen       Algemeen         Image: Second Second Se | Inschrijvingen Uitslag Import/Export Extra Taal<br>Deelnemende verenigingen<br>Deelnemerslijst zwemmers afdrukken<br>Deelnemerslijst per prog.nr<br>Startlijst<br>Formulier estafette zwemmers<br>Startkaarten per prog.nr<br>Startkijst, één lijst per baan | Help<br>2 estate | Afgewezen inschrijvingen verplicht<br>afzonderlijk vermelden. Zoniet wordt<br>er ook voor hen startgeld<br>aangerekend.                                                                                                    |
|----------------------------------------------------------------------------------------------------|----------------------------------------------------------------------------------------------------|------------------|----------------------------------------------------------------------------------------------------|
|                                                                                                    | Inschrijfgeld per vereniging<br>Inschrijvingsbesvestiging per vereniging<br>Ongeldige inschrijvinger<br>Estafette zwemmers per vereniging<br>Toegangskaart per zwemmer<br>Estafette code:                                                                    |                  | schrijvingsbevestiging afdrukken   Printer: Brother HL-4050CDN wireless   Aantal exemplaren: 1   Eigenschappen Opties   Alleen verenigingen: Eilter: Alle verenigingen Eilter: Algewezen inschrijvingen/res. apart weergev Vereniging / achternaam, voornaam Estafette namen afdrukken met Zwemslag (4 kolommen) Estafette namen afdrukken Positie adres (in mm): van bovenste bladrand: 40 yan linker bladrand: 100 Effekten Proefopmaak PDF (IML-bestanc) Annuleren |

Bevestiging opmaken voor de deelnemende clubs

In dit voorbeeld

12 euro per zwemmer plus

3 euro per persoonlijke inschrijving

Zwemclub Lorelei Londerzeel De Coey er Peggy Polderstraat 57 1840 Londerzeel

zaterdag 3 november 2012

Inschrijvingsbevestiging Zwemclub Lorelei Londerzeel (BEL.PROVB.LOR)

LOR/217/01 ROMMEL, Astrid 01 LOR 45.04 100 vs 1:32.70 50 ru Startgeld te betalen 01 LOR 50 ru 46.55 LOR/223/01 SCHELFHOUT, Tine 100 vs 1:31.39 LOR/249/01 VAN DAM, Yara 01 LOR 100 vs 1:28.49 50 ru 45.63 LOR/162/96 VAN DEN BERGH, Paulien 96 LOR 100 vs 1:07.63 LOR/188/99 VERCAUTEREN, Lenthe 99 LOR 100 vs 1:06.29 50 ru 38.92 30 zwemmers, 52 persoonlijke inschrijvingen, 0 estafette inschrijvingen, totaal inschrijfgeld EUR 516,00 Heren, Afgewezen / reserve inschrijvingen LOR/242/01 DE BLEECKER, Thomas LOR 100 AFW 1:23.60 50 rt AFW 41.39 01 Startgeld niet te betalen (afgewezen zwemmers) Dames, Afgewezen / reserve inschrijvingen LOR/253/02 BUGGENHOUT, Maaike 02 LOR 100 AFW 1:45.95 LOR/237/01 CASIER, Jente 01 LOR 50 rt AFW 44.32 100 AFW 1:14.33 LOR/243/01 MATHIJS, Freya 50 rt AFW 50.67 01 LOR 100 AFW 1:27.61 4 zwemmers, 7 persoonlijke inschrijvingen, 0 estafette inschrijvingen, totaal inschrijfgel EUR 69,00

Bevestiging opmaken voor de deelnemende clubs

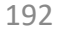

| Bestand Module Wijzige         | n Instellingen       | Algemeen      | Inschrijvingen          | Uitslag      | Import/Export      | Extra | Taal Help                |           |
|--------------------------------|----------------------|---------------|-------------------------|--------------|--------------------|-------|--------------------------|-----------|
| 🚷 ev rc cl en rs               | 🔐 📑 📑 🖉              | > 🍜 27   (    | Deelneme                | ende veren   | igingen            |       | 1                        |           |
| Persoonlijke inschrijvingen Es | tafette inschrijving | en Inschrijvi | Deelneme                | erslijst zwe | mmers afdrukke     | n     |                          |           |
| Zoek zwemmer, vereniging       |                      |               | Deelneme                |              |                    |       |                          |           |
| Naam 🔺                         | DC                   | G             | Startlijst              |              |                    |       | ng                       | Startverg |
| BOLLE, Celien                  |                      | 17/09         | Formulier               | estafette :  | zwemmers           |       | ub Lorelei Londerzeel    | LOR/200 · |
| BOLLE, Ines                    |                      | 17/09         | Startland and an and an |              |                    |       | ub Lorelei Londerzeel    | LOR/199   |
| BUGGENHOUT, Lotte              |                      | 9/1           | Startkaart              | en per pro   |                    |       | ub Lorelei Londerzeel    | LOR/240   |
| BUGGENHOUT, Maaike             |                      | 6/0           | Startlijst, e           | één lijst pe | r baan             |       | ub Lorelei Londerzeel    | LOR/253   |
| CAMMAERT, Mirte                |                      | 27/0:         | Inschrüfe               | eld per ver  | eniging            |       | ub Lorelei Londerzeel    | LOR/195   |
| CASIER, Jente                  |                      | 19/0          | Transfer in the state   |              |                    |       | ub Lorelei Londerzeel    | LOR/237   |
| CREYF, Tjorven                 |                      | 26/1:         | Insenrijvir             | ngsbesvest   | liging per verenig | ging  | ub Lorelei Londerzeel    | LOR/247   |
| DE BEUCKELAER, Anke            |                      | 13/0:         | Ongeldig                | e inschrijvi | ingen              |       | ub Lorelei Londerzeel    | LOR/251   |
| DE BLEECKER, Thomas            |                      | 8/0:          | Estafette a             | wemmers      | per vereniging     |       | ub Lorelei Londerzeel    | LOR/242   |
| DE VROEDE, Lisa                |                      | 20/0:         | Toegangs                | kaart per z  | wemmer             |       | ub Lorelei Londerzeel    | LOR/238   |
| GOFFIN, Myrthe                 |                      | 8/11          | 2001 11                 | U 00         | L LOK              | zwen  | nciub Lorelei Londerzeel | LOR/236   |
| COTDIC Coto                    |                      | 0.000         | /2002                   |              |                    | 7     |                          | 100/055   |

Rapport *Inschrijfgeld* berekent foutief het inschrijfgeld voor de afgewezen zwemmers.

De 12 euro per zwemmer wordt niet in vermindering gebracht !

Alle wedstrijden

|                                  |                                       | $\checkmark$ |  |  |  |  |  |
|----------------------------------|---------------------------------------|--------------|--|--|--|--|--|
| Print Inschrijvingskosten        |                                       |              |  |  |  |  |  |
| Printer:                         | Brother HL-4050CDN wireless 🔹         |              |  |  |  |  |  |
| Taal voor rapport:               | Huidig geselecteerde taal gebruiken 🔹 |              |  |  |  |  |  |
| Aantal kopieën:                  | Eigenscha                             | appen Opties |  |  |  |  |  |
| Programmanrs.:                   |                                       | Đ            |  |  |  |  |  |
| Print detail rapport             |                                       |              |  |  |  |  |  |
| Tel niet gezwommen inschrijvinge | n (WDR, DNS)                          | $\checkmark$ |  |  |  |  |  |
| Tel afgewezen inschrijvingen ap  | rt                                    | $\checkmark$ |  |  |  |  |  |
| Afdrukken Proefopmaa             |                                       | L Annuleren  |  |  |  |  |  |

| Opleiding wedstrijd  |  |
|----------------------|--|
| Zaventem, 29/11/2012 |  |

|                                                                               | nue                     |                         |       |                   | ~                         | iie weu | Sulfacti              |
|-------------------------------------------------------------------------------|-------------------------|-------------------------|-------|-------------------|---------------------------|---------|-----------------------|
| Vereniging                                                                    |                         | Afk./depot              | Heren | Zwemmers<br>Dames | Startgeld                 | Pers.   | Licentie<br>Estafette |
| Swimming Club Zaventem<br>Zwemmers<br>Pers. inschrijvingen                    | 30 x 12,00<br>43 x 3,00 | SCZ<br>380,00<br>129,00 | 14    | 16                | 489,00                    | -       | -                     |
| Zwemclub Lorelei Londerzee<br>- afgewezen<br>Zwemmers<br>Pers. inschrijvingen | 34 x 12,00<br>59 x 3,00 | LOR<br>408,00<br>177,00 | 11    | 23                | 564,00<br><i>21,00</i>    | -       | -                     |
| Totaal aantal 2 verenigingen<br>- <i>afgewezen</i>                            |                         |                         | 25    | 39                | EUR 1.053,00<br>EUR 21,00 | -       | -                     |

Bevestiging opmaken voor de deelnemende clubs

Startgeld / tijdelijke licentie

#### **Inschrijven**

Bij het afsluiten van de inschrijvingen maakt de organisator het voorlopige programma. Per sessie maakt hij een pdf met de deelnemende verenigingen. (Meet manager – Inschrijvingen – Deelnemende verenigingen). Dit bestand stuurt de inrichter per e-mail naar de kamprechter en de VZF. Elke deelnemende club moet officials leveren overeenkomstig het aantal zwemmer vermeld in dit document. De VZF rekent startgeld aan op basis van het aantal starten vermeld in dit document.

De organisator stuurt alle deelnemende clubs tevens een bevestiging van hun deelname met vermelding van het te betalen inschrijvingsgeld en de uiterste betalingsdatum.

Reglement Wedstrijdorganisatie vanaf 1/9/2014

| M SPLASH Meet Mana  | ager 11 - memorial Rik Vand                         | denbosch 2012.n     | ndb                   |                                                      |                              |
|---------------------|-----------------------------------------------------|---------------------|-----------------------|------------------------------------------------------|------------------------------|
| Bestand Module V    | <u>V</u> ijzigen B <u>e</u> eld In <u>s</u> telling | en <u>A</u> lgemeen | <u>Inschrijvingen</u> | <u>U</u> itslag Im <u>p</u> ort/Export E <u>x</u> tr | ra <u>T</u> aal <u>H</u> elp |
| 🚷 🛛 🖭 🖒 en          | 🔤   🗅 😅 🖬   🗾 🖺                                     | ' 👘 🗙 🖻             | Deelneme              | nde verenigingen                                     |                              |
|                     | Datum / Ronde Tijd                                  | Z Sessie            | Deelneme              | erslijst zwemmers afdrukken                          |                              |
| 🎒 9e memorial Rik V | LEUVEN (BEL)                                        | Naam                | Deelneme              | erslijst per prog.nr                                 | rde                          |
| 🗉 😰 1 - zondag 18   | 18/11/2012 14:00                                    | 🗆 Algemeen          | Startliict            |                                                      |                              |

Maak dit rapport juist na de uiterste inschrijfdatum. Stuur op naar Kamprechter en alle deelnemende clubs.

#### 9e memorial Rik Vandenbosch LEUVEN, 18/11/2012

#### Inschrijf statistieken

| Vereniging                     | afk/depot | Land | 2     | wemmer | 5      | h     | ndividue | el     |
|--------------------------------|-----------|------|-------|--------|--------|-------|----------|--------|
|                                |           |      | Heren | Dames  | Totaal | Heren | Dames    | Totaal |
| Aarschotse Zwemdub Schoonhoven | AZS       | BEL  | 14    | 15     | 29     | 35    | 40       | 75     |
| Aquarius Zwemclub Lebbeke      | AZL       | BEL  | 1     | -      | 1      | 1     | -        | 1      |
| Brabant East Swimming Team     | BEST      | BEL  | 59    | 31     | 90     | 154   | 72       | 226    |
| LSVZ                           | LSVZ      | BEL  | -     | -      | -      | -     | -        | -      |
| MOZKA                          | MOZKA     | BEL  | 3     | 3      | 6      | 9     | 9        | 18     |
| Mega                           | MEGA      | BEL  | 16    | 8      | 24     | 42    | 20       | 62     |
| Overpeltse Zwemvereniging      | OZV       | BEL  | 13    | 2      | 15     | 32    | 6        | 38     |
| SCSG                           | SCSG      | BEL  | 17    | 15     | 32     | 35    | 31       | 66     |
| Swimming Team Tienen           | STT       | BEL  | 15    | 10     | 25     | 42    | 27       | 69     |
| Tiense Zwemmers                | TZ        | BEL  | 4     | 11     | 15     | 12    | 19       | 31     |
| Zwemclub Kapelle o/d Bos       | ZCK       | BEL  | -     | -      | -      | -     | -        | -      |
| Zwemclub Schoten               | ZS        | BEL  | 16    | 17     | 33     | 35    | 33       | 68     |
| Zwemclub Tremelo               | ZCT       | BEL  | 18    | 24     | 42     | 46    | 50       | 96     |
| Totaal 13 verenigingen         |           |      | 176   | 136    | 312    | 443   | 307      | 750    |

Op basis van dit rapport wordt het vereist aantal officials en het startgeld bepaald.

Aflossingen mogen niet opgenomen worden in het rapport. Er moeten immers geen officials geleverd worden voor zwemmers die enkel aan een aflossing deelnemen. Zie Net na het zwemfeest.

- Volgende slides maken onderscheid tussen
  - Schrappingen ontvangen voor de uiterste inschrijfdatum
  - Ontvangen na de uiterste inschrijfdatum
    - Een zwemmer die niet komt opdagen (forfait) valt in dezelfde categorie
- Vanaf 1/1/2016 is er geen sprake meer van een *uiterste afmelddatum*

- Achtergrond
  - Sportsecretaris van de deelnemende club verwittigt per e-mail de inrichtende club.
    - Indien het om veel schrapping gaat is het aan te raden een nieuw inschrijfbestand op te sturen.
  - De geschrapte zwemmer moet geen startgeld betalen, wordt niet beboet, en verschijnt niet op het wedstrijdprogramma.

| m SPLASH Meet Manager 11 - STT2012                              | _10_07.mdb                          |                                                                |                                               |                                                  |
|-----------------------------------------------------------------|-------------------------------------|----------------------------------------------------------------|-----------------------------------------------|--------------------------------------------------|
| <u>B</u> estand <u>M</u> odule B <u>e</u> werken Bee <u>l</u> d | In <u>s</u> tellingen <u>A</u> lger | meen <u>I</u> nschrijvingen <u>U</u> itslag Im <u>p</u> ort/Ex | port E <u>x</u> tra <u>T</u> aal <u>H</u> elp |                                                  |
| 🔇 ev rc cl en rs 📑 💇 🧸                                          | ' 🕱 🗙 📓                             | 📑 💆                                                            |                                               |                                                  |
| Alle personen   Alle   Zoeken.                                  |                                     | 🕵 Zwemmer                                                      |                                               |                                                  |
| Naam / V A Land Regio                                           | Afk.                                | Naam                                                           | Waarde                                        |                                                  |
| Junatt                                                          |                                     | 🗆 Algemeen                                                     |                                               |                                                  |
| E JDAT                                                          | DDAT                                | Achternaam                                                     | Geeroms                                       | Rechtermuisklik op de geschrapte                 |
| 🗄 🖪 AZS                                                         | AZS                                 | Voornaam                                                       | Fran                                          |                                                  |
| 🗄 邁 Leuven                                                      | BEST                                | tussenvoegsel                                                  |                                               | zwemmer verwijdert nem volledig.                 |
| 🗄 🛃 SCWR                                                        |                                     | Geslacht                                                       | Dames                                         |                                                  |
| 🖃 🐷 scz                                                         | SCZ                                 | Geb.dat.                                                       | 1/01/2001                                     |                                                  |
| 👮 G н                                                           | SCZ/166/70                          | 🗉 Internationaal (swimrankings.net)                            |                                               |                                                  |
| S D SCZ/127/74                                                  |                                     | Achternaam (Engels)                                            | Geeroms                                       |                                                  |
| S D SCZ/157/69                                                  |                                     | Voornaam (Engels)                                              | Fran                                          |                                                  |
| 👮 V Н SCZ/142/58                                                |                                     | Vereniging en nationaliteit                                    |                                               |                                                  |
| 🖸 B H BEL 1/01/1998                                             | SCZ/118/98 🔏                        | Vereniging                                                     | Swimming Club Zaventi                         |                                                  |
| B H BEL 1/01/2002                                               | SCZ/163/02 🔏                        | Nationaliteit                                                  | BEL - Belgium                                 |                                                  |
| 🕵 D D BEL 1/01/1997                                             | SCZ/112/97 🔏                        | Startvergunning                                                | SCZ/147/01                                    |                                                  |
| 🙀 D D BEL 1/01/1999                                             | SCZ/140/99 🔏                        | Niveau (A/B/C)                                                 | В                                             |                                                  |
| 🧭 G D BEL 1/01/2001                                             | SC7/147/01                          | Externe ID                                                     |                                               |                                                  |
| 10 G D BEL 1/01/1996                                            | 📑 🛛 Vereniging toe                  | evoegen ficatie                                                |                                               |                                                  |
| 🕵 K H BEL 1/01/1997                                             | 👩 Zwemmer toe                       | voegen                                                         |                                               |                                                  |
| 🕵 K D BEL 1/01/2000                                             | Coach toguas                        | )                                                              | Meet Manager                                  |                                                  |
| M D BEL 1/01/2002                                               |                                     | )                                                              | weet wanager                                  |                                                  |
| 🕵 V D BEL 1/01/2001                                             | Cfficial toevoe                     | egen ode                                                       | -                                             |                                                  |
| 🗄 😅 STT                                                         | × Verwiideren                       | et                                                             | GEEROMS, H                                    | -ran                                             |
| 🗄 🔜 TZ                                                          | •                                   | ke ID (SWRID)                                                  | Atleet Verwi                                  | jaeren (inclusiet inschrijvingen en resultaten)? |
| 🗄 🐷 Tremelo                                                     | Verenigingsinf                      | formatie ophalen                                               |                                               |                                                  |
| 🗄 🔄 Vilvo                                                       | Upload buidig                       | ie dub                                                         |                                               |                                                  |
|                                                                 |                                     |                                                                |                                               |                                                  |
|                                                                 | Download hui                        | dige club                                                      |                                               | Ja Nee                                           |
|                                                                 |                                     |                                                                |                                               |                                                  |
|                                                                 |                                     |                                                                |                                               |                                                  |
|                                                                 |                                     |                                                                |                                               |                                                  |
|                                                                 |                                     |                                                                |                                               |                                                  |
| Drog                                                            | oduro cobro                         | nning indian antuangan                                         | voor de uitoret                               | inschrijfdatum                                   |
| PIOC                                                            | euule sulla                         | apping mulen ontvaligen                                        | voor de diterste                              | : Inschrijfuatum                                 |

- Achtergrond
  - Schrapping ontvangen na de uiterste inschrijfdatum worden op zelfde wijze behandeld als een forfait door de zwemmer.
    - Zwemmer moet startgeld betalen.
    - Zwemmer telt mee bij de berekening van het aantal officials.
  - Programma en startkaarten werden reeds afgedrukt.
    - Inrichtende club hoeft niets te doen. Tijdens de wedstrijd zal een FF vastgesteld worden.
    - Indien gewenst kan de status van de zwemmer nu reeds op FF gezet worden.
    - Indien er tijd beschikbaar is kan de baanindeling opnieuw berekend worden.

- Overzicht
  - Het inschrijvingsbestand ontvangen van de clubs bevat de officials en de afgevaardigde & trainers
    - Clubs dienen samen met het inschrijvingsbestand de lijst met stagiairs, examen ... toe te voegen.
  - Organiserende club kan zo nodig bijkomende officials manueel toevoegen
    - Eerst de personen onder de juiste club toevoegen
    - Dan per dagdeel officials toewijzen
- Let op
  - Correcte verwerking van de officials vereist een recente versie van Meet Manager en een wedstrijd gebaseerd op de actuele VZF template

| Inschrijvingen importeren                                                                             |                                               |                                       |              |                      |                            | ×              |                                                                      |
|----------------------------------------------------------------------------------------------------|-----------------------------------------------|---------------------------------------|--------------|----------------------|----------------------------|----------------|----------------------------------------------------------------------|
| Bestand: E:\ProgramData\I<br>Wedstrijd: aaa, Zaventem (BEL)                                           | <b>feet Manager 11</b><br>), 31/12/2012, Korb | . <b>\Meets\aa_</b> i<br>e baan (25m) | inschrijvii  | ng.lef               | SPLASH Team<br>Build 24303 | Manager 10     |                                                                      |
| Vereniging Wedstrijden                                                                                |                                               |                                       |              |                      |                            |                |                                                                      |
| Naam vereniging 🔺                                                                                     | Land Afk./depo                                | t Z I                                 | E            | Importeren naar      | vereniging                 |                |                                                                      |
| Swimming Club Zaventem                                                                                | BEL SCZ                                       | 14 1                                  | 4            | 📎 Swimming Clu       | b Zaventem                 |                |                                                                      |
| Z: Aantal zwemmers                                                                                    |                                               | I: Aantal indivi                      | iduele insch | nrijvingen E: Aa     | antal estafette i          | inschrijvingen | Geef aan wat er met de<br>reeds aanwezig officials<br>moet gebeuren. |
|                                                                                                    |                                               | Geldige punten                        | voor insch   | rijftijden:          | 1                          | tot: 1.200     |                                                                      |
| Eerst alle zwemmers van geselect                                                                      | eerde vereniging v                            | Inschrijvingen                        | van veren    | iging eerst verwijde | ren                        | -              |                                                                      |
| <ul> <li>Verwijder eerst alle officials van d</li> <li>Verwijder eerst alle trainers van d</li> </ul> | e geselecteerde dı<br>e geselecteerde dı      | Vervang alle o                        | fficials van | de geselecteerde o   | lubs                       | •              |                                                                      |
| Bestand laden                                                                                         |                                               |                                       |              |                      | Importeer                  | Annuleren      |                                                                      |

Officials worden automatisch geïmporteerd uit het inschrijvingsbestand

Zwemmer

Zwemster

Coach

Official

### Officials to evoegen

De namen van de afgevaardigde (coach) en officials werden automatisch geïmporteerd.

2

ø

Afgevaardigde

2

Trainer Staf

|         | M SPLASH Meet M | anager 11 - aa.mdb               |                                    |                                                                    |                                          |
|---------|-----------------|----------------------------------|------------------------------------|--------------------------------------------------------------------|------------------------------------------|
|         | Bestand Module  | B <u>e</u> werken Bee <u>l</u> d | In <u>s</u> tellingen <u>A</u> lge | meen <u>I</u> nschrijvingen <u>U</u> itslag Im <u>p</u> ort/Export | E <u>x</u> tra <u>T</u> aal <u>H</u> elp |
| rdiado  | 🕄 ev rc 🗔       | m 📧 😽 🕵 🧖                        | 💐 🗙   😫 🔛                          | 📑 🌌                                                                |                                          |
| ruigue  | Alle personen 👻 | Alle                             |                                    | 🔊 Coach                                                            |                                          |
| 11<br>d | Naam / V 🔺      | Land Regio                       | Afk.                               | Naam                                                               | Waarde                                   |
| u.      | Junatt          |                                  |                                    | Algemeen                                                           |                                          |
|         | 🗆 🖶 Swim        | BEL PROVB                        | SCZ                                | Achternaam                                                         | Derese                                   |
|         | 🔊 D Н           | Afgevaardigde                    |                                    | Voornaam                                                           | Bavo                                     |
|         | 👮 м н           |                                  |                                    | tussenvoegsel                                                      |                                          |
|         | 👮 S н           |                                  |                                    | Geslacht                                                           | Heren                                    |
|         | 🕵 В Н           | BEL 4/08/1975                    | SCZ/008/75                         | Vereniging en type                                                 |                                          |
|         | 🕵 В Н           | BEL 29/06/1998                   | SCZ/118/98                         | Vereniging                                                         | Swimming Club Zaventem                   |
|         | 🔮 D Н           | BEL 7/03/1999                    | SCZ/128/99                         | Nationaliteit                                                      |                                          |
|         | 🕵 D Н           | BEL 26/03/1996                   | SCZ/086/96                         | Coach                                                              | Afgevaardigde                            |
|         | 🕵 F H           | BEL 22/07/1993                   | SCZ/119/93                         | Adres                                                              |                                          |
|         | 🔮 G Н           | BEL 3/05/1999                    | SCZ/161/99                         | Straat                                                             |                                          |
|         | 🙍 н н           | BEL 5/06/1996                    | SCZ/124/96                         | Straat (2)                                                         |                                          |
|         | 🕵 К Н           | BEL 7/09/1997                    | SCZ/145/97                         | Plaats                                                             |                                          |
|         | 🕵 L H           | BEL 17/09/2000                   | SCZ/167/00                         | Land                                                               |                                          |
|         | 🕵 R H           | BEL 21/11/1991                   | SCZ/103/91                         | Staat                                                              |                                          |
|         | 🕵 V Н           | BEL 24/04/1994                   | SCZ/133/94                         | PC                                                                 |                                          |
|         | 🕵 V н           | BEL 23/01/1989                   | SCZ/015/89                         | Telefoon                                                           |                                          |
|         | 🕵 V Н           | BEL 25/03/1998                   | SCZ/115/98                         | Fax                                                                |                                          |
|         | 🔮 V Н           | BEL 10/08/1999                   | SCZ/131/99                         | E-mail                                                             |                                          |
|         |                 |                                  |                                    |                                                                    |                                          |
|         |                 |                                  |                                    |                                                                    |                                          |
|         |                 |                                  |                                    | 11                                                                 |                                          |
|         |                 |                                  |                                    |                                                                    |                                          |

Officials worden automatisch geïmporteerd uit het inschrijvingsbestand

| m SPLASH Meet Manager 11 - Nieuwe w | edstrijd.mdb                                        |                                                   |
|-------------------------------------|-----------------------------------------------------|---------------------------------------------------|
| Bestand Module Wijzigen Beeld       | nstellingen Algemeen Inschrijvingen Uitslag Import/ | /Export Extra Taal Help                           |
| 🔇 🕑 🖸 🔄 en 🖪 🗋 🚔 🖆                  | 🗾 🗑 👘   🗙 🛍 💼   🔛 🕼 🖉                               |                                                   |
| Datum / Ronde                       | Tijd Z Sessie                                       | 8. * 0<br>8: 8: -                                 |
| testjuli2014 Zaventem (BEL)         | Naam                                                | Waarde                                            |
| □ 🛛 1 - donderdag 31/07/2014        | Nummer                                              | 2                                                 |
| 🗄 🚰 1. Alle, 10 series              | Datum                                               | 1/08/2014                                         |
| <b>2</b> 2 - vrijdag 1 a 1/08/2014  | Naam                                                |                                                   |
| 🗄 🚰 2. Heren, series                | 🗆 Tijdschema (aanvangstijden)                       |                                                   |
|                                     | Aanvanostiid eerste proorammanr.                    | •                                                 |
|                                     | Juryleden voor sessie:                              | 🗟 🗙 🔀                                             |
|                                     | Licentie Nr. Official                               | Opmerkingen                                       |
|                                     | 1 Official Fievez                                   | Marc, Zaventem -                                  |
|                                     |                                                     |                                                   |
|                                     |                                                     |                                                   |
|                                     |                                                     |                                                   |
|                                     |                                                     | Officials die in Team Manager aan een             |
|                                     |                                                     | dagdeel werden toeg <mark>e</mark> wezen worden i |
| n een oudere versie van Meet        | Afgevaardigden en trainers                          | Meet Manager aan het correspondere                |
| Vanager werden alle officials       | worden echter niet aan een                          | dagdeel gekoppeld.                                |
| als Voorzitter ipv als Official     | dagdeel gekoppeld.                                  |                                                   |
| geïmporteerd.                       | Hoofd-afgevaardigde kan je hier                     |                                                   |
| Controleer regelmatig op            | manueel toevoegen.                                  |                                                   |
| nieuwe versies                      |                                                     |                                                   |

Officials worden automatisch geïmporteerd uit het inschrijvingsbestand

| m SPLASH Meet Manag  | ger 11 - Nieuwe w | vedstrijd.mdb      |                                                 |             |
|----------------------|-------------------|--------------------|-------------------------------------------------|-------------|
| Bestand Module Be    | werken Beeld      | Instellingen Algen | neen Inschrijvingen Uitslag Import/Export Extra | i Taal Help |
| 🕄 ev rc 🗔 en 🛛       | 🔤   😻 💇 🧔         | 📑 🟥   🗙 🕵          | 😭 🌌                                             |             |
| Alle personen 🔹 Alle | ▼ Zoeken          |                    | I Vereniging                                    |             |
| Naam / V 🔺 Lan       | nd Regio          | Afk.               | Naam                                            | Waarde      |
| 🗄 🛃 unatt            |                   |                    | Algemeen                                        |             |
| 🖃 🛃 Swim BE          | L PROVB           | SCZ                | Afk./depot                                      |             |
| 🛛 🕭 B D              | Hoofdtrainer      | SCZ /101/98        | Naam                                            |             |
| 🔊 в н                |                   | SCZ /118/98        | Land                                            |             |
| 👮 D D                |                   | SCZ /155/02        | Kring                                           |             |
| 👮 D D                |                   | SCZ /140/99        | Anders                                          |             |
| 👰 Fi H               |                   | SCZ /004/59        | Vereniging type                                 |             |
| 👰 ѕ н                |                   | SCZ /054/56        | Korte naam                                      |             |
| 🕵 В Н ВЕ             | L 4/08/1975       | SCZ/008/75         | Lange afk.                                      |             |
| 🙀 К D ВЕ             | L 3/06/1980       | SCZ/143/00         | Nummer (0=geen)                                 |             |
| _                    |                   |                    | Internationaal (swimrankings.net)               |             |
|                      |                   |                    | Naam (Engels)                                   |             |
|                      |                   |                    | Korte naam (Engels)                             |             |
|                      |                   |                    | Contact                                         |             |

Alle ingeschreven Officials, Afgevaardigden, Trainers en zwemmers zijn hier zichtbaar onder de juiste club.

Officials worden automatisch geïmporteerd uit het inschrijvingsbestand

| M SPLASH Mee  | et Manage         | er 11 - STT2 | 012_10_07.m                   | ndb                |
|---------------|-------------------|--------------|-------------------------------|--------------------|
| Bestand Mod   | lule B <u>e</u> v | verken Bee   | <u>l</u> d In <u>s</u> tellir | ngen <u>A</u> lgem |
| 🕄 ev rc 🖸     | ci en rs          | 📑 🕵          | 🧟 🕱 🗡                         |                    |
| Alle personen | ▼ Alle            | ▼ Zoek       | en                            |                    |
| Naam / V 🔺    | Land              | Regio        | Afk.                          |                    |
| Junatt        |                   |              |                               |                    |
| 🗄 🗟 DDAT      |                   |              | DDAT                          |                    |
| 🕀 🐺 AZS       |                   |              | AZS                           |                    |
| 🗄 🐺 Leuven    |                   |              | BEST                          |                    |
| 🗄 🚭 SCWR      |                   |              |                               |                    |
| 🗉 🗟 SCZ       |                   |              |                               |                    |
| 👰             | н 🖾               | Vereniging   | toevoegen                     |                    |
| 👷 G           | н 了               | Zwemmer      | toevoegen                     |                    |
| 👮 S           | D 🧖               | Coach toe    | /oegen                        |                    |
| 👷 S           | D 🔿               | Official toe | voegen                        |                    |
| V             | H                 |              |                               |                    |
| 🖸 B           | нХ                | Verwijdere   | n                             |                    |
| S B           | H BEL             | 1/01/2002    | SC2/16                        | 53/02              |
| 😡 D           | D BEL             | 1/01/1997    | SCZ/1                         | 12/97              |
| 1 51 D        | D BEI             | 1/01/1999    | SCZ/14<br>SCZ/14              | 40/99              |

| 2   | Official           |                           |                 |          |
|-----|--------------------|---------------------------|-----------------|----------|
| Naa | m                  |                           | Waarde          |          |
|     | Algemeen           |                           |                 |          |
|     | Achternaam         |                           | Geeroms         |          |
|     | Voornaam           |                           | Kris            |          |
|     | tussenvoegsel      |                           |                 |          |
|     | Geslacht           |                           | Heren           |          |
|     | Vereniging en Bevo | egdheden                  |                 |          |
|     | Vereniging         |                           | Swimming Club 2 | Zaventem |
|     | Startvergunning    |                           | SCZ/166/70      | 1        |
|     | Bevoegdheden       |                           |                 |          |
|     | Adres              |                           |                 |          |
|     | Straat             |                           |                 |          |
|     | Straat (2)         | Klik om uit liist met gel | kende           |          |
|     | Plaats             | clubs te kiezen           |                 |          |
|     | Land               |                           |                 |          |
|     | Staat              |                           |                 |          |
|     | PC                 |                           |                 |          |
|     | Telefoon           |                           |                 |          |
|     | Fax                |                           |                 |          |
|     | E-mail             |                           |                 |          |

In module *Verenigingen (CL)* rechtermuisklik op een club. Kiezen voor *Official toevoegen*  Voornaam, naam, geslacht, vereniging en eventueel licentienummer zijn voldoende.

#### Manuele procedure: Personen onder de juiste club toevoegen

|   | m SPLASH Meet Manager 11 - ST                                   | T2012_10_07.mdb   |          |                 |                       |            |           |          |               |                                                                                                   |
|---|-----------------------------------------------------------------|-------------------|----------|-----------------|-----------------------|------------|-----------|----------|---------------|---------------------------------------------------------------------------------------------------|
|   | Bestand Module Wijzigen B                                       | eeld Instellingen | Algeme   | en Inschrijving | gen Uitslag           | Import/Exp | ort Extra | Taal H   | Help          |                                                                                                   |
|   |                                                                 | ž 🖆 🚺 🕅           | et   🗙 🛙 | a 🔝   📠 🖆       | : "A (A   🧕           | <b>2</b>   |           |          |               |                                                                                                   |
|   |                                                                 | Datum / Ronde     | Tijd     | Z Sessie        |                       |            |           |          |               | 0.<br>1<br>1<br>1<br>1<br>1<br>1<br>1<br>1<br>1<br>1<br>1<br>1<br>1<br>1<br>1<br>1<br>1<br>1<br>1 |
|   | 🎒 B Wedstrijd                                                   | Tienen (BEL)      |          | Naam            |                       |            |           |          | Waarde        |                                                                                                   |
|   | 🗄 🗾 1 - zondag 7 oktober 2012                                   | 7/10/2012         | 14:00    | 🗄 Algemeen      | 1                     |            |           |          |               |                                                                                                   |
| l |                                                                 | 7/10/2012         |          | 🗄 Tijdschem     | ia (aanvangsl         | tijden)    |           |          |               |                                                                                                   |
|   |                                                                 |                   |          | 🗄 Zwembad       | en tijdmetin <u>o</u> | J          |           |          | Korte baan (2 | 5m), ba                                                                                           |
|   |                                                                 |                   |          | 🗆 Jury          |                       |            |           |          |               |                                                                                                   |
|   |                                                                 |                   |          | Opmerki         | ngen                  |            |           |          |               |                                                                                                   |
|   |                                                                 |                   |          | 🗄 Overige       |                       |            |           |          |               |                                                                                                   |
|   |                                                                 |                   |          |                 |                       |            |           |          |               |                                                                                                   |
|   |                                                                 |                   |          | Juryleden voo   | r sessie:             |            |           |          |               | 🕱 🗙                                                                                               |
|   |                                                                 |                   |          | Licentie        |                       | Nr.        | Official  |          | Opmerkir      | ngen                                                                                              |
|   |                                                                 |                   |          | 1               |                       |            | <i></i> - |          |               |                                                                                                   |
|   |                                                                 |                   |          |                 |                       |            |           |          | $\square$     |                                                                                                   |
|   | In module <i>Programma's (EV)</i><br>Rechts onderaan klikken op | rechtermuiskli    | k op een | dagdeel.        |                       |            | Zie vo    | lgende s | lide.         |                                                                                                   |

Manuele procedure: Per dagdeel officials toevoegen

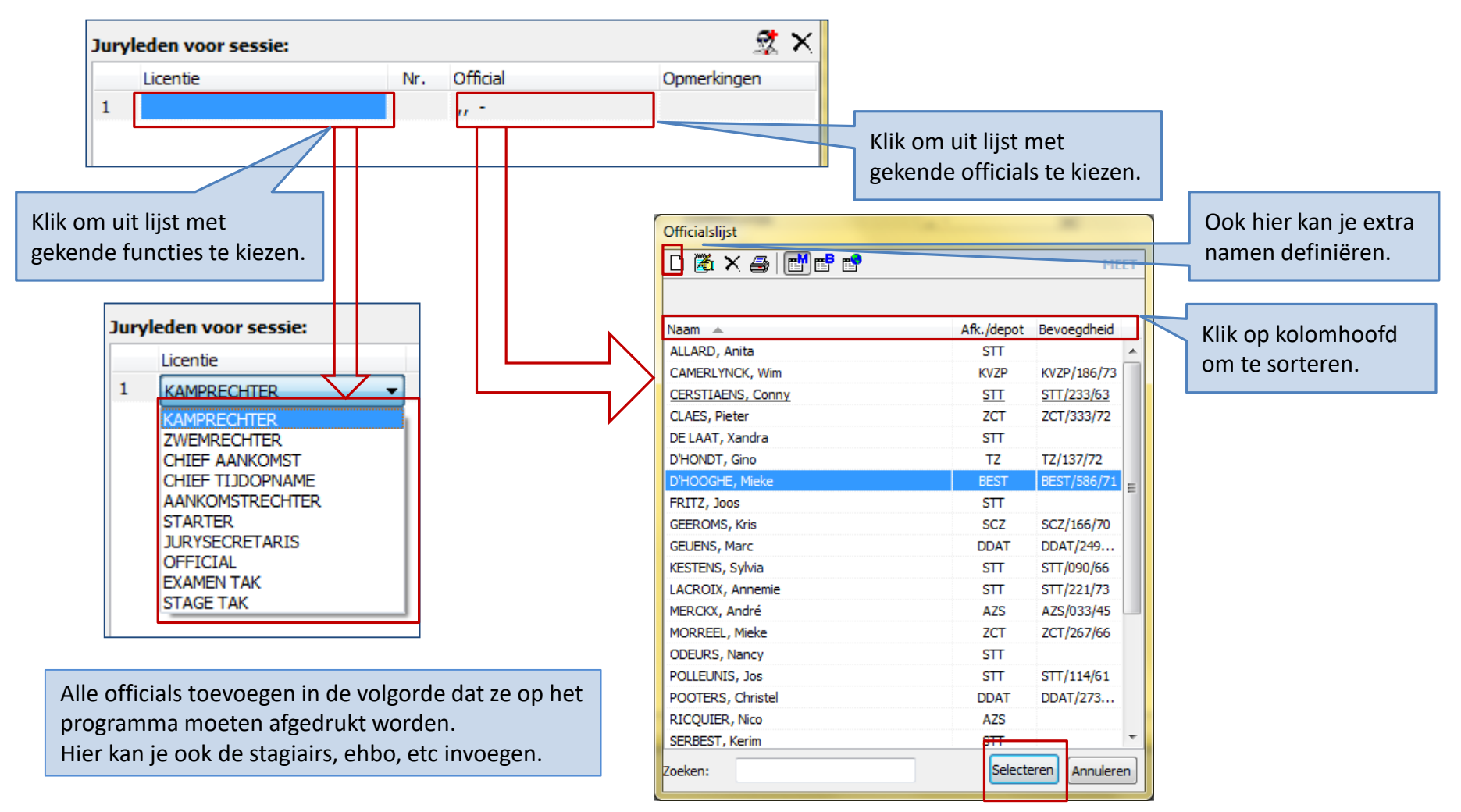

Manuele procedure: Per dagdeel officials toevoegen

Klik op het volgnummer van het jurylid. Versleep hem/haar naar de gewenste plaats. De afdruklijst *Jury* (zie verder) drukt de officials af in de volgorde

dat ze op het scherm staan.

|     | Licentie       | Nr. Official                       |
|-----|----------------|------------------------------------|
| 1   | KAMPRECHTER    | RICQUIER, Nico, -                  |
| 2   | STARTER        | VAN DIJCK, Tony, - SCWR/057/59     |
| 3   | ZWEMRECHTER    | MERCKX, André, - AZS/033/45        |
| 4   | JURYSECRETARIS | KESTENS, Sylvia, - STT/090/66      |
| 5   | OFFICIAL       | MORREEL, Mieke, - ZCT/267/66       |
| 6   | OFFICIAL       | CAMERLYNCK, Wim, - KVZP/186/73     |
| 7   | OFFICIAL       | D'HONDT, Gino, -TZ/137/72          |
| 8   | OFFICIAL       | GEEROMS, Kris, - SCZ/166/70        |
| 9 1 | IO CHITICIAL   | GEUENS, Marc, - DDAT/249/59        |
| 10  | OFFICIAL       | LACROIX, Annemie, - STT/221/73     |
| 11  | OFFICIAL       | CLAES, Pieter, - ZCT/333/72        |
| 12  | OFFICIAL       | POLLEUNIS, Jos, - STT/114/61       |
| 13  | OFFICIAL       | POOTERS, Christel, - DDAT/273/69   |
| 14  | OFFICIAL       | SOENTJENS, Katja, - SCZ/127/74     |
| 15  | OFFICIAL       | STRUYF, Valérie, - SCZ/157/69      |
| 16  | OFFICIAL       | VALLONS, Anita, - TZ/159/70        |
| 17  | OFFICIAL       | VANHAEREN, Christian, - SCZ/142/58 |

Manuele procedure: Rangschikken van de juryleden

| m SPLASH Meet Manager 11 - ST                     | T2012_10_07.mdb                    |                                 |                     |                               |                | 1 million (1997)                      |             |                              |                           |                     |
|---------------------------------------------------|------------------------------------|---------------------------------|---------------------|-------------------------------|----------------|---------------------------------------|-------------|------------------------------|---------------------------|---------------------|
| <u>B</u> estand <u>M</u> odule <u>Wij</u> zigen B | <u>e</u> eld In <u>s</u> tellingen | Algemeen Inschrijvingen Uitslag | Impor               | rt/Export E <u>x</u> tr       | a <u>T</u> aal | <u>H</u> elp                          |             |                              |                           |                     |
| 🕄   💽 rc 🖬 en rs   🗅 🕻                            | ê 🖆 🛛 🖆 🖗                          | Tijdschema                      |                     |                               |                |                                       |             |                              |                           |                     |
|                                                   | Datum / Ronde                      | Jury                            |                     |                               |                |                                       |             |                              |                           |                     |
| 🗇 B Wedstrijd                                     | Tienen (BEL)                       | Verenigingslijst                |                     |                               |                | Waarde                                |             |                              |                           |                     |
| 1 - zondag 7 oktober 2012                         | 7/10/2012                          | Zwerpmerslüst                   |                     |                               |                |                                       |             |                              |                           |                     |
| 2 - zondag 7 oktober 2012                         | 7/10/2012                          | Official slight                 | len                 |                               |                | Seccie                                |             |                              |                           |                     |
|                                                   |                                    | Orricalsijst                    |                     |                               |                |                                       | B Wedstrij  | jd                           |                           |                     |
|                                                   |                                    | Programmastructuur              |                     |                               |                | Tie                                   | nen, 7/10/2 | 2012                         |                           |                     |
|                                                   |                                    | Leeg inschrijfformulier         | h                   | New york of the second second |                |                                       |             |                              |                           |                     |
|                                                   |                                    | Diskwalificatielijst afdrukken  | 11                  | Locatie (plaats               | a. D<br>s): Ti | ienen (BEL)                           |             | Zwembad:                     | Korte baa                 | an (25m)            |
|                                                   |                                    | Paceed Liict                    |                     | Datum:                        | 0              | 7/10/2012 - 07/10/2012                |             | Aantal banen:                | 8 (1 - 8)                 |                     |
|                                                   | l                                  | Record Eljst                    |                     | Naam zwemb                    | ad: D          | le Blyckaert                          |             | Tijdmeting:<br>Start methode | Handmat<br>1 start re     | ig 3 klokken<br>gel |
|                                                   |                                    |                                 |                     |                               |                |                                       |             |                              |                           |                     |
|                                                   |                                    | マケ                              |                     |                               |                | Sessienr. 1 - zond                    | lag 7 oktob | ber 2012, 7/10/2012          |                           |                     |
| luny afdrukkan                                    | -                                  |                                 |                     | # Functie                     | N              | ir. Naam                              |             | Vereniging Plaats            | Licentie                  | Opmerkingen         |
| Jury alurukken                                    | -                                  |                                 |                     | 1 KAMPRECHT<br>2 ZWEMRECHT    | ER<br>FR       | RICQUIER, Nico<br>MERCKX André        | Н           | AZS                          | A75/033/45                |                     |
| Printer:                                          | Brother HL-4050CDI                 | N wireless 🔹                    |                     | 3 STARTER                     |                | VAN DUCK, Tony                        | H<br>H      | SCWR                         | SCWR/057/59               |                     |
| Taal voor rapport:                                | Huidia aeselecteerd                | e taal gebruiken 💌              |                     | 5 OFFICIAL                    | ARIS           | CAMERLYNCK, Wim                       | Н           | KVZP                         | KVZP/186/73               |                     |
|                                                   | I laidig geselecteerd              |                                 |                     | 6 OFFICIAL<br>7 OFFICIAL      |                | D'HONDT, Gino<br>GEUENS, Marc         | н           | I TZ<br>I DDAT               | TZ/137/72<br>DDAT/249/59  |                     |
| Aantal kopieën:                                   | 1                                  | Eigenschappen Opties            |                     | 8 OFFICIAL<br>9 OFFICIAL      |                | GEEROMS, Kris                         | Н           | SCZ                          | SCZ/166/70<br>STT/221/73  |                     |
|                                                   |                                    |                                 |                     | 10 OFFICIAL                   |                | MORREEL, Mieke                        | D           | ZCT                          | ZCT/267/66                |                     |
| Selecteer sessie:                                 | 1                                  |                                 |                     | 12 OFFICIAL                   |                | POLLEUNIS, Jos                        | H           | STT                          | STT/114/61                |                     |
| Paginanummer eerste pagina:                       | 1                                  | Instellingen                    |                     | 13 OFFICIAL<br>14 OFFICIAL    |                | POOTERS, Christel<br>SOENTJENS, Katja | D           | ) DDAT<br>) SCZ              | DDAT/273/69<br>SCZ/127/74 |                     |
|                                                   |                                    |                                 |                     | 15 OFFICIAL<br>16 OFFICIAL    |                | STRUYF, Valérie<br>VALLONS, Anita     | D           | SCZ                          | SCZ/157/69<br>TZ/159/70   |                     |
| Functie voor de volledige naam a                  | afdrukken i.p.v. kolom             | met geslacht                    |                     | 17 OFFICIAL                   |                | VANHAEREN, Christian                  | Ĥ           | SCZ                          | SCZ/142/58                |                     |
| Afdrukken Proefoomaa                              |                                    | HTMI Appuleren                  |                     | 19 OFFICIAL                   |                | VANDERBORGHT, Yannick                 | H           | BEST                         | BEST/582/75               |                     |
| Aldrakker Trocrophida                             |                                    |                                 |                     | 20 EXAMENTA<br>21 OFFICIAL    | (              | ALLARD, Anita                         | D           | ) STT                        |                           |                     |
|                                                   |                                    |                                 |                     | 22 OFFICIAL<br>23 OFFICIAL    |                | CERSTIAENS, Conny<br>DE LAAT, Xandra  | D           | ) STT<br>) STT               | STT/233/63                |                     |
|                                                   |                                    |                                 |                     | 24 OFFICIAL<br>25 OFFICIAL    |                | FRITZ, Joos<br>ODEURS, Nancy          | H           | I STT                        |                           |                     |
|                                                   |                                    |                                 | '\                  | 26 OFFICIAL                   |                | SERBEST, Kerim                        | н           | STT                          |                           |                     |
|                                                   |                                    |                                 | $\mathbf{v} \sqcup$ |                               |                |                                       |             |                              |                           |                     |

Lijst officials afdrukken - per dagdeel is er een pagina

| A TANK TALE SAME TALE AND A TALE AND                                                                                                    |                                          |                                                                                                    |                                                                                                    |             |                |            |                    |  |  |
|----------------------------------------------------------------------------------------------------|------------------------------------------|----------------------------------------------------------------------------------------------------|----------------------------------------------------------------------------------------------------|-------------|----------------|------------|--------------------|--|--|
| Stand     Module     Wijzigen     Beid     Ingreining       Image: Stand Wight of the standard standard stan |                                          | gemeen     inschrijvingen     Ditsiag     import/export     Extra       Tijdschema     Jury                                                                    | Excel sheer met 4 tabs<br>Clubs: alle deelnemende clubs<br>Zwemmer: alle ingeschreven zwemmers<br>Trainer: lijst met afgevaardigden/trainers per club<br>Officials: alle officials (zie volgende slide) |             |                |            |                    |  |  |
|                                                                                                    |                                          | Programmastructuur<br>Leeg inschrijfformulier<br>Diskwalificatielijst afd ukken<br>Record Lijst<br>Home Insert Page Layout Formulas Da<br>A1 • fx testjuli2014 | ta Reviev                                                                                                    | v Vi        | ew Dev         | eloper     | ∞ 🔇 🗆              |  |  |
|                                                                                                    |                                          | A                                                                                                    | В                                                                                                    | С           | D              | E          | F                  |  |  |
|                                                                                                    | 1                                        | testjuli2014                                                                                                    |                                                                                                    |             |                |            |                    |  |  |
|                                                                                                    | 2                                        | Zaventem, 31/7/ - 1/8/2014, Korte baan (25m)                                                                                                    |                                                                                                    |             |                |            |                    |  |  |
|                                                                                                    | 3                                        |                                                                                                    |                                                                                                    |             |                |            |                    |  |  |
|                                                                                                    |                                          |                                                                                                    |                                                                                                    |             |                |            |                    |  |  |
|                                                                                                    | 4                                        | Clublijst                                                                                                    |                                                                                                    |             |                |            |                    |  |  |
|                                                                                                    | 4                                        | Clublijst                                                                                                    |                                                                                                    |             |                |            |                    |  |  |
|                                                                                                    | 4<br>5<br>6                              | Clublijst                                                                                                    | Code                                                                                                    | Land        | Regio          | Lange code | Туре               |  |  |
|                                                                                                    | 4<br>5<br>6<br>8                         | Clubnaam<br>Swimming Club Zaventem                                                                                                    | Code<br>SCZ                                                                                                    | Land        | Regio<br>PROVB | Lange code | Type<br>Vereniging |  |  |
|                                                                                                    | 4<br>5<br>6<br>8<br>9                    | Clublijst<br>Clubnaam<br>Swimming Club Zaventem                                                                                                    | Code<br>SCZ                                                                                                    | Land<br>BEL | Regio<br>PROVB | Lange code | Type<br>Vereniging |  |  |
|                                                                                                    | 4<br>5<br>6<br>8<br>9<br>10              | Clublijst<br>Clubnaam<br>Swimming Club Zaventem                                                                                                    | Code<br>SCZ                                                                                                    | Land<br>BEL | Regio<br>PROVB | Lange code | Type<br>Vereniging |  |  |
|                                                                                                    | 4<br>5<br>6<br>8<br>9<br>10<br>11        | Clublijst<br>Clubnaam<br>Swimming Club Zaventem                                                                                                    | Code<br>SCZ                                                                                                    | Land<br>BEL | Regio<br>PROVB | Lange code | Type<br>Vereniging |  |  |
|                                                                                                    | 4<br>5<br>6<br>8<br>9<br>10<br>11<br>12  | Clublijst<br>Clubnaam<br>Swimming Club Zaventem                                                                                                    | Code<br>SCZ                                                                                                    | Land<br>BEL | Regio<br>PROVB | Lange code | Type<br>Vereniging |  |  |
|                                                                                                    | 4<br>5<br>6<br>9<br>10<br>11<br>12<br>13 | Clublijst<br>Clubnaam<br>Swimming Club Zaventem                                                                                                    | Code<br>SCZ                                                                                                    | BEL         | Regio<br>PROVB | Lange code | Type<br>Vereniging |  |  |

Alternatieve lijst in Excel

Dagdelen: in dit voorbeeld is Marc Fievez official op 1/8/2014, Jan Helpers en Wim Stevens werken enkel op 31/7/2014

|                   |                   |             |           | _      |              |           |                     |             |       |            |              | _   |
|-------------------|-------------------|-------------|-----------|--------|--------------|-----------|---------------------|-------------|-------|------------|--------------|-----|
| testjuli2014      |                   |             |           |        |              |           |                     |             |       |            |              |     |
| Zaventem, 31      | 17 <u>7</u> - 1/3 | B/2014, K   | orte b    | baan   | (25m)        |           |                     |             |       |            |              |     |
| Officialliist     |                   |             |           |        |              |           |                     |             |       |            |              | -   |
| omolanjot         |                   |             |           |        |              |           | Sessies             |             |       |            | /            | -   |
| Familienaam       | Aan               | r Voornaam  |           |        | Licentienr   | Opleiding | Clubnaam            | 1           |       | 2          |              |     |
| De Bodt           |                   | Sarah       |           | D      | SCZ /155/02  |           | Swimming Club Zaven | tem         |       |            |              | -   |
| De Bondt          |                   | Margo       |           | D      | SCZ /140/99  |           | Swimming Club Zaven | tem         |       |            |              | 1   |
| Fievez            |                   | Marc        | R         | H      | SCZ /004/59  |           | Swimming Club Zaven | terh        |       | TAK        |              |     |
| Helpers           |                   | Jan         | $\square$ | H      |              |           | Swimming Club Zaven | tern EHB    | 0     |            |              |     |
| Stevens           |                   | Wim         |           | H      | SCZ /054/56  |           | Swimming Club Zaven | tem TAk     | (     |            |              |     |
|                   |                   |             |           |        |              |           |                     |             |       | 1          |              |     |
|                   |                   |             |           |        |              |           |                     |             |       |            |              |     |
|                   |                   |             |           |        |              |           |                     |             |       |            |              |     |
|                   |                   |             |           |        |              |           |                     |             |       |            |              |     |
|                   |                   |             |           |        |              |           |                     |             |       |            |              |     |
| ► M Clubs /7      | wommo             | r / Trainer | Offic     | iale - | *            |           | 14                  |             |       |            |              |     |
|                   | wennine           |             |           |        |              |           |                     |             |       |            |              |     |
|                   |                   |             |           |        |              |           |                     |             |       |            |              |     |
| ficials die aan g | een en            | kel dagdee  | l speci   | ifiek  | werden gekop | peld      | Ind                 | lien de off | icial | aan een    | dagdeel we   | erd |
| orden wel opger   | nomen             | in het rap  | oort.     |        | 0 1          |           | gel                 | koppeld zi  | en w  | ve zijn sp | ecifieke rol |     |
|                   |                   |             |           |        |              |           |                     |             |       |            |              | _   |

Alternatieve lijst in Excel

- De definitieve baanindeling kan maar uitgevoerd worden na de uiterste inschrijfdatum vermeld op het
  - voorprogramma
    - De 72-uren regel werd vanaf 1/1/2016 afgeschaft

| SPLASH Meet Manager 11 - Lege wedstrijd.       | mdb                            |                                                               |
|------------------------------------------------|--------------------------------|---------------------------------------------------------------|
| Bestand Module Wijzigen Instellingen           | Algemeen Inschrijvingen Uitsla |                                                               |
| 🔇 🖭 📧 🖬 🚱 Vereniging toevoege                  | n 1                            | Logiston on gans bet twomfoost to                             |
| Persoonlijke inschrijvir 🍜 Vereniging wijzigen |                                | Leeglaten om gans net zwemreest te                            |
| Prog.nr.: 1 Verwijder lege clubs               |                                | berekenen.                                                    |
| 1. Heren, 100m vrij Zwemmer selecteren         | Ctrl+S                         | Standaard zal een reeds berekende                             |
| No. A Naam Zwemmer toevoeger                   | Ctrl+N ijd Serie/ba            | baanindeling niet overschreven worden.                        |
| 1. VAN HOC                                     | Ctrl+E                         | Standaard instellingen zijn OK                                |
| 2. BOGAER Zwemmer verwijdere                   | n Ctrl+D s                     |                                                               |
| 4. DEWINTI Alle zwemmers verwi                 | ideren S                       |                                                               |
| 5. VANDERI                                     | S                              |                                                               |
| 6. HUSSON                                      | en S                           |                                                               |
| 7. VAN DEN 🖾 Inschrijving verwijder            | ren S                          |                                                               |
| 9 RAES IC                                      | nschrijvingen S                |                                                               |
| 10. BOSSELE                                    | ving vereniging S              |                                                               |
| 11. VEKEMAI Verwijder ALLE wedst               | trijd inschrijvingen S         | Startlijst series / voorrondes finales                        |
| 12. KEYAERT Verwijder ALLES                    | S                              |                                                               |
| 13. VAN DEN<br>Haal kwalificatie info          | S                              |                                                               |
| 15. VAN GYS Kwalificatie informat              | ie tonen Ctrl+Q S              | Forceer herindeling voor reeds ingedeelde programma           |
| CREYF, Inschrijftijden bijwerk                 | cen S                          | Baanindeling:                                                 |
| DE BLEE                                        | wijzigen Ctrl+A S              |                                                               |
| DE LAET                                        | S                              | Serie volgorde:                                               |
| GOTRIS. Baanindeling verwijd                   | eren T                         | Geen nieuwe serie voor inschrijftijden boven de tijdstandaard |
| HEYVAEF Resultaten verwijdere                  | en S                           |                                                               |
| LAMY, Pi Nieuwe serie toevoed                  | jen S                          |                                                               |
| VAN DEN<br>Verwijder serie                     | S                              | Conversie inschrijftijden                                     |
| VAN DER                                        | н.<br>                         | geen conversie 🗸 0 %                                          |
| Tiidasharra harriyo                            | en                             | BM inschritiving als laatste indelen                          |
| Chartilitet has assisted to                    | m                              | Bonus inschrijving als laatste indelen                        |
| Startijst ber. series /                        | balva finalas                  |                                                               |
| Startijst ber, finales /                       | naive finales                  | Start Annuleren Verwijder baanindeling                        |
| Startijst ber. Swim-O                          | п                              |                                                               |
|                                                |                                |                                                               |

| KABORĖ,             | Elena               |                    | 29/03/2001 | 11         | D      | BEL  | LOF    | ι     |
|---------------------|---------------------|--------------------|------------|------------|--------|------|--------|-------|
| KERCKX,             | Lise                |                    | 11/10/2000 | 12         | D      | BEL  | LOF    | ε     |
| LEO, Lore           | 2                   |                    | 7/05/1996  | 16         | D      | BEL  | LOF    | ٤ - ١ |
| MATHIJS             | , Freya             |                    | 27/09/2001 | 11         | D      | BEL  | LOF    | ٤ - ١ |
| Toon alle           | voorronde prog.nrs. | met inschrijvingen | •          |            |        |      |        |       |
| Nr. 🔺               | Programma           | Ronde              | Ins        | chrijftijd | Serie/ | baan | Status |       |
| 2.                  | 100m vrije slag     | series             | 1:         | 16.02 S    | 1/     | 2    |        | .,    |
| <u>ii</u> <u>4.</u> | 50m rugslag         | series             |            | 42.40 S    | 2/     | 5    | -      |       |
|                     |                     |                    |            |            |        |      |        | 5     |

Waar zwemt de geselecteerde zwemmer ?

| Persoonlijke                               | Persoonlijke inschrijvingen Estafette inschrijvingen Inschrijvingen per prog.nr. |      |                |                  |          |        |  |  |  |  |
|--------------------------------------------|----------------------------------------------------------------------------------|------|----------------|------------------|----------|--------|--|--|--|--|
| Prog.nr.:                                  | 2                                                                                | Ð    | Alle inschrijv | ingen            |          |        |  |  |  |  |
| 2. Dames, 100m vrije slag, series 39 insch |                                                                                  |      |                |                  |          |        |  |  |  |  |
| No. 🔺                                      | Naam                                                                             | Geb. | Cat.           | Inschrijftijd Se | rie/baan | Status |  |  |  |  |
| 1.                                         | VAN DER KUN, Ta                                                                  | 96   | alg. leeftijds | 1:04.49 S        | 3/3      |        |  |  |  |  |
| 2.                                         | LEO, Lore                                                                        | 96   | alg. leeftijds | 1:04.93 S        | 3/4      |        |  |  |  |  |
| 3.                                         | GEEROMS, Anke                                                                    | 00   | alg. leeftijds | 1:05.01 S        | 3/2      |        |  |  |  |  |
| 4.                                         | VERCAUTEREN, L                                                                   | . 99 | alg. leeftijds | 1:06.29 S        | 3/5      |        |  |  |  |  |
| 5.                                         | VAN DEN BERGH, .                                                                 | 96   | alg. leeftijds | 1:07.63 S        | 3/1      |        |  |  |  |  |
| 6.                                         | BOLLE, Ines                                                                      | 98   | alg. leeftijds | 1:09.68 S        | 2/3      |        |  |  |  |  |
| 7.                                         | BAERT, Sara                                                                      | 98   | alg. leeftijds | 1:09.70 S        | 2/4      |        |  |  |  |  |
| 8.                                         | ROEX, Romi                                                                       | 98   | alg. leeftijds | 1:09.86 S        | 2/2      |        |  |  |  |  |
| 9.                                         | BOLLE, Celien                                                                    | 98   | alg. leeftijds | 1:12.40 S        | 2/5      |        |  |  |  |  |
| 10.                                        | GILLAIN, Alexandra                                                               | a 96 | alg. leeftijds | 1:12.99 S        | 2/1      |        |  |  |  |  |
| 11.                                        | CAMMAERT, Mirte                                                                  | 99   | alg. leeftijds | 1:14.13 S        | 1/3      |        |  |  |  |  |
| 12.                                        | CASIER, Jente                                                                    | 01   | alg. leeftijds | 1:14.33 S        | 1/4      |        |  |  |  |  |
| 13.                                        | KERCKX, Lise                                                                     | 00   | alg. leeftijds | 1:16.02 S        | 1/2      |        |  |  |  |  |
| 14.                                        | RAES, Charlotte                                                                  | 01   | alg. leeftijds | 1:16.91 S        | 1/5      |        |  |  |  |  |
| 15.                                        | CLAEYS, Emilie                                                                   | 98   | alg. leeftijds | 1:17.39 S        | 1/1      |        |  |  |  |  |
|                                            | BOGAERTS, Luna                                                                   | 02   | alg. leeftijds | 1:42.22 S        |          | AFW    |  |  |  |  |

Wie vult de banen op voor een gegeven programma nummer ?

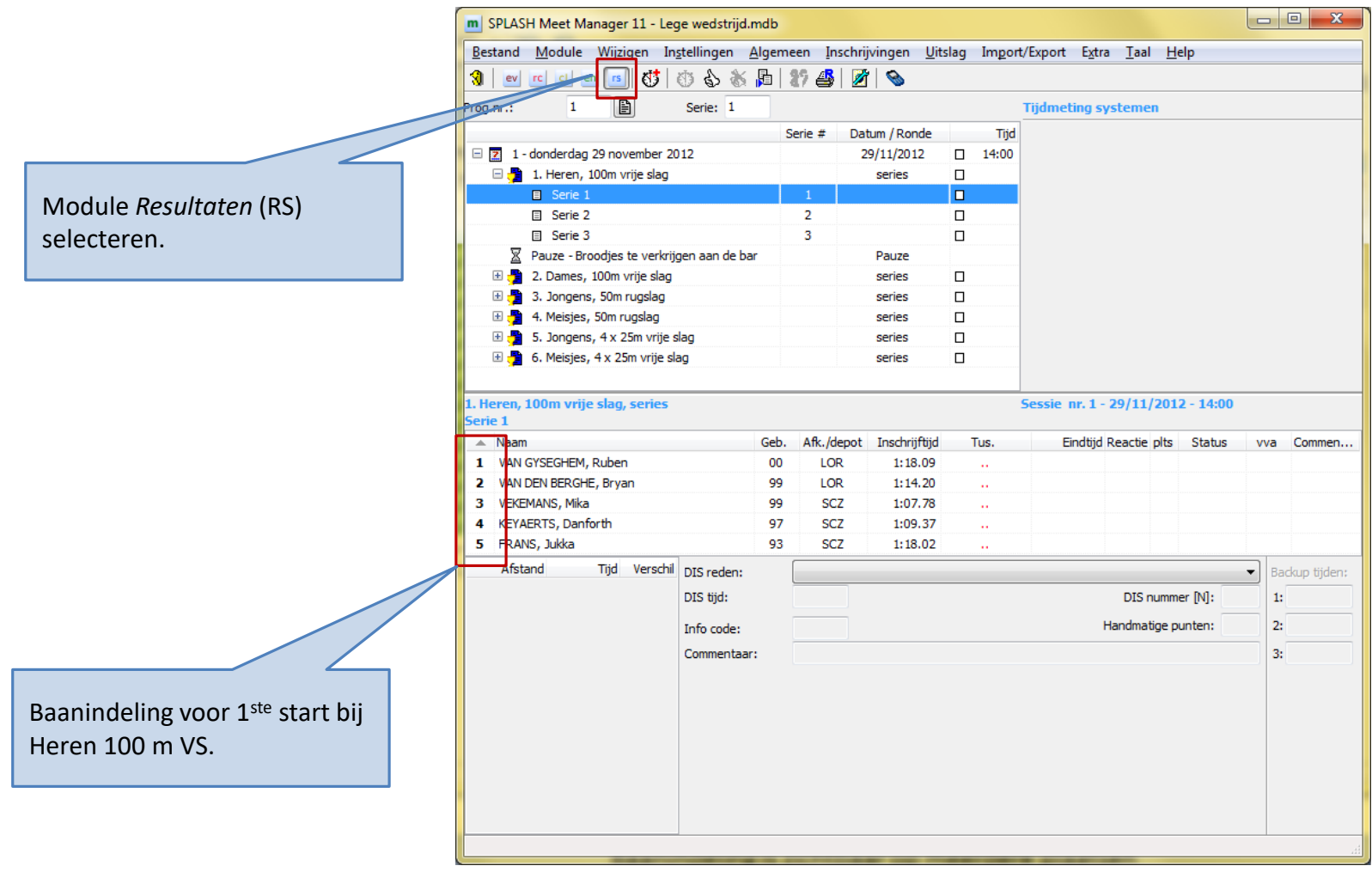

Baanindeling is zichtbaar op meerdere plaatsen

## Tijdschema berekenen

| <u>B</u> estand <u>N</u> | <u>/l</u> odule | <u>W</u> ijzigen | In <u>s</u> tellingen <u>A</u> lgemeen      | Inschrijving |               |        |                          |      |                 |                  |   |
|--------------------------|-----------------|------------------|---------------------------------------------|--------------|---------------|--------|--------------------------|------|-----------------|------------------|---|
| ev rc                    |                 | S Ver            | reniging toevoegen                          |              |               |        |                          |      |                 |                  |   |
| Persoonlijke i           | inschrijvir     | Ver              | reniging wijzigen                           |              |               |        |                          |      |                 |                  |   |
| rog.nr.:                 | 2               | Ver              | wijder lege clubs                           |              |               |        |                          |      |                 |                  |   |
| Dames, 1                 | 00m vri         | Zw               | emmer selecteren                            | Ctrl+S       |               |        |                          |      |                 |                  |   |
| No. 🔺 I                  | Naam            | Zw               | emmer toevoegen                             | Ctrl+N       |               |        |                          |      |                 |                  |   |
| 1.                       | VAN DER         | C 7w             | emmer wiizigen                              | Ctrl+F       |               |        |                          |      |                 |                  |   |
| 2.                       | LEO, Lor        | Zw               | emmer verwijderen                           | Ctrl+D       |               |        |                          |      |                 |                  |   |
| 4.                       | VERCAU          | Alle             | e zwemmers verwijderen                      |              |               |        |                          |      |                 |                  |   |
| 5.                       | VAN DEN         | -                |                                             |              | Afronding he  | eft er | nkel invloed op het      |      |                 |                  |   |
| 6.                       | BOLLE, I        |                  | chrijving toevoegen                         |              | rapport.      |        |                          |      |                 |                  |   |
| 7.                       | BAERT, S        | 🖆 In <u>s</u>    | chrijving verwijderen                       |              | Intern bii be | t here | ekenen van het           |      |                 |                  |   |
| 8.                       | ROEX, R         | Ver              | wijder zwemmer inschrijving                 | en           | tijdschoma v  | word+  | or piot ofgorond         |      |                 |                  |   |
| 9.                       | GULLE, C        | Ver              | wij <u>d</u> er alle inschrijving vereni    | ging         | ujuschema, v  | wordt  | er met algerond.         |      |                 |                  |   |
| 10.                      | CAMMAE          | Ver              | wijder A <u>L</u> LE wedstrijd inschrij     | ivingen 🛛    |               | _      |                          |      | Zie             | e volgende slide | د |
| 12.                      | CASIER,         | Ver              | wijder ALLES                                |              |               |        |                          |      | 2.0             | e voigende sinde |   |
| 13.                      | KERCKX,         | L.               | al loualificatio info                       |              |               |        |                          |      |                 |                  |   |
| 14.                      | RAES, Cl        | <u>11</u> a      |                                             | 041.0        |               |        |                          |      |                 |                  |   |
| 15.                      | CLAEYS,         | Kw               | alificatie informatie tonen                 | Ctri+Q       |               |        |                          |      |                 |                  |   |
|                          | BOGAER          | Ins              | <u>c</u> hrijftijden bijwerken              |              |               |        |                          |      |                 |                  |   |
|                          | BUGGENI         | <b>87</b> Est    | afette zwemmers wijzigen                    | Ctrl+A       |               |        |                          |      |                 |                  |   |
|                          | DE BEUC         | ÉR Uit           | slag wijzigen                               |              |               | T      | have been been           |      |                 |                  | X |
|                          | DE BODT         | Baa              | anindeling verwijderen                      |              |               | Tijasc | nema berekenen           | -    |                 |                  |   |
|                          | DE BONE         | Res              | sultaten verwijderen                        |              |               | Colori | toor coories             |      |                 | _/               | B |
|                          | DE BONE         | Nie              | euwe serie t <u>o</u> evoegen               |              |               | selec  | iteer sessies;           | -    |                 |                  |   |
|                          | DE VROE         | Ver              | wijder serie                                |              | V             | ijd ti | ussen twee series:       | 45   | tijd in seconde | en               |   |
|                          | GIDDELC         | Inc              | chriivingen afwiizen                        |              |               | Tid b  |                          | . 60 | tiid in cocorde |                  |   |
|                          | GOFFIN,         | Ins.             | chrijvingen arwijzen                        |              |               | inga a | ussen twee programmanrs  |      | uja in seconde  | en               |   |
|                          | KABORÉ          | Tije             | dischema berekenen                          |              | /             | Tijd v | voor medaille ceremonie: | 2    | tijd in minuten | 1                |   |
|                          | KEYAERT         | Sta              | rtlijst ber. series / voorrondes.           |              |               |        |                          | -    | í               |                  |   |
|                          | LEYS, Le        | Sta              | rtlijst ber. <u>f</u> inales / halve finale | es           |               | Aanv   | angstijd afronden op:    | 5    | tijd in minuten | 1                |   |
|                          | MATHIJS         | Sta              | rtlijst ber. Swim-Off                       |              |               |        |                          |      |                 |                  |   |
|                          | MATTHI          | S. Dauphir       | ne U2 ald. leeftiids                        | 1:28.765     |               |        |                          | ОК   | Annulere        | n                |   |
|                          |                 |                  |                                             |              |               |        |                          |      |                 |                  |   |
|                          |                 |                  |                                             |              | 1             |        |                          |      |                 |                  |   |
### Tijdschema berekenen

| Programmanr. 3<br>29/11/2012 - 14:30                                                   |                                              | Jongens, 50m rugslag                                                                                                    | 11 - 14 jaar<br>Startliist                |                                                             |                                                                                                    |
|----------------------------------------------------------------------------------------|----------------------------------------------|----------------------------------------------------------------------------------------------------|-------------------------------------------|-------------------------------------------------------------|----------------------------------------------------------------------------------------------------|
| Serie 1 van 3<br>2 LAMY, Pierre<br>3 VAN DEN BRC<br>4 BOSSELER, T                      | G<br>DECK, Bjarne 0<br>homa 9                | eb.<br>0 Swimming Club Zaventem<br>1 Zwemclub Lorelei Londerzeel<br>8 Swimming Club Zaventem                                                                                              | NT<br>NT<br>NT                            |                                                             | Indien alle zwemmers NT<br>hebben dan onderstelt Meet<br>Manager dat al de zwemmers<br>de traagst gekende tijd<br>zwemmen (44.08 in dit |
| 2 VAN GYSEGH<br>2 VAN GYSEGH<br>3 DE LAET, Jeffri<br>4 VAN DEN BER<br>5 GEYSEN, Kiar   | IEM, Ruben 0<br>ey 9<br>RGHE, Bryan 9<br>n 9 | <ol> <li>Zwemclub Lorelei Londerzeel</li> <li>Swimming Club Zaventem</li> <li>Zwemclub Lorelei Londerzeel</li> <li>Swimming Club Zaventem</li> </ol>                                      | 44.08<br>41.02<br>42.81<br>48.19          |                                                             | voorbeeld).                                                                                                    |
| 1 VEKEMANS, N<br>VANDERLICK,<br>RAES, Lou<br>PRAET, Nick<br>VAN DEN BER                | Mika 9<br>Arno 9<br>9<br>RGH, Floriaan 9     | <ol> <li>Swimming Club Zaventem</li> <li>Swimming Club Zaventem</li> <li>Zwemclub Lorelei Londerzeel</li> <li>Zwemclub Lorelei Londerzeel</li> <li>Zwemclub Lorelei Londerzeel</li> </ol> | 38.56<br>36.61<br>35.33<br>35.82<br>37.16 |                                                             | Tijd tussen 2 series                                                                                                    |
| Programmanr. 4<br>29/11/2012 - 14:35                                                   | K.                                           | Meisjes, 50m rugslag                                                                                                    | 11 - 14 jaar<br>Startlijst                |                                                             |                                                                                                    |
| Serie 1 van 3<br>1 VAN DAM, Yar<br>2 GEEROMS, Fr                                       | G<br>ra 0<br>ran 0                           | eb.<br>1 Zwemclub Lorelei Londerzeel<br>1 Swimming Club Zaventem                                                                                                    | 45.63<br>44.63                            |                                                             | Tijd tussen 2 programma nrs                                                                                                    |
| 4 CASIER, Jente<br>5 ROMMEL, Astr<br>Serie 2 van 3                                     | rid O                                        | Zwernclub Lorelei Londerzeel     Zwernclub Lorelei Londerzeel     Zwernclub Lorelei Londerzeel                                                                                            | 43.72<br>44.32<br>45.04                   |                                                             |                                                                                                    |
| 1 CLAEYS, Emil<br>2 BOLLE, Celien<br>3 GEEROMS, Ar<br>4 ROEX, Mileen<br>5 KERCKX, Lise | ie 9<br>9<br>nke 0<br>0<br>0                 | <ul> <li>Swimming Club Zaventem</li> <li>Zwemclub Lorelei Londerzeel</li> <li>Swimming Club Zaventem</li> <li>Zwemclub Lorelei Londerzeel</li> <li>Zwemclub Lorelei Londerzeel</li> </ul> | 43.04<br>41.31<br>39.23<br>40.39<br>42.40 | De som Starttijd<br>tussen series + tij<br>afgerond doch er | + traagste tijd van elke serie + tijden<br>d tussen 2 programma nrs wordt<br>nkel voor de afdruk.                                       |

### Tijdschema berekenen

| m SPLASH Meet Manager 11 - Lege wedstrijd.mdb                                       |                                            | Reading Trans                                                                                                    |                                                                                                    |
|-------------------------------------------------------------------------------------|--------------------------------------------|----------------------------------------------------------------------------------------------------|----------------------------------------------------------------------------------------------------|
| <u>B</u> estand <u>M</u> odule <u>Wijzigen</u> B <u>e</u> eld In <u>s</u> tellingen | Algemeen Inschrijvingen Uitslag Import/Exp | ort E <u>x</u> tra <u>T</u> aal <u>H</u> elp                                                                                                    |                                                                                                    |
| 🕄 🕑 🖆 🔄 💼 🖪 🗋 🖆 👔                                                                   | Tijdschema                                 |                                                                                                    |                                                                                                    |
| Datum / Ronde Tijd                                                                  | Jury                                       |                                                                                                    |                                                                                                    |
|                                                                                     | Verenig <mark>ingslijst</mark>             |                                                                                                    |                                                                                                    |
|                                                                                     | Zwemnerslijst                              |                                                                                                    |                                                                                                    |
| A Pauze - Broo Pauze 14:05     A Pauze 14:05     A Pauze - Broo series 14:20        | Pregrammastructuur                         |                                                                                                    |                                                                                                    |
|                                                                                     | Leeg inschrijfformulier                    | Opleiding wedstrijd<br>Zaventem, 29/11/2012                                                                                                    |                                                                                                    |
| ±             2                                                                     | Diskwalificatielijst afdrukken             | Tijdschema sessienr. 1 - donderdag 29 november 2012<br>Inzwemmen: 13:00 tot 13:65                                                                                                    | 29/11/2012 - 14:00<br>Juryvergadering: 13:30                                                                                                    |
| Tijdschema afdrukken                                                                |                                            | 14:00     1.     100m vrije slag     Heren     series       14:05     Pauze - Broodjes te verkrijgen aan de bar       14:20     2.     100m vrije slag     Dames     series       14:30     3.     50m rugslag     Dangens     series       14:35     4.     50m rugslag     Meisjes     series       14:40     5.     4 x 25m vrije slag     Jongens     series       14:40     6.     4 x 25m vrije slag     Meisjes     series       14:45     Einde sessie     14:45     Einde sessie | alg. leeftijdsgroep         0:05         3 Series           0:15         0:15           alg. leeftijdsgroep         0:10         3 Series           11 - 14         0:05         3 Series           11 - 16         1 Series         1 Series           11 - 16         0:05         3 Series           11 - 16         0:05         1 Serie           12 - 16         0:05         1 Serie           13 - 16         0:05         1 Serie           14 - 16         0:05         1 Serie |
| Printer: Brot<br>Taal voor rapport: Huid                                            | her HL-4050CDN wireless                    |                                                                                                    |                                                                                                    |
| Selecteer sessie:<br>Paginanummer eerste pagina: 1                                  |                                            |                                                                                                    |                                                                                                    |
| Afdrukken Proefopmaak                                                               | PDF HTML Annuleren                         |                                                                                                    |                                                                                                    |

Tijdschema kan afzonderlijk afgedrukt worden

# Tijdschema berekenen

 Wanneer je na de berekening van het tijdschema nog wijzigingen aanbrengt aan de wedstrijd en opnieuw de baanindeling laat berekenen (baanindeling met 1 baan minder, zwemmers toevoegen, ...) dan past Meat Manager het tijdschema niet aan. Je moet dus opnieuw Wijzigen  $\rightarrow$  Tijdschema Berekenen klikken. Vergeet je dit te doen resulteert in een foutieve tijdsindicatie op het programma.

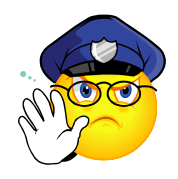

- Welke documenten
  - Programma
  - Pseudo uitslag
  - Forfaitlijst
  - Controlelijst redders
  - Lijst met officials
  - Lijst met afgevaardigden
  - Inschrijfgeld
    - Dit document werd reeds vroeger besproken
  - Inschrijfstatistiek
  - Startkaarten
  - Inschrijvingsformulier aflossingen

Doe zeker geen herberekening meer van de baanindeling nadat de documenten werden afgedrukt.

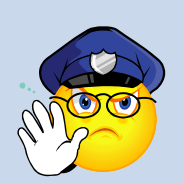

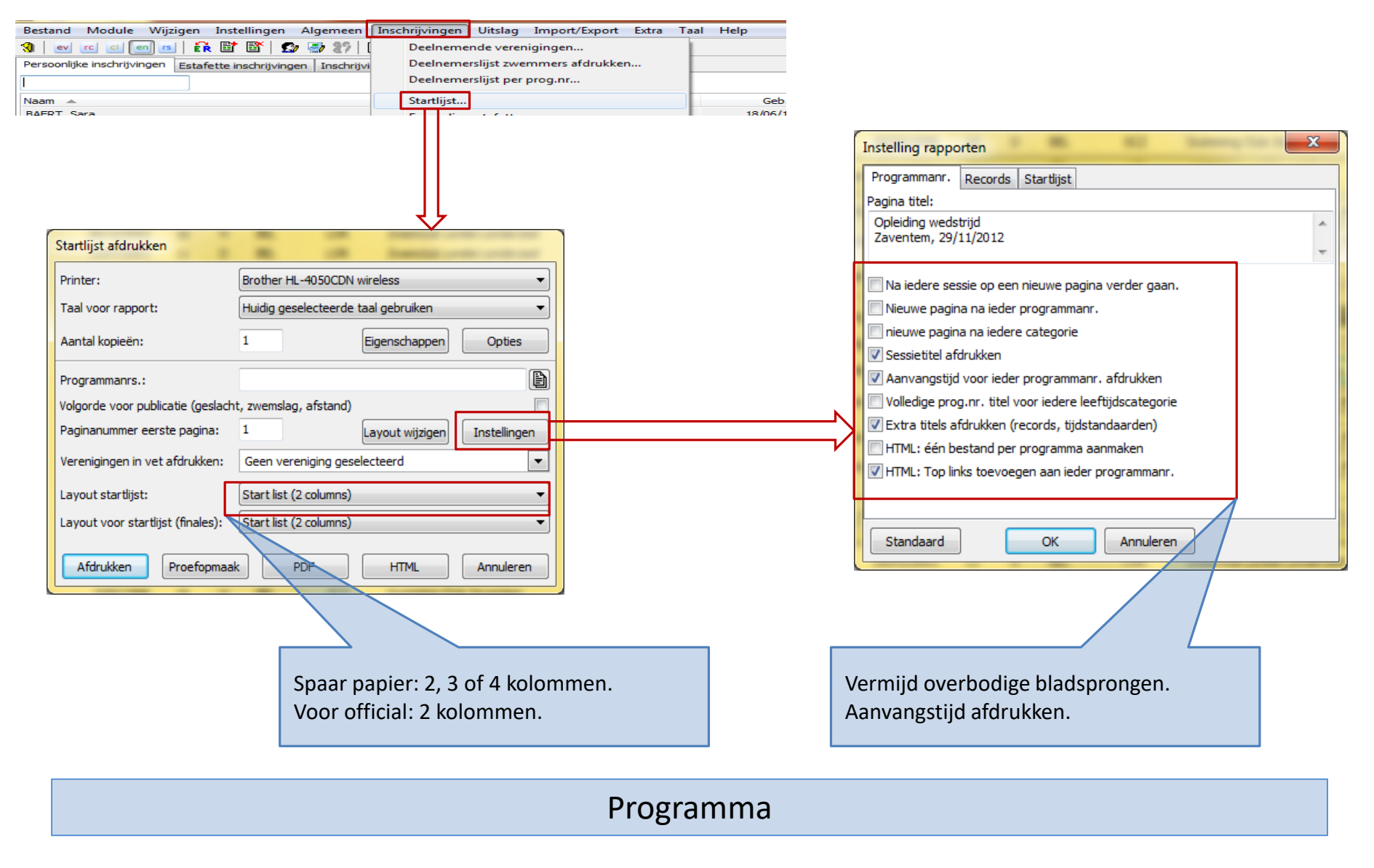

Instelling rapporten

| Image: Second second secon                |   |       |                                | Datum/Ronue  | ngu   |
|----------------------------------------------------------------------------------------------------|---|-------|--------------------------------|--------------|-------|
| □       1 - zondag 7 oktober 2012       7/10/2012       14:00         □       1. Alle, 100m rugslag       series       14:00         □       2. Dames, 100m rugslag       series       14:10         □       3. Heren, 100m rugslag       Voorronde       14:25         □       3. Heren, 100m rugslag       Voorronde       14:25         □       1. Alle, 200m wisselslag       series       14:40         □       1. Alle, 200m wisselslag       series       14:55         □       1. Alle, 50m schoolslag       series       15:10         □       1. Alle, 50m schoolslag       series       15:15         □       1. Heren, 50m schoolslag       series       15:25         □       1. Heren, 50m schoolslag       series       15:25         □       1. Heren, 200m wisselslag       series       15:55         □       9. Dames, 200m wisselslag       series       16:20         □       10. Heren, 200m wisselslag       series       16:50         □       11. Dames, 4 x 100m wisselslag       series       16:55         □       12. Heren, 4 x 100m wisselslag       series       17:00         ☑       Einde zwemfeest - we wense       Pauze       17:05                                                                                                    | 3 | B Wed | strijd                         | Tienen (BEL) |       |
| Image: Series and Series and Series an | - | 2 1 - | zondag 7 oktober 2012          | 7/10/2012    | 14:00 |
| Image: Series of the series of the serie                |   | 🕀 🔁   | 1. Alle, 100m rugslag          | series       | 14:00 |
| Image: Series of the series of the serie                |   | 🕀 🔁   | 2. Dames, 100m rugslag         | series       | 14:10 |
| Image: Series of the series of the serie                |   | ±     | 3. Heren, 100m rugslag         | Voorronde    | 14:25 |
| Image: Series       14:55         Image: Series       14:55         Image: Series       15:10         Image: Series       15:10         Image: Series       15:10         Image: Series       15:10         Image: Series       15:10         Image: Series       15:15         Image: Series       15:25         Image: Series       15:35         Image: Series       15:35         Image: Series       15:35         Image: Series       15:35         Image: Series       15:55         Image: Series       15:55         Image: Series       16:00         Image: Series       16:25         Image: Series       16:50         Image: Series       16:50         Image: Series       16:55         Image: Series       16:55         Image: Series       16:55         Image: Series       16:55         Image: Series       16:55         Image: Series       16:55         Image: Series       16:55         Image: Series       16:55         Image: Series       17:00         Image: Series       17:05                                                                                                    |   | ±     | 3. Heren, 100m rugslag         | Halve finale | 14:40 |
| Image: Series       15:10         Image: Series       15:15         Image: Series       15:15         Image: Series       15:25         Image: Series       15:25         Image: Series       15:25         Image: Series       15:35         Image: Series       15:35         Image: Series       15:55         Image: Series       15:55         Image: Series       15:55         Image: Series       16:00         Image: Series       16:25         Image: Series       16:25         Image: Series       16:50         Image: Series       16:50         Image: Series       16:55         Image: Series       16:55         Image: Series       16:55         Image: Series       16:55         Image: Series       16:55         Image: Series       16:55         Image: Series       16:55         Image: Series       16:55         Image: Series       17:00         Image: Series       17:00         Image: Series       17:05                                                                                                    |   | 🕀 🔁   | 4. Alle, 200m wisselslag       | series       | 14:55 |
| Image: Solution of the system       15:15         Image: Solution of the system       15:15         Image: Solution of the system       15:25         Image: Solution of the system       15:25         Image: Solution of the system       15:25         Image: Solution of the system       15:35         Image: Solution of the system       15:35         Image: Solution of the system       15:35         Image: Solution of the system       16:00         Image: Solution of the system       16:25         Image: Solution of the system       16:50         Image: Solution of the system       16:50         Image: Solution of the system       16:55         Image: Solution of the system       16:55         Image: Solution of the system       16:55         Image: Solution of the system       16:55         Image: Solution of the system       16:55         Image: Solution of the system       17:00         Image: Solution of the system       17:05                                                                                                    |   | 🕀 🔁   | 5. Alle, 50m schoolslag        | series       | 15:10 |
| ★       7. Heren, 50m schoolslag       series       15:25         ★       Pauze       15:35         ★       ●       8. Jongens, 400m vrije slag       series       15:55         ★       ●       9. Dames, 200m wisselslag       series       16:00         ★       ●       10. Heren, 200m wisselslag       series       16:25         ★       ●       10. Heren, 4x 100m wisselslag       series       16:50         ★       ●       11. Dames, 4x 100m wisselslag       series       16:55         ★       ●       12. Heren, 4x 100m wisselslag       series       17:00         ★       Einde zwemfeest - we wense       Pauze       17:05                                                                                                    |   | 🕀 🔁   | 6. Dames, 50m schoolslag       | series       | 15:15 |
| ☑Pauze15:35☑③8. Jongens, 400m vrije slagseries15:55☑⑨Dames, 200m wisselslagseries16:00☑10. Heren, 200m wisselslagseries16:25☑☑Pauze16:50☑11. Dames, 4 x 100m wisselslagseries16:55☑12. Heren, 4 x 100m wisselslagseries17:00☑Einde zwemfeest - we wensePauze17:05                                                                                                    |   | 🕀 🔁   | 7. Heren, 50m schoolslag       | series       | 15:25 |
| Image: Series       15:55         Image: Series       16:00         Image: Series       16:00         Image: Series       16:25         Image: Series       16:50         Image: Series       16:50         Image: Series       16:50         Image: Series       16:50         Image: Series       16:55         Image: Series       16:55         Image: Series       16:55         Image: Series       16:55         Image: Series       16:55         Image: Series       16:55         Image: Series       16:55         Image: Series       16:55         Image: Series       16:55         Image: Series       17:00         Image: Series       17:05                                                                                                    |   | X     |                                | Pauze        | 15:35 |
|                                                                                                    |   | 🕀 🔁   | 8. Jongens, 400m vrije slag    | series       | 15:55 |
| Image: Heren, 200m wisselslag       series       16:25         Image: Heren, 200m wisselslag       Pauze       16:50         Image: Heren, 4 x 100m wisselslag       series       16:55         Image: Heren, 4 x 100m wisselslag       series       17:00         Image: Heren, 4 x 100m wisselslag       series       17:00         Image: Heren, 4 x 100m wisselslag       series       17:00                                                                                                    |   | 🕀 🔁   | 9. Dames, 200m wisselslag      | series       | 16:00 |
| ☑     Pauze     16:50       ☑     11. Dames, 4 x 100m wisselslag     series     16:55       ☑     12. Heren, 4 x 100m wisselslag     series     17:00       ☑     Einde zwemfeest - we wense     Pauze     17:05                                                                                                    |   | 🕀 🔁   | 10. Heren, 200m wisselslag     | series       | 16:25 |
|                                                                                                    |   | X     |                                | Pauze        | 16:50 |
| 12. Heren, 4 x 100m wisselslag series           17:00                 Z             Einde zwemfeest - we wense          Pauze                 17:05                                                                                                    |   | 🕀 🔁   | 11. Dames, 4 x 100m wisselslag | series       | 16:55 |
| Einde zwemfeest - we wense Pauze 17:05                                                                                                    |   | 🕀 🔁   | 12. Heren, 4 x 100m wisselslag | series       | 17:00 |
|                                                                                                    |   | X     | Einde zwemfeest - we wense     | Pauze        | 17:05 |
|                                                                                                    |   |       |                                |              |       |
|                                                                                                    |   |       |                                |              |       |

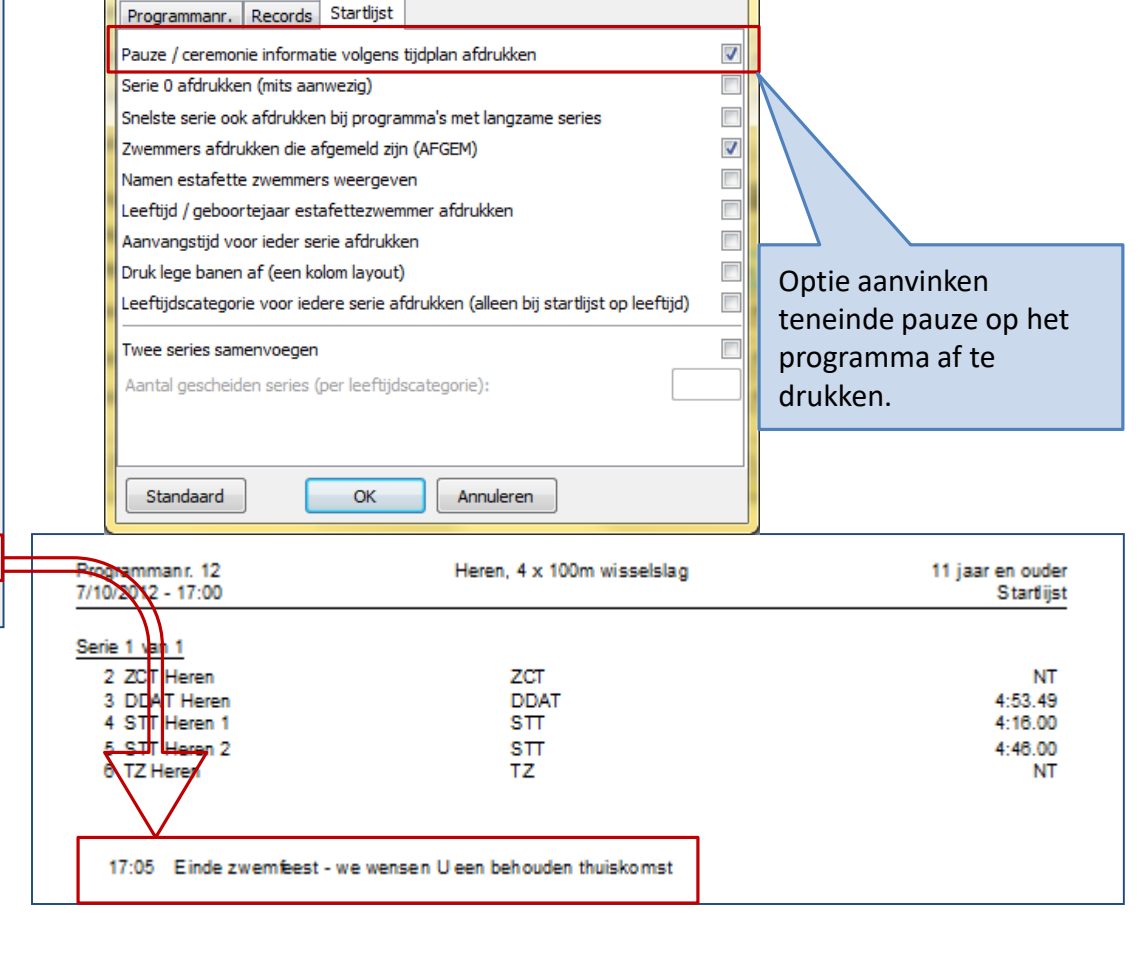

x

<u>Tip</u>: voeg een pauze (met dankwoord) toe als laatste onderdeel van het zwemfeest. Op die manier wordt de geschatte eindtijd van het feest op het programma afgedrukt.

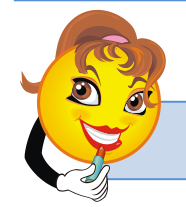

Programma - tip

Zorg eerst voor een logo van de club, VZF, de sponsor in gif of jpeg formaat.

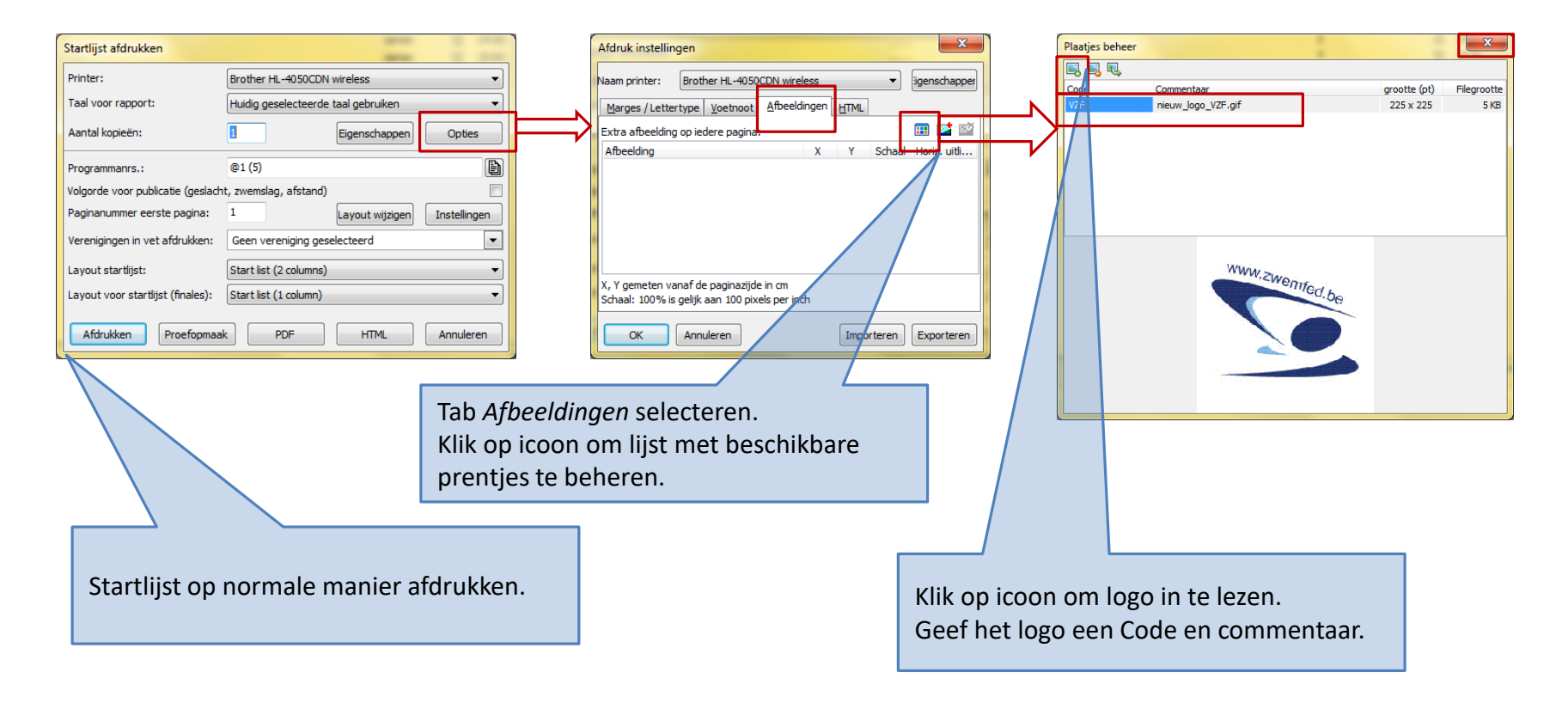

#### Programma met logo

Zorg eerst voor een logo van de club, VZF, de sponsor in gif of jpeg formaat.

Tip: je kan het logo aan alle rapporten toevoegen.Wijzig hiervoor de algemene pagina opmaakinstellingen via Instellingen  $\rightarrow$  Bewerk paginaopmaak.

| Afdruk instellingen                            |                                                     |
|------------------------------------------------|-----------------------------------------------------|
| aam printer: Brother HL-4050CDN wireless       | happer                                              |
| Marges / Lettertype Voetnoot Afbeeldingen HTML |                                                     |
| Extra afbeelding op iedere pagina: 📰 🔛         |                                                     |
| Afbeelding X Y Schaal Horiz. uit               | iti                                                 |
| VZF 0,0 0,0 50% Links                          | Stan 1 <sup>.</sup> Klik on icoon om ingelezen logo |
| Λ                                              | <u>stup 1</u> . Kik op leden en ingelezen loge      |
|                                                | toe te voegen aan net rapport.                      |
|                                                |                                                     |
|                                                |                                                     |
| Y gemeten vanaf de paginazijde in cm           |                                                     |
| haar 100% is gelijk aan 100 pixels per inch    |                                                     |
| OK Annuleren Importeren Exporter               | eren                                                |
|                                                |                                                     |
|                                                |                                                     |
|                                                |                                                     |
|                                                |                                                     |
|                                                | Stap 3: Positie op blad papier en schaal            |
| <u>2</u> : Selecteer het logo uit de lijst.    | instellen                                           |
|                                                | וווסנכווכוו.                                        |
|                                                |                                                     |

#### Programma met logo

| -                                                                                                    |                                                                      | B We<br>Tienen,                                                                    | edstrijd<br>7/10/2012                                                                                                    |                                                |                                                           |                                                          |
|----------------------------------------------------------------------------------------------------|----------------------------------------------------------------------|------------------------------------------------------------------------------------|----------------------------------------------------------------------------------------------------|------------------------------------------------|-----------------------------------------------------------|----------------------------------------------------------|
| Programmanr. 5<br>7/10/2012 - 14:45                                                                                                    |                                                                      | 50m so                                                                             | choolslag                                                                                                    |                                                |                                                           | 9 - 10 jaa<br>Startlijs                                  |
|                                                                                                    | Geb.                                                                 |                                                                                    |                                                                                                    | Get                                            | ).                                                        |                                                          |
| Serie 1 van 3<br>1<br>2<br>3 HOUTMEYERS, Thychan<br>4 MORREN, Maaike<br>5 MEEUS, Elias<br>6 DILEN, Paulien<br>7<br>8                                                                                | 03 BE<br>03 BE<br>03 BE<br>03 ST                                     | EST NT<br>EST NT<br>EST NT<br>IT NT                                                | Serie 2 van 3<br>1 SCHEPENS, Anne-Sopfie<br>2 AERTS, Kevin<br>3 DAVID, Idris<br>4 STATZ, Liam<br>5 VANDENBEMPT, Jens<br>6 ANDERSON, Max<br>7 VOLDERS, Aiken<br>8 | 02<br>02<br>03<br>02<br>02<br>02<br>02         | STT<br>BEST<br>BEST<br>BEST<br>BEST<br>BEST<br>BEST       | NT<br>NT<br>NT<br>NT<br>NT                               |
| Serie 3 Van 3<br>1 BUEKENHOUDT, Wabbe<br>2 BERX, Robbe<br>3 KONUN, Lieselotte<br>4 MATTHUS, Dauphine<br>5 VAN NIEUWENHOVEN, Joran<br>6 TRIOEN, Joke<br>7 VAN LOON, Robbe<br>8 VAN DER VELPEN, Elyne | 02 SC<br>03 ST<br>02 BE<br>02 SC<br>03 BE<br>02 DD<br>03 BE<br>03 BE | CZ NT<br>TT 55.52<br>EST NT<br>CZ 52.74<br>EST NT<br>DAT 55.28<br>EST NT<br>EST NT | Het programma moe<br>wedstrijddatum, gep<br>website van de inrich<br>mogelijk is moet het<br>worden op de provin                                                 | t verp<br>ublice<br>tende<br>progra<br>ciale V | licht, vóć<br>erd word<br>club. In<br>amma ge<br>/ZF webs | or de<br>len op de<br>dien dit nie<br>publiceerd<br>ite. |

| Startlijst afdrukken                                |                                     |           |                      |             |           |             |
|-----------------------------------------------------|-------------------------------------|-----------|----------------------|-------------|-----------|-------------|
| Printer:                                            | Brother HL-4050CDN wireless         | •         | Verenigings-database |             |           |             |
| Taal voor rapport:                                  | Huidig geselecteerde taal gebruiken | •         |                      |             |           | MEET        |
| Aantal kopieën:                                     | 1 Eigenschappe                      | n Opties  | Naam A               | Land        | Kring     | Afk./depot  |
| Dragrammanra i                                      |                                     | R         | Asse Ternat          |             |           | DDAT<br>AZS |
| Programmanis.:<br>Volgorde voor publicatie (geslach | nt zwemelag afstand)                | e         | Leuven               |             |           | BEST        |
| Paginanummer eerste pagina:                         | 1 Lavout wiizige                    |           | Scwr                 |             |           | SCZ         |
| Verenigingen in vet afdrukken:                      | BEST                                |           | Swimming Team Tienen |             |           | STT<br>TZ   |
| verenigingernir verbildidikken.                     |                                     |           | Tremelo              |             |           | ZCT         |
| Layout startlijst:                                  | Start list (1 column)               | <b></b>   | Vilvoorde            |             |           | KVZP        |
| Layout voor startlijst (finales):                   | Start list (1 column)               | •         |                      |             |           |             |
| Afdrukken Proefopmaa                                | k PDF HTML                          | Annuleren |                      |             |           |             |
| L                                                   |                                     |           |                      |             |           |             |
| In een gepersonaliseero                             | d programma worden alle             |           |                      |             |           |             |
| afgedrukt. Makkelijk vo                             | oor trainers , zwemmers en          |           |                      |             |           |             |
| ouders van de betreffer                             | nde clubs.                          |           | Zaskan               | /erwijderen | electoren | Angularan   |
| Overweeg om elke club                               | een gepersonaliseerd                |           |                      |             | electeren | Annueren    |

#### Gepersonaliseerd programma

In dit voorbeeld werden alle zwemmers van BEST in het vet afgedrukt.

|                                     | В | Wedstrijd event header<br>Tienen, 7/10/2012 |         |                           |
|-------------------------------------|---|---------------------------------------------|---------|---------------------------|
| Programmanr. 1<br>7/10/2012 - 14:00 |   | 100m rugslag                                |         | 9 - 10 jaar<br>Startlijst |
| <u>Serie 1 van 3</u>                |   |                                             |         |                           |
| 3 HOUTMEYERS, Thychan               | В | BEST/613/03                                 | NT      |                           |
| 4 VAN NIEUWENHOVEN, Joran           | В | BEST/590/03                                 | NT      |                           |
| 5 MORREN, Maaike                    | В | BEST/609/03                                 | NT      |                           |
| 6 DILEN, Paulien                    | В | STT/238/03                                  | NT      |                           |
| Serie 2 van 3                       |   |                                             |         |                           |
| 1 MEEUS, Elias                      |   | BEST/595/03                                 | NT      |                           |
| 2 BERX, Robbe                       | в | STT/224/03                                  | NT      |                           |
| 3 BUEKENHOUDT, Wabbe                | в | SCZ/163/02                                  | NT      |                           |
| 4 MATTHUS, Dauphine                 | в | SCZ/158/02                                  | NT      |                           |
| 5 VOLDERS, Aiken                    | В | BEST/612/02                                 | NT      |                           |
| 6 SCHEPENS, Anne-Sopfe              | в | STT/239/02                                  | NT      |                           |
| 7 VAN DER VELPEN, Elyne             | В | BEST/594/03                                 | NT      |                           |
| Serie 3 van 3                       |   |                                             |         |                           |
| 1 AERTS, Kevin                      | В | BEST/610/02                                 | NT      |                           |
| 2 KONIJN, Lieselotte                | В | BEST/598/02                                 | NT      |                           |
| 3 DAVID, Idris                      | В | BEST/596/03                                 | 2:01.44 |                           |
| 4 VAN LOON, Robbe                   | В | BEST/599/03                                 | 1:51.48 |                           |
| 5 TRIOEN, Joke                      | В | DDAT/279/02                                 | 1:57.07 |                           |
| 6 VANDENBEMPT, Jens                 | В | BEST/597/02                                 | NT      |                           |
| 7 STATZ, Liam                       | В | BEST/601/02                                 | NT      |                           |
| 8 ANDERSON, Max                     | В | BEST/620/02                                 | NT      |                           |

#### Gepersonaliseerd programma

I A

• Waarom pseudo uitslag afdrukken ?

 Ergens kan je iets verkeerd ingesteld hebben. Het is aan te raden – nu er nog tijd is – om nu reeds een pseudo uitslag te maken en deze op correctheid te controleren

> Hoe kan je de inschrijftijd ook vermelden op de uitslag? Interessanter om een uitslag te lezen

- Stappenplan
  - Alhoewel er nog geen tijden bestaan moeten alle sessies gevalideerd worden.
    - Enkel gevalideerde sessies verschijnen op uitslag.
  - Uitslag afdrukken.
    - Kies layout die inschrijftijd afdrukt.
    - Indien de wedstrijd aangemaakt werd op basis van VZF template is zo'n layout beschikbaar.
  - Validatie van de sessies ongedaan maken.
    - Zoniet kunnen er op het zwemfeest geen tijden ingebracht worden.

| Serie #         Date           □         1. Alle, 100m rugslag         1           □         Serie 1         1           □         Serie 2         2           □         Serie 3         3           □         2. Dames, 100m rugslag         1           □         Serie 3         3           □         2. Dames, 100m rugslag         1           □         Serie 4         1           □         Serie 2         2           □         Serie 2         2           □         Serie 2         2           □         Serie 3         3           □         Serie 3         3           □         Serie 3         3           □         Serie 2         2           □         Serie 3         3           □         Serie 3         3           □         Serie 4         1           □         Serie 2         2           □         Serie 3         3           □         Serie 4         1           □         Serie 4         1           □         Serie 3         1           □         1                                                                                                    |               |       | Tijdmeting sy  |
|----------------------------------------------------------------------------------------------------|---------------|-------|----------------|
| I - zondag 7 oktober 2012       I       I<                                                                                                    | atum / Ronde  | Tij   | d              |
| Ale, 100m rugslag       1         Serie 1       1         Serie 2       2         Serie 3       3         Ale, 200m visselslag       1         Serie 1       1         Serie 2       2         Serie 1       1         Serie 2       2         Serie 1       1         Serie 2       2         Serie 3       3         Serie 3       3         Serie 4       3         Serie 5       3         Serie 3       3         Serie 3       3         Serie 4       3         Serie 5       3         Serie 6       3      <                                                                                                    | 7/10/2012     | 14:00 | 0              |
| Serie 1       1         Serie 2       2         Serie 3       2         Serie 3       3         3       3         3       3         4       Alle, 200m visselslag         Serie 1       1         Serie 2       2         Serie 1       1         Serie 2       2         Serie 3       3         5       Serie 4         6       Dames, 50m schoolslag         5       5         6       Dames, 50m schoolslag         7       Heren, 50m schoolslag         8       3         9       9         9       Dames, 200m wisselslag         9       10         9       11         10       Heren, 200m wisselslag         11       Serie 3         11       Serie 4         11       Serie 2         11       Serie 2         11       Serie 3         11       Genes, 200m wisselslag         11       In Heren, 200m wisselslag         11       In Heren, 4x 100m wisselslag         12       Heren, 4x 100m wisselslag <t< td=""><td>series</td><td>14:00</td><td>)</td></t<>                                                                                                    | series        | 14:00 | )              |
| Serie 2       2         Serie 3       2         2       2         3       3         3       4         3       3         3       4         3       4         4       A.Be, 200m rugslag         5       5.41         5       5.41         5       5.41         5       5.41         5       5.412         2       5         5       5.412, 50m schoolslag         3       5         4       6. Dames, 50m schoolslag         5       7. Heren, 50m schoolslag         5       8. Jongens, 400m vrije slag         6       9. Dames, 200m wisselslag         1       1. Dames, 4 x 100m wisselslag         1       1. Dames, 4 x 100m wisselslag         1       1. Dames, 4 x 100m wisselslag         1       1. Dames, 4 x 100m wisselslag         1       1. Dames, 4 x 100m wisselslag         1       1. Dames, 4 x 100m wisselslag         1       1. Dames, 4 x 100m wisselslag         1       1. Dames, 4 x 100m wisselslag         1       1. Dames, 4 x 100m wisselslag         1                                                                                                    |               | 14:00 | )              |
| Serie 3       2. Dames, 100m rugslag       1         3. Heren, 100m rugslag       1         Serie 1       1         Serie 2       2         Serie 3       3         9 5. Alle, 50m schoolslag       3         9 7. Heren, 50m schoolslag       3         9 8. Jongens, 400m vrije slag       1         9 9. Dames, 70m vrije slag       1         9 9. Dames, 70m vrije slag       1         9 9. Dames, 70m vrije slag       1         9 9. Dames, 70m vrije slag       1         9 10. Heren, 200m wisselslag       1         9 11. Dames, 4 x 100m wisselslag       1         9 12. Heren, 4 x 100m wisselslag       1         14 4ERTS, Kevin       02       BEST         14 ABATS, Kevin       02       BEST       10         14 ABATS, Kevin       02       BEST       10         14 AERTS, Kevin       02       BEST       10         14 ABATS, Aeke       03       BEST       9         14 AERTS, Neke       03       BEST       9         15 TRIOEN, Joke       02       DDT       10                                                                                                    |               | 14:00 | )              |
| B       2. Dames, 100m rugslag       I         B       3. Heren, 100m rugslag       I         C       4. Alle, 200m wisselslag       I         C       Serie 1       I         C       Serie 2       2         Serie 3       Serie 3       3         C       Serie 3       3         C       Serie 3       3         C       Serie 3       3         C       Serie 3       3         C       Serie 3       3         C       Serie 50m schoolslag       V         C       Serie 50m schoolslag       V         C       Serie 7, 50m schoolslag       V         C       Serie 7, 50m schoolslag       V         C       Serie 7, 200m wisselslag       V         C       9. Dames, 200m wisselslag       V         C       10. Heren, 200m wisselslag       V         C       11. Dames, 4 x 100m wisselslag       V         C       11. Dames, 4 x 100m wisselslag       V         C       11. Heren, 4 x 100m wisselslag       V         C       Aaam       DC       Geb. Afk./dept Leeftijdsgroep         Naam       DC       Geb. Afk./dept Leeftijdsgroe                                                                                                    |               | 14:05 | 5              |
| Image: Serie 1       1         Image: Serie 1       1         Image: Serie 1       1         Image: Serie 2       2         Image: Serie 3       3         Image: Serie 3       3 <td>series</td> <td>14:03</td> <td>5</td>                                                                                                    | series        | 14:03 | 5              |
| Image: Serie 1       1         Image: Serie 1       1         Image: Serie 2       2         Image: Serie 3       3         Image: Serie 3       3 <td>series</td> <td>14:20</td> <td>0</td>                                                                                                    | series        | 14:20 | 0              |
| Image: Serie 1       1         Image: Serie 2       2         Image: Serie 3       3         Image: Serie 3       3         Image: Serie 3       10         Image: Serie 3       11         Image: Serie 3       11         Image: Serie 3       11         Image: 3       11         Image: 3       11         Image: 3       11         Image: 3       12                                                                                                    | series        | 14:33 | 5              |
| Image: Serie 2       2         Image: Serie 3       3         Image: Som schoolslag       3         Image: Som schoolslag       5         Image: Som schoolslag       5                                                                                                    |               | 14:33 | 5              |
| ■ Serie 3       3         ■ Serie 3       5. Alle, 50m schoolslag       -         ■ G       6. Dames, 50m schoolslag       -       -         ■ G       7. Heren, 50m schoolslag       -       -         ■ G       8. Jongens, 400m vrije slag       -       -         ■ G       9. Dames, 200m wisselslag       -       -         ■ G       9. Dames, 200m wisselslag       -       -         ■ G       10. Heren, 200m wisselslag       -       -         ■ G       11. Dames, 4 x 100m wisselslag       -       -         ■ 11. Dames, 4 x 100m wisselslag       -       -       -         ■ 11. Dames, 4 x 100m wisselslag       -       -       -         ■ 11. Leren, 4 x 100m wisselslag       -       -       -         ■ 11. Leren, 4 x 100m wisselslag       -       -       -         ■ Amam       DC       Geb.       Afk./dept       Leeftijdsgroep         ■ Naam       DC       Geb.       Afk./dept       Leeftijdsgroep         ■ KONIJN, Lieselotte       02       BEST       10         ■ KONIJN, Lieselotte       03       BEST       9         ■ VANU LOON, Robbe       03       BEST       9 <td></td> <td>14:40</td> <td>)</td>                                                                                                    |               | 14:40 | )              |
| B       S. Alle, S0m schoolslag       Image: Som schoolslag         B       S. Dames, S0m schoolslag       Image: Som schoolslag         B       S. Jongens, 400m vrije slag       Image: Som schoolslag         B       S. Jongens, 400m vrije slag       Image: Som schoolslag         B       S. Jongens, 400m vrije slag       Image: Som schoolslag         B       S. Jongens, 400m vrije slag       Image: Som schoolslag         B       S. Dames, 200m visselslag       Image: Som schoolslag         B       Som schoolslag       Image: Som schoolslag       Image: Som schoolslag         B       S. Dames, 200m visselslag       Image: Som schoolslag       Image: Som schoolslag         B       11. Dames, 4 x 100m visselslag       Image: Som schoolslag       Image: Som schoolslag         B       11. Dames, 4 x 100m visselslag       Image: Som schoolslag       Image: Som schoolslag         B       12. Heren, 4 x 100m visselslag       Image: Som schoolslag       Image: Som schoolslag         A       Naam       DC       Geb.       Afk./dept       Leeftijdsgroep         A       Naam       DC       Geb.       Afk./dept       Leeftijdsgroep         A       LAERTS, Kevin       DC       BEST       1D         AVID, Idris       D3                                                                                                    |               | 14:40 | 0              |
| Image: Sign Schoolslag       Image: Sign Schoolslag         Image: Sign Schoolslag       Image: Sign Schoolslag         Image: Sign Schoolsl                                                                                                    | series        | 14:43 | 5              |
| R       7. Heren, 50m schooldag       Image: School School Schol School School Schol School School Schol School School School S                    | series        | 14:50 | 0              |
| X       8. Jongens, 400m vrije slag                                                                                                    | series        | 15:00 | 0              |
| B. Jongens, 400m vrije slag                                                                                                    | Pauze         | 15:10 | 0              |
| Image: Second Second | series        | 15:30 | 0              |
| ID. Heren, 200m wisselslag       Image: Second Second Secon           | series        | 15:40 | 0              |
| III. Dames, 4 x 100m wisselslag       III. Dames, 4 x 100m wisselslag         III. Dames, 4 x 100m wisselslag       III. Leren, 4 x 100m wisselslag         III. Leren, 4 x 100m wisselslag       III. Leren, 4 x 100m wisselslag         Alle, 100m rugslag, series       III. Leren, 4 x 100m wisselslag         III. Aam       DC         Geb.       Afk./depot         Leeftijdsgroep       III. Leeftijdsgroep         Laerts, Kevin       02         KONLJN, Lieselotte       02         DAVID, Idris       03         VAN LOON, Robbe       03         TRICEN, Joke       02                                                                                                    | series        | 16:03 | 5              |
| I1. Dames, 4 x 100m wisselslag         I2. Heren, 4 x 100m wisselslag         I2. Heren, 4 x 100m wisselslag         I2. Kowin       02         BEST       10         I2. Kowin       03         I3. BEST       9         VAN LOON, Robbe       03         I3. T10       10                                                                                                    | Pauze         | 16:25 | 5              |
| Alle, 100m rugslag, series         rie 3         Alle, 100m rugslag, series         Alle, 100m rugslag, series         I ABRTS, Kevin         DC       Geb.         ARTS, Kevin         Q2       BEST         10         KONIJN, Lieselotte       02         BEST       9         VAN LOON, Robbe       03         BEST       9         VAN LOON, Robbe       02         DAT       10                                                                                                    | series        | 16:30 | 2              |
| Alle, 100m rugslag, series         rie 3       DC       Geb.       Afk./depot       Leeftijdsgroep         L       AERTS, Kevin       02       BEST       10         L       KONLJN, Lieselotte       02       BEST       10         L       KONLJN, Lieselotte       02       BEST       10         L       VAN LOON, Robbe       03       BEST       9         L       VAN LOON, Joke       02       DDAT       10                                                                                                    | series        | 16:33 | 5              |
| Anam         DC         Geb.         Afk./depot         Leeftijdsgroep           1         AERTS, Kevin         02         BEST         10           2         KONUNV, Lieselotte         02         BEST         10           3         DAVID, Idris         03         BEST         9           4         VAN LOON, Robbe         03         BEST         9           5         TRIOEN, Joke         02         DDAT         10                                                                                                    |               |       | Sessie nr. 1 - |
| Naam         DC         Geb.         Afk./depot         Leeftijdsgroep           1         AERTS, Kevin         02         BEST         10           2         KONIJN, Lieselotte         02         BEST         10           3         DAVID, Idris         03         BEST         9           4         VAN LOON, Robbe         03         BEST         9           5         TRICEN, Joke         02         DDAT         10                                                                                                    |               |       |                |
| 1         AERTS, Kevin         02         BEST         10           2         KONIJN, Lieselotte         02         BEST         10           3         DAVID, Idris         03         BEST         9           4         VAN LOON, Robbe         03         BEST         9           5         TRICEN, Joke         02         DDAT         10                                                                                                    | Inschrijftijd | Tus.  | Eindtijd       |
| 2         KONIDN, Lieselotte         02         BEST         10           3         DAVID, Idris         03         BEST         9           4         VAN LOON, Robbe         03         BEST         9           5         TRIOEN, Joke         02         DDAT         10                                                                                                    | NT            |       |                |
| 3 DAVID, Idris         03 BEST         9           4 VAN LOON, Robbe         03 BEST         9           5 TRIOEN, Joke         02 DDAT         10                                                                                                    | NT            |       |                |
| 4         VAN LOON, Robbe         03         BEST         9           5         TRIOEN, Joke         02         DDAT         10                                                                                                    | 2:01.44       |       |                |
| 5 TRIOEN, Joke 02 DDAT 10                                                                                                    | 1:51.48       |       |                |
|                                                                                                    | 1:57.07       |       |                |
| 6 VANDENBEMPT, Jens 02 BEST 10                                                                                                    | NT            |       |                |
| 7 STATZ, Liam 02 BEST 10                                                                                                    | NT            | ••    |                |

Aanvangssituatie: baanindeling en tijdschatting zijn achter de rug. Moesten we nu de uitslag afdrukken kregen we geen enkele zwemmer te zien.

#### Pseudo uitslag

| <u>B</u> estand | <u>M</u> odule <u>W</u> ijzige             | en In <u>s</u> tellingen | Algemeen       | <u>I</u> nschrijvingen | <u>U</u> itslag | Im <u>p</u> ort/Export | E <u>x</u> tra | <u>T</u> aal | <u>H</u> elp        |                |
|-----------------|--------------------------------------------|--------------------------|----------------|------------------------|-----------------|------------------------|----------------|--------------|---------------------|----------------|
| 🕄 🔤             | rc cl en rs                                | 4000                     | 5 局 87         | a   🎽   🗞              |                 |                        |                |              |                     |                |
| Prog.nr.:       | Đ                                          | Serie<br>Vera            | nder serie sta | atus naar "Officie     | el" en con      | troleer op nieuw       | e record       | s (F11)      |                     |                |
|                 |                                            |                          |                |                        |                 |                        | Serie #        | E Da         | tum / Ronde         | Tiid           |
|                 |                                            |                          |                |                        |                 |                        |                |              | cam / reonae        | nga            |
| Ξ 🛛 1 -         | zondag 7 oktober 2                         | 012                      |                |                        |                 |                        |                |              | 7/10/2012           | 14:00          |
| - 2 1-          | zondag 7 oktober 2<br>1. Alle, 100m rugsla | 012<br>ag                |                |                        |                 |                        |                |              | 7/10/2012<br>series | 14:00<br>14:00 |

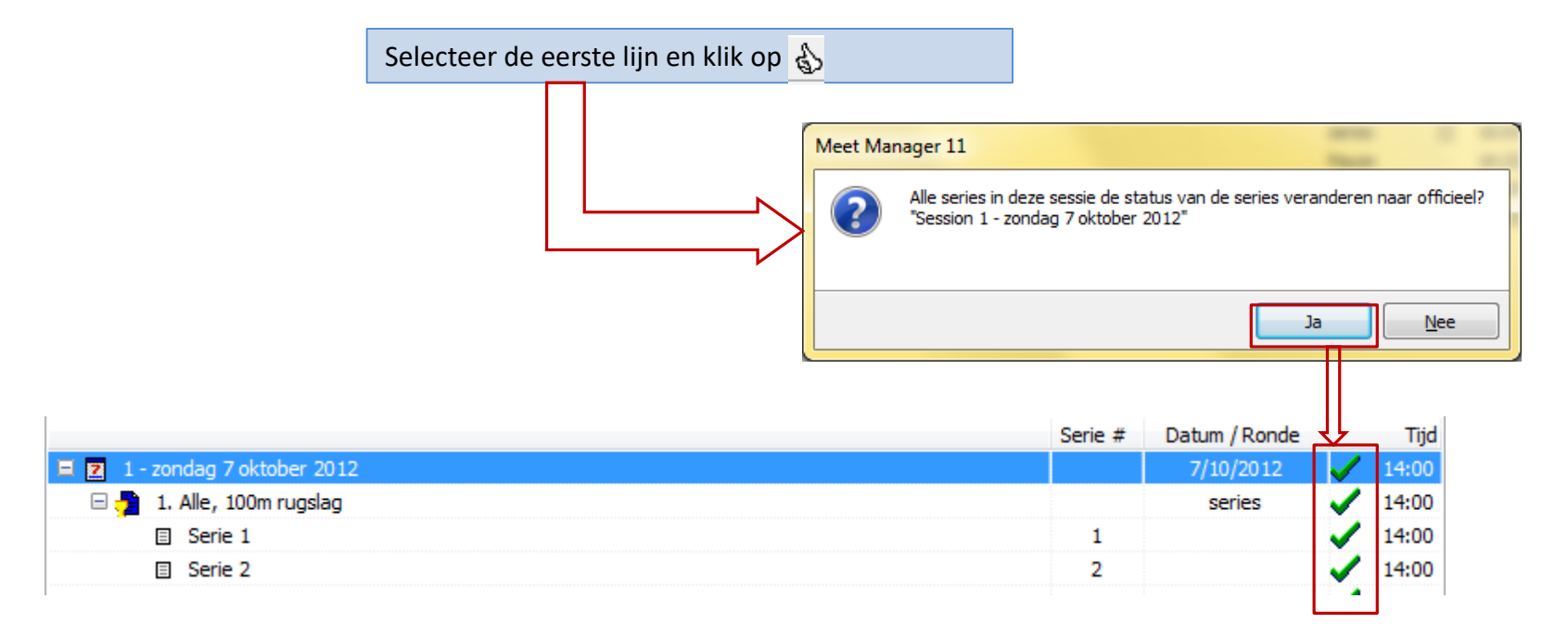

Pseudo uitslag  $\rightarrow$  sessie valideren

| Γ    | Restand      | d Module                     | Wiizigen           | Instellinge                                                                                                    | n Algemeen       | Inschr         | iivingen                     | Hitslag | Import/      | Evnort Evtra                           | Taal He                  | ln i                   |                 |              |      |
|------|--------------|------------------------------|--------------------|----------------------------------------------------------------------------------------------------|------------------|----------------|------------------------------|---------|--------------|----------------------------------------|--------------------------|------------------------|-----------------|--------------|------|
|      | Destant      |                              | mjzigen            | in <u>s</u> teninge                                                                                            | <u>Aigenieen</u> | insem          | jvingen                      |         | Inport       | export extra                           | <u>1</u> aan <u>11</u> e | чи<br>П                |                 |              |      |
|      | 3 🖻          | rc cl e                      | en 🖪 🚺             | 00                                                                                                    | 🕈 📠 🛛 🕷          | - 🍊 🛛 🎽        | ĝ   🥱 -                      | R       | esultaten a  | fdrukken                               |                          |                        | Instellinger    | n besproke   | n in |
|      |              |                              |                    |                                                                                                    |                  |                |                              | P       | esultaten a  | Is HTML export                         | teren (nlat k            | pestand)               | volgende s      | lide         |      |
| F    | rog.nr.:     |                              |                    | Serie:                                                                                                    |                  |                |                              | 1       | csultateri a | is i i i i i i i i i i i i i i i i i i | teren (plat i            | /cstanaj               | Voigenae 3      | nac.         |      |
|      |              |                              |                    |                                                                                                    |                  |                |                              |         |              |                                        |                          | ٦                      |                 |              |      |
|      |              |                              |                    |                                                                                                    |                  |                |                              |         | ſ            | Resultaten afdruk                      | kken                     |                        |                 |              |      |
| -    |              |                              |                    |                                                                                                    |                  |                | 5                            | 2       |              |                                        |                          |                        |                 |              |      |
| Rap  | port layout  | s wijzigen                   |                    | 10 YO 10 YO 10 YO 10 YO 10 YO 10 YO 10 YO 10 YO 10 YO 10 YO 10 YO 10 YO 10 YO 10 YO 10 YO 10 YO 10 YO 10 YO 10 | -                |                |                              |         |              | Printer:                               |                          | Brother HL-4050CDN     | wireless        |              |      |
| La   | out type:    | Resultaatlijst (gee          | n kolom met tusser | <ul> <li>Layout:</li> </ul>                                                                                    | Standaard layout |                | <ul> <li>Nr. 1 va</li> </ul> | n 1     | /            | Taal yoor rapport:                     |                          | Huidia aeselecteerde   | taal gebruiken  | Ţ            |      |
|      | Kolom        |                              | Titel              | 7                                                                                                    | Breedte          | Linker of      | Litlinen                     |         |              | ruar voor rapport.                     |                          | Thanaig geselecteer de | dai gebraiken   |              |      |
|      | 1 Volgorde   |                              | Rang               |                                                                                                    | 50               | 0              | Rechts                       |         |              | Aantal kopieën:                        |                          | 1                      | Eigenschappen   | Opties       |      |
|      | 2 Leeg       |                              |                    |                                                                                                    | 15               | 50             | Links                        |         |              |                                        |                          |                        |                 |              |      |
|      | 3 Volledige  | naam                         |                    |                                                                                                    | 340              | 65             | Links                        |         |              | Programmanrs.:                         |                          | @1                     |                 |              |      |
|      | 4 Niveau (A  | /B/C)                        |                    |                                                                                                    | 20               | 405            | Links                        |         |              | Volgorde voor pub                      | licatie (neslacht        | zwemslag afstand)      |                 |              |      |
|      | 5 Startnr.   | id                           | Incohr             |                                                                                                    | 90               | 425            | Links                        |         |              |                                        | licade (gesident         | , zweinalog, erstener  |                 |              | 1    |
|      | 7 Zwemtiid   | ia.                          | Tiid               |                                                                                                    | 120              | 635            | Rechts                       |         |              | Paginanummer ee                        | rste pagina:             | 1                      | Layout wijzigen | Instellingen |      |
|      | 8 Punten     |                              | Pnt                |                                                                                                    | 50               | 755            | Rechts                       |         |              |                                        |                          |                        |                 |              |      |
|      | 9 Leeg       |                              |                    |                                                                                                    | 60               | 805            | Links                        |         |              | Afdrukken                              | Proefopmaak              | PDF                    | HTML            | Annuleren    |      |
| 1    | 0 Gekwalific | <b>cerd, vva, in</b> fo, rec | ord code           |                                                                                                    | 60               | 865            | Links                        |         |              |                                        |                          |                        |                 |              |      |
|      |              |                              |                    |                                                                                                    |                  |                |                              |         |              |                                        |                          |                        |                 |              |      |
|      | Layout       | t type Res                   | ultaatlijst        | (geen kol                                                                                                    | om met tus       | sentijde       | en)                          |         |              |                                        |                          |                        |                 |              |      |
|      | drukt i      | do inschri                   | iftiid on ha       | t zwomr                                                                                                    | iveau af         | -              | •                            |         |              |                                        |                          |                        | _/              | 1            |      |
| Na   |              | Standaard layout             |                    |                                                                                                    | Bes              | chikbare breed | te: 75 van 10                | 00      |              |                                        |                          |                        |                 |              |      |
| l.et | Deze a       | aangepast                    | e layout m         | iaakt dee                                                                                                    | l uit van de     | VZF            |                              | 1       | N r          |                                        |                          | /                      |                 |              | 1    |
| īt   | templ        | ate.®                        |                    |                                                                                                    | 65 R.e.          |                |                              | 0       |              |                                        |                          |                        |                 |              |      |
|      | - ·          |                              |                    |                                                                                                    |                  |                |                              |         |              | Manualanu                              |                          |                        |                 |              |      |
|      |              |                              |                    |                                                                                                    |                  |                |                              |         |              | vooraleer                              | op <i>Proefo</i>         | <i>pmaak</i> te kiik   | iken, dienen    | we           |      |
|      | oevoegen     | Verwijderen                  | Herstellen         |                                                                                                    | Importeren       | Exporteren     | . Sluiten                    |         |              | eerst een la                           | ayout te k               | kiezen die de          | inschrijftijd ı | mee          |      |
|      |              |                              |                    |                                                                                                    |                  |                |                              |         |              | afdrukt                                |                          |                        |                 |              |      |
|      |              |                              |                    |                                                                                                    |                  |                |                              |         |              |                                        |                          |                        |                 |              |      |
|      |              |                              |                    |                                                                                                    |                  |                |                              |         |              |                                        |                          |                        |                 |              |      |

Pseudo uitslag  $\rightarrow$  resultaten afdrukken

|                                   |                                                                                                    | Wijzig dit n                   | aar 1 tot 999. Zoniet worden bepaalde                                             |
|-----------------------------------|----------------------------------------------------------------------------------------------------|--------------------------------|-----------------------------------------------------------------------------------|
| Resultaten afdrukken              |                                                                                                    | leeftijdscate                  | egorieën niet afgedrukt                                                           |
| Printer:                          | Brother HL-4050CDN wireless 🔹                                                                                                    |                                |                                                                                   |
| Taal voor rapport:                | Huidig geselecteerde taal gebruiken 🔹                                                                                                   |                                | Instelling rapporten                                                              |
| Aantal kopieën:                   | Eigenschappen Opties                                                                                                    |                                | Programmanr. Records Uitslag Layout                                               |
| Programmanrs.:                    | @1                                                                                                    |                                | Alleen leeftijdscategorieën van (gebruik nummers): 1 tot: 1                       |
| Volgorde voor publicatie (geslach | nt, zwemslag, afstand)                                                                                                    |                                | Aantal plaatsen per leeftijdscategorie 9.999                                      |
|                                   |                                                                                                    |                                | Twee kolommen (commentaar wordt niet afgedrukt)                                   |
| Paginanummer eerste pagina:       | 1 Layout wijzigen Instellingen                                                                                                    |                                | Niet gestarte zwemmers afdrukken                                                  |
|                                   |                                                                                                    |                                | Print zwemmers die zijn afgemeld (status NG)                                      |
| Afdrukken                         |                                                                                                    |                                | Diskwalificaties: Tijden afdrukken                                                |
|                                   |                                                                                                    |                                | Tijdstandaard gemist: Tijden afdrukken                                            |
|                                   |                                                                                                    | /                              | Persoonlijk: Tussentijden afdrugalle beschikbare tussentijden (zonder verschil) 🔻 |
|                                   |                                                                                                    | /                              | Alleen 100m-tussentijden bij prog.nrs. langer dan: 1500m 🔹                        |
|                                   |                                                                                                    | V                              | Layout 2 / 4 tussentijden: verschil tijd 🔻                                        |
|                                   |                                                                                                    |                                | Estavettes: namen en tussentijden 🔹                                               |
|                                   |                                                                                                    |                                | Estafette overname tijden: afdrukken, mits beschikbaar                            |
|                                   |                                                                                                    |                                | Standaard OK Annuleren                                                            |
| Aanveen<br>Zwei<br>de o           | vinken <i>Niet gestarte zwemmers afdru</i><br>lege pseudo uitslag.<br>mfeesten gebaseerd op een VZF tem<br>potie automatisch aangevinkt | ukken. Zoniet<br>Iplate hebben |                                                                                   |

### Pseudo uitslag $\rightarrow$ resultaten afdrukken

|                                                                                                    | B Wedstrijd<br>Tienen, 7/10/2012                              |                                            |
|----------------------------------------------------------------------------------------------------|---------------------------------------------------------------|--------------------------------------------|
| Programmanr. 1<br>7/10/2012 - 14:00                                                                                                    | 100m rugslag                                                  | 9 - 10 jaar<br>Resultaten                  |
| Punten: FINA 2012                                                                                                    |                                                               |                                            |
| Rang                                                                                                    | Geb.                                                          | Inschrijftijd Pnt                          |
| 9 jaar, Jongens                                                                                                    |                                                               |                                            |
| NG.ZA HOUTMEYERS, Thychan<br>NG.ZA VAN NIEUWENHOVEN, Joran<br>NG.ZA DAVID, Idris<br>NG.ZA VAN LOON, Robbe<br>NG.ZA MEEUS, Elias<br>NG.ZA BERX, Robbe | 03 BEST<br>03 BEST<br>03 BEST<br>03 BEST<br>03 BEST<br>03 STT | NT<br>NT<br>2:01.44<br>1:51.48<br>NT<br>NT |
| 9 jaar, Meisjes                                                                                                    |                                                               |                                            |
| NG.ZA MORREN, Maaike<br>NG.ZA VAN DER VELPEN, Elyne<br>NG.ZA DILEN, Paulien                                                                          | 03 BEST<br>03 BEST<br>03 STT                                  | NT<br>NT<br>NT                             |
| 10 jaar, Jongens                                                                                                    |                                                               |                                            |
| NG.ZA BUEKENHOUDT, Wabbe<br>NG.ZA AERTS, Kevin<br>NG.ZA VOLDERS, Aiken<br>NG.ZA STATZ, Liam<br>NG.ZA VANDENBEMPT, Jens<br>NG.ZA ANDERSON, Max        | 02 SCZ<br>02 BEST<br>02 BEST<br>02 BEST<br>02 BEST<br>02 BEST | NT<br>NT<br>NT<br>NT<br>NT                 |
| 10 jaar, Meisjes                                                                                                    |                                                               |                                            |
| NG.ZA MATTHIJS, Dauphine<br>NG.ZA KONIJN, Lieselotte<br>NG.ZA TRIOEN, Joke<br>NG.ZA SCHEPENS, Anne-Sopfie                                            | 02 SCZ<br>02 BEST<br>02 DDAT<br>02 STT                        | NT<br>NT<br>1:57.07<br>NT                  |

Pseudo uitslag  $\rightarrow$  resultaten afdrukken

| <u>B</u> estand | <u>M</u> odule | <u>W</u> ijzigen | In <u>s</u> tellingen | <u>A</u> lgemeen        | <u>I</u> nschrijv            | ingen <u>U</u> itslag               | Import/Export      | E <u>x</u> tra <u>T</u> a | aal <u>H</u> elp |                                                                                                    |       |
|-----------------|----------------|------------------|-----------------------|-------------------------|------------------------------|-------------------------------------|--------------------|---------------------------|------------------|----------------------------------------------------------------------------------------------------|-------|
| 🕄 🛛 🛛           | rc ci e        | n 🖪 🔇            | 0 6 8                 | s 📠   <b>8</b> 7        | 48   🌌                       | <b>S</b>                            |                    |                           |                  |                                                                                                    |       |
| Prog.nr.:       |                | Đ                | Serie:                |                         |                              |                                     |                    |                           |                  |                                                                                                    | -     |
|                 |                |                  |                       |                         |                              |                                     |                    | Serie #                   | Datum / Ronde    |                                                                                                    | Tijd  |
| Ξ Ζ 1·          | - zondag 7 o   | ktober 2012      |                       |                         |                              |                                     |                    |                           | 7/10/2012        | <ul> <li>Image: A second second s</li></ul> | 14:00 |
| E 🧖             | 1. Alle, 10    | Om rugslag       |                       |                         |                              | Sessie resulta                      | iten verwijderen   |                           | series           | -                                                                                                    | 14:00 |
|                 | Serie 1        | L                |                       |                         |                              | Resultaten p                        | rog.nr. verwijdere | n                         |                  | -                                                                                                    | 14:00 |
|                 | Serie 2        | 2                |                       |                         |                              | Resulater se                        | rie verwijderen    |                           |                  | <ul> <li>Image: A second second s</li></ul> | 14:00 |
|                 | Serie 3        | }                |                       |                         |                              | Verwijder NG                        | in huidige serie   |                           |                  | -                                                                                                    | 14:05 |
| 🛛 🗄 🤔           | 2. Dames,      | 100m rugsla      | g                     |                         |                              |                                     | 2                  |                           | series           | ~                                                                                                    | 14:05 |
| 🗉 🔁 🔁           | 3. Heren,      | 100m rugslag     | ,                     |                         |                              | Nieuwe serie                        | toevoegen          |                           | series           | <ul> <li>Image: A start of the start of the start of</li></ul>  | 14:20 |
| = 🔁             | 4. Alle, 20    | 0m wisselslag    | ,                     |                         |                              | Serie verwijd                       | eren               |                           | series           | ×.                                                                                                    | 14:35 |
|                 | Serie 1        |                  |                       |                         |                              | Serie status                        |                    | - <b>F</b>                |                  | ×.                                                                                                    | 14:35 |
|                 | Serie 2        | 2                |                       |                         |                              |                                     |                    |                           |                  | ×.                                                                                                    | 14:40 |
|                 |                | •                |                       |                         |                              |                                     |                    | 2                         |                  | 1                                                                                                    | 14.40 |
|                 |                |                  |                       |                         |                              | ۲۲<br>۲                             | •                  |                           |                  |                                                                                                    |       |
|                 |                |                  | Meet M                | lanager 11              |                              |                                     |                    | -                         |                  |                                                                                                    |       |
|                 |                |                  | ?                     | Wilt u wer<br>"Sessie 1 | kelijk alle re<br>- zondag 7 | esultaten verwijde<br>oktober 2012" | eren voor          |                           |                  |                                                                                                    |       |
|                 |                |                  |                       |                         |                              | (                                   | Ja                 | <u>N</u> ee               |                  |                                                                                                    |       |

Pseudo uitslag  $\rightarrow$  status terug correct zetten

| <u>B</u> estand | <u>M</u> od | ule B <u>e</u> | ewerken Bee <u>l</u> o | l In <u>s</u> tellingen | Algemee | n   | Ins | chrijvingen   | <u>U</u> itslag | Import/Export  | E <u>x</u> tra | <u>T</u> aal <u>H</u> |
|-----------------|-------------|----------------|------------------------|-------------------------|---------|-----|-----|---------------|-----------------|----------------|----------------|-----------------------|
| 3 ev            | rc          | l en           | 🖪 🛛 📑 🕵 /              | 🕈 🕵 🗙 🗎                 | : 🎼   💕 | 2   |     | Deelnemer     | nde verer       | nigingen       | _              |                       |
| Alle persor     | nen         | ▼ Alle         | e 👻 florenc            | e                       | 9       | ) c |     | Deelnemer     | slijst zwe      | mmers afdrukke | n              |                       |
| Naam            |             | Land           | Regio                  | Afk.                    | Na      | an  |     | Deelnemer     | slijst zwe      | mmers afdrukke | n (oud)        |                       |
| 🔜 u.            |             |                |                        |                         | ▲       | 1   |     | Deelnemer     | slijst per      | prog.nr        |                |                       |
| 🗆 🔜 D.          |             |                |                        | DDAT                    |         |     |     | Startliist    |                 |                |                |                       |
| 2               | н           |                | DDAT/249/59            |                         |         |     |     |               |                 |                |                |                       |
| 2               | D           |                | DDAT/273/69            |                         |         |     |     | Formulier     | estafette       | zwemmers       |                |                       |
| 2               | D           |                |                        |                         |         |     |     | Startkaarte   | n per pro       | g.nr           |                |                       |
| <b>S</b>        | н           | BEL            | 1/01/2002              | DDAT/281/02             |         |     |     | Startlijst, é | én lijst pe     | er baan        |                |                       |
| I 👩             | п           | RFI            | 1/01/2003              | DDAT/294/03             |         |     |     |               |                 |                |                |                       |

| Inschrijvinglijst per zwemmer | afdrukken                                        |
|-------------------------------|--------------------------------------------------|
| Printer:                      | Brother MFC-J6510DW Printer                      |
| Taal voor rapport:            | Huidig geselecteerde taal gebruiken $\checkmark$ |
| Aantal kopieën:               | 1 Eigenschappen Opties                           |
| Selecteer sessie:             |                                                  |
| Paginanummer eerste pagina:   | 1 Layout wijzigen                                |
| Layout:                       | Forfaitlijst instellingen voor een volgende      |
| Filter:                       | Alle inschrijvingen                              |
| Sorteren:                     | Vereniging / Naam zwemmer V                      |
|                               | Nieuwe pagina per vereniging t                   |
|                               | Namen estafette zwemmers weergeven               |
|                               | Namer estatette ziteninels itel geven            |

### Forfait lijst

Zwemmers hebben overzicht op welke programma nummers ze zwemmen.

|                             |     |                                    | Eindejaars_Zwemfeest<br>Zaventem, 31/12/2015 |            |         |  |
|-----------------------------|-----|------------------------------------|----------------------------------------------|------------|---------|--|
| Inschrijvingslijst per zwem | mer | <ul> <li>Alle wedstrijd</li> </ul> | len                                          |            |         |  |
|                             | Ges | il.                                |                                              | Serie/Baar | FF      |  |
| DE VRIENDT Jasper           | н   | DIZV/10411/01                      | 100m vrije slag (2)                          | 2/3        | 1:13.06 |  |
| DEMESMAEKER Ella            | D   | DIZV/20278/98                      |                                              |            |         |  |
| DOM Elize                   | D   | DIZV/20338/00                      |                                              |            |         |  |
| DOM Pieter                  | н   | DIZV/11008/05                      | 100m vrije slag (1)                          | 3/4        | 1:31.29 |  |
| EL BERGUI Samy              | н   | DiZV/10417/04                      | 100m vrije slag (2)                          | 2/2        | 1:11.35 |  |
| KUYPERS Daan                | н   | DiZV/10414/04                      | 100m vrije slag (2)                          | 1/3        | 1:21.73 |  |
| MAERTENS Mone               | D   | DIZV/21027/05                      | 100m vrije slag (1)                          | 2/4        | 1:43.11 |  |
| NIETO RODRIGUEZ A.          | н   | DIZV/10387/02                      | 100m vrije slag (2)                          | 3/1        | 1:10.37 |  |
| OP DE BEECK Lauren          | D   | DIZV/21032/06                      | 100m vrije slag (1)                          | 1/2        | 1:45.46 |  |
| PLATTEAU Luna               | D   | DIZV/21029/06                      | 100m vrije slag (1)                          | 2/2        | 1:36.83 |  |
| RAES Martin                 | н   | DIZV/11028/02                      | 100m vrije slag (2)                          | 1/4        | 1:25.42 |  |
| ROBBEETS Anke               | D   | DIZV/20288/99                      |                                              |            |         |  |
| SEFFER Bob                  | н   | DIZV/11017/06                      | 100m vrije slag (1)                          | 2/3        | 1:39.43 |  |
| VERBRUGGEN Laura            | D   | DIZV/20289/99                      |                                              |            |         |  |

Afgevaardige moet op dit document de forfaits aanduiden.

Forfait lijst (2 exemplaren per club meegeven)

VLAAMSE ZWEMFEDERATIE v.z.w - Burg. Maenhautstraat 100-102, 9820 Merelbeke

CONTROLE AANWEZIGHEDEN In the vullen per goedgeweurd voorprogramma)

#### 238

## Documenten afdrukken

|             |               |                | ltekening  |        |                 |                                              |                                                                   |        | <b>dtekening</b> |                        |                                                                               |                                                                | Di<br>m                                                                           | t doo<br>aken                                              | cume<br>. We                                                                   | nt heeft niets met Meet Manager te<br>e vermelden het hier enkel pro memorie |
|-------------|---------------|----------------|------------|--------|-----------------|----------------------------------------------|-------------------------------------------------------------------|--------|------------------|------------------------|-------------------------------------------------------------------------------|----------------------------------------------------------------|-----------------------------------------------------------------------------------|------------------------------------------------------------|--------------------------------------------------------------------------------|------------------------------------------------------------------------------|
| )atum :     | Aanvangsuur : |                | Hano       |        |                 |                                              |                                                                   |        | Hano             |                        |                                                                               |                                                                |                                                                                   |                                                            |                                                                                |                                                                              |
|             | ł             | -              | & voornaam |        |                 |                                              |                                                                   |        | & voornaam       |                        |                                                                               |                                                                |                                                                                   |                                                            |                                                                                | etaris / verantwoordeliike:<br>Handtekening                                  |
|             |               |                | Naam       |        |                 |                                              |                                                                   |        | Naam             |                        |                                                                               |                                                                |                                                                                   |                                                            |                                                                                | rr voorzitter / seci                                                         |
| ganisator : | ats zwembad : | edische dienst |            | Dokter | Verpleegkundige | Hulpverlener<br>(Rode Kruis, Vlaamse Kruis,) | Hoger redder die uitsluitend fungeert<br>als EHBO/medische dienst | edders |                  | Hoger redder<br>Steeds | Toezichthouder of hoger redder<br>Vanaf 50 zwemmers gelijktijdig in het water | Hogerredder<br>Vanaf 100 zwemmers gelijktijdig in het<br>water | Toezichthouder of hoger redder<br>Vanaf 150 zwemmers gelijktijdig in het<br>water | Hogerredder<br>Vanaf 300 zwemmersgelijklijdig in het water | Toezichthouder of hoger redder<br>Vanaf 400 zwemmers gelijklijdig in het water | ekend voor de organiserende olub doo<br>an :                                 |
| ŏ           | Pla           | $\geq$         |            | 0      | 0               | 0                                            | 0                                                                 | ñ      |                  | 0                      | 0                                                                             | 0                                                              | 0                                                                                 | 0                                                          | 0                                                                              | N C C                                                                        |

| 12.mdb               |                                           |                          |
|----------------------|-------------------------------------------|--------------------------|
| 1 <u>s</u> tellingen | Algemeen Inschrijvingen Uitslag Impo      | rt/Export E <u>x</u> tra |
| 2 🛯                  | Tijdschema                                |                          |
| Ronde                | Jury                                      |                          |
| em (BEL)             | VZF-rapporten                             | Waare                    |
| 2015                 | Exporteer clubs, officials en begeleiders |                          |
|                      | Verenigingslijst                          | 1                        |
|                      | Zwemmerslijst                             | 31/12                    |
|                      | Officialslijst                            |                          |
|                      | Programmastructuur                        | 14:00                    |
| e ceremonie          | Leeg inschrijfformulier                   |                          |
| e ceremonie          | Diskwalificatielijst afdrukken            |                          |
| e ceremonie          | Record Lijst                              |                          |
|                      | Jury vergadering                          | 13:15                    |
|                      | Aanvano inzwemmen                         | 13-00                    |

|                                                                                                    | Zaventem, 31/12/2015                                                                                                    |          |                                                                              |                                                  |                                                                                                    |                           |  |  |  |  |  |  |  |
|----------------------------------------------------------------------------------------------------|----------------------------------------------------------------------------------------------------|----------|------------------------------------------------------------------------------|--------------------------------------------------|----------------------------------------------------------------------------------------------------|---------------------------|--|--|--|--|--|--|--|
| Naam wedstrijd:<br>Locatie (plaats):<br>Datum:<br>Adres zwembad:                                                                                                | Eindejaars_Zwemfeest<br>Zaventem (BEL)<br>31/12/2015 - 31/12/2015<br>Gemeentelijk Zwembad "De Motte                                                                                           | e", Hect | Zwe<br>Aan<br>or HeıTijdı<br>Star                                            | mbad:<br>tal banen:<br>neting:1930<br>t methode: | Korte baar<br>4 (1 - 4)<br>Zavent∉Handmatig<br>1 start reg                                                                      | ı (25m)<br>  1 klok<br>el |  |  |  |  |  |  |  |
|                                                                                                    | Sessienr. 1 - donderdag 3                                                                                                    | 1 decen  | nber 2015,                                                                   | 31/12/2015                                       |                                                                                                    |                           |  |  |  |  |  |  |  |
| # Functie                                                                                                    | Nr. Naam                                                                                                    |          | Vereniging                                                                   | Plaats                                           | Licentie                                                                                                    | Opmerkinger               |  |  |  |  |  |  |  |
| 1 Kamprechter<br>2 Zwemrechter<br>3 Starter<br>4 Jurysecretaris<br>5 Official<br>6 Official<br>8 Official<br>9 Official Examen<br>10 Official Examen<br>11 EHBO | STEVENS Wim<br>VANDECASTEELE Bart<br>DERESE Marc<br>MATTHUS Johan<br>BOSMANS Alain<br>DOM Pascal<br>GEEROMS Kris<br>GERMONPRE Stefaan<br>THYS Kurt<br>TIELEMANS Arno Senior<br>BALDUCK Nadine |          | SCZ<br>DIZV<br>SCZ<br>SCZ<br>ZCK<br>DIZV<br>SCZ<br>DIZV<br>ZCK<br>SCZ<br>SCZ | Hombeek<br>Dilbeek<br>Zaventem                   | SCZ/10054/56<br>DIZV/10132/68<br>SCZ/10057/61<br>SCZ/10165/71<br>ZCK/10341/72<br>DIZV/10317/68<br>SCZ/10166/70<br>DIZV/10420/70 |                           |  |  |  |  |  |  |  |

TAK examen

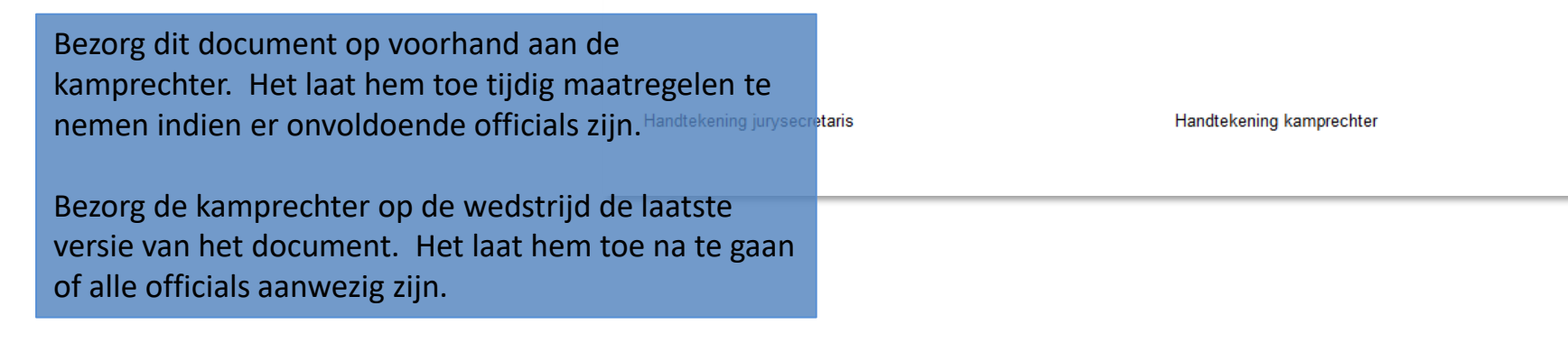

Lijst officials

| m SPLASH Meet M                                             | lanager                  | r 11 - memoria                                                  | I Rik Vandenb                                                                                                | osch 2012.m                                 | db                                                                                                    |                   |                       |                  |                                                                                                    |                                                  |                               |         |                    |                            |             |   |
|-------------------------------------------------------------|--------------------------|-----------------------------------------------------------------|----------------------------------------------------------------------------------------------------|---------------------------------------------|----------------------------------------------------------------------------------------------------|-------------------|-----------------------|------------------|----------------------------------------------------------------------------------------------------|--------------------------------------------------|-------------------------------|---------|--------------------|----------------------------|-------------|---|
| Bestand Module                                              | Bewe                     | erken Bee <u>l</u> d                                            | In <u>s</u> tellingen                                                                                        | Algemeen                                    | Inschrijvinger                                                                                                    | n <u>U</u> itslag | Im <u>p</u> ort/Expor | t E <u>x</u> tra | <u>T</u> aal <u>H</u>                                                                                                    |                                                  |                               |         |                    |                            |             |   |
|                                                             | en rs                    | 💐 🕵 🧖                                                           | 🌌 🗙 🖹                                                                                                    | Tijdsc                                      | hema                                                                                                    |                   |                       |                  |                                                                                                    |                                                  |                               |         |                    |                            |             |   |
| Alle personen 🔹                                             | Alle                     | ▼ Zoeken                                                        |                                                                                                    | Jury                                        |                                                                                                    |                   |                       |                  |                                                                                                    |                                                  |                               |         |                    |                            |             |   |
| Naam / V 🔺                                                  | Land                     | Regio                                                           | Afk.                                                                                                    | VZF-ra                                      | apporten                                                                                                    |                   |                       | Waar             | de                                                                                                    |                                                  |                               |         |                    |                            |             |   |
|                                                             | BEL                      | PROVB<br>Afgevaardigde                                          | AZS                                                                                                    | Export<br>Vereni                            | eer clubs, offic                                                                                                    | ials en bege      | eleiders              | Clu              | ibs, Zwemme                                                                                                    | ers, Trainers e<br>Computer                      | en Officials<br>► Data (E:) I | Zwemmen | <b>-</b> ↓         | Search Zwemmen             |             | × |
| С н р<br>С с н<br>С с н<br>С с н<br>С с н<br>С с н<br>С с н | BEL<br>BEL<br>BEL<br>RFI | Staf<br>AZS<br>1/01/2003<br>1/01/1997<br>1/01/1993<br>1/01/1996 | AZS/313/52<br>AZS/195/67<br>AZS/117/61<br>AZS/158/67<br>AZS/205/03<br>AZS/134/97<br>AZS/104/93<br>A75/190/96 | Zwem<br>Officia<br>Leeg i<br>Diskw<br>Recor | imerslijst<br>alslijst<br>ammastructuur<br>nschrijfformuli<br>alificatielijs <b>t.afc</b><br>d Lijst<br>Straat<br>Straat<br>Straat (2) | <br>er<br>Irukken |                       |                  | Libraries<br>Libraries<br>Homegroup<br>Computer<br>Local Disk<br>Programs<br>Data (E)<br>SSD (G)<br>BACKUP<br>OUD (T-)<br>File nar | New folder<br>(C:)<br>(D:)<br>H:)<br>ne: RikVanc | Name                          |         | No items match you | Date modified<br>r search. | B ▼<br>Type | • |
| Meet Mana<br>beschikbaar                                    | ger i<br>Öop             | maakt ee<br>de opge                                             | en Excel<br>geven p                                                                                          | bestan<br>laats.                            | id aan. H                                                                                                    | let is            |                       | ۱ ک              | Save as <u>t</u> y<br>Hide Folders                                                                                                 | pe: Excel do                                     | ocumenten (*.)                | xls)    | (                  | Save                       | Cancel      | • |

Sinds september 2014 dienen de afgevaardigden zich aan te melden op het jurysecretariaat. Deze lijst helpt de kamprechter hun aanwezigheid te controleren.

| 🔣   📑 🎦 🕞   🚽 RikVandenbosch.xls [Compatibility Mode] | - Microsoft E | xcel (Pro | duct Activ | atio  |          | ×     |       |               |         |
|-------------------------------------------------------|---------------|-----------|------------|-------|----------|-------|-------|---------------|---------|
| File Home Insert Page Layout Formulas Dat             | a Review      | Viev      | v Devel    | oper  | ∞ 🕜 ⊏    | - a ε | 23    |               |         |
|                                                       | andenbosch    |           |            | Het   | Excel    | werk  | boel  | k bevat 4 tak | bladen: |
| A                                                     | В             | С         | D          |       | •F       | Club  | S     |               |         |
| 1 9e memorial Rik Vandenbosch                         |               |           |            |       | •        | 7.40  | mme   | arc           |         |
| 2 LEUVEN, 18/11/2012, Korte baan (25m)                |               |           |            |       | -        |       |       | .13           |         |
| 3                                                     |               |           |            |       | •        | Irain | ners  |               |         |
| 4 Clublijst                                           |               |           |            |       | •        | Offic | cials |               |         |
| 5                                                     |               |           |            |       |          |       |       |               |         |
| 6 Clubnaam                                            | Code          | Land      | Regio      | Lange | Туре     |       |       |               |         |
| 8 Aarschotse Zwemclub Schoonhoven                     | AZS           | BEL       | PROVB      |       | Verenigi | ng    |       |               |         |
| 9 Aquarius Zwemclub Lebbeke                           | AZL           | BEL       | PROVO      |       | Verenigi | ng    |       |               |         |
| 10 Brabant East Swimming Team                         |               | BEL       | PROVB      |       | Verenigi | ng    |       |               |         |
| 11 Landense Sportvereniging Zwemmen                   | LSVZ          | BEL       | PROVB      |       | Verenigi | ng    |       |               |         |
| 12 MOZKA                                              | MOZKA         | BEL       | PROVA      |       | Verenigi | ng    |       |               |         |
| 13 Mega                                               | MEGA          | BEL       | PROVO      |       | Verenigi | ng    |       |               |         |
| 14 Overpeltse Zwemvereniging                          | OZV           | BEL       | PROVL      |       | Verenigi | ng    |       |               |         |
| 15 Swimming Club Strombeek-Grimbergen                 | SCSG          | BEL       | PROVE      |       | Verenigi | ng    |       |               |         |
| 17 Tionso Zwommors                                    | 511           | BEI       | DDOVB      |       | Verenigi | ng    |       |               |         |
| 18 Zwemclub Kapelle o/d Bos                           | 70K           | BEL       | PROVE      |       | Verenigi | ng    |       |               |         |
| 19 Zwemclub Schoten                                   | ZS            | BEL       | PROVA      |       | Verenigi | na    |       |               |         |
| 20 Zwemclub Tremelo                                   | ZCT           | BEL       | PROVB      |       | Verenigi | ng    |       |               |         |
| 21                                                    |               |           |            |       | Ŭ        | 1     |       |               |         |
| 22                                                    |               |           |            |       |          |       | •     |               |         |
| Clubs Zwemmer Trainer Officials 2                     |               |           |            |       |          |       |       |               |         |
| Ready 🛅                                               |               |           | 100% (     |       |          | ÷     |       |               |         |

|             | F     | ile Home In:       | sert Pag  | e Layout 🛛 Form              | ulas    | Data    | Review View | Developer   |                          |     |
|-------------|-------|--------------------|-----------|------------------------------|---------|---------|-------------|-------------|--------------------------|-----|
|             |       | A1                 | • (       | <i>f</i> <sub>≭</sub> 9e mem | orial R | ik Vand | enbosch     |             |                          |     |
|             |       | ^                  | P         |                              |         |         | F           | E           | 0                        | Ц   |
|             |       | A<br>Rememorial Ri | Vander    | bosch                        |         |         |             | Г           | G                        | п   |
|             |       |                    |           | ibuscii<br>uta haan (05      |         |         |             |             |                          |     |
|             | 2     | LEUVEN, 18/11      | /2012, NO | orte baan (25                | m)      |         |             |             |                          |     |
|             | 3     | Officialliat       |           |                              |         |         |             |             |                          |     |
|             | 4     | Officialijst       |           |                              |         |         |             |             | O                        |     |
|             | 5     | Familienaam        | Aanroen   | Voornaam                     | _/_/    |         | Licentienr  | Opleiding   | Clubnaam                 | 1   |
|             | ÷     | Destas             | Admocp    | Didian                       |         |         | Licentien   | ZO          | Zusseluk Oskatas         | 450 |
|             | 8     | Baeten             |           | Didier                       |         | н       | DECTICOTICO | 25          | Zwemclub Schoten         | AFG |
|             | 9     | Boets              |           | Gord                         |         | п.      | DE31/30//00 | MOZKA       |                          | AFG |
|             | 11    | BOM                |           | Brigit                       |         | D D     |             | 7.5/305/68  | Zwemclub Schoten         | TAK |
|             | 12    | Borremans          |           | Kristin                      |         | D       |             | SCSG/394/67 | Swimming Club Strombee   | TAK |
|             | 13    | BUVE               |           | Patrick                      |         | Н       | LSVZ/125/65 |             | Landense Sportvereniging | KR  |
|             | 14    | Cerstiaens         |           | Cornelia                     |         | D       |             | STT/233/63  | Swimming Team Tienen     | TAK |
|             |       |                    |           |                              |         |         |             |             |                          |     |
| 1) Selectee | r all | e cellen.          | 2) Kli    | k Data.                      |         |         |             |             |                          |     |

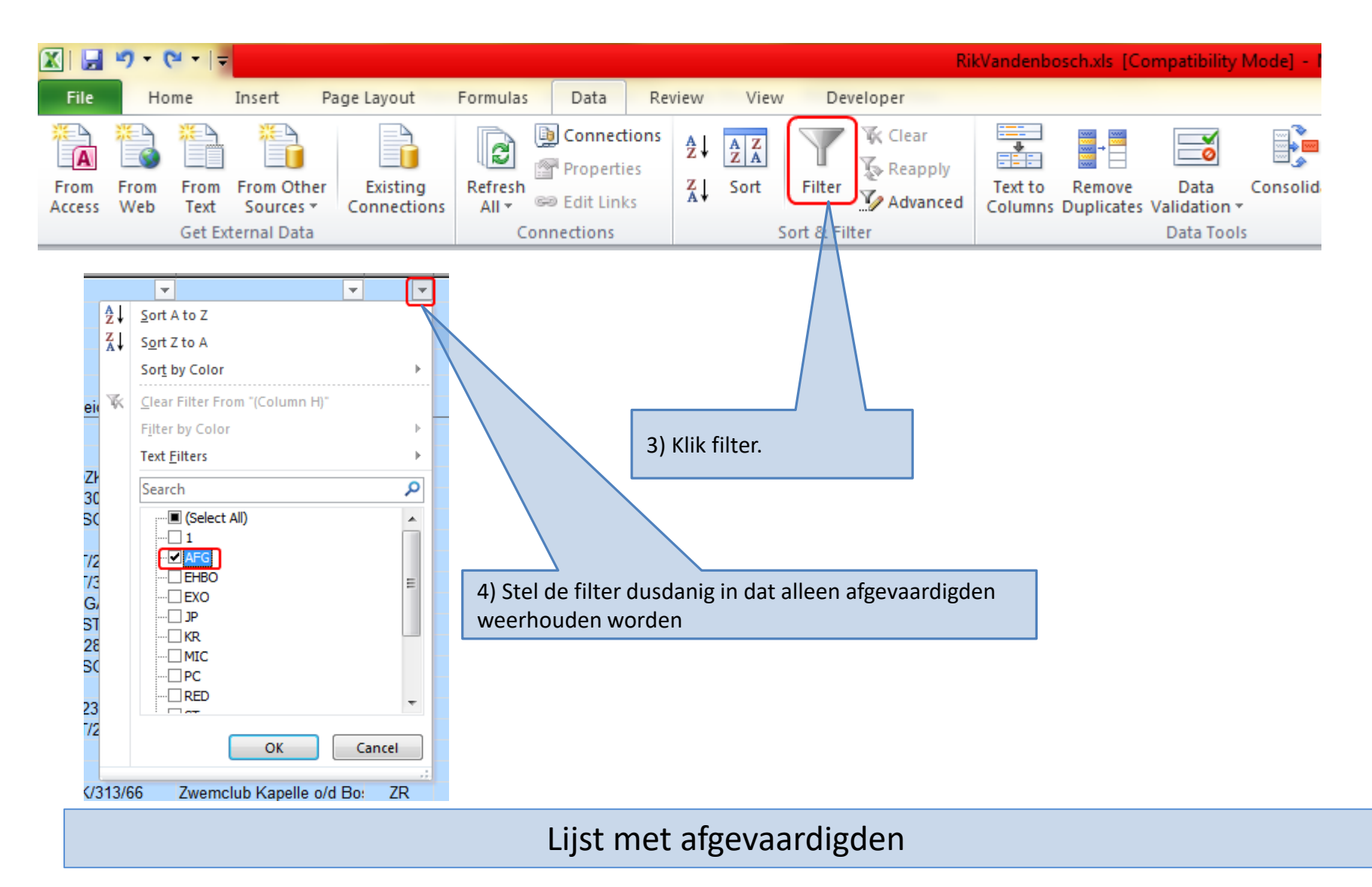

| ~               | U       | U U         | U | L           | 1        | 0                                  |             |  |
|-----------------|---------|-------------|---|-------------|----------|------------------------------------|-------------|--|
| 9e memorial F - | (Vander | bosch 🔹     | - | -           | <b>•</b> | <b>_</b>                           | <b>T</b> ., |  |
| Baeten          |         | Didier      | Н |             | ZS       | Zwemclub Schoten                   | AFG         |  |
| Boets           |         | Gerd        | Н |             | MOZKA    | MOZKA                              | AFG         |  |
| De Keersmaecker |         | Chantal     | D | BEST/600/68 |          | Brabant East Swimming Team         | AFG         |  |
| Gillis          |         | Tilly       | D |             | MEGA     | Mega                               | AFG         |  |
| Godts           |         | Annemie     | D |             | ZCT      | Zwemclub Tremelo                   | AFG         |  |
| Heylen          |         | Hilde       | D |             | AZS      | Aarschotse Zwemclub Schoonhoven    | AFG         |  |
| Luys            |         | Bart        | Н |             | OZV      | Overpeltse Zwemvereniging          | AFG         |  |
| Trappeniers     |         | Nelly       | D |             | SCSG     | Swimming Club Strombeek-Grimbergen | AFG         |  |
| Vandevelde      |         | Jean-Pierre | Н |             | STT      | Swimming Team Tienen               | AFG         |  |
| Verlinden       |         | Raymond     | Н |             | TZ       | Tiense Zwemmers                    | AFG         |  |
|                 |         |             |   |             |          |                                    |             |  |
|                 |         |             |   |             |          |                                    |             |  |
|                 |         |             |   |             |          |                                    |             |  |

Druk het resultaat af of bewaar als pdf.

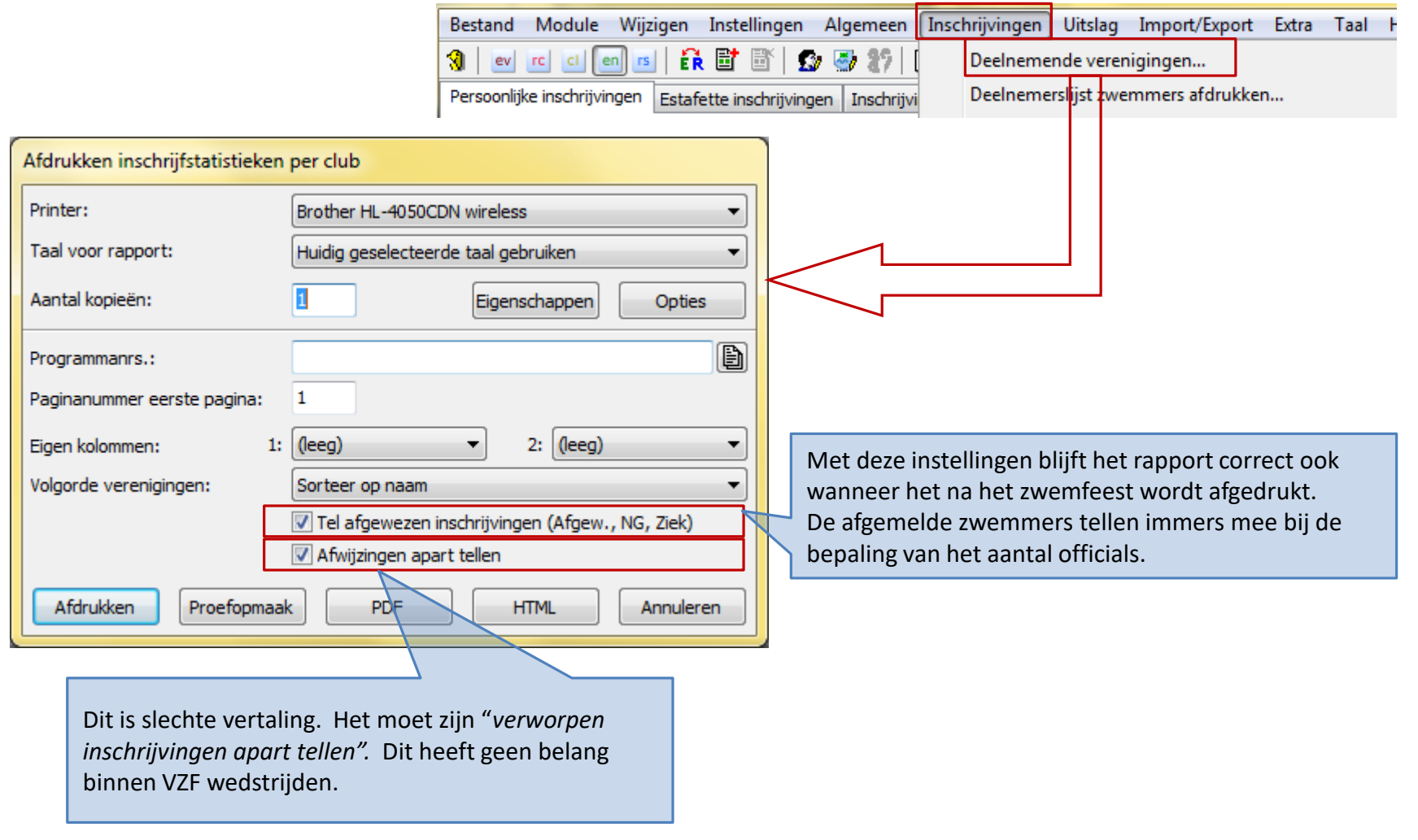

Inschrijfstatistiek

STT schrijft 54 zwemmers in.

Probleem: Doch 2 starten werden afgewezen. Het rapport vermeldt echter

B Wedshiet hoeveel zwemmers er afgewezen werden.

Tienen, 7 100012 afgewezen zwemmers hoeven immers geen officials aangeleverd te

|                            | \          | vordei          | า.     |             |                   |              |       |                     |             |
|----------------------------|------------|-----------------|--------|-------------|-------------------|--------------|-------|---------------------|-------------|
| Inschrijf statistieken     |            |                 |        |             |                   |              | Alle  | wedst               | rijden      |
| Vereniging                 | Z<br>Heren | wemmer<br>Dames | Totaal | lr<br>Heren | ndividue<br>Dames | el<br>Totaal | Heren | Estafettes<br>Dames | a<br>Totaal |
| AZS                        | -          | /-              | -      | -           | -                 | -            | -     | -                   | -           |
| Asse Ternat                | 10         | 7               | 17     | 16          | 16                | 32           | 1     | 1                   | 2           |
| Leuven                     | 15         | 9               | 24     | 27          | 24                | 51           | -     | -                   | -           |
| SCWR                       | /_/        | -               | -      | -           | -                 | -            | -     | -                   | -           |
| Swimming Club Zaventem     | 3          | 7               | 10     | 6           | 20                | 26           | -     | 1                   | 1           |
| Swimming Team Tienen       | 34         | 20              | 54     | 61          | 52                | 113          | 2     | 2                   | 4           |
| - Afgewezen inschrijvingen |            |                 |        | -           | 2                 | 2            | -     | -                   | -           |
| Tiense Zwemmers            | 6          | 12              | 18     | 11          | 24                | 35           | 1     | 1                   | 2           |
| Tremelo                    | 2          | 11              | 13     | 2           | 17                | 19           | 1     | 1                   | 2           |
| Vilvoorde                  | 3          | 1               | 4      | 3           | 2                 | 5            | -     | -                   | -           |
| Totaal 9 verenigingen      | 73         | 67              | 140    | 126         | 155               | 281          | 5     | 6                   | 11          |
| - Afgewezen inschrijvingen |            |                 |        | -           | 2                 | 2            | -     | -                   | -           |

#### Reglement VZF

Het aantal af te vaardigen officials wordt bepaald op datum 'Inschrijving' en volgens de effectief individueel ingeschreven zwemmers zonder rekening te houden met afwezigheden om eender welke reden de wedstrijddag zelf

Bezorg dit rapport aan de kamprechter.

#### Inschrijfstatistiek

| Bestand Module Wijzigen Instellingen Algemeen                                                                                                    | Inschrijvingen Uitslag Import/Export Extra Taal Help                                      |  |  |  |  |  |  |
|----------------------------------------------------------------------------------------------------|-------------------------------------------------------------------------------------------|--|--|--|--|--|--|
| 🔞 🛛 🚾 🖾 💼 📧 🖉 📅 🗊 🧊 🍜 🌮 🕴 Deelnemende verenigingen                                                                                                    |                                                                                           |  |  |  |  |  |  |
| Persoonlijke inschrijvingen Estafette inschrijvingen Inschrijvi Deelnemerslijst zwemmers afdrukken                                                                                                    |                                                                                           |  |  |  |  |  |  |
| Zoek zwemmer, vereniging                                                                                                    | Deelnemerslijst per prog.nr                                                               |  |  |  |  |  |  |
| Naam 🔺                                                                                                    | Startlijst G                                                                              |  |  |  |  |  |  |
| BAERT, Sara                                                                                                    | Formulier estafette zwemmers 18/06                                                        |  |  |  |  |  |  |
| BOGAERTS, Luna                                                                                                    | Startkaarten per prog pr                                                                  |  |  |  |  |  |  |
| BOGAERTS, Michel                                                                                                    | 4/08                                                                                      |  |  |  |  |  |  |
| BOLLE, Celien                                                                                                    | Startlijst, een lijst per baan 17/09                                                      |  |  |  |  |  |  |
| tartkaarten afdrukken         Printer:       Brother HL-4050CDN wireless         Aantal exemplaren:       1       Eigenschappen       Opt         Programmanummers:       I       Programma's scheiden m.b.v. een komma of streepje (bijv. 1, 3-6, 8).       Selecteer sessies d.m.v. een en komma of streepje (bijv. 1, 3-6, 8).         Selecteer sessies d.m.v. een en direct voor het nummer (bijv. @1, @2).       Volgorde startkaarten:       Baan / Prog.nr. / Serie         Afdrukken serie en baan       Image: Serie van:       0       tot:       999         BEL: Vlaamse Zwemfederatie       Afdrukken       Proefopmaak       PDF       Test pagina       Annu | ies<br>Juiste volgorde voor de <i>crème</i><br>glace dozen van tijdopnemers<br>VZF layout |  |  |  |  |  |  |

#### Startkaarten

### Documenten afdrukken

|                                                            |              | VLAAMSE ZWEMFEDERATIE                             |               |         |                |                |  |
|------------------------------------------------------------|--------------|---------------------------------------------------|---------------|---------|----------------|----------------|--|
|                                                            |              | Datum:                                            | 7/10/2012 - 1 |         | Deeln. Club:   | BEST           |  |
|                                                            |              | Prog.Nr.:                                         | 1. serie: 2   | Baan: 1 | inschrijftijd: | NT             |  |
|                                                            |              | Corrischrijving: 100m rugslag - 9 - 10 jaar, Alle |               |         |                |                |  |
|                                                            |              | MEEUS, Elias                                      |               |         |                |                |  |
|                                                            | Sessienummer | CV-nummer                                         | BEST/595/03   |         |                |                |  |
|                                                            |              | AFLOSSINGSPLOEG CV-num                            |               |         |                | CV-nummer      |  |
|                                                            |              |                                                   |               |         |                |                |  |
|                                                            |              |                                                   |               |         |                |                |  |
|                                                            |              |                                                   |               |         |                |                |  |
| 4 kaarten per blanko A4 blad.                              |              | 1º HANDTI                                         | M             | s       | OFF            | CIELE HANDTIJD |  |
| Afdrukken op 100gr/m <sup>2</sup> papier.                  |              | 2" HANDTI                                         | M ar          | s       |                |                |  |
| Er wordt niet langer met etiketten                         |              | 3" HANDTI                                         | at            |         | 1              | M S            |  |
| gewerkt.                                                   |              | S                                                 |               |         |                |                |  |
|                                                            |              | AEL/SAEL TIJDMS                                   |               |         |                |                |  |
|                                                            |              | OFFICIELE TUSSENTIJDEN                            |               |         |                |                |  |
| Meet Manager drukt ook startkaarten voor de                |              | 50m                                               | 100m          | 200m    | 400m           | 800m           |  |
| afgewezen zwemmers (zonder baan).                          |              |                                                   |               |         |                |                |  |
| <u>Tip</u> : verwijder de inschrijvingen van de definitief |              | Uitsluiting: reden + atstand / opmerkingen:       |               |         |                |                |  |
| afgewezen zwemmers.                                        |              |                                                   |               |         |                |                |  |
|                                                            |              |                                                   |               |         |                |                |  |
|                                                            |              | Hand. Kamprechter: CODE:                          |               |         |                |                |  |
|                                                            |              |                                                   |               |         |                |                |  |

Startkaarten

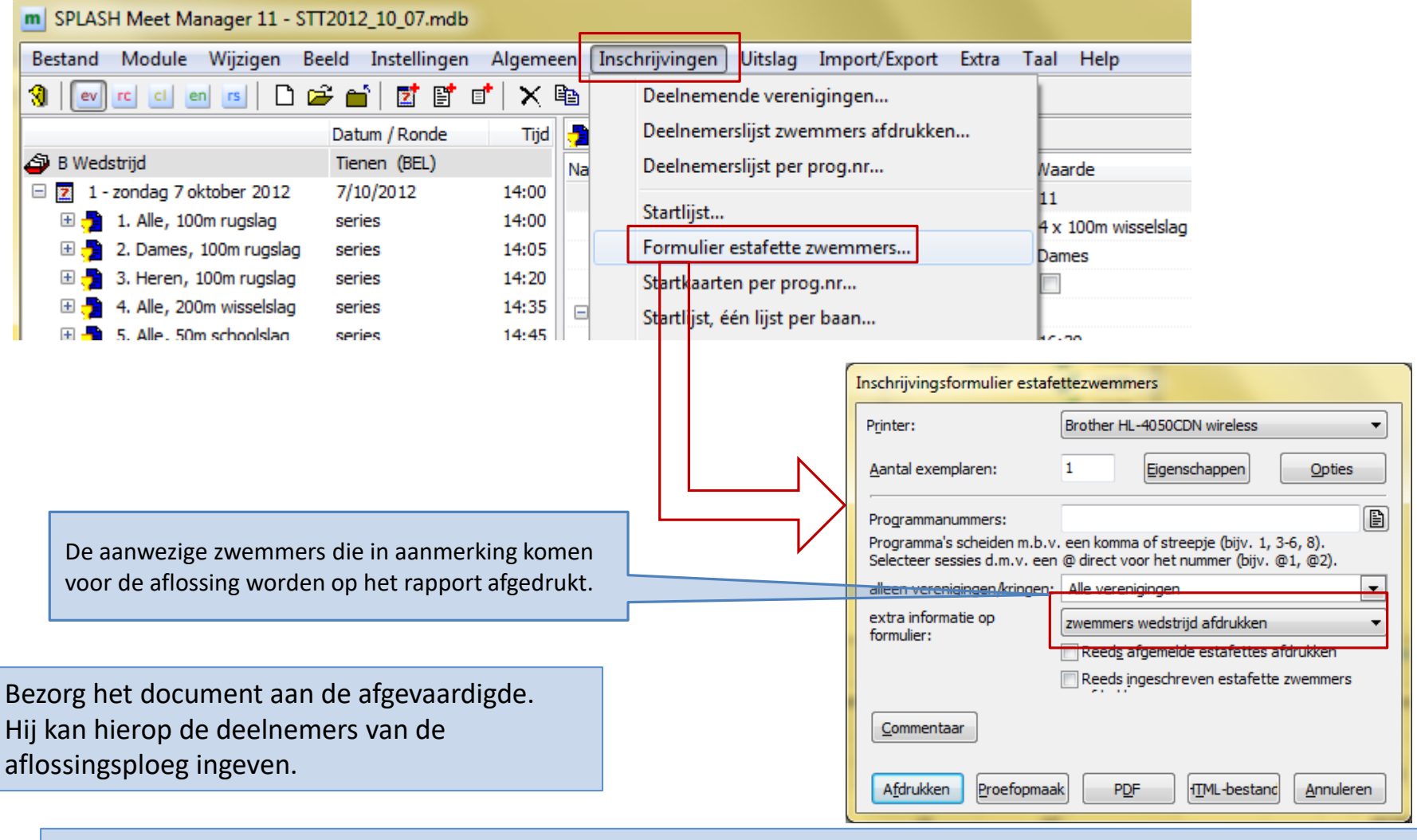

Inschrijvingsformulier aflossingen

Inschrijvingsformulier estafettezwemmers Wedstrijd B Wedstrijd 7/10/2012 Vereniging DDAT Heren DDAT Programma 12. Heren, 4 x 100m wisselslag alg. leeftijdsgroep 143 4:53.49 Code A.u.b., geen wijzigingen in de kopteksten aanbrengen !! Geb. Startnr. Naam, voornaam Zwemmer 1 Zwemmer 2 : De aanwezige zwemmers die in Zwemmer 3 : aanmerking komen voor de Zwemmer 4 : aflossing. beschikbare zwemmers in wedstrijd en hoofd-database. Startnr. Naam, voornaam Geb. Startnr. Naam, voornaam Geb. Startnr. Naam, voornaam Geb. DDAT/281/02 BOULEZ, Edouard 02DDAT/292/03 JORIS, Luca 03DDAT/248/98 REYNIERS, Arne 98 DDAT/263/96 DESCHUYTENEER, Timo9(DDAT/280/02 LANGHENDRIES, Milan 02DDAT/262/00 ROSSEEL, Alex 00 DDAT/224/97 GEUENS, Brent 97DDAT/302/03 MEERE, Jarno 03 DDAT/220/97 JACOB, Jeroen 97DDAT/251/00 NOTTEBAERT, Axel 00

Inschrijvingsformulier aflossingen

### Meet Manager

### 30 minuten voor het zwemfeest

### Waar staan we

- 30 minuten voor de aanvang van het zwemfeest
  - Forfaits en doktersattesten inbrengen
    - Kan evengoed tijdens het zwemmen gebeuren
  - Reeksen samenvoegen
  - Zwemmer toevoegen
  - Naam geven aan estafette ploegen
  - Deelnemers estafette ingeven

Maak een backup van de database voor je naar het zwembad trekt. Bewaar hem op een stick. Neem deze stick mee naar het zwembad.

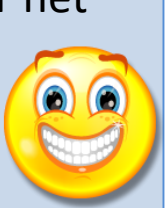
\_\_\_\_

|                              | m SPLASH Meet Manager 1                | .1 - Lege weastrija.n             | nab                    |             |               |       |             |                                        | e               |             |
|------------------------------|----------------------------------------|-----------------------------------|------------------------|-------------|---------------|-------|-------------|----------------------------------------|-----------------|-------------|
| Open module Inschrijvingen.  | <u>B</u> estand <u>M</u> odule Wijzige | en In <u>s</u> tellingen <u>A</u> | lgemeen <u>I</u> nschr | jvingen     | <u>U</u> itsl | ag Im | port/Export | E <u>x</u> tra <u>T</u> aal <u>H</u> e | lp              |             |
| Inschrijvingen on naam       | ev rc ci en rs                         | fr 🖬 🗗 🕼                          | 🍜 灯   🗗 💕              | 🌌           |               |       |             |                                        |                 |             |
| nisen jvingen op naam.       | Persoonlijke inschrijvingen Es         | stafette inschrijvingen           | Inschrijvingen per     | prog.nr.    |               |       |             |                                        |                 |             |
|                              | Zoek zwemmer, vereniging               |                                   |                        |             | Alle          |       | -           | Zwemmers van a                         | alle vereniging | en 🔻        |
|                              |                                        | DC                                | Geb.dat.               | Lft.        | υ             | Land  | Afk./depot  | Vereniging<br>Zwemclub Loreie          | a Londerzeei    | Startverg   |
|                              | SCHELFHOUT, Tine                       |                                   | 11/09/2001             | 11          | D             | BEL   | LOR         | Zwemclub Lorele                        | ei Londerzeel   | LOR/223     |
|                              | VAN DAM, Yara                          |                                   | 29/11/2001             | 11          | D             | BEL   | LOR         | Zwemclub Lorele                        | ei Londerzeel   | LOR/249     |
|                              | VAN DEN BERGH, Floriaan                |                                   | 31/08/1999             | 13          | н             | BEL   | LOR         | Zwemclub Lorele                        | ei Londerzeel   | LOR/201     |
|                              | VAN DEN BERGH, Paulien                 |                                   | 19/11/1996             | 16          | D             | BEL   | LOR         | Zwemclub Lorele                        | ei Londerzeel   | LOR/162     |
|                              | VAN DEN BERGHE, Bryan                  |                                   | 20/12/1999             | 13          | н             | BEL   | LOR         | Zwemclub Lorele                        | ei Londerzeel   | LOR/216     |
|                              | VAN DEN BROECK, Bjarne                 |                                   | 28/08/2001             | 11          | н             | BEL   | LOR         | Zwemclub Lorele                        | ei Londerzeel   | LOR/250     |
|                              | VAN DER KUN, Tamara                    |                                   | 12/07/1996             | 16          | D             | BEL   | SCZ         | Swimming Club Z                        | Zaventem        | SCZ/096     |
|                              | VAN DER ZEE, Thijs                     |                                   | 24/04/1994             | 18          | н             | BEL   | SCZ         | Swimming Club Z                        | Zaventem        | SCZ/133     |
|                              | VAN GYSEGHEM, Ruben                    |                                   | 25/02/2000             | 12          | н             | BEL   | LOR         | Zwemclub Lorele                        | ei Londerzeel   | LOR/235 👻   |
|                              | Toon alle voorronde prog.nrs.          | met inschrijvingen                | •                      |             |               |       | 6           | 4 zwemmers, 2                          | vereniginge     | n           |
|                              | Nr. A Programma                        | Ronde                             | Inst                   | hriiftiid : | Serie/ba      | an    | Status      | rog.nr.:                               | 3               | Đ           |
|                              | 1. 100m vrije slag                     | series                            | 1:0                    | )4.82 S     | 2/4           | ł.    |             |                                        |                 |             |
|                              | 3. 50m rugslag                         | series                            | 3                      | 37.16 S     | 3/5           | ;     | I           | nschrijf tijd / badlen                 | ic 37.16        | 25m 🔻       |
|                              | T                                      |                                   |                        |             |               |       | S           | erie / Baan:                           | 3: Serie 3      | ▼ 5         |
|                              | 1                                      |                                   |                        |             |               |       | в           | ewijs inschrijftijd                    |                 |             |
|                              |                                        |                                   |                        |             |               |       | к           | walificatietijd:                       |                 |             |
| Rechtermuisklik on een       |                                        |                                   |                        |             |               |       | в           | aan / Datum:                           | 25m ▼ 1         | 1/03/2012 🔠 |
|                              |                                        |                                   |                        |             |               |       | L           | and / Stad:                            | BEL - 🔻 T       | ernat       |
|                              |                                        |                                   |                        |             |               |       | N           | laam:                                  |                 |             |
| zweinmer.                    |                                        |                                   |                        |             |               |       | _           |                                        |                 |             |
| Meestal te herhalen voor elk |                                        |                                   |                        |             |               |       | M           | arkeer als bonusins                    | chrijving (B)   |             |
| programma nummer van de      |                                        |                                   |                        |             |               |       | M           | arkeer als na-inschr                   | ijving (LT)     |             |
| zwemmer                      |                                        |                                   |                        |             |               |       | M           | arkeer als finale Ins                  | chinjving (MF)  |             |
| Literinien                   |                                        |                                   |                        |             |               |       |             |                                        |                 | h.          |

Forfaits & Attesten

| . 🔺 Programma                                                                                                    |                            |                                                                                                    |                      |                                                                                                    |
|----------------------------------------------------------------------------------------------------|----------------------------|----------------------------------------------------------------------------------------------------|----------------------|----------------------------------------------------------------------------------------------------|
| 1. 100m vrije sl                                                                                                    |                            | Inschrijf status Alles afmelden Shift+Ctrl+W<br>Inschrijving toevoegen<br>Inschrijving verwijderen<br>Verwijder zwemmer inschrijvingen<br>Kwalificatie informatie tonen Ctrl+Q<br>Baanindeling verwijderen<br>Resultaten verwijderen | <ul> <li></li> </ul> | geldig resultaat<br>buiten mededinging<br>Afgemeld Ctrl+W<br>attest<br>forfait<br>afgewezen<br>gediskwalificeerd<br>(opgegeven)<br>(100% gediskwalificeerd) |
| <ul> <li>Rechtermuisklik op een programma n</li> <li>Attest: de zwemmer dient g</li> <li>Forfait: de zwemmer dient</li> </ul> | iumr<br><u>geen</u><br>een | ner voor een zwemmer.<br><u>forfait boete</u> te betalen (doktersa<br><u>forfait boete</u> te betalen                                                                                                    | attes                | t)                                                                                                    |

Forfaits & Attesten

| Prog  | nr ·   | 1                      |      | Alle inschrijvinge | 'n            |            | -             | ī | Mogelijke statuswaarden in Vlaamse versie: |
|-------|--------|------------------------|------|--------------------|---------------|------------|---------------|---|--------------------------------------------|
| 1.1.1 |        |                        |      | Alle inserinjvinge | an            |            | DE in a huite | J | BM: buiten mededinging                     |
| 1. пе | ren, 1 | oom vrije slag, series |      |                    |               |            | 25 inschrijv. | i | AFGEM: afgemeld                            |
|       | 10. 🔺  | Naam                   | Geb. | Cat.               | Inschrijftijd | Serie/baan | Status        |   | AT attact                                  |
|       | 1.     | VAN HOOREBEECK, Sam    | 94   | alg. leeftijds     | 54.58 S       | 3/3        |               |   | AI: attest                                 |
|       | 2.     | VANDERLICK, Arno       | 98   | alg. leeftijds     | 1:01.54 S     | 3/1        |               |   | FF: forfait                                |
|       | 3.     | VAN DEN BERGH, Flori   | 99   | alg. leeftijds     | 1:04.82 S     | 2/4        |               |   | AFW: afgewezen                             |
|       | 4.     | RAES, Lou              | 99   | alg. leeftijds     | 1:05.65 S     | 2/5        |               |   | dis: uitsluiting                           |
|       | 5.     | BOSSELER, Thoma        | 98   | alg. leeftijds     | 1:05.93 S     | 2/1        |               |   |                                            |
|       | 6.     | VEKEMANS, Mika         | 99   | alg. leeftijds     | 1:07.78 S     | 1/3        |               |   |                                            |
|       | 7.     | KEYAERTS, Danforth     | 97   | alg. leeftijds     | 1:09.37 S     | 1/4        |               |   |                                            |
|       | 8.     | VAN DEN BERGHE, Br     | 99   | alg. leeftijds     | 1:14.20 S     | 1/2        |               |   |                                            |
|       | 9.     | FRANS, Jukka           | 93   | alg. leeftijds     | 1:18.02 S     | 1/5        |               |   |                                            |
|       | 10.    | VAN GYSEGHEM, Ruben    | 00   | alg. leeftijds     | 1:18.09 S     | 1/1        |               |   |                                            |
|       |        | BOGAERTS, Michel       | 75   | alg. leeftijds     | 59.92 S       | 3/4        | AFGEM         |   | 5 afmeldingen ontvangen.                   |
|       |        | CREYF, Tjorven         | 02   | alg. leeftijds     | 1:27.98 S     |            | AFW           |   | We wensen serie 2 en serie 3               |
|       |        | DE BLEECKER, Thomas    | 01   | alg. leeftijds     | 1:23.60 S     |            | AFW           |   | samen te voegen.                           |
|       |        | DE LAET, Jeffrey       | 99   | alg. leeftijds     | 1:25.81 S     |            | AFW           |   | 5                                          |
|       |        | DEWINTER, Joris        | 96   | alg. leeftijds     | 1:00.38 S     | 3/5        | AFGEM         |   |                                            |
|       |        | GEYSEN, Kian           | 99   | alg. leeftijds     | 1:32.54 S     |            | AFW           |   |                                            |
|       |        | GOIRIS, Cato           | 03   | alg. leeftijds     | NT            |            | AFW           |   |                                            |
|       |        | HEYVAERT, Zeger        | 02   | alg. leeftijds     | 1:43.99 S     |            | AFW           |   |                                            |
|       |        | HUSSON, Tom            | 96   | alg. leeftijds     | 1:04.70 S     | 2/3        | AFGEM         |   | Let op: de afgemelde zwemmers              |
|       |        | LAMY, Pierre           | 00   | alg. leeftijds     | 1:28.19 S     |            | AFW           |   | nomon nog oon haan in hoslag               |
|       |        | PRAET, Nick            | 98   | alg. leeftijds     | 1:05.02 S     | 2/2        | AFGEM         |   | nemen nog een baan in beslag.              |
|       |        | RAGATUSO, Valentino    | 91   | alg. leeftijds     | 1:00.34 S     | 3/2        | AFGEM         |   |                                            |
|       |        | VAN DEN BROECK, Bj     | 01   | alg. leeftijds     | 1:45.37 S     |            | AFW           |   |                                            |
|       |        | VAN DER ZEE, Thijs     | 94   | alg. leeftijds     | NT            |            | AFW           |   |                                            |
|       |        | VAN ROEY, Kristof      | 89   | alg. leeftijds     | NT            |            | AFW           |   |                                            |
|       |        |                        |      |                    |               |            |               |   |                                            |

### Reeksen samenvoegen

| m S  | PLASH     | Meet Manager 11 - I             | lege w            | edstrijd.mdb         |                        |                    |                     |        |                                            |              | • x         |           |
|------|-----------|---------------------------------|-------------------|----------------------|------------------------|--------------------|---------------------|--------|--------------------------------------------|--------------|-------------|-----------|
| Best | tand      | <u>M</u> odule <u>W</u> ijzigen | In <u>s</u> telli | ngen <u>A</u> lgemee | n <u>I</u> nschrijving | gen <u>U</u> itsla | g Im <u>p</u> ort/E | xpor   | t E <u>x</u> tra <u>T</u> aai <u>H</u> eip |              |             |           |
| 3    | ev r      |                                 |                   | Y 👩 📑 99             | 🔐 🔐   📝                | ት<br>ት             |                     |        |                                            |              |             |           |
|      | - Italia  |                                 |                   |                      |                        |                    |                     |        | 1. Selecte                                 | er de zwem   | imer.       |           |
| Pers | sooniijke | inschrijvingen   Estate         | tte insc          | nrijvingen insch     | ijvingen per proj      | y                  |                     |        | 1                                          |              |             |           |
| Prog | .nr.:     | 1                               |                   | Alle inschrijvinge   | n                      |                    |                     | •      | Groepeer inschrijving                      | en per serie |             | Γ         |
| 1. H | eren, 1   | 00m vrije slag, serie           | 25                |                      |                        |                    | 25 insch            | hrijv. |                                            |              |             |           |
|      | No. 🔺     | Naam                            | Geb.              | Cat.                 | Inschrijftijd          | Serie/baan         | Status              |        |                                            |              |             |           |
|      | 1.        | VAN HOOREBEEC                   | 94                | alg. leeftijds       | 54.58 S                | 2/3                |                     |        |                                            |              |             |           |
|      | 2.        | VANDERLICK, Arno                | 98                | alg. leeftijds       | 1:01.54 S              | 3/1                |                     | J      | -                                          |              |             |           |
|      | 3.        | VAN DEN BERGH,                  | 99                | alg. leeftijds       | 1:04.82 S              | 2/4                |                     |        | Zwemmer:                                   | ANDERLICK, A | rno 💌       |           |
|      | 4.        | RAES, Lou                       | 99                | alg. leeftijds       | 1:05.65 S              | 2/5                |                     |        | Inschrijf tijd / hadlene 1                 | 01 54        | 25m 👻       |           |
|      | 5.        | BOSSELER, Thoma                 | 98                | alg. leeftijds       | 1:05.93 S              | 2/1                |                     | _      | trischirji uju / baulerie i                | .01.51       | 2.5111 +    |           |
|      | 6.        | VEKEMANS, Mika                  | 99                | alg. leeftijds       | 1:07.78 S              | 1/3                |                     | -      | Serie / Baan: 3                            | : Serie 3    | ▼ 1         |           |
|      | 7.        | KEYAERTS, Danforth              | 97                | alg. leeftijds       | 1:09.37 S              | 1/4                |                     |        | Bewijs inschrijftijd                       |              |             |           |
|      | 8.        | VAN DEN BERGHE,                 | 99                | alg. leeftijds       | 1:14.20 S              | 1/2                |                     |        | Kwalificatietijd:                          |              |             |           |
|      | 9.        | FRANS, Jukka                    | 93                | alg. leeftijds       | 1:18.02 S              | 1/5                |                     |        | Baan / Datum: 2                            | 5m 👻 20/10   | 12012       |           |
|      | 10.       | VAN GYSEGHEM,                   | 00                | alg. leeftijds       | 1:18.09 S              | 1/1                | AFOTA               |        |                                            |              |             |           |
|      |           | BUGAERTS, MICHEL                | 75                | alg. leettijas       | 59.92 5                | 3/4                | AFGEM               |        | Land / Stad:                               | EL -         | en          |           |
|      |           | DE RIEECKED TH                  | 02                | alg. leefujus        | 1:27.98 5              |                    | AFW                 |        | Naam:                                      | 2. Du        | bbelklik he | t baannur |
|      |           | DE LAET Jaffray                 | 00                | alg. leefujus        | 1:25.00 5              |                    |                     |        |                                            |              |             |           |
|      |           | DEWINTER Jorie                  | 99                | alg. leeftijds       | 1:25.015               | 3/5                | AFCEM               |        | Markeer als bonusinsch                     | ijving (B)   |             |           |
|      |           | GEVSEN Kian                     | 90                | alg. leeftijds       | 1.32 54 5              | 575                | ALGEN               | -      | Markeer als finale inschrijv               | ing (LT)     |             |           |
|      |           | GETGEN, NAT                     | 35                | ang, neerajas        | 1.52.543               | 3. Kie             | es nieuwe           | Seri   | e/Baan (2/2 in he                          | jung (m)     |             |           |
|      | -         |                                 |                   |                      |                        | voor               | heeld)              |        |                                            |              | H.          |           |
|      |           |                                 |                   |                      |                        | Selec              | teer dan e          | opn    | andere zwemmer                             |              |             |           |

Reeksen samenvoegen

| SPLASH          | Meet Manager 11 - Lege                         | vedstrij  | d.mdb                       |                       |                    |                       |                |                             |                                 |
|-----------------|------------------------------------------------|-----------|-----------------------------|-----------------------|--------------------|-----------------------|----------------|-----------------------------|---------------------------------|
| <u>B</u> estand | <u>M</u> odule <u>W</u> ijzigen In <u>s</u> te | lingen    | <u>A</u> lgemeen <u>I</u> n | schrijvingen <u>l</u> | <u>J</u> itslag Im | n <u>p</u> ort/Export | E <u>x</u> tra | a <u>T</u> aal <u>H</u> elp |                                 |
| 3 ev 1          | rc   ci   en   rs   🔐 📑                        | 3   🖸     | > 🥶 87   💕                  | 1                     |                    |                       |                |                             |                                 |
| Persoonlijke    | inschrijvingen Estafette ins                   | chrijving | en Inschrijvinge            | n per prog.nr.        |                    |                       |                |                             |                                 |
| Prog. pr.:      | 1                                              |           | Alle inschrijvinge          | n                     |                    |                       | •              | Groepeer inschri            | ivingen per serie               |
| l. Heren, 1     | 00m vrije slag, series                         |           |                             |                       |                    | 25 insch              | riiv.          |                             | Serie/Baan werd aangenast       |
| No.             | Naam                                           | Geb.      | Cat.                        | Inschriiftiid         | Serie/baan         | Status                |                |                             | Serie/ Baan werd adingepast     |
| 1.              | VAN HOOREBEECK, Sam                            | 94        | alg. leeftijds              | 54.58 S               | 2/3                |                       |                |                             |                                 |
| 2.              | VANDERLICK, Arno                               | 98        | alg. leeftijds              | 1:01.54 S             | 2/2                |                       |                |                             |                                 |
| 3.              | VAN DEN BERGH, Floriaan                        | 99        | alg. leeftijds              | 1:04.82 S             | 2/4                |                       |                |                             |                                 |
| 4.              | RAES, Lou                                      | 99        | alg. leeftijds              | 1:05.65 S             | 2/5                |                       |                |                             |                                 |
| 5.              | BOSSELER, Thoma                                | 98        | alg. leeftijds              | 1:05.93 S             | 2/1                |                       |                |                             |                                 |
| 6.              | VEKEMANS, Mika                                 | 99        | alg. leeftijds              | 1:07.78 S             | 1/3                |                       |                |                             | Do ofgomoldo zwommor zooret     |
| 7.              | KEYAERTS, Danforth                             | 97        | alg. leeftijds              | 1:09.37 S             | 1/4                |                       |                |                             | De algemeide zwemmer neemt      |
| 8.              | VAN DEN BERGHE, Bryan                          | 99        | alg. leeftijds              | 1:14.20 S             | 1/2                |                       |                |                             | niet langer een baan in beslag. |
| 9.              | FRANS, Jukka                                   | 93        | alg. leeftijds              | 1:18.02 S             | 1/5                |                       |                |                             |                                 |
| 10.             | VAN GYSEGHEM, Ruben                            | 00        | alg. leeftijds              | 1:18.09 S             | 1/1                |                       |                | Zwemmer:                    | VAN DEN BERGH, Floriaa          |
|                 | BOGAERTS, Michel                               | 75        | alg. leeftijds              | 59.92 S               | 3/4                | AFGEM                 | Ξ              |                             |                                 |
|                 | CREYF, Tjorven                                 | 02        | alg. leeftijds              | 1:27.98 S             |                    | AFW                   |                | Inschrijf tijd / badle      | enc 1:04.82 25m 🔻               |
|                 | DE BLEECKER, Thomas                            | 01        | alg. leeftijds              | 1:23.60 S             |                    | AFW                   |                | Serie / Baan:               | 2: Sec 2 • 4                    |
|                 | DE LAET, Jeffrey                               | 99        | alg. leeftijds              | 1:25.81 S             |                    | AFW                   |                | Powije jeod nijfrijd        |                                 |
|                 | DEWINTER, Joris                                | 96        | alg. leeftijds              | 1:00.38 S             | 3/5                | AFGEM                 |                | Bewijs inserinji uju        |                                 |
|                 | GEYSEN, Kian                                   | 99        | alg. leeftijds              | 1:32.54 S             |                    | AFW                   |                | Kwalmcatedjo:               |                                 |
|                 | GOIRIS, Cato                                   | 03        | alg. leeftijds              | NT                    |                    | AFW                   |                | Baan / Datum:               | 25m V 17/07/2012                |
|                 | HEYVAERT, Zeger                                | 02        | alg. leeftijds              | 1:43.99 S             |                    | AFW                   |                | Land / Stad:                | BEL Londerzeel                  |
|                 | HUSSON, Tom                                    | 96        | alg. leeftijds              | 1:04.70 S             |                    | AFULM                 |                |                             | Presente arise                  |
|                 | LAMY, Pierre                                   | 00        | alg. leeftijds              | 1:28.19 S             |                    | AFW                   |                | Naam:                       | Recorapoging                    |
|                 | PRAET, Nick                                    | 98        | alg. leeftijds              | 1:05.02 S             |                    | AFGEM                 |                | Niotwo                      | raoton                          |
|                 | RAGATUSO, Valentino                            | 91        | alg. leeftijds              | 1:00.34 S             | 3/2                | AFGEM                 |                | Markeer als na-insc         | Beleil                          |
|                 | VAN DEN BROECK, Bjarne                         | 01        | alg. leeftijds              | 1:45.37 S             |                    | AFW                   | -              | Markeer als finale in       | Startkaarton afdrukkon          |
|                 |                                                |           |                             |                       |                    |                       |                |                             | Startkaarten alurukken          |
|                 |                                                |           |                             |                       |                    |                       |                |                             | Afgevaardigden verwittigen      |
|                 |                                                |           |                             |                       |                    |                       |                |                             | Algevaaruiguen verwittigen      |

Reeksen samenvoegen

| Persoo  | nlijke | inschrijvingen | Estafette inschrijvingen | Inschrij  | vingen per prog.nr. |                  |          |       |                                      |
|---------|--------|----------------|--------------------------|-----------|---------------------|------------------|----------|-------|--------------------------------------|
| Prog.nr | .:     | 2              | e                        | Alle inse | chrijvingen         |                  |          | •     | )                                    |
| 2. Dan  | ies,   | 100m vrije sla | ag, series               |           |                     |                  | 39 insch | nrijv | -                                    |
| Serie/  | baan   | Naam           |                          | Geb.      | Cat.                | Inschrijftijd    | Status   |       |                                      |
| = =     | 1      | Serie 1        |                          |           |                     | 14:20            |          |       |                                      |
|         | 1      | CLAEYS, Emilie | :                        | 98        | alg. leeftijds      | 1:17.39 S        |          |       |                                      |
|         | 2      | KERCKX, Lise   |                          | 00        | alg. leeftijds      | 1:16.02 S        |          |       |                                      |
|         | 3      | CAMMAERT, M    | lirte                    | 99        | alg. leeftijds      | 1:14,13 S        |          |       |                                      |
|         | - 4    | CASIER, Jente  | 2                        | 01        | alg. leeftijds      | 1:14.33 S        | Doore    | on    | administratieve fout werd Kava       |
|         | 5      | RAES, Charlot  | te                       | 01        | alg. leeftijds      | 1:16.91 S        |          |       |                                      |
| = =     | 2      | Serie 2        |                          |           |                     | 14:25            | Hadrid   | :n (  | SCZ/169/03) niet ingeschreven.       |
|         | 1      | GILLAIN, Alexa | andra                    | 96        | alg. leeftijds      | 1:12.99 S        | Er is g  | eer   | n baan meer vrij.                    |
|         | 2      | ROEX, Romi     |                          | 98        | alg. leeftijds      | 1:09.86 S        | De KR    | be    | slist een vierde serie in te leggen. |
|         | 3      | BOLLE, Ines    |                          | 98        | alg. leeftijds      | 1:09.68 S        | Bogae    | rtc   | Luna en De Bodt Sarah zijn eveneens  |
|         | - 4    | BAERT, Sara    |                          | 98        | alg. leeftijds      | 1:09.70 S        | Dogac    |       |                                      |
|         | 5      | BOLLE, Celien  |                          | <u>98</u> | alg. leeftijds      | <u>1:12.40 S</u> | aanwe    | ezie  | g in net zwembad en kunnen eveneens  |
| = =     | 3      | Serie 3        |                          |           |                     | 14:25            | in seri  | e 4   | meezwemmen.                          |
|         | 1      | VAN DEN BERG   | GH, Paulien              | 96        | alg. leeftijds      | 1:07.63 S        |          |       |                                      |
|         | 2      | GEEROMS, An    | ke                       | 00        | alg. leeftijds      | 1:05.01 S        |          |       |                                      |
|         | 3      | VAN DER KUN,   | , Tamara                 | 96        | alg. leeftijds      | 1:04.49 S        |          |       |                                      |
|         | 4      | LEO, Lore      |                          | 96        | alg. leeftijds      | 1:04.93 S        |          |       |                                      |
|         | 5      | VERCAUTEREN    | V, Lenthe                | 99        | alg. leeftijds      | 1:06.29 S        |          |       |                                      |
|         | -      | Inschrijving   | en niet gesorteerd - Re  | eserves   | 5                   |                  |          |       |                                      |
|         |        | BOGAERTS, Lu   | ina                      | 02        | alg. leeftijds      | 1:42.22 S        | AFW      |       |                                      |
|         |        | DE BODT, Sara  | ah                       | 02        | alg. leeftijds      | 1:59.39 S        | AFW      |       |                                      |
|         |        | DE BONDT, Elk  | e                        | 97        | alg. leeftijds      | 1:27.26 S        | AFW      |       |                                      |
|         |        | DE BONDT, Ma   | argo                     | 99        | alg. leeftijds      | 1:45.41 S        | AFW      | Ŧ     |                                      |

| SPLASH Meet Manager 11 - Lege we | edstrij | jd.mdl       | b      |          |       |           |       |         |     |    |
|----------------------------------|---------|--------------|--------|----------|-------|-----------|-------|---------|-----|----|
| Bestand Module Bewerken Beeld    | Ins     | telling      | en     | Algem    | een I | nschrijvi | ingen | Uitslag | Imp | 00 |
| 🚷 ev 🖻 🖬 🖬 📑 😴 🧟                 | 2       | $\mathbf{X}$ |        |          | 🕈 🏹   | I         |       |         |     |    |
| Alle personen                    |         |              | •      | Alle     | -     | Zoeken    |       |         |     |    |
| Naam / Volledige naam 🔺          |         |              |        | Land     | Regio |           | Afk.  |         |     |    |
| lunattached                      |         |              |        |          |       |           |       |         |     |    |
| 🖃 🔜 Swimming Club Zaventem       |         |              |        | BEL      | PROV  | /B        | SCZ   |         |     |    |
| 😥 BAERT, Sara                    |         |              | D      | BEL      | 18/06 | 5/1998    | SCZ/: | 101/98  |     |    |
| 😥 BOGAERTS, Luna                 |         |              | D      | BEL      | 7/02/ | 2002      | SCZ/: | 156/02  |     |    |
| 🔮 BOGAERTS, Michel               |         |              | н      | BEL      | 4/08/ | 1975      | SCZ/0 | 008/75  |     |    |
| 🙍 BOSSELER, Thoma                |         |              | н      | BEL      | 29/06 | 5/1998    | SCZ/I | 118/98  |     | Ξ  |
| 🕵 CLAEYS, Emilie                 |         |              | D      | BEL      | 28/05 | 5/1998    | SCZ/I | 162/98  |     |    |
| 😥 DE BODT, Sarah                 |         |              | D      | BEL      | 8/11/ | 2002      | SCZ/: | 155/02  |     |    |
| 😥 DE BONDT, Elke                 |         |              | D      | BEL      | 23/12 | 2/1997    | SCZ/I | 112/97  |     |    |
| 😥 DE BONDT, Margo                |         |              | D      | BEL      | 22/09 | 9/1999    | SCZ/I | 140/99  |     |    |
| 🙍 DE LAET, Jeffrey               |         |              | н      | BEL      | 7/03/ | 1999      | SCZ/I | 128/99  |     |    |
| 🔮 DEWINTER, Joris                |         |              | Н      | BEL      | 26/03 | 3/1996    | SEL   | 36/96   |     |    |
| 🕵 FRANS, Jukka                   |         | Vere         | nigin  | g toevo  | egen  | 93        | SCZ/: | 119/93  |     |    |
| 😥 GEEROMS, Anke                  | ē.      | 7            | nme    | r toevor | erren | 0         | SCZ/: | 130/00  |     |    |
| 😥 GEEROMS, Fran                  |         | 2000         |        | 100000   | egen  | 01        | SCZ/: | 147/01  |     |    |
| 🧟 GEYSEN, Kian                   | ۶¢,     | Coad         | h toe  | voeger   | ו     | 9         | SCZ/: | 161/99  |     |    |
| 🕵 GIDDELO, Aurélie               | 2       | Offic        | ial to | evoege   | n     | 4         | SCZ// | 94      |     |    |
| 😥 GILLAIN, Alexandra             | $\sim$  | Venu         | iidan  |          |       | 6         | SCZ/I | 139/96  |     |    |
| 🕵 HUSSON, Tom                    | $\sim$  | verw         | ijden  | 20       |       | 6         | SCZ/I | 124/96  |     |    |
| 🕵 KEYAERTS, Danforth             |         |              | н      | BEL      | 7/09/ | 1997      | SCZ/I | 145/97  |     |    |
| 🧝 KEYAERTS, Kimberlee-Chris      |         |              | D      | BEL      | 3/06/ | 2000      | SCZ/I | 143/00  |     |    |
| 🕵 LAMY, Pierre                   |         |              | н      | BEL      | 17/09 | 9/2000    | SCZ/I | 167/00  |     |    |
| 🧝 LEYS, Leen                     |         |              | D      | BEL      | 8/01/ | 1989      | SCZ/0 | 038/89  |     |    |
| 🧝 MATTHIJS, Dauphine             |         |              | D      | BEL      | 14/05 | 5/2002    | SCZ/  | 158/02  |     |    |
| RAGATUSO, Valentino              |         |              | н      | BEL      | 29/01 | 1/1991    | SCZ/  | 103/91  |     | _  |
|                                  |         |              |        | DCI      |       |           |       |         |     | -  |

#### <u>Stap 1</u>

Kaya is niet gekend en moet eerst toegevoegd worden.

Rechtermuisklik in het gebied onder de juiste club en kies voor Zwemmer Toevoegen.

| Naam                            | Waarde                 |
|---------------------------------|------------------------|
| Algemeen                        |                        |
| Achternaam                      | Hadrich                |
| Voornaam                        | Кауа                   |
| Middelnaam                      |                        |
| tussenvoegsel                   |                        |
| Geslacht                        | Dames                  |
| Geb.dat.                        | 1/01/2003              |
| Internationaal (swimrankings.ne | et)                    |
| Achternaam (Engels)             | Hadrich                |
| Voornaam (Engels)               | Kaya                   |
| Vereniging en nationaliteit     |                        |
| Vereniging                      | Swimming Club Zaventem |
| Nationaliteit                   | BEL - Belgium          |
| Startvergunning                 | SCZ/169/03             |
| Externe ID                      |                        |
|                                 |                        |

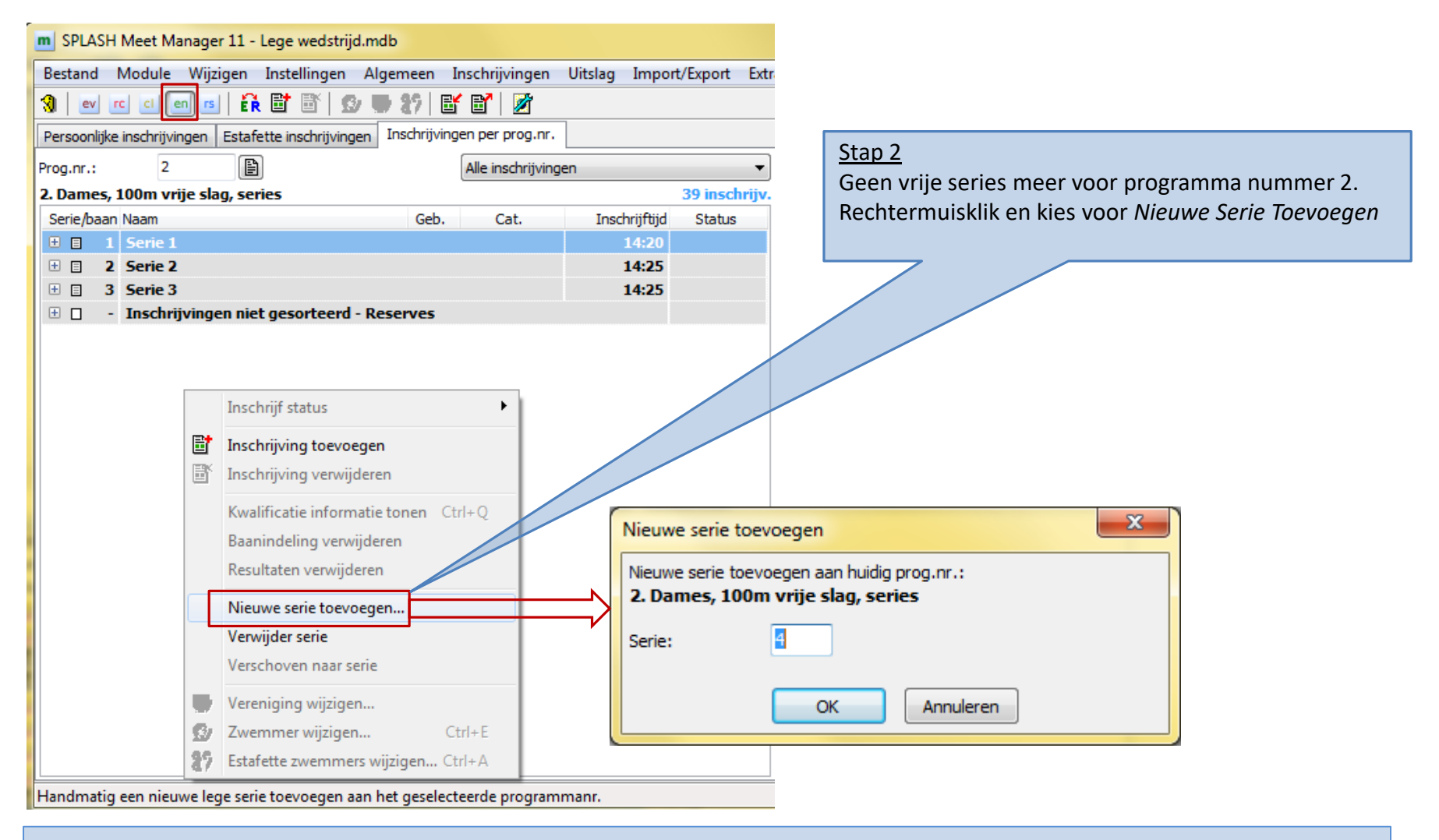

| Persoonlij | ke insc       | hrijvingen:   | Estafette inschrijvingen  | Inschri | ijvingen per | prog.nr.    |         |                    |                     |         |    | _                                                                                                    |                          |                                                   |
|------------|---------------|---------------|---------------------------|---------|--------------|-------------|---------|--------------------|---------------------|---------|----|----------------------------------------------------------------------------------------------------|--------------------------|---------------------------------------------------|
| Prog.nr.:  |               | 2             |                           |         | Alle ir      | nschrijving | gen     |                    |                     | -       |    | <u>Stap</u>                                                                                                    | 3                        |                                                   |
| 2. Dames   | <b>5, 100</b> | m vrije sl    | ag, series                |         |              |             |         |                    | 39 insch            | rijv    |    | Kaya                                                                                                    | toevoe                   | gen aan het programma nummer.                     |
| Serie/baa  | an Naa        | m             |                           | Geb.    | Cat          |             | Inschri | jftijd             | Status              |         |    | Rech                                                                                                    | ntermuis                 | sklik en kies voor <i>Inschrijving Toevoegen.</i> |
| • =        | 1 Se          | rie 1         |                           |         |              |             | 14      | :20                |                     |         |    |                                                                                                    |                          |                                                   |
| • =        | 2 Se          | rie 2         |                           |         |              |             | 14      | :25                |                     |         |    | De z                                                                                                    | wemme                    | er zoeken in de lijst met alle atleten.           |
| • =        | 3 Se          | rie 3         |                           |         |              |             | 14      | :25                |                     |         | _  |                                                                                                    |                          |                                                   |
|            | 4 Se          | rie 4         |                           |         |              | _           |         |                    |                     |         |    |                                                                                                    |                          |                                                   |
|            | - Ins         | schri         | Inschrijf status          |         | •            |             |         |                    |                     |         | L  |                                                                                                    |                          |                                                   |
|            | BO            |               | 1                         |         |              | ls          | 1:42.3  | Zwamma             | elijet              | _       |    | and the second second se | inere a                  | 1                                                 |
|            | DE            | BOD           | Inschrijving toevoegen    |         |              | ls          | 1:59.3  |                    | siijst<br>★         | •••     |    | -                                                                                                    | MEET                     |                                                   |
|            | DE            | BON           | Inschrijving verwijderen  |         |              | ls          | 1:27.3  | Alle atlet         | en                  | =       |    |                                                                                                    |                          |                                                   |
|            | DE            | BON           | N DE L'ER LE L            |         | CL . 0       | ls.         | 1.45    | Naam 🔺             | JC111CY             | Jaargan | lg | Afk./depot                                                                                                    | Startverg.               |                                                   |
|            | CER           | EDON          | Kwalificatie informatie t | onen    | Ctrl+Q       | 10          | 1,10    | DE VROE            | )E, Lisa            | 2002    | D  | LOR                                                                                                    | LOR/238/02               |                                                   |
|            | GED           | EROP          | Baanindeling verwijdere   | en      |              | IS          | 1:19.   | DEWINTE<br>FRANS 1 | R, Joris<br>ukka    | 1996    | н  | SCZ<br>SCZ                                                                                                    | SCZ/086/96               |                                                   |
|            | GIE           | DEL           | Pasultatan yanyiidaran    |         |              | 1s          |         | GEEROMS            | , Anke              | 2000    | D  | SCZ                                                                                                    | SCZ/110/00               |                                                   |
|            | KE)           | (AER          | Resultaten verwijderen    |         |              | ls          | 1:36.0  | GEEROMS            | , Fran              | 2001    | D  | SCZ                                                                                                    | SCZ/147/01               |                                                   |
|            | LEY           | S. Le         | NE-                       |         |              | ls          |         | GEYSEN,            | Kian                | 1999    | н  | SCZ                                                                                                    | SCZ/161/99               |                                                   |
|            | MA            |               | Nieuwe serie toevoegen    |         |              |             | 1.00    | GILLAIN,           | Alexandra           | 1994    | D  | SCZ                                                                                                    | SCZ/139/96               |                                                   |
|            | MA            |               | Verwijder serie           |         |              | 15          | 1:20    | GOFFIN,            | Myrthe              | 2001    | D  | LOR                                                                                                    | LOR/236/01               |                                                   |
|            | VAI           | N PEE         |                           |         |              | 1S          |         | GOIRIS, G          | Cato                | 2003    | н  | LOR                                                                                                    | LOR/256/03               |                                                   |
|            | VAI           | NHAE          | Verschoven naar serie     |         |              | ls          | 1:19.9  | HADRICH            | , Kaya<br>T. Zeger  | 2003    | н  | SCZ<br>LOR                                                                                                    | SC2/169/03               |                                                   |
|            | BUG           | GGEN          |                           |         |              | is.         | 1:22    | HUSSON,            | Tom                 | 1996    | н  | SCZ                                                                                                    | SCZ/124/96               |                                                   |
|            |               |               | Vereniging wijzigen       |         |              |             | 4.45.4  | KABORÉ,            | Elena               | 2001    | D  | LOR                                                                                                    | LOR/241/01               |                                                   |
|            | BUG           | GGEN          | Zwemmer wijzigen          |         | Ctrl+F       | 1S          | 1:45.9  | KERCKX,            | Lise<br>S. Danforth | 2000    | D  | LOR<br>SC7                                                                                                    | LOR/207/00<br>SC7/145/97 |                                                   |
|            | DE            | BEU           | zmenner mjugerm           |         | Serie -      | is          | 1:43.4  | KEYAERT            | 5, Kimberlee-Chris  | 2000    | D  | SCZ                                                                                                    | SCZ/143/00               |                                                   |
|            | DE            | VRO 7         | Estafette zwemmers wijz   | zigen   | , Ctrl+A     | ls          | 1:26.6  | LAMY, Pie          | rre                 | 2000    | н  | SCZ                                                                                                    | SCZ/167/00               |                                                   |
|            | 60            | EETN Mur      | the                       | 01      | ala leef     | tiide       |         | LEO, Lore          |                     | 1996    | D  | LOR                                                                                                    | LOR/161/96               |                                                   |
|            | 90            | 1 1 11N, PHYL |                           | 01      | aly, leen    | ujus        |         | MATHUS, Lee        | n<br>Freva          | 2001    | D  | LOR                                                                                                    | LOR/243/01               |                                                   |
|            | KAE           | BORE, Eler    | ıa                        | 01      | alg. leef    | tijds       | 1:29.3  | MATTHUS            | , Dauphine          | 2002    | D  | SCZ                                                                                                    | SCZ/158/02               |                                                   |
|            | MA            | THIJS, Fre    | :ya                       | 01      | alg. leef    | tijds       | 1:27.6  | MAY, Julie         | •                   | 2001    | D  | LOR                                                                                                    | LOR/248/01               |                                                   |
|            |               |               |                           | 0       |              | ·····       |         | PRAET, N           | ICK<br>arlotte      | 1998    | Н  | LOR                                                                                                    | LOR/190/98               |                                                   |
|            |               |               |                           |         |              |             |         | DATO 15            |                     | 2001    | 2  | LOR                                                                                                    | 100/050/00               |                                                   |
|            |               |               |                           |         |              |             |         | Zoeken:            |                     |         |    | Selecte                                                                                                    | ren Annuleren            |                                                   |

| m SPLAS     | H Meet Manager 11 - Lege wedstri                      | jd.mdb       |                     |                     |            |                                              |                 |                               |
|-------------|-------------------------------------------------------|--------------|---------------------|---------------------|------------|----------------------------------------------|-----------------|-------------------------------|
| Bestand     | <u>M</u> odule <u>W</u> ijzigen In <u>s</u> tellingen | Algemeen     | Inschrijvingen      | <u>U</u> itslag Img | ort/Export | E <u>x</u> tra <u>T</u> aal <u>H</u> elp     |                 |                               |
| 3 ev        | rc cl en rs   🔐 📑 📑 ן                                 | 3/ 🥶 89      | 🗗 💕 📝               |                     |            |                                              |                 |                               |
| Persoonlijk | ke inschrijvingen Estafette inschrijvin               | gen Inschrij | vingen per prog.nr. |                     |            |                                              |                 |                               |
| Prog.nr.:   | 2                                                     |              | Alle inschrijvingen |                     |            | ▼ ▼ Groepeer inschrijvir                     | ngen per serie  |                               |
| 2. Dames    | , 100m vrije slag, series                             |              |                     |                     | 40 inschr  | ijv.                                         |                 |                               |
| Serie/baa   | an Naam                                               | Geb.         | Cat.                | Inschrijftijd       | Status     |                                              |                 |                               |
| • •         | 2 Serie 2                                             |              |                     | 14:25               |            | *                                            | Stap 4          |                               |
| ± 🗉 🔅       | 3 Serie 3                                             |              |                     | 14:25               |            |                                              | Do duio hotuolu |                               |
| E 4         | 4 Serie 4                                             |              |                     |                     |            |                                              | De drie betrokk | en zwemmers worden een na een |
|             | <ul> <li>Inschrijvingen niet gesorteerd</li> </ul>    | - Reserves   |                     |                     |            |                                              | geselecteerd.   |                               |
|             | BOGAERTS, Luna                                        | 02           | alg. leeftijds      | 1:42.22 S           | AFW        |                                              | Volgons do pro  | adura basebrayan in Baaksan   |
|             | DE BODT, Sarah                                        | 02           | alg. leeftijds      | 1:59.39 S           | AFW        |                                              | volgens de pro  |                               |
|             | DE BONDT, Elke                                        | 97           | alg. leeftijds      | 1:27.26 S           | AFW        |                                              | samenvoegen v   | vordt hen een baan toegekend. |
|             | DE BONDT, Margo                                       | 99           | alg. leeftijds      | 1:45.41 S           | AFW        |                                              |                 |                               |
|             | GEEROMS, Fran                                         | 01           | alg. leeftijds      | 1:19.41 S           | AFW        |                                              |                 |                               |
|             | GIDDELO, Aurélie                                      | 94           | alg. leeftijds      | NT                  | AFW        |                                              |                 |                               |
|             | KEYAERTS, Kimberlee-Chris                             | 00           | alg. leeftijds      | 1:36.06 S           | AFW        |                                              |                 |                               |
|             | LEYS, Leen                                            | 89           | alg. leeftijds      | NT                  | AFW        |                                              |                 |                               |
|             | MATTHIJS, Dauphine                                    | 02           | alg. leeftijds      | 1:28.76 S           | AFW        |                                              |                 |                               |
|             | VAN PEER, Eline                                       | 02           | alg. leeftijds      | NT                  | AFW        |                                              |                 |                               |
|             | VANHAEREN, Camille                                    | 01           | alg. leeftijds      | 1:19.99 S           | AFW        | _                                            |                 |                               |
|             | BUGGENHOUT, Lotte                                     | 00           | alg. leeftijds      | 1:22.11 S           | NG.ZA      | Zwemmer:                                     | HADRICH, Kaya 🔹 |                               |
|             | BUGGENHOUT, Maaike                                    | 02           | alg. leeftijds      | 1:45.95 S           | AFW        |                                              |                 |                               |
|             | DE BEUCKELAER, Anke                                   | 01           | alg. leeftijds      | 1:43.44 S           | AFW        | Inschriif tiid / badlenc                     | <b></b>         | K.                            |
|             | DE VROEDE, Lisa                                       | <u>02</u>    | alq. leeftijds      | 1:26.66 S           | AFW        | Serie / Baan:                                | ▼ 0             |                               |
|             | GOFFIN, Myrthe                                        | 01           | alg. leeftijds      | NT                  | AFW        | Bewijs inschrijfijid                         |                 |                               |
|             | KABORÉ, Elena                                         | 01           | alg. leeftijds      | 1:29.23 S           | AFW        | Kwalificatiotiid                             |                 |                               |
|             | MATHIJS, Freya                                        | 01           | alg. leeftijds      | 1:27.61 S           | AFW        | waincaueuju:                                 |                 |                               |
|             | MAY, Julie                                            | 01           | alg. leeftijds      | 1:33.49 8           | AFW        | Baan / Datum:                                | <b>•</b>        |                               |
|             | RAES, Linsey                                          | 03           | alg. leeftijds      | 1:40,60 S           | AFW        | Land / Stad:                                 | <b>•</b>        |                               |
|             | ROEX, Mileen                                          | 00           | alg. leeftijds      | 1: 19.26 S          | AFW        |                                              |                 |                               |
|             | ROMMEL, Astrid                                        | 01           | alg. leeftijds      | 1:32.70 S           | AFW        | Naam:                                        | X               |                               |
|             | SCHELFHOUT, Tine                                      | 01           | alg. leeftijds /    | 1:31.39 S           | AFW        | Markeer als hopusioned                       | brijving (B)    |                               |
|             | VAN DAM, Yara                                         | 01           | alg. leeftijds.     | 1:28.49 S           | AFW        | Markeer als portusinsci                      | iving (LT)      |                               |
|             | HADRICH, Kaya                                         | 03           | alg. leeftijds      | NT                  |            | <ul> <li>Markeer als finale inscl</li> </ul> | hrijving (MF)   |                               |
|             |                                                       |              |                     |                     |            |                                              |                 |                               |
|             |                                                       |              |                     |                     |            |                                              |                 |                               |

|         |       | 2                                   |        | In the effectivity of the second |               |             |
|---------|-------|-------------------------------------|--------|----------------------------------|---------------|-------------|
| rog.nr. | :     | 2 E                                 | A      | ie inschrijvingen                |               |             |
| 2. Dam  | es, 1 | 100m vrije slag, series             |        |                                  |               | 40 inschrij |
| Serie/b | aan   | Naam                                | Geb.   | Cat.                             | Inschrijftijd | Status      |
| + =     | 1     | Serie 1                             |        |                                  | 14:20         |             |
| = =     | 2     | Serie 2                             |        |                                  | 14:25         |             |
|         | 1     | GILLAIN, Alexandra                  | 96     | alg. leeftijds                   | 1:12.99 S     |             |
|         | 2     | ROEX, Romi                          | 98     | alg. leeftijds                   | 1:09.86 S     |             |
|         | 3     | BOLLE, Ines                         | 98     | alg. leeftijds                   | 1:09.68 S     |             |
|         | -4    | BAERT, Sara                         | 98     | alg. leeftijds                   | 1:09.70 S     |             |
|         | 5     | BOLLE, Celien                       | 98     | alg. leeftijds                   | 1:12.40 S     |             |
| = =     | 3     | Serie 3                             |        |                                  | 14:25         |             |
|         | 1     | VAN DEN BERGH, Paulien              | 96     | alg. leeftijds                   | 1:07.63 S     |             |
|         | 2     | GEEROMS, Anke                       | 00     | alg. leeftijds                   | 1:05.01 S     |             |
|         | 3     | VAN DER KUN, Tamara                 | 96     | alg. leeftijds                   | 1:04.49 S     |             |
|         | - 4   | LEO, Lore                           | 96     | alg. leeftijds                   | 1:04.93 S     |             |
|         | 5     | VERCAUTEREN, Lenthe                 | 99     | alg. leeftijds                   | 1:06.29 S     |             |
| = =     | 4     | Serie 4                             |        |                                  |               |             |
|         | 1     | BOGAERTS, Luna                      | 02     | alg. leeftijds                   | 1:42.22 S     |             |
|         | 2     | DE BODT, Sarah                      | 02     | alg. leeftijds                   | 1:59.39 S     |             |
|         | 3     | HADRICH, Kaya                       | 03     | alg. leeftijds                   | 1:43.25 S     |             |
| ± 🗖     | -     | Inschrijvingen niet gesorteerd - Re | serves |                                  |               |             |

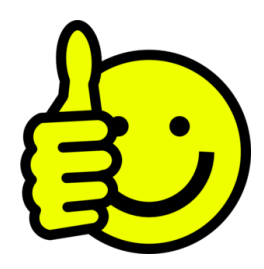

| Persoon  | lijke  | inschrijvinge | en Es | tafette inschrijvingen In: | schrijving | gen per prog.nr.  |               |               |                                                     |
|----------|--------|---------------|-------|----------------------------|------------|-------------------|---------------|---------------|-----------------------------------------------------|
| rog.nr.: |        | 2             |       | e                          |            | Alle inschrijving | gen           | -             |                                                     |
| 2. Dame  | es, 1  | 100m vrije    | slag, | series                     |            |                   |               | 40 inschrijv. |                                                     |
| Serie/ba | aan    | Naam          |       |                            | Geb.       | Cat.              | Inschrijftijd | Status        |                                                     |
| • 🗉      | 1      | Serie 1       |       |                            |            |                   | 14:20         |               |                                                     |
| + =      | 2      | Serie 2       |       |                            |            |                   | 14:25         |               | Tin                                                 |
|          | 3      | Serie 3       |       |                            |            |                   | 14:25         |               |                                                     |
|          | 1      | VAN DEN BE    | RGH,  | Paulien                    | 96         | alg. leeftijds    | . 1:07.63 S   |               | Via rechtermulsknop op een zwemmer kan je snel he   |
|          | 2      | GEEROMS,      | Anke  |                            | 00         | alg. leeftijds    | 1:05.01 S     |               | verplaatsen naar een andere baan of naar een andere |
|          | د<br>4 | LEO Lore      |       | Inschrijf status           |            | •                 | 1:04.495      |               | serie/baan.                                         |
|          | 5      | VERCAUTER     | u 🖦   |                            |            |                   | . 1:06.29 S   |               | Meet Manager vraagt wat er dient te gebeuren indier |
| + =      | 4      | Serie 4       |       | Inschrijving toevoeger     | ו          |                   |               |               | de nieuwe haan reeds in gebruik is: <i>Wisselen</i> |
| ± 🗆      | -      | Inschrijvi    | , 🖻   | Inschrijving verwijdere    | en         |                   |               |               | Veryangen of Annuleren                              |
|          |        |               |       | Kwalificatie informatie    | tonen      | Ctrl+Q            |               |               | Vervungen of Annueren.                              |
|          |        |               |       | Baanindeling verwiide      | ren        |                   |               | / /           | De nevenettecten van vervangen worden in volgende   |
|          |        |               |       | Resultaten verwiideren     |            |                   |               |               | slide besproken                                     |
|          |        |               |       | Resultaten verwijderer     |            |                   |               |               |                                                     |
|          |        |               |       | Nieuwe serie toevoege      | en         |                   |               |               |                                                     |
|          |        |               |       | Verwijder serie            |            |                   |               |               |                                                     |
|          |        |               |       | Verschoven naar serie      |            | •                 |               |               | Werschuif inschrijving in startlijst 📼 💷 🗮 🗮        |
|          |        |               |       | Baan 1                     |            |                   |               |               |                                                     |
|          |        |               |       | Baan 2                     |            |                   |               |               | 2. Dames, 100m vrije slag, series                   |
|          |        |               |       | Baan 3                     |            |                   |               |               | Verschuif inschrijving: Serie 3/3                   |
|          |        |               | Ľ     | Paan 4                     |            |                   |               |               | VAN DER KUN, Tamara                                 |
|          |        |               |       | Daan 4                     |            |                   |               |               |                                                     |
|          |        |               |       | Baan 5                     |            |                   |               |               | Naar inschrijving: Serie 3 / 1                      |
|          |        |               | -     | Vereniging wijzigen        |            |                   |               |               | VAN DEN DEKGH, PAUNEN                               |
|          |        |               | 5     | Zwemmer wijzigen           |            | Ctrl+E            |               |               |                                                     |
|          |        |               | 99    | Estafette zwemmers w       | iizigen.   | . Ctrl+A          |               |               | Wisselen Vervangen Annuleren                        |
|          |        |               | 87    | Estafette zwemmers w       | ijzigen    | . Ctrl+A          |               |               |                                                     |

Serie/baan Naam

# 30 minuten voor het zwemfeest

Afgevaardigde meldt dat Thychan niet zwemt. Kamprechter beslist Joran in baan 4 te laten zwemmen.

|     | 1 | Serie 1                 |              |                                      |      |                                              |
|-----|---|-------------------------|--------------|--------------------------------------|------|----------------------------------------------|
|     | 3 | VAN NIEUWENHOVEN, Joran |              |                                      | 03   |                                              |
|     | 4 | HOUTMEYERS, Thychan     |              | Inschrijf status                     | • 03 |                                              |
|     | 5 | MORREN, Maaike          | _ <b>⊫</b> † | Inschrijving toevoegen               | 03   |                                              |
|     | 6 | DILEN, Paulien          |              | Inschrijving toevoegen               | 03   |                                              |
| + 🗉 | 2 | Serie 2                 |              | Inschrijving verwijderen             |      |                                              |
| + 🗉 | 3 | Serie 3                 |              | Kwalificatie informatie tonen Ctrl+0 | 2    |                                              |
|     |   |                         |              | Baanindeling verwijderen             |      |                                              |
|     |   |                         |              | Perultaten verwijderen               |      |                                              |
|     |   |                         |              | Resultaten verwijderen               |      | M Verschuif inschrijving in startlijst 📼 💷 💌 |
|     |   |                         |              | Nieuwe serie toevoegen               |      |                                              |
|     |   |                         |              | Verwijder serie                      |      | 1. Alle, 100m rugslag, series                |
|     |   |                         |              | Verschoven naar serie                | •    | Verschuif inschrijving: Serie 1/3            |
|     |   |                         |              |                                      |      | VAN NIEUWENHOVEN, Joran                      |
|     |   |                         |              | Baan 1                               |      | Naar inschrijving: Serie 1/4                 |
|     |   |                         |              | Baan 2                               |      | HOUTMEYERS, Thychan                          |
|     |   |                         | $\checkmark$ | Baan 3                               |      |                                              |
|     |   |                         |              | Baan 4                               |      | Wisselen Vervangen Annuleren                 |
|     |   |                         |              | Baan 5                               |      |                                              |

Mogelijke procedure:

- Rechtermuisklik op Joran
- Baan 4 aanvinken
- Kies Vervangen

| 1. Alle, 100m rugslag, series     19 ir |      |                                  |               |        |   |       |       |  |  |  |  |  |  |
|-----------------------------------------|------|----------------------------------|---------------|--------|---|-------|-------|--|--|--|--|--|--|
| Serie/b                                 | baan | Naam                             | Inschrijftijd | Status |   |       |       |  |  |  |  |  |  |
|                                         | 1    | Serie 1                          |               |        |   | 14:00 |       |  |  |  |  |  |  |
|                                         | 4    | VAN NIEUWENHOVEN, Joran          | 03            | BEST   | 9 | NT    |       |  |  |  |  |  |  |
|                                         | 5    | MORREN, Maaike                   | NT            |        |   |       |       |  |  |  |  |  |  |
|                                         | 6    | DILEN, Paulien                   | NT            |        |   |       |       |  |  |  |  |  |  |
| • =                                     | 2    | Serie 2                          | 14:00         |        |   |       |       |  |  |  |  |  |  |
| • =                                     | 3    | Serie 3                          |               |        |   | 14:05 |       |  |  |  |  |  |  |
|                                         | -    | Inschrijvingen niet gesorteerd - | Reserv        | es     |   |       |       |  |  |  |  |  |  |
|                                         |      | HOUTMEYERS, Thychan              | 03            | BEST   | 9 | NT    | AFGEM |  |  |  |  |  |  |
|                                         |      |                                  |               |        |   |       |       |  |  |  |  |  |  |
|                                         |      |                                  |               |        |   |       |       |  |  |  |  |  |  |
|                                         |      |                                  |               |        |   |       |       |  |  |  |  |  |  |
|                                         |      |                                  |               |        |   |       |       |  |  |  |  |  |  |

Joran zwemt nu in baan 4.

Thychan krijgt status Afgemeld.

Let op: afgemelde zwemmers worden niet beboet. Waarschijnlijk moet de status gewijzigd worden naar *Forfait of Attest*.

### Zwemmer wissen

| m SPLAS         | H Mee                                                                            | t Ma | nager 11 - Test aflossing.mdb                 | ten                     | VC                 | or          | net                                     |                    |  |  |  |  |  |  |
|-----------------|----------------------------------------------------------------------------------|------|-----------------------------------------------|-------------------------|--------------------|-------------|-----------------------------------------|--------------------|--|--|--|--|--|--|
| <u>B</u> estand | <u>M</u> od                                                                      | ule  | <u>Wijzigen Ins</u> tellingen <u>A</u> lgemee | n <u>I</u> nschrijvinge | en <u>U</u> itslag | Import/Expo | rt E <u>x</u> tra <u>T</u> aal <u>H</u> | lelp               |  |  |  |  |  |  |
| 🕄 🔤             | rc c                                                                             |      | 🖻 🔤 🕯 📑 📑 🗐 🗐 😽                               | 🗗 💕   🌌                 |                    |             |                                         |                    |  |  |  |  |  |  |
| Persoonlijk     | Persoonlijke inschrijvingen Estafette inschrijvingen Inschrijvingen per prog.nr. |      |                                               |                         |                    |             |                                         |                    |  |  |  |  |  |  |
| Alle            |                                                                                  | •    | Estafettes van alle verenigingen              |                         |                    | •           | Ga naar:                                | 2 estafettes       |  |  |  |  |  |  |
| Vere 4          | ► Nr.                                                                            |      | Programma                                     | Cat.                    | Inschrijftijd      | Status      |                                         |                    |  |  |  |  |  |  |
| SCZ             | 1                                                                                | н    | 1. Heren, 4 x 50m vrije slag                  | open                    | NT                 |             | Estafette code:                         | 135                |  |  |  |  |  |  |
| SCZ             | 1                                                                                | Н    | 1. Heren, 4 x 50m vrije slag                  | ???                     | NT                 |             | Vereniging                              | SC7                |  |  |  |  |  |  |
|                 |                                                                                  |      |                                               |                         |                    |             | Coole data                              |                    |  |  |  |  |  |  |
|                 |                                                                                  |      | Niet vergeten:                                | naam aan de             | ploeg geve         | n           | Geslacht:                               | Heren              |  |  |  |  |  |  |
|                 |                                                                                  |      |                                               |                         |                    |             | Nummer:                                 | 1                  |  |  |  |  |  |  |
|                 |                                                                                  |      |                                               |                         |                    |             | Naam.                                   | Zaventemse Jeugd A |  |  |  |  |  |  |
|                 |                                                                                  |      |                                               |                         |                    |             | Prog.nr.:                               | 1                  |  |  |  |  |  |  |
|                 |                                                                                  |      |                                               |                         |                    |             | Leeftijdscategorie:                     | <b></b>            |  |  |  |  |  |  |

De naam van de ploeg wordt afgedrukt op het programma. Bij electronische tijdopname (systeem gebruikt in Aarschot) wordt deze ploegnaam geprojecteerd. Let op: Indien de naam niet wordt ingegeven genereert Meet Manager zelf een naam (bv SCZ 1, SCZ 2, ...) Het electronische tijdopnamesysteem genereert in dat geval ook een naam (bv SCZ 2, SCZ 1). Deze kan tegenstrijdig zijn aan de naam afgedrukt op het programma.

Estafette ploeg een naam geven

| 🚷 ev 🚾 ci             | 回 🗉 🛱 📑 🗳 🧐 🥑 🐉 🖿 🖻                                                                                                    | 1 🖉                        |                                                                                      |                                                               |                                              |                   |            |            |
|-----------------------|----------------------------------------------------------------------------------------------------|----------------------------|--------------------------------------------------------------------------------------|---------------------------------------------------------------|----------------------------------------------|-------------------|------------|------------|
| Persoonlijke inschrij | jvingen Estafette inschrijvingen Inschrijvingen p                                                                                                    | er prog.nr.                |                                                                                      |                                                               | Zwemmersliist                                |                   |            |            |
| Alle 👻                | Estafettes van alle verenigingen                                                                                                    |                            |                                                                                      | •                                                             | Dă×∌∣derd                                    | •                 |            | MEET       |
| Vere A Nr.            | Programma                                                                                                    | Cat.                       | Inschriiftiid                                                                        | Status                                                        | Alleen Jongens, 11 - 16 jaar,                | , Swimming Club 2 | Zaventem   |            |
| SCZ 1                 | H 5. Jongens, 4 x 25m vrije slag                                                                                                    | 11 - 16                    | NT                                                                                   |                                                               | Naam                                         | Jaargang          | Afk./depot | Startverg. |
|                       | D 6 Meisies 4 x 25m vrije slag                                                                                                    | 11 - 16                    | 1.45.00                                                                              |                                                               | BOSSELER, Thoma                              | 1998 H            | SCZ        | SCZ/118/98 |
|                       | b of heajes, 4 x 25m vrije alog                                                                                                    | 11 10                      | 1,45,00                                                                              |                                                               | DE LAET, Jeffrey                             | 1999 H            | SCZ        | SCZ/128/99 |
|                       |                                                                                                    |                            |                                                                                      |                                                               | DEWINTER, Joris                              | 1996 H            | SCZ        | SCZ/086/96 |
|                       | hhallilik on do officerting you do place                                                                                                    |                            |                                                                                      |                                                               | HUSSON Tom                                   | 1999 H            | SCZ        | SC7/124/96 |
| . Du                  | bbeiklik op de afkorting van de ploeg                                                                                                    |                            |                                                                                      |                                                               | KEYAERTS, Danforth                           | 1997 H            | SCZ        | SCZ/124/90 |
|                       |                                                                                                    |                            |                                                                                      |                                                               | LAMY, Pierre                                 | 2000 H            | SCZ        | SCZ/167/00 |
|                       |                                                                                                    | -                          |                                                                                      |                                                               | VANDERLICK, Arno                             | 1998 H            | SCZ        | SCZ/115/98 |
| E                     | stafette zwemmers wijzigen                                                                                                    |                            |                                                                                      | ×                                                             | VEKEMANS, Mika                               | 1999 H            | SCZ        | SCZ/131/99 |
|                       | i. Jongens, 4 x 25m vrije slag, series<br>Wimming Club Zaventem 1 - BEL,PROVB.SCZ<br># Naam zwemmer<br>2<br>3<br>4<br>Totaal kwal. tijden: NT<br>Totaal kwal. tijden: NT<br>Totaal kwal. tijden: NT<br>Geslacht: Heren | id NT<br>i 1 / 3<br>jftijd | Indien de zw<br>staat kan je<br>aanmaken.<br>Voor geboo<br>1/1/XXXX m<br>geboortejaa | wemmer nie<br>een nieuwe<br>ortedatum v<br>net XXXX ge<br>ar. | et in de l<br>e zwemr<br>olstaat<br>lijk aan | ijst<br>ner       |            |            |
| [                     | Filter in zwemmerslijst tijdens zoeken gebruiken (vereniging,                                                                                                    | Naam:                      |                                                                                      | $\mathbf{X}$                                                  |                                              |                   |            |            |
|                       | Opslaan Annuleren                                                                                                    |                            | <<                                                                                   | >>                                                            | Zoeken:                                      |                   | Selecterer | Annuleren  |

### Deelnemers estafette invoeren

## Meet Manager

### Waar staan we

- Het zwemfeest is gestart
- Activiteiten tijdens het zwemfeest
  - Aflossingsploegen ingeven
    - Zie 30 minuten voor het zwemfeest
  - Tijden ingeven
    - Tussentijden
    - Uitsluitingscodes
    - Forfaits en attesten
  - Tijden vergrendelen
  - Overzicht uitsluitingen voor micro
  - Uitslag afdrukken
  - Wedstrijdverslag (pagina 1) bezorgen aan KR
  - Excel sheet met officials
  - Resultaten doorsturen naar de clubs

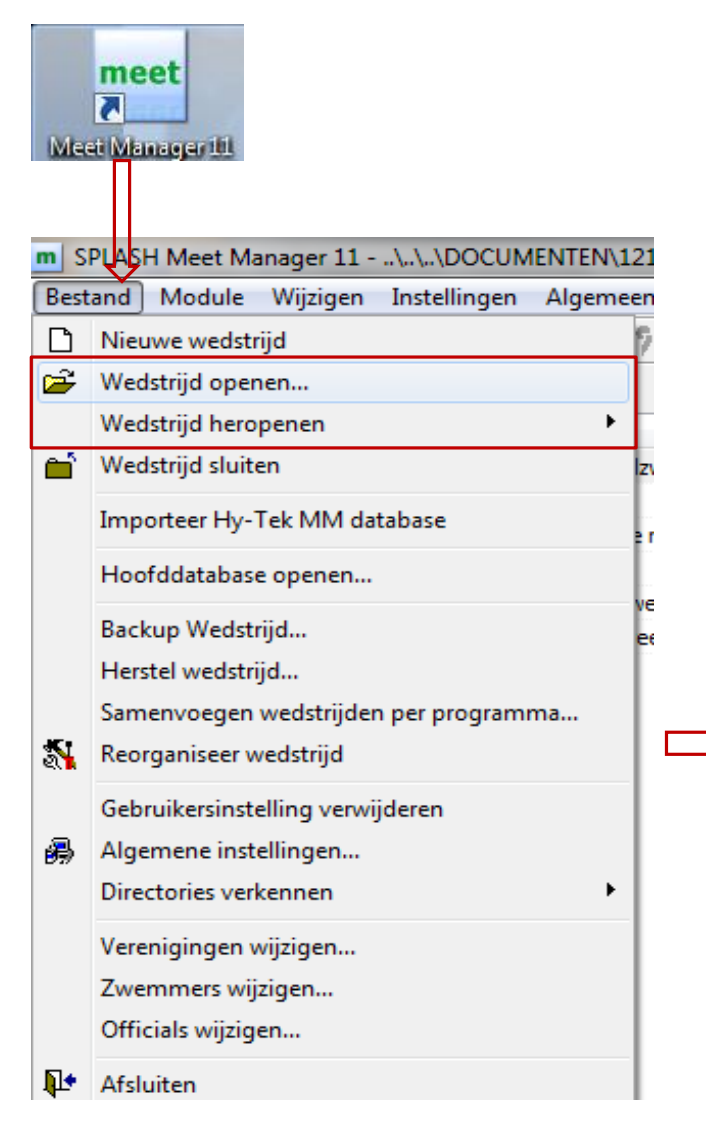

Start Meet Manager Kies in menu *Bestand* voor *Wedstrijd (her)openen* en selecteer het juiste bestand Open de module *Resultaten* 

| m SPLAS   | H Mee | et Manager 11   | \\\E      | осим     | ENTEN\121     | 028_pkla\1 | 21101_ | pkla |
|-----------|-------|-----------------|-----------|----------|---------------|------------|--------|------|
| Bestand   | Mod   | lule Wijzigen   | Instel    | lingen   | Algemeen      | Inschrijvi | ngen   | Uit  |
| 🕄 🔤       | ev    | Programma's     | Ctrl+1    | 8        | 。 周   87      | 🚳   🌌      | 8      |      |
| Prog.nr.: | rc    | Records         | Ctrl+2    |          |               |            |        |      |
|           | cl    | Verenigingen    | Ctrl+4    |          |               |            |        |      |
| 🖃 🗾 1 -   | en    | Inschrijvingen  | Ctrl+5    | rmide    | dag dubbelzv  | vemmen     |        |      |
| 🕀 🔁       | rs    | Resultaten      | Ctrl+6    |          |               |            |        |      |
| 🕀 🔽 2 -   | uonue | ruag i novembe  | er 2012 - | voormide | dag snelste r | eeks       |        |      |
| 🗄 🔽 4-    | donde | erdag 1 novembe | er 2012 - | namidda  | g             |            |        |      |
| 🛨 🗾 5 -   | donde | rdag 1 novembe  | er 2012 - | namidda  | g dubbelzwei  | mmen       |        |      |
| 🕀 🔽 6 -   | donde | erdag 1 novembe | er 2012 - | namidda  | g snelste ree | ks         |        |      |

| m SPLASH Meet Manager 11 - Le                                                                                | ege wedstrijd.m                                                                                                    | db                                                                                                    |                                                                                                    |                                                                                                    |                                                                                                    |                                                                                                    |                                                                                                    |                                                                                                    | -                                                                                                    |                                                                                                    | • ×                                                                                                    |
|----------------------------------------------------------------------------------------------------|----------------------------------------------------------------------------------------------------|----------------------------------------------------------------------------------------------------|----------------------------------------------------------------------------------------------------|----------------------------------------------------------------------------------------------------|----------------------------------------------------------------------------------------------------|----------------------------------------------------------------------------------------------------|----------------------------------------------------------------------------------------------------|----------------------------------------------------------------------------------------------------|----------------------------------------------------------------------------------------------------|----------------------------------------------------------------------------------------------------|----------------------------------------------------------------------------------------------------|
| Bestand Module Wijzigen I                                                                                    | n <u>s</u> tellingen <u>A</u>                                                                                                    | gemeen                                                                                                    | Inschrijving                                                                                                    | jen <u>U</u> its                                                                                                    | slag Im <u>p</u> ort/E                                                                                                    | port                                                                                                    | E <u>x</u> tra <u>T</u> aa                                                                                                    | al <u>H</u> elp                                                                                                    |                                                                                                    |                                                                                                    |                                                                                                    |
|                                                                                                    | 068                                                                                                    | -<br>]   <b>2</b> 7 ∉                                                                                                    | 3   🕅   🤇                                                                                                    | 2                                                                                                    |                                                                                                    |                                                                                                    |                                                                                                    |                                                                                                    |                                                                                                    |                                                                                                    |                                                                                                    |
| Progenr.: 1                                                                                                  | Serie: 1                                                                                                    |                                                                                                    |                                                                                                    |                                                                                                    |                                                                                                    |                                                                                                    |                                                                                                    | Tijdmeting systemen                                                                                                    |                                                                                                    |                                                                                                    |                                                                                                    |
| I - donderdag 29 november         I - Heren, 100m vrije slag         Serie 1         Serie 2         Serie 3 | 2012                                                                                                    |                                                                                                    | 5                                                                                                    | Serie #<br>1<br>2<br>3                                                                                                    | Datum / Ronde<br>29/11/2012<br>series                                                                                                    |                                                                                                    | Tijd<br>14:00<br>14:00<br>14:00<br>14:00<br>14:05                                                                                                    |                                                                                                    |                                                                                                    |                                                                                                    |                                                                                                    |
| Pauze - Broodjes te verkr<br>2. Dames, 100m vrije slag<br>Serie 1<br>Serie 2                                 | ijgen aan de bar<br>)                                                                                                    |                                                                                                    |                                                                                                    | 1<br>2                                                                                                    | Pauze<br>series                                                                                                    |                                                                                                    | 14:05<br>14:20<br>14:20<br>14:25                                                                                                    |                                                                                                    |                                                                                                    |                                                                                                    |                                                                                                    |
| I. Heren, 100m vrije slag, series<br>Serie 1                                                                 |                                                                                                    |                                                                                                    |                                                                                                    | Q                                                                                                    |                                                                                                    |                                                                                                    | 14:75                                                                                                    | Sessie nr. 1 - 29/11/20                                                                                                    | 12 - 14:00                                                                                                    |                                                                                                    |                                                                                                    |
| Naam                                                                                                    | C                                                                                                    | C Geb.                                                                                                    | Afk./depot                                                                                                    | t Leeftijd                                                                                                    | sgroep Inschrij                                                                                                    | jftijd                                                                                                    | Tus.                                                                                                    | Eindtijd Reactie pli                                                                                                    | s Status                                                                                                    | vva                                                                                                    | Commen                                                                                                    |
| 1 VAN GYSEGHEM, Ruben                                                                                        |                                                                                                    | 00                                                                                                    | LOR                                                                                                    | alg. le                                                                                                    | eftij 1:18                                                                                                    | .09                                                                                                    |                                                                                                    |                                                                                                    |                                                                                                    |                                                                                                    |                                                                                                    |
| 2 VAN DEN BERGHE, Bryan                                                                                      |                                                                                                    | 99                                                                                                    | LOR                                                                                                    | alg. lee                                                                                                    | ftijds 1:14                                                                                                    | 1.20                                                                                                    |                                                                                                    |                                                                                                    |                                                                                                    |                                                                                                    |                                                                                                    |
| 3 VEKEMANS, Mika                                                                                             |                                                                                                    | 99                                                                                                    | SCZ                                                                                                    | alg. lee                                                                                                    | ftijds 1:07                                                                                                    | 7.78                                                                                                    |                                                                                                    |                                                                                                    |                                                                                                    |                                                                                                    |                                                                                                    |
| 4 KEYAERTS, Danforth                                                                                         |                                                                                                    | 97                                                                                                    | SCZ                                                                                                    | alg. lee                                                                                                    | ftijds 1:09                                                                                                    | 9.37                                                                                                    |                                                                                                    |                                                                                                    |                                                                                                    |                                                                                                    |                                                                                                    |
| 5 FRANS, Jukka                                                                                               |                                                                                                    | 93                                                                                                    | SCZ                                                                                                    | alg. lee                                                                                                    | ftijds 1:18                                                                                                    | 3.02                                                                                                    |                                                                                                    |                                                                                                    |                                                                                                    |                                                                                                    |                                                                                                    |
| Afstand Tijd Versch                                                                                          | I DIS reden:                                                                                                    |                                                                                                    |                                                                                                    |                                                                                                    |                                                                                                    |                                                                                                    |                                                                                                    |                                                                                                    |                                                                                                    | - Bac                                                                                                    | kup tijden:                                                                                                    |
| 50m                                                                                                    | DIS tiid-                                                                                                    | 00:00                                                                                                    |                                                                                                    |                                                                                                    |                                                                                                    |                                                                                                    |                                                                                                    | DIS pur                                                                                                    | mer INI+                                                                                                    | 1.                                                                                                    |                                                                                                    |
| 100m                                                                                                    | bib uju.                                                                                                    |                                                                                                    |                                                                                                    |                                                                                                    |                                                                                                    |                                                                                                    |                                                                                                    | Dig Han                                                                                                    |                                                                                                    | = 1"                                                                                                    |                                                                                                    |
|                                                                                                    | Info code:                                                                                                    |                                                                                                    |                                                                                                    |                                                                                                    |                                                                                                    |                                                                                                    |                                                                                                    | Handmatige                                                                                                    | punten:                                                                                                    | 2:                                                                                                    |                                                                                                    |
|                                                                                                    | Commentaar:                                                                                                    |                                                                                                    |                                                                                                    |                                                                                                    |                                                                                                    |                                                                                                    |                                                                                                    |                                                                                                    |                                                                                                    | 3:                                                                                                    |                                                                                                    |
|                                                                                                    |                                                                                                    |                                                                                                    |                                                                                                    |                                                                                                    |                                                                                                    |                                                                                                    |                                                                                                    |                                                                                                    |                                                                                                    |                                                                                                    |                                                                                                    |
|                                                                                                    | <ul> <li>SPLASH Meet Manager 11 - Le<br/>Bestand Module Wijzigen I<br/>ev c c e s </li> <li>Progent : 1 1 - donderdag 29 november 2 5 - Serie 1 5 - Serie 2 5 - Serie 2 5 - Serie 3 2 - Dames, 100m vrije slag 5 - Serie 1 2 - Dames, 100m vrije slag 5 - Serie 2 5 - Serie 2 5 - Serie 2 1 - Heren, 100m vrije slag 5 - Serie 2 5 - Serie 2 1 - Serie 2 5 - Serie 2 2 - Dames, 100m vrije slag 5 - Serie 1 5 - Serie 2 5 - Serie 2 1 - VAN GYSEGHEM, Ruben 2 VAN DEN BERGHE, Bryan 3 VEKEMANS, Mika 4 KEYAERTS, Danforth 5 - FRANS, Jukka Afstand Tijd Versch 50m 100m</li></ul> | m       SPLASH Meet Manager 11 - Lege wedstrijd.m         Bestand       Module       Wijzigen       Instellingen       All         Image: Second Second Se | m       SPLASH Meet Manager 11 - Lege wedstrijd.mdb         Bestand       Module       Wijzigen       Instellingen       Algemeen | m       SPLASH Meet Manager 11 - Lege wedstrijd.mdb         Bestand       Module       Wizzigen       Instellingen       Algemeen       Inschrijving         Image: Seciel and Seciel and Seciel | m       SPLASH Meet Manager 11 - Lege wedstrijd.mdb         Bestand       Module       Wijzigen       Instellingen       Algemeen       Inschrijvingen       Uit         Image: Second Second S | SPLASH Meet Manager 11 - Lege wedstrijd.mdb         Bestand Module Wijzigen Instellingen Algemeen Inschrijvingen Uitslag Import/Ei         Image: Serie 1         Image: Serie 1         Image: Serie 1         Image: Serie 1         Image: Serie 1         Image: Serie 1         Image: Serie 1         Image: Serie 1         Image: Serie 2         Image: Serie 3         Image: Serie 3         Image: Serie 3         Image: Serie 1         Image: Serie 3         Image: Serie 1         Image: Serie 1         Image: Serie 3         Image: Serie 3         Image: Serie 1         Image: Serie 1         Image: Serie 2         Image: Serie 2         Image: Serie 2         Image: Serie 3         Image: Serie 2         Image: Serie 2         Image: Serie 3         Image: Serie 3         Image: Serie 3         Image: Serie 3         Image: Serie 3         Image: Serie 3         Image: Serie 3         Image: Serie 3         Image: Serie 3         Image: Serie 3         Image: Serie 3         Image: Seri | SPLASH Meet Manager 11 - Lege wedstrijd.mdb         Bestand       Module       Wizingen       Instellingen       Algemeen       Inschrijvingen       Uitslag       Imgort/Export         Progentr.:       1       Serie:       1       Serie:       1       Serie:       1         Serie 2       2       2       2       2       2       1         Serie 3       3       0       Serie 3       3       0         Serie 2       2       2       0       Serie 3       3       0         Serie 2       2       2       0       3       0         Serie 2       2       2       0       3       0         Serie 2       2       0       3       0       0         Serie 2       2       0       3       0       0         Serie 3       3       0       1       0       0       0       0       0       0       0       0       0       0       0       0       0       0       0       0       0       0       0       0       0       0       0       0       0       0       0       0       0       0       0 | SPLASH Meet Manager 11 - Lege wedstrijd.mdb         Bestand       Module       Wijzigen       Instellingen       Algemeen       Inschrijvingen       Uitslag       Import/Export       Extra       Ta         Proprint:       1       1       1       1       1       1       1       1       1       1       1       1       1       1       1       1       1       1       1       1       1       1       1       1       1       1       1       1       1       1       1       1       1       1       1       1       1       1       1       1       1       1       1       1       1       1       1       1       1       1       1       1       1       1       1       1       1       1       1       1       1       1       1       1       1       1       1       1       1       1       1       1       1       1       1       1       1       1       1       1       1       1       1       1       1       1       1       1       1       1       1       1       1       1       1       1       1       1< | m       SPLASH Meet Manager 11 - Lege wedstrijd.mdb         Bestand       Module       Wizingen       Instellingen       Algemeen       Instellingen       Litslag       Import/Export       Extra       Taal       Help         Proprint:       1       1       1       1       1       1       1       1       1       1       1       1       1       1       1       1       1       1       1       1       1       1       1       1       1       1       1       1       1       1       1       1       1       1       1       1       1       1       1       1       1       1       1       1       1       1       1       1       1       1       1       1       1       1       1       1       1       1       1       1       1       1       1       1       1       1       1       1       1       1       1       1       1       1       1       1       1       1       1       1       1       1       1       1       1       1       1       1       1       1       1       1       1       1       1 <t< td=""><td>m       SPLASH Meet Manager 11 - Lege wedstrijd.mdb         gestand       Module       Vigner       Inschrijvingen       Litslag       Import/Export       Extra       Tjødmeting systemen         Poprin:       1       Serie #       Datum / Ronde       Tjødmeting systemen         Serie #       Datum / Ronde       Tjødmeting systemen         Serie #       Datum / Ronde       Tjødmeting systemen         Serie #       Datum / Ronde       Tjødmeting systemen         Serie #       Datum / Ronde       Tjødmeting systemen         Serie #       Datum / Ronde       Tjødmeting systemen         Serie #       Datum / Ronde       Tjødmeting systemen         Serie #       De series       1       De series       14:00         Serie #       2       De series       14:00       Figure / Figure / Figu</td><td>m       SPLASH Meet Manager 11 - Lege wedstrijd.mdb         Petand       Module       Wijzigen       Instellingen       Algemeen       Inschrijvingen       Litslag       Import/Export       Extra Taal       Help         Prooff::       1       Serie: 1       Tijdmeting systemen         Import::       1       Serie: 2       1400         Import::       1       Serie: 2       1400         Import::       1       Serie: 2       1400         Import::       Serie: 2       2       1400         Import::       Serie: 2       2       1400         Import::       Serie: 2       2       1400         Import::       Serie: 2       2       1400         Import::       1       1420         Import::       1       1420         Import::       2       14425         Import::       2       14425         Import::       1       1420         Import::       1       1420         Import::       1       1420         Import::       1       1420         Import::       1       1420         Import::       1       1420         Impo</td></t<> | m       SPLASH Meet Manager 11 - Lege wedstrijd.mdb         gestand       Module       Vigner       Inschrijvingen       Litslag       Import/Export       Extra       Tjødmeting systemen         Poprin:       1       Serie #       Datum / Ronde       Tjødmeting systemen         Serie #       Datum / Ronde       Tjødmeting systemen         Serie #       Datum / Ronde       Tjødmeting systemen         Serie #       Datum / Ronde       Tjødmeting systemen         Serie #       Datum / Ronde       Tjødmeting systemen         Serie #       Datum / Ronde       Tjødmeting systemen         Serie #       Datum / Ronde       Tjødmeting systemen         Serie #       De series       1       De series       14:00         Serie #       2       De series       14:00       Figure / Figure / Figu | m       SPLASH Meet Manager 11 - Lege wedstrijd.mdb         Petand       Module       Wijzigen       Instellingen       Algemeen       Inschrijvingen       Litslag       Import/Export       Extra Taal       Help         Prooff::       1       Serie: 1       Tijdmeting systemen         Import::       1       Serie: 2       1400         Import::       1       Serie: 2       1400         Import::       1       Serie: 2       1400         Import::       Serie: 2       2       1400         Import::       Serie: 2       2       1400         Import::       Serie: 2       2       1400         Import::       Serie: 2       2       1400         Import::       1       1420         Import::       1       1420         Import::       2       14425         Import::       2       14425         Import::       1       1420         Import::       1       1420         Import::       1       1420         Import::       1       1420         Import::       1       1420         Import::       1       1420         Impo |

| Image: serie content of the serie content of the serie content | Eindtijd.<br>Indien er g<br>snelste ma<br>Enter toets<br>zwemmer. | geen tu<br>anier or<br>s zet cu      | ssentijc<br>n tijder<br>Irsor op       | len zijn is<br>n in te gev<br>volgende                                                                   | dit de<br>ren.12<br>gries *                                          | Tijd<br>14:00<br>14:00<br>14:00<br>14:00<br>14:05<br>14:05<br>14:05<br>14:20 | Tijdmeting<br>ankoms<br>erekend | system<br>tvolgo                        | en<br>orde w                             | vordt a               | utomat                                      |
|----------------------------------------------------------------------------------------------------|-------------------------------------------------------------------|--------------------------------------|----------------------------------------|----------------------------------------------------------------------------------------------------|----------------------------------------------------------------------|------------------------------------------------------------------------------|---------------------------------|-----------------------------------------|------------------------------------------|-----------------------|---------------------------------------------|
| A. Meisjer, D. B. geeft aan     A. Meisjer, D. B. geeft aan     A. Meisjer, D. Geeft aan     Serie 1     Naam     VAN GYSEGHEM, Ruben     VAN DEN BERGHE, Bryan     VAN DEN BERGHE, Bryan     VEKEMANS, Mika     KEYAERTS, Danforth     FRANS, Jukka                                                                                                    | dat de tijd ing                                                   | C Geb.<br>00<br>99<br>99<br>97<br>93 | Afk./depot<br>LOR<br>SCZ<br>SCZ<br>SCZ | Leeftijdsgroep<br>alg. leeftijds<br>alg. leeftijds<br>alg. leeftijds<br>alg. leeftijds<br>alg. leeftijds | Inschrijftijd<br>1:18.09<br>1:14.20<br>1:07.78<br>1:09.37<br>1:18.02 | 14:35<br>12:41<br>Tus.<br>. <br><br><br><br>                                 | Eind<br>1:17.0                  | 1 - 29/11<br>ijd Reactie<br>15          | 1/20 2 -<br>e plts 9<br>2.               | Status                | rva Comm                                    |
| Afstand Tijd Verschil DIS reder<br>50m DIS tijd:<br>100m 1:17.05 1:17.05<br>Info code<br>Comment                                                                                                    | : 00:00                                                           |                                      |                                        |                                                                                                    |                                                                      |                                                                              | Volgoro<br>besliss<br>worder    | DIS<br>Handma<br>de van<br>ng kai<br>n. | atige punt<br>atige and<br>aank<br>mpree | M:<br>ten:<br>comst k | Backup tij<br>1:<br>2:<br>an doo<br>ewijzig |
| de tussentijden (en eindtijd).                                                                                                    | Ove                                                               | Detai<br>gesel<br>rzich              | l resulta<br>ecteerd                   | aten van o<br>le zwemm<br><b>ave tiic</b>                                                                | de<br>ner.<br>len                                                    |                                                                              |                                 |                                         |                                          |                       |                                             |

- Tijdformaat gebruikt door Meet Manager
   MM:SS.hh
- Hoe efficiënt een tijd ingeven ?
  - De tijd 1 minuut 36 seconden 15 honderdsten
    - 13615  $\rightarrow$  de : en . verschijnen automatisch
    - 1.36.15 of 1:36:15 wordt omgezet naar 1:36.15
  - De tijd 24 seconden 8 honderdsten
    - 2408  $\rightarrow$  de puntjes verschijnen automatisch
    - 24.08 of 24:08
    - 248 (2.48) of 24.8 (24.80) zijn fout

| m SPLASH Meet Manager 11 - STT2012_10_07.mdb                                                                                                    |    |            |                    |                    |                         |                    |               |          |             |      |       |        |    |
|----------------------------------------------------------------------------------------------------|----|------------|--------------------|--------------------|-------------------------|--------------------|---------------|----------|-------------|------|-------|--------|----|
| gestand Module Wyzgen ingtellingen Algemeen Inschryvingen Uitslag Import/Export Egtra I.aal Help<br><b>3</b> evice of an <b>1 1 1 3 4 1 1 3 4 1 1 5 1 1 1 1 1 1 1 1 1 1</b>                                                                                                    | 1. | Selecteer  | juis               | ste v              | veds                    | trijd              | en re         | eek      | ٢S          |      |       |        |    |
| Serie 6     Serie 7                                                                                                    | 2. | Selecteer  | de                 | zwe                | mme                     | er                 |               |          |             |      |       |        |    |
| A. Ale, 200m wisselstag     Serie 1                                                                                                    | 3. | Geef links | s on               | dera               | aan c                   | de tu              | ssen          | tijo     | den         | en ( | eind  | tijd i | n. |
| E Serie 3<br>2 Serie 3<br>2 3. Heren, 100m rugalag                                                                                                    |    | De eindtii | dv                 | ersč               | hiint                   | auto               | mat           | isc      | :h ir       | de   | liinv | yan d  | de |
| S. Ale, Som Schoolsag     Serie 1     Serie 2                                                                                                    |    | zwemmer    | se se              |                    | 14:45<br>14:50          |                    |               |          |             |      |       |        |    |
| Serie 3     Somes, 50m schoolslag     On schoolslag     On schoolslag                                                                                                    |    | Zwennie    | •<br>se            | ries               | 14:50<br>14:50<br>15:00 |                    |               |          |             |      |       |        |    |
|                                                                                                    |    | 1          | Pa                 | uze<br>ries 🗸      | 15:10<br>15:30 E        |                    |               |          |             |      |       |        |    |
| Image: Comest count Hastebag       Image: Define the second second s |    |            | se<br>se           | ries               | 15:40<br>16:05          | e resultaten       |               | <b>7</b> | à 🗟 🍘       |      |       |        |    |
| A 11. Dames, 4 x 100m visselslag 8. Jongens, 400m vrije slag, series                                                                                                    |    |            | se                 | ries 🗸             | 16:25                   | sie nr. 1 - 07/10  | /2012 - 14:00 |          |             |      |       |        |    |
| Serie 1, onofficieel           Naam         DC         Geb.         Afk./depot         Vereniging                                                                                                    |    | Leef       | ftijdsgroep        | Inschrijftijd      | Tus.                    | Eindtijd Reactie   | plts Status   | vva      | Commen      |      |       |        |    |
| 1 2 DOBBELAERE, Sam 01 BEST BEST 3 BDSSFIER. Thoma 98 SC7 SC7                                                                                                    |    |            | 11 - 12<br>13 - 14 | 6:37.19            | ddad<br>ddad            | 6:22.09            | 4.            |          |             |      |       |        |    |
| 3         BEYNERS, Ame         98         DDAT         DDAT           5         ROSSEEL, Alex         00         DDAT         DDAT                                                                                                    |    | 1          | 13 - 14<br>11 - 12 | 5:13.53<br>6:01.76 | -ddod<br>-ddod          | 5:04.26<br>5:39.43 | 1.            |          |             |      |       |        |    |
| 7 SWANKAERT, Mathias 01 ZCT ZCT                                                                                                    |    |            | 11 - 12<br>11 - 12 | 6:39.88<br>6:29.34 |                         | 6 38.69            | 5.<br>6.      |          |             |      |       |        |    |
| Afstand         Tijd         Verschil         DIS reden:           50m         DIS tijd:         00:00                                                                                                    |    |            |                    |                    |                         | DIS                | nummer [N];   | ▼ Bac    | kup tijden: |      |       |        |    |
| 100m         1:18.03         1:18.03           150m         Info code:           200m         2:44.84         1:26.81           Commentaar:                                                                                                    |    |            |                    |                    |                         | Handma             | tige punten:  | 2:       |             |      |       |        |    |
| 250m                                                                                                    |    |            |                    |                    |                         |                    |               |          |             |      |       |        |    |
| 400m 5:39.43 2:54.59                                                                                                    |    |            |                    |                    |                         |                    |               |          |             |      |       |        |    |

Procedure Ingave Tijden met tussentijden

| SPLASH Meet Manager 11 - STT2012_10_07.mdb                      | -                   |            | and the second second s |    |       | _              |                       |           |                    |                   | - 0 <b>- X</b> -                   |
|-----------------------------------------------------------------|---------------------|------------|----------------------------------------------------------------------------------------------------|----|-------|----------------|-----------------------|-----------|--------------------|-------------------|------------------------------------|
| Bestand Module Wijzigen Instellingen Algemeen Inschrijvingen Ui | tslag Im <u>p</u> o | t/Export E | xtra ∐aal <u>H</u> elp                                                                                                    |    |       |                |                       |           |                    |                   |                                    |
| 3 🗠 🖆 📓 🖉 🝈 🕹 🗞 🗗 🗱 🌌 📎 👘                                       |                     |            |                                                                                                    |    |       |                |                       |           |                    |                   |                                    |
| rog.nr.: 8 🖹 Serie: 1                                           |                     |            |                                                                                                    |    |       |                |                       |           | Tijdmeting sys     | emen              |                                    |
|                                                                 |                     |            |                                                                                                    |    | Ser   | rie # Datun    | n / Ronde             | Tijd      |                    |                   |                                    |
| Serie 6                                                         |                     |            |                                                                                                    |    |       | 6              | <ul> <li>✓</li> </ul> | 14:30 🔺   |                    |                   |                                    |
| Serie 7                                                         |                     |            |                                                                                                    |    |       | 7              |                       | 14:35     |                    |                   |                                    |
| 🖃 🏂 4. Alle, 200m wisselslag                                    |                     |            |                                                                                                    |    |       |                | erier                 | 14.35     |                    |                   |                                    |
| Serie 2                                                         |                     |            |                                                                                                    |    |       |                |                       |           |                    |                   |                                    |
| Serie 3                                                         |                     |            |                                                                                                    | 1  | Color | foor :         | licto V               | dial of   | riid or            | co o ko           |                                    |
| 📜<br>3. Heren, 100m rugslag                                     |                     |            |                                                                                                    | 1. | Selec | teer ji        | liste w               | /east     | inja en l          | eeks              |                                    |
| 🖃 🏂 5. Alle, 50m schoolslag                                     |                     |            |                                                                                                    | 2  | Geof  | do tiid        | ton ha                | a an r    | or haar            | in het            | overzicht                          |
| Serie 1                                                         |                     |            |                                                                                                    | 2. | Geel  | ue aju         | ien, be               |           |                    | , in net          | Overzient                          |
| Serie 2                                                         |                     |            |                                                                                                    |    | De En | iter to        | ets ze                | t de i    | cursor c           | n de vo           | lgende lii                         |
| Serie 3                                                         |                     |            |                                                                                                    |    | DCLI  |                | 202 20                | 14.50     |                    |                   | -Service inj                       |
|                                                                 |                     |            |                                                                                                    |    |       |                | eries                 |           |                    |                   |                                    |
| X X Incluin som schoolslog                                      |                     |            |                                                                                                    |    |       | P              | auze                  | 15:10     |                    |                   |                                    |
| S. Jongens, 400m vrije slag                                     |                     |            |                                                                                                    |    |       | s              | eries 🧹               | 15:30     |                    |                   |                                    |
| Serie 1                                                         |                     |            |                                                                                                    |    |       | 1              |                       | 15:30     |                    |                   |                                    |
|                                                                 |                     |            |                                                                                                    |    |       | s              | eries 🗸               | 15:40     |                    |                   |                                    |
| 🗄 🎽 10. Heren, 200m wisselslag                                  |                     |            |                                                                                                    |    |       | s              | eries 🗸               | 16:05     | Live resultater    |                   |                                    |
| L II Damas 4 v 100m viscolebra                                  |                     |            |                                                                                                    |    |       | P              | auze                  | 16:25     |                    |                   |                                    |
|                                                                 |                     |            |                                                                                                    |    |       | 5              | eries 🗸               | 10:30 +   |                    |                   |                                    |
| ie 1, onofficieel                                               |                     |            |                                                                                                    |    |       |                |                       |           | Sessie III, 1 - 0. | 10/2012 14:00     | ,                                  |
| Naam                                                            | DC Geb.             | Afk./depot | Vereniging                                                                                                    |    | L     | Leeftijdsgroep | Inschrijftijd         | Tus.      | Eindtijd Re        | actie plts Status | vva Commen                         |
|                                                                 |                     |            |                                                                                                    |    |       |                |                       |           |                    |                   |                                    |
| DOBBELAERE, Sam                                                 | 01                  | BEST       | BEST                                                                                                    |    |       | 11 - 12        | 6:37.19               |           | 6:22.09            | 4.                |                                    |
| BOSSELER, Thoma                                                 | 98                  | SCZ        | SCZ                                                                                                    |    |       | 13 - 14        | 5:51.73               | - ddool   | 5:40.89            | 3.                |                                    |
| RETINERS, ATTR                                                  | 98                  | DDAT       | DDAT                                                                                                    |    |       | 13 - 14        | 5:13.53<br>6:01 76    |           | 5:04.26            | 1.                |                                    |
| 5 VANDERBORGHT, Nils                                            | 01                  | BEST       | BEST                                                                                                    |    |       | 11 - 12        | 6:39.88               | - delevel | 6:23.48            | 5.                |                                    |
| 7 SWANKAERT, Mathias                                            | 01                  | ZCT        | ZCT                                                                                                    |    |       | 11 - 12        | 6:29.34               | ddad      | 6:38.69            | 6.                |                                    |
| 3                                                               |                     |            |                                                                                                    |    |       |                |                       |           |                    |                   |                                    |
| Afstand Tijd Verschil DIS reden:                                |                     |            |                                                                                                    |    |       |                |                       |           |                    |                   | <ul> <li>Backup tijden:</li> </ul> |
| 50m DIS tijd: 00:00                                             |                     |            |                                                                                                    |    |       |                |                       |           |                    | DIS nummer [N]:   | 1:                                 |
| 100m 1:18.03 1:18.03                                            |                     |            |                                                                                                    |    |       |                |                       |           |                    | den allen annake  |                                    |
| 150m Info code:                                                 |                     |            |                                                                                                    |    |       |                |                       |           | Ha                 | nomatige punten:  |                                    |
| 200m 2:44.84 1:26.81 Commentaar:                                |                     |            |                                                                                                    |    |       |                |                       |           |                    |                   | 3:                                 |
| 300m                                                            |                     |            |                                                                                                    |    |       |                |                       |           |                    |                   |                                    |
| 350m                                                            |                     |            |                                                                                                    |    |       |                |                       |           |                    |                   |                                    |
| 400m 5:39.43 2:54.59                                            |                     |            |                                                                                                    |    |       |                |                       |           |                    |                   |                                    |
|                                                                 |                     |            |                                                                                                    |    |       |                |                       |           |                    |                   |                                    |

Procedure Ingave Tijden zonder tussentijden

Selecteer de uitsluitingscode uit de lijst. De lijst bevat enkel de codes die van toepassing zijn voor te zwemmen stijl.

|    | Naam            |          |          |                  |              | DC        | Geb.                   | Afk./depot      | Leeftijdsgroep                    | Inschrijftijd            | Tus.                      | Eindtijd Reactie         | plts     | Status  | vva    | Commen         |
|----|-----------------|----------|----------|------------------|--------------|-----------|------------------------|-----------------|-----------------------------------|--------------------------|---------------------------|--------------------------|----------|---------|--------|----------------|
| 1  | VAN GYSEGHEM    | , Ruber  | ı        |                  |              |           | 00                     | LOR             | alg. leeftijds                    | 1:18.09                  |                           | 1:17.05                  |          |         |        |                |
| 2  | VAN DEN BERGH   | IE, Brya | an       |                  |              |           | 99                     | LOR             | alg. leeftijds                    | 1:14.20                  | - d                       | 1:13.20                  | 2.       |         |        |                |
| 3  | VEKEMANS, Mi    | ka       |          |                  |              |           | 99                     | SCZ             | alg. leeftij                      | 1:07.78                  |                           |                          |          |         |        |                |
| 4  | KEYAERTS, Dan   | forth    |          |                  |              |           | 97                     | SCZ             | alg. leeftijds                    | 1:09.37                  | 11                        | 1:09.14                  | 1.       |         |        |                |
| 5  | FRANS, Jukka    |          |          |                  |              |           | 93                     | SCZ             | alg. leeftijds                    | 1:18.02                  |                           |                          |          | NG.ZA   |        |                |
|    | Afstand         | Tiid     | Verschil | DIC and any      |              |           |                        |                 |                                   |                          |                           |                          |          |         | -      | la un Attalana |
|    | 50m             | nga      | Verbern  | DIS reden:       |              |           | 1                      | d b             |                                   |                          |                           |                          |          |         | _ вас  | kup tijden:    |
|    | 100             |          |          | DIS tijd:        | SW 4.1       | gestart   | rde star<br>vóór be    | thouding aan    | <del>gehouden of aan</del> g<br>I | <del>jenomen na be</del> | <del>ivel van de st</del> | arter                    |          |         | 1:     |                |
|    | 100m            |          |          |                  | SW 5.2 -     | muur ni   | iet geraa              | akt bii KP of A |                                   |                          |                           |                          |          |         | 2.     |                |
|    |                 |          |          | Info code:       | SW 5.3a      | - hoofd   | heeft w                | ateroppervla    | k nog niet doorbr                 | oken op 15m n            | a S of KP                 |                          |          |         | 2.     |                |
| L  |                 |          |          | Commentaar:      | SW 5.3b      | - lichaai | m volled               | ig onder wate   | er, uitgezonderd o                | le eerste 15m i          | na S of KP                |                          |          |         | 3:     |                |
|    |                 |          |          |                  | SW 10.5      | stap      | gedaan                 | op en/of afge   | eduwd van de boo                  | dem                      |                           |                          |          |         |        |                |
|    |                 |          |          |                  | SW 10.2      | - niet d  | e volledi<br>riid piet | ge atstand ge   | ezwommen<br>in dezelfde baan      | ale waarin oost          | tart word                 |                          |          |         |        |                |
|    |                 |          |          |                  | SW 10.5      | - tiiden  | s het zw               | emmen aan d     | le zwemlijnen get                 | rokken                   | and were                  |                          |          |         |        |                |
|    |                 |          |          |                  | SW 10.7      | - zwem    | mer hind               | leren door ov   | er de baan te zw                  | emmen en/of o            | nsportief ged             | Irag                     |          |         |        |                |
|    |                 |          |          |                  | SW 10.8      | - gebru   | ik maker               | n van hulomid   | delen of coaching                 | of dragen van            | niet toegelat             | ten zwemkledij of tape o | op het l | lichaam |        |                |
| F  | Reglement       | vana     | f 1/1/   | 2013: tusse      | ntiiden      | niet r    | neer                   | ingeven         | in geval va                       | n uitsluiti              | leer alle zwen            | mers zijn aangekomen     | doron    |         |        |                |
|    |                 |          | -, -,    |                  | SW 10.1      | 4b - hine | ieren ve               |                 |                                   | ie wedstiid of           | alossing bit y            | aten van het water       | ueren    |         |        |                |
|    | \               |          |          |                  |              |           |                        |                 |                                   |                          |                           |                          |          |         | _      |                |
|    | \               |          |          |                  |              |           |                        |                 |                                   |                          |                           |                          |          |         |        |                |
|    |                 |          |          |                  |              |           |                        |                 |                                   |                          |                           |                          |          |         |        |                |
|    |                 |          |          |                  |              |           |                        |                 |                                   |                          |                           |                          |          |         |        | зti            |
|    |                 | <u>\</u> |          |                  |              |           |                        |                 |                                   |                          |                           |                          |          |         |        |                |
|    |                 | <u> </u> |          |                  |              |           |                        |                 |                                   |                          | Enkel                     | eerste uitsluitir        | ng ol    | pgeven  |        |                |
| 2. | 27.4 Bij uitslu | iting    | in indiv | iduele wedstrij  | den word     | en de     | tusser                 | ntijden var     | n voor de                         |                          | Afetan                    | d waaron kan             | niot     | ingogo  | (0 D ) | ordon          |
|    | uitsluitin      | g niet   | meer a   | als record of of | TICIEIE TIJO | ien be    | scnou                  | wa en kom       | ien deze niet                     |                          | Aistai                    | и маагор капт            | met      | ingegev | len w  | oruen.         |

meer in de officiële uitslag. De tussentijd van de 1<sup>ste</sup> zwemmer van een aflossingsploeg is wel geldig als record of officiële tijd indien de uitsluiting pas daarna gebeurde. Enkel eerste uitsluiting opgeven Afstand waarop kan niet ingegeven worden. Het veld Info code kan misbruikt worden voor de afstand.

### Procedure Ingave Uitsluiting

| 4. He<br>Serie | e <mark>ren, 8</mark> 0<br>e 3, Offic | 0m vrije s<br>cieel | lag, Lang | zam | e se Na in<br>inges | gave van<br>teld. | de uitslui | ting wordt au  | tomatisch         | de status DI  | Sssie nr. 5      | - 1/11/201  | 2 - 15:00 |      |              |
|----------------|---------------------------------------|---------------------|-----------|-----|---------------------|-------------------|------------|----------------|-------------------|---------------|------------------|-------------|-----------|------|--------------|
|                | Naam                                  |                     |           |     |                     | DC Geb.           | Afk./depot | Leeftijdsgroep | Inschrijftijd     | Tus.          | Eindtij          | Reactie plt | s Status  | vva  | Commen       |
| 1              | WALWI                                 | S, Nicolas          |           |     |                     | 01                | SCSG       | 11             | Nī                |               | 12:50.60         | 7.          |           |      |              |
| 2              | STEEGN                                | ANS, Matth          | ias       |     |                     | 00                | DIZV       | 12             | NT                |               | 12:14.51         | 3.          |           |      |              |
| 3              | ELOI, D                               | iego                |           |     |                     | 98                | DIZV       | 14             | NT                |               | 12:07.77         | 2           |           |      |              |
| 4              | VAN GY                                | SEGHEM, Ru          | uben      |     |                     | 00                | LOR        | 12             | 14:21.54          |               | 12:18.70         |             |           |      |              |
| 5              | DEVLE                                 | MINCK, Vic          | tor       |     |                     | 00                | <b>Z</b> 0 | 12             | 14:00.00          |               |                  |             | DIS       |      |              |
| 6              | RICQUI                                | ER, Joachim         | ı         |     |                     | 01                | AZS        | 11             | 14:10.00          |               | 12:20.29         | 5           |           |      |              |
| 7              | DE PUN                                | DER, Ebe            |           |     |                     | 00                | LSVZ       | 12             | 14:33.52          |               | 13:07.28         | 8           |           |      |              |
| 8              | LERUTH                                | I, Clement          |           |     |                     | 98                | LSVZ       | 14             | NT                |               | 13:17.74         | 9.          |           |      |              |
| 9              | DEBAER                                | RE, Mathieu         |           |     |                     | 00                | DIZV       | 12             | NT                |               | 12:25.42         | 6           |           |      |              |
| 10             | LEEMAN                                | NS, Mats            |           |     |                     | 99                | WLW        | 13             | NT                |               | <b>11:</b> 35.91 | 1           |           |      |              |
| A              | fstand                                | Tijd                | Verschil  |     | IS reden:           | SW 10             | .3 -       |                |                   |               | /                |             |           | - Ba | ckup tijden: |
|                | 50m<br>100m                           |                     |           | Â   | IS tijd:            |                   |            |                |                   |               |                  | DIS num     | mer [N]:  | 1:   |              |
|                | 150m                                  |                     |           | - I | nfo code:           |                   |            |                |                   |               |                  | Handmatige  | punten:   | 2:   |              |
|                | 200m                                  |                     |           | C   | Commentaar:         | <u>Tip</u> : c    | om een fo  | utief ingevoe  | rde uitsluit      | ing te wisse  | n volstaat       | het dit     |           | 3:   |              |
|                | 250m                                  |                     |           |     |                     | veld t            | te wissen  | (DEL toets) of | f via rechte      | ermuisknop    | de waarde        | 2           |           |      |              |
|                | 300m                                  |                     |           | Ŧ   |                     | Resul             | taat statu | ıs → geldig re | <i>sulaat</i> aar | n te klikken. |                  | <b>a</b> a  |           |      |              |
|                |                                       |                     |           |     |                     |                   |            |                |                   |               |                  |             |           |      |              |

Procedure Ingave Uitsluiting

| Resultaat status                                                   | $\checkmark$ | geldig resultaat         |        |
|--------------------------------------------------------------------|--------------|--------------------------|--------|
| Toevoegen aan recordlijst                                          |              | buiten mededinging       |        |
| Estafette zwemmers wijzigen Ctrl+A                                 |              | Afgemeld                 | Ctrl+W |
| Late inschrijving                                                  |              | attest                   |        |
| Inschrijving verwijderen                                           |              | forfait                  |        |
|                                                                    |              | afgewezen                |        |
| Verschoven naar serie                                              |              | gediskwalificeerd        |        |
| Baan 1                                                             |              | (opg <del>egeve</del> n) |        |
| Baan 2                                                             |              | (100% gediskwalificeerd) |        |
| Raan 3                                                             |              |                          |        |
| Rechtermuis klik op de zwemmer.<br>Klik op <i>Resultaat status</i> |              |                          |        |

- Buiten mededinging (BM)
  - Komt apart op uitslag doch zonder rangnummer noch leeftijdscategorie.
- Afgemeld (AFGEM)
  - Geen boete
- Attest (AT)
  - Doktersattest
  - Geen boete
- Forfait (FF)
  - Boete
- Afgewezen (AFW)
  - Inschrijving geweigerd door organiserende club
- Gediskwalificeerd (dis)
  - Verschijnt wanneer je uitsluitingscode invult
- Andere codes worden niet gebruikt

### Procedure Ingave Forfaits en Attesten

- Beslissing Kamprechter
  - Indien de aankomstvolgorde in tegenspraak is met de tijden kunnen de tijden aangepast worden.
    - De zwemmers krijgen dezelfde tijd
    - De zwemmers krijgen dezelfde plaats
      - Tot 1/9/2016 bepaalde de vastgestelde aankomstvolgorde de plaats. Vanaf 1/9/2016 krijgen de zwemmers dezelfde plaats.
  - In die gevallen noteert de jurysecretaris BK, BK, ...
     op de betreffende startkaarten
    - Vanaf 1/1/2019 wordt BK niet langer vermeld op de uitslag

• Beslissing Kamprechter

AANGEPAST - RECHTZETTING VAN TIJDEN jurysecretariaat

van kracht

 Bij rechtzettingen van tijden wegens niet gelijklopende aankomstvolgorde dient de bijvoeging 'BK' (beslissing kamprechter) niet meer te worden vermeld in de uitslag.

 'BK' blijft nog wel VERPLICHT voor alle andere beslissingen van de kamprechter in verband met problemen rond het toekennen van officiële tijden.

 Vb. een zwemmer heeft helemaal geen tijd ......

 De vermelding 'HT' BLIJFT alsnog in de uitslag VERPLICHT.

Reglement van kracht sinds 1/1/2019

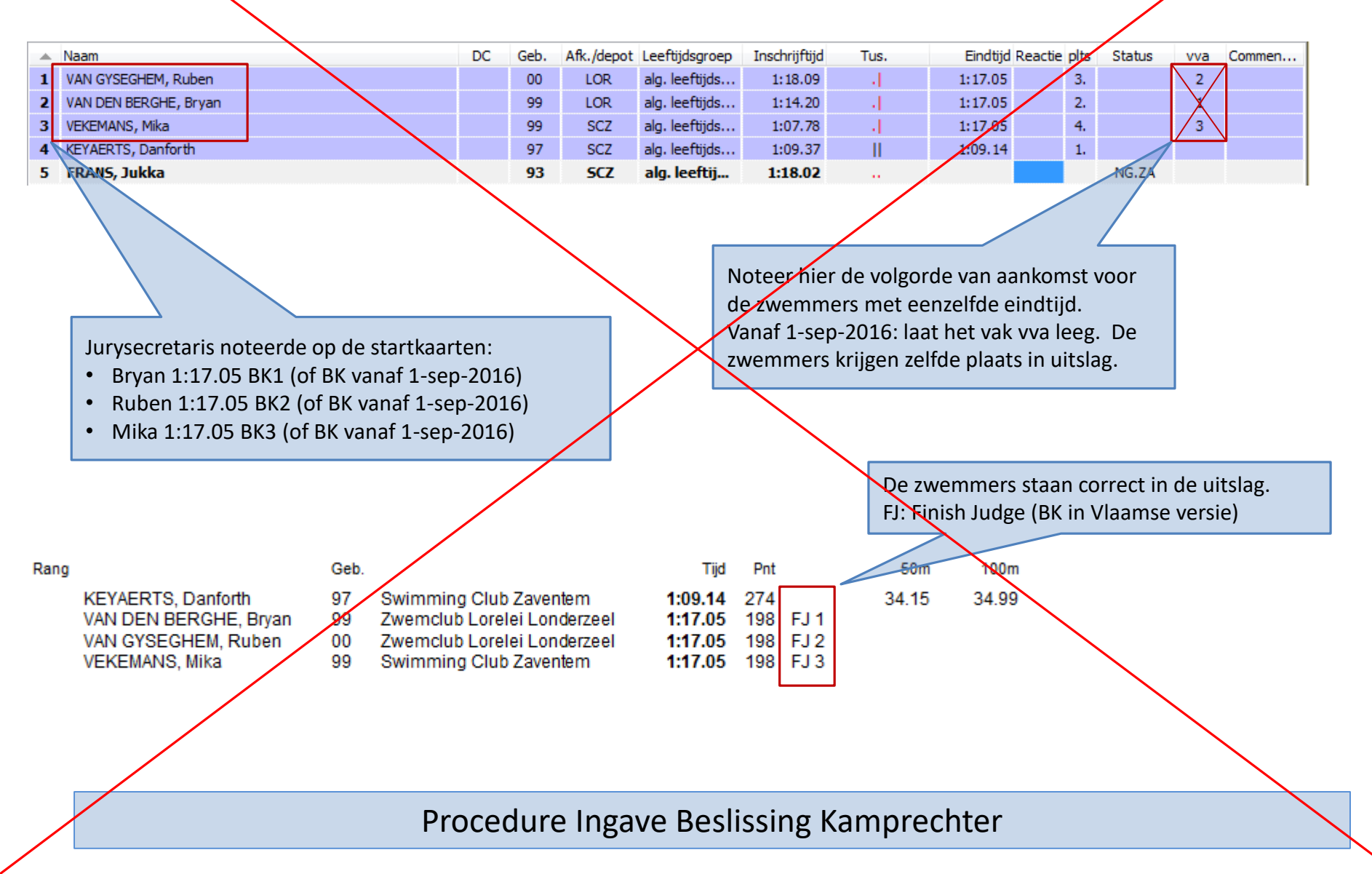

| 2. Dames, 200<br>Serie 1, Officie | m vlinders<br>el | slag, serie | es          |           |                            |                      |             |                  |                                |                |                       |      | Sessie nr. 1 - 3<br>Aankomstvolgorde | 0/07/201<br>::324 | 7 - 14:00 |       |             |
|-----------------------------------|------------------|-------------|-------------|-----------|----------------------------|----------------------|-------------|------------------|--------------------------------|----------------|-----------------------|------|--------------------------------------|-------------------|-----------|-------|-------------|
| A Naam                            |                  |             |             | Niveau/DC | Geb.                       | Afk./depot           | Vereniging  | Leeftijdsgroep   | Inschrijftijd                  | Tus.           | Eindtijd Reactie plts |      | Status                               | vva               | Commen    |       |             |
| 1                                 |                  |             |             |           |                            |                      |             |                  |                                |                |                       |      |                                      |                   |           |       |             |
| 2 SUPPLY Ann-Sophie               |                  |             |             |           |                            |                      | 02          | DDAT             | Zwemclub "De Dolfijnen" Asse-T | 13 - 14        | NT                    | 11-1 | 2:56.82                              | 2.                |           |       |             |
| 3 MONDONE                         | DO Sonoma        | 1           |             |           |                            | В                    | 00          | SCWR             | Swimming Club Wauterbos Rode   | 15 - 16        | NT                    | 114  | 2:44.40                              | 1.                |           |       |             |
| 4 ACHTEN Helena                   |                  |             |             |           |                            |                      | 03          | SCWR             | Swimming Club Wauterbos Rode   | 13 - 14        | NT                    | 11.1 | 3:07.25                              | 3.                |           |       |             |
| 5                                 |                  |             |             |           |                            |                      |             |                  |                                |                |                       |      |                                      |                   |           |       |             |
| Afstand                           | Tijd             | Verschi     | DIS reden:  |           |                            |                      |             |                  |                                |                |                       |      |                                      |                   |           | ✓ Bad | kup tijden: |
| 50m                               | 37.39            | 37.39       | DIS tijd:   |           |                            |                      |             |                  |                                |                |                       |      |                                      | DIS numm          | er [N]:   | 1:    |             |
| 100m                              | 1:22.38          | 44.99       | Info code:  | ВК        |                            |                      |             |                  |                                |                |                       |      | Ha                                   | ndmatige p        | unten:    | 2:    |             |
| 150m                              |                  |             | Commentaar: | <u> </u>  |                            |                      |             |                  |                                |                |                       |      |                                      |                   |           | ا ا   |             |
| 200m                              | 2:56.82          | 1:34.44     |             |           |                            |                      |             |                  |                                |                |                       |      |                                      |                   |           |       |             |
|                                   |                  |             |             |           |                            |                      |             |                  |                                |                |                       |      |                                      |                   |           |       |             |
|                                   |                  |             |             |           | Het INFO ve<br>ter informa | eld bied<br>tie op d | t pl<br>e u | aats v<br>itslag | voor de vermelding BK of HT.   | . De code komt |                       |      |                                      |                   |           |       |             |

| Rang    |                  |                  |               |         |      |                          | Inschr. | Tijd    | Pht |                        |
|---------|------------------|------------------|---------------|---------|------|--------------------------|---------|---------|-----|------------------------|
| 13 - 14 | jaar             |                  |               |         |      |                          |         |         |     | voorlopigie resultaten |
|         | SUPPLY A         | nn-Sop<br>37.39  | hie<br>100m:  | 1:22.38 | 200m | DDAT/21009/02<br>2:56.82 | NT      | 2:56.82 | 309 | ВК                     |
|         | ACHTEN F<br>50m: | lelena<br>40.50  | 100m:         | 1:28.65 | 200m | SCWR/21008/03<br>3:07.25 | NT      | 3:07.25 | 260 |                        |
| 15 - 16 | ) jaar           |                  |               |         |      |                          |         |         |     |                        |
| 1.      | MONDONE<br>50m:  | EDO S 0<br>35.28 | noma<br>100m: | 1:17.01 | 200m | SCWR/20134/00<br>2:44.40 | NT      | 2:44.40 | 385 |                        |

Procedure Ingave Beslissing Kamprechter

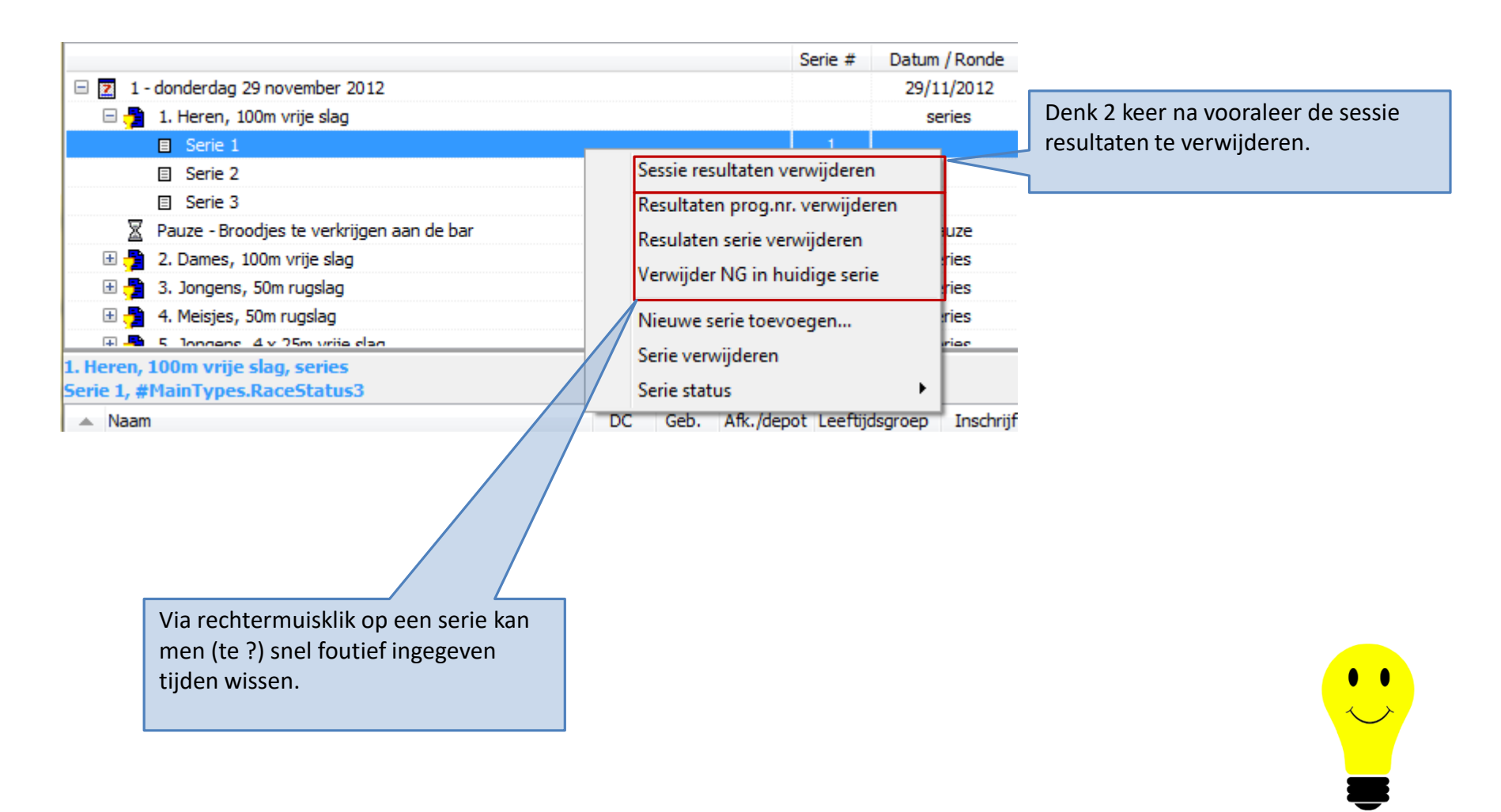

Snel foutief ingegeven tijden wissen

- Automatische controle van de tijden
  - Meet Manager berekent de FINA punten op basis van de ingevoerde tijd
  - De geldige waarden worden gedefinieerd in de algemene instellingen

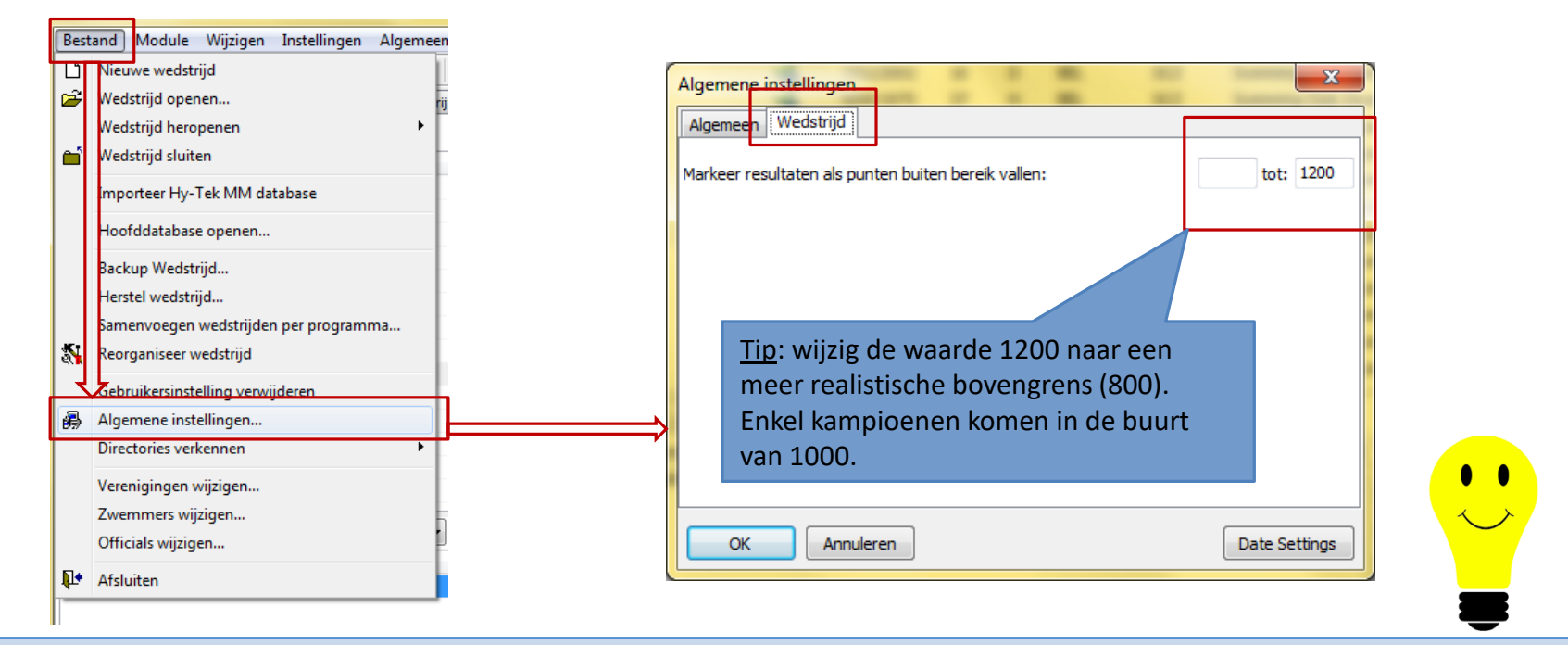

Automatische controle van de tijden

| 1. M<br>Hea | 1. Men, 100m Freestyle, Timed Final     Session No. 1 - 29/11/2012 - 14:00       Heat 2, #MainTypes.RaceStatus3     Session No. 1 - 29/11/2012 - 14:00 |    |    |      |      |            |        |           |    |        |    |      |  |  |
|-------------|----------------------------------------------------------------------------------------------------|----|----|------|------|------------|--------|-----------|----|--------|----|------|--|--|
|             | Name                                                                                                    | DC | YB | Code | AG   | Entry time | Splits | Swim Time | RT | Status | FJ | Note |  |  |
| 1           | BOSSELER, Thoma                                                                                                    |    | 98 | SCZ  | Open | 1:05.93    |        |           |    |        |    |      |  |  |
| 2           | VANDERLICK, Arno                                                                                                    |    | 98 | SCZ  | Open | 1:01.54    |        | 36.00     | 1  |        |    |      |  |  |
| 3           | VAN HOOREBEECK, Sam                                                                                                    |    | 94 | LOR  | Open | 54.58      |        | 55.00     | 2  |        |    |      |  |  |
| 4           | VAN DEN BERGH, Floriaan                                                                                                    |    | 99 | LOR  | Open | 1:04.82    |        |           |    |        |    |      |  |  |
| 5           | RAES, Lou                                                                                                    |    | 99 | LOR  | Open | 1:05.65    |        |           |    |        |    |      |  |  |

Wit: geen tijd noch andere gegevens Paars-blauw: geldig resultaat of uitsluiting Roze: tijd valt buiten geldigheidszone Rood: tijd voldoet niet aan de tijdstandaard (zie hoofdstuk *Voor gevorderden*)

Kleurcodes bij de resultaten

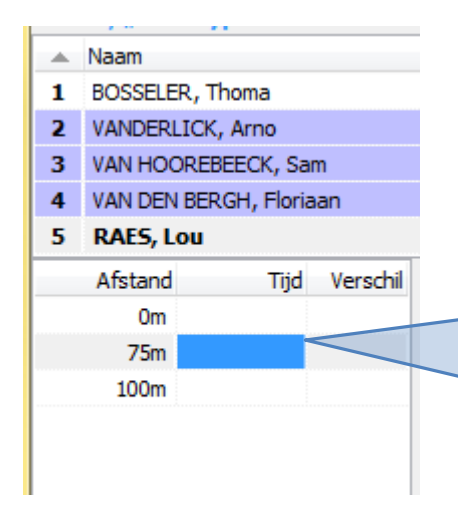

Plaats cursor op een tussentijd en druk op *INSERT* toets.

- De afstand kan gewijzigd: typ 75 voor een 75m tussentijd.
- DELETE toets om tussenafstand & -tijd te verwijderen

- 50 m\* bij 100 m wedstrijden (vrije slag rugslag schoolslag en vlinderslag)
- 50 m\* en 100 m bij 200 m wedstrijden (vrije slag rugslag schoolslag en vlinderslag)
- 100 m en 200 m bij 400 m
- 100, 200, 400 bij 800 m vrije slag
- 100, 200, 400 en 800 bij 1500 m vrije slag
- 50 m\* bij 200 m individuele wisselslag
- 100 m bij 400 m individuele wisselslag (wedstrijd groter dan 200 m, dus geen 50m tussentijd verplicht)
- 50 m\* en 100 m (eerste zwemmer) bij 4 x 100 m vrije slag (te zien als 4 individuele 100 meters)
- 50 m\*, 100 m en 200 m (eerste zwemmer) bij 4 x 200 vrije slag (te zien als 4 individuele 200 meters)
- 100 m bij 4 x 100 m wisselslag

\* 50 m tussentijden enkel opnemen in een 25 m bad

Reglement: verplichte tussentijden (samenvatting)

Bijkomende tussenafstand en -tijd ingeven

- Wanneer tussentijden noteren ?
  - Complexe reglementering
    - ALLE officiële tussentijden dienen in de uitslag te worden vermeld.
    - ALLE officieel opgenomen tijden, zowel elektronisch als manueel, mogen in de uitslag worden vermeld.
    - Bij een uitsluiting zijn de tussentijden van voor de uitsluiting in een individuele wedstrijd niet meer geldig als officiële tussentijden en worden in de uitslag ook niet meer opgenomen.
    - Enkel de tijd van de eerste zwemmer van een aflossingsploeg blijft gelden als officiële tijd bij uitsluiting van één der volgende zwemmers van die aflossingsploeg
- Wanneer tussentijden noteren ?
  - Samenvatting
    - Geef enkel de tussentijden in die op de uitslag mogen verschijnen
      - Dus geen tussen- noch eindtijden ingeven in geval uitsluiting zwemmer
      - Wel tussentijd ingeven voor 1<sup>ste</sup> zwemmer van aflossingsloeg indien de uitsluiting door de 2<sup>de</sup> of latere zwemmer werd veroorzaakt.
        - » In dat geval moet de status van de eerste zwemmer leeg gelaten worden om aan te geven dat het een geldige tijd betreft (zie rood kader hier naast)

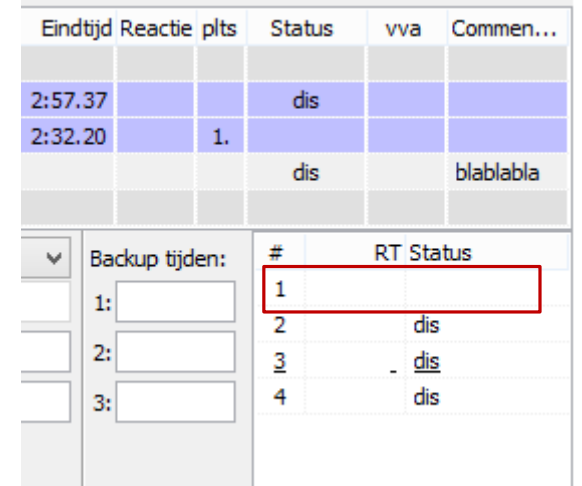

#### Bijkomende tussenafstand en –tijd ingeven

- Wanneer tussentijden noteren ?
  - Samenvatting
    - In de instellingen voor het afdrukken van de uitslag kiezen voor Diskwalificaties: tijden afdrukken

| r | Instelling rapporten                                                               |
|---|------------------------------------------------------------------------------------|
|   | Programmanr. Records Uitslag Layout                                                |
|   | Alleen leeftijdscategorieën van (gebruik nummers): 1 tot: 999                      |
|   | Aantal plaatsen per leeftijdscategorie 9.999                                       |
|   | Twee kolommen (commentaar wordt niet afgedrukt)                                    |
| l | Niet gestarte zwemmers afdrukken                                                   |
|   | Print zwemmers die zijn afgemeld (status NG)                                       |
|   | Diskwalificaties: Tijden afdrukken                                                 |
|   | Tijdstandaard gemist: Tijden afdrukken                                             |
|   | Persoonlijk: Tussentijden afdruk alle beschikbare tussentijden (zonder verschil) 🔹 |
|   | Alleen 100m tussentijden bij prog.nrs. langer dan: 200m 💌                          |
|   | Layout 2 / 4 tussentijden: totaal tijd 💌                                           |
| I | Estafettes: namen en tussentijden 🔹                                                |
|   | Estafette overname tijden: afdrukken, mits beschikbaar                             |
|   | Standaard OK Annuleren                                                             |

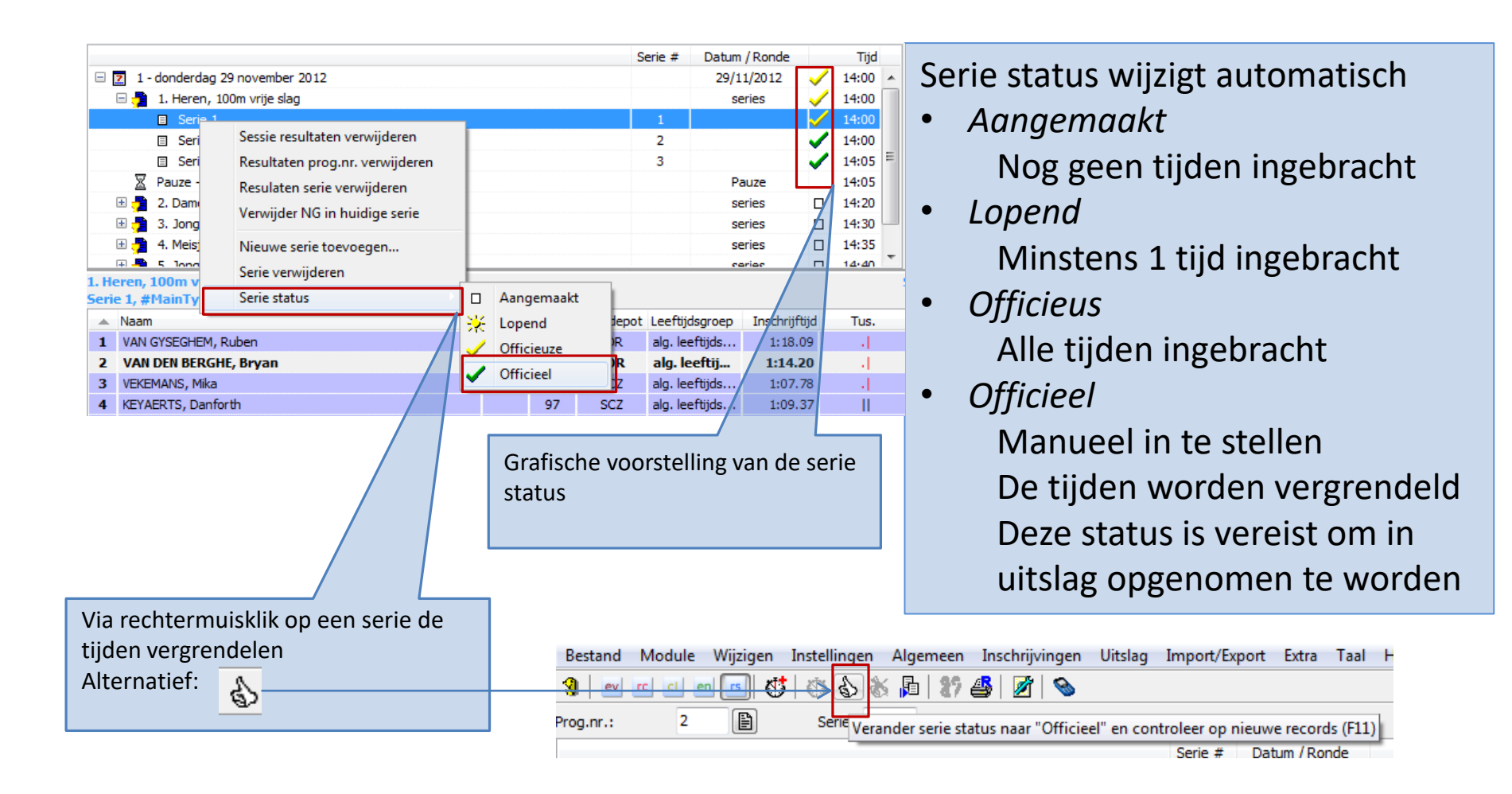

Vergrendelen van de tijden

| lag Import/Export Extra Taal Help             |       |      |        |        |                                 | _          |      | -     |                                                        |
|-----------------------------------------------|-------|------|--------|--------|---------------------------------|------------|------|-------|--------------------------------------------------------|
| Resultates of devideos                        | В     | W    | eds    | trijd  |                                 |            |      |       |                                                        |
| Resultaten afdrukken                          | - Ti  | en   | en,    | 7/10   | 2012, Korte baan (25m)          |            |      |       |                                                        |
| Resultaten als HTML exporteren (plat bestand) |       |      |        |        |                                 |            |      |       |                                                        |
| Medaille statistiek                           | 1     | - Z  | ond    | ag 7   | oktober 2012                    |            |      |       |                                                        |
| Medaillelijst per prog.nr                     |       |      |        |        |                                 |            |      |       |                                                        |
| Medailles per vereniging                      | Ved   | stri | Reeks  | Baan   | Naam                            | CVnr       | Club |       | Reden                                                  |
| Maanua Madaillawinnaan                        | ) 9   | )    | 5      | 1      | ES, Femke                       | STT/182/99 | STT  | AT    |                                                        |
| Meervoudige Medalliewinnaars                  | - 9   | ) (  | 6      | 8      | TORMANS, Nele                   | BEST/400/9 | BEST | dis   | SW 9.1 - in individuele wisselslag, stijlen niet in de |
| Verbeterde records per prog.nr                | 2 1   | 0 '  | 2      | 5      | SERBEST, Ilyas                  | STT/197/00 | STT  | dis   | SW 9.1 - in individuele wisselslag, stijlen niet in de |
| Boetes per vereniging                         | 3 1   | 0 '  | 1      | 3      | SMOLDERS, Senne                 | STT/228/01 | STT  | dis   | SW 9.1 - in individuele wisselslag, stijlen niet in de |
|                                               | 1     | 0 '  | 1      | 5      | STAES, Niel                     | STT/225/01 | STT  | dis   | SW 4.4 - gestart vóór het startsignaal                 |
| Puntentelling                                 | 5 1   | 0 '  | 2      | 2      | UYTTEBROECK, Lorenz             | STT/203/00 | STT  | dis   | SW 9.1 - in individuele wisselslag, stijlen niet in de |
| este prestatie volgens punten                 | 5 1   | 0 '  | 3      | 6      | DEWIJNANTS, Maxime              | STT/188/99 | STT  | dis   | SW 9.1 - in individuele wisselslag, stijlen niet in de |
| artificant per prog pr                        | 7 1   | 0 '  | 4      | 8      | TORMANS, Jasper                 | BEST/408/9 | BEST | AFGEM |                                                        |
| ertificaat per prog.m                         | 3 1   | 0 '  | 3      | 5      | JACOB, Jeroen                   | DDAT/220/9 | DDAT | dis   | SW 4.4 - gestart vóór het startsignaal                 |
| rtificaat per zwemmer                         | ) 1   | 0 '  | 5      | 7      | BOLLAERTS, Olivier              | STT/230/96 | STT  | dis   | SW 9.1 - in individuele wisselslag, stijlen niet in de |
| iketten voor medailles afdrukken              | ) 1   | 0 '  | 5      | 3      | CROON, Julien                   | STT/215/96 | STT  | dis   | SW 9.1 - in individuele wisselslag, stijlen niet in de |
| tiketten voor medailles afdrukken (oud)       | 1     | 0 ′  | 4      | 7      | DESCHUYTENEER, Timothee         | DDAT/263/9 | DDAT | AT    |                                                        |
|                                               | 2 1   | 0 '  | 6      | 2      | DEMOITIE, Yannick               | STT/062/95 | STT  | dis   | SW 9.1 - in individuele wisselslag, stijlen niet in de |
| sultaten meerkamp                             | 3 1   | 1 1  | 1      | 3      | DDAT Dames                      |            | DDAT | dis   | SW 9.1 - in individuele wisselslag, stijlen niet in de |
| nenvatting verbetering zwemmers               | le 1  | 1 1  | 1      | 4      | STT Dames 1                     |            | STT  | dis   | SW 9.1 - in individuele wisselslag, stijlen niet in de |
|                                               | u 5 1 | 1 1  | 1      | 5      | STT Dames 2                     |            | STT  | dis   | SW 9.1 - in individuele wisselslag, stijlen niet in de |
| ails verbetering zwemmers                     | 5 1   | 1 '  | 1      | 7      | ZCT Dames                       |            | ZCT  | AFGEM | 0, 1                                                   |
| rtificaten voor verbetering zwemmers          | 11    | 2 '  | 1      | 2      | ZCT Heren                       |            | ZCT  | FF    |                                                        |
| Resultaten verifieeren                        |       |      |        |        |                                 |            |      |       |                                                        |
| Exporteer uitsluitingen, forfaits             | Sa    | me   | envatt | ing: 4 | 1 uitgesl., 1 forfait, 6 attest |            |      |       |                                                        |
| ······································        |       | _    |        |        |                                 |            |      |       |                                                        |
|                                               |       |      |        |        |                                 |            |      |       |                                                        |

Kamprechter heeft deze info nodig voor de opmaak van het kamprechterverslag.

Overzicht uitsluitingen voor micro

| m SPLASH Meet Manager 11 - STT2012_10_07.mdb                                                                          |                                                                                                    |
|----------------------------------------------------------------------------------------------------|----------------------------------------------------------------------------------------------------|
| Bestand Module Wijzigen Instellingen Algemeen Inschrijvi                                                              | ngen Uitslag Import/Export Extra Taal Help                                                                                                    |
| 3                                                                                                    | Resultaten afdrukken                                                                                                    |
| Prog.nr.:                                                                                                    | Resultaten als HTML exporteren (plat bestand)                                                                                                    |
| Resultaten afdrukken                                                                                                  | Binnen VZF worden de forfaits en<br>attesten mee opgenomen in de<br>uitslag.                                                                                                    |
| Printer: Brother HL -4050CDN wireless                                                                                 | Tussentijden eveneens afdrukken.                                                                                                    |
| Taal voor rapport:     Huidig geselecteerde taal gebruiken       Aantal kopieën:     1       Eigenschappen     Opties | Alleen leeftijdscategorieën van (gebruik nummers): 1 tot: 999<br>Aantal plaatsen per leeftijdscategorie 9,999<br>Twee kolommen (commentaar wordt niet afgedrukt)                                                                                                    |
| Programmanrs.: @1 (2, 3, 6)                                                                                           | Niet gestarte zwemmers afdrukken     Image: Comparison of the second second secon |
| Afdrukken Proefopmaak PDF HTML Annuleren                                                                              | Persoonlijk: Tussentijden afdrukalle beschikbare tussentijden (zonder verschil)  Alleen 100m tussentijden bij prog.nrs. langer dan: Laugust 2 (4 busgentijden) Extend for an enteredentijden bij prog.nrs. langer dan enteredentijden enteredentijdentijdentijdentij                                                                                                    |
|                                                                                                    | Estafettes: namen en tussentijden V                                                                                                    |
| @1 (2,3,6):                                                                                                    | Standaard OK Annuleren                                                                                                    |
| sessie 1<br>programmanummers 2, 3 en 6<br>Leeg laten om ganse uitslag af te drukken                                   | Instellingen worden automatisch bewaard.                                                                                                    |

| Bestand Module Wijz                                       | igen Instell | lingen Algen | neen Inschrijvinge | n Uit     | slag   | Import/E      | xport Extra | a Taal      | Help                    |                |                             |            |                 |
|-----------------------------------------------------------|--------------|--------------|--------------------|-----------|--------|---------------|-------------|-------------|-------------------------|----------------|-----------------------------|------------|-----------------|
| 🕄 ev rc ci en 🖪                                           | 0 🗗 🛛        | S 🕷 🗗        | 27 🗳   🜌   📎       |           | Res    | ultaten afo   | drukken     |             |                         |                |                             |            |                 |
| Prog.nr.: 5                                               | Se Se        | erie: 1      |                    |           | Res    | ultaten als   | HTML expo   | orteren (pl | at bestand)             |                |                             |            |                 |
|                                                           |              |              |                    |           | Med    | daille stati  | stiek       |             |                         |                |                             |            |                 |
| 🖃 🗾 1 - donderdag 29 no                                   | vember 2012  |              |                    |           | Me     | daillelijst p | er prog.nr  |             |                         |                |                             |            |                 |
| 🗄 🗄 🔁 1. Heren, 100m v                                    | vrije slag   |              |                    |           |        |               |             |             |                         |                |                             |            |                 |
|                                                           |              |              |                    |           |        |               |             |             |                         |                |                             |            |                 |
|                                                           |              |              |                    |           |        |               |             |             | ~                       |                |                             | _          |                 |
|                                                           |              |              |                    |           |        |               |             |             | Medaillelijst per pro   | og.nr. afdrul  | kken                        |            |                 |
|                                                           |              |              |                    |           |        |               |             |             | Drinter                 |                | Prother HL 4050CDN wirel    |            |                 |
| Medaillelijst per programmanr.                            |              |              | 2 van 12 pro       | gramma    | inrs.  |               |             |             | Printer:                |                | Brother HL-4050CDIN WIRE    | ess        |                 |
|                                                           |              |              |                    |           |        |               |             |             | Taal voor rapport:      |                | Huidig geselecteerde taal g | gebruiken  |                 |
| Jongens, 100m rugslag                                     |              |              |                    | , i       | ) jaar |               |             |             |                         |                |                             |            |                 |
| 1. BERX, Robbe                                            | 03 S         | STT          | 1:34.09            | 140       |        |               |             | N           | Aantal kopieën:         |                | 1 Eige                      | enschappen | Opties          |
| <ol> <li>MEEUS, Elias</li> <li>VAN LOON, Robbe</li> </ol> | 03 B         | BEST         | 1:39.46            | 119<br>95 |        |               |             | コノー         |                         |                |                             |            |                 |
|                                                           |              |              |                    |           |        |               |             |             | Programmanrs.:          |                |                             |            |                 |
| Meisjes, 100m rugslag                                     |              |              |                    | 9         | ) jaar |               |             | _ /         | Volgorde voor public:   | atia (naslacht | zwemslag afstand)           |            |                 |
| <ol> <li>VAN DER VELPEN, Elyne</li> </ol>                 | 03 B         | BEST         | 1:45.38            | 143       |        |               |             |             | volgor de voor publica  | aue (gesiach   | , zweinslag, arstand)       |            |                 |
| <ol><li>MORREN, Maaike</li></ol>                          | 03 B         | BEST         | 1:46.49            | 139       |        |               |             | V           | Paginanummer eerst      | te pagina:     | 1                           |            | Layout wijzigen |
| Jongens, 100m rugslag                                     |              |              |                    | 10        | ) jaar |               |             |             | Aantal kolommen:        |                | 1 kolom                     |            |                 |
| 1. ANDERSON, Max                                          | 02 B         | BEST         | 1:36.63            | 129       |        |               |             |             | - Contrain to contine m |                | 1 KOIOIII                   |            |                 |
| 2. AERTS, Kevin                                           | 02 B         | BEST         | 1:38.97            | 120       |        |               |             |             | Lavoute                 |                | Chandrend Invest            |            |                 |
| 3. STATZ, Liam                                            | 02 B         | BEST         | 1:55.35            | 76        |        |               |             |             | Layout                  | _              | Standaard layout            |            | <b>`</b>        |
|                                                           |              |              |                    |           |        |               |             |             |                         |                | 🔽 Aparte lijst voor heren / | / dames    |                 |
| ivieisjes, 100m rugslag                                   |              |              |                    | 10        | ) jaar |               |             |             |                         |                |                             |            |                 |
| 1. MATTHIJS, Dauphine                                     | 02 S         | SCZ          | 1:30.40            | 228       |        |               |             |             | A Charles C             | David          |                             | 1.004      | ( Annularia     |
| 2. TRIOEN, Joke                                           | 02 D         | DAT          | 1:48.86            | 130       |        |               |             |             | Atdrukken               | Proeropmaak    |                             | HIML       | Annuieren       |
|                                                           |              |              |                    |           |        |               |             |             |                         |                |                             |            |                 |
|                                                           |              |              |                    |           |        |               |             |             | 9-10 jarigen            | zwemm          | ien gemengd do              | ch kriige  | n               |

Medaillelijst per programmanr

9-10 jarigen zwemmen gemengd doch krijgen afzonderlijke medailles.

Indien de definitie van de sessie reeds H/D als afzonderlijke leeftijdscategorieën bevat heeft dit vinkje geen toegevoegde waarde.

Afdrukken uitslag voor uitreiking medailles

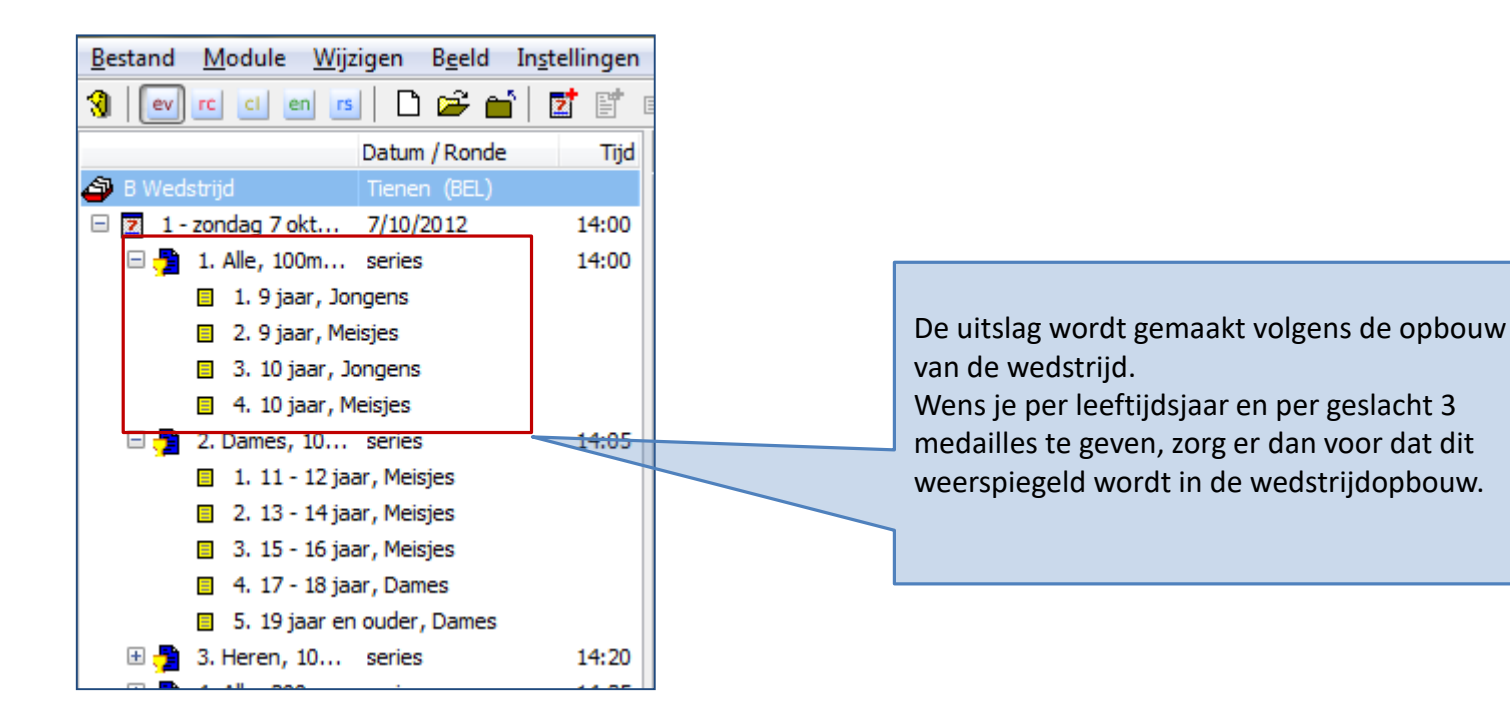

## Meet Manager

### Net na het zwemfeest

### Waar staan we

- De laatste reeks werd gezwommen
- Activiteiten net na het zwemfeest
  - Uitslag afdrukken en laten valideren door KR
  - Medaille etiketten of diploma's afdrukken
  - Wedstrijdverslag (pagina 1) bezorgen aan KR
  - Inschrijfstatistiek bezorgen aan KR
    - Gebruikt voor berekening vereist aantal officials
  - Effectief aanwezige officials inbrengen
  - Excel sheet met officials
  - Resultaten doorsturen naar de clubs

| Resultaten afdrukken                          | BW      | edst    | rijd  |                                 |            |      |              |                                                         |
|-----------------------------------------------|---------|---------|-------|---------------------------------|------------|------|--------------|---------------------------------------------------------|
| Resultaten als HTML exporteren (plat bestand) | Tier    | nen, i  | 7/10  | 2012, Korte baan (25m)          |            |      |              |                                                         |
| Medaille statistiek                           | 1-7     | ond     | aa 7  | oktober 2012                    |            |      |              |                                                         |
| Madailla Batanana an                          |         |         | -g ·  |                                 |            |      |              |                                                         |
| Medallielijst per prog.nr                     | Vedstr  | Reeks   | Baan  | Naam                            | CVnr       | Club |              | Reden                                                   |
| Medailles per vereniging                      | 0       | 5       | 4     | ES Fomko                        | STT/192/00 | етт  | ۸T           |                                                         |
| Meervoudige Medaillewinnaars                  |         | 5       |       | TODMANS Note                    | ST1/102/33 | DECT | dia          | SW/ 0.1 in individuale wisegeleter, stillen nist in de  |
| Verbeterde records per prog.nr                | 10      | 2       | 6     | SEDREST Ilves                   | STT/107/00 | OLGI | dia          | SW 9.1 - In individuele wisselslag, stijlen hiet in de  |
| Poster pervereniging                          | 10      | 4       | 2     | SERDEST, liyas                  | STT/13//00 | OTT  | dia          | SW 9.1 - In individuele wisselslag, stijlen niet in de  |
| boetes per vereinging                         | 10      |         | 5     | SMOLDERS, Senne                 | STT/220/01 | OTT  | dia          | SW 4.4 gestert véér bet startsignad                     |
| ntentelling                                   | 10      |         | 2     | UVTTERDOECK Loronz              | STT/223/01 | OTT  | dia          | SW 4.4 - gestant voor het stantsignaal                  |
| te prestatie volgens punten                   | 10      | 2       | 2     | DEWINANTS Mavima                | STT/203/00 | OTT  | dis          | SW 9.1 - In individuele wisselslag, stijlen niet in de  |
| prestatie rolgens partienti                   | 2 10    | 3       | 0     | TODMANS Jacob                   | ST1/100/99 | DECT | dis<br>AECEM | Svv 9.1 - In individuele wisselslag, stijlen hiet in de |
| ficaat per prog.nr                            | 10      | 4       | 0     | TORMANS, Jasper                 | DES1/406/9 | DESI | AFGEIM       | CW/ 4.4                                                 |
| tificaat per zwemmer                          | p 10    | 3       | 5     | DOLLAEDTS, Olivian              | DDA1/220/9 | OUAI | dis          | SVV 4.4 - gestart voor net startsignaal                 |
| '<br>ten voor medailles afdrukken             | 10      | 5       | -     | BOLLAERTS, Olivier              | STT/230/96 | 511  | dis          | Svv 9.1 - In Individuele Wisselslag, stijlen niet in de |
| en voor medallies ardrukken                   | 10      | 5       | 3     | CROON, Julien                   | STT/215/96 | SIL  | dis          | SVV 9.1 - in individuele wisselslag, stijlen niet in de |
| ten voor medailles afdrukken (oud)            | 10      | 4       | -     | DESCHUYTENEER, Timothee         | DDA1/263/9 | DDAT | AI           |                                                         |
| ultaten meerkamn                              | 10      | 6       | 2     | DEMOTTE, Yannick                | ST1/062/95 | SIL  | dis          | SVV 9.1 - in individuele wisselslag, stijlen niet in de |
| accimeentaripin                               | ne 6 11 | 1       | 3     | DDAT Dames                      |            | DDAI | dis          | SVV 9.1 - in individuele wisselslag, stijlen niet in de |
| nvatting verbetering zwemmers                 | 11      | 1       | 4     | SII Dames 1                     |            | SII  | dis          | SW 9.1 - in individuele wisselslag, stijlen niet in de  |
| ils verbetering zwemmers                      | PU 5 11 | 1       | 5     | STT Dames 2                     |            | STI  | dis          | SW 9.1 - in individuele wisselslag, stijlen niet in de  |
|                                               | 5 11    | 1       | 7     | ZCT Dames                       |            | ZCT  | AFGEM        |                                                         |
| uncaten voor verbetening zwemmers             | 12      | 1       | 2     | ZCT Heren                       |            | ZCT  | FF           |                                                         |
| esultaten verifieeren                         | 8       |         |       |                                 |            |      |              |                                                         |
| vporteer uitsluitingen forfaits               | Sam     | envatti | ng: 4 | 1 uitgesl., 1 forfait, 6 attest |            |      |              |                                                         |
| orcer ansianingen, ronalis                    |         |         |       |                                 |            |      |              |                                                         |
|                                               |         |         |       |                                 |            |      |              |                                                         |

Kamprechter heeft deze info nodig voor de opmaak van het kamprechterverslag.

Overzicht uitsluitingen voor micro

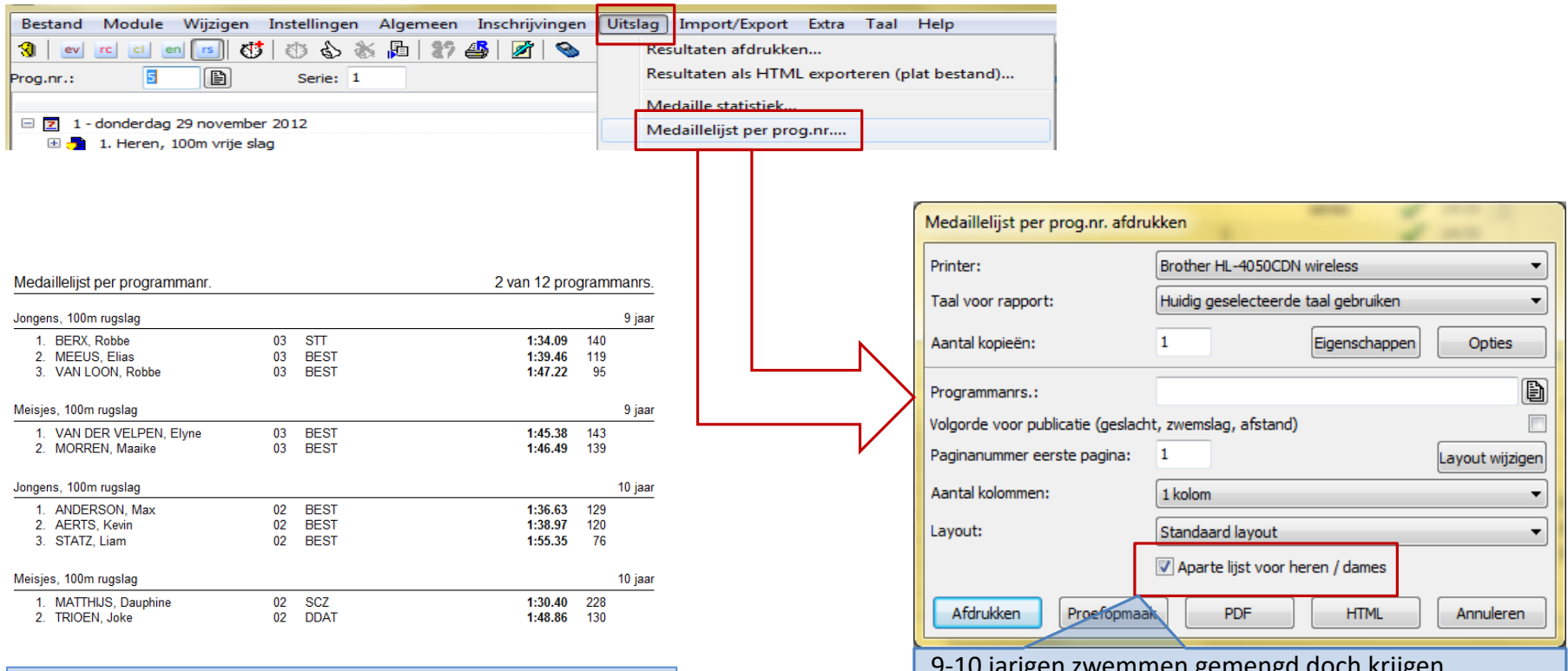

Medaillelijst per programmanr

9-10 jarigen zwemmen gemengd doch krijgen afzonderlijke medailles.

Indien de definitie van de sessie reeds H/D als afzonderlijke leeftijdscategorieën bevat heeft dit vinkje geen toegevoegde waarde.

Afdrukken uitslag voor uitreiking medailles

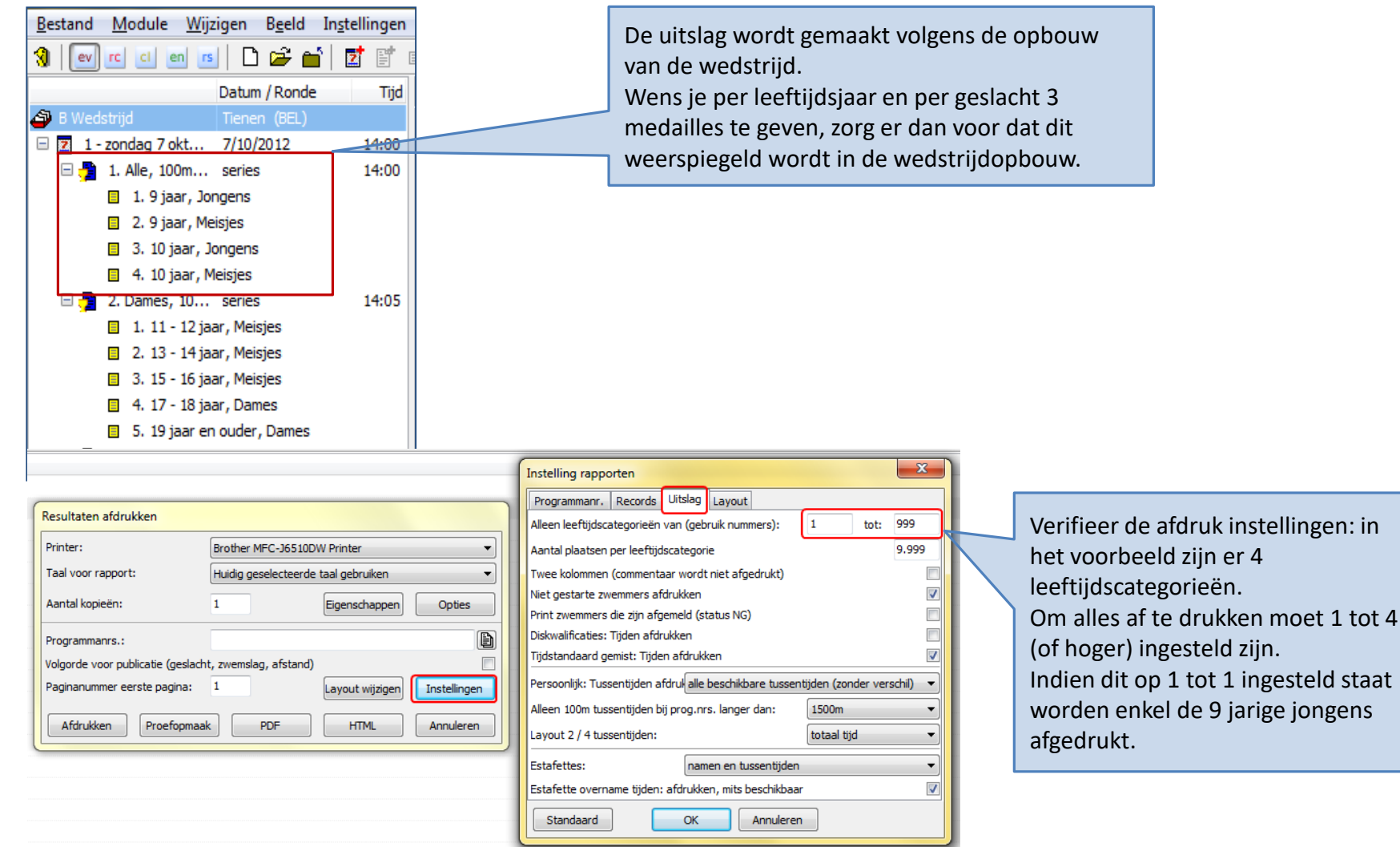

#### Tips bij afdrukken uitslag

| 102016.mdb<br>Slobal Entry R<br>1 2 9 0<br>/ Round<br>at (BEL)<br>2/2016<br>d Final<br>d Final<br>d Final<br>d Final<br>d Final | esult Transfer Special Language Hel<br>Result Lists<br>Export Results as Html (Flat File)<br>Medal Statistics<br>Medalists by Event<br>Medalists by Club<br>Multi-Medalists<br>Records broken by Event<br>Fines by Club<br>Point Scoring by Teams | p<br>Imed Fin                         |                                   |                                              | Voor de<br>verwijz<br><i>afdrukk</i><br>Gebruil<br>individu<br>VZF ten | e aanmaak van een etiket lay-out<br>en we naar het hoofdstuk <i>Rapporten</i><br><i>ken en aanmaken</i> .<br>k een andere etiket lay-out voor<br>uele wedstrijden versus aflossingen.<br>nplate bevat de aanbevolen lay-out. |
|----------------------------------------------------------------------------------------------------|----------------------------------------------------------------------------------------------------|---------------------------------------|-----------------------------------|----------------------------------------------|------------------------------------------------------------------------|----------------------------------------------------------------------------------------------------|
|                                                                                                    | Best Performance by Points                                                                                                    |                                       | Print Labels by Event             |                                              | 7                                                                      |                                                                                                    |
| 10                                                                                                    | Certificates by Event                                                                                                    |                                       | Printer name:                     | Inkiet printer                               | ~                                                                      |                                                                                                    |
|                                                                                                    | Award Labels by Event                                                                                                    |                                       |                                   | Dutch (Delaine)                              |                                                                        |                                                                                                    |
| d Final                                                                                                    | Print Award Labels (old)                                                                                                    | · · · · · · · · · · · · · · · · · · · | Language for report:              | Dutch (Belgium)                              |                                                                        |                                                                                                    |
| <<br>d Final                                                                                                    | Result List Combined Events                                                                                                    |                                       | Number of <u>c</u> opies:         | 1 Properties O                               | ptions                                                                 |                                                                                                    |
| d Final                                                                                                    | Progression of Athletes Summary                                                                                                    |                                       |                                   |                                              |                                                                        | ·                                                                                                    |
| d Final                                                                                                    | Progression of Athletes Details                                                                                                    | vents                                 | Select events:                    |                                              |                                                                        |                                                                                                    |
| d Final                                                                                                    | Verify Recults                                                                                                    | -                                     | Label layout:                     | Label                                        | ~                                                                      |                                                                                                    |
| k                                                                                                    | Result Exceptions                                                                                                    |                                       | Only places from:                 | 1 to 3                                       |                                                                        |                                                                                                    |
| d Final Law<br>d Final 17                                                                                                    | :26                                                                                                    | 2                                     | Only agegroups from:              | 0 to: 0 (use numbers)                        |                                                                        | In de meeste gevallen ontvangen                                                                                                    |
|                                                                                                    |                                                                                                    |                                       | Events: Do not normalize but use  | exactly selection (e.g. prolim / final only) |                                                                        |                                                                                                    |
|                                                                                                    |                                                                                                    |                                       | Relays: Print one label per swimp | ner                                          |                                                                        | enkel de drie eerste zwemmers                                                                                                    |
|                                                                                                    |                                                                                                    |                                       | Start with label (from left)      | 1 from tons 1                                |                                                                        | een gepersonaliseerde medaille                                                                                                    |
|                                                                                                    |                                                                                                    |                                       | start with aber (nonnerty.        |                                              |                                                                        |                                                                                                    |
|                                                                                                    |                                                                                                    |                                       | Print Preview                     | PDF HTML C                                   | ancel                                                                  |                                                                                                    |
|                                                                                                    |                                                                                                    |                                       |                                   |                                              |                                                                        |                                                                                                    |
|                                                                                                    |                                                                                                    |                                       | Rij oflossingen on                | tuangon do 4 awommers yan                    | do                                                                     |                                                                                                    |
|                                                                                                    |                                                                                                    |                                       |                                   |                                              | ue                                                                     |                                                                                                    |
|                                                                                                    |                                                                                                    |                                       | ploeg een identiel                | ke gepersonaliseerde medail                  | le                                                                     |                                                                                                    |

Medaille etiketten of diploma's afdrukken

| De optie VZF-Rapporte<br><i>Vlaams (België</i> ) werd i<br>Manager.                                                                                                    | en is enkel zichtbaar indien<br>ingesteld als taal van Meet                                                                                                    |           |                   |                               |
|----------------------------------------------------------------------------------------------------|----------------------------------------------------------------------------------------------------|-----------|-------------------|-------------------------------|
|                                                                                                    |                                                                                                    | _         |                   |                               |
| SPLASH Meet Manager 11 - memorial     Bestand Medule Reverken Parid                                                                                                    | Rik Vandenbosch 2012.mdb                                                                                                    | ut/Evport | Genereer VZF-rapp | porten                        |
| Alle personen     Alle     Zoeken                                                                                                    | Instemingen     Argeneen     Instemingen     Orsiag     Impo       Impo     Impo     Impo     Impo     Impo       Impo     Impo     Impo     Impo       Impo     Impo     Impo     Impo       Impo     Impo     Impo     Impo       Impo     Impo     Impo     Impo       Impo     Impo     Impo     Impo |           | Sessie:           | 1 - zondag 18 november 2012 🔹 |
| Naam / V 🔺 Land Regio                                                                                                    | Afk. VZF-rapporten                                                                                                    |           | Document:         | BEL_VZF_wedstrijdverslag      |
| Image: Solution     BEL     PROVB       Image: Solution     BEL     PROVD       Image: Solution     BEL     PROVD | AZS AZS Verenigingslijst<br>AZL Zvernigingslijst<br>LSVZ Officialslijst<br>MEGA Programmastructuur<br>OZV Leeg inschrijfformulier<br>SCSG Diskwalificatielijst afdrukken                                                                                                    |           |                   |                               |
| Image: Bell prove     Bell prove       Image: Bell prove     Bell prove       Image: Bell prove     Bell prove                                                                                                    | ZCK Naam (Engels)<br>ZS Korte naam (Engels)<br>ZCT Contact<br>Naam                                                                                                    |           |                   | OK Annuleer Variabelen        |

VLAAMSE ZWEMFEDERATIE v.z.w - Burg. Maenhautstraat 100-102, 9820 Merelbeke

#### 304

### Net na het zwemfeest

| Organisator: KLZC-BEST                                                               | WEDS TRIJDVERSL<br>In the vullien per goodgeweurd voorprogram<br>Datum: 18/11/2012                                | AG<br>maj                  |
|--------------------------------------------------------------------------------------|----------------------------------------------------------------------------------------------------|----------------------------|
| Plaats zwembad: Sportoase P<br>Tittel wedstrijd: 9e memorial Ri<br>Normaal O Masters | hillpssite Leven<br>ik Vandenbosch - 1:<br>O Enkel: 800m/1500m O Tildooname: Autom                                |                            |
| Badlengte: 25m Aantal gebruik                                                        | kte banen: 8                                                                                                    |                            |
| HOOFDJURY                                                                            |                                                                                                    |                            |
| Voorzitter:                                                                          |                                                                                                    |                            |
| Kamprechter: E                                                                       | BUVE Patrick                                                                                                    | LSVZ/125/65                |
| Starters:                                                                            | BEYSSENS Luc                                                                                                    | AZ6/313/52                 |
| Zwemrechters:                                                                        | DOLET Thierry                                                                                                    |                            |
|                                                                                      |                                                                                                    |                            |
| Jurysecretarissen: \                                                                 | VANDENBOSCH Danielle<br>VANDENBOSCH Michel                                                                        | BEST/118/60<br>BEST/117/64 |
| Hoofdtijdopnemer:                                                                    |                                                                                                    |                            |
| Hoofdkeerpuntrechter:                                                                |                                                                                                    |                            |
| WEDSTRLID                                                                            | Manusanasuna (1.00                                                                                                |                            |
| Afzonderliike finales van:                                                           | Einouur:                                                                                                    |                            |
| Aantal individuele starten (na                                                       | uiterste datum afmelden): 774 Aantal starte                                                                       | n afliossingsploegen: 4    |
| Aantal forfaits on uitslag: 24 +                                                     | 4fzondevilk                                                                                                    | ersiad: JA / Neen          |
|                                                                                      | NII INN INN INN INN INN INN INN INN INN                                                                           |                            |
| ONVOLDOENDE OI<br>Clubaffkorting VLAAMSE<br>clubs                                    | FFICIALS (Te controleren op de wedstrijd zelf)<br>Aantal individueel Aantal aanwezige officials<br>intescherwenen | VOORBEHOUDEN VSB           |
|                                                                                      |                                                                                                    | officials te kort          |
|                                                                                      |                                                                                                    | officials te kort          |
|                                                                                      |                                                                                                    | officials te kort          |
|                                                                                      |                                                                                                    | officials te kont          |
|                                                                                      |                                                                                                    | officials te kont          |
|                                                                                      |                                                                                                    | officials te kont          |
|                                                                                      |                                                                                                    | officials to knot          |
|                                                                                      |                                                                                                    |                            |
| Naam, voomaam en handteke<br>VANDENBOSCH Danielle                                    | ning jurysecretaris: Naam, voor<br>BEST/118/60 BUVE Pat                                                           | voszot4<br>ick-LSVZ/125/65 |
|                                                                                      |                                                                                                    |                            |
|                                                                                      | Bezo<br>aan<br>Hij k<br>verd                                                                                      |                            |
|                                                                                      | org h<br>de k<br>an h<br>er a                                                                                     |                            |
|                                                                                      | net o<br>amp<br>net r<br>anv                                                                                      |                            |
|                                                                                      | locu<br>orec<br>nani<br>uller                                                                                     |                            |
|                                                                                      | me<br>hte<br>uee<br>n.                                                                                            |                            |
|                                                                                      | nt<br>r.<br>I                                                                                                    |                            |

Wedstrijdverslag

|                                                                                                    | Tienen, 7/1                                                                                                    | 10/2012                                                                                                    |                                                                                                    |            |  |
|----------------------------------------------------------------------------------------------------|----------------------------------------------------------------------------------------------------|----------------------------------------------------------------------------------------------------|----------------------------------------------------------------------------------------------------|------------|--|
| Naam wedstrijd:<br>Locatie (plaats):<br>Datum:<br>Naam zwembad:                                                                                                    | B Wedstrijd<br>Tienen (BEL)<br>07/10/2012 - 07/10/2012<br>De Blyckaert                                                                                                    | Zwembad:<br>Aantal banen:<br>Tijdmeting:<br>Start methode:                                                                                          | Korte baan (25m)<br>8 (1 - 8)<br>Handmatig 3 klokken<br>1 start regel                                                                                                    |            |  |
|                                                                                                    | Sessienr. 1 - zondag 7 ok                                                                                                    | tober 2012, 7/10/2012                                                                                                    |                                                                                                    |            |  |
| # Functie                                                                                                    | Nr. Naam                                                                                                    | Vereniging Plaats                                                                                                    | Licentie                                                                                                    | Opmerkinge |  |
| 1 KAMPRECHTER<br>2 ZWEMRECHTER<br>3 STARTER<br>4 JURYSECRETARIS<br>5 OFFICIAL<br>6 OFFICIAL<br>7 OFFICIAL<br>9 OFFICIAL<br>10 OFFICIAL<br>11 OFFICIAL<br>11 OFFICIAL<br>13 OFFICIAL<br>14 OFFICIAL<br>15 OFFICIAL<br>16 OFFICIAL<br>18 OFFICIAL<br>18 OFFICIAL<br>19 OFFICIAL<br>19 OFFICIAL<br>19 OFFICIAL<br>10 OFFICIAL<br>10 OFFICIAL<br>11 OFFICIAL<br>12 OFFICIAL<br>13 OFFICIAL<br>14 OFFICIAL<br>15 OFFICIAL<br>15 OFFICIAL<br>16 OFFICIAL<br>17 OFFICIAL<br>17 OFFICIAL | Dhr. RICQUIER, Nico<br>Dhr. MERCKX, André<br>Dhr. VAN DIJCK, Tony<br>Mevr. KESTENS, Sylvia<br>Dhr. CAMERLYNCK, Wim<br>Dhr. D'HONDT, Gino<br>Dhr. GEEROMS, Kris<br>Dhr. GEUENS, Marc<br>Mevr. LACROIX, Annemie<br>Mevr. MORREEL, Mieke<br>Dhr. CLAES, Pieter<br>Dhr. POLLEUNIS, Jos<br>Mevr. POOTERS, Christel<br>Mevr. SOENTJENS, Katja<br>Mevr. STRUYF, Valérie<br>Mevr. VALLONS, Anita<br>Dhr. VANHAEREN, Christian<br>Dhr. WINNEN, Guy<br>Dhr. VANDERBORGHT, Yannick | AZS<br>AZS<br>SCWR<br>STT<br>KVZP<br>TZ<br>SCZ<br>DDAT<br>STT<br>ZCT<br>ZCT<br>ZCT<br>ZCT<br>STT<br>DDAT<br>SCZ<br>SCZ<br>SCZ<br>SCZ<br>STT<br>BEST | AZS/123/11<br>AZS/033/45<br>SCWR/057/59<br>STT/090/66<br>KVZP/186/73<br>TZ/137/72<br>SCZ/166/70<br>DDAT/249/59<br>STT/221/73<br>ZCT/267/66<br>ZCT/333/72<br>STT/114/61<br>DDAT/273/69<br>SCZ/127/74<br>SCZ/157/69<br>TZ/159/70<br>SCZ/142/58<br>STT/216/66<br>BEST/582/75 |            |  |
| 20 EXAMEN TAK<br>21 OFFICIAL<br>22 OFFICIAL<br>23 OFFICIAL<br>24 OFFICIAL<br>25 OFFICIAL<br>26 OFFICIAL                                                                                                    | Mevr. VAN CAUWELAERT, Jenneke<br>Mevr. ALLARD, Anita<br>Mevr. CERSTIAENS, Conny<br>Mevr. DE LAAT, Xandra<br>Dhr. FRITZ, Joos<br>Mevr. ODEURS, Nancy<br>Dhr. SERBEST, Kerim                                                                                                    | <del> </del>                                                                                                    | STT/233/63                                                                                                    |            |  |

Rapport gebruikt voor bepaling van de hoofdjury bevat alle officials. De KR telt manueel het aantal officials per club.

In de praktijk heeft de KR tijdens de juryvergadering een lijst met officials gevalideerd. Deze lijst zal meer accuraat zijn dan de gegevens in Meet Manager.

De jurysecretaris moet ervoor zorgen dat de officials gedefinieerd in Meet Manager overeenstemmen met de effectief aanwezige officials tijdens het zwemfeest.

- Aantal te leveren officials wordt bepaald door het aantal <u>Individueel</u> ingeschreven zwemmers op uiterste datum inschrijving
  - Zwemmers die enkel deelnemen aan aflossing tellen niet mee
  - Zwemmers afgemeld na uiterste datum inschrijving tellen wel mee
  - Zwemmers die FF gaven, uitgesloten zwemmer tellen wel mee

| m SPLASH Meet Manager 11 - Test aflossing.mdb                                        | and the second second second second second second second second second second second second second second second |                                    | and the second second          |          |                                                                    |                  |       |
|--------------------------------------------------------------------------------------|----------------------------------------------------------------------------------------------------|------------------------------------|--------------------------------|----------|--------------------------------------------------------------------|------------------|-------|
| <u>B</u> estand <u>M</u> odule <u>Wij</u> zigen In <u>s</u> tellingen <u>A</u> lgeme | en <mark>I</mark> nschrijvingen <u>U</u> itslag Imj                                                              | <u>p</u> ort/Export E <u>x</u> tra | <u>T</u> aal <u>H</u> elp      |          |                                                                    |                  |       |
| 🕲 💌 🖂 💷 🖪 😫 🖀 🗐 🔊 🥏 🌮                                                                | Deelnemende vereniging                                                                                           | gen                                |                                |          |                                                                    |                  |       |
| Persoonlijke inschrijvingen Estafette inschrijvingen Insch                           | nrijvi Deelnemerslijst zwemm                                                                                     | ers afdrukken                      |                                |          |                                                                    |                  |       |
| Prog.nr.: 3                                                                          | Deelnemerslijst per prog                                                                                         | .nr                                | inschrijvingen                 |          |                                                                    |                  |       |
| 3. Heren, 200m vrije slag, series                                                    | Startliist                                                                                                    |                                    |                                |          |                                                                    |                  |       |
| No. 🔺 Naam                                                                           | Formulier estafette zwen                                                                                         | nmers                              | niging                         |          |                                                                    |                  |       |
| 1. Peeters Mark                                                                      | Startkaarten per prog.nr.                                                                                        |                                    |                                |          |                                                                    |                  |       |
| Cabboni Pierre                                                                       | Startliist, één liist per baa                                                                                    | n                                  |                                |          |                                                                    |                  |       |
|                                                                                      |                                                                                                    |                                    |                                |          |                                                                    |                  |       |
|                                                                                      | Inschrijtgeld per verenig                                                                                        | ng                                 |                                |          |                                                                    |                  |       |
| Vinkje plaatsen teneinde                                                             | Inschrijvingsbevestiging                                                                                         | per vereniging                     |                                |          |                                                                    |                  |       |
| afwezigen te laten meetellen.                                                        | Ongeldige inschrijvinger                                                                                         |                                    |                                |          |                                                                    |                  |       |
| Zwemmers afgemeld voor de                                                            |                                                                                                    |                                    |                                |          | Vinkje verwijderer                                                 | n bij de aflossi | ngen. |
| uitorsto inschrijfdatum mogon                                                        | Afdrukken inschrijfstatistieken                                                                                  | perclub                            |                                |          |                                                                    |                  |       |
| aist servesis site in Mast                                                           | Printer:                                                                                                    | Brother MFC-J6510                  | )W Printer                     | -        |                                                                    |                  |       |
| niet aanwezig zijn in weet                                                           | Taal voor rapport:                                                                                               | Huidia aeselecteerde               | e taal gebruiken               | <b>_</b> |                                                                    |                  |       |
| Manager                                                                              |                                                                                                    |                                    |                                |          |                                                                    |                  |       |
|                                                                                      | Aantal kopieën:                                                                                                  | 1                                  | Eigenschappen Optie            | es       |                                                                    |                  |       |
|                                                                                      | · · · · · ·                                                                                                    | @1(2,2,4)                          |                                |          |                                                                    |                  |       |
|                                                                                      | Programmanrs.:                                                                                                   | @I(2, 3, 4)                        |                                |          |                                                                    |                  |       |
|                                                                                      | Paginanummer eerste pagina:                                                                                      | 1                                  |                                | 2        | / - maandag 22 december 2014                                       |                  |       |
|                                                                                      | Eigen kolommen: 1:                                                                                               | afk./depot                         | ▼ 2: Land                      |          | 1. 4 x 50m vrije slag                                              | series           |       |
|                                                                                      | Valaarda varanigingany                                                                                           | Fortoor on noom                    |                                |          | <ul> <li>2. 100m vrije slag</li> <li>2. 200m vrije slag</li> </ul> | H series         |       |
|                                                                                      | volgorde verenigingen:                                                                                           | Sorteer op naam                    |                                |          | <ul> <li>3. 200m vrije slag</li> <li>4. 100m vrije slag</li> </ul> | H series         |       |
|                                                                                      | l                                                                                                    | Tel afgewezen ins                  | chrijvingen (Afgew., NG, Ziek) |          | - 4. 100m vrije slag                                               | ri series        |       |
|                                                                                      |                                                                                                    | Verworpen inschri                  | jvingen apart tellen           |          |                                                                    |                  |       |
|                                                                                      | Afdrukken Proefopmaak                                                                                            | PDF                                | HTML Annule                    | eren     |                                                                    |                  |       |
|                                                                                      |                                                                                                    |                                    |                                |          |                                                                    |                  |       |

Gegevens voor wedstrijdverslag – Onvoldoende officials

#### 308

### Net na het zwemfeest

| Inschriif statistieken     |            |                 |             |             |                   |              | Alle  | wedst               | riide      |
|----------------------------|------------|-----------------|-------------|-------------|-------------------|--------------|-------|---------------------|------------|
| Vereniging                 | Z<br>Heren | wemmer<br>Dames | s<br>Totaal | lr<br>Heren | idividue<br>Dames | el<br>Totaal | Heren | Estafette:<br>Dames | 5<br>Totaa |
| AZS                        | -          | -               | -           | -           | -                 | -            | -     | -                   | -          |
| Asse Ternat                | 10         | 7               | 17          | 16          | 16                | 32           | 1     | 1                   | 2          |
| _euven                     | 15         | 9               | 24          | 27          | 24                | 51           | -     | -                   | -          |
| SCWR                       | -          | -               | -           | -           | -                 | -            | -     | -                   | -          |
| Swimming Club Zaventem     | 3          | 7               | 10          | 6           | 20                | 26           | -     | 1                   | 1          |
| Swimming Team Tienen       | 34         | 20              | 54          | 61          | 52                | 113          | 2     | 2                   | 4          |
| Afgewezen inschrijvingen   |            |                 |             | -           | 2                 | 2            | -     | -                   | -          |
| Fiense Zwemmers            | 6          | 12              | 18          | 11          | 24                | 35           | 1     | 1                   | 2          |
| Fremelo                    | 2          | 11              | 13          | 2           | 17                | 19           | 1     | 1                   | 2          |
| /ilvoorde                  | 3          | 1               | 4           | 3           | 2                 | 5            | -     | -                   | -          |
| Fotaal 9 verenigingen      | 73         | 67              | 140         | 126         | 155               | 281          | 5     | 6                   | 11         |
| - Afgewezen inschrijvingen |            |                 |             | -           | 2                 | 2            | -     | -                   | -          |

Rapport gebruikt voor bepaling van het aantal starten bevat eveneens het aantal ingeschreven zwemmers per club. Het aantal benodigde officials is hierop gebaseerd.

Gegevens voor wedstrijdverslag – Onvoldoende officials

#### 309

# Net na het zwemfeest

- Excel sheet met officials
  - Doe vooraf een update in Meet Manager van de effectief aanwezige officials
  - VZF wenst de aanwezigheid van officials op zwemfeesten op te volgen
  - De Excel sheet bevat 3 bladen
    - Deelnemende clubs
    - Deelnemende zwemmers
    - Deelnemende officials
  - Vandaag is het rapport nog niet verplicht.

| Alge | meen                                      | <u>I</u> nschrijvingen | <u>U</u> itslag | Import/Expo |  |  |  |  |  |  |
|------|-------------------------------------------|------------------------|-----------------|-------------|--|--|--|--|--|--|
| 5    | Tijdsch                                   | iema                   |                 |             |  |  |  |  |  |  |
|      | Jury                                      |                        |                 |             |  |  |  |  |  |  |
|      | Exporteer clubs, officials en begeleiders |                        |                 |             |  |  |  |  |  |  |
|      | Vereni                                    | gingslijst             |                 |             |  |  |  |  |  |  |
|      | Zwem                                      | merslijst              |                 |             |  |  |  |  |  |  |
|      | Officia                                   | lslijst                |                 |             |  |  |  |  |  |  |
|      | Progra                                    | mmastructuur           |                 |             |  |  |  |  |  |  |
| 1    | Leeg inschrijfformulier                   |                        |                 |             |  |  |  |  |  |  |
|      | Diskwalificatielijst afdrukken            |                        |                 |             |  |  |  |  |  |  |
|      | Record                                    | l Lijst                |                 |             |  |  |  |  |  |  |

| Viaams-Brabar   | nts C | riterium Lange | At | stand -   | dag 1                    |         |           |       |
|-----------------|-------|----------------|----|-----------|--------------------------|---------|-----------|-------|
| Londerzeel, 1/1 | 1/20  | 12, Korte baan | (2 | 5m)       |                          |         |           |       |
|                 |       |                |    |           |                          |         |           |       |
| Officiallijst   |       |                |    |           |                          |         |           | _     |
|                 |       |                |    |           |                          | Sessies |           |       |
| Familienaam     | Aanro | Voornaam       |    | Opleiding | Clubnaam                 | 1       | 2 3       | 4     |
| AM: BAUDUIN     |       | JEAN-BERNARD   | Н  |           | Swimming Club Wauterb    | TAK     |           |       |
| AM: DE MUYNCK   |       | YVES           | Н  |           | Zwemclub Kapelle-op-de   | TAK     |           |       |
| AM: DEGROOTE    |       | LIEVE          | D  |           | Zwemclub Tremelo         | TAK     |           |       |
| AM: GEEROMS     |       | KRIS           | Н  |           | Swimming Club Zaventer   | TAK     |           |       |
| AM: HEEMAN      |       | LAURENCE       | D  |           | De Dolfijnen Asse-Ternat | TAK     |           |       |
| AM: LEYMAN      |       | BART           | Н  |           | De Dolfijnen Asse-Ternat | TAK     |           |       |
| AM: MORREN      |       | JOHAN          | Н  |           | Brabant-East Swimming    | TAK     |           |       |
| AM: SIMONS      |       | ANJA           | D  |           | Landense Sportverenigin  | TAK     |           |       |
| AM: TESTAERT    |       | ERIK           | Н  |           | Swimming Club Wauterb    | TAK     |           |       |
| AM: VANDECASTE  | ELE   | BART           | Н  |           | Dilbeekse Zwemverenigir  | TAK     |           |       |
| AM: VANESSA VA  | NDEF  | UT             | D  |           | Tiense Zwemmers          | TAK     |           |       |
| CERSTIAENS      |       | CONNY          | D  |           | Swimming Team Tienen     | TAK     |           | TAK   |
| COCQUYT         |       | JAN            | Н  |           | Zwemclub Lorelei Londer  | JUR     |           | JUR   |
| DE COEYER       |       | PEGGY          | D  |           | Zwemclub Lorelei Londer  | TAK     |           | TAK   |
| DOLET           |       | THIERRY        | Н  |           | Zwemclub Kapelle-op-de   | ST      |           | ST    |
| JANSSENS        |       | ANJA           | D  |           | Zwemclub Lorelei Londer  | TAK     |           | TAK   |
| KRIGER          |       | PATRICIA       | D  |           | Zwemclub Lorelei Londer  | TAK     |           | TAK   |
| MUNSTER         |       | MIEL           | Н  |           | Zwemclub Meise           | ZR      |           | ZR    |
| PM: BEAUTHIER   |       | DIDIER         | Н  |           | Koninklijke Zwemclub Pho | oenix ' | Vilvoorde | ) TAK |
| PM: BIERMANS    |       | MARC           | Н  |           | Brabant-East Swimming 1  | Team    |           | TAK   |
| PM: BRINGMANS   |       | JOHAN          | Н  |           | Brabant-East Swimming 1  | Feam    |           | TAK   |
| PM: DE GROOTE   |       | SANDRA         | D  |           | Zwemclub De Waterleeuw   | ven     |           | TAK   |
| PM: DI BATTISTA |       | ROBERTO        | Н  |           | Swimming Club Wauterbo   | s Rod   | le        | TAK   |
| PM: DOMEN       |       | CHRISTEL       | D  |           | Swimming Club Strombee   | ek-Grir | nbergen   | TAK   |
| PM: HERMANS     |       | DIRK           | Н  |           | Swimming Team Tienen     |         | Ī         | TAK   |
| PM: JACOB       |       | MARC           | Н  |           | De Dolfijnen Asse-Ternat |         |           | TAK   |
| PM: LACEUR      |       | DIRK           | Н  |           | Landense Sportvereniging | Zwen    | nmen      | TAK   |
| PM: MATTHIJS    |       | JOHAN          | Н  |           | Swimming Club Zaventem   | 1       |           | TAK   |
| PM: PEETERS     |       | RITA           | D  |           | Zwemclub Kapelle-op-den  | -Bos    |           | TAK   |
| PM: POOTERS     |       | CHRISTEL       | D  |           | De Dolfijnen Asse-Ternat |         |           | TAK   |

Bij wedstrijden met meerdere sessies, hebben die officials meerdere kolommen. De uitgeoefende functie staat in elke kolom waarvoor ze werden aangesteld.

#### Excel sheet met officials

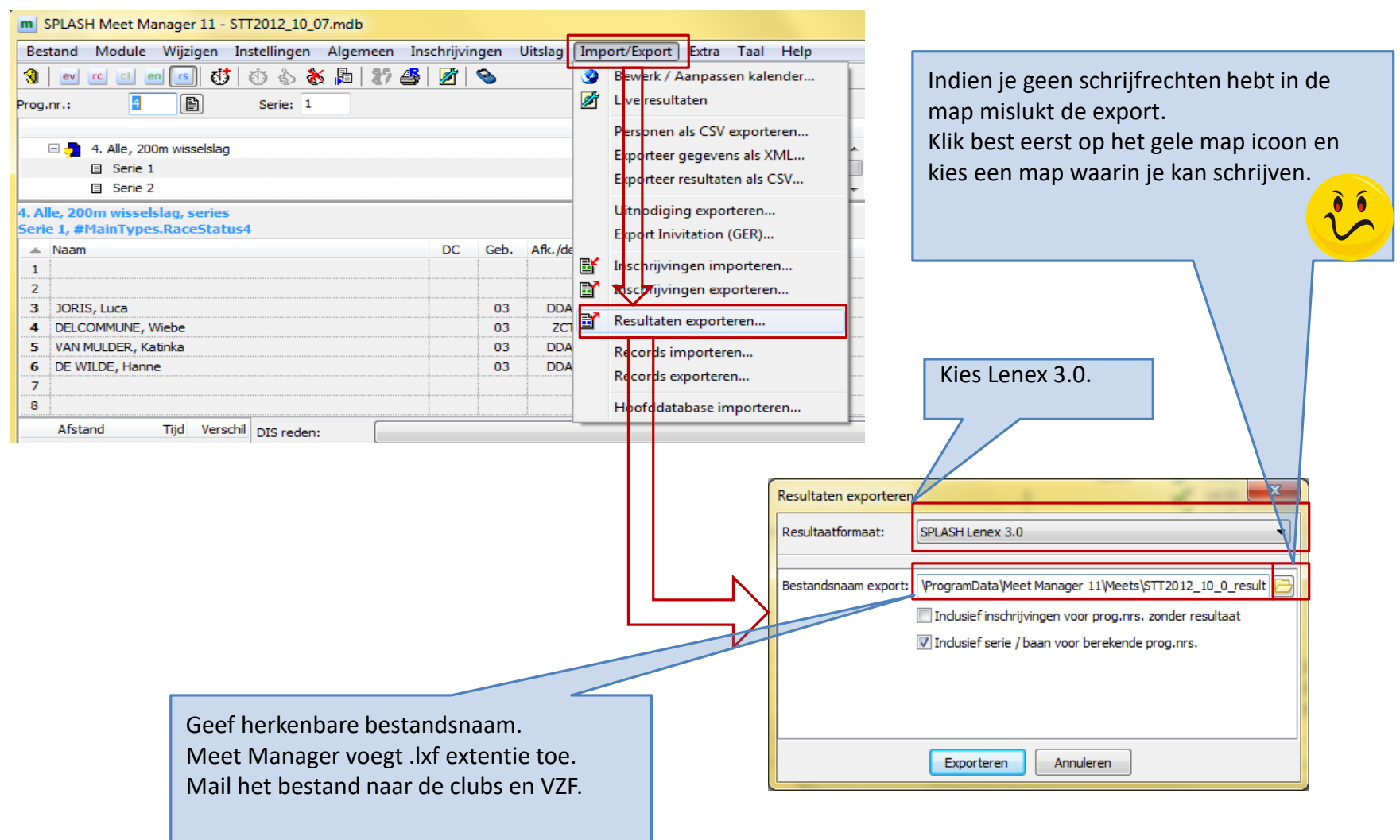

Resultaten doorsturen naar de clubs

# Team Manager

Verwerking uitslag

### Waar staan we

- Het zwemfeest is achter de rug
- Activiteiten na het zwemfeest
  - Importeer de uitslag in Team Manager
  - Correctie van eventuele fouten
- Optioneel
  - Clubrecords opvolgen

- Lenex uitslag importeren
  - Lenex uitslag bevat alle details van het zwemfeest
    - Opbouw van het zwemfeest
    - Alle zwemmers van alle clubs
    - Inschrijftijden, gezwommen tijden, tussentijden
  - Het is mogelijk een uitslag te importeren van een feest dat nog niet gekend is in Team Manager

| Bestand Vereniging Leden Wedstrijden       Uitslag       Statistieken       Extra Taal Help         Image: Second Statistieken Van vereniging:       alleen Swimming       Alleen Ieden van vereniging:       alleen Swimming         Alleen leden van groep:       PCOMP, COMP       Estafette uitslag bewerken       Image: Splash/Lenex - bestand       Image: Splash/Lenex - bestand                                                                                                    | tm SPLAS            | 6H Team Manager     | 10 -  | Sw  | /imm        | ning Clu | ıb Za | aventem - E:\ProgramDat | a\Team Mana | ger 1 | 0\Team10 | .mdb              |            |       |    |     |            |             |      |            |      | 3 |
|----------------------------------------------------------------------------------------------------|---------------------|---------------------|-------|-----|-------------|----------|-------|-------------------------|-------------|-------|----------|-------------------|------------|-------|----|-----|------------|-------------|------|------------|------|---|
| Image: Splash/Lenex - bestand       Image: Splash/Lenex - bestand         Alleen leden van vereniging:       alleen Swimming         Alleen leden van vereniging:       alleen Swimming         Alleen leden van groep:       PCOMP, COMP         Estafette uitslag bewerken       Image: Alleen explanation of the splash/Lenex - bestand         Image: Alleen personen van de huidige wedstrijd (zwern       Itslag importeren         Image: Alleen personen van de huidige wedstrijd (zwern       Itslag importeren         Image: Alleen personen van de huidige wedstrijd (zwern       Itslag importeren         Image: Alleen personen van de huidige wedstrijd (zwern       Resultaten van swimmankings.net         Resultaten van swimmankings.net       Resultaten van swimmankings.net       Itslag wedstrijd (zwern         Image: Alleen personen van de huidige wedstrijd (zwern       Resultaten van swimmankings.net       Itslag meditaten van swimmankings.net       Itslag meditaten van swimmankings.net       Itslag meditaten van swimmankings.net       Itslag meditaten van swimmankings.net       Itslag meditaten van swimmankings.net       Itslag meditaten van swimmankings.net       Itslag meditaten van swimmankings.net       Itslag meditaten van swimmankings.net       Itslag meditaten van swimmankings.net       Itslag meditaten van swimmankings.net       Itslag meditaten van swimmankings.net       Itslag meditaten van swimmankings.net       Itslag meditaten van swimmankings.net       Itslag meditaten van swimmankings.net <td>Bestand</td> <td>Vereniging Lea</td> <td>den</td> <td>W</td> <td>Veds</td> <td>trijden</td> <td>Uit</td> <td>slag Statistieken Extra</td> <td>a Taal Helr</td> <td>0</td> <td></td> <td></td> <td></td> <td></td> <td></td> <td></td> <td></td> <td></td> <td></td> <td></td> <td></td> <td></td>                                                                                                    | Bestand             | Vereniging Lea      | den   | W   | Veds        | trijden  | Uit   | slag Statistieken Extra | a Taal Helr | 0     |          |                   |            |       |    |     |            |             |      |            |      |   |
| Alleen leden van vereniging: alleen Swimming<br>Alleen leden van groep: PCOMP, COMP<br>Alleen personen van de huidige wedstrijd (zwer<br>Alleen personen van de huidige wedstrijd (zwer<br>Alle benen<br>FRA: PCE 3 - bestanden<br>1134 Matthijs Dauphine<br>Zaventem<br>Zaventem | P 🗐                 | 🍋   🗅 🖓 🗙           | М     | ı   | <u> - S</u> | <b>t</b> |       | Uitslag wedstrijd bewe  | rken        |       |          |                   |            |       |    |     |            |             |      |            |      |   |
| Alleen leden van groep: PCOMP, COMP   Estafette uitslag bewerken   Image: Alle leden   Interview of the stand stription of the stand stription of the stription of the st                                                                                                    | Alleen lede         | en van vereniging:  | alle  | een | ı Swi       | imming   | ,     | Persoonlijke uitslag be | werken      | ļ     |          |                   | Actualiser | ren 🄀 |    |     |            |             | Geso | orteerd op | . [  | X |
| Image: Walleen personen van de huidige wedstrijd (zwen     Witslag importeren     Resultaten van swimrankings.net     Resultaten van swimrankings.net     Nr. Naam     647 Bosseler Thoma     34 Dewinter Joris     Zaventem   424 Geeroms Anke   1134 Matthijs Dauphine     Zaventem   Saventem   Swe/DEN: RE - bestanden   90   1134 Matthijs Dauphine     Zaventem   Swe/DEN: RE - bestanden   199   20/10/2012 R Leuven   BEL 25m   198   30/09/2012 R Ternat   BEL 25m   195                                                                                                    | <u>A</u> lleen lede | en van groep:       | PC    | OM  | P, C        | OMP      |       | Estafette uitslag bewer | ken         | L     |          | Alle leden        |            | -     |    |     |            |             | Dati | um         |      | • |
| A       B       C       D       E       F       G       H       I         Nr.       Naam       Record lijsten bewerken       Record lijsten bewerken       BEL: TopSwim CSV bestanden       Nr.       Datum       Plaats       Baan       A         647       Bosseler Thoma       Zaventem       Zaventem       GER: DSV uitslag bestand       SWE/DEN: RE - bestanden       209       1/11/2012       R Londerzeel       BEL       25m         1134       Matthijs Dauphine       Zaventem       Zaventem       SWE/DEN: RE - bestanden       200       21/10/2012       R Leuven       BEL       25m         199       20/10/2012       R Leuven       BEL       25m       198       30/09/2012       R Ternat       BEL       25m         195       27/07/2012       R Antwerpen       BEL       25m       195       27/07/2012       R Antwerpen       BEL       25m                                                                                                    | 🔽 Alleen            | personen van de hui | idige | we  | dstrij      | jd (zwen | r 🗌   | Uitslag importeren      |             | LSF   | Splash/L | .enex - bestand   |            |       |    |     |            |             | Alle | banen      |      | - |
| Nr.       Nam       Record lijsten bewerken       BEL: TopSwim CSV bestanden         647       Bosseler Thoma       000000000000000000000000000000000000                                                                                                    | A B                 | C D E               | F     | G   | H           | ΗI       | 1     | Resultaten van swimra   | nkings.net  |       | USA: SDI | IF - bestand      |            | z     |    |     |            |             |      |            |      |   |
| 647Bosseler Thoma20729/11/2012EZaventemBEL25m34Dewinter JorisZaventemZaventemGER: DSV uitslag bestand2091/11/2012RLonderzeelBEL25m424Geeroms AnkeZaventemZaventemSWE/DEN: RE - bestanden20123/10/2012RzaventemBEL25m1134Matthijs DauphineZaventemSWE/DEN: RE - bestandenSWE/DEN: RE - bestanden20021/10/2012RLeuvenBEL25m19920/10/2012RLeuvenBEL25m19830/09/2012RTernatBEL25m19527/07/2042RAntwerpenBEL25m                                                                                                    | Nr.                 | Naam                |       |     |             |          |       | Record liisten bewerke  | n           |       | BEL: Top | Swim CSV besta    | nden       |       | •  | Nr. | Datum      | Plaats      |      | E          | Baan | * |
| 34 Dewinter Joris       Zaventem         424 Geeroms Anke       Zaventem         1134 Matthijs Dauphine       Zaventem         SWE/DEN: RE - bestanden       200         199       20/10/2012       R Leuven         BEL       25m         200       21/10/2012       R Leuven         BEL       25m         199       20/10/2012       R Leuven         BEL       25m         198       30/09/2012       R Ternat         BEL       25m         195       27/07/2022         BAttwerpen       BEL       25m                                                                                                    | 647                 | Bosseler Thoma      |       |     |             |          | _     |                         | an ence     |       | FRA: PC  | E 3 - bestanden   |            |       |    | 207 | 29/11/2012 | E Zaventem  | В    | EL         | 25m  |   |
| 424 Geeroms Anke     Zaventem     GER: DSV dising bestand       1134 Matthijs Dauphine     Zaventem     SWE/DEN: RE - bestanden       200     21/10/2012     R Leuven       BEL     25m       199     20/10/2012     R Leuven       198     30/09/2012     R Ternat       195     27/07/2022     R Antwerpen                                                                                                    | 34                  | Dewinter Joris      |       |     |             |          |       | Zave                    | ntem        |       | GED, DSI | / uitclag bostan  |            |       |    | 209 | 1/11/2012  | R Londerzee | el B | EL :       | 25m  |   |
| 1134         Matthijs Dauphine         Zaventem         SWE/DEN: RE - bestanden         200         21/10/2012         R Leuven         BEL         25m           199         20/10/2012         R Leuven         BEL         25m           198         30/09/2012         R Ternat         BEL         25m           195         27/07/2042         R Antwerpen         BEL         25m                                                                                                    | 424                 | Geeroms Anke        |       |     |             |          |       | Zave                    | ntem        |       | GEN: DO  | v uitsiag bestand | ·          |       | H. | 201 | 23/10/2012 | R zaventem  | В    | EL .       | 25m  | 1 |
| 199 20/10/2012 R Leuven BEL 25m<br>198 30/09/2012 R Ternat BEL 25m<br>195 27/07/2012 R Antwerpen BEL 25m                                                                                                    | 1134                | Matthijs Dauphine   |       |     |             |          |       | Zave                    | ntem        |       | SWE/DEI  | N: RE - bestande  | n          |       |    | 200 | 21/10/2012 | R Leuven    | B    | EL :       | 25m  |   |
| 198 30/09/2012 X Ternat BEL 25m<br>195 27/07/2012 R Antwerpen BEL 25m                                                                                                    |                     |                     |       |     |             |          |       |                         |             | _     |          |                   |            |       |    | 199 | 20/10/2012 | R Leuven    | B    | EL         | 25m  |   |
| 195 27/07/2012 R Antwerpen BEL 25m                                                                                                    |                     |                     |       |     |             |          |       |                         |             |       |          |                   |            |       |    | 198 | 30/09/2012 | 🗶 Ternat    | B    | EL :       | 25m  |   |
|                                                                                                    |                     |                     |       |     |             |          |       |                         |             |       |          |                   |            |       |    | 195 | 27/07/20/2 | R Antwerper | B    | EL :       | 25m  |   |
| = 196 27/07/2012 R Antwerper BEL 50m                                                                                                    |                     |                     |       |     |             |          |       |                         |             |       |          |                   |            |       | -  | 196 | 27/07/2012 | R Antwerper | n Bi | EL         | 50m  |   |
| 197 21/07/2012 R Genk BEL 50m                                                                                                    |                     |                     |       |     |             |          |       |                         |             |       |          |                   |            |       |    | 197 | 21/07/2012 | R Genk      | B    | EL         | 50m  |   |

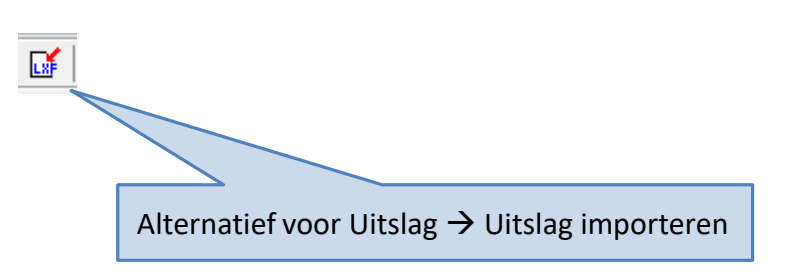

Selecteer eerst het zwemfeest waarvoor je de uitslag (opnieuw) wenst te importeren.

Bij foutieve selectie kan een bestaande uitslag overschreven worden. Indien het zwemfeest niet in de lijst staat moet er eerst een leeg zwemfeest aangemaakt worden (via *Wedstrijden -> Nieuw*)

316

## Na het zwemfeest

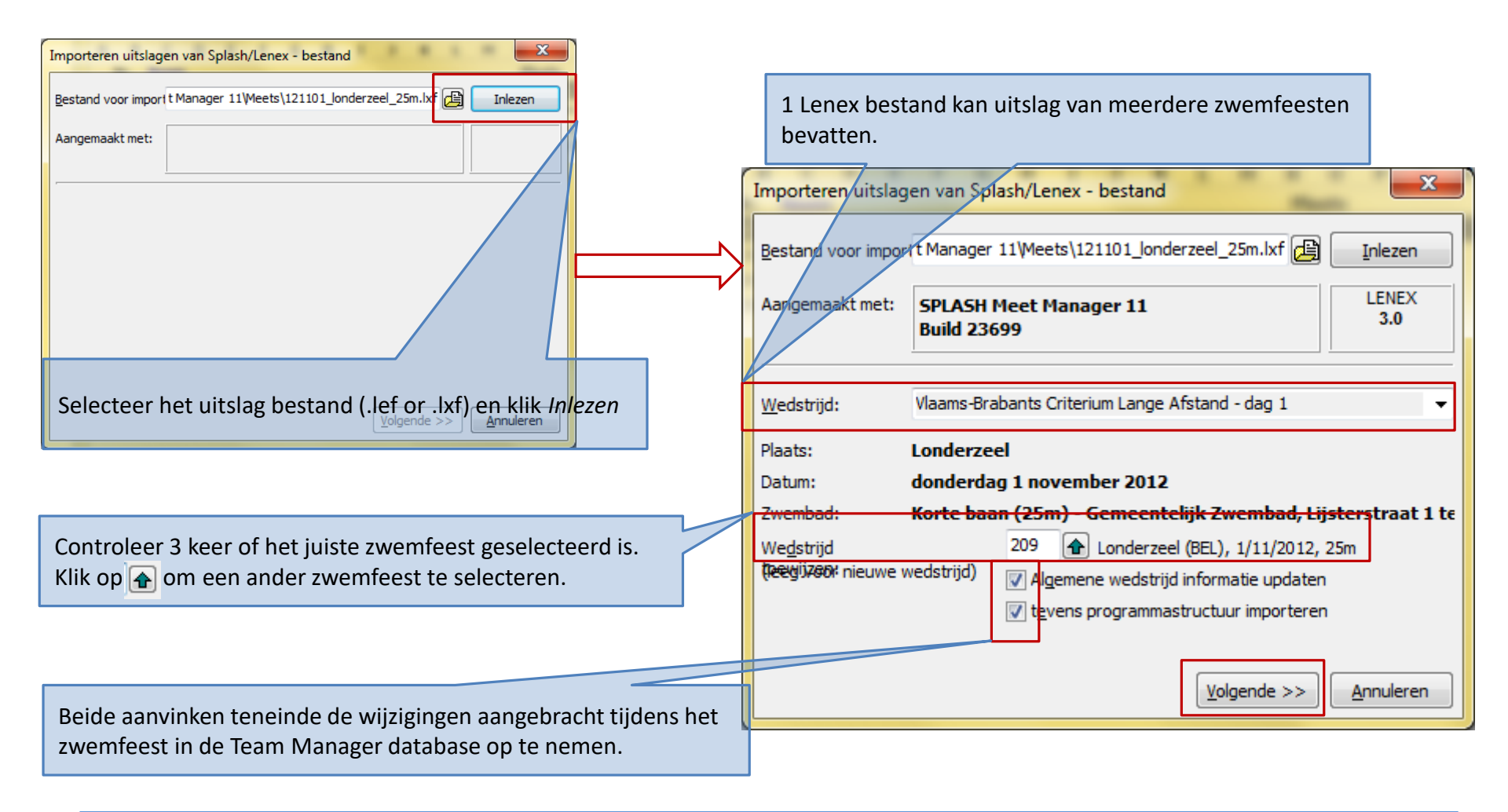

| Importeren uitslagen van Splash/Lenex - bestand                                                                                                    |                                                                                                    |
|----------------------------------------------------------------------------------------------------|----------------------------------------------------------------------------------------------------|
| Selectie voor importeren:       4 zwemmers / 0 estafettes         PROVB       - Provincie Viaams-Brabant         -       Aarschotse Zwemvereniging Schoonhoven         -       Brabant-East Swimming Team         -       De Dolfijnen Asse-Ternat         -       Dibleekse Zwemvereniging         -       Dibleekse Zwemvereniging         -       Corinklijke Zwemclub Phoenix Vilvoorde         -       Landense Sportvereniging Zwemmen         -       Swimming Club Strombeek-Grimbergen | <ul> <li>De uitslag bevat alle clubs en alle zwemmers.</li> <li>In de meeste gevallen volstaat het enkel de resultaten van de eigen club te importeren (Swimming Club Zaventem in het voorbeeld)</li> <li><u>Tip:</u> verwijder alle clubs (behalve de eigen club) in Team Manager (zie eerste hoofdstuk in deze presentatie)</li> </ul>                                                                                                    |
| Swimming Club Wauterbos Rode      Swimming Club Zaventem      BOSSELER, Thoma      CEEPOMS Anke      alleen geselecteerde tonen <u>Reset</u> Volgende >>                                                                                                    | ?       ?         ?       ?         ?       ?         Selectie voor importeren:       4 zwemmers / 0 estafettes van 1 vereniging(en)         *       Dibeekse zwemvereniging         *       Dibeekse zwemvereniging         *       Noninklijke zwemdub Phoenix Vilvoorde         *       Landense Sportvereniging Zwemmen         *       Swimming Club Strombeek-Grimbergen         *       Swimming Club Zaventem         *       Ø SNimming Club Zaventem         *       Ø SNimming Club Zaventem                                                                                                    |
| klikken op <i>Toewijzen</i> zoekt Team Manager of de geselecteer<br>Ibs en zwemmers gekend zijn in de database. Naast de groen<br>Ikjes verschijnen de afkorting van de club en het volgnumme<br>zwemmer.<br>dien de club of zwemmer niet gevonden wordt, vraagt Team<br>anager deze alsnog aan te maken.                                                                                                    | rde<br>ne<br>er van<br>er van<br>er va |

| << <u>T</u> erug | 50m<br>100m<br>200m<br>800m<br>Monnuleren |
|------------------|-------------------------------------------|
|                  |                                           |

| Nieuwe        | records          |                 |     |                     | × |
|---------------|------------------|-----------------|-----|---------------------|---|
| <b>   C R</b> | 800 vrije slag   | 10:36.01        | 25m | Geeroms Anke        |   |
| CR            | 1500 vrije slag  | 19:55.24        | 25m | Geeroms Anke        |   |
|               |                  |                 |     |                     |   |
|               |                  |                 |     |                     |   |
|               |                  |                 |     |                     |   |
|               |                  |                 |     |                     |   |
|               |                  |                 |     |                     |   |
|               |                  |                 |     |                     |   |
|               |                  |                 |     |                     |   |
|               |                  |                 |     |                     |   |
|               |                  |                 |     |                     |   |
|               | Alles selecteren | Niks selecteren |     | OK <u>A</u> nnulere | n |
|               |                  |                 |     |                     |   |

Team Manager beheert de clubrecords. Meer details verder in deze presentatie. 318

| m SPLASH Team Manager                           | 10 - Swimming Club Zav               | ventem - E:\ProgramData\Team Manage                                | r 10\Team10.mdb |                   | <b>— — X</b> |
|-------------------------------------------------|--------------------------------------|--------------------------------------------------------------------|-----------------|-------------------|--------------|
| <u>B</u> estand V <u>e</u> reniging <u>L</u> eo | den <u>W</u> edstrijden <u>U</u> its | slag <u>S</u> tatistieken E <u>x</u> tra <u>T</u> aal <u>H</u> elp |                 |                   |              |
| 📭   😂 🍋   🗅 🎉 🗙                                 | 🚧 🖾 🚰 👔                              | Uitslag wedstrijd bewerken                                         |                 |                   |              |
| Alleen leden van vereniging:                    | alleen Swimming                      | Persoonlijke uitslag bewerken                                      |                 | Gesort            | eerd op: 🗙   |
| Alleen leden van groep:                         | PCOMP, COMP                          | Estafette uitslag bewerken                                         |                 | Datum             | · •          |
| Alleen personen van de huidige wedstrijd (zwem  |                                      | Uitslag importeren                                                 |                 | Alle ba           | anen 🔻       |
| ABCDEFGH                                        | IJKLMN                               | Resultaten van swimrankings.net                                    |                 |                   |              |
| Nr. Naam                                        | Plaats                               | Record lijsten bewarken                                            | Nr. D           | atum Plaat        | Baan 🔺       |
| 647 Bosseler Thoma                              | Vilvoor                              |                                                                    | 207 29/11       | /2012 E ZavenBEL  | 25m          |
| 34 Dewinter Joris                               | Zaventem                             | 26/03/1996 SCZ                                                     | 209 1/11        | /2012 R Londe BEL | 25m          |
| 424 Geeroms Anke                                | Zaventem                             | 17/03/2000 SCZ                                                     | 201 23/10       | /2012 R zaven BEL | 25m          |
| 1134 Matthijs Dauphine                          | Zaventem                             | 14/05/2002 SCZ                                                     | 200 21/10       | 2012 R Leuve BEL  | 25m          |
|                                                 |                                      |                                                                    | 199 20/10       | 2012 R Leuve BEL  | 25m          |
| 1                                               |                                      |                                                                    | 100 20/00       | 0010 D T          | 25           |
|                                                 |                                      |                                                                    |                 |                   |              |
|                                                 |                                      |                                                                    |                 |                   |              |
|                                                 |                                      |                                                                    |                 |                   |              |

Alternatief: vraag een verbeterde uitslag aan de organiserende club en importeer deze gegevens opnieuw.

> Overweeg om op deze manier de in het verleden ingelezen tussentijden te verwijderen.

#### Uitslag verbeteren

|                                        | Wedstrijd - Uitslag bewerken                                             | 1      |                             |           | 1.2              |      | × |
|----------------------------------------|--------------------------------------------------------------------------|--------|-----------------------------|-----------|------------------|------|---|
|                                        | Londerzeel (BEL), 1/11/2012, 25<br>Individuele uitslag Estafette uitslag | n<br>] |                             |           |                  |      |   |
|                                        | Naam, voornaam                                                           | Jg.    | Afstand,zwemslag            | Tijd      | Type olgord      | Baan | - |
| Klik kalamboofd om to cortoron         | Bosseler Thoma                                                           | 98     | 200 vrije slag              | 2:42.32   | -                |      |   |
| Kirk koloninootu oni te sorteren       | Bosseler Thoma                                                           | 98     | 400 vrije slag              | 5:39.23   | -                |      |   |
|                                        | Bosseler Thoma                                                           | 98     | 800 vrije slag              | 11:26.95  | 15.              |      |   |
|                                        | Dewinter Joris                                                           | 96     | 100 vrije slag              | 1:10.62   | -                |      |   |
|                                        | Dewinter Joris                                                           | 96     | 200 vrije slag              | 2:26.40   | -                |      |   |
|                                        | Dewinter Joris                                                           | 96     | 400 vrije slag              | 5:04.40   | -                |      |   |
|                                        | Dewinter Joris                                                           | 96     | 800 vrije slag              | 10:30.80  | 10.              |      |   |
|                                        | Geeroms Anke                                                             | 00     | 100 vrije slag              | 1:15.71   | -                |      | = |
|                                        | Geeroms Anke                                                             | 00     | 200 vrije slag              | 2:36.42   | -                |      | - |
| 4 tussentijden en 1 eindtijd.          | Geeroms Anke                                                             | 00     | 400 vrije slag              | 5:16.76   | -                |      |   |
| Volgorde is enkel gekend bij eindtijd. | Geeroms Anke                                                             | 00     | 800 vrije slag              | 10:36.01  | -                |      |   |
|                                        | Geeroms Anke                                                             | 00     | 1500 vrije slag             | 19:55.24  | 1.               |      |   |
|                                        | Matthijs Dauphine                                                        | 02     | 100 vrije slag              | 1:36.06   | -                |      | Ŧ |
|                                        | Geeroms Anke                                                             |        | Eind <u>tij</u> d: 19:55.24 | Voorronde | e/directe finale |      | • |
|                                        | 1500 vrije slag                                                          |        | Plaats: 1                   |           |                  |      | • |
| Nogelijkheid om uitslag op alle        | Sluiten                                                                  |        | Details Ve                  | rwijderen | Nieuw            |      |   |
| nanieren te wijzigen.                  |                                                                          |        |                             |           |                  |      |   |

| Ir | ndividuele uitslag                 | ×                                      |  |  |  |  |
|----|------------------------------------|----------------------------------------|--|--|--|--|
| Γ  | <u>U</u> itslag <u>T</u> ussentijd | Records                                |  |  |  |  |
|    | Lidnummer:                         | 424 Geeroms Anke                       |  |  |  |  |
|    | <u>W</u> edstrijd:                 | 209 🕞 Londerzeel (BEL), 1/11/2012, 25m |  |  |  |  |
|    | <u>D</u> atum:                     | 01/11/2012 25m bad 💌                   |  |  |  |  |
|    | Gestart voor:                      | Swimming Club Zaventem 🔹               |  |  |  |  |
|    | Zwemslag:                          | 1500 vrije slag 🗸 🗸                    |  |  |  |  |
|    | T <u>o</u> taal tijd:              | 19:55.24 Voorronde/directe finale      |  |  |  |  |
|    | <u>P</u> laats:                    | 1                                      |  |  |  |  |
|    |                                    | OK <u>A</u> nnuleren                   |  |  |  |  |

Alle gegevens van een individuele uitslag kunnen aangepast worden.

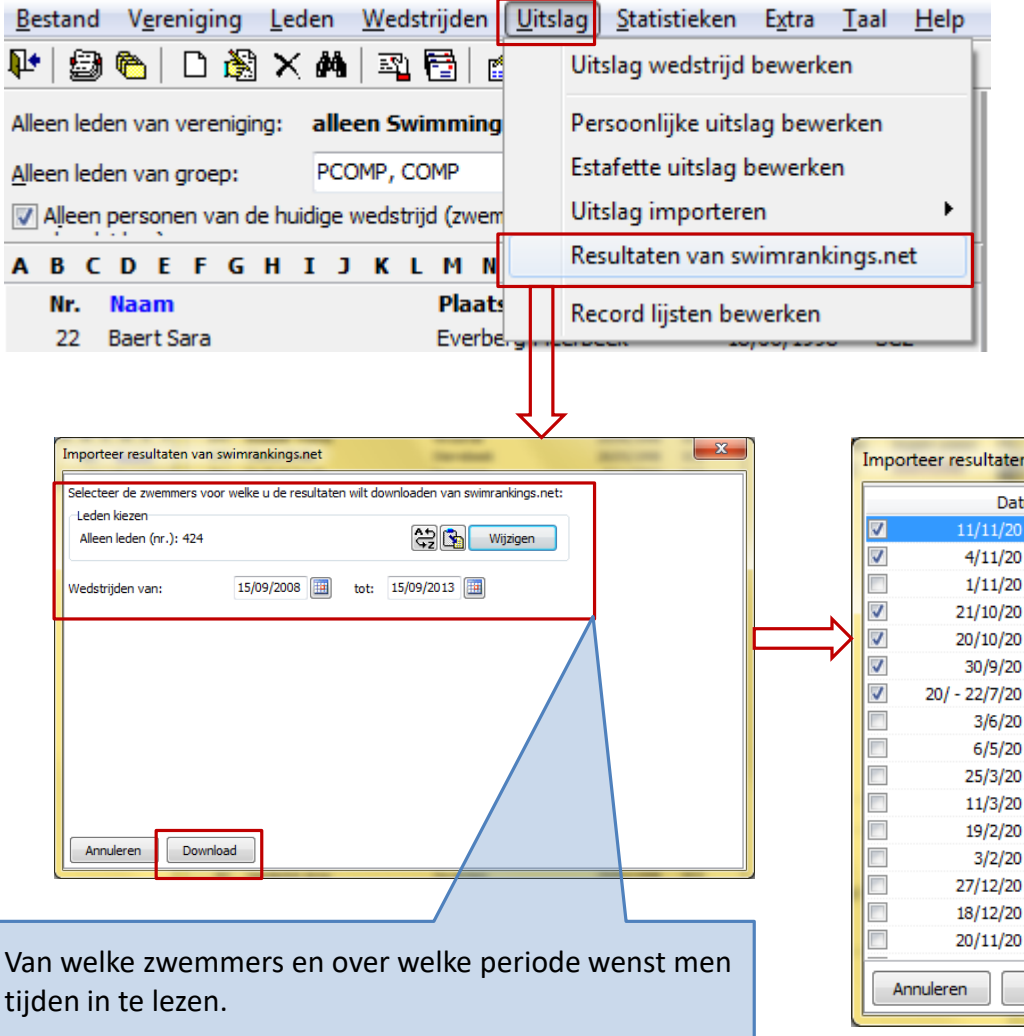

Indien de uitslag niet meer beschikbaar is, kan men terugvallen op de historiek beschikbaar op swimrankings.net (gebruikersnaam en wachtwoord vereist)

| Import   | eer resultaten v | an swi | mrankings.net    | Con- State                                   |                                   |   |
|----------|------------------|--------|------------------|----------------------------------------------|-----------------------------------|---|
|          | Datum            | Baan   | Plaats (Land)    | Naam                                         | Toewijzen                         |   |
| <b>V</b> | 11/11/2012       | 25m    | Zaventem (BEL)   | Swim Meet                                    | Zaventem (BEL), 11/11/20          | * |
| <b>V</b> | 4/11/2012        | 25m    | Londerzeel (BEL) | Vlaams-Brabants Criterium L                  | Londerzeel (BEL), 4/11/20         |   |
|          | 1/11/2012        | 25m    | Londerzeel (BEL) | Vlaams-Brabants Criterium L                  |                                   |   |
| V        | 21/10/2012       | 25m    | Leuven (BEL)     | Best                                         | Leuven (BEL), 21/10/2012,         |   |
| <b>V</b> | 20/10/2012       | 25m    | Leuven (BEL)     | Best                                         | Leuven (BEL), 20/10/2012,         | - |
| <b>V</b> | 30/9/2012        | 25m    | Ternat (BEL)     | Ddat                                         | Ternat (BEL), 30/09/2012,         | = |
| 1        | 20/-22/7/2012    | 50m    | Genk (BEL)       | Belgium Junior Championships                 | Genk (BEL), 20/07/-22/07/         |   |
|          | 3/6/2012         | 25m    | Tremelo (BEL)    | Lenteprijs                                   |                                   |   |
|          | 6/5/2012         | 25m    | Leuven (BEL)     | 13e Speedo Swim Cup                          |                                   |   |
|          | 25/3/2012        | 25m    | Vilvoorde (BEL)  | B-circuit                                    |                                   |   |
|          | 11/3/2012        | 25m    | Ternat (BEL)     | B-Circuit                                    |                                   |   |
|          | 19/2/2012        | 25m    | Leuven (BEL)     | B-circuit                                    |                                   |   |
|          | 3/2/2012         | 50m    | Wezenberg (BEL)  | Vlaamse Jeugdkampioenscha                    |                                   |   |
|          | 27/12/2011       | 25m    | Leuven (BEL)     | Recordpogingen                               |                                   |   |
|          | 18/12/2011       | 25m    | Tremelo (BEL)    | Open Wedstrijd Kerstprijs                    |                                   |   |
|          | 20/11/2011       | 25m    | Zaventem (BEL)   | B-Circuit                                    |                                   | Ŧ |
| Ann      | nuleren <        | Vorige | Importeren       | Bestaande resultaten van zwemn<br>vervangen! | ners / wedstrijden wordt volledig |   |

Tijden downloaden uit swimrankings.net

# Records beheren

- Achtergrond
  - Database van Team Manager bevat alle gezwommen tijden
    - In meeste gevallen beperkt tot zwemmers van de club
  - Team Manager maakt onderscheid tussen
    - Persoonlijke records
    - Record lijsten
  - Team Manager houdt geen historiek bij van de prestaties van de aflossingsploegen.

# Records beheren

- Persoonlijke records
  - Wat was de beste tijd op 100 m VS voor Hilde Peeters in de periode 2011-2012, gezwommen in 25 m bad ?
  - Hoe verbeterde Hilde Peeters haar tijden op 100 m VS in de periode 2005-2012 (25 m bad) ?
  - Persoonlijke records worden berekend op basis van de beschikbare uitslagen op het moment dat het rapport wordt opgevraagd
    - Wissen of wijzigen van een uitslag wijzigt dus ook het persoonlijk record van de zwemmer(s)
    - Verwijderen van een zwemmer uit de database verwijdert eveneens zijn persoonlijke records
# Records beheren

#### • Record lijsten

- Welke 9-10 jarige jongen zwom de beste tijd op 100m VS na 1/1/2000 in een 25 m bad ?
- Sportsecretaris definieert de op te volgen lijsten. Telkens een uitslag wordt ingelezen controleert Team Manager in alle lijsten of er een nieuw record werd gezwommen.
  - Bij aanmaak van een nieuwe record lijst moet de ganse uitslag historiek doorlopen worden.
- Team Manager houdt voor elke record lijst de historiek bij van alle record verbeteringen
- Voorbeeld
  - Elke club kan via record lijsten zijn clubrecords opvolgen

#### Persoonlijke records

| 🖿 SPLASH Team Manag        | er 10 - Swimming Club Zavente | m - E:\ProgramData\Team Manager 10\Team10.mdb                 |        |
|----------------------------|-------------------------------|---------------------------------------------------------------|--------|
| Bestand Vereniging         | Leden Wedstrijden Uitslag     | <u>S</u> tatistieken E <u>x</u> tra <u>T</u> aal <u>H</u> elp |        |
| 📭   😂 🍋   🗅 🎉              | 🗙 🎮   🐴 🔂 📷 🗙 🕷               | Records                                                       | 7      |
| Alleen leden van verenigin | : alleen Swimming Club 🛧      | Persoonlijke records 🚯 Pers. records tonen                    |        |
| Alleen leden van groep:    | COMP, PCOMP                   | Besten overzicht   Pers. records afdrukken                    | n 🔻    |
| Alleen personen van de     | huidige wedstrijd (zwemmers,  | Klassement volgens punten Afdrukken lijst                     | anen 🔻 |
| ABCDEFG                    | ніјкімпоро                    | Overzicht tijden Afdrukken tabel                              |        |
| Nr. Naam                   | Plaats                        | Exporteren HTML/Javascript Erelijst                           | Baan 🔺 |
| 424 Geeroms Anke           | Zaventem                      | 11 20/07/-22/07/2012 R Genk B                                 | L 50m  |
| 425 Geeroms Fran           | Zaventer                      | 97 21/07/2012 R Genk BE                                       | L 50m  |
| 778 Geysen Kian            | Steepokkerzeel                | 3/05/1999 SCZ 194 20/07/2012 R Genk BE                        | EL 25m |
| 1359 Giddelo Aurélie       | Sterrebeek                    | 6/06/1994 SCZ 193 13/07/2012 R Brugg BE                       | L 25m  |
| 809 Gillain Alexandra      | Diegem                        | 4/09/1996 SCZ 192 3/06/2012 R TremeBE                         | L 25m  |
|                            |                               | 212 3/06/2012 R TremeBE                                       | L 25m  |
|                            |                               | 191 27/05/2012 R Londe BE                                     | EL 25m |
|                            |                               |                                                               |        |

Eerst de zwemmer selecteren

# Persoonlijke records

Instelling bewaart de instellingen. Na opladen uitslag zal de einddatum in de meeste gevallen moeten aangepast worden.

Niet aangevinkt: alle record verbeteringen over de gekozen periode tonen. Aangevinkt: alleen de absoluut beste tijd voor de zwemmer tonen.

| Persoonlijke record | ds tonen        |                   | -         | 12                | -            |                 | -           |           | ٢   |
|---------------------|-----------------|-------------------|-----------|-------------------|--------------|-----------------|-------------|-----------|-----|
| Geeroms Anke        |                 |                   |           | 1                 |              | Alleen absolute | persoonlijk | e records |     |
| Tijden van:         | 01/09/2000      | ) <u>t</u> ot: 15 | 5/12/2012 |                   |              | Alle banen      |             |           | -   |
| Punten tabel:       | FINA Point      | Scoring 2012      | 2         |                   | •            |                 |             |           |     |
|                     |                 |                   |           |                   |              |                 |             |           |     |
| Afstand/zwemsl      | ag              | Tijd              | Baan      | Datum             | Plaats       |                 | Pt.         | Records   |     |
| 50 vrije slag       |                 | 29.95             |           | 11/11/2012        | Zaventem (B  | EL)             | 467         |           |     |
| 100 vrije slag      |                 | 1:06.66           |           | 20/07/2012        | Genk (BEL)   |                 | 476         |           |     |
| 100 vrije slag      |                 | 1:05.01           |           | 21/10/2012        | Leuven (BEL) | )               | 483         |           | -   |
| 200 vrije slag      |                 | 2:34.78           |           | 3/02/2012         | Wezenberg    | (BEL)           | 388         |           | =   |
| 200 vrije slag      |                 | 2:21.80           |           | 20/10/2012        | Leuven (BEL) | )               | 481         |           |     |
| 400 vrije slag      |                 | 5:04.68           |           | 21/07/2012        | Genk (BEL)   |                 | 483         |           |     |
| 400 vrije slag      |                 | 4:59.03           |           | 21/10/2012        | Leuven (BEL) | )               | 484         |           |     |
| 800 vrije slag      |                 | 10:13.98          |           | 4/11/2012         | Londerzeel ( | BEL)            | 491         |           |     |
| 1500 vrije slag     |                 | 19:55.24          |           | 1/11/2012         | Londerzeel ( | BEL)            | 469         |           |     |
| 50 rugslag          |                 | 37.86             |           | 20/10/2012        | Leuven (BEL) | )               | 312         |           |     |
| 100 rugslag         |                 | 1:19.67           |           | 21/07/2012        | Genk (BEL)   |                 | 388         |           |     |
| 100 rugslag         |                 | 1:17.24           |           | 20/10/2012        | Leuven (BEL) | )               | 365         |           |     |
| 200 rugslag         |                 | 2:44.71           |           | 21/10/2012        | Leuven (BEL) | )               | 386         |           |     |
| 50 schoolslag       |                 | 38.45             |           | 30/09/2012        | Ternat (BEL) |                 | 420         |           |     |
| 100 schoolslag      |                 | 1:27.17           |           | 20/07/2012        | Genk (BEL)   |                 | 404         |           |     |
| 100 schoolslag      |                 | 1:24.09           |           | 11/11/2012        | Zaventem (B  | EL)             | 414         |           | -   |
| Sluiten             | <u>D</u> etails | Afd               | rukken    | 🔲 <u>K</u> lassie | ke weergave  | ]               |             | •         | •   |
|                     |                 |                   |           |                   |              |                 |             |           | 1   |
|                     |                 | Zie v             | olgend    | le slide          |              | Vorige/vo       | lgende      | zwemn     | ner |

# Persoonlijke records

| Persoonlijke reco                         | rds tonen         |                |                   |                    | =                  |                    |                | ×         |                                             |
|-------------------------------------------|-------------------|----------------|-------------------|--------------------|--------------------|--------------------|----------------|-----------|---------------------------------------------|
| Geeroms Anke                              |                   |                |                   |                    |                    | Alleen absolute    | e persoonlijke | records 📃 |                                             |
| Tijden van:                               | 01/09/200         | 0 <u>t</u> ot: | 15/12/2012        |                    |                    | Alle banen         |                | -         |                                             |
| <u>P</u> unten tabel:                     | FINA Point        | t Scoring 2    | 2012              |                    |                    |                    |                |           |                                             |
|                                           |                   | 25 m           | 50 m              | 100 m              | 200 m              | 400 m              | 800 m          | 1500 m    |                                             |
| vrije slag<br>vrije slag<br>vrije slag    | 25m<br>50m<br>25y |                | 29.95             | 1:05.01<br>1:06.66 | 2:21.80<br>2:34.78 | 4:59.03<br>5:04.68 | 10:13.98       | 19:55.24  | Niet van toepassing b<br>klassieke weergave |
| rugslag<br>rugslag<br>rugslag             | 25m<br>50m<br>25y |                | 37.86             | 1:17.24<br>1:19.67 | 2:44.71            |                    |                |           |                                             |
| schoolslag<br>schoolslag<br>schoolslag    | 25m<br>50m<br>25y |                | 38.45             | 1:24.09<br>1:27.17 | 2:55.32<br>3:17.21 |                    |                |           |                                             |
| vlinderslag<br>vlinderslag<br>vlinderslag | 25m<br>50m<br>25y |                | 36.48             | 1:28.53            |                    |                    |                |           |                                             |
| wisselslag<br>wisselslag<br>wisselslag    | 25m<br>50m<br>25y |                |                   | 1:16.85            | 2:43.62<br>2:44.15 |                    |                |           |                                             |
| Sluiten                                   |                   |                | <u>A</u> fdrukken | 🔽 <u>K</u> lassiek | e weergave         | 1                  | 1              | <b>\$</b> |                                             |

328

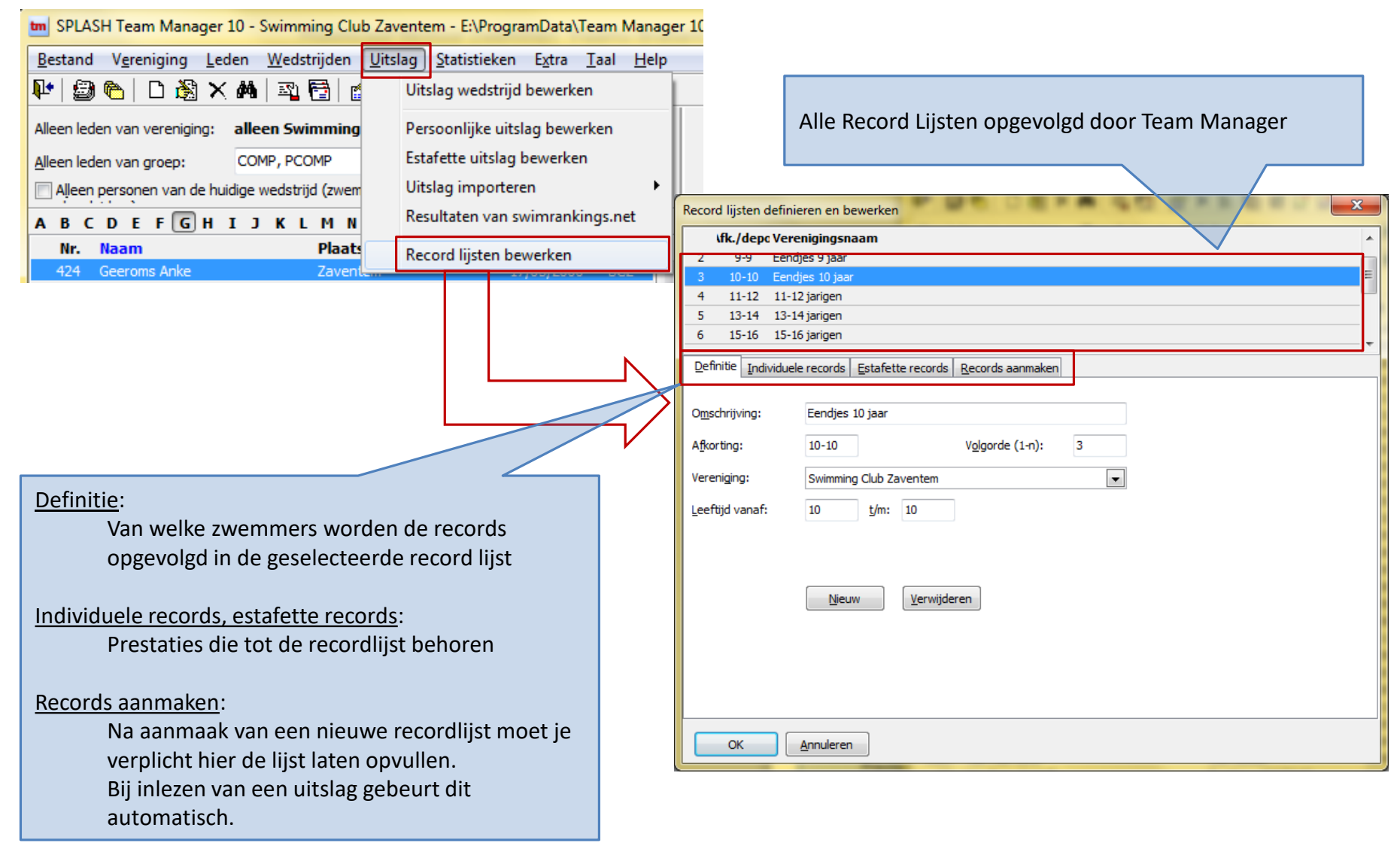

lijsten te wissen.

# **Record lijsten**

| 0K./depc Verenigingsnaam         2       9-9         3       10-10         2       11-12         3       10-10         2       11-12         3       10-10         2       11-12         11-12       11-12         11-12       11-12         11-12       11-12         11-12       11-12         11-12       11-12         11-12       11-12         11-12       11-12         11-12       11-12         11-12       11-12         11-12       11-12         11-12       11-12         11-12       11-12         11-12       11-12         11-10       Vglorde (1-n): 3         Vereniging:       10-10         Vglorde (1-n):       3         /ereniging:       Swimming Club Zaventem | Record lijsten definieren en bewerken                            |
|----------------------------------------------------------------------------------------------------|------------------------------------------------------------------|
| 2 9-9 Eendjes 9 jaar<br>3 10-10 Eendjes 10 jaar<br>4 11-12 11-12 jarigen<br>5 13-14 13-14 jarigen<br>6 15-16 15-16 jarigen<br>Definite Individuele records Estafette records Records aanmaken<br>Dischrijving: Eendjes 10 jaar<br>Afkorting: 10-10 Volgorde (1-n): 3<br>/ereniging: Swimming Club Zaventem<br>eeftijd vanaf: 10 t/m: 10<br>Nieuw Verwijderen<br>OK Annuleren                                                                                                    | \fk./depc Verenigingsnaam                                        |
| 3       10-10       Eendjes 10 jaar       E         4       11-12       11-12 jarigen       5         5       13-14       13-14 jarigen       6         6       15-16       15-16 jarigen       •         Definitie       Individuele records       Estafette records       Records aanmaken         Ogschrijving:       Eendjes 10 jaar       •         Afkorting:       10-10       Vglgorde (1-n):       3         /ereniging:       Swimming Club Zaventem       •                                                                                                    | 2 9-9 Eendjes 9 jaar                                             |
| 4       11-12       11-12 jarigen         5       13-14       13-14 jarigen         6       15-16       15-16 jarigen         Definite       Individuele records       Estafette records         Dgschrijving:       Eendjes 10 jaar         Afkorting:       10-10       Vglgorde (1-n):         /ereniging:       Swimming Club Zaventem                                                                                                    | 3 10-10 Eendjes 10 jaar                                          |
| 5       13-14       13-14 jarigen         6       15-16       15-16 jarigen         Definitie       Individuele records       Estafette records         Records aanmaken       Digschrijving:       Eendjes 10 jaar         Afkorting:       10-10       Vglgorde (1-n):       3         /ereniging:       Swimming Club Zaventem       •                                                                                                    | 4 11-12 11-12 jarigen                                            |
| b       15-16       15-16       Jar         Definitie       Individuele records       Estafette records       Records aanmaken         Oggschrijving:       Eendjes 10 jaar       Afkorting:       10-10       Vglgorde (1-n):       3         /ereniging:       Swimming Club Zaventem       v                                                                                                    | 5 13-14 13-14 jarigen                                            |
| Definitie Individuele records Estafette records   Records aanmaken     Ogschrijving: Eendjes 10 jaar     Afkorting: 10-10   Volgorde (1-n): 3      Afkorting:   Swimming Club Zaventem     vereniging:   Swimming Club Zaventem     vereniging:     Image: Swimming Club Zaventem     Verwijderen     Nieuw     Verwijderen     OK     Annuleren                                                                                                    | 6 15-16 15-16 jarigen                                            |
| Digschrijving: Eendjes 10 jaar   Afkorting: 10-10   Vereniging: Swimming Club Zaventem                                                                                                    | Definitie Individuele records Estafette records Records aanmaken |
| Omschrijving: Eendjes 10 jaar   Afkorting: 10-10   Vereniging: Swimming Club Zaventem                                                                                                    |                                                                  |
| Afkorting: 10-10 Volgorde (1-n): 3<br>Vereniging: Swimming Club Zaventem<br>eeftijd vanaf: 10 t/m: 10<br>Nieuw Verwijderen<br>OK Annuleren                                                                                                    | Omschrijving: Eendies 10 jaar                                    |
| Afkorting: 10-10 Volgorde (1-n): 3 Vereniging: Swimming Club Zaventem eeftijd vanaf: 10 t/m: 10                                                                                                    |                                                                  |
| Vereniging: Swimming Club Zaventemeeftijd vanaf: 10 t/m: 10 Vieuw Verwijderen OK Annuleren                                                                                                    | A <u>f</u> korting: 10-10 V <u>o</u> lgorde (1-n): 3             |
| eeftijd vanaf: 10 t/m: 10<br>Njeuw Verwijderen<br>OK Annuleren                                                                                                    | Vereniging: Swimming Club Zaventem                               |
| Nieuw     Verwijderen       OK     Annuleren                                                                                                    | leeffiid vanafe 10 t/m 10                                        |
| Njeuw Verwijderen<br>OK Annuleren                                                                                                    |                                                                  |
| Njeuw Verwijderen<br>OK Annuleren                                                                                                    |                                                                  |
| Njeuw Verwijderen<br>OK Annuleren                                                                                                    |                                                                  |
| Nieuw Verwijderen<br>OK Annuleren                                                                                                    |                                                                  |
| OK Annuleren                                                                                                    | <u>N</u> ieuw <u>V</u> erwijderen                                |
| OK Annuleren                                                                                                    |                                                                  |
| OK Annuleren                                                                                                    |                                                                  |
| OK Annuleren                                                                                                    |                                                                  |
| OK Annuleren                                                                                                    |                                                                  |
| OK Annuleren                                                                                                    |                                                                  |
|                                                                                                    |                                                                  |
|                                                                                                    | OK <u>Annuleren</u>                                              |
|                                                                                                    |                                                                  |
|                                                                                                    |                                                                  |
|                                                                                                    |                                                                  |
|                                                                                                    |                                                                  |

We wensen clubrecords op te volgen. Maak record lijsten voor

- 9-10 jarigen
- 11-12 jarigen
- 13-14 jarigen
- 15-16 jarigen
- 17-18 jarigen
- 19-99 jarigen

Voor elke record lijst houdt Team Manager de lijst bij met snelste zwemmers

- Per zwembadlengte een beste zwemmer
- Per geslacht een beste zwemmer
- Per afstand/stijl een beste zwemmer

Bij opladen van een nieuwe uitslag – in de onderstelling dat er sneller werd gezwommen – wijzigen er enkele beste zwemmers. Team Manager onthoudt zowel de oude als nieuwe recordhouders.

| Record lijsten definieren en bewerken                         |                                                  |
|---------------------------------------------------------------|--------------------------------------------------|
| \fk./depc Verenigingsnaam                                     |                                                  |
| 4 11-12 11-12 jarigen                                         |                                                  |
| 5 13-14 13-14 jarigen                                         |                                                  |
| 6 15-16 15-16 jarigen                                         | E                                                |
| 7 17-18 17-18 jarigen                                         |                                                  |
| 8 19+ 19 en ouder                                             | -                                                |
|                                                               |                                                  |
| Definitie Individuele records Estafette records Records aanma | aken                                             |
| Alle records                                                  | Details voor record                              |
| Afstand/zwemsla Tijd Naam, voor <mark>n</mark> aam 4          | <ul> <li>50 vrije slag</li> <li>27.16</li> </ul> |
| 50 vrije slag 30.16 50m Vanderlick Arro                       | Dewinter Joris 25m                               |
| 50 vrije slag 32.47 50m Keyaerts Danforth                     | Leuven (BEL) 16/10/2010                          |
| 50 vrije slag 34.22 50m Dewinter Joris                        |                                                  |
| 50 vrije slag 27.16 25m Dewinter Joris                        |                                                  |
| 50 vrije slag 27.89 25m Dewinter Joris                        |                                                  |
| 50 vrije slag 28.76 25m Dewinter Joris                        | Controle datum / goedgekeurd: 08/02/2013         |
| 50 vrije slag 30.11 25m Dewinter Joris                        | Commentaar:                                      |
| 50 vrije slag 31.35 25m Dewinter Joris                        |                                                  |
| 50 vrije slag 33.79 25m Van Roey Kristof                      |                                                  |
| 100 vrije slag 1:02.80 50m Vanderlick Arno                    |                                                  |
| 100 vrije slag 1:15.66 50m Dewinter Joris                     |                                                  |
| 100 vrije slag 1:00.93 25m Devinter Joris                     |                                                  |
| 100 vrije slag 1:01.93 25m Dewinter Joris                     |                                                  |
| 100 vrije slag 1:03.28 25m Dewinter Joris                     | Details Toevoegen Verwijderen                    |
| OK <u>A</u> nnuleren                                          |                                                  |
|                                                               |                                                  |

Mogelijkheid records te filteren op geslacht, baanlengte en om enkel het huidig record te bekijken. Op het scherm de besttijden van de 13-14 jarigen raadplegen.

Joris Dewinter is houder van het record in 25 meter bad. Hij behaalde die tijd op 16/10/2010 te Leuven.

Daarvoor was hij ook recordhouder met tijden van 27.89, 28.76, ...

Aan elk record kan een commentaar worden toegevoegd. Aan te raden wanneer U beslist manueel in te grijpen.

Het gebeurt dat een uitslag een te snelle tijd bevat. Of oude clubrecords – van uit de tijd dat er nog met steekkaarten werd gewerkt – ontbreken. Via deze knoppen kunnen de prestaties aan de recordlijst worden toegevoegd of weggelaten. Team Manager kan niet controleren of dit verantwoord is.

| Record lijsten definieren en bewerken                         | ×                                |
|---------------------------------------------------------------|----------------------------------|
| \fk./depc Verenigingsnaam                                     | *                                |
| 4 11-12 11-12 jarigen                                         |                                  |
| 5 13-14 13-14 jarigen                                         |                                  |
| 6 15-16 15-16 jarigen                                         | E                                |
| 7 17-18 17-18 jarigen                                         |                                  |
| 8 19+ 19 en ouder                                             |                                  |
| Definitie Individuele records Estafette records Records aa    | nmaken                           |
| De records worden opnieuw aangemaakt uit de uitslag volgens d | le volgende criteria.            |
| ☑ Lange baan (50m) ▲ ☑ Heren                                  | 25 vrije slag                    |
| ✓ Korte baan (25m)<br>25v bad                                 | ✓ 50 vrije slag ✓ 100 vrije slag |
|                                                               | ✓ 200 vrije slag                 |
| Records markeren:                                             | 300 vrije slag                   |
| alle records (record geschiedenis)                            | 500 vrije slag                   |
|                                                               | Controle datum: 13/02/2013       |
| Huidige records eerst wissen                                  | Commentaar:                      |
| Doortook resultaten vanafi                                    |                                  |
|                                                               | I                                |
|                                                               |                                  |
|                                                               |                                  |
|                                                               |                                  |
|                                                               |                                  |
|                                                               | Aan <u>m</u> aken                |
| OK <u>Annuleren</u>                                           | ,                                |

Bij aanmaak van een nieuwe recordlijst moet Team Manager alle zwemprestaties analyseren en de beste tijden (met historiek) berekenen.

Vink aan op welke baanlengtes, geslachten, stijlen, afstanden dit moet gebeuren.

Controledatum en (eerste letter van) de commentaar worden op elke weerhouden beste prestatie genoteerd.

Let op: procedure moet zo nodig herhaald worden voor elke record lijst.

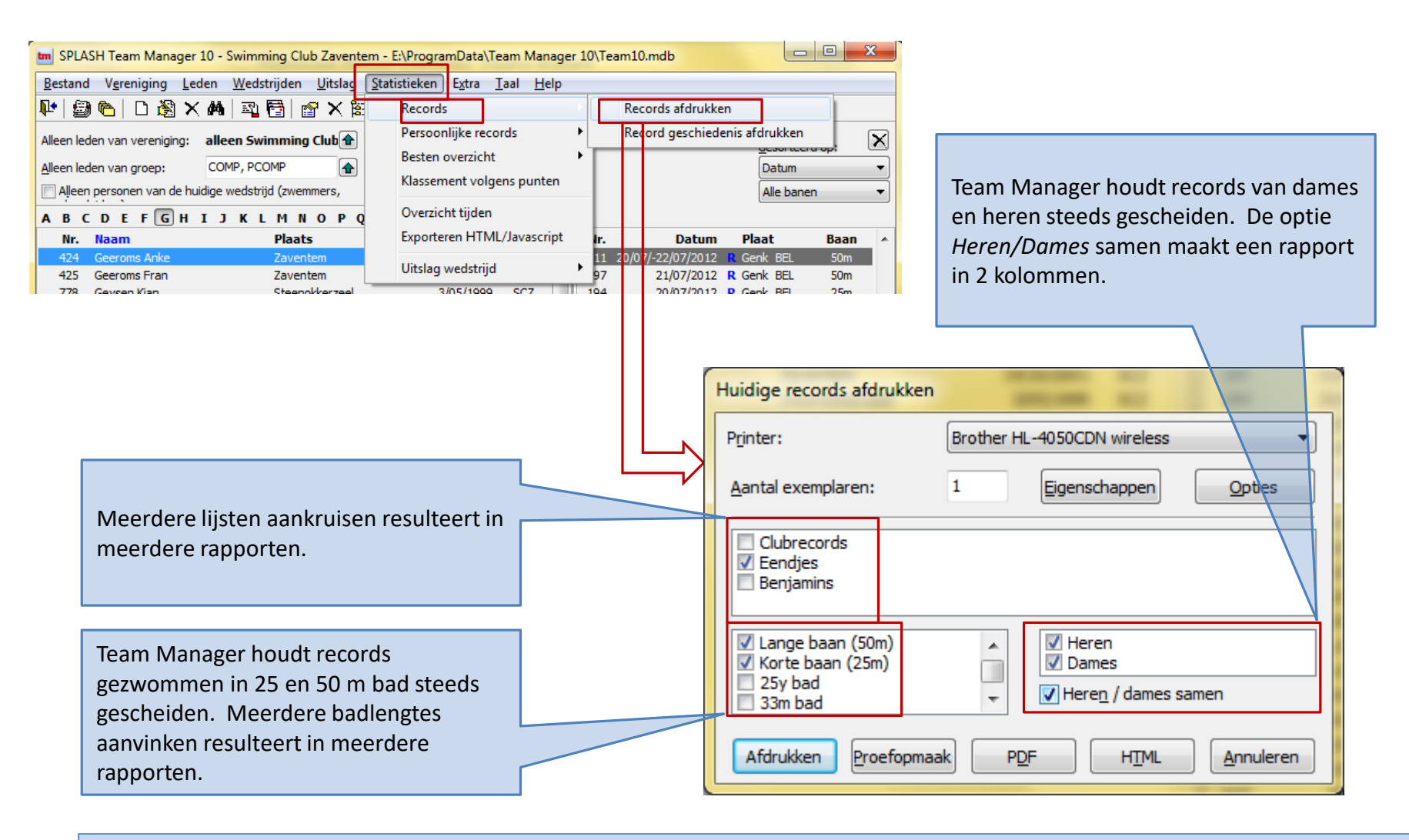

Rapporten gebaseerd op record lijsten

Naam van de Record lijst

| Swimming Club Z<br>Clubrecords                        | /aventer       | n                                                            |                                                   |                                              | vrijdag 1      | 16 november 2012                                             |
|-------------------------------------------------------|----------------|--------------------------------------------------------------|---------------------------------------------------|----------------------------------------------|----------------|--------------------------------------------------------------|
| Heren                                                 |                |                                                              | Lange baan (50m                                   | )                                            |                | Dames                                                        |
| Bogaerts Michel<br>Bogaerts Michel<br>Bogaerts Michel | 75<br>75<br>75 | 26.44 16/02/2001<br>57.62 18/02/2001<br>2:10.87 7/02/2000    | 50 vrije slaq<br>100 vrije slag<br>200 vrije slag | Van Der Kun Tamara<br>Leys Leen<br>Leys Leen | 96<br>89<br>89 | 31.81 17/04/2011<br>1:10.85 23/07/2005<br>2:33.33 23/07/2005 |
| Keyaerts Danforth<br>Dewinter Joris<br>Dewinter Joris | 97<br>96<br>96 | 40.03 17/04/2011<br>1:15.78 18/07/2009<br>2:28.51 27/07/2012 | 50 rugslag<br>100 rugslag<br>200 rugslag          | Van Der Kun Tamara<br>Van Der Kun Tamara     | 96<br>96       | 35.58 27/07/2012<br>1:21.72 18/07/2009                       |
| Bogaerts Michel<br>Bogaerts Michel                    | 75<br>75       | 33.79 18/02/2001<br>33.79 18/02/2001                         | 50 schoolslag                                     | Leys Leen                                    | 89             | 44.27 19/07/2008                                             |
| Bogaerts Michel                                       | 75             | 1:04.78 17/02/2001                                           | 100 vlinderslag                                   | Leys Leen                                    | 89             | 1:31.41 19/07/2008                                           |
| Bogaerts Michel                                       | 75             | 2:28.65 13/05/2000                                           | 200 wisselslag                                    | Leys Leen                                    | 89             | 2:59.60 23/07/2005                                           |

Rapporten gebaseerd op record lijsten

| Record geschiedenis afdrukken | -                                  |         | Stat | istieken E <u>x</u> tra <u>T</u> | aal <u>H</u> elp  |                    |                       |
|-------------------------------|------------------------------------|---------|------|----------------------------------|-------------------|--------------------|-----------------------|
| Printer: Brother HI           | 4050CDN wireless                   |         | -    | Records                          |                   | Records afdrukk    | en 🛛                  |
| Pinter.                       | +050CDIV WILEIESS +                |         |      | Persoonlijke recor               | ds +              | Record geschied    | enis afdrukken        |
| Aantal exemplaren:            | Eigenschappen Opties               |         |      | Besten overzicht                 | • -               |                    | <u>econtecra op</u> t |
|                               |                                    |         |      | Dester of electric               |                   |                    | Datum                 |
| Clubrecords                   |                                    |         |      |                                  |                   |                    |                       |
| ✓ Eendjes                     |                                    |         |      |                                  |                   |                    |                       |
| Denjamins                     |                                    |         |      | Chronologi                       | sche lijst met re | cordverbeterin     | gen <i>Eendjes</i>    |
|                               |                                    |         |      | vanaf 1/1/2                      | 2000 tot 13/2/20  | 013                |                       |
| Re <u>c</u> ords van:         | 01/09/2000 <u>t</u> ot: 16/11/2012 |         |      |                                  |                   |                    |                       |
|                               |                                    |         |      |                                  |                   |                    |                       |
| Afdrukken Proetopimaak PD     |                                    |         |      |                                  |                   |                    |                       |
|                               | Swimming Club Zaventem             |         |      |                                  |                   | vrijdag 10         | 6 november 2012       |
|                               | Record geschiedenis                |         |      |                                  |                   |                    |                       |
|                               |                                    |         |      |                                  | vrijdag 1 septemi | ber 2000 - vrijdag | 16 november 2012      |
|                               | Eendjes                            |         |      |                                  |                   |                    |                       |
|                               | 100 vrije slag                     | 1:39.77 | 50m  | Dewinter Joris                   | 96                | woluwe (BEL)       | 11/11/2005            |
|                               | 200 vrije slag                     | 3:32.46 | 50m  | Dewinter Joris                   | 96                | woluwe (BEL)       | 11/11/2005            |
|                               | 100 vrije slag                     | 1:37.30 | 25m  | Dewinter Joris                   | 96                | overij (BEL)       | 20/11/2005            |
|                               | 100 wisselslag                     | 1:34.32 | 25m  | Dewinter Joris                   | 96                | overij (BEL)       | 20/11/2005            |
|                               | 50 vrije slag                      | 41.60   | 25m  | Dewinter Joris                   | 96                | dilbee (BEL)       | 2/04/2006             |
|                               | 100 vrije slag                     | 1:29.79 | 25m  | Dewinter Jons                    | 96                | dilbee (BEL)       | 2/04/2006             |
|                               | 50 schoolslag                      | 51.70   | 25m  | Dewinter Jons                    | 96                | dibee (BEL)        | 2/04/2006             |
|                               | 100 schoolstag                     | 1:49.74 | 25m  | Dewinter Jons                    | 90                | dibee (BEL)        | 2/04/2006             |
|                               | 50 vlinderslag                     | 50.04   | 50m  | Dewinter Jons                    | 96                | aalst (BEL)        | 17/04/2006            |
|                               | 50 schoolslag                      | 50.69   | 25m  | Dewinter Joris                   | 96                | tienen (BEL)       | 23/04/2006            |
|                               | 50 vlinderslag                     | 50.86   | 25m  | Dewinter Joris                   | 96                | tremel (BEL)       | 21/05/2006            |
|                               | 50 vlinderslag                     | 50.86   | 25m  | Dewinter Joris                   | 96                | tremel (BEL)       | 21/05/2006            |

Rapporten gebaseerd op record lijsten

#### Meet & Team Manager

Rapporten afdrukken en aanpassen

# Inleiding

- Achtergrond
  - Clubs hebben nood aan een aantal rapporten.
    - Deelnemerslijst
    - Uitslag
    - Diploma (etiket, oorkonde) als alternatief voor de dure medailles
  - Clubs wensen de vorm van het rapport aan te passen
    - Diverse filters op datum, stijl, club, land, ...
    - Welke info afdrukken van elke zwemmer of prestatie
    - In welke mate papier sparen door in meerdere kolommen af te drukken
  - Team & Meet Manager gebruikt meerdere systemen om de inhoud van een rapport naar eigen wens aan te passen
    - Rapporten gebaseerd op *rapport layouts* bieden de meeste flexibiliteit
    - Elk type rapport wordt hierna afzonderlijk besproken
    - Etiketten/diploma's vormen een afzonderlijke categorie

# Inleiding

- Soorten rapporten gebruikt in Meet Manager
  - Rapporten met voorgedefinieerde layout
    - Voorbeeld
      - Algemeen  $\rightarrow$  Tijdschema
      - Algemeen  $\rightarrow$  Jury
      - Algemeen  $\rightarrow$  Zwemmerslijst
      - Algemeen  $\rightarrow$  Officialslijst

— ....

- Parameters
  - Filter op sessie, vereniging
  - Plaatsing op het blad
  - Sorteervolgorde
  - Soms beperkte keuze betreffende de af te drukken info

# Inleiding

- Soorten rapporten gebruikt in Meet Manager
  - Rapporten met flexibele layout
    - Slechts enkele rapporten zijn hierop gebaseerd
      - Inschrijvingen  $\rightarrow$  Deelnemerslijst per programmanummer
      - Inschrijvingen  $\rightarrow$  Deelnemerslijst per zwemmer
      - − Inschrijvingen → Startlijst
      - Uitslag  $\rightarrow$  Resultaten afdrukken
    - Van elk rapport bespreken we
      - Welke deelnemers/starten/resultaten afdrukken
      - Sortering groepering
      - Eventuele bijkomende opties
      - Welke informatie van elke deelnemer/start/resultaat afdrukken
      - Plaatsing op het blad

- Achtergrond
  - Een rapport wordt aangemaakt voor een virtueel blad papier.
    - Normaal gezien wordt 1 virtuele pagina op 1 fysisch vel papier afgedrukt.
  - Afdrukinstellingen (of afdrukopties) bepalen hoe virtuele pagina's op het fysisch vel papier komen te staan.
  - De werkwijze is dezelfde voor alle rapporten.

| Afdrukken inschrijfstatistieken p | per club                                        | 1            | Elk rannort hooft oon knon Ontios Hiarmaa wordt da                |
|-----------------------------------|-------------------------------------------------|--------------|-------------------------------------------------------------------|
| Printer:                          | Brother HL-4050CDN wireless                     |              | plaatsing op het blad vastgelegd.                                 |
| Taal voor rapport:                | Huidig geselecteerde taal gebruiken 🔹           |              |                                                                   |
| Aantal kopieën:                   | 1 Eigenschappen Opties                          | $\mathbb{N}$ | Meetmanager onthoudt voor elk rapport de specifieke instellingen. |
| Programmanrs.:                    | B                                               |              |                                                                   |
| Paginanummer eerste pagina:       | 1                                               |              |                                                                   |
| Eigen kolommen: 1: (              | afk./depot 🔹 2: Land 💌                          |              |                                                                   |
| Volgorde verenigingen:            | Sorteer op naam 🔹                               |              | Instellingen Algemeen Inschrijvingen                              |
|                                   | Tel afgewezen inschrijvingen (Afgew., NG, Ziek) |              | Leeftijdscategorieën wijzigen                                     |
|                                   | Afwijzingen apart tellen                        |              | Zwemslagen wijzigen                                               |
| Afdrukken Proefopmaak             | PDF HTML Annuleren                              |              | Dis. commentaar wijzigen                                          |
|                                   |                                                 |              | Catalogi wijzigen                                                 |
|                                   |                                                 |              | Bewerk pagina opmaak                                              |
|                                   |                                                 |              | Rapport instellingen wijzigen                                     |
|                                   |                                                 |              | Rapport layouts wijzigen                                          |
|                                   | Default waarde voor de afdrukinstellinge        | n va         | van alle Puntentelling wijzigen                                   |
|                                   | rapporten worden hier ingesteld.                |              | Wijzig certificaten / etiketten                                   |
|                                   |                                                 |              | Importeer wedstrijd gegevens                                      |
|                                   | Afdrukinstell                                   | in           | ngen                                                              |

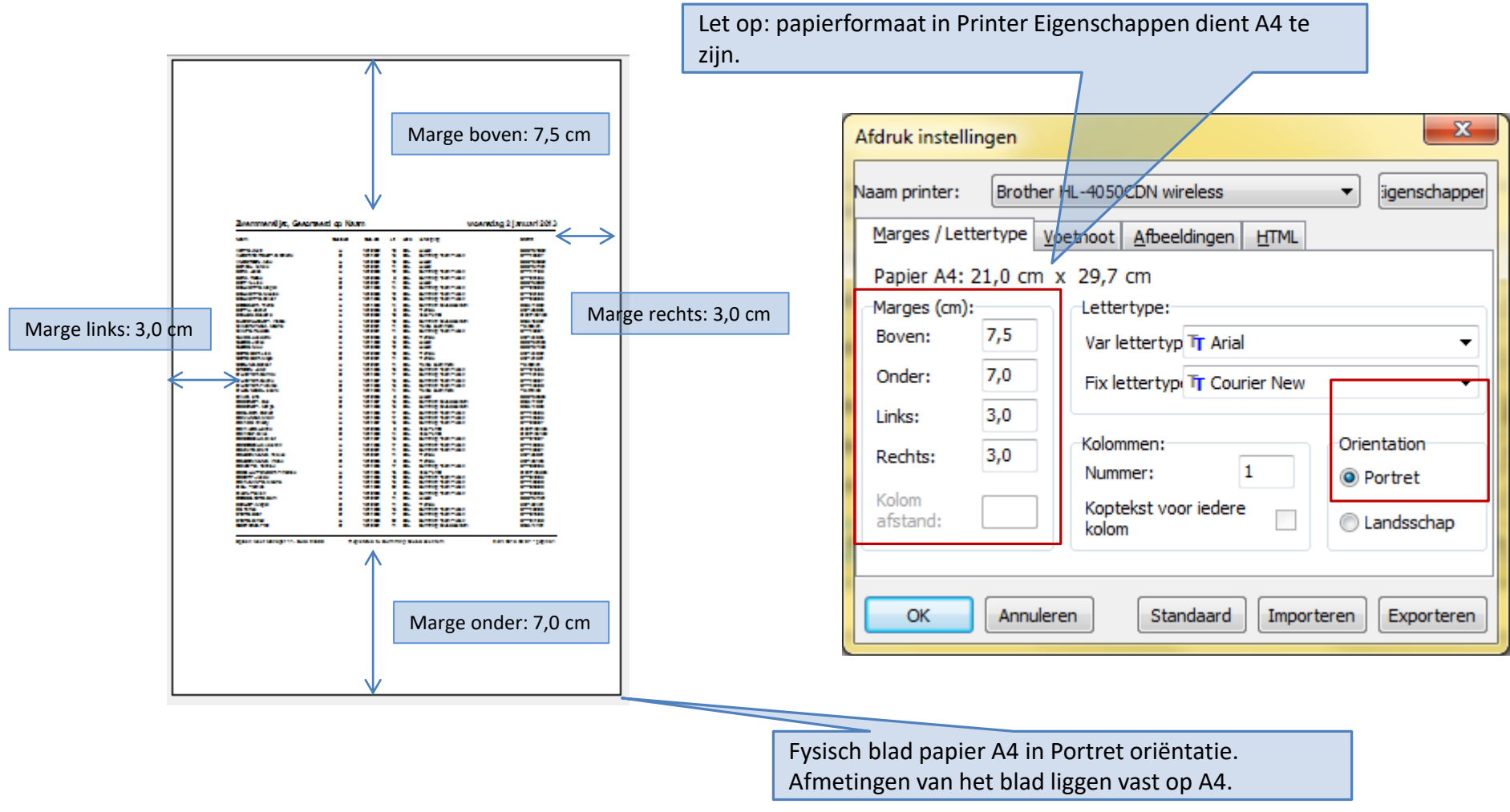

Afdrukinstellingen - marges

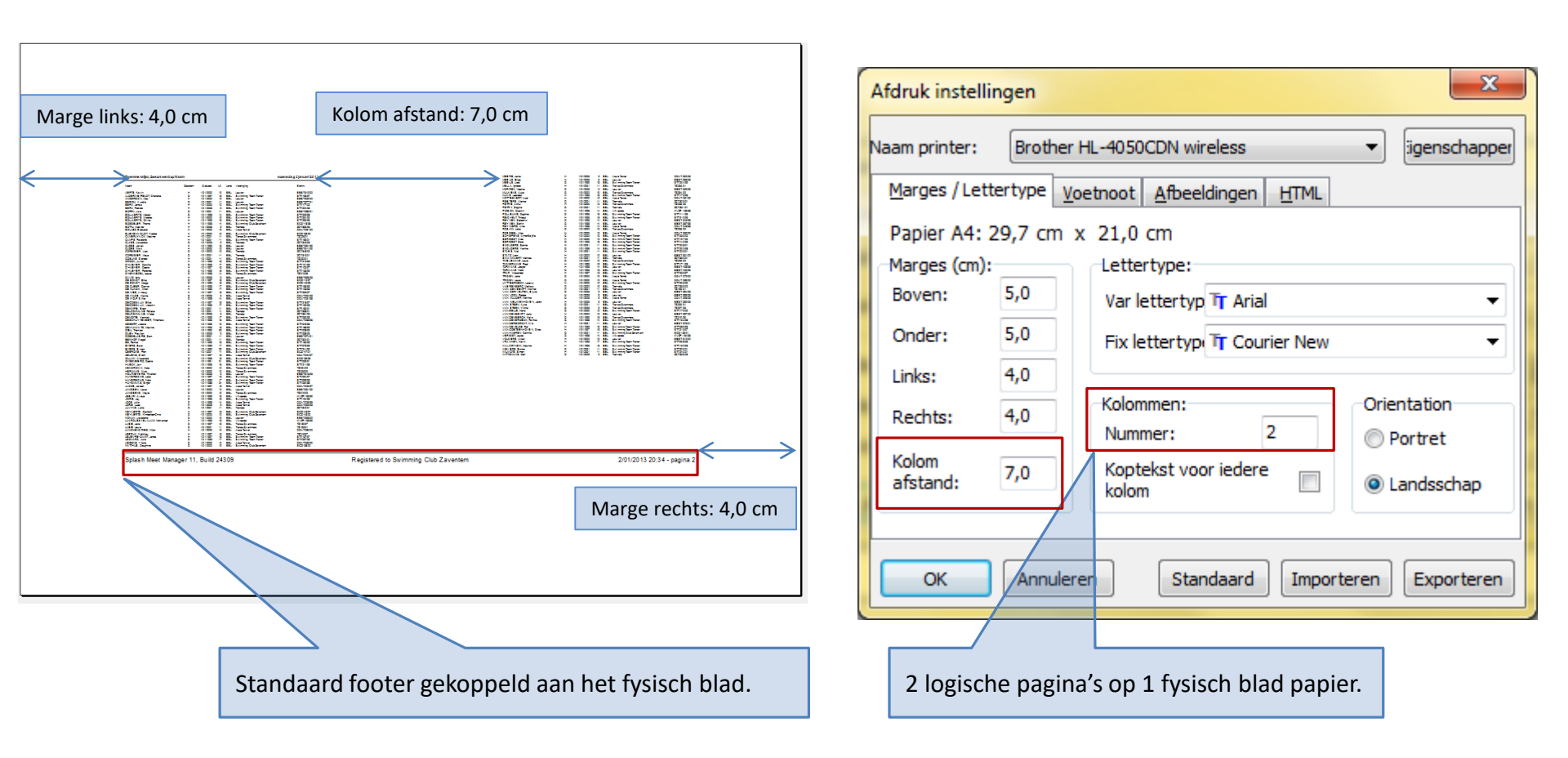

Afdrukinstellingen – meerdere logische pagina's per fysisch blad

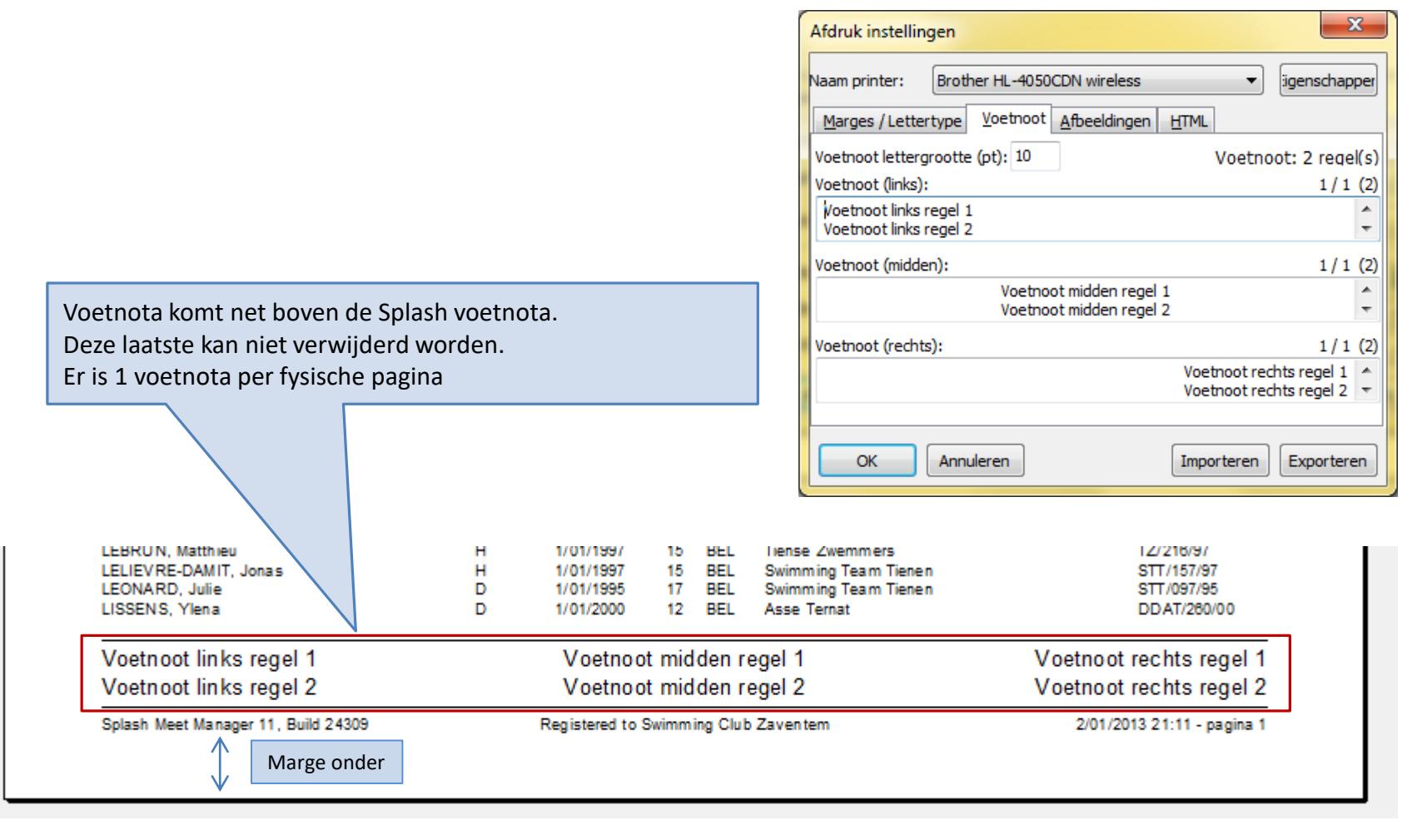

Stap 1: prentjes toevoe

| X·30 cm             | Y · 1 0 cm |        |           |      |      |               |
|---------------------|------------|--------|-----------|------|------|---------------|
| ,                   |            |        |           |      |      |               |
|                     |            |        |           |      |      |               |
| 7wemmer             |            | lon    | laam      |      |      |               |
| Zweinnei            |            | ropi   | iaain     |      |      |               |
|                     |            |        |           |      |      |               |
| Naam                |            | slacht | Geb.dat.  | Lft. | Land | Verenig ing   |
|                     |            |        |           |      |      |               |
| AERTS, Kevin        |            | н      | 1/01/2002 | 10   | BEL  | Leuven        |
| ALDERW EIRELD       |            | D      | 1/01/1997 | 15   | BEL  | Swimming Tea  |
| ANDERS ON, Max      |            | н      | 1/01/2002 | 10   | BEL  | Leuven        |
| BERIOU, Aurelle     |            | D      | 1/01/2001 | 11   | BEL  | Leuven        |
| BERX, Jonas         |            | н      | 1/01/2000 | 12   | BEL  | Swimming Tea  |
| BERX, Robbe         |            | н      | 1/01/2003 | 9    | BEL  | Swimming Tea  |
| BOFFIN, Lise        |            | D      | 1/01/2001 | 11   | BEL  | Leuven        |
| BOLLAERTS, Maga II  |            | D      | 1/01/1998 | 14   | BEL  | Swimming Tea  |
| BOLLAERTS, NICOlas  |            | H      | 1/01/2000 | 12   | BEL  | Swimming Tea  |
| BOLLAERTS, OlMer    |            | H      | 1/01/1996 | 16   | BEL  | Swimming Tea  |
| BOSSELER, Thoma     |            | н      | 1/01/1998 | 14   | BEL  | Swimming Clui |
| BOTTU, Kasper       |            | н      | 1/01/2003 | 9    | BEL  | Tremelo       |
| BOULEZ, Edouard     |            | н      | 1/01/2002 | 10   | BEL  | Asse Ternat   |
| BUEKENHOUDT, Wabbe  |            | н      | 1/01/2002 | 10   | BEL  | Swimming Clui |
| CAMERL YNCK, Maxime |            | н      | 1/01/2001 | 11   | BEL  | Tiense Zwemn  |
| CAMPS, Roeland      |            | н      | 1/01/2001 | 11   | BEL  | Swimming Tea  |
| CLAES, Lieselotte   |            | D      | 1/01/2003 | 9    | BEL  | Tremelo       |
| CLOES, Janek        |            | H      | 1/01/1999 | 13   | BEL  | Leuven        |
| CLOES, NIck         |            | н      | 1/01/2000 | 12   | BEL  | Leuven        |
| CORBISTER, LISS     |            | 100.00 |           |      | EL   | Tremelo       |
| CORBISIER, Mava     |            | "WW    | Zim       |      | EL   | Tremelo       |
| COSIJNS, Sander     |            |        | nied +    |      | EL   | Tiense Zwemn  |
| CROON, Jullen       |            | 1      | -9.0      | 9    | EL   | Swimming Tea  |
| D'HAEYER, Camille   |            |        | -         | -    | EL   | Swimming Tea  |
| D'HAEYER, Cedric    |            | -      |           |      | EL   | Swimming Tea  |
| D'HAEYER, Florence  |            |        |           | ·    | EL   | Swimming Tea  |
| D'HENNEZEL, Isaure  |            |        |           |      | EL   | Tiense Zwemn  |
| DAVID, Idris        |            |        |           |      | EL   | Leuven        |
| DE BONDT, Elke      |            |        | -         |      | EL   | Swimming Clui |
| DE BONDT, Margo     |            | D      | 1/01/1999 | 13   | BEL  | Swimming Clui |
| DE CLEER, Denver    |            | Ĩ.     | 1/01/1995 | 17   | BEL  | Swimming Tes  |
| DE MUNCK, Milen     |            | H I    | 1/01/1995 | 17   | BEL  | Swimming Tes  |
| are many on, mindli |            | - C    |           |      |      | 200 C         |

Bij links uitlijnen wordt de afstand van de linkerbovenhoek van het prentje t.o.v. de linkerbovenhoek van het fysisch blad vastgelegd.

Afbeeldingen worden gepositioneerd op de fysische pagina.

| gen aan de database.                                                     | <u>Stap 2</u><br>toevo | <u>2:</u> op;<br>egen | geslag<br>i aan h | en pre<br>net rap | entje<br>port. |     |
|--------------------------------------------------------------------------|------------------------|-----------------------|-------------------|-------------------|----------------|-----|
|                                                                          |                        |                       |                   |                   |                |     |
| Afdruk instellingen                                                      | $\square$              |                       |                   |                   |                | ×   |
| Naam printer: Brother HL-4050                                            | CDN wirel              | ess                   | HTM               | •                 | igenschap      | per |
| Extra afbeelding op iedere pagina:                                       |                        |                       |                   |                   | 💷 🖬            |     |
| Afbeelding                                                               |                        | Х                     | Y                 | Schaal            | Horiz, uit     | i   |
| ROOD                                                                     |                        | 3,0                   | 1,0               | 100%              | Links          |     |
| VZF LOGO                                                                 |                        | 5,0                   | 6,0               | 100%              | Links          |     |
| X, Y gemeten vanaf de paginazijde<br>Schaal: 100% is gelijk aan 100 pixe | e in cm<br>els per inc | h                     |                   |                   |                |     |
| OK Annuleren                                                             |                        |                       | Impor             | rteren            | Exporter       | en  |

Afdrukinstellingen – afbeelding

X: 3,0 cm

# Plaatsing op het blad

| Namo                         | Geslacht                              | Gebidat   |      | Land | Verenining |
|------------------------------|---------------------------------------|-----------|------|------|------------|
|                              |                                       | 000.000   |      |      |            |
| AERTS, Kevin                 | н                                     | 1/01/2002 | 10   | BEL  | Leuven     |
| ALDERWEIRELD                 | D                                     | 1/01/1997 | 15   | BEL  | Swimming   |
| ANDERS ON, Max               |                                       | 1/01/2002 | 10   | BEL  | Leuven     |
| BERIOU, Aurelie              |                                       | 1/01/2001 | 11   | BEL  | Leuven     |
| BERX, Jonas<br>BERX, Dobbe   |                                       | 1/01/2000 | 12   | DEL  | Swimming   |
| BOFFIN Line                  |                                       | 1/01/2003 |      | DEL  | Swimming   |
| BOFFIN, LISE<br>BOLLAEDTS Ma | i i i i i i i i i i i i i i i i i i i | 1/01/1000 |      | BEL  | Swimming   |
| BOLLAERTS NIC                | 1 N N                                 | 1/01/2000 | - 42 | RE   | Swimming   |
| BOLLAERTS, OIL               | i i i i i i i i i i i i i i i i i i i | 1/01/1996 | 16   | BEL  | Swimming   |
| BOSSELER, Tho                | H H                                   | 1/01/1998 | 14   | BEL  | Swimming   |
| BOTTU, Kasper                |                                       | 1/01/2003 | 9    | BEL  | Tremelo    |
| BOULEZ, Edouard              | N                                     | 1/01/2002 | 10   | BEL  | Asse Term  |
| BUEKENHOUDT, Wabbe           | H                                     | 1/01/2002 | 10   | BEL  | Swimming   |
| CAMERLYNCK, Maxime           | н                                     | 1/01/2001 | 11   | BEL  | Tiense Zw  |
| CAMPS. Roeland               | <u>H</u>                              | 1/01/2001 | 11   | BEL  | Swimming   |
| CLAES, Lieselotte            | D                                     | 1/01/2003 | . 9  | BEL  | Tremelo    |
| CLOES, Janek                 |                                       | 01/1999   | 13   | BEL  | Leuven     |
| CLOES, NICK                  |                                       | 1/01/2000 | 12   | BEL  | Leuven     |
| CORBISTER, LISS              | 2                                     | 1/01/2002 | 10   | BEL  | Tremelo    |
| JORBISTER, Maya              | 8                                     | 1/01/2001 | - 11 | BEL  | Tremeio    |
| SOON Jules                   |                                       | 1/01/1999 | 16   | BEL  | Swimming   |
| VAEVER Camilia               |                                       | 1/01/1005 | 47   | 861  | Swimming   |
|                              | ŭ                                     | 1/01/1997 | 14   | BEL  | Swimming   |
|                              | ö                                     | 1/01/1999 | 13   | BEL  | Swimming   |
| 29                           | ē                                     | 1/01/1998 | 14   | BEL  | Tiense Zwe |
| 54                           | н                                     | 1/01/2003 | 9    | BEL  | Leuven     |
| De                           | D                                     | 1/01/1997 | 15   | BEL  | Swimming   |
| DE                           | D                                     | 1/01/1999 | 13   | BEL  | Swimming   |
| DE                           | н                                     | 1/01/1995 | 17   | BEL  | Swimming   |
| DE .                         | н                                     | 1/01/1995 | 17   | BEL  | Swimming   |
| DE                           |                                       | 1/01/1997 | 15   | BEL  | Swimming   |
| 2                            | 2                                     | 1/01/2003 |      | BEL  | Aase Tem   |
|                              |                                       | 1/01/1997 | 12   | BEL  | Swimping   |
| DECOSE AUX, Valentin         |                                       | 1/01/1995 | 47   | 861  | Suteren    |
| DEKIMP E. Breat              |                                       | 1/01/2001 |      | BEL  | Swimming   |
| DELCOMMUNE, Felleke          | a.                                    | 1/01/2001 | - 11 | BEL  | Tremelo    |
| DELCOMMUNE, Wiebe            | D                                     | 1/01/2003 | 9    | BEL  | Tremelo    |
| DEMOIT IE, Yannick           | н                                     | 101/1995  | 17   | BEL  | Swimming   |
| DESCHUYTENEER, Timothee      | н                                     | 1/01/1986 | 16   | BEL  | Asse Term  |
| DESERF, Jessie               | D                                     | 1/01/1993 | 19   | BEL  | Swimming   |
| EWIJNANTS, Maxime            | н                                     | 1/01/1999 | 15   | BEL  | Swimming   |
| DIEU, Thomas                 | н                                     | 1/01/1990 | 22   | BEL  | Swimming   |
| DILEN, Paullen               | P                                     | 1/01/2003 | 9    | BEL  | Swimming   |
| DOBBEL AERE, Sam             | <u>H</u>                              | 1/01/2001 | 11   | BEL  | Leuven     |
|                              | 8                                     | 1/01/2001 | - 13 | BEL  | Swimming   |
|                              | ĕ                                     | 1/01/1995 | 17   | BEL  | Swimming   |
|                              | ũ.                                    | 1/01/1990 |      | BEL  | Swimming   |
|                              | ö                                     | 1/01/2001 | 11   | BEL  | Swimming   |
|                              | Ĥ.                                    | 1/01/1997 | 15   | BEL  | Asse Tem   |
|                              |                                       | 1/01/1996 | -10  | 001  | Swimming   |
| d ric                        | н                                     | 1/01/1991 | 21   | BEL  | Swimming   |
|                              | н                                     | 1/01/1996 | 16   | BEL  | Swimming   |
|                              |                                       | 1/01/2002 | 10   | BEL  | Tiense Zwe |
| 12                           | -                                     |           |      |      |            |

Voetnoot links regel 1 Voetnoot links regel 2

| Afdruk instellingen                                                                       |     |      |        |              |  |  |  |  |
|-------------------------------------------------------------------------------------------|-----|------|--------|--------------|--|--|--|--|
| Naam printer: Brother HL-4050CDN wireless 🔹                                               |     |      |        |              |  |  |  |  |
| Marges / Lettertype Voetnoot Afbeeldingen HTML                                            |     |      |        |              |  |  |  |  |
| Extra afbeelding op iedere pagina:                                                        |     |      |        | 🌐 📑 🎬        |  |  |  |  |
| Afbeelding                                                                                | Х   | Y    | Schaal | Horiz. uitli |  |  |  |  |
| ROOD                                                                                      | 3,0 | 2,0  | 100%   | Links        |  |  |  |  |
| BLAUW                                                                                     | 3,0 | 7,0  | 100%   | Midden       |  |  |  |  |
| GROEN -                                                                                   | 3,0 | 12,0 | 100%   | Rechts       |  |  |  |  |
|                                                                                           |     |      |        |              |  |  |  |  |
| X, Y gemeten vanaf de paginazijde in cm<br>Schaal: 100% is gelijk aan 100 pixels per inch |     |      |        |              |  |  |  |  |
| OK Annuleren                                                                              |     | Impo | rteren | Exporteren   |  |  |  |  |

<u>Links</u> uitlijnen: X is afstand van bladrand tot linker zijde prentje <u>Midden</u> uitlijnen: X is afstand van bladrand tot midden prentje <u>Rechts</u> uitlijnen: X is afstand van bladrand tot rechter zijde prentje

Afdrukinstellingen – uitlijnen van een afbeelding

| n            | Inschrijvingen Uitslag Import/Export Extra Taal H                                                        | lelp | Deelnemerslijst afdrukken                                                           |                                                    |
|--------------|----------------------------------------------------------------------------------------------------|------|-------------------------------------------------------------------------------------|----------------------------------------------------|
| 2 4          | Deelnemende verenigingen<br>Deelnemerslijst zwemmers afdrukken                                           | -    | Printer:                                                                            | Brother HL-4050CDN wireless                        |
| 2            | Deelnemerslijst zwemmers afdrukken (oud)                                                                 |      | Taal voor rapport:                                                                  | Huidig geselecteerde taal gebruiken 💌              |
|              | Deelnemerslijst per prog.nr                                                                              |      | Aantal kopieën:                                                                     | Eigenschappen Opties                               |
|              | Startlijst<br>Formulier estafette zwemmers<br>Startkaarten per prog.nr<br>Startlijst, één lijst per baan |      | Programmanrs.:<br>Volgorde voor publicatie (geslacht<br>Paginanummer eerste pagina: | t, zwemslag, afstand)                              |
| rijπ         | Inschrijfgeld per vereniging                                                                             |      | Layout:                                                                             | Entry list (1 column)                              |
| 37.          | Inschrijvingsbesvestiging per vereniging                                                                 |      | Filter:                                                                             | Alle inschrijvingen 👻                              |
| 51.          | Inschrijvingsbesvestiging per vereniging (oud)                                                           |      | Sorteren:                                                                           | Inschrijftijd oplopend 🔹                           |
| )1.1         | Ongeldige inschrijvingen                                                                                 |      |                                                                                     | 🔲 Groepeer inschrijvingen per leeftijdscategorieën |
| 39.8<br>29.1 | Estafette zwemmers per vereniging<br>Toegangskaart per zwemmer                                           |      | Afdrukken Proefopmaak                                                               | PDF HTML Annuleren                                 |

B Wedstrijd event header Tienen, 7/10/2012

| Programmanr. 1<br>7/10/2012 - 14:00  |      | 100m rugslag            | 9 - 10 jaa<br>Inschrijflijs |
|--------------------------------------|------|-------------------------|-----------------------------|
|                                      |      |                         |                             |
|                                      | Geb. |                         |                             |
| 1 VAN LOON, Robbe                    | 03   | Leuven                  | 1:01.48                     |
| 2 TRICEN, Joke<br>2 DAV/D, Idvia     | 02   | Asse lemat              | 1:57.07                     |
| 3 DAVID, Idns<br>4 RUEVENUOURE Wakks | 03   | Swimming Club Zavestern | 2:01.44                     |
| 4 BUEKEINHOUDI, Wabbe                | 02   | Swimming Club Zaventem  | NI                          |
| 8 AEPTS Kovin                        | 02   | Swimming Gub zaventem   | NT                          |
| 7 UOUTMEVERS Thushan                 | 02   | Lowen                   | NT                          |
| 8 MORREN Maaike                      | 03   | Leuven                  | NT                          |
| 9 VAN NEUWENHOVEN Joran              | 03   | Leuven                  | NT                          |
| 10 VAN DER VELPEN, Elvne             | 03   | Leuven                  | NT                          |
| 11 STATZ Liam                        | 02   | Leuven                  | NT                          |
| 12 KONUN, Lieselotte                 | 02   | Leuven                  | NT                          |
| 13 MEEUS, Elias                      | 03   | Leuven                  | NT                          |
| 14 VANDENBEMPT, Jens                 | 02   | Leuven                  | NT                          |
| 15 ANDERSON, Max                     | 02   | Leuven                  | NT                          |
| 16 BERX, Robbe                       | 03   | Swimming Team Tienen    | NT                          |
| 17 DILEN, Paulien                    | 03   | Swimming Team Tienen    | NT                          |
| 18 SCHEPENS, Anne-Sopfe              | 02   | Swimming Team Tienen    | NT                          |
| SEM VOLDERS, Aiken                   | 02   | Leuven                  | NT                          |
| <sup>P</sup> rogrammanr. 2           | D    | ames, 100m rugslag      | 11 jaar en oude             |
| 7/10/2012 - 14:05                    |      |                         | Inschrijflijs               |
|                                      | Geb  |                         |                             |
| 1 HUYBREGHS, Nele                    | 95   | Swimming Team Tienen    | 1:07.70                     |
| 2 HUYBREGHS, Lotte                   | 97   | Swimming Team Tienen    | 1:12.11                     |
| 3 VANBELLE, Marie                    | 00   | Swimming Team Tienen    | 1:15.26                     |
| 4 DE WOLF, Silke                     | 98   | Asse Ternat             | 1:15.80                     |
| 5 JOOS, Julie                        | 98   | Asse Ternat             | 1:15.96                     |
| 6 EYERS, Saar                        | 95   | Swimming Team Tienen    | 1:16.48                     |
| 7 DESERF, Jessie                     | 93   | Swimming Team Tienen    | 1:16.54                     |
| 8 SERBEST, Sara                      | 96   | Swimming Team Tienen    | 1:16.70                     |
| 9 D'HENNEZEL, Isaure                 | 98   | Tiense Zwemmers         | 1:17.76                     |
| 10 TORMANS, Nele                     | 96   | Leuven                  | 1:17.93                     |
| 11 GILLAIN, Alexandra                | 96   | Swimming Club Zaventem  | 1:18.00                     |
| 12 BOLLAERIS, Magail                 | 38   | owinining ream tienen   | 1:18.62                     |
| 13 POLLEUNIS, Daphne                 | 36   | Swimming Team Tieses    | 1:18.75                     |
| 14 JOIRIS, JOY<br>15 LEONARD, Julia  | 30   | Swimming Team Tienen    | 1:20.74                     |
| 18 LADIE Japa                        | 30   | Tions o Zuommors        | 1:20.84                     |
| 10 LABIE, Jana<br>17 MEEUR Linel     | 3/   | Ruingeige Team Tingen   | 1.24.00                     |
| 10 TRICEN Laura                      | 39   | Asso Tomat              | 1:20.02                     |
| 19 DHAEVER Camille                   | 95   | Swimming Team Tiepen    | 1:20.73                     |
| 20 REYMEN Sohini                     | 92   | Leuven                  | 1.20.10                     |
| 21 VANDENBROECK Femke                | 98   | Swimming Team Tienen    | 1.22.37                     |
| 22 VERBIST Javoe                     | 98   | Vilvoorde               | 1-29.58                     |
| 23 REYMEN Salochini                  | 98   | Leuven                  | 1-29.90                     |
| 24 LISSENS, Ylena                    | 00   | Asse Ternat             | 1:35.39                     |
| 25 SMOLDERS, Yanthe                  | 98   | Swimming Team Tienen    | 1:37.63                     |
| 26 GEEROMS, Fran                     | 01   | Swimming Club Zaventem  | 1:37.64                     |
| 27 BOFFIN, Lise                      | 01   | Leuven                  | 1:40.03                     |
| 28 LABIE, Laura                      | 01   | Tiense Zwemmers         | 1:41.43                     |
| 29 VAN STEEN, Ayko                   | 01   | Tiense Zwemmers         | 1:43.14                     |
| 30 DE BONDT, Elke                    | 97   | Swimming Club Zaventem  | 1:47.62                     |
|                                      |      | -                       |                             |

Het rapport wordt opgesplitst in programmanummers.

Alle deelnemende zwemmers voor het programmanummer worden afgedrukt – 1 zwemmer per lijn.

#### Deelnemerslijst per programmanummer – standaard rapport

- Filters
  - Welke programmanrs
  - Inschrijvingen
    - Niet afgewezen
    - Afgewezen
    - Combinatie
  - Enkel de deelnemers die aan alle filtercriteria voldoen worden opgenomen in de deelnemerslijst

|        | Deelnemerslijst afdrukken         |                                                  |
|--------|-----------------------------------|--------------------------------------------------|
|        | Printer:                          | Brother HL-4050CDN wireless                      |
| $\neg$ | Taal voor rapport:                | Huidig geselecteerde taal gebruiken 💌            |
|        | Aantal kopieën:                   | Eigenschappen         Opties                     |
|        | Programmanrs.:                    | ð                                                |
|        | Volgorde voor publicatie (geslach | it, zwemslag, afstand)                           |
|        | Paginanummer eerste pagina:       | 1 Layout wijzigen Instellingen                   |
|        | Layout:                           | Entry list (1 column)                            |
|        | Filter:                           | Alle inschrijvingen                              |
|        | Sorteren:                         | Inschrijftijd oplopend 🔹                         |
|        |                                   | Croepeer inschrijvingen per leeftijdscategorieën |
|        | Afdrukken Proefopmaa              | ik PDF HTML Annuleren                            |

Deelnemerslijst per programmanummer - filters

| Hoe worden de zwemmers onder elk                               |                                                        |                                                  |  |  |
|----------------------------------------------------------------|--------------------------------------------------------|--------------------------------------------------|--|--|
| programmanummer gesorteerd?                                    |                                                        |                                                  |  |  |
|                                                                | Deelnemerslijst afdrukken                              | 1                                                |  |  |
| Zonder vinkie: prog nrs 1, 2, 3,                               | Printer:                                               | Brother HL-4050CDN wireless 🔹                    |  |  |
| Met vinkje: eerst de heren dan de dames; binnen de heren eerst | Taal voor rapport:                                     | Huidig geselecteerde taal gebruiken 💌            |  |  |
| vrije slag, dan rug; binnen een stijl sorteren op afstand.     | Aantal kopieën:                                        | Eigenschappen Opties                             |  |  |
|                                                                | Programmanrs.:                                         |                                                  |  |  |
| Onder een programmanr de deelnemers sorteren op inschrijftijd  | Volgorde voor publicatie (geslacht, zwemslag, afstand) |                                                  |  |  |
| of naam of naam club+naam zwemmer.                             | Paginanummer eerste pagina:                            | 1 Layout wijzigen Instellingen                   |  |  |
|                                                                | Layout:                                                | Entry list (1 column)                            |  |  |
| Onder een programmanr onderverdelingen maken per               | Filter:                                                | Alle inschrijvingen 🔹                            |  |  |
| leeftijdscategorie. De zwemmers binnen een categorie sorteren  | Sorteren:                                              | Inschrijftijd oplopend 🔹                         |  |  |
| zoals hierboven.                                               |                                                        | Croepeer inschrijvingen per leeftijdscategorieën |  |  |
|                                                                | Afdrukken Proefopmaa                                   | k PDF HTML Annuleren                             |  |  |

Deelnemerslijst per programmanummer – sortering & groepering

B Wedstrijd event heade Tienen, 7/10/2012

#### Deelnemerslijst per prog. nr.

| 11 - 14 jaar<br>Inschrijfijst | 6:01.76<br>6:37.19<br>6:37.19<br>6:29.34<br>6:13.53<br>5:11.53<br>5:51.73                                                                                                    | Inschrijflijst Halve finale         | Inschrijftijst Halve finale<br>11 jaar en ouder<br>Inschrijflijst Voorronde                                                                                                    | Inschrijflijst Halve finale           11 jaar en ouder           121.93           121.93           121.93           121.43.73           121.43           121.43           121.43           121.43           121.43           121.43           121.43           121.43           121.43           121.43           121.43           121.43           121.43           121.43           121.43           121.43           121.43           121.43           121.43           121.43           121.43           121.43           121.43           121.43           123.425           123.425           123.425           123.426           123.426           123.426           123.426           123.426           123.436           123.44           123.44           123.44           123.45           123.45           123.45           131.45           14 | Inschriftligt Halve finale           Inschriftligt Halve finale           11 jaar en ouder           Inschriftligt Voornonde           Inschriftligt Voornonde      < |
|-------------------------------|----------------------------------------------------------------------------------------------------|-------------------------------------|----------------------------------------------------------------------------------------------------|----------------------------------------------------------------------------------------------------|----------------------------------------------------------------------------------------------------|
|                               | ventem                                                                                                    |                                     |                                                                                                    | eën:                                                                                                    | Eigenschappen Opties                                                                                                    |
|                               | b Za                                                                                                    | Bela                                | EFFFFFFFFfgggermma<br>EFFFFFFFFFFfgggermma                                                                                                    | nrs.:                                                                                                    |                                                                                                    |
|                               | sse Termat<br>aven<br>even<br>emelo<br>sse Termat<br>vimming Cl                                                                                                    | , 100m rug                          | A serve matter and the serve matter and the serve m | mer eerste pagina:                                                                                                    | 1     Layout wijzigen     Instellingen                                                                                                    |
|                               | e õÿ ⊐⊏eÿ<br>H                                                                                                    | b.<br>Herer                         | ≷≷មី⊐ី⊐ីល៍ល៍ល៍ល៍ល៍ល៍ល៍ល័ល៍ព័ឝ៌ឝំឝំំំំំំំំំំំំំំំំំំំំំំំំំំំំំំំំំ                                                                                                    |                                                                                                    | Entry list (1 column)                                                                                                    |
| I                             | 9222 % %                                                                                                    | 8                                   | 8 88855885585585558 Filter:                                                                                                    |                                                                                                    | afgewezen inschrijvingen apart weergeven                                                                                                    |
|                               |                                                                                                    |                                     | Sorteren:                                                                                                    |                                                                                                    | Vereniging / Naam zwemmer                                                                                                    |
|                               |                                                                                                    |                                     |                                                                                                    |                                                                                                    |                                                                                                    |
|                               | a Na                                                                                                    |                                     | e Z n e Afdrukk                                                                                                    | en Proefopmaak                                                                                                    | k PDF HTML Annuleren                                                                                                    |
|                               | 11 - 12 jaar<br>1 ROSSEEL. Alex<br>1 ROSSEEL. Alex<br>2 DOBBELAERE, Sam<br>3 VANKAERT, Mathi<br>4 SWANKAERT, Mathi<br>13 - 14 jaar<br>13 - 14 jaar<br>13 - 14 jaar<br>1 REYNIERS, Arme<br>2 BOSSELER, Thoma<br>Programmanr. 3<br>7/10/2012 | Programmant. 3<br>7/10/2012 - 14:20 | 11 - 12 jaar<br>1 NOTTEBAERT, Axel<br>2 ROSSEEL, Alex<br>3 CLOES, Nick<br>4 DOBBELAREK, Sam<br>5 VANDERBORGHT, N<br>5 VANDERBORGHT, N<br>5 VANDERBORGHT, Notas<br>6 BERX, Jonas<br>7 BOLLAERTS, Neolard<br>9 DEK MPE, Bregt<br>10 SERBEST, Ilyas<br>11 SMOLDERS, Senne<br>13 UYTTES, Nei<br>13 UYTTES, Nei<br>13 UYTTES, Senne<br>13 UYTTES, Senne<br>13 UYTTES, Senne<br>13 UYTTER, Arthur<br>13 - 14 jaar<br>1 REYNIERS, Arme                                                                                                    | 2 CLOES, Janek<br>AFGEM TORMANS, Jasper<br>4 BOSSELER, Thom<br>5 DEWLNANTS, Ma<br>6 JEBARI, Ayoub<br>7 PIGEON, Quentin                                                                                                    | Spitch Meet Minniger 11, Build 2.4                                                                                                    |

Deelnemerslijst per programmanummer – sortering & groepering

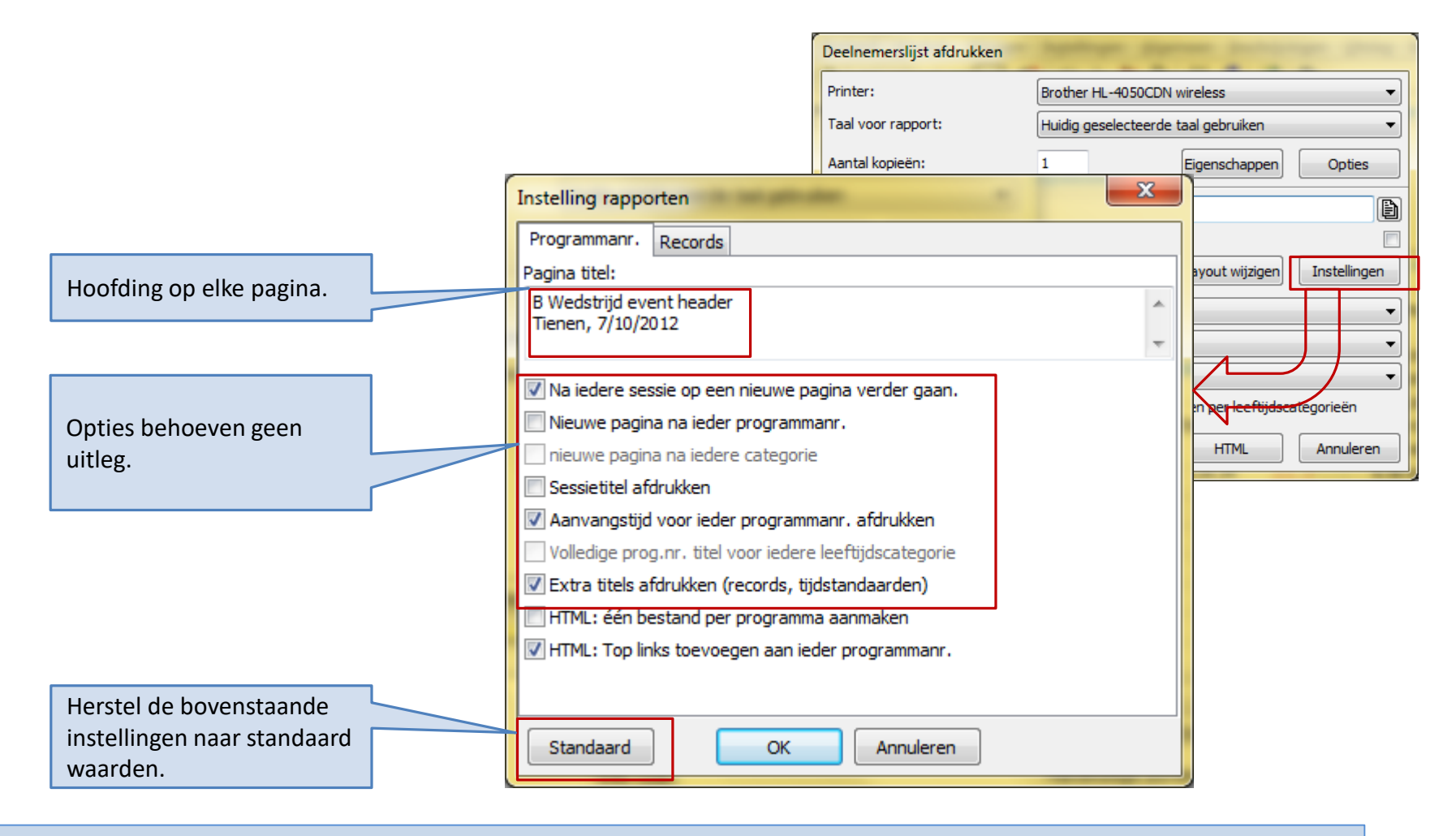

Deelnemerslijst per programmanummer – bijkomende opties

Layouts bepalen welke info per zwemmer worden opgenomen in het rapport

|                                                             |          | Deelnemerslijst afdrukken         | 1                                                |   |
|-------------------------------------------------------------|----------|-----------------------------------|--------------------------------------------------|---|
|                                                             |          | Printer:                          | Brother HL-4050CDN wireless                      | • |
| Lijst met alle beschikbare layouts voor de deelnemerslijst. |          | Taal voor rapport:                | Huidig geselecteerde taal gebruiken              | • |
| Opgebouwd uit<br>Layouts ingebakken in Meet Manager         |          | Aantal kopieën:                   | Eigenschappen Opties                             |   |
| Layouts ingebakken in de template                           |          | Programmanrs.:                    |                                                  | Ð |
| Zelf aangemaakte layouts                                    |          | Volgorde voor publicatie (geslach | nt, zwemslag, afstand)                           |   |
|                                                             |          | Paginanummer eerste pagina:       | 1 Layout wijzigen Instellinger                   | 1 |
|                                                             |          | Layout:                           | Entry list (1 column)                            | • |
|                                                             |          | Filter:                           | Alle inschrijvingen                              | • |
|                                                             |          | Sorteren:                         | Inschrijftijd oplopend                           | • |
|                                                             |          |                                   | Croepeer inschrijvingen per leeftijdscategorieën |   |
| Wijzig een van de bestaande lavouts of maak ee              | n nieuwe | Afdrukken Proefopmaa              | k PDF HTML Annuleren                             |   |
| aan.                                                        |          |                                   |                                                  |   |

Deelnemerslijst per programmanummer – layouts

|                                                                                         |                                                                                                    | B Wedstrijd event header<br>Tienen, 7/10/2012 |                                |
|-----------------------------------------------------------------------------------------|----------------------------------------------------------------------------------------------------|-----------------------------------------------|--------------------------------|
|                                                                                         | Programmanr. 8<br>7/10/2012 - 15:30                                                                                              | Jongens, 400m vrije slag                      | 11 - 14 jaar<br>Inschrijflijst |
|                                                                                         |                                                                                                    | Geb.                                          |                                |
|                                                                                         | <u>11 - 12 jaar</u>                                                                                                    |                                               |                                |
|                                                                                         | 1 ROSSEEL, Alex                                                                                                    | 00 Asse Ternat                                | 6:01.76                        |
|                                                                                         | 2 DOBBELAERE, Sam<br>3 VANDERBORGHT Nils                                                                                         | 01 Leuven                                     | 6:37.19<br>6:39.88             |
|                                                                                         | 4 SWANKAERT, Mathias                                                                                                    | 01 Tremelo                                    | 6:29.34                        |
|                                                                                         |                                                                                                    |                                               |                                |
| De standaard layout<br>volgnummer, de naa<br>inschrijftijd worden<br>De kolom geboortej | : legt vast dat van elke deelnemer een<br>am-voornaam, geboortejaar, club en<br>afgedrukt.<br>aar heeft een hoofding <i>Geb.</i> |                                               |                                |

Deelnemerslijst per programmanummer – layouts

| eelnemerslijst afdrukken          | 1                                    |                | Kies als la | iyout type <i>Inschrij</i> y              | vingslijst per prog. I                      | nr.                                |                    |               |
|-----------------------------------|--------------------------------------|----------------|-------------|-------------------------------------------|---------------------------------------------|------------------------------------|--------------------|---------------|
| Printer:                          | Brother HL-4050CDN wireless          | -              | Kies als la | vout een ingebakk                         | en lavout: 1 colum                          | nn l                               |                    |               |
| Taal voor rapport:                | Huidig geselecteerde taal gebruiken  | <b></b>        |             |                                           |                                             |                                    |                    |               |
| Aantal kopieën:                   | 1 Eigenschapper                      | n Opties       | Rapport la  | youts wijzigen                            | -                                           |                                    |                    | ×             |
| Programmanrs.:                    |                                      | Đ              | Layout typ  | e: Inschrijvingslijst per p               |                                             | t: Entry list (1 colum             | n)                 | Nr. 1 van 3   |
| /olgorde voor publicatie (geslach | t, zwemslag, afstand)                |                | Edyode typ  |                                           | Edyod                                       | Lind y list (1 coldin              | "')                |               |
| Paginanummer eerste pagina:       | 1 Layout wijzige                     | n Instellingen | Kolor       | n                                         | Titel                                       | Breed                              | Ite Linker of      | Uitlijnen     |
| ayout:                            | Entry list (1 column)                | ▼              | 1 Leeg      | )                                         |                                             | 10                                 | 0                  | Links         |
| Filter:                           | afgewezen inschrijvingen apart weer  | geven 🔻        | 2 Volg      | orde                                      |                                             | 30                                 | 10                 | Rechts        |
| Sorteren:                         | Vereniging / Naam zwemmer            | <b></b>        | 3 Leeg      | 1                                         |                                             | 10                                 | 40                 | Links         |
|                                   | Groepeer inschrijvingen per leeftijd | lscategorieën  | - 4 Volle   | dige naam                                 |                                             | 340                                | 50                 | Links         |
| Afdrukken Proefonmaa              |                                      | Annuleren      | 5 Geb       | oortejaar / Leeftijd                      | Geb.                                        | 50                                 | 390                | Links         |
|                                   |                                      |                | 6 Naa       | m vereniging                              |                                             | 350                                | 0 440              | Links         |
|                                   |                                      |                | 7 Insc      | hrijftijd                                 |                                             | 200                                | ) 790              | Rechts        |
|                                   |                                      |                | 8 Leeg      | 1                                         |                                             | 10                                 | 990                | Links         |
| Grootte van d<br>kolomhoofdir     | le zwemmersinfo e                    | en de          | Def<br>Tota | initie van de velde<br>ale breedte moet k | n die voor elke zwe<br>leiner zijn dan de k | emmer afgedruk<br>beschikbare bred | t worden.<br>edte: |               |
|                                   |                                      |                | Naam:       | Entry list (1 column)                     |                                             |                                    | Beschikbare breedt | e: 0 van 1000 |
|                                   |                                      |                | Lettergroo  | tte: 100                                  | Split bree                                  | edte: 0                            | Aantal kolommen:   | 1             |
| Rapport in 1 l                    | olom opgesteld.                      |                | Titel groot | te: 80                                    | Splits off:                                 | set: 70                            | Regelhoogte:       | 1,0           |
| Per zwemme                        | r zijn er 1000 eenh                  | eden plaats.   | Toevoeg     | en Verwijderen Her                        | stellen                                     | Importere                          | n) Exporteren      | Sluiten       |

Deelnemerslijst per programmanummer – layouts

- Aangepaste layout maken
  - Selecteer het juiste layout type (1)
    - Inschrijvingslijst per programmanr
  - Selecteer een layout die aanleunt bij de gewenste (2)
  - Maak nieuwe layout (3)
    - Geef nieuwe layout een naam (4)
    - Bij voorkeur de bestaande layouts niet aanpassen
  - Definieer de kolommen: inhoud, hoofding, breedte, positie (6)
    - Max breedte moet kleiner blijven dan beschikbare
- Uitgewerkt voorbeeld
  - Kolom met zwemniveau (A/B/C) toevoegen voor de naam
    - Sinds 2014 bestaat het A/B/C concept niet langer. Het uitgewerkte voorbeeld behoudt echter wel zijn pedagogische waarde....

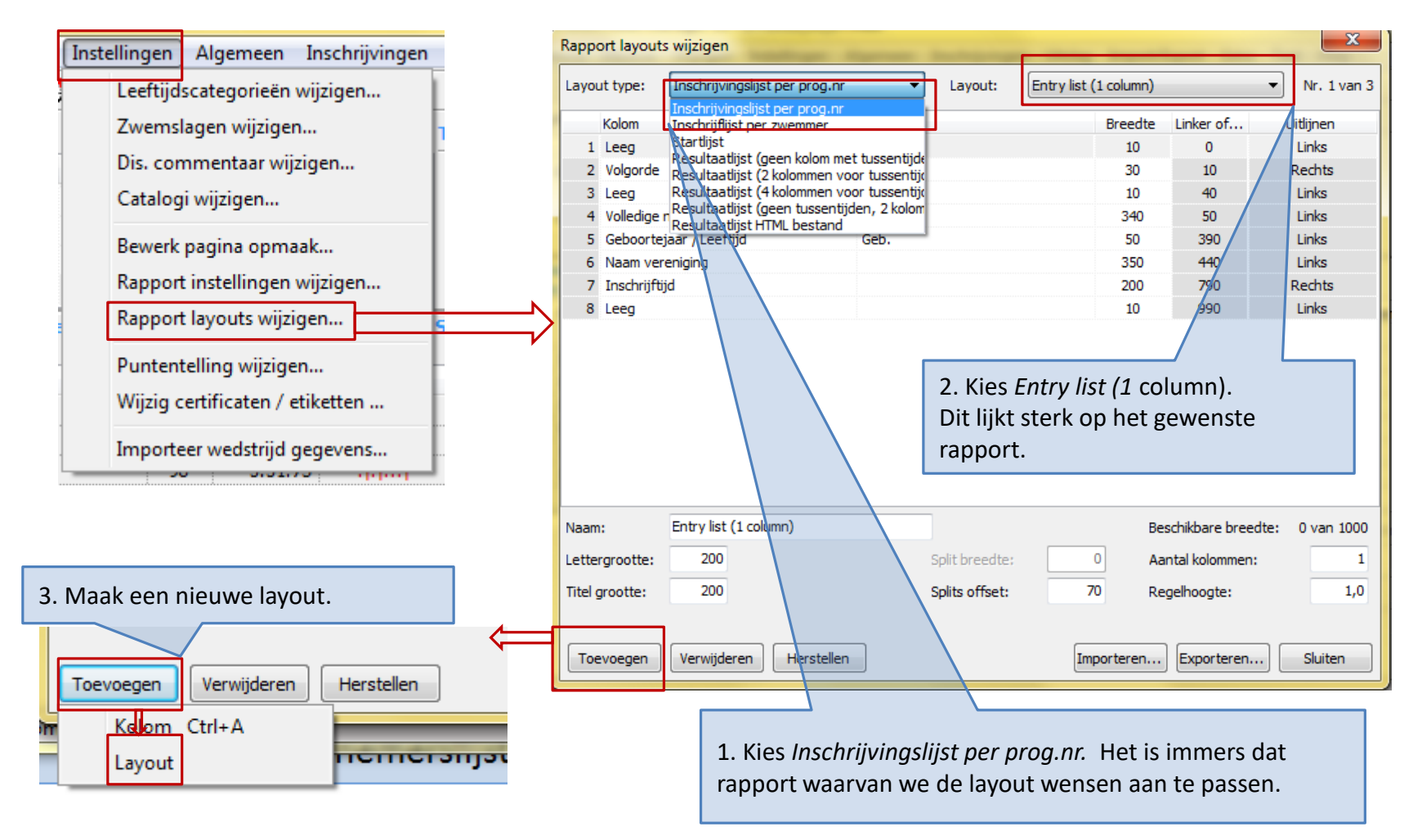

|                                       | Rapport layouts wijzig | en                                                                 |                                                                          | -                                       | -                 | ×                               |
|---------------------------------------|------------------------|--------------------------------------------------------------------|--------------------------------------------------------------------------|-----------------------------------------|-------------------|---------------------------------|
|                                       | Layout type: Inschr    | ijvingslijst per prog.nr                                           | <ul> <li>Layout:</li> </ul>                                              | Kopie van Entry list (                  | 1 column)         | <ul> <li>Nr. 4 van 4</li> </ul> |
|                                       | Kolom                  |                                                                    | Titel                                                                    | Breedte                                 | Linker of         | Uitlijnen                       |
|                                       | 1 Leeg                 |                                                                    |                                                                          | 10                                      | 0                 | Links                           |
|                                       | 2 Volgorde             |                                                                    |                                                                          | 30                                      | 10                | Rechts                          |
|                                       | 3 Leeg                 |                                                                    |                                                                          | 10                                      | 40                | Links                           |
|                                       | 4 Volledige naam       |                                                                    |                                                                          | 340                                     | 50                | Links                           |
|                                       | 5 Geboortejaar / Le    | eftijd                                                             | Geb.                                                                     | 50                                      | 390               | Links                           |
|                                       | 6 Naam vereniging      |                                                                    |                                                                          | 350                                     | 440               | Links                           |
|                                       | 7 Inschrijftijd        |                                                                    |                                                                          | 200                                     | 790               | Rechts                          |
|                                       | 8 Leeg                 |                                                                    |                                                                          | 10                                      | 990               | Links                           |
|                                       |                        | Let op: er is g<br>een extra kolo<br>bestaande ko<br>kolom 6 tot 3 | een ruimte beschi<br>om. We moeten e<br>lommen versmalle<br>00 eenheden. | ikbaar voor<br>eerst de<br>en. Reduceer |                   |                                 |
| 1 Typ een nieuwe naam voor de lavout: |                        |                                                                    |                                                                          |                                         |                   |                                 |
| Entry list with level (1 column).     | Naam: Kopie            | van Entry list (1 column                                           | )                                                                        | Be                                      | schikbare breedte | e: 0 van 1000                   |
| · , · · · · · · · ,                   | Lettergrootte: 20      | 00                                                                 | Split breedte:                                                           | 0 Aa                                    | antal kolommen:   | 1                               |
|                                       | Titel grootte: 20      | 00                                                                 | Splits offset:                                                           | 70 Re                                   | egelhoogte:       | 1,0                             |
|                                       | Toevoegen              | ijderen Herstellen                                                 |                                                                          | Importeren                              | Exporteren        | Sluiten                         |

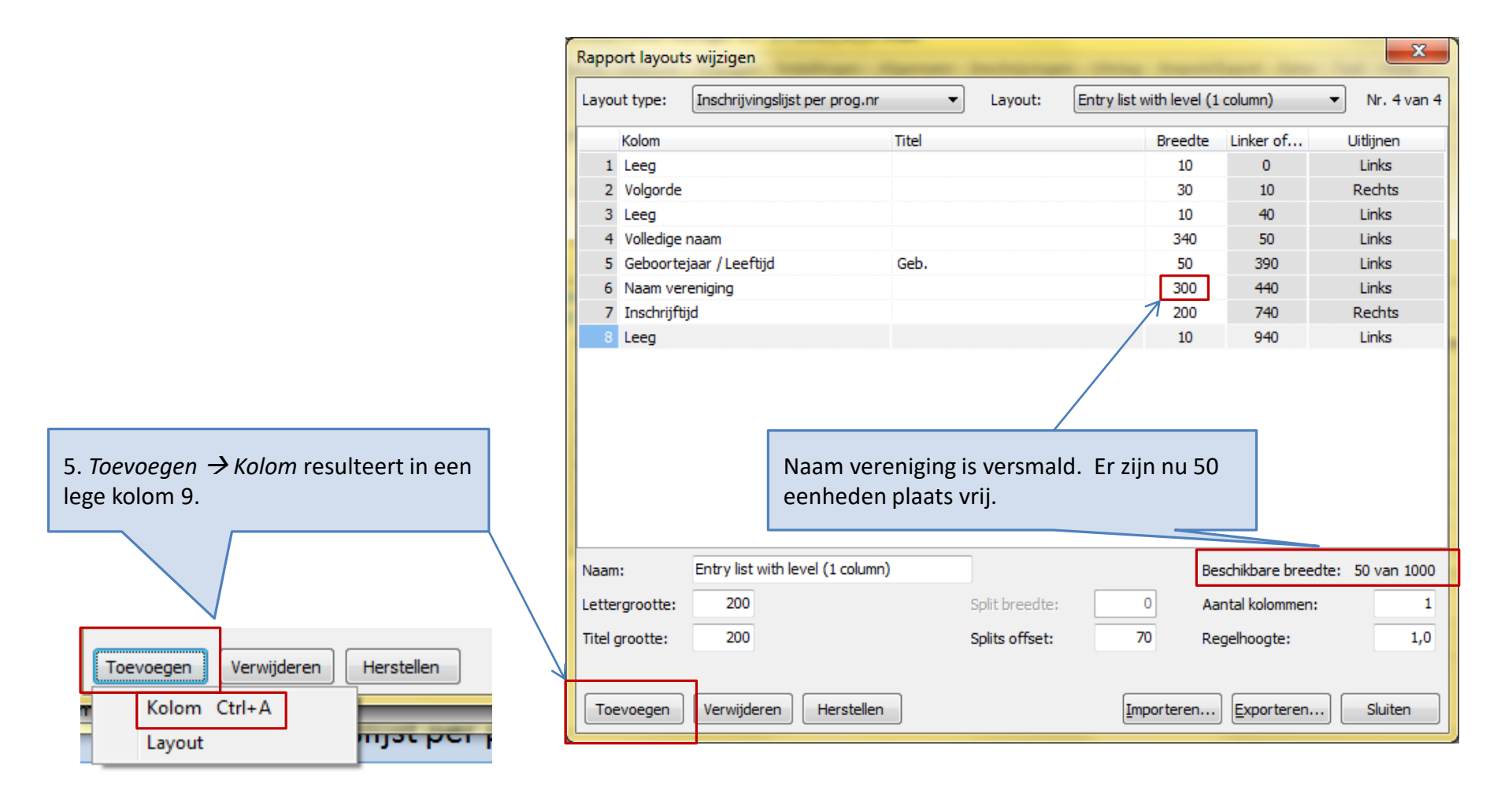

|                                     | Rapport layouts wijzigen                                                                                                    | server burners over |                                                                                              | x                                     |
|-------------------------------------|----------------------------------------------------------------------------------------------------|---------------------|----------------------------------------------------------------------------------------------|---------------------------------------|
|                                     | Layout type: Inschrijvingslijst per prog.nr                                                                                                    | Layout: Entry list  | with level (1 column)                                                                        | <ul> <li>Nr. 4 van 4</li> </ul>       |
|                                     | Kolom                                                                                                    | Titel               | Breedte Linker of                                                                            | Uitlijnen                             |
|                                     | 1 Leeg                                                                                                    |                     | 10 0                                                                                         | Links                                 |
|                                     | 2 Volgorde                                                                                                    |                     | 30 10                                                                                        | Rechts                                |
|                                     | 3 Leeg                                                                                                    |                     | 10 40                                                                                        | Links                                 |
|                                     | 4 Volledige naam                                                                                                    |                     | 340 50                                                                                       | Links                                 |
|                                     | 5 Geboortejaar / Leeftijd                                                                                                    | Geb.                | 50 390                                                                                       | Links                                 |
|                                     | 6 Naam vereniging                                                                                                    |                     | 300 440                                                                                      | Links                                 |
|                                     | 7 Inschrijftijd                                                                                                    |                     | 200 740                                                                                      | Rechts                                |
|                                     | 8 Leeg                                                                                                    |                     | 10 940                                                                                       | Links                                 |
|                                     | Leeg                                                                                                    | Π                   | 10 950                                                                                       | Links                                 |
| 6. Kies uit de lijst → Niveau A/B/C | Afkorting/depotnummer<br>Geboortejaar - 4 cijfers<br>Geboortejaar / Leeftijd<br>Geslacht<br>Handicap (alle codes)<br>Handicap code<br>Handicap uitzondering<br>Inschrijfdatum en flags/statuscode<br>Inschrijftijd                                                                                       | Wijzig breedte naar | 30.                                                                                          |                                       |
|                                     | Inschrijftijd (geconverteerd)<br>Naam Inschrijftijd baan<br>Inschrijftijd badlengte (L, S, Y)<br>Letter Inschrijftijd datum<br>Inschrijftijd plaats<br>Titelg Inschrijftijd wedstrijd<br>Inschrijftijd wedstrijd<br>Inschrijftijd geeftijdsgroep<br>Kring code<br>Land code<br>TeeLeeg<br>Leeg tijd veld | Split breedte:      | Beschikbare breedt<br>O Aantal kolommen:<br>70 Regelhoogte:<br>nporteren) <u>E</u> xporteren | e: 40 van 1000<br>1<br>1,0<br>Sluiten |
|                  |                                                                        | Rapport layou  | ts wijzigen                     | 1.2      |               |                          |                 | ×                               |
|------------------|------------------------------------------------------------------------|----------------|---------------------------------|----------|---------------|--------------------------|-----------------|---------------------------------|
|                  |                                                                        | Layout type:   | Inschrijvingslijst per prog.nr  | •        | Layout: E     | intry list with level (1 | column)         | <ul> <li>Nr. 4 van 4</li> </ul> |
|                  |                                                                        | Kolom          |                                 | Titel    |               | Breedte                  | Linker of       | Uitlijnen                       |
|                  |                                                                        | 1 Leeg         |                                 |          |               | 10                       | 0               | Links                           |
|                  |                                                                        | 2 Volgorde     | 2                               |          |               | 30                       | 10              | Rechts                          |
|                  |                                                                        | 3 Leeg         | a bala O                        |          |               | 10                       | 40              | Links                           |
|                  |                                                                        |                | A/b/G)<br>Enaam                 |          |               | 340                      | 50              |                                 |
|                  |                                                                        | 5 Geboort      | ejaar / Leeftijd                | Geb.     |               | 50                       | 390             | Links                           |
|                  |                                                                        | 6 Naam ve      | reniging                        |          |               | 300                      | 440             | Links                           |
|                  |                                                                        | 7 Inschrijf    | tijd                            |          |               | 200                      | 740             | Rechts                          |
|                  |                                                                        | 8 Leeg         |                                 |          |               | 10                       | 940             | Links                           |
|                  |                                                                        | 9 Niveau (     | A/B/C)                          |          |               | 30                       | 950             | Links                           |
| 7. Klik<br>de ge | c hier en versleep de kolom naar<br>wenste positie (net voor Volledige |                |                                 |          |               |                          |                 |                                 |
| itaan            | .,                                                                     | Naam:          | Entry list with level (1 column | )        |               | Be                       | schikbare breed | lte: 20 van 1000                |
|                  |                                                                        |                | 90                              |          | - 1:4 1       |                          | - tol lool      |                                 |
|                  |                                                                        | Lettergrootte: | 00                              | þ        | plit breedte: | Aa                       | intal kolommen: |                                 |
|                  |                                                                        | Titel grootte: | 80                              | S        | plits offset: | 70 Re                    | gelhoogte:      | 1,0                             |
|                  |                                                                        | Toevoegen      | Verwijderen Herstellen          |          |               | Importeren               | Exporteren      | . Sluiten                       |
|                  | Deelnemerslijs                                                         | t per pro      | ogrammanumm                     | er – uit | gewerkt       | voorbeeld                | d               |                                 |

|                                | Rapport layout | Rapport layouts wijzigen         |           |                   |                  |                 |                                 |
|--------------------------------|----------------|----------------------------------|-----------|-------------------|------------------|-----------------|---------------------------------|
|                                | Layout type:   | Inschrijvingslijst per prog.nr   | •         | Layout: Entry lis | st with level (1 | column)         | <ul> <li>Nr. 4 van 4</li> </ul> |
|                                | Kolom          |                                  | Titel     |                   | Breedte          | Linker of       | Uitlijnen                       |
|                                | <u>1 Leeq</u>  |                                  | _         |                   | <u>10</u>        | <u>0</u>        | <u>Links</u>                    |
|                                | 2 Volgorde     |                                  |           |                   | 30               | 10              | Rechts                          |
|                                | 3 Leeg         |                                  |           |                   | 10               | 40              | Links                           |
|                                | 4 Niveau (A    | A/B/C)                           | Lev       |                   | 30               | 50              | Links                           |
|                                | 5 Leeg         |                                  |           |                   | 10               | 80              | Links                           |
|                                | 6 Volledige    | naam                             |           |                   | 340              | 90              | Links                           |
|                                | 7 Geboorte     | ijaar / Leeftijd                 | Geb.      |                   | 50               | 430             | Links                           |
|                                | 8 Naam ver     | reniging                         |           |                   | 300              | 480             | Links                           |
|                                | 9 Inschrijft   | ijd                              |           |                   | 200              | 780             | Rechts                          |
| Op zelfde wijze lege kolom (5) | 10 Leeg        |                                  |           |                   | 10               | 980             | Links                           |
| toevoegen.                     |                |                                  |           |                   |                  |                 |                                 |
|                                |                | Kolomhoofding i                  | nstellen. |                   | Nieuwe l         | ayout wor       | dt bewaard.                     |
|                                | Naam:          | Entry list with level (1 column) | )         |                   | Be               | schikbare breed | dte: 10 van 1000                |
|                                | Lettergrootte: | 80                               | S         | Split breedte:    | 0 Aa             | ntal kolommen:  |                                 |
|                                | Titel grootte: | 80                               | S         | Splits offset:    | 70 Re            | gelhoogte:      | 1,0                             |
|                                | Toevoegen      | Verwijderen Herstellen           |           | [                 | Importeren       | Exporteren.     | Sluiten                         |

| n          | [Inschrijvingen]              | <u>U</u> itslag               | im <u>p</u> ort/Export               | E <u>x</u> tra   | <u>T</u> aal | <u>H</u> elp |   |                                      |                                     |                            |                       |           |
|------------|-------------------------------|-------------------------------|--------------------------------------|------------------|--------------|--------------|---|--------------------------------------|-------------------------------------|----------------------------|-----------------------|-----------|
| 2          | Deelnemer                     | nde verenig                   | jingen                               |                  |              |              |   |                                      |                                     |                            |                       |           |
|            | Deelnemer                     | rslijst zwem                  | mers afdrukker                       | n                |              |              |   | Deelnemerslijst a                    | afdrukken                           |                            | -                     |           |
| 2          | Deelnemer                     | rslijst zwem<br>rslijst per p | mers afdrukker                       | n (oud)          |              |              |   | Printer:                             |                                     | Brother HL-4050CDN         | wireless              | •         |
|            | Startliist                    |                               | - <b>j</b>                           |                  |              |              | / | Taal voor rapport                    | t:                                  | Huidig geselecteerde       | taal gebruiken        | •         |
|            | Formulier                     | estafette zv                  | vemmers                              |                  |              |              |   | Aantal kopieën:                      |                                     | 1                          | Eigenschappen         | Opties    |
|            | Startkaarte<br>Startlijst, ée | en per prog<br>én lijst per   | .nr<br>baan                          |                  |              |              |   | Programmanrs.:                       |                                     |                            |                       | Ð         |
| rijfi      | Inschrijfge                   | ld per vere                   | niging                               |                  |              | Cc           |   | Volgorde voor put<br>Paginanummer ee | blicatie (geslacht<br>erste pagina: | t, zwemslag, afstand)<br>1 | Layout wijzigen       |           |
| 37.<br>51. | Inschrijving                  | gsbesvestig<br>gsbesvestig    | jing per verenig<br>jing per verenig | jing<br>jing (ou | ıd)          |              |   | Layout:                              |                                     | Entry list with level (    | 1 column)             | •         |
| 13.        | Ongeldige                     | inschrijvin                   | gen                                  |                  |              |              |   | Filter:                              |                                     | afgewezen inschrijvir      | ngen apart weergev    | en 🔻      |
| 39.8       | Estafette zv                  | wemmers p                     | er vereniging                        |                  |              |              |   | Sorteren:                            |                                     | Vereniging / Naam zv       | vemmer                |           |
| 29.        | Toegangsk                     | kaart per zv                  | /emmer                               |                  |              |              |   |                                      | [                                   | Groepeer inschrijv         | ingen per leeftijdsca | tegorieën |
|            | *                             | 1                             |                                      |                  |              |              |   | Afdrukken                            | Proefopmaak                         | PDF                        | HTML                  | Annuleren |
|            |                               |                               |                                      |                  |              |              |   |                                      |                                     |                            |                       |           |

De nieuwe layout is beschikbaar.

| Programmanr. 8<br>7/10/2012 - 15:30 | Jongens | s, 400 m vrije slag    | 11 - 14 jaa<br>Inschrijflijs |
|-------------------------------------|---------|------------------------|------------------------------|
| Lev                                 | Geb.    |                        |                              |
| 11 - 12 jaar                        |         |                        |                              |
| 1 A ROSSEEL, Alex                   | 00      | Asse Ternat            | 6:01.76                      |
| 2 B DOBBELAERE, Sam                 | 01      | Leuven                 | 6:37.19                      |
| 3 B VANDERBORGHT, Nils              | 01      | Leuven                 | 6:39.88                      |
| 4 B SWANKAERT, Mathias              | 01      | Tremelo                | 6:29.34                      |
| <u>13 - 14 jaar</u>                 |         |                        |                              |
| 1 REYNERS Arne                      | 98      | Asse Ternat            | 5:13.53                      |
| 2 BOSSELER, Thoma                   | 98      | Swimming Club Zaventem | 5:51.73                      |
|                                     |         |                        |                              |

|   | In <u>s</u> tellingen <u>A</u> lgemeen <u>I</u> nschrijvingen <u>I</u>                     |                                 | ~                                |
|---|--------------------------------------------------------------------------------------------|---------------------------------|----------------------------------|
|   | Leeftijdscategorieën wijzigen                                                              | Instelling rapporten            |                                  |
| F | Zwemslagen wijzigen                                                                        | Programmanr. Records S          | Startlijst Uitslag Layout        |
|   | Dis. commentaar wijzigen                                                                   | Deelnemerslijst:                | Entry list with level (1 column) |
|   | Catalogi wijzigen                                                                          | Startlijst:                     | Start list (1 column)            |
|   | Bewerk pagina opmaak                                                                       | Startlijst (finales):           | Start list (1 column)            |
|   | Rapport instellingen wijzigen                                                              | Resultatenlijst (geen tussent   | i[Standaard layout 🔹             |
|   | Rapport layouts wijzigen                                                                   | Resultatenlijst (2 tussentijder | r Standaard layout 🔹             |
|   | Puntentelling wijzigen                                                                     | Resultatenlijst (4 tussentijder | r Standaard layout 🔹             |
| Ľ | Wijzig certificaten / etiketten                                                            | Restultatenlijst (2 kolommen)   | Standaard layout                 |
|   | Importeer wedstrijd gegevens                                                               | HTML resultaten:                | Standaard layout 🔹               |
|   |                                                                                            |                                 | Layout wijzigen                  |
|   | Telkens een deelnemerslijst wordt<br>afgedrukt wordt bij voorkeur deze<br>layout gebruikt. | Standaard                       | OK Annuleren                     |

| n            | Inschrijvingen Uitslag Import/Export Extra Taal Help                    | Insc  | hrijvinglijst pe            | er zwemmer a | fdrukken            |                   |                 |
|--------------|-------------------------------------------------------------------------|-------|-----------------------------|--------------|---------------------|-------------------|-----------------|
| 2.6          | Deelnemende verenigingen                                                | Prin  | ter:                        |              | Brother HL-4050CD   | N wireless        | •               |
|              | Deelnemerslijst zwemmers afdrukken                                      | Таа   | l voor rapport:             |              | Huidig geselecteer  | le taal gebruiken | •               |
| 2            | Deelnemerslijst zwemmers afdrukken (oud)<br>Deelnemerslijst per prog.nr | Aar   | ital kopieën:               |              | 1                   | Eigenschappen     | Opties          |
|              | Startlijst                                                              | Sele  | ecteer sessie:              |              |                     |                   |                 |
|              | Formulier estafette zwemmers                                            | Pag   | Paginanummer eerste pagina: |              | 1                   |                   | Layout wijzigen |
|              | Startkaarten per prog.nr                                                | Lav   | Lavout:                     |              | Swim style (2 colum | 2000)             |                 |
|              | Startlijst, één lijst per baan                                          | Lay   | out.                        |              |                     |                   |                 |
| rijfl        | Inschrijfgeld per vereniging                                            | Filte | er:                         |              | Alle inschrijvingen |                   | <b></b>         |
| 37.          | Inschrijvingsbesvestiging per vereniging                                | Sor   | teren:                      |              | Naam zwemmer        |                   | <b></b>         |
| 51.:         | Inschrijvingsbesvestiging per vereniging (oud)                          |       |                             |              | Nieuwe pagina p     | er vereniging     |                 |
| 3.!          | Ongeldige inschrijvingen                                                |       |                             |              | Namen estafette     | zwemmers weergev  | en              |
| )1.1<br>39.8 | Estafette zwemmers per vereniging                                       |       | Afdrukken                   | Proefopmaak  | PDF                 | HTML              | Annuleren       |
| 29.:         | Toegangskaart per zwemmer                                               |       |                             |              |                     |                   |                 |
| 39.8<br>29.: | Toegangskaart per zwemmer                                               |       | Afdrukken                   | Proetopmaak  |                     | HIML              | Anr             |

Tienen, 7/10/2012

| mooning angoing or per en | = 1111 |      | weastijden                                         |                    |                       |         |
|---------------------------|--------|------|----------------------------------------------------|--------------------|-----------------------|---------|
|                           | Geb.   |      |                                                    |                    |                       |         |
| AERTS, Kevin              | 02     | BEST | BEST/610/100m rugslag (1)                          | NT                 | 50m schoolslag (5)    | NT      |
| ALDERWEIRELDT, C.         | 97     | STT  | STT/193/97100m rugslag (2)                         | AFGEM              | 50m schoolslag (6)    | AFGEM   |
| ANDERSON, Max             | 02     | BEST | BEST/620/100m rugslag (1)                          | NT                 | 50m schoolslag (5)    | NT      |
| BERIOU, Aurelie           | 01     | BEST | BEST/577/100m rugslag (2)<br>50m schoolslag (6)    | 1:47.86<br>NT      | 200m wissel slag (9)  | NT      |
| BERX, Jonas               | 00     | STT  | STT/177/00100m rugslag (3)<br>50m schoolslag (7)   | BM<br>BM           | 200m wissel slag (10) | BM      |
| BERX, Robbe               | 03     | STT  | STT/224/03100m rugslag (1)                         | NT                 | 50m schoolslag (5)    | 55.52   |
| BOFFIN, Lise              | 01     | BEST | BEST/589/100m rugslag (2)<br>50m schoolslag (6)    | 1:40.03<br>43.77   | 200m wissel slag (9)  | 3:10.45 |
| BOLLAERTS, Magali         | 98     | STT  | STT/229/9E100m rugslag (2)<br>50m schoolslag (6)   | 1:18.62<br>BM      | 200m wisselslag (9)   | BM      |
| BOLLAERTS, Nicolas        | 00     | STT  | STT/231/00100m rugslag (3)<br>50m schoolslag (7)   | 1:27.63<br>47.32   | 200m wissel slag (10) | 3:14.05 |
| BOLLAERTS, Olivier        | 96     | STT  | STT/230/9€100m rugslag (3)<br>50m schoolslag (7)   | 1:15.68<br>40.27   | 200m wissel slag (10) | 2:38.65 |
| BOSSELER, Thoma           | 98     | SCZ  | SCZ/118/9:400m vrije s lag (8)<br>100m rugslag (3) | 5:51.73<br>1:27.15 | 50m schoolslag (7)    | 42.46   |
| BOTTU, Kasper             | 03     | ZCT  | ZCT/350/0(200m wissels lag (4)                     | NT                 |                       |         |
| BOULEZ, Edouard           | 02     | DDAT | DDAT/281/200m wissels lag (4)                      | NT                 |                       |         |
| BUEKENHOUDT, W.           | 02     | SCZ  | SCZ/163/0:100m rugslag (1)                         | NT                 | 50m schoolslag (5)    | NT      |
| CAMERLYNCK, Maxime        | 01     | ΤZ   | TZ/228/01 100m rugslag (3)<br>50m schoolslag (7)   | 1:39.92<br>45.90   | 200m wissel slag (10) | NT      |
| CAMPS, Roeland            | 01     | STT  | STT/189/01100m rugslag (3)<br>50m schoolslag (7)   | BM<br>BM           | 200m wissel slag (10) | BM      |
| CLAES, Lie selotte        | 03     | ZCT  | ZCT/346/0:200m wissels lag (4)                     | 3:42.74            |                       |         |
| CLOES, Janek              | 99     | BEST | BEST/591/:100m rugslag (3)<br>50m schoolslag (7)   | 1:24.67<br>NT      | 200m wissel slag (10) | 3:07.67 |
| CLOES, Nick               | 00     | BEST | BEST/611/100m rugslag (3)                          | NT                 | 50m schoolslag (7)    | NT      |
| CORBISIER, Lisa           | 02     | ZCT  | ZCT/348/0:200m wissels lag (4)                     | NT                 |                       |         |
| CORBISIER, Maya           | 01     | ZCT  | ZCT/315/0°50m schoolslag (6)                       | 48.41              | 200m wissel slag (9)  | 3:18.55 |
| COSIJNS, Sander           | 01     | ΤZ   | TZ/222/01 100m rugslag (3)<br>50m schoolslag (7)   | 1:37.44<br>49.30   | 200m wissel slag (10) | 3:41.15 |
| CROON, Julien             | 96     | STT  | STT/215/9€100m rugslag (3)<br>50m schoolslag (7)   | BM<br>BM           | 200m wissel slag (10) | 2:28.79 |
| D'HAEYER, Camille         | 95     | STT  | STT/101/95100m rugslag (2)<br>50m schoolslag (6)   | 1:25.79<br>38.05   | 200m wissel slag (9)  | 3:01.81 |
| D'HAEYER, Cedric          | 97     | STT  | STT/100/97100m rugslag (3)<br>50m schoolslag (7)   | 1:15.77<br>40.02   | 200m wissel slag (10) | 2:40.42 |
| D'HAEYER, Florence        | 99     | STT  | STT/155/95100m rugslag (2)                         | NT                 | 50m schoolslag (6)    | 49.25   |
| D'HENNEZEL, Isaure        | 98     | ΤZ   | TZ/212/98 100m rugslag (2)<br>50m schoolslag (6)   | 1:17.76<br>43.44   | 200m wissel slag (9)  | 2:52.40 |
| DAVID, Idris              | 03     | BEST | BEST/596/100m rugslag (1)                          | 2:01.44            | 50m schoolslag (5)    | NT      |
| DE BONDT, Elke            | 97     | SCZ  | SCZ/112/9 100m rugslag (2)<br>50m schoolslag (6)   | 1:47.62<br>50.97   | 200m wisselslag (9)   | NT      |

Het rapport lijst alle zwemmers alfabetisch.

Twee kolommen voor de nummers die hij/zij moet zwemmen: stijl, inschrijftijd.

Indien de zwemmer aan meer nrs deelneemt wordt extra regel toegevoegd.

#### Deelnemerslijst per zwemmer-standaard rapport

- Filters
  - Welke sessies
  - Inschrijvingen
    - Niet afgewezen
    - Afgewezen
    - Combinatie
  - Enkel de deelnemers die aan alle filtercriteria voldoen worden opgenomen in de deelnemerslijst

| ſ | Inschrijvinglijst per zwemmer a | afdrukken                             |  |  |  |  |  |  |
|---|---------------------------------|---------------------------------------|--|--|--|--|--|--|
|   | Printer:                        | Brother HL-4050CDN wireless           |  |  |  |  |  |  |
|   | Taal voor rapport:              | Huidig geselecteerde taal gebruiken 💌 |  |  |  |  |  |  |
|   | Aantal kopieën:                 | 1 Eigenschappen Opties                |  |  |  |  |  |  |
|   | Selecteer sessie:               |                                       |  |  |  |  |  |  |
|   | Paginanummer eerste pagina:     | 1 Layout wijzigen                     |  |  |  |  |  |  |
|   | Layout:                         | Swim style (2 columns)                |  |  |  |  |  |  |
|   | Filter:                         | Alle inschrijvingen 🔹                 |  |  |  |  |  |  |
|   | Sorteren:                       | Naam zwemmer 🔹                        |  |  |  |  |  |  |
|   |                                 | Nieuwe pagina per vereniging          |  |  |  |  |  |  |
|   |                                 | Namen estafette zwemmers weergeven    |  |  |  |  |  |  |
|   | Afdrukken Proefopmaa            | k PDF HTML Annuleren                  |  |  |  |  |  |  |

| Hoe worden de zwemmers gesorteerd ?                     | Inschrijvinglijst per zwemmer afdrukken                                                                                                    |                            |
|---------------------------------------------------------|----------------------------------------------------------------------------------------------------|----------------------------|
| De deelnemers sorteren op naam of op club+naam zwemmer. | Inschrijvinglijst per zwemmer afdrukken         Printer:       Brother HL-4050CDN wireless         Taal voor rapport:       Huidig geselecteerde taal gebruiken         Aantal kopieën:       I         Beigenschappen       Op         Selecteer sessie:       1         Paginanummer eerste pagina:       1         Layout:       Swim style (2 columns)         Filter:       Alle inschrijvingen         Sorteren:       Vereniging / Naam zwemmer         Nieuwe pagina per vereniging       Namen estafette zwemmers weergeven | v<br>ties<br>Wijzigen<br>v |
|                                                         | Afdrukken Proefopmaak PDF HTML Annu                                                                                                    | leren                      |

Deelnemerslijst per zwemmer – sortering & groepering

|                                                                                                    | Rapport layouts wijzigen                                                                                  |                | the second second                                 | ×                               |
|----------------------------------------------------------------------------------------------------|----------------------------------------------------------------------------------------------------|----------------|---------------------------------------------------|---------------------------------|
|                                                                                                    | Layout type: Inschrijflijst per zwemmer                                                                   | ▼ Layout: Swim | n style (4 columns)                               | Nr. 2 van 5                     |
|                                                                                                    | Volon Ti                                                                                                  | Swim           | style (2 columns)                                 |                                 |
|                                                                                                    | Kolom III                                                                                                 | swim           | style (4 columns)<br>style, heat/lane (2 columns) | hen                             |
|                                                                                                    | Geboorteiser /Leeffiid                                                                                    | Swim           | style, heat/lane, empty field                     | (1 column)                      |
| Het rapport Inschrijflijst per zwemmer kan met 5                                                                                                    | 3 Afkorting/depote/immer                                                                                  | With           | proof of entry time (1 column                     | ) inks                          |
| standaard lavouts afgedrukt worden                                                                                                    | 4 Startnr.                                                                                                |                | 60 260                                            | Links                           |
| Standaard layouts algedrukt worden.                                                                                                    | 5 Zwemstijl (code)                                                                                        |                | 80 320                                            | Rechts                          |
|                                                                                                    | 6 Inschrijfdatum en flags/statuscode                                                                      |                | 70 400                                            | Rechts                          |
| Kolommen 14 staan in vet: deze worden niet herha<br>rapport. Het betreft velden eigen aan de zwemmer.<br>Kolommen 5 en 6 niet in vet: worden zo vaak als nod<br>doch maximaal 4 keer per regel ( <i>Aantal kolommen</i> =<br>betreft velden eigen aan het programmanummer. | aald in het<br>dig herhaald,<br>4)!==Het Swin style (4 columns)<br>Lettergrootte: 80<br>Titel grootte: 70 | Split breedte: | 0 Aantal kolomme<br>0 Regelhoogte:                | eedte: 0 van 920<br>m: 4<br>1,0 |
|                                                                                                    | Toevoegen Verwijderen Herstellen                                                                          |                | Importeren Exporteren                             | n] Sluiten                      |
| Breedte van het rapport is 320 eenheden voor kolom<br>plus 4 keer 150 voor kolommen 5 en 6. Totaal 920 ee                                                                                                    | imen 1 tot 4,<br>enheden.                                                                                 |                |                                                   |                                 |

Deelnemerslijst per zwemmer – layouts

- Voorbeeld
  - Niveau van de zwemmer toevoegen
  - Club weglaten
  - Per inschrijving de serie en baan
  - Gebaseerd op Swim Style (2 columns) layout
- Stappen
  - Nieuwe layout maken Swim Style with level (2 cols)
  - Landscape afdrukken
  - Minder eenheden toewijzen aan de bestaande kolommen
    - Extra ruimte nodig: 50 eenheden voor niveau en 2 keer 30 eenheden voor serie/baan
  - Twee kolommen toevoegen

Deelnemerslijst per zwemmer – voorbeeld

Nieuwe layout met aangepaste kolombreedte. Op volgende slide voegen we enkele kolommen toe.

| Rappo   | ort layouts | ; wijzigen                     | _     |                | _          |              | _                | ×                               |
|---------|-------------|--------------------------------|-------|----------------|------------|--------------|------------------|---------------------------------|
| Layou   | ut type:    | Inschrijflijst per zwemmer     | •     | Layout:        | Swim style | with level ( | (2 columns)      | <ul> <li>Nr. 3 van 6</li> </ul> |
|         | Kolom       |                                | Titel |                |            | Breedte      | Linker of        | Uitlijnen                       |
| 1       | Volledige r | naam                           |       |                |            | 180          | 0                | Links                           |
| 2       | Geboortej   | aar / Leeftijd                 | Geb.  |                |            | 30           | 180              | Links                           |
| 3       | Startnr.    |                                |       |                |            | 90           | 210              | Links                           |
| 4       | Zwemstijl,  | wedstrijdnummer                |       |                |            | 180          | 300              | Links                           |
| 5       | Inschrijfda | atum en flags/statuscode       |       |                |            | 80           | 480              | Rechts                          |
|         |             |                                |       | _              |            |              |                  |                                 |
| Naam    | :           | Swim style with level (2 colur | nns)  |                |            | Be           | schikbare breedt | te: 140 van 960                 |
| Lette   | rgrootte:   | 90                             |       | Split breedte: | 0          | Aa           | ntal kolommen:   | 2                               |
| Titel g | grootte:    | 70                             |       | Splits offset: | 0          | ] Re         | gelhoogte;       | 1,0                             |
| Тое     | evoegen     | Verwijderen Hersteller         | 1     |                |            | orteren      | Exporteren       | Sluiten                         |

Deelnemerslijst per zwemmer - voorbeeld

|                                                                            | Rappo   | rt layouts wijzigen     |                     |       |                |            | -            | -                | ×                               |
|----------------------------------------------------------------------------|---------|-------------------------|---------------------|-------|----------------|------------|--------------|------------------|---------------------------------|
|                                                                            | Layou   | t type: Inschrijflijst  | t per zwemmer       | •     | Layout:        | Swim style | with level ( | (2 columns)      | <ul> <li>Nr. 3 van 6</li> </ul> |
|                                                                            |         | Kelem                   |                     | Titel |                |            | Breedte      | Linker of        | Uitlijnen                       |
| Niveau van de zwemmer kan enkel in het niet                                | 1       | Niveau (A/B/C)          |                     | Lev   |                |            | 30           | 0                | Links                           |
| repeterende deel van het rapport geplaatst.                                | 2       | Volledige naam          |                     |       |                |            | 180          | 30               | Links                           |
|                                                                            | 3       | Geboortejaar / Leeftijo | 4                   | Geb.  |                |            | 30           | 210              | Links                           |
|                                                                            | 4       | Startnr.                |                     |       |                |            | 90           | 240              | Links                           |
|                                                                            | 5       | Zwemstijl, wedstrijdnu  | mmer                |       |                |            | 180          | 330              | Links                           |
|                                                                            | 6       | Inschrijfdatum en flags | s/statuscode        |       |                |            | 80           | 510              | Rechts                          |
|                                                                            | 7       | Leeg                    |                     |       |                |            | 5            | 590              | Links                           |
|                                                                            | 8       | Serie / baan            |                     |       |                |            | 50           | 595              | Links                           |
| Serie/baan kan enkei in het repeterende deel<br>van het rapport geplaatst. |         |                         |                     |       |                |            |              |                  |                                 |
|                                                                            | Naam    | Swim style v            | with level (2 colum | ins)  |                |            | Be           | schikbare breedt | e: 0 van 960                    |
|                                                                            | Letter  | grootte: 90             |                     |       | Split breedte: |            | 0 Aa         | ntal kolommen:   | 2                               |
|                                                                            | Titel g | rootte: 70              |                     |       | Splits offset: |            | 0 Re         | gelhoogte;       | 1,0                             |
|                                                                            | Тое     | voegen Verwijdere       | en Herstellen       |       |                | Im         | porteren     | Exporteren       | Sluiten                         |

Deelnemerslijst per zwemmer - voorbeeld

B Wedstrijd event header Tienen, 7/10/2012

#### Inschrijvingslijst per zwemmer - Alle wedstrijden

| Solast | h Meet Manager 11, Buiki 24309 |     |             | Registered to Swimm                    | ing Club Zavertem   |            |                      | 5/01/2013 14:0 | 9 - pagina 1 |
|--------|--------------------------------|-----|-------------|----------------------------------------|---------------------|------------|----------------------|----------------|--------------|
|        | MEERE, Jarno                   | 03  | DDAT/302/03 | 200m wisselslag (4)                    | NT                  | 3/5        |                      |                |              |
|        | LISSENS, Ylena                 | 00  | DDAT/260/00 | 100m rugslag (2)<br>50m schoolslag (6) | 1:35.39<br>53.92    | 3/4<br>2/5 | 200m wisselslag (9)  | 3:24.78        | 3/2          |
|        | LANGHENDRIES, Milan            | 02  | DDAT/280/02 | 200m wisselslag (4)                    | 3:37.02             | 3/3        |                      |                |              |
|        | JORIS, Luca                    | 03  | DDAT/292/03 | 200m wisselslag (4)                    | AFGEM               | 1/3        |                      |                |              |
|        | JOOS, Julie                    | 98  | DDAT/226/98 | 100m rugslag (2)<br>50m schoolslag (6) | 1: 15.96<br>41.56   | 6/2<br>5/3 | 200m wisselslag (9)  | 2:50.77        | 5/5          |
|        | JACOB, Jeroen                  | 97  | DDAT/220/97 | 100m rugslag (3)<br>50m schoolslag (7) | 1: 19.25<br>43.73   | 5/1<br>4/6 | 200m wisselslag (10) | 2:49.89        | 3/5          |
|        | GEUENS, Brent                  | 97  | DDAT/224/97 | 100m rugslag (3)<br>50m schoolslag (7) | 1: 16. 49<br>40. 26 | 5/7<br>5/6 | 200m wisselslag (10) | 2:43.86        | 4/1          |
|        | DESCHUYTENEER, T.              | 96  | DDAT/263/96 | 100m rugslag (3)<br>50m schoolslag (7) | AT<br>AT            | 5/4<br>5/8 | 200m wisselslag (10) | AT             | 4/7          |
| В      | DE WOLF, Silke                 | 98  | DDAT/231/98 | 100m rugslag (2)<br>50m schoolslag (6) | 1: 15.80<br>42.78   | 6/6<br>5/2 | 200m wisselslag (9)  | 2:45.06        | 6/7          |
| в      | DE WILDE, Hanne                | 03  | DDAT/294/03 | 200m wisselslag (4)                    | NT                  | 1/6        |                      |                |              |
| в      | BOULEZ, Edouard                | 02  | DDAT/281/02 | 200m wisselslag (4)                    | NT                  | 3/4        |                      |                |              |
| Lev    |                                | Geb |             |                                        |                     |            |                      |                |              |

Deelnemerslijst per zwemmer - voorbeeld

| Inschrijvingen Uitslag Import/Export Extra Taal He |                                   |                                       |
|----------------------------------------------------|-----------------------------------|---------------------------------------|
| Deelnemende verenigingen                           | Startlijst afdrukken              | and the same discourse of the         |
| Deelnemerslijst zwemmers afdrukken                 | Printer:                          | Brother HL-4050CDN wireless           |
| Deelnemerslijst zwemmers afdrukken (oud)           | Taal voor rapport:                | Huidig geselecteerde taal gebruiken 👻 |
| Deelnemerslijst per prog.nr                        | Aantal kopieën:                   | 1 Eigenschappen Opties                |
| Startlijst                                         |                                   |                                       |
| Formulier estafette zwemmers                       | Programmanrs.:                    |                                       |
| Startkaarten per prog.nr                           | Volgorde voor publicatie (geslach | t, zwemslag, afstand)                 |
| Startlijst, één lijst per baan                     | Paginanummer eerste pagina:       | 1 Layout wijzigen Instellingen        |
| Inschrijfgeld per vereniging                       | Verenigingen in vet afdrukken:    | Geen vereniging geselecteerd          |
| Inschrijvingsbesvestiging per vereniging           | Layout startlijst:                | Start list (1 column)                 |
| Inschrijvingsbesvestiging per vereniging (oud)     | Lavout voor startliist (finales): | Start list (1 column)                 |
| Ongeldige inschrijvingen                           |                                   | [                                     |
| Estafette zwemmers per vereniging                  | Afdrukken Proefopmaal             | k PDF HTML Annuleren                  |
| Toegangskaart per zwemmer                          |                                   |                                       |
| rvvainicaueuju.                                    |                                   |                                       |

|                                      | BV   | Vedstrijd event header<br>Tienen, 7/10/2012 |                               |
|--------------------------------------|------|---------------------------------------------|-------------------------------|
| Programman r. 1<br>7/10/2012 - 14:00 |      | 100m rugslag                                | 9 - 10 jaar<br>Startijst      |
|                                      | Geb. |                                             |                               |
| Serie 1 van 3                        |      |                                             |                               |
| 3 HOUTMEYERS, Thychan                | 03   | BEST                                        | NT                            |
| 4 VAN NIEUWENHOVEN, Joran            | 03   | BEST                                        | NT                            |
| 5 MORREN, Maaike                     | 03   | BEST                                        | NT                            |
| 6 DILEN, Paulien                     | 03   | STT                                         | NT                            |
| Serie 2 van 3                        |      |                                             |                               |
| 1 MEEUS, Elias                       | 03   | BEST                                        | NT                            |
| 2 BERX, Robbe                        | 03   | sπ                                          | NT                            |
| 3 BUEKENHOUDT, Wabbe                 | 02   | SCZ                                         | NT                            |
| 4 MATTHUS, Dauphine                  | 02   | SCZ                                         | NT                            |
| 5 VOLDERS, Aiken                     | 02   | BEST                                        | NT                            |
| 6 SCHEPENS, Anne-Sopfie              | 02   | sπ                                          | NT                            |
| 7 VAN DER VELPEN, Elyne              | 03   | BEST                                        | NT                            |
| Serie 3 van 3                        |      |                                             |                               |
| 1 AERTS, Kevin                       | 02   | BEST                                        | NT                            |
| 2 KONIJN, Lieselotte                 | 02   | BEST                                        | NT                            |
| 3 DAVID, Idris                       | 03   | BEST                                        | 2:01.44                       |
| 4 VAN LOON, Robbe                    | 03   | BEST                                        | 1:51.48                       |
| 5 TRIOEN, Joke                       | 02   | DDAT                                        | 1:57.07                       |
| 6 VANDENBEMPT, Jens                  | 02   | BEST                                        | NT                            |
| 7 STATZ, Liam                        | 02   | BEST                                        | NI                            |
| 8 ANDERSON, Max                      | 02   | BESI                                        | NT                            |
| Programman r. 2<br>7/10/2012 - 14:05 | D    | ames, 100m rugslag                          | 11 jaar en ouder<br>Startiist |

Het rapport genereert de welgekende startlijst.

Gegevens van 1 zwemmer per lijn. Inhoud van de lijn is te configureren dmv layouts.

- Filters
  - Klik op *Instellingen* voor extra filters
  - Welke programmanrs
  - Afgemelde zwemmers vermelden ?
  - Lege banen vermelden ?
  - Enkel de deelnemers die aan alle filtercriteria voldoen worden opgenomen in de startlijst

| Startlijst afdrukken            |                                                              |   |
|---------------------------------|--------------------------------------------------------------|---|
| Printer:                        | Brother HL-4050CDN wireless 🔹                                |   |
| Taal voor rapport:              | Huidig geselecteerde taal gebruiken 🔹                        | - |
| Aantal kopieën:                 | 1 Eigenschappen Opties                                       |   |
| Programmanrs.:                  |                                                              | ) |
| Volgorde voor publicatie (ges   | acht, zwemslag, afstand)                                     | 1 |
| Paginanummer eerste pagina      | : 1 Layout wijzigen Instellingen                             |   |
| Verenigingen in vet afdrukke    | a: Geen vereniging geselecteerd                              | ] |
| Layout startlijst:              | Start list (1 column)                                        | ] |
| Layout voor startlijst (finales | : Start list (1 column)                                      | ] |
| Afdrukken Proefopr              | naak PDF HTML Annueren                                       | ן |
| Instelling rapporten            | ×                                                            |   |
| Programmanr. Records            | Startlijst                                                   |   |
| Pauze / ceremonie informa       | tie volgens tijdplan afdrukken                               |   |
| Serie 0 afdrukken (mits aa      | nwezig)                                                      |   |
| Snelste serie ook afdrukke      | n bij programma's met langzame series                        |   |
| Zwemmers afdrukken die a        | ifgemeld zijn (AFGEM)                                        | 1 |
| Namen estafette zwemme          | rs weergeven                                                 |   |
| Leeftijd / geboortejaar es      | afettezwemmer afdrukken                                      |   |
| Aanvangstijd voor ieder s       | erie afdrukken                                               |   |
| Druk lege banen af (een k       | olom layout)                                                 |   |
| Leeftijdscategorie voor ied     | lere serie afdrukken (alleen bij startlijst op leeftijd) 🛛 📗 |   |
|                                 |                                                              |   |
| Twee series samenvoeger         |                                                              |   |

Startlijst - filters

Laat toe om de deelnemers van de eigen vereniging in het vet af te drukken. Dit maakt het makkelijk voor de trainer.

#### Instelling rapporten

|   | Programmanr. Records Startlijst                                                    |
|---|------------------------------------------------------------------------------------|
|   | Pauze / ceremonie informatie volgens tijdplan afdrukken                            |
|   | Serie 0 afdrukken (mits aanwezig)                                                  |
| ļ | Snelste serie ook afdrukken bij programma's met langzame series                    |
|   | Zwemmers afdrukken die afgemeld zijn (AFGEM)                                       |
|   | Namen estafette zwemmers weergeven                                                 |
|   | Leeftijd / geboortejaar estafettezwemmer afdrukken                                 |
|   | Aanvangstijd voor ieder serie afdrukken                                            |
|   | Druk lege banen af (een kolom layout)                                              |
|   | Leeftijdscategorie voor iedere serie afdrukken (alleen bij startlijst op leeftijd) |
|   | Twee series samenvoegen                                                            |
|   |                                                                                    |
|   | Aantal gescheiden series (per leeftijdscategorie):                                 |
|   |                                                                                    |
|   |                                                                                    |
|   | Standaard OK Annuleren                                                             |

| Startlijst afdrukken               |                                       |
|------------------------------------|---------------------------------------|
| Printer:                           | Brother HL-4050CDN wireless           |
| Taal voor rapport:                 | Huidig geselecteerde taal gebruiken 🔹 |
| Aantal kopieën:                    | 1 Eigenschappen Opties                |
| Programmanrs.:                     |                                       |
| Volgorde voor publicatie (geslacht | t, zwemslag, afstand)                 |
| Paginanummer eerste pagina:        | 1 Layout wijzigen Instellingen        |
| Verenigingen in vet afdrukken:     | Geen vereniging geselecteerd          |
| Layout startlijst:                 | Start list (1 column)                 |
| Layout voor startlijst (finales):  | Start list (1 column)                 |
| Afdrukken Proefopmaak              | PDF HTML Annuleren                    |

|                                                                                 | Rapport layouts  | s wijzigen                                             | -                                                   | -                                                                            | -                 | ×               |
|---------------------------------------------------------------------------------|------------------|--------------------------------------------------------|-----------------------------------------------------|------------------------------------------------------------------------------|-------------------|-----------------|
| Startlijst kan met 5 verschillende layouts                                      | Layout type:     | Startlijst                                             | ✓ Layout:                                           | Start list (2 columns)                                                       | •                 | Nr. 2 van 5     |
| algeulukt woluell.                                                              | Kolom            |                                                        | Titel                                               | Start list (2 columns)                                                       |                   | Uitliinen       |
|                                                                                 | 1 leeg<br>2 Baan |                                                        |                                                     | Start list (2 columns, e<br>Start list (3 columns)<br>Start list (4 columns) | mpty time field)  | Links<br>Rechts |
|                                                                                 | 3 .eeg           |                                                        |                                                     | 10                                                                           | 30                | Links           |
|                                                                                 | 4 Volledige r    | naam                                                   |                                                     | 230                                                                          | 40                | Links           |
|                                                                                 | 5 Geboortej      | jaar / Leeftijd                                        | Geb.                                                | 40                                                                           | 270               | Links           |
|                                                                                 | 6 Afkorting/     | /depotnummer                                           |                                                     | 70                                                                           | 310               | Links           |
|                                                                                 | 7 Inschrijftij   | jd                                                     |                                                     | 100                                                                          | 380               | Rechts          |
|                                                                                 | 8 .eeg           |                                                        |                                                     | 10                                                                           | 480               | Links           |
| Geen enkele nr in vet $\rightarrow$ alle velden worden herhaald op het rapport. |                  | 1 pagina is 1000<br>Voor 1 kolom zij<br>eenheden besch | ) eenheden breed<br>jn er dus iets mind<br>nikbaar. | ler dan 500                                                                  |                   |                 |
|                                                                                 | Naam:            | Start list (2 columns)                                 |                                                     | Bes                                                                          | chikbare breedte: | 0 van 490       |
|                                                                                 | Lettergrootte:   | 80                                                     | Split breedte                                       | e: 0 Aa                                                                      | ntal kolommen:    | 2               |
|                                                                                 | Titel grootte:   | 80                                                     | Splits offset                                       | : 60 Re                                                                      | jelhoogte:        | 1,0             |
|                                                                                 | Toevoegen        | Verwijderen Herstelle                                  | n                                                   | Importeren                                                                   | Exporteren        | Sluiten         |

#### Startlijst – layouts

#### 380

# Uitslag

| Uitsla | m Import/Export Extra Taal Help               | Resultaten afdrukken               |                      |                 |              |
|--------|-----------------------------------------------|------------------------------------|----------------------|-----------------|--------------|
|        | Resultaten afdrukken                          | Printer:                           | Brother HL-4050CDN   | wireless        | -            |
|        | Resultaten als HTML exporteren (plat bestand) | Taal voor rapport:                 | Huidig geselecteerde | taal gebruiken  | •            |
|        | Medaille statistiek                           | Aantal kopieën:                    | 1                    | Eigenschappen   | Opties       |
|        | Medaillelijst per prog.nr                     | Programmanrs.:                     |                      |                 | B            |
| 1      | Medailles per vereniging                      | Volgorde voor publicatie (geslach) | t zwemslag afstand)  |                 |              |
| 1      | Meervoudige Medaillewinnaars                  | Paginan voor publicatie (geslach   | 1                    | [               |              |
| 1      | Verbeterde records per prog.nr                | Paginanummer eerste pagina:        | 1                    | Layout wijzigen | Instellingen |
| I      | Boetes per vereniging                         | Afdrukken Proefopmaal              | k PDF                | HTML            | Annuleren    |

Merk op dat je geen layout kan kiezen in dit scherm.

#### Uitslag

#### B Wedstrijd event header

Tienen, 7/10/2012

| Progra<br>7/10/2<br>Bote: FI | immanir. 1<br>1012 - 14:00<br>NA2012  |              | 100m rugslag                       |         | 9 -<br>Res | 10 jaar<br>ultaten                              |
|------------------------------|---------------------------------------|--------------|------------------------------------|---------|------------|-------------------------------------------------|
| Rang                         |                                       | Geb          |                                    | тjd     | Pht        |                                                 |
| 9 jaar,                      | Jongens                               |              |                                    |         |            |                                                 |
| 1.                           | BERX, Robbe                           | 03           | STT                                | 1:34.09 | 140        |                                                 |
| 2.                           | MEEUS, Elias                          | 03           | BEST                               | 1:39.46 | 119        |                                                 |
| 3.                           | VAN LOON, Robbe                       | 03           | BEST                               | 1:47.22 | 95         |                                                 |
| 4.                           | VAN NIEUWENHOVEN, Joran               | 03           | BEST                               | 1:48.04 | 92         |                                                 |
| dis                          | HOUTMEVERS Thuchan                    | 03           | BEST                               | 1:47 29 |            |                                                 |
| 0.5                          | SW 6.4b - keerpunt niet dadelijk ing  | ezet na      | borstligging en/of am trekbeweging | 1.47.20 |            |                                                 |
| 9 isar                       | Moisies                               |              |                                    |         |            |                                                 |
| o jaar,                      | meisjes                               |              |                                    |         |            |                                                 |
| 1.                           | VAN DER VELPEN, Elyne                 | 03           | BEST                               | 1:45.38 | 143        |                                                 |
| Z.                           | MORREN, Maaike                        | 03           | BESI<br>ett                        | 1:46.49 | 139        |                                                 |
| uis                          | SW 10.2 - niet de volledige afstand o | us<br>rezwom | men                                |         |            |                                                 |
|                              |                                       |              |                                    |         |            |                                                 |
| 10 jaar                      | r, Jongens                            |              |                                    |         |            | Gegevens van 1 prestatie kan – in geval van     |
| 1.                           | ANDERSON, Max                         | 02           | BEST                               | 1:36.63 | 129        | uitsluiting – 2 rijen in beslag nemen.          |
| 2.                           | AERTS, Kevin                          | 02           | BEST                               | 1:38.97 | 120        | Afdruk van do uitsluiting kan niet via lavout   |
| 3.                           | STATZ, Liam                           | 02           | BEST                               | 1:55.35 | 76         | Aluluk vali de ultslulting kali hiet via layout |
| dis                          | VANDENBEMPT, Jens                     | 02           | BEST                               | 1:58.83 |            | aangepast worden.                               |
|                              | SW 6.5 - bij aankom st muur niet aa   | ngetikt      | in rug ligging                     |         |            |                                                 |
| dis                          | BUEKENHOUDT, Wabbe                    | 02           | SCZ                                | 1:58.85 |            |                                                 |
|                              | SVV 6.4a - muur niet geraakt bij kee  | punt         |                                    |         |            |                                                 |
| 10 jaa                       | r, Meisjes                            |              |                                    |         |            |                                                 |
| 1.                           | MATTHUS, Dauphine                     | 02           | SCZ                                | 1:30.40 | 228        |                                                 |
| 2.                           | TRIOEN, Joke                          | 02           | DDAT                               | 1:48.86 | 130        |                                                 |
| dis                          | KONUN, Lieselotte                     | 02           | BEST                               | 1:45.37 |            |                                                 |
|                              | SW 6.4b - keerpunt niet dadelijk ing  | ezet na      | borstligging en/of am trekbeweging |         |            |                                                 |
| dis                          | SCHEPENS, Anne-Sopfie                 | 02           | STT                                | 1:46.10 |            |                                                 |
|                              | SW 6.4c - meer dan één armtrekbev     | veging g     | jedaan bij KP met borstligging     |         |            |                                                 |

Uitslag – standaard rapport (zonder tussentijd)

# Uitslag

| Programman r. 3<br>7/10/2012 - 14:20<br>Brie: FNA2012                                                                                                    | Heren, 100m rugslag                                                                             | 11 jaar en oude<br>Resultaten Voorrond                                                                                           | r<br>2                                                                          |
|----------------------------------------------------------------------------------------------------|-------------------------------------------------------------------------------------------------|----------------------------------------------------------------------------------------------------|---------------------------------------------------------------------------------|
| Rang<br>11 - 12 jaar                                                                                                    | Geb.                                                                                            | Tijd Pnt 50m 100r                                                                                                    | n                                                                               |
| ROSSEEL, Alex     NOTTEBAERT, Asei     BOLLAERTS, Nicolas     VAN DEN BEMPT, Michiel     SERBEST, Ilyas     CLOES, Nick     COSIJNS, Sander     MELLA, Ignace | 00 DDAT<br>00 DDAT<br>00 STT<br>01 TZ<br>00 STT<br>00 STT<br>00 BEST<br>01 TZ<br>01 TZ          | 121.92 213 Q<br>124.53 194 Q<br>124.90 191 Q<br>130.04 160 Q<br>1.32.12 149 Q<br>1.34.36 139 Q<br>1.35.51 134 Q<br>1.35.73 133 Q | Wijze van afdruk van de tussentijd kan niet via<br>een layout aangepast worden. |
|                                                                                                    | Gegevens van 1 prest<br>uitsluiting – 2 rijen in<br>Afdruk van de uitsluit<br>aangepast worden. | atie kan – in geval van<br>beslag nemen.<br>ing kan niet via layout                                                              |                                                                                 |

#### Uitslag – standaard rapport (met tussentijd)

Resultaten afdrukken

#### 383

### Uitslag

| Printer:                          | Brother HL-4050CDN wireless               |   |                                                                             |       |
|-----------------------------------|-------------------------------------------|---|-----------------------------------------------------------------------------|-------|
| Taal voor rapport:                | Huidig geselecteerde taal gebruiken 🔻     |   |                                                                             |       |
| Aantal kopieën:                   | Eigenschappen Opties                      |   |                                                                             | ~     |
| Programmanrs.:                    |                                           |   | Instelling rapporten                                                        | ~     |
| Volgorde voor publicatie (geslach | t, zwemslag, afstand)                     |   | Programmann Records Uitslag Lavout                                          |       |
| Paginanummer eerste pagina:       | 1 Layout wijzigen Instellingen            |   | Alleen leeftijdscategorieën van (gebruik nummers): 1 tot: 99                | 9     |
| Afdrukken Proefopmaal             | k PDF HTML Annuleren                      |   | Aantal plaatsen per leeftijdscategorie 9.9                                  | 999   |
|                                   |                                           |   | Twee kolommen (commentaar wordt niet afgedrukt)                             |       |
|                                   |                                           |   | Niet gestarte zwemmers afdrukken                                            |       |
|                                   |                                           |   | Print zwemmers die zijn afgemeld (status NG)                                |       |
|                                   |                                           |   | Diskwalificaties: Tijden afdrukken                                          | 1     |
|                                   |                                           |   | Tijdstandaard gemist: Tijden afdrukken                                      | 1     |
|                                   |                                           |   | Persoonlijk: Tussentijden afdruk tussentijden met een afstand van 400m en m | nee 🔻 |
|                                   |                                           |   | Alleen 100m tussentijden bij prog.nrs. langer dan: 400m                     | -     |
|                                   |                                           | _ | .ayout 2 / 4 tussentijden: verschil tijd                                    | •     |
| In functie var                    | n het aantal gekozen tussentijden         |   | Estafettes: geen namen/tussentijden                                         | •     |
| wordt een ar                      | ndere layouttype gebruikt.                |   | Estafette overname tijden: afdrukken, mits beschikbaar                      | 1     |
| 1 uitslag kan<br>types gebase     | bijgevolg op meerdere layout<br>erd zijn. |   | Standaard OK Annuleren                                                      |       |
|                                   |                                           |   |                                                                             |       |

#### 384

# Uitslag

Uitslag – layouts

Er bestaan 5 soorten (layout types) uitslagen. Meet manager kiest per wedstrijdnummer, in functie van het aantal tussentijden, een layout type.

Elk layout type bevat slechts 1 layout: *standaard layout*.

De kolommen voor de tussentijd behoren niet tot de layout en kunnen dus niet aangepast worden.

De totale breedte daalde van 1000 naar 820. De overige 120 eenheden worden ingenomen door de tussentijden.

| Layou                           | ut type:                    | Resultaatlijst (2 kolommen vo   | oor tusse 🔻   | Layout:                          | Standaard | layout         |                                                      | <ul> <li>Nr. 1 van 1</li> </ul>    |
|---------------------------------|-----------------------------|---------------------------------|---------------|----------------------------------|-----------|----------------|------------------------------------------------------|------------------------------------|
|                                 | Kolom                       | Inschrijvingslijst per prog.nr  |               |                                  |           | Breedte        | Linker of                                            | Litlinen                           |
| 1                               | Volgorde                    | Startlijst                      |               |                                  |           | 40             | 0                                                    | Rechts                             |
| 2                               | Leen                        | Resultaatlijst (geen kolom me   | t tussentijde |                                  |           | 15             | 40                                                   | Links                              |
| 3                               | Volledige r                 | Resultatist (2 kolommen vo      | or tussentiic |                                  |           | 250            | 55                                                   | Links                              |
| 4                               | Geboortei                   | Resultaatlijst (geen tussentijo | den, 2 kolom  |                                  |           | 50             | 305                                                  | Links                              |
| 5                               | Naam ver                    | Resultaatlijst HTML bestand     |               |                                  |           | 260            | 355                                                  | Links                              |
| 6                               | Zwemtiid                    |                                 | Tiid          |                                  |           | 90             | 615                                                  | Rechts                             |
| 7                               | Punten                      |                                 | Pnt           |                                  |           | 50             | 705                                                  | Rechts                             |
| 8                               | Leea                        |                                 |               |                                  |           | 15             | 755                                                  | Links                              |
| 9                               | Gekwalific                  | eerd, vva, info, record code    |               |                                  |           | 50             | 770                                                  | Links                              |
|                                 |                             |                                 |               |                                  |           |                |                                                      |                                    |
|                                 |                             |                                 |               |                                  |           |                |                                                      |                                    |
| Naam                            | 1:                          | Standaard layout                |               |                                  |           | Be             | schikbare bree                                       | dte: 0 van <u>820</u>              |
| Naam                            | ı:<br>rgrootte:             | Standaard layout<br>90          |               | Split breedte:                   | 90        | Be<br>D Aa     | schikbare bree                                       | dte: 0 van <mark>820</mark><br>; 1 |
| Naam<br>Lette<br>Titel <u>(</u> | i:<br>rgrootte:<br>grootte: | Standaard layout<br>90<br>80    |               | Split breedte:<br>Splits offset: | 90        | Be<br>Aa<br>Re | <b>schikbare bree</b><br>ntal kolommen<br>gelhoogte: | dte: 0 van 820<br>: 1<br>1,0       |

- Inleiding
  - Afdruk van gepersonaliseerde etiketten om achteraan de medailles te kleven
  - Afdruk van een diploma als vervanger van de dure medailles

- Mogelijkheden voorzien in Meet Manager
  - Afdruk etiketten
    - Aanbevolen optie
    - Wordt in detail uitgewerkt in volgende slides
  - Afdruk diploma
    - Vergelijkbaar met afdruk etiketten
  - Export naar bestand verdere verwerking via bv mail merge functionaliteit voorzien in MS-Word
    - Gebruiker dient vlot met Excel en Word overweg te kunnen
    - Af te raden voor doorsnee gebruiker van Meet Manager

Welk probleem willen we oplossen ?

- Afdruk etiketten concepten
  - Per zwemmer wordt een etiket gegeneerd
  - Etiket bevat
    - Vaste teksten
    - Info opgehaald uit de database: naam zwemmer, tijd, plaats,
  - Etiket definitie specifieert
    - Afmetingen van het etiket
      - A4 pagina kan meerdere etiketten bevatten
    - Attributen van de diverse velden op het blad papier
      - Positie
      - Font eigenschappen: naam, grootte, vet/schuin/onderlijnd

- Beperkingen
  - Etiketten kunnen geen "prentjes" bevatten
    - Bv logo, handtekening kamprechter, gouden/zilveren/bronzen ster
    - Het is aan te raden met voorbedrukt karton te werken
      - Provinciaal Bestuur overweegt een model te publiceren
  - Velden worden absoluut gepositioneerd op de pagina
    - Het is niet mogelijk aaneensluitende zinnen af te drukken

Concepten

- Beschikbare velden
  - Informatie van het zwemfeest
    - Naam, stad, datum van het zwemfeest
  - Informatie van de prestatie
    - Naam, geslacht, licentie, geboortejaar zwemmer
    - Gezwommen stijl/afstand (@EVENT\_TEXT@)
    - Gezwommen tijd (@TIME@)
    - Leeftijdsgroep (@AGEGROUP\_TEXT@)
    - Plaats binnen de leeftijdsgroep (@RANK)
    - Namen van de zwemmers in geval estafette (@RELAY\_NAMES)
  - Vaste tekst
    - Wordt ingegeven in de etiket definitie
    - Bv naam kamprechter

@AGE@ @AGEGROUP\_TEXT@ @BIRTH YEAR@ @CLUB CODE@ @CLUB\_LONG@ @CLUB NAME@ @CLUB REGION@ @CLUB SHORTNAME@ @EVENT\_DATE@ @EVENT DATE SHORT@ @EVENT NUMB@ @EVENT\_TEXT@ @GENDER TEXT@ @MEET CITY@ MEET NAME@ @NAME@ @POINTS@ @POINTS\_HANDICAP@ @POINTS\_MASTER@ @PROGRESSION@ @RANK@ @RECORD\_COMMENT@ @RELAY\_NAMES@ @RELAY\_NAMES\_VERT@ @TIME@

- Etiketten
  - Afgedrukt op A4 pagina in *portrait* layout
  - Mogelijkheid tot meerdere etiketten per A4 pagina
  - Afdruk achtergrond prentje onmogelijk
  - Filteren op nrs, top-N, leeftijdsgroep bij afdruk
- Diploma's
  - Afgedrukt op A4 pagina in *portrait* of *landscape*
  - 1 diploma per pagina
  - Optioneel achtergrond prentje afdrukken
  - Filteren op nrs, clubs, top-N, leeftijdsgroep bij afdruk

#### • Procedure

- Beslis over de vereiste lay-outs
  - Afmetingen van elk etiket
  - Aantal etiketten per A4 pagina
  - Opgebouwd uit vaste achtergrond en velden afgedrukt door Meet Manager
  - Overweeg specifieke lay-out voor
    - Individuele wedstrijd versus aflossing
    - Etiket te kleven op achterzijde medaille versus diploma
    - Diploma voor meisjes versus jongens
    - Diploma voor 9-10 jarigen versus oudere zwemmers

Vraag copy shop naar voorgedrukte etiketten

• Voorbeeld voorgedrukt etiket (diploma)

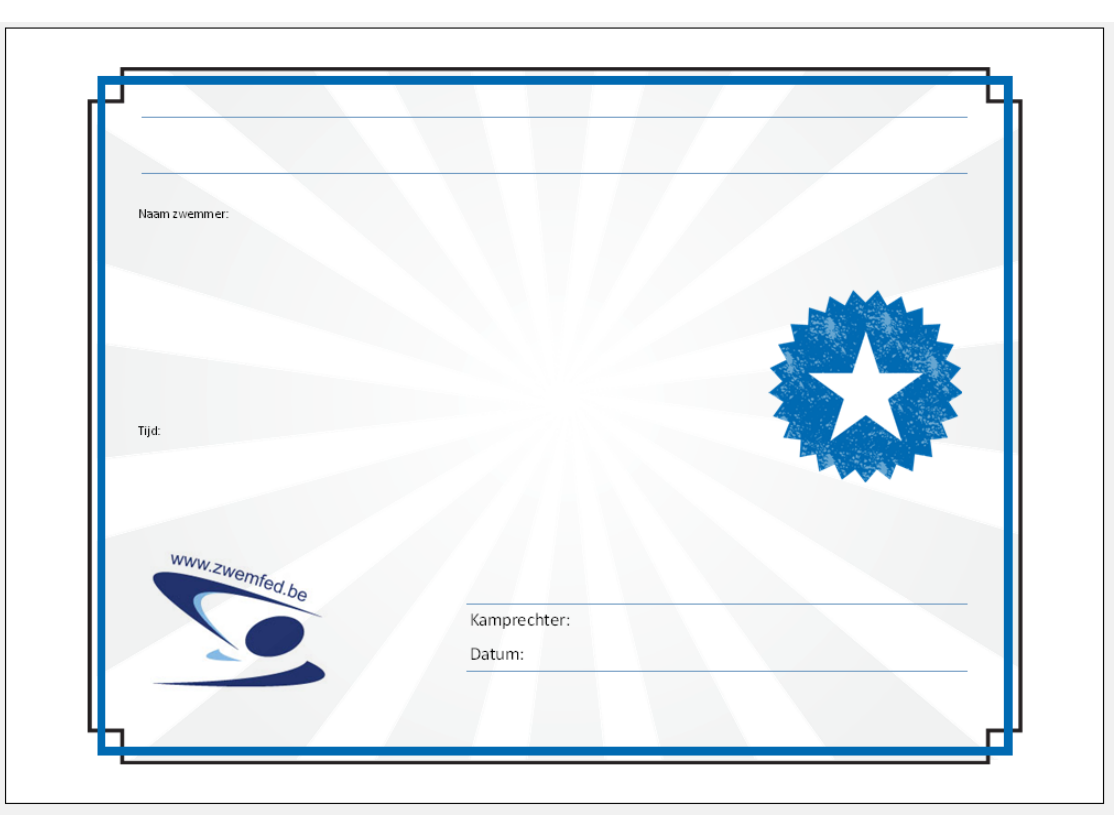

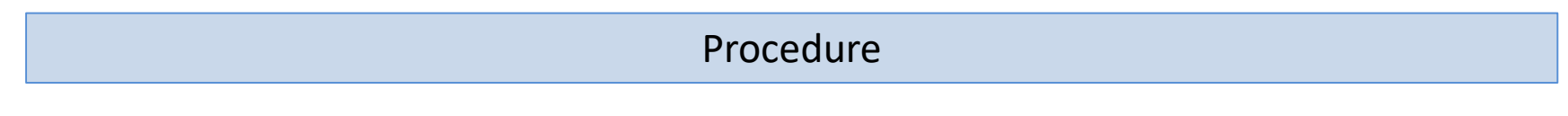

- Procedure
  - Noteer de positie van elk af te drukken veld
    - Afstand in cm gemeten vanaf linker zijde / boven zijde van het etiket tot
      - Linkse bovenhoek voor links gealigneerde velden
      - Midden boven voor gecentreerde velden
      - Rechter bovenhoek voor rechts gealigneerde velden
    - Het bepalen van de exacte positie vereist wat experimenteerwerk

• Voorbeeld etiket (diploma) met invulvelden

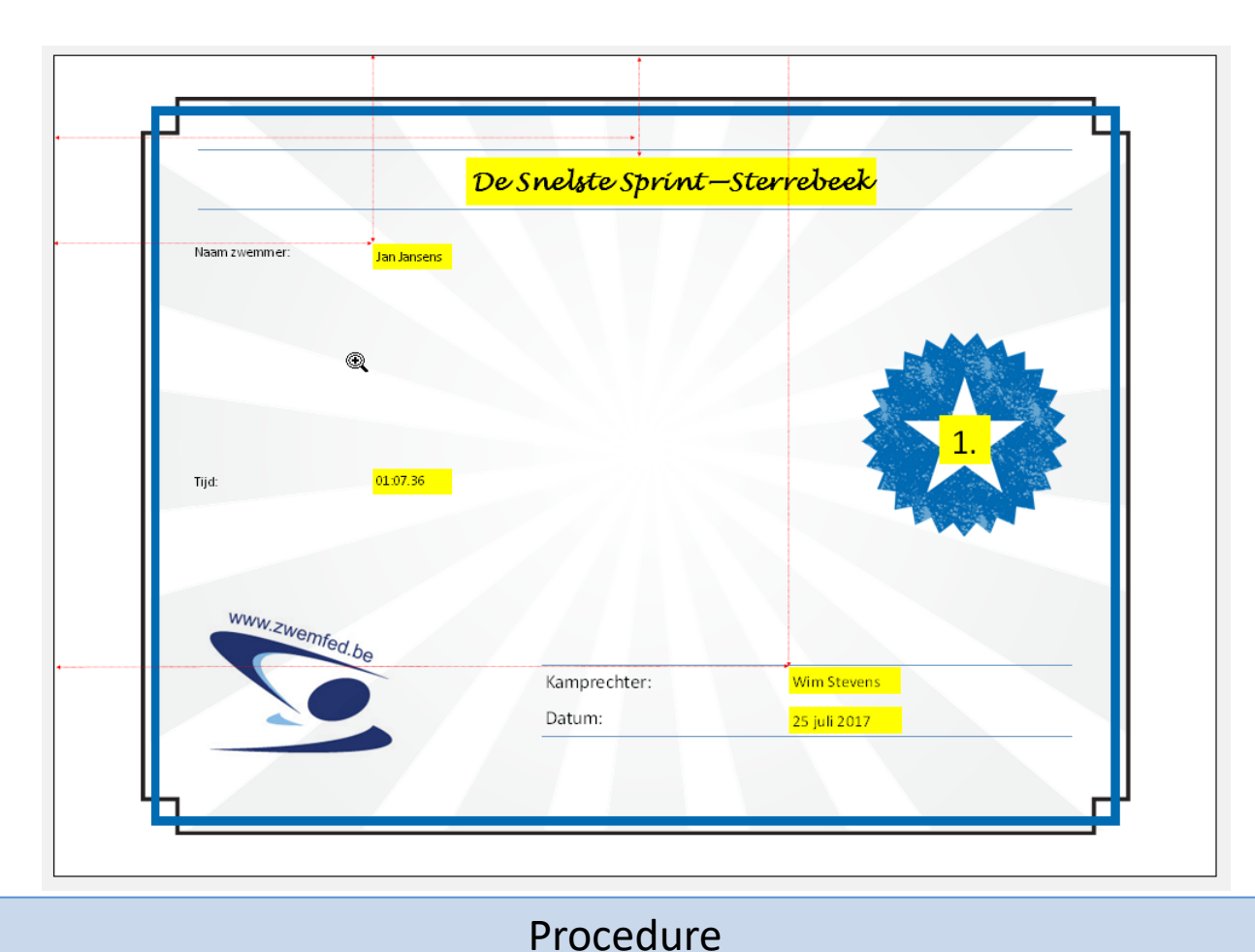

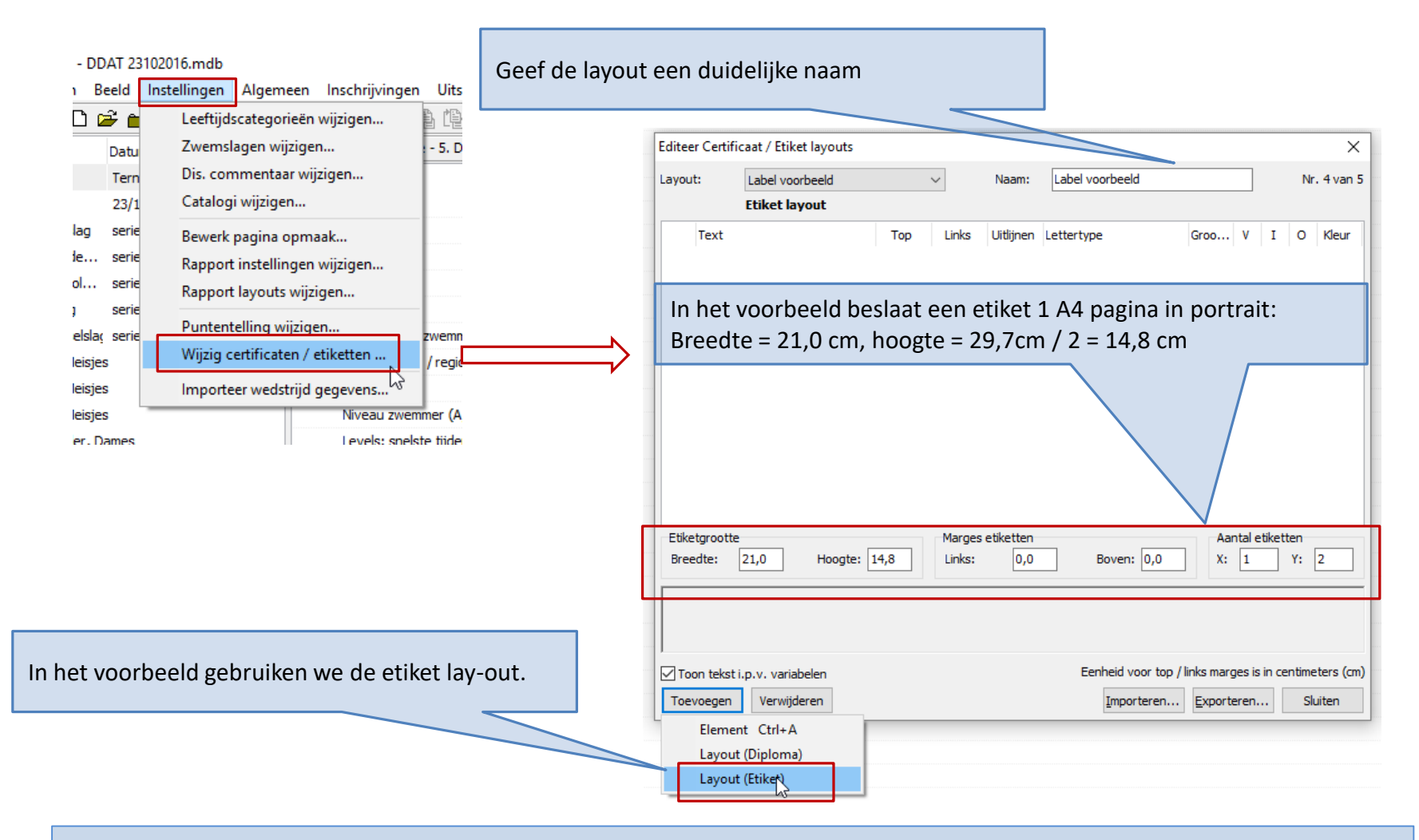

Definieer de etiket lay-out in Meet Manager

| Editeer Certificaat / Etiket layouts × |                       |                         |      |       |                  |                                                        |                               |     |             |  |
|----------------------------------------|-----------------------|-------------------------|------|-------|------------------|--------------------------------------------------------|-------------------------------|-----|-------------|--|
| Layout:                                |                       | CVB Label 🗸             |      | /     | Naam:            | CVB Label                                              | Label                         |     | Nr. 2 van 4 |  |
|                                        |                       | Etiket layout           |      |       |                  |                                                        |                               |     |             |  |
|                                        | Text                  |                         | Тор  | Links | Uitlijnen        | Lettertype                                             | Groo V                        | I O | Kleur       |  |
| 1                                      | De Sne                | ste Sprint - Sterrebeek | 1,8  | 10,5  | Midden           | Lucida Handwriting                                     | 18 🗸                          |     | ] XXX       |  |
| 2 @NAME                                |                       | E@                      | 3,3  | 5,7   | Links            | Calibri                                                | 10 🗸                          |     | ] XXX       |  |
| 3                                      | @RANK@                |                         | 6,5  | 16,0  | Midden           | Arial                                                  | 16 🖂                          |     | ) XXX       |  |
| 4                                      | @TIME@                |                         | 7,5  | 5,7   | Links            | Calibri                                                | 10                            |     | ] XXX       |  |
| 5                                      | Wim Stevens           |                         | 11,0 | 13,2  | Links            | Calibri                                                | 10                            |     | ] XXX       |  |
| 6                                      | 25 juli 2017          |                         | 11,7 | 13,2  | Links            | Arial                                                  | 10                            |     | ] XXX       |  |
| Etik<br>Bre                            | ketgrootte<br>eedte:  | e<br>21,0 Hoogte: 14,8  |      |       | etiketten<br>0,0 | Boven: 0,0                                             | Boven: 0,0 X: 1 Y: 2          |     |             |  |
| 1.                                     |                       |                         |      |       |                  |                                                        |                               |     |             |  |
|                                        | oon tekst i           | .p.v. variabelen        |      |       |                  | Eenheid voor top / links marges is in centimeters (cm) |                               |     |             |  |
| То                                     | Toevoegen Verwijderen |                         |      |       |                  | Importeren                                             | Importeren Exporteren Sluiten |     | Sluiten     |  |
|                                        | Elemer                | nt Ctrl+A               |      |       |                  |                                                        |                               |     |             |  |
| ni                                     | Layout (Diploma) 😞    |                         |      |       |                  |                                                        |                               |     |             |  |
| Layout (Etiket)                        |                       |                         |      |       |                  |                                                        |                               |     |             |  |
|                                        |                       |                         |      |       |                  |                                                        |                               |     |             |  |

Definieer de etiket lay-out in Meet Manager
# Etiketten en diploma's

#### • Procedure

#### - Plaats de voorgedrukte lege A4 pagina's in printer

| Uitslag mport/Export Extra Taal Help                                     | Druk etiketten per wedstrijd af                                                                           |              |
|--------------------------------------------------------------------------|----------------------------------------------------------------------------------------------------|--------------|
| Resultaten afdrukken<br>Resultaten als HTML exporteren (plat bestand)    | <sup>18</sup> Printer: Inkjet printer                                                                     | ~            |
| Medaille statistiek<br>Medaillelijst per prog.nr                         | Taal voor rapport: Vlaams (België)                                                                        | ~            |
| Medailles per vereniging<br>Meervoudige Medaillewinnaars                 | Aantal kopieën: 1 Eigenschappen Opties                                                                    |              |
| Verbeterde records per prog.nr<br>Boetes per vereniging<br>Buetentelling | Programmanrs.: 1                                                                                          | Ð            |
| Beste prestatie volgens punten                                           | Etiket layout: CVB Label                                                                                  | $\sim$       |
| Certificaat per prog.nr<br>Certificaat per zwemmer                       | Alleen plaatsen vanaf: 1 tot 3                                                                            |              |
| Etiketten voor medailles afdrukken                                       | Alleen leeftijdscategoriën vanaf: 0 tot: 0 (gebruik nummers)                                              |              |
| Resultaten meerkamp                                                      | <sup>[]</sup> Wedstrijden: doe niet normaliseren, maar gebruik de juiste selectie (voorronde / finale all | eer          |
| Samenvatting verbetering zwemmers                                        | り Aflossingen: druk een etiket voor elke zwemmer                                                          | $\checkmark$ |
| Details verbetering zwemmers<br>Certificaten voor verbetering zwemmers   | <sup>e</sup> Start met etiket (vanaf links): 1 vanaf bovenkant: 1                                         |              |
| Resultaten verifieeren<br>Exporteer uitsluitingen, forfaits              | Afdrukken Proefopmaak PDF HTML Annuleren                                                                  |              |
|                                                                          | ternaam / tussenvoegsei / voornaam                                                                        | -            |

#### Afdrukken van etiketten

## Etiketten en diploma's

| De Snelste Sprint - Sterrebeek                      |  |
|-----------------------------------------------------|--|
| 1.                                                  |  |
| L4240<br>Wim Stevens                                |  |
| 25 juli 2017                                        |  |
| De Snelste Sprint - Sterrebeek<br>CARMEUET Americes |  |
| <b>2.</b>                                           |  |
| Wim Stevens<br>25 juli 2017                         |  |
|                                                     |  |

Afdrukken van etiketten

## Meet & Team Manager

Varia

## Overzicht

 Overzetten historiek van overgekomen zwemmer

# Team Manager

Overzetten historiek van overgekomen zwemmer

- Achtergrond
  - Een zwemmer beslist over te stappen naar een nieuwe club
    - De oude club kan gerust de historiek behouden
    - De nieuwe club dient over de historiek te beschikken teneinde de zwemmer met een correcte inschrijftijd te kunnen inschrijven op toekomstige wedstrijden
  - Team Manager kan de historiek gekend op Swimrankings.net inlezen
    - Een werkende Internet verbinding is vereist

- Procedure
  - Maak de nieuwe zwemmer manueel aan in Team Manager
    - Juiste geboortedatum
    - Nieuw CV-nummer

| <u>W</u> edstrijden | <u>U</u> itslag | y <u>S</u> tati | istieken    | E <u>x</u> tra | <u>T</u> aal | <u>H</u> elp |    |                   |               |                 |                |               |                     |
|---------------------|-----------------|-----------------|-------------|----------------|--------------|--------------|----|-------------------|---------------|-----------------|----------------|---------------|---------------------|
| Pa 🔁 🛛              | U               | litslag v       | vedstrijd   | bewerk         | en           |              |    |                   |               |                 |                |               |                     |
| n Swimming          | P               | ersoon          | lijke uitsl | ag bewe        | erken        |              |    |                   |               |                 |                |               |                     |
| P, PCOMP            | E               | stafette        | uitslag b   | pewerke        | n            |              | le |                   |               |                 |                |               |                     |
| edstrijd (zwen      | U               | litslag i       | mportere    | en             |              | <u> </u>     | en |                   |               |                 |                |               |                     |
| н і ј               | R               | esultate        | en van sv   | vimrank        | cings.n      | et           | r  |                   |               |                 |                |               |                     |
|                     | R               | ecord I         | jsten bev   | werken         |              |              | ſk |                   |               |                 |                |               |                     |
|                     |                 |                 |             |                |              |              |    | Importeer resulta | iten van swin | nrankings.ne    | t              |               |                     |
|                     |                 |                 |             |                |              |              |    | Selecteer de zwen | nmers voor we | elke u de resul | ltaten wilt de | ownloaden var | n swimrankings.net: |
|                     |                 |                 |             |                |              |              |    | Alle leden        |               |                 |                |               | <u>Wij</u> zigen    |
|                     |                 |                 |             |                |              |              |    | Wedstrijden van:  |               |                 | tot:           |               |                     |
|                     |                 |                 |             |                |              |              |    |                   |               |                 |                |               |                     |
|                     |                 |                 |             |                |              |              |    |                   |               |                 |                |               |                     |
|                     |                 |                 |             |                |              |              | >  |                   |               |                 |                |               |                     |
|                     |                 |                 |             |                |              | $\neg$       |    |                   |               |                 |                |               |                     |
|                     |                 |                 |             |                |              |              |    |                   |               |                 |                |               |                     |
|                     |                 |                 |             |                |              |              |    | Annuleren         | Download      |                 |                |               |                     |
|                     |                 |                 |             |                |              |              |    |                   | Download      |                 |                |               |                     |
|                     |                 |                 |             |                |              |              |    |                   |               |                 |                |               |                     |

X

| Filter bewerken                                                       |            |
|-----------------------------------------------------------------------|------------|
| Selecteer variant Filter 1 Filter 2 Filter 3 Filter 4 Selecteer leden |            |
|                                                                       |            |
| Alleen de volgende leden (nrs.):                                      |            |
|                                                                       |            |
| nesorteerd op paam                                                    | Alle leden |
| geboreerd op haan                                                     | Alleleden  |
|                                                                       |            |
|                                                                       |            |
|                                                                       |            |
|                                                                       |            |
| gesorteerd op naam                                                    | Annuleren  |

| Ledenbestand                                                                                                    |                                                                                                    | Contraction of the local division of the local division of the loc |   |                                                                                                    |
|----------------------------------------------------------------------------------------------------|----------------------------------------------------------------------------------------------------|----------------------------------------------------------------------------------------------------|---|----------------------------------------------------------------------------------------------------|
| D 🖓 X 🖨 😫 🛤                                                                                                    |                                                                                                    |                                                                                                    |   |                                                                                                    |
| Image: Second second second                                                                                                    | Geboorte da<br>24/02/2003<br>13/07/1973<br>13/02/2003<br>07/07/1976<br>29/11/2001<br>31/08/1999<br>19/11/1996<br>20/12/1999<br>09/03/1998<br>12/09/1993 | ti Postcode, plaats<br>1840 Londerzeel<br>1800 Vilvoorde<br>1840 Londerzeel<br>2870 Puurs<br>1840 Londerzeel<br>1840 Londerzeel<br>1785 Merchtem                                                                                                    |   |                                                                                                    |
| 91 den institution<br>57 den institution<br>49 den institution<br>36 den institution<br>97 den institution<br>97 den institution<br>198 den institution<br>199 den institution<br>199 den i | 11/05/2004<br>25/02/2000<br>07/08/1982<br>15/09/1994<br>29/04/1980<br>05/02/1940<br>09/06/2001                                                          | 1785 Merchtem<br>1785 Merchtem<br>1880 Kapelle-op-den-Bos<br>1840 Londerzeel<br>2018 Antwerpen<br>1840 Londerzeel<br>Lippelo                                                                                                    | * | Zoek het (nieuwe) lid dat je wilt download<br>en dubbelklik er op, zodat een vinkje voor<br>naam verschijnt en klik rechtsboven op he<br>icoontje met de rode pijl |

| Filter bewerken                                                                     |                      |                                                            |
|-------------------------------------------------------------------------------------|----------------------|------------------------------------------------------------|
| Selecteer variant   Filter <u>1</u> Filter <u>2</u> Filter <u>3</u> Filter <u>4</u> | Selecteer leden      | -                                                          |
| Alleen de volgende leden (nrs.):                                                    |                      |                                                            |
| gesorteerd op naam 🔻                                                                | All <u>e</u> leden   |                                                            |
|                                                                                     |                      | Het nr van het gekozen nieuwe lid .<br>Klik onderaan op OK |
|                                                                                     |                      |                                                            |
| gesorteerd op naam 💌                                                                | OK <u>A</u> nnuleren |                                                            |

| Importeer resultaten van swimrankings.net                                                   |                                       | ×                                                  |                                                                                             |
|---------------------------------------------------------------------------------------------|---------------------------------------|----------------------------------------------------|---------------------------------------------------------------------------------------------|
| Selecteer de zwemmers voor welke u de resultaten<br>Leden kiezen<br>Alleen leden (nr.): 103 | wilt downloaden van swimrankings.net: |                                                    |                                                                                             |
| Wedstrijden van:                                                                            | tot: 14/08/2013                       | let er op dat o<br>"alleen leden<br>en klik op [do | de selectie "alle leden" is gewijzigd naar<br>nr", selecteer nog een datumbereik<br>wnload] |
| Annuleren Download                                                                          |                                       |                                                    |                                                                                             |

| I | mpo | rteer resultaten v | an sw  | imrankings net       |                                                 |                                                                                                    |                |                                       |
|---|-----|--------------------|--------|----------------------|-------------------------------------------------|----------------------------------------------------------------------------------------------------|----------------|---------------------------------------|
| Ē | npo | receives and terry | 311 34 | initiatikingsinet    |                                                 | Contraction of the local division of the local division of the loc |                |                                       |
|   |     | Datum              | Baan   | Plaats (Land)        | Naam                                            | Toewijzen                                                                                                    | Geef de Sola   | sh-code in (horende bij je login SW). |
|   |     | 16/7/2013          | 25m    | Londerzeel (BEL)     | Recordpoging LORELEI                            |                                                                                                    | Even later ki  | rijg ie de ingelezen tijden te zien   |
|   |     | 12/ - 14/7/2013    | 50m    | Antwerpen (BEL)      | Zomercriterium                                  |                                                                                                    | Evennateria    |                                       |
|   |     | 1/ - 2/6/2013      | 50m    | Oostende (BEL)       | Coast Meeting                                   |                                                                                                    |                |                                       |
|   |     | 18/ - 20/5/2013    | 50m    | Antwerpen (BEL)      | Belgium Championships                           |                                                                                                    |                |                                       |
|   |     | 26/-28/4/2013      | 25m    | Bastogne (BEL)       | Memorial Aernouts                               |                                                                                                    |                |                                       |
|   |     | 14/4/2013          | 25m    | Kapelle-op-den-Bos   | Feryn Sprint Cup                                |                                                                                                    |                |                                       |
|   |     | 17/2/2013          | 25m    | Kapelle-op-den-Bos   | B-circuit ZCK                                   |                                                                                                    |                |                                       |
|   |     | 19/ - 20/1/2013    | 50m    | Antwerpen (BEL)      | Flanders Speedo Cup                             |                                                                                                    |                |                                       |
|   |     | 23/12/2012         | 25m    | Tremelo (BEL)        | Kerstprijs                                      |                                                                                                    |                |                                       |
|   |     | 2/12/2012          | 25m    | Sint-Pieters-Leeuw ( | Swim Meet                                       |                                                                                                    |                |                                       |
|   |     | 4/11/2012          | 25m    | Londerzeel (BEL)     | Vlaams-Brabants Criterium Lang                  |                                                                                                    |                |                                       |
|   |     | 21/10/2012         | 25m    | Leuven (BEL)         | Best                                            |                                                                                                    |                |                                       |
|   |     | 20/10/2012         | 25m    | Leuven (BEL)         | Best                                            |                                                                                                    |                |                                       |
|   |     | 23/9/2012          | 25m    | Dilbeek (BEL)        | Open wedstrijd                                  |                                                                                                    |                |                                       |
|   |     | 17/7/2012          | 25m    | Londerzeel (BEL)     | Recordpoging                                    |                                                                                                    |                |                                       |
|   |     | 13/7/2012          | 50m    | Brugge (BEL)         | Vlaams Zomercriterium                           |                                                                                                    |                |                                       |
|   | A   | nnuleren <         | Vorige | Importeren           | Bestaande resultaten van zwemmers<br>vervangen! | s / wedstrijden v                                                                                                    | vordt volledig |                                       |

Vink de wedstrijden aan en klik onderaan op [Importeren].

Eventueel kun je rechts in de kolom [toewijzen] de overeenkomende wedstrijd in je bestaande historiek koppelen (als de wedstrijd daar al in bestaat tenminste); maar dat hoeft op zich niet. Als je het niet doet, kun je in overzicht 2 keer dezelfde wedstrijd staan hebben, de ene met je clubzwemmers die je destijds hebt ingelezen, de andere met enkel de overgekomen zwemmer.

Bij het inlezen van de tijden, worden ze ook vergeleken met de clubrecords en krijg je telkens de vraag of je de clubrecords wenst aan te passen. Dit kun je dan elke keer afwijzen.

## Meet Manager

Voor gevorderden

## Overzicht

- Zwemmen in reeksen en finales
- Snelste series afzonderlijk laten zwemmen
- Werken met tijdstandaarden (limieten)
- Puntentelling
- Electronische tijdopname
- FINA Punten en conversie

## Meet Manager

- Verloop van een wedstrijd
  - Eerst zwemmen alle zwemmers een shiftingswedstrijd
    - Drie snelste reeksen hebben afwijkend systeem voor baanindeling
  - Optioneel halve finale
    - Zestien (8 banen bad) beste zwemmers van de shiftingswedstrijd zwemmen halve finale
    - In geval zwemmer 16 en 17 (en ...) een zelfde tijd hebben dienen ze vooraf een barrage (swim-off) te zwemmen
    - Gewoonlijk worden reserve zwemmers aangeduid die opgeroepen worden bij aangemeld forfait van een halve finalist

- Verloop van een wedstrijd
  - Finale
    - Acht (8 banen bad) beste zwemmers van de halve finale zwemmen finale
    - In geval zwemmer 8 en 9 (en ...) een zelfde tijd hebben dienen ze vooraf een barrage (swim-off) te zwemmen
    - Gewoonlijk worden reserve zwemmers aangeduid die opgeroepen worden bij aangemeld forfait van een finalist

- Aandachtspunten bij swim-off
  - De tijden gezwommen tijdens de swim off
    - zijn officiële tijden
    - moeten worden opgenomen in de uitslag
    - mogen niet gebruikt worden voor de baanindeling van de finales
  - Meet Manager biedt deze functionaliteit

Baanindeling op wedstrijd zonder reeksen en finales

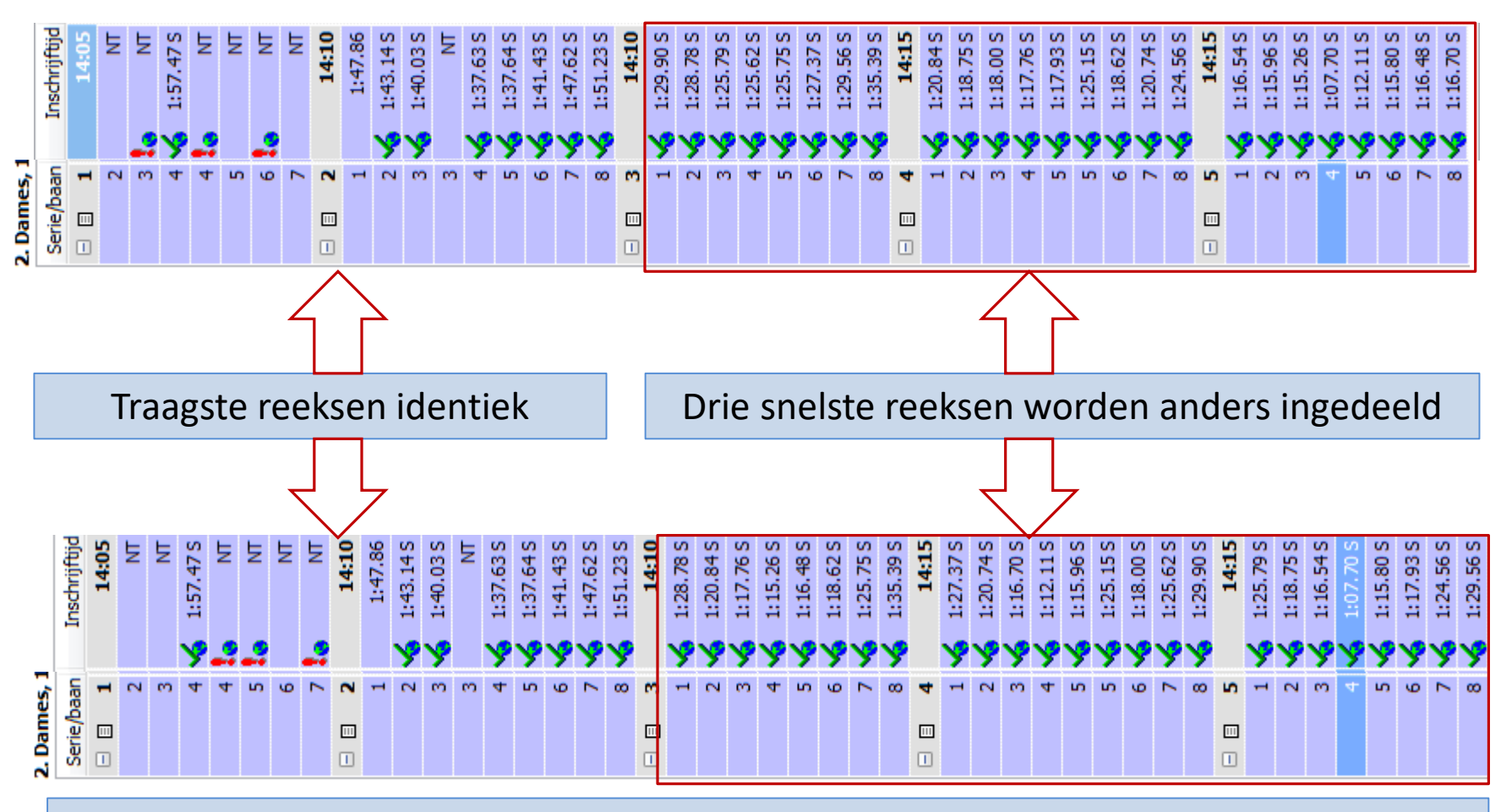

Baanindeling op wedstrijd met reeksen en finales

- Stappenplan in Meet Manager
  - Globale parameters
  - Structuur van het zwemfeest vastleggen
    - Nu reeds aangeven dat er (halve) finales zullen zijn
      - Dit zorgt voor correcte baanindeling tijdens reeksen
  - Normaal wedstrijdverloop
  - Uitslag afdrukken
    - Uitslag toont 8 (16) beste zwemmers en reserves
  - In geval van barrage
    - Meet Manager maakt automatisch barrage serie aan

- Stappenplan in Meet Manager
  - Zodra (halve) finale zwemmers gekend zijn, deze ingeven in Meet Manager
  - Baanindeling (halve) finale uitvoeren
  - Startkaarten, programma, ... afdrukken
  - (Halve) finale verwerken via normale procedure
  - Alles herhalen voor de finale

| ) ev rc ci en rs 🗋 🖆          | 🖣 🖬 🛛 🖬 👘 👘   | X     | a 💼   🏥 🏥 🕒 🎒 🔛 a                                      |                           |
|-------------------------------|---------------|-------|--------------------------------------------------------|---------------------------|
|                               | Datum / Ronde | Tijd  | 🚰 Algemene gegevens van de wedstrijd                   |                           |
| 🕽 B Wedstrijd                 | Tienen (BEL)  |       | Naam                                                   | Waarde                    |
| 🛛 🔁 1 - zondag 7 oktober 2012 | 7/10/2012     | 14:00 | Algemeen                                               | B Wedstrijd, Tienen (BEL) |
| 🖽 🚰 🛛 1. Alle, 100m rugslag   | series        | 14:00 | <ul> <li>Internationaal (swimrankings.net)</li> </ul>  |                           |
| 🗄 🚰 🛛 2. Dames, 100m rugslag  | series        | 14:05 | 🗄 Leeftijdsberekening en aanduiding                    | Volgens geboortejaar      |
| 🗄 📔 3. Heren, 100m rugslag    | Voorronde     | 14:20 | 🗄 Zwemmers naam volgorde en weergave                   |                           |
| 🗄 📔 3. Heren, 100m rugslag    | Halve finale  |       | Startgeld en boetes                                    | EUR - Euro                |
| 🗄 🐴 4. Alle, 200m wisselslag  | series        | 14:35 | 🗄 Kwalificatie en indelen                              |                           |
| 🗄 🚰 🛛 5. Alle, 50m schoolslag | series        | 14:45 | Overige                                                |                           |
| 🗄 ှ 6. Dames, 50m schoolslag  | series        | 14:50 | Naam zwembad                                           | De Blyckaert              |
| 🗄 👮 7. Heren, 50m schoolslag  | series        | 15:00 | Start methode                                          | 1 start regel             |
| X                             | Pauze         | 15:10 | Inschrijfdatum                                         | 23/09/2012                |
| 🗄 摱 8. Jongens, 400m vrije s  | series        | 15:30 | Aantal reserves (finales)                              | 2                         |
| 🗄 뭘 9. Dames, 200m wisselslag | series        | 15:40 | Maximum aantal inschrijvingen per zwemmer              |                           |
| 🗄 🚆 10. Heren, 200m wissels   | series        | 16:05 | Maximum aantal estafette inschrijvingen per vereniging |                           |

In algemene parameters van de wedstrijd, sectie overige: aantal reserves die aangeduid worden voor finales

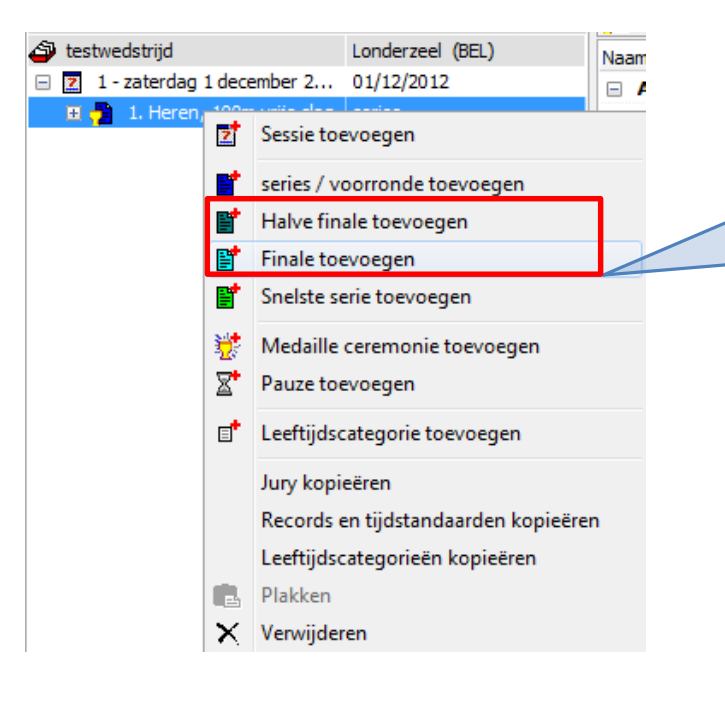

Voeg eerst een serie toe, daarna kan je daarop via de rechtermuisknop halve finale of finale toevoegen. Finale toevoegen op halve finale. Die kan je daarna verslepen naar een andere sessie (dagdeel).

Structuur zwemfeest vastleggen

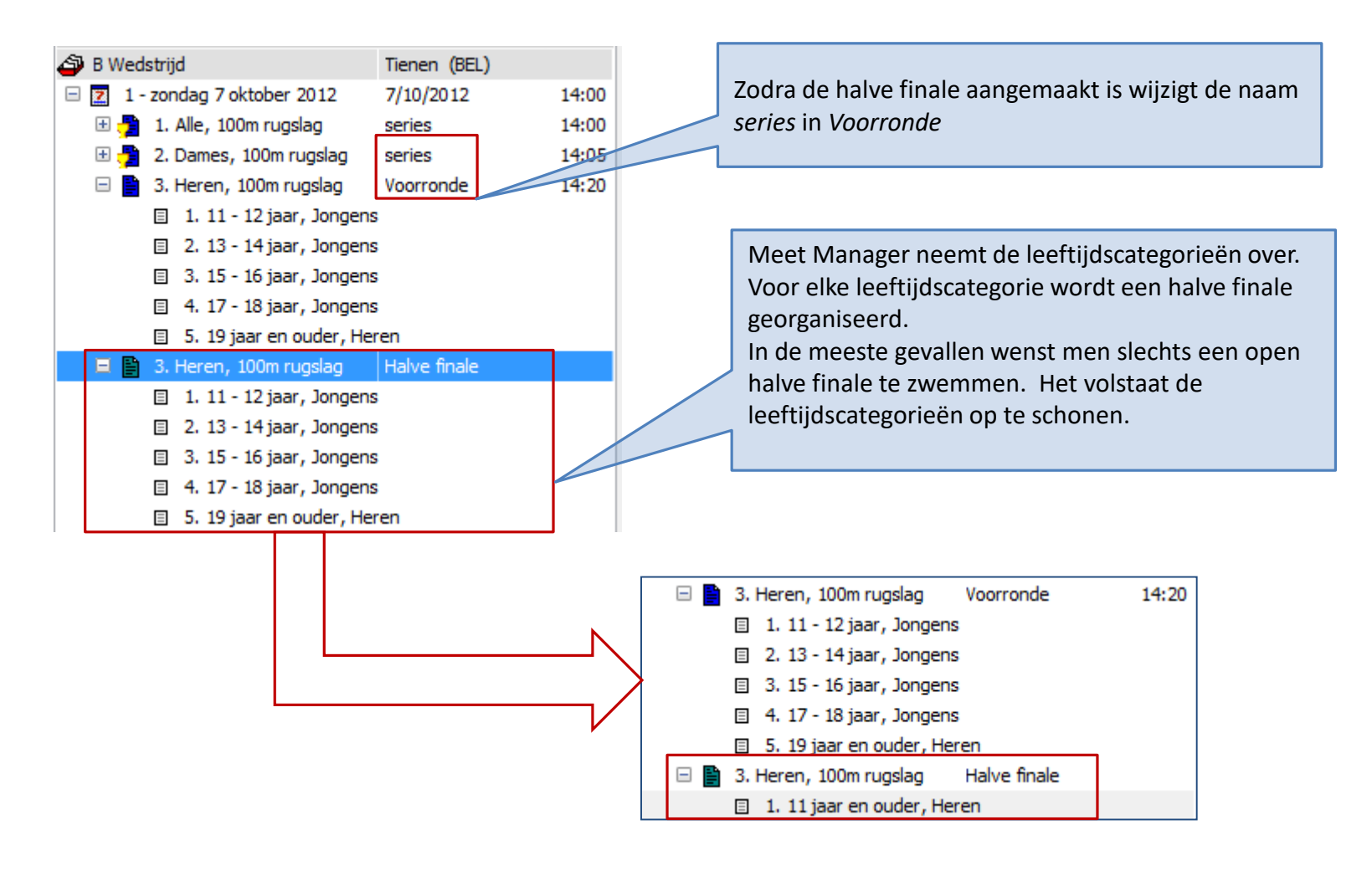

Structuur zwemfeest vastleggen

|                        | 🖇 🍐 🖑 🚺 💼 🖬 🔊 💊                      | Serie # Datum / Ronde Tij   series 14:0   series 14:0   series 14:0   series 14:0   series 14:2   -zoniet worden 1   /e) finalisten niet 2   ect berekend. 4   4 14:2   5 14:3   6 14:3   7 14:3   6 14:3   7 14:3   8 14:3   9 14:4   14:3 14:3   14:4 14:3   14:5 14:3   14:4 14:3   14:5 14:3   14:4 14:3   14:5 14:3   14:4 14:4 |              |                 |          |                      |
|------------------------|--------------------------------------|----------------------------------------------------------------------------------------------------|--------------|-----------------|----------|----------------------|
|                        | Prog.nr.: 3S 🖹 Serie:                |                                                                                                    |              |                 |          |                      |
|                        | It in 1 Allo 100m success            |                                                                                                    | Serie #      | Datum / Ronde   |          | Tijd                 |
|                        |                                      |                                                                                                    |              | series          | ×.       | 4.00                 |
|                        | 🗄 🤁 2. Dames, 100m rugslag           |                                                                                                    |              | series          | <u> </u> | 14:05                |
|                        | Series                               | tatus moet Officieel                                                                                                    |              | Veerronde       | × 1      | 14:20                |
|                        | Serie 1 zijn –                       | zoniet worden                                                                                                    | 1            |                 | × 1      | 14:20                |
|                        | Serie 2                              | ) finalisten niet                                                                                                    | 2            |                 | 1        | L4:20   <sub>≡</sub> |
|                        | E Serie 3                            | t horokond                                                                                                    | 3            |                 | 🗸 🗸      | 14:25                |
|                        | Serie 4                              | t berekend.                                                                                                    | 4            |                 | 1        | 14:25                |
|                        | Serie 5                              |                                                                                                    | 5            |                 | 1        | 14:30 🗆              |
|                        | Serie 6                              |                                                                                                    | 6            | 0               | 1        | 14:30                |
| De deelnemers van de   | Serie 7                              |                                                                                                    | 7            | ÷               | 1        | 14:35                |
| halve finale zijn njet | 3. Heren, 100m rugslag               |                                                                                                    |              | Halve finale    |          |                      |
| automatical galand     | 🗄 📑 4. Alle, 200m wisselslag         |                                                                                                    |              | series          | 1        | 14:35                |
| automatisch gekend.    | 🗄 📑 5. Alle, 50m schoolslag          |                                                                                                    |              | series          | 1        | 14:45 🔽              |
| Ν                      | 3. Heren, 100m rugslag, Halve finale |                                                                                                    |              |                 |          |                      |
|                        |                                      |                                                                                                    |              |                 |          |                      |
|                        | Naam                                 | DC Geb. Afk./d                                                                                                    | epot Leeftij | dsgroep Voorron | ide      | Tus.                 |
|                        |                                      |                                                                                                    |              |                 |          |                      |
|                        |                                      |                                                                                                    |              |                 |          |                      |
|                        |                                      |                                                                                                    |              |                 |          |                      |
|                        |                                      |                                                                                                    |              |                 |          |                      |
|                        |                                      |                                                                                                    |              |                 |          |                      |

Reeksen worden gezwommen en ingebracht in Meet Manager

| Programmanr. 3 Heren, 100m rugslag<br>7/10/2012 - 14:20                                                                                                    | 11 jaar en ouder<br>Resultaten Voorronde                                                                                                    |                 |
|----------------------------------------------------------------------------------------------------|----------------------------------------------------------------------------------------------------|-----------------|
| Punen FIN62012                                                                                                    |                                                                                                    |                 |
| Rang Geb.                                                                                                    | Tja Brt                                                                                                    |                 |
| 11 - 12 iaar                                                                                                    |                                                                                                    |                 |
| 1. ROSSE EL, Alex         00         DDAT           2. NOTTEBAERT, Axel         00         DDAT           3. BOLLAERTS, Nicolas         00         STT           4. VAN DE NBEMPT, Michiel         01         TZ           5. SERBEST, Ilyas         00         STT           6. CLOES, Nick         00         BEST           7. COSUNS, Sander         01         TZ           9. PETRE, Arthur         00         TZ           10. CAMERLYNCK, Maxime         01         TZ           11. DOBBELAERE, Sam         01         STT           12. STAES, Niel         01         STT           13. UYTEBROECK, Lorenz         00         STT           14. WURDTS, Simon         01         STT           DIS VANDERBORGHT, Nils         01         BEST           SW 6.4b - keenpunt nied dadelijk ingezet na bostilgging en/of am trekbeweg         01           DIS DEKIMPE, Bregt         01         STT | <ul> <li>12192 218 0<br/>122433 154 0<br/>122433 154 0<br/>122431 154 0<br/>13004 160<br/>13212 149<br/>1344 155<br/>13551 134<br/>13551 134<br/>13554 125<br/>13707 128<br/>13707 128<br/>13748 125<br/>13748 125<br/>137</li></ul> | val van<br>Iger |
| DIS SMOLDERS, Senne     01     S11       SW 6.4b - keeipunt niet dadelijk ingezet na borstligging en/of am trekbeweg       13 - 14 jaar       1. CLOES, Janek     99       2. REYNIERS, Ame     98       3. BOSSELER, Thoma     98       3. BOSSELER, Thoma     98       4. JEBARI, Ayoub     99       5. PIGEON, Quentin     98       6.4b - keeipunt niet dadelijk ingezet na borstligging en/of am trekbeweg                                                                                                    | 1:18.44 242 Q<br>1:1920 235 Q<br>1:24.52 198 ?<br>1:36.41 13D<br>1:37.45 125                                                                                                    |                 |
| NGEM TORMANS, Jasper     98     BEST       15 - 16 jaar     96     STT       1.     REICHELT, Thibaut     96     STT       2.     DHAEYER, Cedric     97     STT       3.     LELIEVRE-DAMIT, Jonas     97     STT       4.     LEBRUN, Matthieu     97     TZ       5.     GEUENS, Brent     97     DDAT       6.     JACOB, Jeroen     97     DDAT       7.     BOLLAERTS, Olivier     96     STT       8.     KEYAERTS, Danboth     97     SCZ       9.     NUNS, Leendert     96     STT       WALCZYNSKI, Maxime     96     STT       DIS     LAROUSSI EL ALAMI, Mohamed     96     KVZP       SW 6.4b - keexpunt niet dadelijk ingezet na bostiligging en/of am trekbeweg     96       NG     DESCHUYTENEER, Timothee     96     DDAT                                                                                                    | 1:05.61       415       Q         1:13.57       238       Q         1:14.25       225       Q         1:14.25       225       Q         1:14.25       225       Q         1:14.25       225       Q         1:14.25       225       Q         1:15.81       265       Q         1:15.81       265       Q         1:15.81       265       Q         1:15.81       225       Q         1:19.07       237       Q         1:20.58       228       Q         1:20.68       228       Q                                                                                                    | )enver          |
| 1. DE MUNCK, Milan 95 STT<br>2. DE CLEER, Denver 95 STT                                                                                                    | 1:10.06 34D Q<br>1:24.62 198 ?                                                                                                    |                 |
| l                                                                                                    | itslag van de reeksen                                                                                                    |                 |

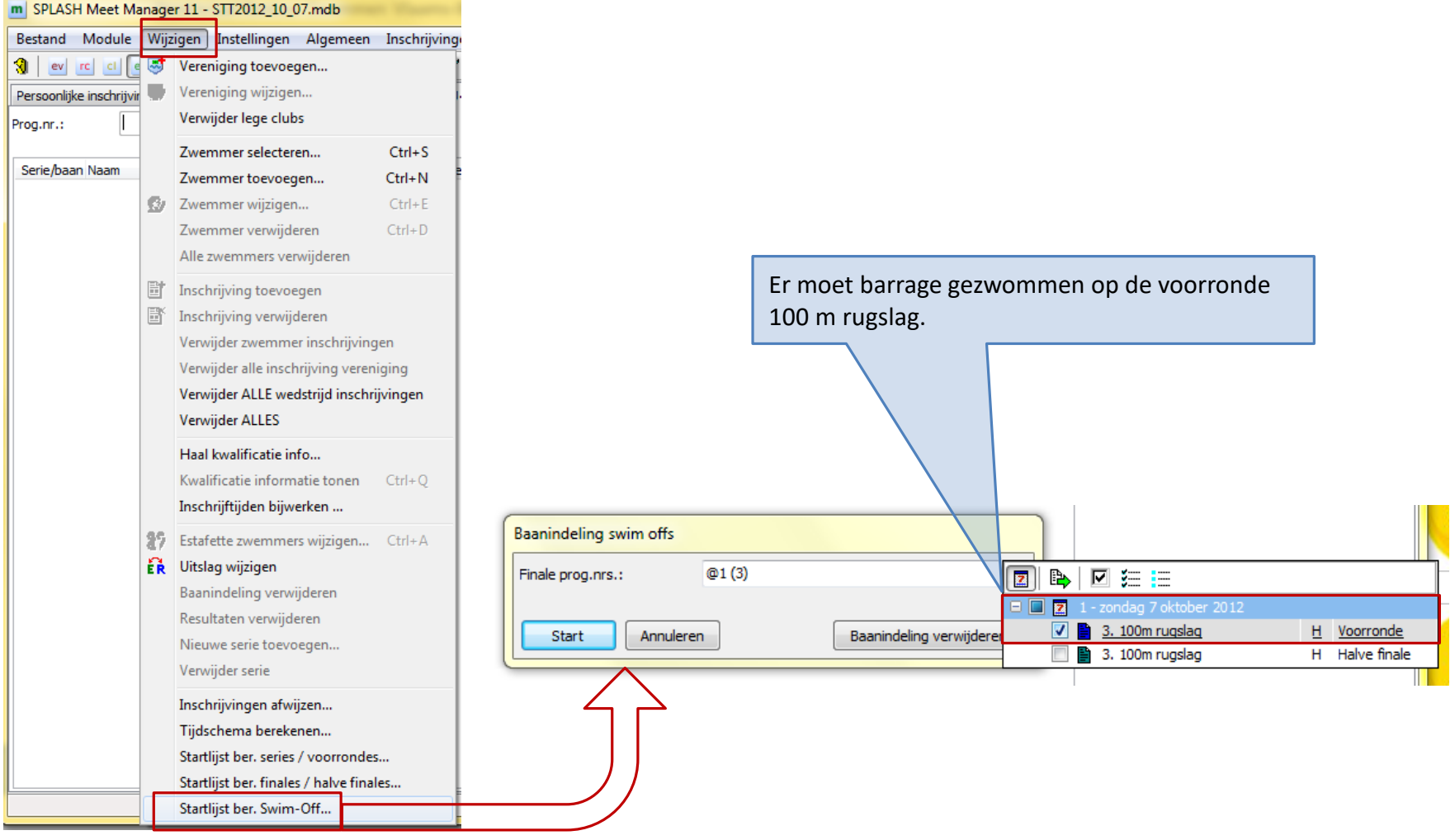

Barrage organiseren

| Programmanr. / leeftijdscated 3. | Heren, 100m | rugslag, Sw | im off voorron | de - 11 jaar en | ouder |              |   | •       |   | Programmanr. / leeftijdscateg 3. He | eren, 100m r | ugslag, Sw | im off voorror | ide - 11 jaar en | ouder        |   | -       |
|----------------------------------|-------------|-------------|----------------|-----------------|-------|--------------|---|---------|---|-------------------------------------|--------------|------------|----------------|------------------|--------------|---|---------|
| Naam                             | Geb.        | Land        | Afk.           | Uitslag         |       | Kwalificatie | # | Bereken |   | Naam                                | Geb.         | Land       | Afk.           | Uitslag          | Kwalificatie | # | Bereken |
| REICHELT, Thibaut                | 96          | BEL         | STT            | 1:05.61         | Q     | -            |   |         |   | REICHELT, Thibaut                   |              |            | STT            | 1:05.61          | Q -          |   |         |
| DE MUNCK, Milan                  | 95          | BEL         | STT            | 1:10.06         | Q     | -            |   |         |   | <b>Pappindoling</b> vo              | or do        | harra      | an STT         | 1:10.06          | Q -          |   |         |
| D'HAEYER, Cedric                 | 97          | BEL         | STT            | 1:13.67         | Q     | -            |   |         |   | Daariiriu einig vo                  | or ge        | Darra      | ge.stt         | 1:13.67          | Q -          |   |         |
| LELIEVRE-DAMIT, Jonas            | 97          | BEL         | STT            | 1:14.25         | Q     | -            |   |         |   | LELIEVRE-DAMIT, Jonas               |              |            | STT            | 1:14.25          | Q -          |   |         |
| LEBRUN, Matthieu                 | 97          | BEL         | TZ             | 1:14.35         | Q     | -            |   |         |   | LEBRUN, Matthieu                    | 97           | BEL        | TZ             | 1:14.35          | Q -          |   |         |
| GEUENS, Brent                    | 97          | BEL         | DDAT           | 1:14.78         | Q     | -            |   |         |   | GEUENS, Brent                       | 97           | BEL        | DDAT           | 1:14.78          | Q -          |   |         |
| JACOB, Jeroen                    | 97          | BEL         | DDAT           | 1:15.81         | Q     | -            |   |         |   | JACOB, Jeroen                       | 97           | BEL        | DDAT           | 1:15.81          | Q -          |   |         |
| BOLLAERTS, Olivier               | 96          | BEL         | STT            | 1:16.10         | Q     | -            |   |         |   | BOLLAERTS, Olivier                  | 96           | BEL        | STT            | 1:16.10          | Q -          |   |         |
| CLOES, Janek                     | 99          | BEL         | BEST           | 1:18.44         | Q     | -            |   |         | = | CLOES, Janek                        | 99           | BEL        | BEST           | 1:18.44          | Q -          |   |         |
| KEYAERTS, Danforth               | 97          | BEL         | SCZ            | 1:19.07         | Q     | -            |   |         |   | KEYAERTS, Danforth                  | 97           | BEL        | SCZ            | 1:19.07          | Q -          |   |         |
| REYNIERS, Arne                   | 98          | BEL         | DDAT           | 1:19.20         | Q     | -            |   |         |   | REYNIERS, Arne                      | 98           | BEL        | DDAT           | 1:19.20          | Q -          |   |         |
| NIJNS, Leendert                  | 96          | BEL         | STT            | 1:20.68         | Q     | -            |   |         |   | NIJNS, Leendert                     | 96           | BEL        | STT            | 1:20.68          | Q -          |   |         |
| WALCZYNSKI, Maxime               | 96          | BEL         | STT            | 1:20.68         | Q     | -            |   |         |   | WALCZYNSKI, Maxime                  | 96           | BEL        | STT            | 1:20.68          | Q -          |   |         |
| ROSSEEL, Alex                    | 00          | BEL         | DDAT           | 1:21.92         | Q     | -            |   |         |   | ROSSEEL, Alex                       | 00           | BEL        | DDAT           | 1:21.92          | Q -          |   |         |
| NOTTEBAERT, Axel                 | 00          | BEL         | DDAT           | 1:24.53         | 0     | -            |   | _       |   | NOTTEBAERT, Axel                    | 00           | BEL        | DDAT           | 1:24.53          | Q -          |   |         |
| BOSSELER, Thoma                  | 98          | BEL         | SCZ            | 1:24.62         | ?     | Swim off     |   |         |   | BOSSELER, Thoma                     | 98           | BEL        | SCZ            | 1:24.62          | ? Swim off   |   | 1/4     |
| DE CLEER, Denver                 | 95          | BEL         | STT            | 1:24.62         | ?     | Swim off     |   |         |   | DE CLEER, Denver                    | 95           | BEL        | STT            | 1:24.62          | ? Swim off   |   | 1/5     |
| BOLLAERTS, Nicolas               | 00          | BEL         | STI            | 1:24.90         | R     | -            |   |         |   | BOLLAERTS, Nicolas                  | 00           | BEL        | STT            | 1:24.90          | R -          |   |         |
| VAN DEN BEMPT, Michiel           | 01          | BEL         | TZ             | 1:30.04         |       | -            |   |         |   | VAN DEN BEMPT, Michiel              | 01           | BEL        | TZ             | 1:30.04          | -            |   |         |
| SERBEST, Ilyas                   | 00          | BEL         | STT            | 1:32.12         |       | -            |   |         |   | SERBEST, Ilyas                      | 00           | BEL        | STT            | 1:32.12          | -            | - |         |
| CLOES, Nick                      | 00          | BEL         | BEST           | 1:34.36         |       | -            |   |         |   | CLOES, Nick                         | 00           | BEL        | BEST           | 1:34.36          | -            |   |         |
| COSIJNS, Sander                  | 01          | BEL         | TZ             | 1:35.51         |       | -            |   |         |   | COSIJNS, Sander                     | 01           | BEL        | TZ             | 1:35.51          | -            |   |         |
| MELLA, Ignace                    | 01          | BEL         | TZ             | 1:35.73         |       | -            |   |         | - | MELLA, Ignace                       | 01           | BEL        | TZ             | 1:35.73          | -            |   |         |

Barrage organiseren

| 3      | ev        | 🖬 🕉 🎸 🝈 🚺 💼 🖻 🔟                                       | 87 🛃 📝 🛛 | ۵    |             |                |               |                                                                                                    |       |
|--------|-----------|-------------------------------------------------------|----------|------|-------------|----------------|---------------|----------------------------------------------------------------------------------------------------|-------|
| Prog.r | nr.:      | 3X 🖹 Serie: 1                                         |          |      |             |                |               |                                                                                                    |       |
|        |           |                                                       |          |      |             | Serie # D      | atum / Ronde  |                                                                                                    | Tijd  |
|        | 1.        | - zondag 7 oktober 2012                               |          |      |             |                | 7/10/2012     | <                                                                                                    | 14:00 |
| 6      | E 🤔       | 1. Alle, 100m rugslag                                 |          |      |             |                | series        | 1                                                                                                    | 14:00 |
| 6      | E 🤔       | 2. Dames, 100m rugslag                                |          |      |             |                | series        | 1                                                                                                    | 14:05 |
| 6      | Ð 🗎       | 3. Heren, 100m rugslag                                |          |      |             |                | Voorronde     | 1                                                                                                    | 14:20 |
| 6      | Ð 🗎       | 3. Heren, 100m rugslag                                |          |      |             |                | Halve finale  |                                                                                                    |       |
| 6      | E 별       | 4. Alle, 200m wisselslag                              |          |      |             |                | series        | 1                                                                                                    | 14:35 |
| 6      | E 별       | 5. Alle, 50m schoolslag                               |          |      |             |                | series        | -                                                                                                    | 14:45 |
| 6      | E 별       | 6. Dames, 50m schoolslag                              |          |      |             |                | series        | -                                                                                                    | 14:50 |
| 6      | E 별       | 7. Heren, 50m schoolslag                              |          |      |             |                | series        | -                                                                                                    | 15:00 |
| 6      | • 🛛       |                                                       |          |      |             |                | Pauze         |                                                                                                    | 15:10 |
| 6      | E 별       | 8. Jongens, 400m vrije slag                           |          |      |             |                | series        | -                                                                                                    | 15:30 |
| 6      | E 🤔       | 9. Dames, 200m wisselslag                             |          |      |             |                | series        | -                                                                                                    | 15:40 |
| 6      | E 🤔       | 10. Heren, 200m wisselslag                            |          |      |             |                | series        | ~                                                                                                    | 16:05 |
| 6      | • 🛛       |                                                       |          |      |             |                | Pauze         |                                                                                                    | 16:25 |
| 6      | E 별       | 11. Dames, 4 x 100m wisselslag                        |          |      |             |                | series        | <ul> <li>Image: A second second s</li></ul> | 16:30 |
|        | E 🧕       | 12. Heren, 4 x 100m wisselslag                        |          |      |             |                | series        | <u> </u>                                                                                                    | 16:35 |
| 6      | 9         | 3. Heren, 100m rugslag<br>■ Serie 1, 11 jaar en ouder |          |      |             | Sw<br>1        | im off voorro |                                                                                                    |       |
| 3. He  | ren,      | 100m rugslag, Swim off voorronde                      |          |      |             |                |               |                                                                                                    |       |
| Serie  | 1<br>Naar |                                                       | DC       | Cab  | Afr. /depot | Leeftiidearoon | Voorronde     |                                                                                                    | Tue   |
|        | Naan      | 1                                                     | DC       | GED. | Aiki/depot  | Leerujusgroep  | voorronde     |                                                                                                    | rus.  |
| 2      |           |                                                       |          |      |             |                |               |                                                                                                    |       |
| 3      |           |                                                       |          |      |             |                |               |                                                                                                    |       |
| 4      | BOS       | SELER, Thoma                                          |          | 98   | SCZ         | 11 +           | 1:24.62       |                                                                                                    |       |
| 5      | DE C      | LEER, Denver                                          |          | 95   | STT         | 11 +           | 1:24.62       |                                                                                                    |       |
| 6      |           |                                                       |          |      |             |                |               |                                                                                                    |       |
|        |           |                                                       |          |      |             |                |               |                                                                                                    |       |

Meet Manager heeft een Swim off voorronde toegevoegd.

Laat deze zwemmen en geef de tijden in. Wijzig de serie status naar *Officieel* Noteer manueel de volgorde van de zwemmers.

#### Barrage organiseren

| Bestand   | d <u>M</u> od      | ule <u>V</u> | <u>V</u> ijzig | en In <u>s</u> tellingen | <u>A</u> lgemeen | <u>I</u> nschrijvi |                                                |
|-----------|--------------------|--------------|----------------|--------------------------|------------------|--------------------|------------------------------------------------|
| 3         | rc c               | <u> </u>     | t t            | ijdmeting toevoe         | gen              |                    |                                                |
| Prog.nr.: |                    | - e          | D R            | Resultaten ophaler       | n                | F9                 |                                                |
|           |                    | ę            | 5 S            | erie officieel           |                  | F11                |                                                |
| 🖃 🔁 1     | 1 - zonda <u>o</u> | ,70 g        | is s           | erie officieus           |                  |                    |                                                |
|           | 1. Alle            | , 100        | 1 0            | a naar volgende :        | serie            | F12                |                                                |
| ± 🚽       | 2. Dan             | nes, "       | _              | -                        |                  |                    | We wensen baanindeling halve finale rugslag H. |
| ±         | 3. Her             | en,          | S              | essie resultaten v       | erwijderen       |                    |                                                |
|           |                    | 200          | R              | Resultaten prog.nr       | . verwijderen    |                    |                                                |
|           |                    | , 200        | R              | Resulaten serie ver      | wijderen         |                    |                                                |
| <br>      | 6. Dan             | nes.         | R              | lesultaten baan ve       | erwijderen       |                    |                                                |
| ± -       | 7. Her             | en, !        | v              | /erwiider NG in hu       | uidiae serie     |                    |                                                |
| Ξ         | K                  |              |                |                          |                  |                    |                                                |
| ± 🚽       | 8. Jon             | gens         | P              | lieuwe serie toevo       | begen            |                    |                                                |
| ± -       | 9. Dan             | nes,         | S              | erie verwijderen         |                  |                    | Baanindeling finales / halve finales           |
| 🕀 🕂       | 🎦 10. He           | eren,        | S              | erie status              |                  | •                  | Finale prog.nrs.: @1                           |
| ± 2       | <u>K</u>           |              |                |                          |                  |                    | Kwalifizatie bandmatig aannassen               |
| 🚽         | 11. Da             | mes          | L              | ate inschrijving         |                  |                    | Waincade handlindig dai passen                 |
| 🗉 🚽       | 12. He             | eren,        | I              | nschrijving verwij       | deren            |                    | Start Annuleren Baanindeling verwijderer       |
| ±         | 3. Her             | en, i g      | 9 E            | stafette zwemme          | rs wijzigen (    | Ctrl+A             |                                                |
|           |                    |              | Т              | oevoegen aan red         | cordlijst        |                    |                                                |
|           |                    |              |                |                          |                  | 1                  |                                                |
|           |                    |              | S              | tartiijst ber. finale    | / halve finale   | 2                  |                                                |
|           |                    |              | S              | tartlijst ber. swim      | off              |                    |                                                |
| 🔺 Naa     | am                 |              |                |                          |                  | DC                 |                                                |

| aanindeling finales / halve finale  | s         |            |                   |              |   | 2 -          |    |         |   |                                       |
|-------------------------------------|-----------|------------|-------------------|--------------|---|--------------|----|---------|---|---------------------------------------|
| rogrammanr. / leeftijdscate(3. Here | n, 100m r | ugslag, Ha | lve finale - 11 j | aar en ouder |   |              |    | •       |   |                                       |
| Naam                                | Geb.      | Land       | Afk.              | Uitslag      |   | Kwalificatie | #  | Bereken |   |                                       |
| REICHELT, Thibaut                   | 96        | BEL        | STT               | 1:05.61      | Q | Halve finale | 1  | *       |   |                                       |
| DE MUNCK, Milan                     | 95        | BEL        | STT               | 1:10.06      | Q | Halve finale | 2  |         |   |                                       |
| D'HAEYER, Cedric                    | 97        | BEL        | STT               | 1:13.67      | Q | Halve finale | 3  |         |   |                                       |
| LELIEVRE-DAMIT, Jonas               | 97        | BEL        | STT               | 1:14.25      | Q | Halve finale | 4  |         |   |                                       |
| LEBRUN, Matthieu                    | 97        | BEL        | TZ                | 1:14.35      | Q | Halve finale | 5  |         |   |                                       |
| GEUENS, Brent                       | 97        | BEL        | DDAT              | 1:14.78      | Q | Halve finale | 6  |         |   |                                       |
| JACOB, Jeroen                       | 97        | BEL        | DDAT              | 1:15.81      | Q | Halve finale | 7  |         |   |                                       |
| BOLLAERTS, Olivier                  | 96        | BEL        | STT               | 1:16.10      | Q | Halve finale | 8  |         |   |                                       |
| CLOES, Janek                        | 99        | BEL        | BEST              | 1:18.44      | Q | Halve finale | 9  | E       |   |                                       |
| KEYAERTS, Danforth                  | 97        | BEL        | SCZ               | 1:19.07      | Q | Halve finale | 10 |         |   |                                       |
| REYNIERS, Arne                      | 98        | BEL        | DDAT              | 1:19.20      | Q | Halve finale | 11 |         |   |                                       |
| WALCZYNSKI, Maxime                  | 96        | BEL        | STT               | 1:20.68      | Q | Halve finale | 12 |         |   |                                       |
| NIJNS, Leendert                     | 96        | BEL        | STT               | 1:20.68      | Q | Halve finale | 13 |         |   |                                       |
| ROSSEEL, Alex                       | 00        | BEL        | DDAT              | 1:21.92      | Q | Halve finale | 14 |         |   |                                       |
| NOTTEBAERT, Axel                    | 00        | BEL        | DDAT              | 1:24.53      | Q | Halve finale | 15 |         |   |                                       |
| DE CLEER, Denver                    | 95        | BEL        | STT               | 1:24.62      | ? | -            |    |         |   | Zeifde gegevens als op uitslag.       |
| BOSSELER, Thoma                     | 98        | BEL        | SCZ               | 1:24.62      | ? | -            |    |         |   | Er wordt geen rekening gehouden met d |
| BOLLAERTS, Nicolas                  | 00        | BEL        | STT               | 1:24.90      | R | Reserve      |    |         |   | resultaten van de barrage wedstrijd.  |
| VAN DEN BEMPT, Michiel              | 01        | BEL        | TZ                | 1:30.04      |   | -            |    |         |   |                                       |
| SERBEST, Ilyas                      | 00        | BEL        | STT               | 1:32.12      |   | -            |    |         |   |                                       |
| CLOES, Nick                         | 00        | BEL        | BEST              | 1:34.36      |   | -            |    |         |   |                                       |
| COSIJNS, Sander                     | 01        | BEL        | TZ                | 1:35.51      |   | -            |    |         |   |                                       |
| MELLA, Ignace                       | 01        | BEL        | TZ                | 1:35.73      |   | -            |    | -       | · |                                       |

| Baanindeling finales / halve fina   | ales         |             |                   | -             |        | 2              |    |             |                                  |
|-------------------------------------|--------------|-------------|-------------------|---------------|--------|----------------|----|-------------|----------------------------------|
| Programmanr. / leeftijdscated 3. He | eren, 100m i | rugslag, Ha | lve finale - 11 j | jaar en ouder |        |                |    | -           |                                  |
| Naam                                | Geb.         | Land        | Afk.              | Uitslag       |        | Kwalificatie   | #  | Bereken     |                                  |
| REICHELT, Thibaut                   | 96           | BEL         | STT               | 1:05.61       | Q      | Halve finale   | 1  | •           |                                  |
| DE MUNCK, Milan                     | 95           | BEL         | STT               | 1:10.06       | Q      | Halve finale   | 2  |             |                                  |
| D'HAEYER, Cedric                    | 97           | BEL         | STT               | 1:13.67       | Q      | Halve finale   | 3  |             |                                  |
| LELIEVRE-DAMIT, Jonas               | 97           | BEL         | STT               | 1:14.25       | Q      | Halve finale   | 4  |             |                                  |
| LEBRUN, Matthieu                    | 97           | BEL         | TZ                | 1:14.35       | Q      | Halve finale   | 5  |             |                                  |
| GEUENS, Brent                       | 97           | BEL         | DDAT              | 1:14.78       | Q      | Halve finale   | 6  |             |                                  |
| JACOB, Jeroen                       | 97           | BEL         | DDAT              | 1:15.81       | Q      | Halve finale   | 7  |             |                                  |
| BOLLAERTS, Olivier                  | 96           | BEL         | STT               | 1:16.10       | Q      | Halve finale   | 8  |             |                                  |
| CLOES, Janek                        | 99           | BEL         | BEST              | 1:18.44       | Q      | Halve finale   | 9  | =           |                                  |
| KEYAERTS, Danforth                  | 97           | BEL         | SCZ               | 1:19.07       | Q      | Halve finale   | 10 |             |                                  |
| REYNIERS, Arne                      | 98           | BEL         | DDAT              | 1:19.20       | Q      | Halve finale   | 11 |             |                                  |
| WALCZYNSKI, Maxime                  | 96           | BEL         | STT               | 1:20.68       | Q      | Halve finale   | 12 |             | Vooraleer de baanindeling uit te |
| NIJNS, Leendert                     | 96           | BEL         | STT               | 1:20.68       | Q      | Halve finale   | 13 |             | voeren worden de definitieve     |
| ROSSEEL, Alex                       | 00           | BEL         | DDAT              | 1:21.92       | Q      | Halve finale   | 14 |             | deelnemers van de (halve) finale |
| NOTTEBAERT, Axel                    | 00           | BEL         | DDAT              | 1:24.53       | Q      | Halve finale 🚄 | 15 |             | vastgelegd                       |
| DE CLEER, Denver                    | 95           | BEL         | STT               | 1:24.62       | ?      | -              |    |             | vustgelegu.                      |
| BOSSELER, Thoma                     | 98           | BEL         | SCZ               | 1:24.62       | ?      | - 🔻            | ]  |             |                                  |
| BOLLAERTS, Nicolas                  | 00           | BEL         | STT               | 1:24.90       | R      | Halve finale   |    |             |                                  |
| VAN DEN BEMPT, Michiel              | 01           | BEL         | TZ                | 1:30.04       |        | Reserve        |    |             |                                  |
| SERBEST, Ilyas                      | 00           | BEL         | STT               | 1:32.12       |        | Opgegeven      |    |             | Baanindeling berekenen zodra de  |
| CLOES, Nick                         | 00           | BEL         | BEST              | 1:34.36       |        | -              | 1  |             | deelnemers vastliggen            |
| COSIJNS, Sander                     | 01           | BEL         | TZ                | 1:35.51       |        | -              |    |             | decinements vastriggen.          |
| MELLA, Ignace                       | 01           | BEL         | TZ                | 1:35.73       |        | -              |    | Ŧ           |                                  |
| < Volgorde Sluiten                  | ]            |             | Afmelo            | den Verw      | ijdere | en Bereken     |    | Volgende >> |                                  |

| Baanindeling finales / halve finale   | 25         |             |                   | -             |         | 1-                   |    |            |   |                                    |
|---------------------------------------|------------|-------------|-------------------|---------------|---------|----------------------|----|------------|---|------------------------------------|
| Programmanr. / leeftijdscateg 3. Here | en, 100m r | rugslag, Ha | lve finale - 11 j | jaar en ouder |         |                      |    | •          |   |                                    |
| Naam                                  | Geb.       | Land        | Afk.              | Uitslag       | Kv      | valificatie          | #  | Bereken    |   |                                    |
| REICHELT, Thibaut                     | 96         | BEL         | STT               | 1:05.61       | Q Ha    | alve finale          | 1  | S2/4       |   |                                    |
| DE MUNCK, Milan                       | 95         | BEL         | STT               | 1:10.06       | Q Ha    | alve finale          | 2  | S1/4       |   |                                    |
| D'HAEYER, Cedric                      | 97         | BEL         | STT               | 1:13.67       | Q Ha    | alve finale          | 3  | S2 / 5     |   |                                    |
| LELIEVRE-DAMIT, Jonas                 | 97         | BEL         | STT               | 1:14.25       | Q Ha    | alve finale          | 4  | S1/5       |   |                                    |
| LEBRUN, Matthieu                      | 97         | BEL         | TZ                | 1:14.35       | Q Ha    | alve finale          | 5  | S2/3       |   | Baanindeling werd uitgevoerd.      |
| GEUENS, Brent                         | 97         | BEL         | DDAT              | 1:14.78       | Q Ha    | alve finale          | 6  | S1/3       |   |                                    |
| JACOB, Jeroen                         | 97         | BEL         | DDAT              | 1:15.81       | Q Ha    | alve finale          | 7  | S2/6       |   |                                    |
| BOLLAERTS, Olivier                    | 96         | BEL         | STT               | 1:16.10       | Q Ha    | alve finale          | 8  | S1/6       |   |                                    |
| CLOES, Janek                          | 99         | BEL         | BEST              | 1:18.44       | Q Ha    | alve finale          | 9  | S2/2       | = |                                    |
| KEYAERTS, Danforth                    | 97         | BEL         | SCZ               | 1:19.07       | Q Ha    | alve finale          | 10 | S1/2       |   |                                    |
| REYNIERS, Arne                        | 98         | BEL         | DDAT              | 1:19.20       | Q Ha    | alve finale          | 11 | S2 / 7     |   |                                    |
| WALCZYNSKI, Maxime                    | 96         | BEL         | STT               | 1:20.68       | Q Ha    | alve finale          | 12 | S1/7       |   |                                    |
| NIJNS, Leendert                       | 96         | BEL         | STT               | 1:20.68       | Q Ha    | alve finale          | 13 | S2 / 1     |   |                                    |
| ROSSEEL, Alex                         | 00         | BEL         | DDAT              | 1:21.92       | Q Ha    | alve finale          | 14 | S1/1       |   | Reserves optioneel de kwalificatie |
| NOTTEBAERT, Axel                      | 00         | BEL         | DDAT              | 1:24.53       | Q Ha    | alve finale          | 15 | S2/8       |   | "-" geven                          |
| DE CLEER, Denver                      | 95         | BEL         | STT               | 1:24.62       | ? -     |                      |    |            |   | geven                              |
| BOSSELER, Thoma                       | 98         | BEL         | SCZ               | 1:24.62       | ? Ha    | alve fin <u>a</u> le | 15 | 51/8       |   |                                    |
| BOLLAERTS, Nicolas                    | 00         | BEL         | STT               | 1:24.90       | R Re    | eserve               |    | Reserve    |   |                                    |
| VAN DEN BEMPT, Michiel                | 01         | BEL         | TZ                | 1:30.04       |         |                      |    |            |   |                                    |
| SERBEST, Ilyas                        | 00         | BEL         | STT               | 1:32.12       | -       |                      |    |            |   |                                    |
| CLOES, Nick                           | 00         | BEL         | BEST              | 1:34.36       | . :     |                      | -  | -          |   |                                    |
| COSIJNS, Sander                       | 01         | BEL         | TZ                | 1:35.51       | -       |                      |    |            |   |                                    |
| MELLA, Ignace                         | 01         | BEL         | TZ                | 1:35.73       | -       |                      |    |            | - |                                    |
| < Volgorde Sluiten                    |            |             | <u>A</u> fmelo    | den Verw      | ijderen | Bereker              | 1  | Volgende > | > |                                    |

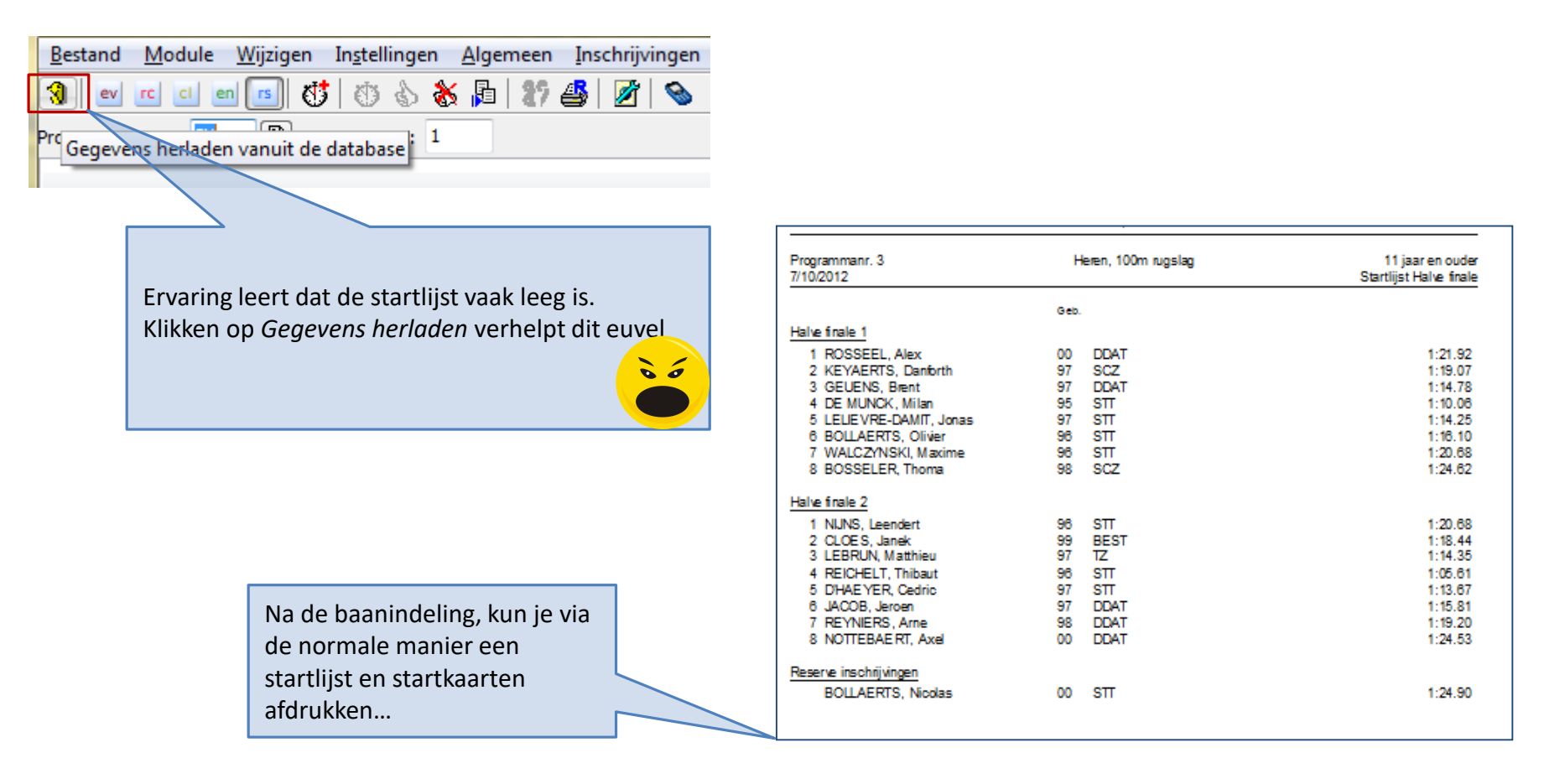

Startlijst (halve) finale afdrukken

|                                        | 👬 📑 🖺   와 🖷                                                                                                    | ) 87   🗗 💕                                                           | 1                |         |      |                                                                                                    |                                 |           |  |  |
|----------------------------------------|----------------------------------------------------------------------------------------------------|----------------------------------------------------------------------|------------------|---------|------|----------------------------------------------------------------------------------------------------|---------------------------------|-----------|--|--|
| Persoonlijke inschrijvingen            | Estafette inschrijvingen                                                                                                   | Inschrijvingen pe                                                    | r prog.n         | r.      |      |                                                                                                    |                                 |           |  |  |
| Zoek zwemmer, vereniging.              |                                                                                                    |                                                                      |                  | Alle    |      | -                                                                                                    | Zwemmers van alle vereni        | gingen 👻  |  |  |
| Naam 🔺                                 | DC                                                                                                    | Geb.dat.                                                             | Lft.             |         | Land | Afk./dep                                                                                                    | oot Vereniging                  | Startver  |  |  |
| LEYMAN, Reinaut                        |                                                                                                    | 01/01/1997                                                           | 15               | н       | BEL  | DDAT                                                                                                    | r ddat                          | DDAT /2 🔺 |  |  |
| RAES, Lou                              |                                                                                                    | 01/01/1999                                                           | 13               | н       | BEL  | LOR                                                                                                    | LOR                             | LOR /1    |  |  |
| RIJCKMANS, Matthias                    |                                                                                                    | 01/01/1997                                                           | 15               | н       | BEL  | SCSG                                                                                                    | S SCSG                          | SCSG /3   |  |  |
| ROSSEEL, Alex                          |                                                                                                    | 01/01/2000                                                           | 12               | н       | BEL  | DDAT                                                                                                    | r ddat                          | DDAT /2   |  |  |
| STOFFE, Lucas                          |                                                                                                    | 01/01/1998                                                           | 14               | н       | BEL  | DDAT                                                                                                    | r ddat                          | DDAT /2 ≡ |  |  |
| VAN DEN BERGH, Floriaan                |                                                                                                    | 01/01/1999                                                           | 13               | н       | BEL  | LOR                                                                                                    | LOR                             | LOR /2    |  |  |
| VAN DEN BROECK, Matte                  |                                                                                                    | 01/01/2001                                                           | 11               | н       | BEL  | ZCK                                                                                                    | ZCK                             | ZCK /2    |  |  |
| VAN HOOREBEECK, Sam                    |                                                                                                    | 01/01/1994                                                           | 18               | н       | BEL  | LOR                                                                                                    | LOR                             | LOR /1    |  |  |
| VANSPRINGEL, Thibaut                   |                                                                                                    | 01/01/1996                                                           | 16               | н       | BEL  | SCSG                                                                                                    | SCSG                            | SCSG /4 🔻 |  |  |
| Toon alle voorronde prog.n             | rs. voor zwemmers                                                                                                    | •                                                                    |                  |         |      |                                                                                                    | 19 zwemmers, 5 verenigin        | gen       |  |  |
| Nr. 🔺 Programma                        | Ronde                                                                                                    | Insc                                                                 | hrijftijd        | Serie/b | aan  | Status                                                                                                    | Prog.nr.: 1                     |           |  |  |
| <ol> <li>1. 100m vrije slag</li> </ol> | Voorronde                                                                                                    |                                                                      | 55.13            |         |      | MF                                                                                                    | Teachriff tiid / hadlage 55, 13 |           |  |  |
|                                        | Selecteer inschrij<br>module [inschrijv<br>rechts onderaan<br>inschrijving (MF)]<br>Hierdoor is zwem<br>geplaatst voor fin | ving van zwe<br>ingen] en se<br>[Markeer als<br>imer rechtst<br>iale | er in<br>er<br>e |         |      | Inschrijf tijd / badien <u>c</u> 55.13<br>Serie / Baan:<br>Bewijs inschrijftijd<br>Kwalificatietijd:<br>Baan / Datum:<br>Land / Stad: |                                 |           |  |  |
|                                        |                                                                                                    |                                                                      |                  |         |      | Markeer als bonusinschrijving (E<br>Markeer als na inschrijving (ET)<br>Markeer als finale inschrijving (N                            | 3)                              |           |  |  |

#### Directe inschrijving
- Voorbeelden
  - Zwemfeest start om 9:00. Men wenst de snelste zwemmers in de namiddag te laten zwemmen.
  - Men wenst pauze in te lassen net voor de 2 snelste reeksen van een bepaald nummer.
  - Lange afstand gezwommen met 2 zwemmers per baan. De 2 snelste series dienen echter met 1 zwemmer per baan gezwommen te worden.

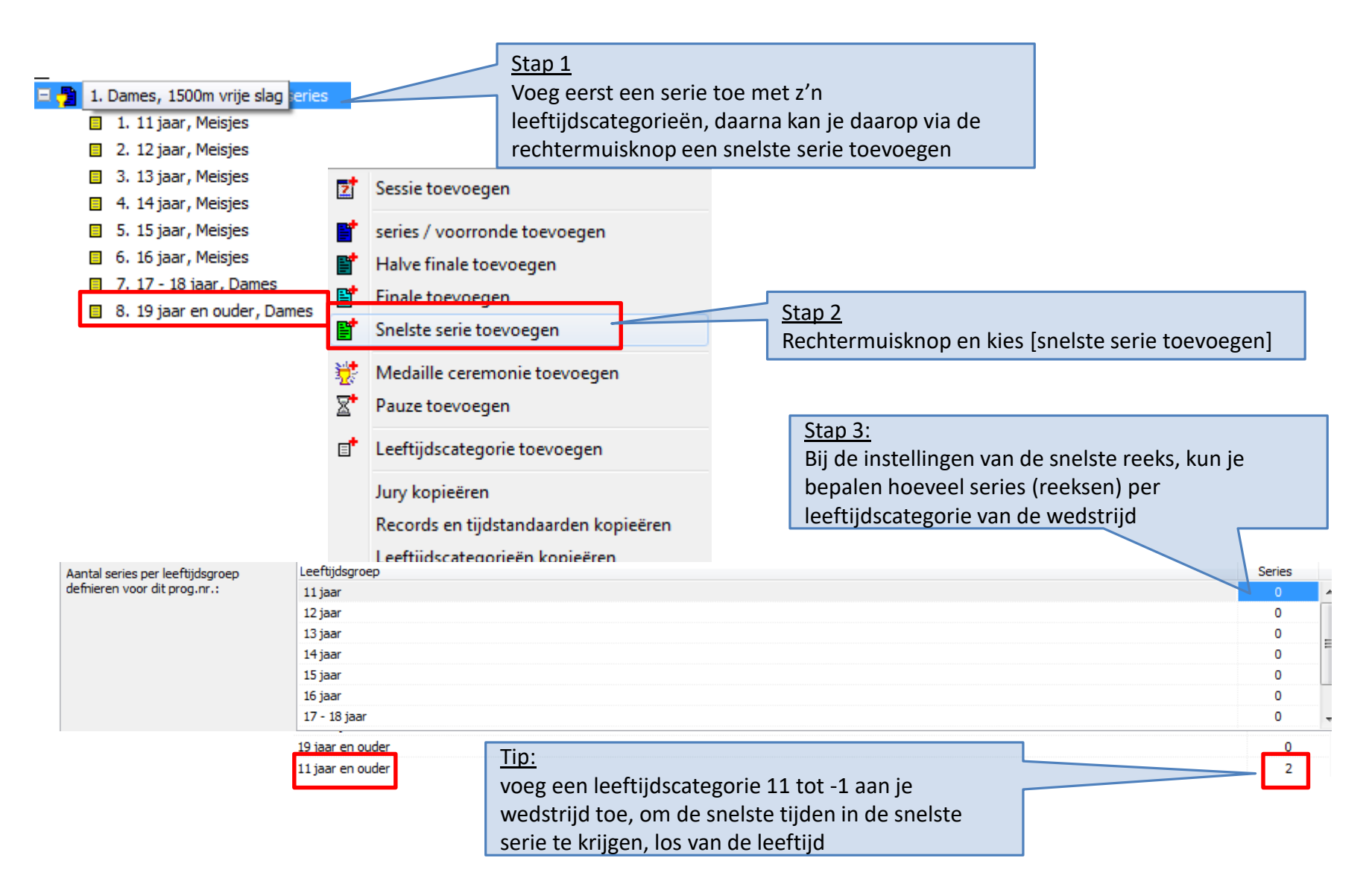

| 🗏 🗾 1-  | - zondag 7 oktober 2012    | 7/10/2012       | 14:00 |          | De sessie bepaalt het aantal banen (8 in het        |
|---------|----------------------------|-----------------|-------|----------|-----------------------------------------------------|
| 🗄 📜     | 1. Alle, 100m rugslag      | series          | 14:00 | v        | voorbeeld).                                         |
| 🛛 🕀 🤔   | 2. Dames, 100m rugslag     | series          | 14:05 |          |                                                     |
| 🛛 🕀 📑   | 3. Heren, 100m rugslag     | Voorronde       | 14:20 |          |                                                     |
| 🕀 🗄     | 3. Heren, 100m rugslag     | Halve finale    | 14:35 |          |                                                     |
| 🛛 🗄 🔔   | 4. Alle, 200m wisselslag   | series          | 14:40 |          |                                                     |
| 🗉 🔁 🔁   | 5. Alle, 50m schoolslag    | series          | 14:50 |          |                                                     |
| 📃 🖃 🤔   | 6. Dames, 50m schoolslag   | Langzame series | 14:55 |          |                                                     |
|         | 📒 1. 11 - 12 jaar, Meisjes |                 |       |          |                                                     |
|         | 2. 13 - 14 jaar, Meisjes   |                 |       |          |                                                     |
|         | 3. 15 - 16 jaar, Meisjes   |                 |       |          |                                                     |
|         | 📒 4. 17 - 18 jaar, Dames   |                 |       |          |                                                     |
| .       | 📒 5. 19 jaar en ouder, Dar | mes             |       | _        |                                                     |
|         | 📒 6. 11 jaar en ouder, Dar | mes             |       |          | Deze leeftiidscategorie is nodig om 1 snelste serie |
| 2       |                            | Pauze           | 15:05 |          | over alle leeftijden heen te kunnen maken           |
| 🛛 🗄 불   | 7. Heren, 50m schoolslag   | series          | 15:05 |          |                                                     |
| 2       |                            | Pauze           | 15:15 |          |                                                     |
| 🛛 🗄 불   | 8. Jongens, 400m vrije s   | series          | 15:35 |          |                                                     |
| 🛛 🗄 불   | 9. Dames, 200m wisselslag  | series          | 15:40 |          |                                                     |
| 🛛 🕀 🤔   | 10. Heren, 200m wissels    | series          | 16:05 |          |                                                     |
| 2       |                            | Pauze           | 16:25 |          |                                                     |
| 🛛 🕀 🔁   | 11. Dames, 4 x 100m wi     | series          | 16:30 |          |                                                     |
| 🛛 🕀 🤔   | 12. Heren, 4 x 100m wis    | series          | 16:35 |          |                                                     |
| 🕀 🗄     | 3. Heren, 100m rugslag     | Swim off voorro | 16:45 |          |                                                     |
| 🖃 🔽 2 · | - zondag 7 oktober 2012    | 7/10/2012       | 18:00 |          | Op deze sessie slechts 4 banen.                     |
|         | 6. Dames, 50m schoolslag   | Snelste serie   | 18:00 | S        | Startuur ingesteld op 18:00.                        |
|         |                            |                 |       |          |                                                     |
|         |                            |                 | •     | •        |                                                     |
|         | Snels                      | te serie tijo   | dens  | avond en | op minder banen.                                    |
|         |                            |                 |       |          |                                                     |

| 🔞 🔤 📼 🔤 🔤 📾 🔛 🌚 🐨 🖉 🐨 🖬 🖉             |         |        |                                         |                |                |              |            |                |                                                                                                    |        |               |
|---------------------------------------|---------|--------|-----------------------------------------|----------------|----------------|--------------|------------|----------------|----------------------------------------------------------------------------------------------------|--------|---------------|
|                                       | Persoo  | nlijke | inschrijvingen Estafette inschrijvingen | Inschrijvinger | n per prog.nr. |              |            |                |                                                                                                    |        |               |
|                                       | Prog.nr |        | 6                                       |                |                | Alle inschri | ivinaer    | 1              |                                                                                                    |        | •             |
|                                       | 6. Dan  | les. ! | 50m schoolslag, series                  |                |                |              |            |                |                                                                                                    |        | 47 inschrijy. |
|                                       | Serie/  | baan   | Naam                                    | Geb.           | Afk./depot     | Cat.         |            | Inschriiftiid  | S                                                                                                    | Status | Zwemtijd      |
| Traagste series in 8 banen gezwommen. |         | 1      | Serie 1                                 |                | ,              |              |            | 14:55          |                                                                                                    |        |               |
|                                       |         | 1      | BERIOU, Aurelie                         | 01             | BEST           | 11 - 12      | 2          | NT             | 1                                                                                                    |        | 50.78         |
|                                       |         | 2      | DELCOMMUNE, Félieke                     | 01             | ZCT            | 11 - 12      | 2          | NT             | 1                                                                                                    |        | 45.03         |
|                                       |         | 3      | BOLLAERTS, Magali                       | 98             | STT            | 13 - 14      | 1          | NT             | 1                                                                                                    | BM     | 42.22         |
|                                       |         | 4      | VANHAEREN, Camille                      | 01             | SCZ            | 11 - 12      | 2 💊        | 🦕 55.27 S      | 1                                                                                                    |        | 50.06         |
|                                       |         | 5      | JANSSEN, Laura                          | 00             | BEST           | 11 - 12      | 2          | NT             | <ul> <li>Image: A second second s</li></ul> | AFGEM  |               |
|                                       |         | 5      | HERMANS, Nina                           | 00             | TZ             | 11 - 12      | 2 🔻        | 🌜 58.05 S      | <ul> <li>Image: A second second s</li></ul> | DIS    |               |
|                                       |         | 6      | JUVYNS, Leila                           | 01             | ZCT            | 11 - 12      | 2          | NT             | $\checkmark$                                                                                                    |        | 48.28         |
|                                       |         | 7      | VANDENBERGH, Kaja                       | 99             | TZ             | 13 - 14      | 1          | NT             | ✓ .                                                                                                    |        | 46.41         |
|                                       |         | 8      | VANBELLE, Marie                         | 00             | STT            | 11 - 12      | 2          | e NT           | <ul> <li>Image: A second second s</li></ul> | BM     | 42.00         |
|                                       | + =     | 2      | Serie 2                                 |                |                |              |            | 14:55          |                                                                                                    |        |               |
|                                       | + =     | 3      | Serie 3                                 |                |                |              |            | 15:00          | ✓_                                                                                                    |        |               |
|                                       | + =     | 4      | Serie 4                                 |                |                |              |            | 15:00          | <                                                                                                    |        |               |
|                                       | = =     | 5      | Serie 5                                 |                |                |              |            | 15:00          |                                                                                                    |        |               |
|                                       |         | 1      | DE WOLF, Silke                          | 98             | DDAT           | 13 - 14      | 1 🔻        | 42.78 S        |                                                                                                    |        | 42.47         |
|                                       |         | 2      | JOOS, Julie                             | 98             | DDAT           | 13 - 14      | 1 🔻        | 41.56 S        | <                                                                                                    |        | 42.29         |
|                                       |         | 3      | TORMANS, Nele                           | 96             | BEST           | 15 - 16      | 5 💊        | 6 40.24 S      | <                                                                                                    |        | 40.93         |
|                                       |         | 4      | D'HAEYER, Camille                       | 95             | STT            | 17 - 18      | 3 💊        | 5 38.05 S      | <u> </u>                                                                                                    |        | 36.95         |
|                                       |         | 5      | POLLEUNIS, Daphne                       | 96             | STT            | 15 - 16      | 5 <b>N</b> | <b>39.31</b> S | <u> </u>                                                                                                    |        | 39.38         |
|                                       |         | 5      | ALDERWEIRELDT, Charlotte                | 97             | STT            | 15 - 16      | 5 💊        | 41.18 S        | <u> </u>                                                                                                    | AFGEM  |               |
|                                       |         | 6      | HUYBREGHS, Lotte                        | 97             | STT            | 15 - 16      | 5          | 40.26 S        | <u> </u>                                                                                                    | BM     | 38.60         |
| Snelste serie in 1 middenste hanen    |         | 7      | GILLAIN, Alexandra                      | 96             | SCZ            | 15 - 16      | 5 💊        | 42.31 S        | <u> </u>                                                                                                    |        | 42.89         |
| Sheiste serie in 4 middenste banen    |         | 8      | MEEUS, Liesl                            | 99             | STT            | 13 - 14      | + <b>v</b> | 42.98 S        | ť.                                                                                                    | BM     | 40.27         |
| gezwommen.                            |         | - 6    | Serie 6                                 |                |                |              |            | 18:00          | Υ,                                                                                                    |        |               |
|                                       |         | 3      | EYERS, Saar                             | 96             | SIT            | 15 - 16      |            | 35.24 S        | <b>~</b> ,                                                                                                    | BM     | 35.54         |
|                                       |         | 4      | JESERF, JESSIE                          | 93             | SIT            | 19           |            | 34.05L         | <b>~</b> ,                                                                                                    |        | 39.55         |
|                                       |         | 5      | LEUNARD, Julie                          | 95             | SIT            | 1/ 18        |            | 35.23 5        | <b>`</b> ,                                                                                                    | DM     | 35.06         |
|                                       |         | 0      | NUTOREGITS, INER                        | 95             | SIT            | 17 - 18      | • •        | 30.015         | <b>v</b>                                                                                                    | BIM    | 39,16         |
|                                       |         |        | Snelste serie tiidens                   | de avon        | nd.            |              |            |                |                                                                                                    |        |               |

Snelste serie tijdens avond en op minder banen.

|   |              |                            |                 | -     |   |
|---|--------------|----------------------------|-----------------|-------|---|
|   | 2 1          | - zondag 7 oktober 2012    | 7/10/2012       | 14:00 |   |
|   | 🕀 🔁          | 1. Alle, 100m rugslag      | series          | 14:00 |   |
|   | 🕀 🔁          | 2. Dames, 100m rugslag     | series          | 14:05 |   |
|   | +            | 3. Heren, 100m rugslag     | Voorronde       | 14:20 |   |
|   | 🛨 📑          | 3. Heren, 100m rugslag     | Halve finale    | 14:35 |   |
|   | 🕀 🔁          | 4. Alle, 200m wisselslag   | series          | 14:40 |   |
|   | 🕀 🔁          | 5. Alle, 50m schoolslag    | series          | 14:50 |   |
| [ | - 🗐 📜        | 6. Dames, 50m schoolslag   | Langzame series | 14:55 |   |
|   |              | 📒 1. 11 - 12 jaar, Meisjes |                 |       |   |
|   |              | 2. 13 - 14 jaar, Meisjes   |                 |       |   |
|   |              | 3. 15 - 16 jaar, Meisjes   |                 |       |   |
|   |              | 📒 4. 17 - 18 jaar, Dames   |                 |       |   |
|   |              | 📒 5. 19 jaar en ouder, Da  | mes             |       |   |
|   |              | 📒 6. 11 jaar en ouder, Dar | mes             |       |   |
|   | $\mathbb{Z}$ |                            | Pauze           | 15:05 |   |
|   | 🕀 🔁          | 7. Heren, 50m schoolslag   | series          | 15:05 |   |
|   | $\mathbb{X}$ |                            | Pauze           | 15:15 |   |
|   | 🕀 🔁          | 8. Jongens, 400m vrije s   | series          | 15:35 |   |
|   | 🕀 🔁          | 9. Dames, 200m wisselslag  | series          | 15:40 |   |
|   | 🕀 🔁          | 10. Heren, 200m wissels    | series          | 16:05 |   |
|   | X            |                            | Pauze           | 16:25 |   |
|   | 🕀 🔁          | 11. Dames, 4 x 100m wi     | series          | 16:30 |   |
|   | 🕀 🔁          | 12. Heren, 4 x 100m wis    | series          | 16:35 |   |
|   | ± 🖺          | 3. Heren, 100m rugslag     | Swim off voorro | 16:45 |   |
| - | 2 2          | - zondag 7 oktober 2012    | 7/10/2012       | 18:00 |   |
|   |              | 6. Dames, 50m schoolslag   | Snelste serie   | 18:00 |   |
|   |              |                            |                 |       | J |

De standaard uitslag drukt de prestaties 4 keer af

- Prestatie om 14:55 in de leeftijdscategorie
- Prestatie om 14:55 in de categorie 11 en ouder
- Prestatie om 18:00 in de leeftijdscategorie
- Prestatie om 18:00 in de categorie 11 en ouder

Bijkomende instellingen voor aanmaak van de uitslag.

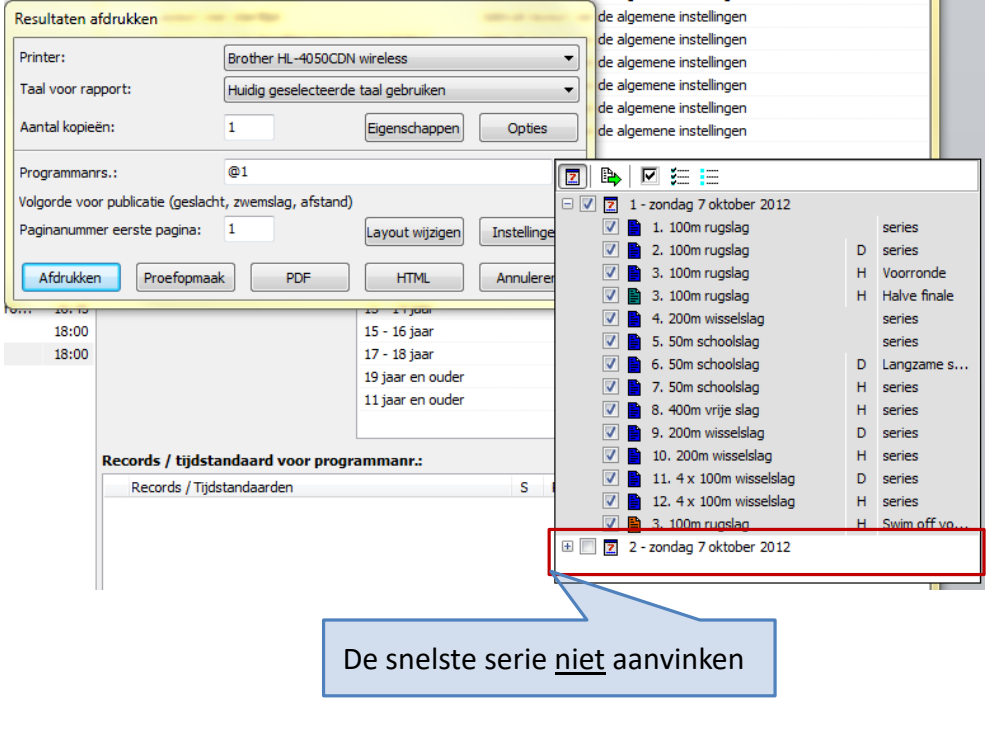

| De categorie nr 6 (11 jaar en ouder) niet opnemen in uitslag |                              |  |  |  |  |  |  |
|--------------------------------------------------------------|------------------------------|--|--|--|--|--|--|
|                                                              |                              |  |  |  |  |  |  |
| Instelling rapporten                                         |                              |  |  |  |  |  |  |
| Programmanr. Records Uitslag Layout                          |                              |  |  |  |  |  |  |
| Alleen leeftijdscategorieën van (gebruik nummers):           | 1 tot: 5                     |  |  |  |  |  |  |
| Aantal plaatsen per leeftijdscategorie 9.999                 |                              |  |  |  |  |  |  |
| Twee kolommen (commentaar wordt niet afgedrukt)              |                              |  |  |  |  |  |  |
| Niet gestarte zwemmers afdrukken                             |                              |  |  |  |  |  |  |
| Print zwemmers die zijn afgemeld (status NG)                 |                              |  |  |  |  |  |  |
| Diskwalificaties: Tijden afdrukken                           |                              |  |  |  |  |  |  |
| Tijdstandaard gemist: Tijden afdrukken                       |                              |  |  |  |  |  |  |
| Persoonlijk: Tussentijden afdruk alle beschikbare tusse      | entijden (zonder verschil) 🔻 |  |  |  |  |  |  |
| Alleen 100m tussentijden bij prog.nrs. langer dan:           | 1500m 👻                      |  |  |  |  |  |  |
| Layout 2 / 4 tussentijden:                                   |                              |  |  |  |  |  |  |
| Estafettes: namen en tussentijden 🔻                          |                              |  |  |  |  |  |  |
| Estafette overname tijden: afdrukken, mits beschikbaar       |                              |  |  |  |  |  |  |
| Standaard OK Annuleren                                       |                              |  |  |  |  |  |  |

Bijkomende instellingen voor aanmaak van de uitslag.

### Meet Manager

- Overzicht
  - Bruikbaar om
    - Inschrijving van zwemmers die niet aan de standaard voldoen weigeren
      - Controle op *Te Snel* of *Te Traag*
      - Weigeren te snelle zwemmers op een B-circuit
    - Boete opleggen indien behaalde prestatie niet aan de standaard voldoet
    - Uitslag op te splitsen tussen A en niet-A zwemmers
    - Na te gaan of zwemmer speciale vermelding verdient
      - A- zwemmer, Vlaams-Brabants kampioen
  - De term *limieten* wordt eveneens gebruikt

- Stappenplan in Meet Manager
  - Diverse tijdstandaard tabellen definiëren
    - Splash forum bevat enkele tabellen die kunnen geïmporteerd worden
  - Tabellen koppelen aan elk programmanummer
  - Controle bij inschrijving
  - Controle van de gezwommen tijd
  - Rapporten

Via module [Programma's] -> menu [Wijzigen] -> [Standaardtijden wijzigen/invoeren/...]

|                             |               |                 |                       |          |          |                 | 7       |     |                            |
|-----------------------------|---------------|-----------------|-----------------------|----------|----------|-----------------|---------|-----|----------------------------|
| Tijdstandaarden wijzigen    | -             |                 |                       |          |          |                 |         |     |                            |
| Code / Naam                 | Leeftijdscate | Naam:           | PK Vlaams-Brabant 2   | 012      |          | Code:           | PK      |     | Leoftiidsgrons:            |
| PK - PK Vlaams-Brabant 2012 | 11            | Turner          | Coolley dee Wideboard | la a sud |          | Land States and |         |     |                            |
| PK - PK Vlaams-Brabant 2012 | 12            | Type:           | Sheller dan ujustanu  | laaru    | <u> </u> | Leeruju vari:   |         |     | tijdstandaard per leeftijd |
| PK - PK Vlaams-Brabant 2012 | 13            | Land:           |                       |          | -        | tot:            | 11      |     |                            |
| PK - PK Vlaams-Brabant 2012 | 14            | _               |                       |          |          |                 |         |     |                            |
| PK - PK Vlaams-Brabant 2012 | 15            | Alleen zwem     | nslagen met tijd      | Heren    | [        | Dames           |         |     |                            |
| PK - PK Vlaams-Brabant 2012 | 16            | Zwemslag 🔺      |                       | 50m      | 25m      | 50m             | 25m     |     |                            |
| PK - PK Vlaams-Brabant 2012 | 17            | 50 vrije slag   |                       | 35.50    | 35.50    | 36.10           | 36.10 🔺 | i D | le kan eventueel een       |
| PK - PK Vlaams-Brabant 2012 | 18            | 100 vrije slag  |                       | 1:19.10  | 1:19.10  | 1:19.20         | 1:19.20 |     |                            |
| PK - PK Vlaams-Brabant 2012 | 19 +          | 200 vrije slag  |                       | 2:53.70  | 2:53.70  | 2:51.80         | 2:51.80 |     | andere limiettijd          |
| 1                           |               | 400 vrije slag  |                       | 6:04.30  | 6:04.30  | 6:02.50         | 6:02.50 |     | opgeven per badlengte      |
|                             |               | 800 vrije slag  |                       |          |          |                 | =       |     | van de inschrijftijd       |
|                             |               | 1500 vrije slag |                       |          |          |                 |         |     | van de mschrijftijd        |
|                             |               | 50 rugslag      |                       | 41.90    | 41.90    | 42.00           | 42.00   |     |                            |
|                             |               | 100 rugslag     |                       | 1:30.90  | 1:30.90  | 1:31.30         | 1:31.30 |     |                            |
|                             |               | 200 rugslag     |                       | 3:16.00  | 3:16.00  | 3:15.00         | 3:15.00 |     |                            |
| 1                           |               | 50 schoolslag   |                       | 46.60    | 46.60    | 46.20           | 46.20   |     |                            |
|                             |               | 100 schoolslag  |                       | 1:43.40  | 1:43.40  | 1:39.60         | 1:39.60 |     |                            |
|                             |               | 200 schoolslag  |                       | 3:42.90  | 3:42.90  | 3:37.00         | 3:37.00 |     |                            |
|                             |               | 50 vlinderslag  |                       | 39.60    | 39.60    | 39.00           | 39.00   |     |                            |
|                             |               | 100 vlinderslag |                       | 1:30.50  | 1:30.50  | 1:27.30         | 1:27.30 |     |                            |
| 1                           |               | 200 vlinderslag |                       | 3:31.50  | 3:31.50  | 3:17.60         | 3:17.60 |     | Importeer de referentie    |
|                             |               | 100 wisselslag  |                       |          |          |                 |         |     | tahellen beschikhaar on    |
|                             |               | 200 wisselslag  |                       | 3:13.30  | 3:16.30  | 3:13.40         | 3:13.40 |     |                            |
|                             |               | 400 wisselslag  |                       | 7:03.20  | 7:03.20  | 6:51.30         | 6:51.30 |     | Splash forum               |
|                             |               | 25 vrije slag   |                       |          |          |                 |         |     |                            |
|                             |               | 300 vrije slag  |                       |          |          |                 |         |     |                            |
|                             |               | 500 vrije slag  |                       |          |          |                 | -       |     |                            |
|                             |               |                 |                       |          |          |                 |         |     |                            |
| Nieuw Verwijderen           |               |                 |                       | Import   | eren Exp | orteren         | Sluiten |     |                            |

#### Aanmaak van de referentie tabellen

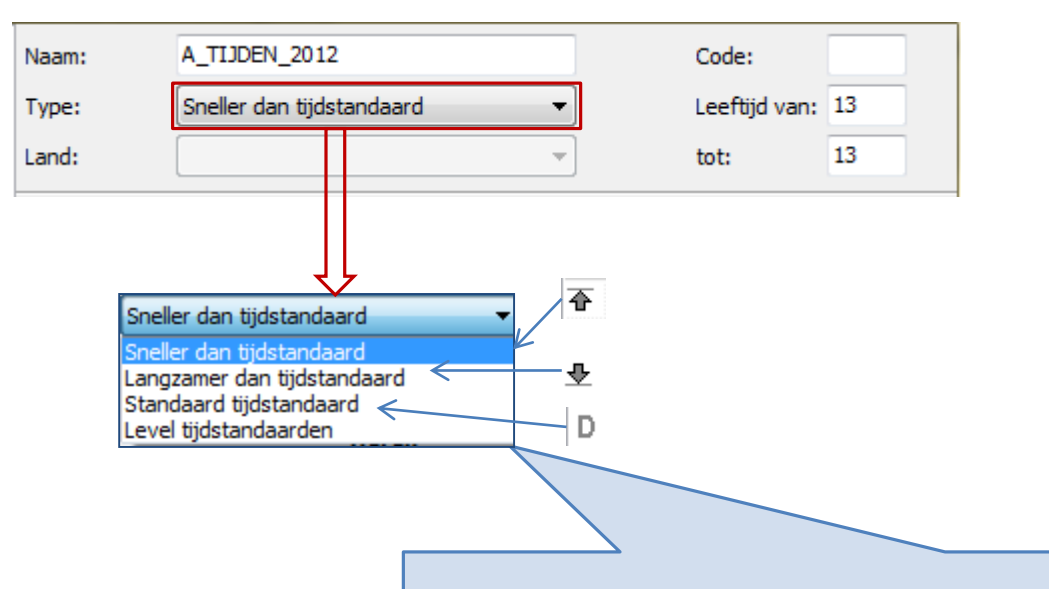

Verschillende types:

- *Sneller dan tijdstandaard*: is de limiet die je minimaal gehaald moet hebben voor deelname. Ook *maximum tijdstandaard* genoemd.
- Langzamer dan tijdstandaard: is de limiet voor de snelste inschrijftijd (je mag niet sneller zwemmen dan...) Ook minimum tijdstandaard genoemd.
- *Standaard tijdstandaard*: gebruikt om na te gaan welke zwemmers een bepaalde prestatie behalen tijdens de wedstrijd (bv Loodsvisje)
- *Level tijdstandaarden:* biedt de mogelijkheid om binnen een zelfde wedstrijdnummer de uitslag op te splitsen. Gebruikt in het CVB circuit om A-zwemmers te scheiden van de anderen in de uitslag, terwijl ze toch samen zwommen.

#### Aanmaak van de referentie tabellen

#### 444

#### Tijdstandaarden

| 🔞 🕑 rc ci en rs 🗋 🗅 🛛         | ê 🖬   🗾 (    | 📑 🖬 🗙 I      | à 🖪   😫 😫 🖪 🐴   🌌                   |                                           |
|-------------------------------|--------------|--------------|-------------------------------------|-------------------------------------------|
|                               | Datum / Rond | le Tijd      | 📲 series                            | Sessie nr. 1 - 7/10/2012                  |
| 🎒 B Wedstrijd                 | Tienen (BEL) |              | Naam                                | Waarde                                    |
| 🖃 🗾 1 - zondag 7 oktober 2012 | 7/10/2012    | 14:00        | Algemeen                            | 1. Alle, 100m rugslag, series             |
| 🗏 🥦 1. Alle, 100m rugslag     | series       | 14:00        | 🗄 Tijdschema                        |                                           |
| 📒 1. 9 jaar, Jongens          |              |              | 🗄 Startlijst berekenen              |                                           |
| 2. 9 jaar, Meisjes            |              |              | Overige                             |                                           |
| 3. 10 jaar, Jongens           |              |              | Rapport instelling                  |                                           |
| 4. 10 jaar, Meisjes           |              |              |                                     |                                           |
| 🗄 뭘 2. Dames, 100m rugslag    | series       | 14:05        |                                     |                                           |
| 🗄 📄 3. Heren, 100m rugslag    | Voorronde    | 14:20        | Records / tijdstandaard voor progra | mmanr: 🕴 💽 🖬 🗙                            |
| 표 📑 3. Heren, 100m rugslag    | Halve finale | 14:35        | Records / Tijdstandaarden           | S R Mark Commentaar / Titel Boete/Aantal  |
| 🗄 撞 4. Alle, 200m wisselslag  | series       | 14:40        |                                     |                                           |
| 🕀 🚰 🛛 5. Alle, 50m schoolslag | series       | 14:50        |                                     |                                           |
| 🗄 뭘 6. Dames, 50m schoolslag  | Langzame ser | ries 14:55   |                                     |                                           |
| 8                             | Pauze        | 15:05        |                                     |                                           |
| 🗄 撞 7. Heren, 50m schoolslag  | series       | 15:05        |                                     |                                           |
|                               |              |              | ۵<br>                               |                                           |
|                               | -            | 7adra ar tii | detandaardan bacchikbaar zi         | n kunnen deze een euromnummer worden      |
|                               | 4            | 200ra er tij |                                     | n kunnen deze aan een zwennunnier worden  |
|                               | Ę            | gekoppeld.   |                                     |                                           |
|                               |              |              | alatica ana analuna una alt an 1    | The manufacture of Madian kan is shall do |

Deze omslachtige procedure wordt op 1 zwemnummer uitgevoerd. Nadien kan je snel de tijdstandaarden kopiëren naar andere zwemnummers.

#### Tijdstandaard(en) koppelen aan een wedstrijdnummer

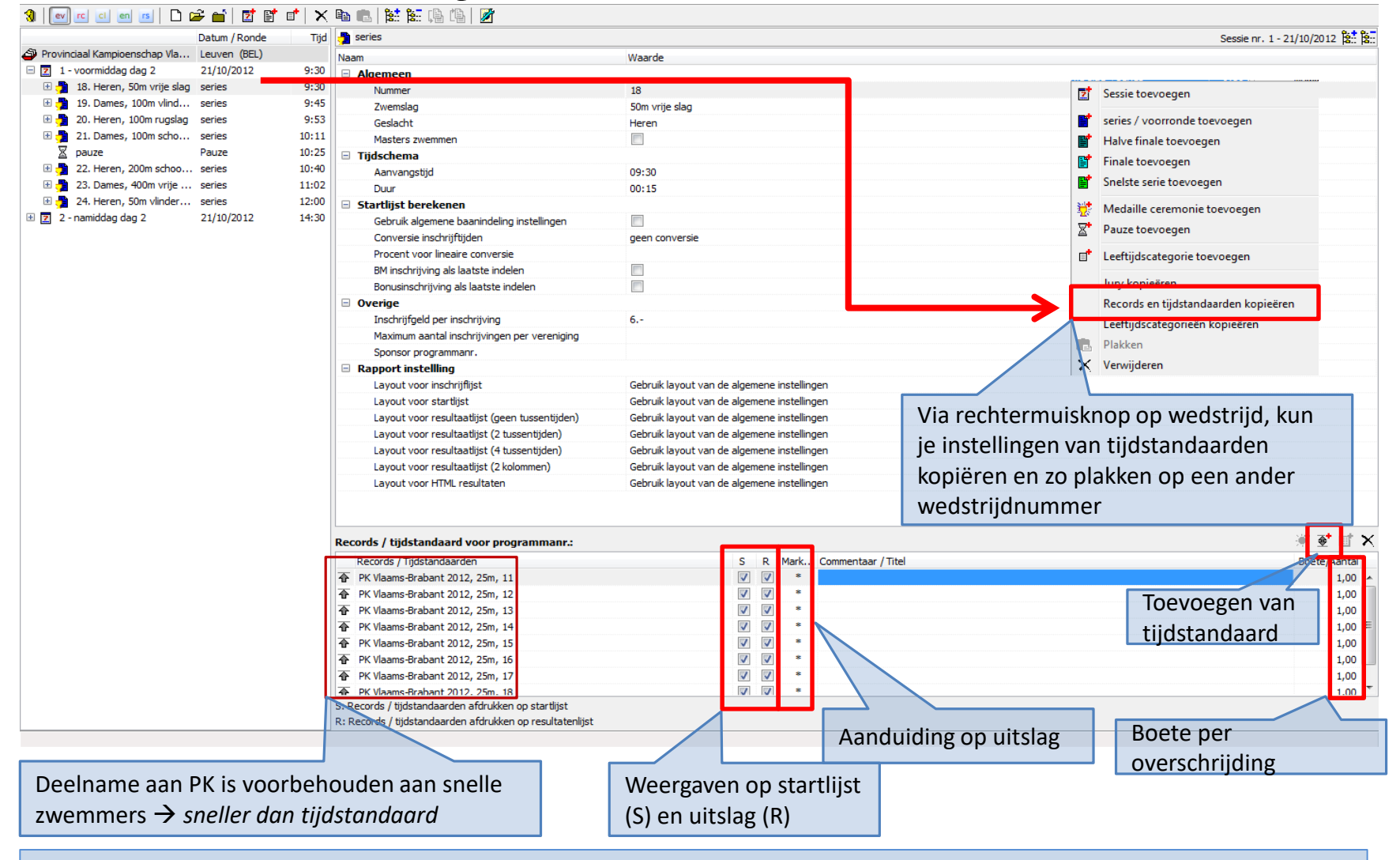

Tijdstandaard(en) koppelen aan een wedstrijdnummer

#### 446

#### Tijdstandaarden

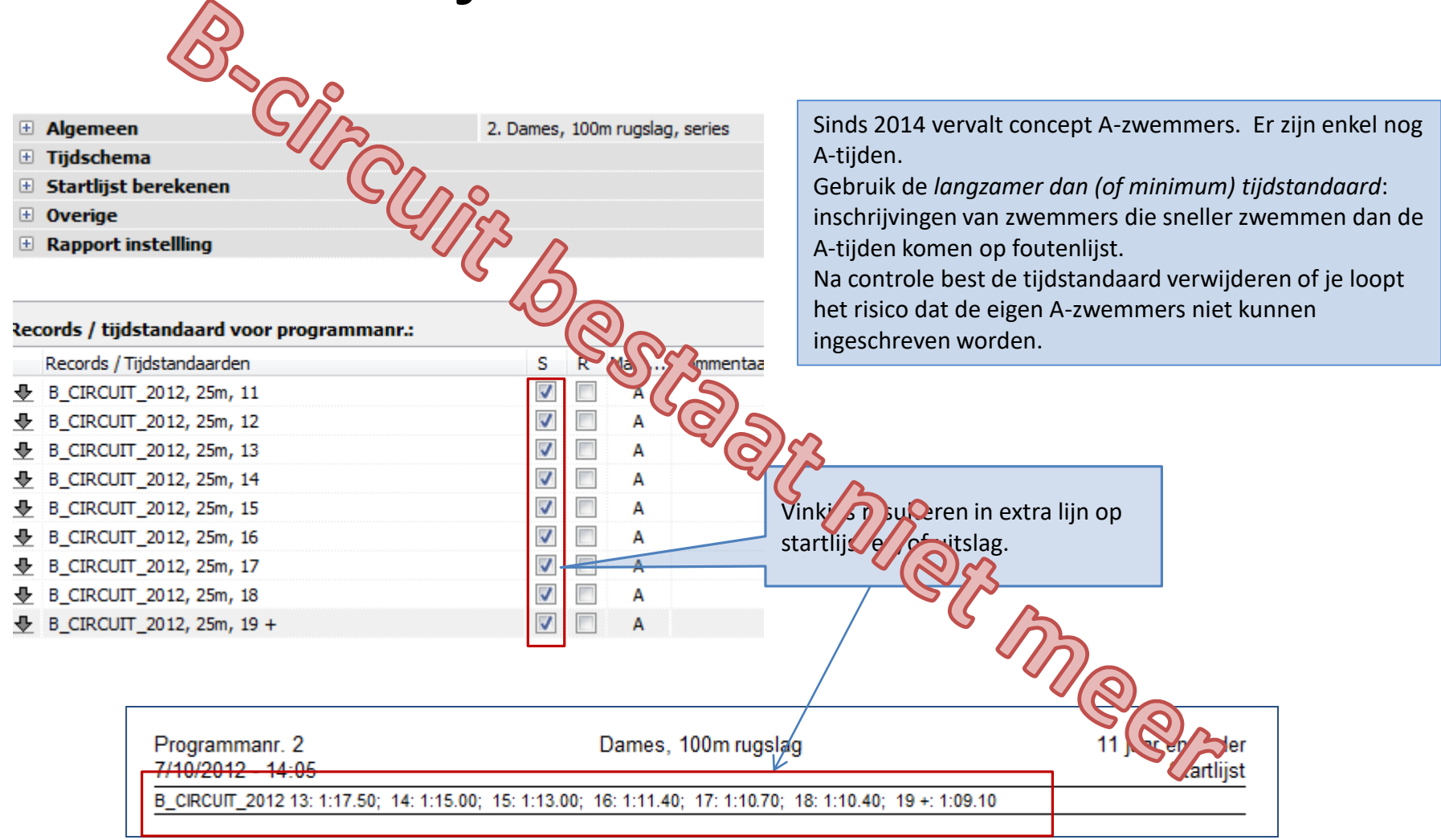

Voorbeeld 1: inschrijftijden op B-circuit controleren

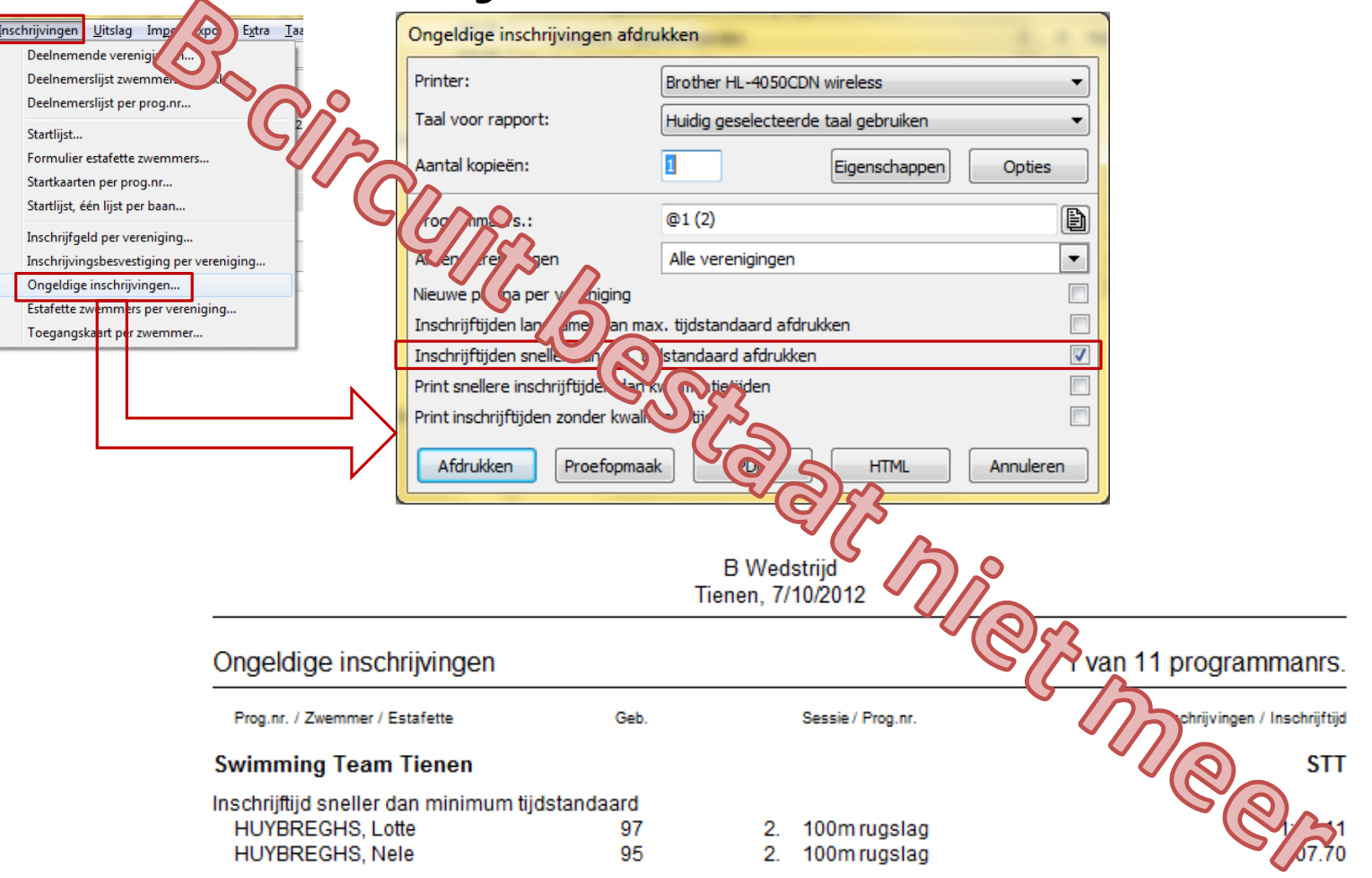

Voorbeeld 1: inschrijftijden op B-circuit controleren

|   | Records / Tijdstandaarden       |
|---|---------------------------------|
| Ŧ | PK Vlaams-Brabant 2012, 25m, 11 |
| ÷ | PK Vlaams-Brabant 2012, 25m, 12 |
| ÷ | PK Vlaams-Brabant 2012, 25m, 13 |
| ÷ | PK Vlaams-Brabant 2012, 25m, 14 |
| ÷ | PK Vlaams-Brabant 2012, 25m, 15 |
| ÷ | PK Vlaams-Brabant 2012, 25m, 16 |
| ÷ | PK Vlaams-Brabant 2012, 25m, 17 |
| 4 | PK Vlaams-Brahant 2012, 25m, 18 |

Om te mogen deelnemen aan het PK moet je sneller zwemmen dan de limiettijd. Gebruik *Sneller dan tijdstandaard (of maximum)* tijdstandaard.

| Ongeldige inschrijvingen afdrukken              |                                       |  |  |  |  |  |  |
|-------------------------------------------------|---------------------------------------|--|--|--|--|--|--|
| Printer:                                        | PDFCreator 🗸                          |  |  |  |  |  |  |
| Taal voor rapport:                              | Huidig geselecteerde taal gebruiken 💌 |  |  |  |  |  |  |
| Aantal kopieën:                                 | Eigenschappen Opties                  |  |  |  |  |  |  |
| Programmanrs.: @1, @2                           |                                       |  |  |  |  |  |  |
| Alleen verenigingen                             | 18 verenigingen                       |  |  |  |  |  |  |
| Nieuwe pagina per vereniging                    |                                       |  |  |  |  |  |  |
| Inschrijftijden langzamer dan max               | <. tijdstandaard afdrukken            |  |  |  |  |  |  |
| Inschrijftijden sneller dan min. tijd           | dstandaard afdrukken                  |  |  |  |  |  |  |
| Print snellere inschrijftijden dan k            | walificatietijden 📃                   |  |  |  |  |  |  |
| Print inschrijftijden zonder kwalificatietijden |                                       |  |  |  |  |  |  |
| Afdrukken Proefopmaak                           | C PDF HTML Annuleren                  |  |  |  |  |  |  |

| Ongeldige inschrijvingen           |                 |                               | Alle wedstrijden                   |
|------------------------------------|-----------------|-------------------------------|------------------------------------|
| Prog.nr. / Zwemmer / Estafette     | Geb.            | Sessie / Prog.nr.             | # Inschrijv ingen / Inschrijf tijd |
| Brabant-East Swimming Team         |                 |                               | BEST                               |
| Inschrijftijd langzamer dan maximu | m tijdstandaard |                               |                                    |
|                                    | 00              | 21. 100m schoolslag           | 2:00.00                            |
| Voc                                | rbeeld 2: ins   | chrijftijden op PK controlere | n                                  |

| Parter and the life                                       | -                                          |           |          | Via module [Resultaten] -> m<br>[Boetes per vereniging] | enu [Uitslag] -> |  |  |
|-----------------------------------------------------------|--------------------------------------------|-----------|----------|---------------------------------------------------------|------------------|--|--|
| boetes per vereniging aldrukk                             | en                                         | ]         |          |                                                         |                  |  |  |
| Printer:                                                  | PDFCreator                                 | ▼         |          |                                                         |                  |  |  |
| Taal voor rapport:                                        | Huidig geselecteerde taal gebruiken        | •         |          |                                                         |                  |  |  |
| Aantal kopieën:                                           | 1 Eigenschappen                            | Opties    |          |                                                         |                  |  |  |
| Programmanrs.:                                            |                                            | Ð         |          |                                                         |                  |  |  |
| Alleen verenigingen                                       | Alle verenigingen                          | -         |          |                                                         |                  |  |  |
| Lijst per vereniging, met alle deta                       | ils, afdrukken                             |           | Γ        |                                                         |                  |  |  |
| Extra boete voor alle inschrijving                        | en gemarkeerd als NG.ZA (voorrondes)       | 1         |          | Zet eventueel een bedrag                                |                  |  |  |
| Extra boete voor alle inschrijving                        | en gemarkeerd als NG.ZA (finales / series) | 1         | $\angle$ | op forfait (NG.ZA)                                      |                  |  |  |
| Extra boete voor alle inschrijvingen gemarkeerd als OPG 1 |                                            |           |          |                                                         |                  |  |  |
| Extra boete voor alle inschrijving                        | en gemarkeerd als "DSQ full"               |           |          |                                                         |                  |  |  |
| Afdrukken Proefopmaal                                     | C PDF HTML                                 | Annuleren |          |                                                         |                  |  |  |

| Provinciaal Kampioenschap Vlaams-Brabant - dag 2<br>Leuven, 21/10/2012 |                         |     |                |        |               |          |                |       |  |  |
|------------------------------------------------------------------------|-------------------------|-----|----------------|--------|---------------|----------|----------------|-------|--|--|
| Beboete zwemmers voor Zwemclub Kapelle-op-den-Bos BEL.PROVB.ZCK        |                         |     |                |        |               |          |                |       |  |  |
| i van 17 programmanis.                                                 | 1 v an 17 programmanrs. |     |                |        |               |          |                |       |  |  |
|                                                                        | Geb.                    |     | Prog.nr.       | Ronde  | Inschrijftijd | Eindtijd | Tijdstandaard. | Boete |  |  |
|                                                                        | 97                      | 18. | 50m vrije slag | series | 28.70         | NG.ZA    |                | 1,00  |  |  |
|                                                                        | 01                      | 18. | 50m vrije slag | series | 34.41         | 38.00    | 35.50          | 1,00  |  |  |
| Totaal 2 beboete zwemmers     2,00                                     |                         |     |                |        |               |          |                |       |  |  |
| Voorbeeld 3: boete in geval van slechte prestaties                     |                         |     |                |        |               |          |                |       |  |  |

#### 450

#### Tijdstandaarden

| Naam                                       | Waarde                         |                                      |  |  |  |
|--------------------------------------------|--------------------------------|--------------------------------------|--|--|--|
| Algemeen                                   | 2. Dames, 100m rugslag, series | Deze langzamer-dan limiettabel werd  |  |  |  |
| 🗄 Tijdschema                               |                                | gebruikt om A-zwemmers te weren      |  |  |  |
| 🗄 Startlijst berekenen                     |                                | uit het B-circuit.                   |  |  |  |
| Overige                                    |                                | Mits wat bijkomende instellingen kan |  |  |  |
| Rapport instelling                         |                                | dozolfdo tabol gobruikt wordon om    |  |  |  |
|                                            |                                | na te gaan wie een A-tiid zwemt on   |  |  |  |
|                                            |                                | hat zwomfoost                        |  |  |  |
| Records / tijdstandaard voor programmanr.: |                                | net zwenneest.                       |  |  |  |
| Records / Tijdstandaarden                  | S R Mark Commentaar / Titel    |                                      |  |  |  |
| B_CIRCUIT_2012, 25m, 11                    | V V A                          |                                      |  |  |  |
| B_CIRCUIT_2012, 25m, 12                    | A 🛛                            |                                      |  |  |  |
| B_CIRCUIT_2012, 25m, 13                    | A 🔍                            |                                      |  |  |  |
| B_CIRCUIT_2012, 25m, 14                    | A 🔍                            |                                      |  |  |  |
| B_CIRCUIT_2012, 25m, 15                    | A 🔍                            |                                      |  |  |  |
| B_CIRCUIT_2012, 25m, 16                    | A 🛛                            |                                      |  |  |  |
| B_CIRCUIT_2012, 25m, 17                    | A 🔍                            |                                      |  |  |  |
| B_CIRCUIT_2012, 25m, 18                    | 🔽 🖉 A Standaa                  | rd tiidstandaard                     |  |  |  |
| B_CIRCUIT_2012, 25m, 19 +                  |                                | R BR zotton zodra Bolgisch           |  |  |  |
| D Belgisch Record, 25m, 9 +                | BR Frageria                    | arbrakan                             |  |  |  |
|                                            | record v                       |                                      |  |  |  |
|                                            |                                |                                      |  |  |  |

Voorbeeld 4: controle op behalen A-tijd of Belgisch record

| 1                                                                        |
|--------------------------------------------------------------------------|
|                                                                          |
|                                                                          |
|                                                                          |
|                                                                          |
|                                                                          |
|                                                                          |
|                                                                          |
|                                                                          |
|                                                                          |
| í l                                                                      |
|                                                                          |
|                                                                          |
|                                                                          |
|                                                                          |
|                                                                          |
|                                                                          |
|                                                                          |
| kje zou een<br>de uitslag ve<br>mmers een<br>en van het E<br>niet. Fr we |
|                                                                          |

zwemmer die een A-tijd erschijnen (te snel inbreuk op de Belgisch record stelt dit

erd immers met een Standaard tijdstandaard gewerkt.

#### Voorbeeld 4: controle op behalen A-tijd of Belgisch record

| Programmanr. 2<br>7/10/2012 - 14:05                                       | Dames, 100m rugslag                                      | 11          | l jaar en ouder<br>Resultaten |
|---------------------------------------------------------------------------|----------------------------------------------------------|-------------|-------------------------------|
| B_CIRCUIT_2012 13: 1:17.50; 14: 1:15.00; 15: 1:13.00<br>Punten: FINA 2012 | ; 16: 1:11.40; 17: 1:10.70; 18: 1:10.40; 19 +: 1:09.10 / | Belgisch Re | cord 9 +: 59.01               |
| Rang                                                                      | Geb.                                                     | Tijd        | Pnt                           |
| 11 - 12 jaar                                                              |                                                          |             |                               |
| 1.                                                                        | 00 STT                                                   | 1:17.54     | 361                           |
| 2.                                                                        | 00 DDAT                                                  | 1:27.73     | 249                           |
| 3.                                                                        |                                                          | 1:29.44     | Zwemmer behaalt A-tiid en     |
| 4.                                                                        | 00 DDAT                                                  | 1:52.92     | breekt het Belgisch record.   |
| 6.                                                                        | 01 TZ                                                    | 1:35.38     | Of vergiste de tijdonnemer    |
| 7.                                                                        | 01 SCZ                                                   | 1:35.61     | <sup>19</sup> zich 22         |
| 8.                                                                        | 00 TZ                                                    | 1:37.04     | 184                           |
| 9.                                                                        | 01 BEST                                                  | 1:37.90     | 179                           |
| 10.                                                                       | 01 DESI<br>01 TZ                                         | 1:38.12     | 1/8                           |
| 12                                                                        | 00 SCZ                                                   | 1:46.50     | 139                           |
| AFGEM                                                                     | 00 BEST                                                  |             |                               |
|                                                                           |                                                          |             |                               |
| 13 - 14 jaar                                                              |                                                          |             |                               |
| 1.                                                                        | 99 SCZ                                                   | 58.01       | 863 BR A                      |
| 2.                                                                        | 98 ST                                                    | 1.02.25     | 698 A                         |
| 3.                                                                        |                                                          | 1:15.07     | 370                           |
| 4.                                                                        | 98 17                                                    | 1:19.06     | 340                           |
| 6.                                                                        | 98 BEST                                                  | 1:25.75     | 267                           |
| 7.                                                                        | 98 KVZP                                                  | 1:27.28     | 253                           |
| 8.                                                                        | 98 BEST                                                  | 1:31.49     | 219                           |
| 9.                                                                        | 99 SII<br>00 T7                                          | 1:36.76     | 185                           |
| DIS                                                                       | 98 STT                                                   | 1:44.73     | 140                           |

Voorbeeld 4: controle op behalen A-tijd of Belgisch record

|                             | Datum / Ronde    | Tijd  | 🗉 Leeftijdscategorie - 102. Dames, 200m | rugslag, series   |                                 |
|-----------------------------|------------------|-------|-----------------------------------------|-------------------|---------------------------------|
| 🎒 Tonzent cup               | Zaventem (BEL)   |       | Naam                                    | Waarde            | Ended de enveronnement aut      |
| 🗏 🗾 91 - programma 1        | 24/01/2020       | 14:00 | Algemeen                                |                   | Enkel de zwemmers met           |
| 🗄 🚆 101. Alle, 200m wissels | series           |       | Leeftijd van                            | 11                | inschrijftijd trager dan de A-  |
| 🖃 뭘 102. Dames, 200m rug    | series           |       | Leeftijd t/m                            | 12                | tijd (LV=loodsvisje) komen in   |
| 1, 11-12 jaar B-zwem        | mers, Meisjes    |       | Geslacht                                | Dames             | de uitslag onder "11-12 jaar B- |
| 2. 11-12 jaar A-z vem       | mers, Meisjes    |       | 🗆 Extra filters                         |                   | zwemmers"                       |
| 🔲 3. 13-14 jaar 🛛 - z wem   | mers, Meisjes    |       | Nationaliteit (zwemmers)                |                   |                                 |
| 📒 4. 13-14 jaar A-zwem      | mers, Meisjes    |       | Alleen landen / regio's (club)          | Alles             |                                 |
| 📃 5. 15-16 jalar B-zwem     | mers, Meisjes    |       | Alleen clubs                            | Alle verenigingen |                                 |
| 🔳 6. 15-16 jaar A-zwem      | mers, Meisjes    |       | Niveau zwemmer (A/B/C)                  |                   |                                 |
| 🗧 7. 17 jaar en ouder B-    | -zwemmers, Dames |       | Levels: snelste tijden                  | Level LV          |                                 |
| 📃 8. 17 jaar en ouder A     | -zwemmers, Dames |       | Levels: langzaamste tijden              |                   |                                 |
| 🗉 🔁 103. Heren, 200n vlind  | . series         |       | Handicap                                |                   | Leeftijdscategorie "A-          |
|                             |                  |       |                                         |                   | zwemmers" zal dezelfde Level    |
|                             |                  |       |                                         |                   | IV tijdstandandaard gebruiken   |
| iidscategorieën             |                  |       |                                         |                   | doch als "langzaamsto tiid"     |

Twee leeftijdscategorieën vereist om opsplitsing A en B zwemmers in de uitslag te maken

Lijkt dit complex ? Geen probleem: gebruik de VZFtemplate voor de aanmaak van een CVB wedstrijd.

De nodige tijdstandaarden staan reeds correct

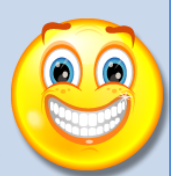

Voorbeeld 5: opsplitsing uitslag bij CVB wedstrijd

Tijdstandaard komt mee met de geëxporteerde uitnodiging!

| Wedstrijd          | dstrijd - Inschrijvingen per programanummer bewerken        |               |   |         |     |              |          |   |                                                       |                                                         | ×                                                   |                                    |                      |                  |
|--------------------|-------------------------------------------------------------|---------------|---|---------|-----|--------------|----------|---|-------------------------------------------------------|---------------------------------------------------------|-----------------------------------------------------|------------------------------------|----------------------|------------------|
| Geslacht:<br>Dames | Programmanummer selecteren:<br>▼ 1 - 50 vrije slag, 11-11 ▼ |               |   |         |     |              |          |   | <b>Leuven (B</b> i<br>Inschrijftijde<br>Correctie ins | <b>EL), 20/10/</b><br>en met uitslag<br>schrijftijd van | 2 <b>012, 25m</b><br>y van 01/09/<br>y uitslag: 100 | 2011<br>)%                         |                      |                  |
| Naam               |                                                             | Inschrijftijd |   |         |     |              |          |   | Persoonlijk r<br>50m 🔻                                | ecord (absol                                            | uut)<br>25y 🔻                                       | L <u>i</u> mieten<br>langzamer dan | 25œ ▼<br>speller dan |                  |
|                    | e                                                           | 2001          | V | 35.17 S | 100 | 0% 4         | <b>-</b> | - | 🕑 📹                                                   | 36.32                                                   | 35.17                                               | -                                  | -                    | 36.10            |
|                    | aer Anke                                                    | 2001          | V | 46.96 S | 100 | 0% 4         | • •      | - | 🕑 🔄                                                   | -                                                       | 46.96                                               | -                                  | -                    | 36.10            |
|                    | he                                                          | 2001          |   |         |     | 4            | 6 -      | - | c= 🖏                                                  | -                                                       | -                                                   | -                                  | -                    | 36.10            |
|                    | na                                                          | 2001          |   |         |     | 4            | 6 -      | - | c= 🖏                                                  | -                                                       | 43.20                                               | -                                  | -                    | <del>76.10</del> |
|                    | ya                                                          | 2001          |   |         |     | 4            | 6 -      | - | c= 🖏                                                  | -                                                       | 42.20                                               | -                                  | -                    | 36.10            |
|                    |                                                             | 2001          |   |         |     | 4            | Ъ -      | - | c= 🖏                                                  | -                                                       | 41.42                                               | -                                  | -                    | 36.10            |
|                    | otte                                                        | 2001          |   |         |     | 4            | Ъ -      | - | c= 🖏                                                  | 37.71                                                   | 38.34                                               | Aa                                 | anduiding limiet     | : groen          |
|                    | trid                                                        | 2001          |   |         |     | 4            | Ъ -      | - | c= 🖏                                                  | -                                                       | 42.37                                               | in                                 | dien besttijd va     | n de 36.10       |
|                    | Tine                                                        | 2001          |   |         |     | 4            | Ъ -      | - | c= 🖏                                                  | -                                                       | 43.20                                               | ZV                                 | vemmer aan de        | limiet, 10       |
|                    | ara                                                         | 2001          |   |         |     | 4            | -<br>-   | - | © Fa                                                  | 38.45                                                   | 40.58                                               | ge                                 | evallen.             | 36,10            |
| Sluite             | en                                                          |               |   | Alle    |     | <u>G</u> een |          |   | Aļļe met lir                                          | mieten All <u>e</u>                                     | met resultat                                        | en                                 |                      | •                |

Integratie met Team Manager

### Meet Manager

Puntentelling

- Achtergrond
  - Meet Manager berekent automatisch de FINA punten
  - Organiserende club kan eigen puntensysteem uitwerken
    - Meet Manager kan helpen
    - Voorbeeld: snelste zwemmer 10 punten, 2<sup>de</sup> zwemmer 8 punten, ...
  - Meet Manager kan geen punten over meerdere zwemfeesten heen berekenen
    - Eindklassement B-circuit zal buiten Meet Manager berekend worden
      - Sinds 2014 werd in Vlaams Brabant het eindklassement B-circuit afgeschaft.

#### • Achtergrond

Meet Manager kent twee soorten puntentellingen

- Puntentelling per individu
  - Op een zwemfeest neemt een zwemmer deel aan verschillende programmanummers. Telkens sprokkelt hij punten bij elkaar.
    - » Welke prestaties leverden de hoogste scores op ?
      - Rapport Beste prestaties volgens punten
    - » Welke zwemmer behaalde in totaal het meeste punten.
      - Rapport *Meerkampen*
- Puntentelling per club (of land/regio)
  - Op een zwemfeest nemen zwemmers van een club deel aan verschillende programmanummers. Telkens sprokkelen zij punten bij elkaar voor hun club. Op het einde van het zwemfeest krijgt de club met het hoogste aantal punten een prijs.

» Rapport *Puntentelling* 

- Wat zijn FINA punten
  - Voor elke zwemstijl/geslacht/baanlengte wordt jaarlijks referentietijd (B) vastgelegd door Fina
  - Zwemmer die de referentietijd zwemt heeft 1000
     FINA punten.
    - Hoe trager men zwemt hoe minder punten
  - Zie appendix voor meer detail

| 🖄 Algemene gegevens van de wedstrijd                            |                                                          | ¦≊:: ⊧                                       |
|-----------------------------------------------------------------|----------------------------------------------------------|----------------------------------------------|
| Naam                                                            | Waarde                                                   |                                              |
| Algemeen                                                        |                                                          |                                              |
| Naam                                                            | B Wedstrijd                                              |                                              |
| Wedstrijdnummer                                                 |                                                          |                                              |
| Plaats                                                          | Tienen                                                   |                                              |
| Land                                                            | BEL - Belgium                                            |                                              |
| Provincie                                                       |                                                          |                                              |
| Wedstrijdtype                                                   | Kring Competitie                                         |                                              |
| Puntentelling                                                   | FINA Point Scoring 2012                                  |                                              |
| Puntentelling (Masters)                                         | Canada PARA Points Table 2010                            |                                              |
| Puntentelling (Handicap)                                        | Canadian SWAD Points Table 2008                          |                                              |
| Speciale eigenschappen voor                                     | DSV Master Performance Table 2004                        |                                              |
| Internationaal (swimrankings.net)                               | DSV Performance Table 2001<br>DSV Performance Table 2005 |                                              |
| Naam (Engels)                                                   | DSV Performance Table 2009                               |                                              |
| Plaats (Engels)                                                 | FINA Point Scoring 2004                                  |                                              |
| <ul> <li>Leeftiidsberekening en aanduiding</li> </ul>           | FINA Point Scoring 2008                                  |                                              |
|                                                                 | FINA Point Scoring 2010                                  |                                              |
| Datum voor leeftiidsberekening                                  | FINA Point Scoring 2011                                  |                                              |
|                                                                 | German Rudolph Table 2008                                |                                              |
| Leefijdeweergave (programma leefijdegroepen)                    | German Rudolph Table 2009                                |                                              |
| Estafatta, Apatal ta japan zwommera teorestaan ja oon estafatta | German Rudolph Table 2010                                |                                              |
|                                                                 | German Rudolph Table 2011                                | Samen met de installatie van Meet Manager    |
|                                                                 | IPC Points Table 2008                                    | sumer met de instandie van weet wandger      |
| Volgorde van namen                                              | IPC Points Table 2009                                    | worden diverse puntentabellen geinstalleerd. |
| Als namen te lang zijn, Kort in                                 | SNC Performance Ratings 2003/2004                        | Vlaanderen werkt met Fina punten.            |
| Achternaam in hoofdletters weergeven                            | SNC Performance Ratings 2004/2005                        | De limieten voor het PK Vlaams-Brabant word  |
| Achternaam / voornaam scheiden met komma                        | Swiss Kids Points 2005<br>Swiss Kids Points 2007         | ofgoloid you do Dydoloh tohollon             |
| Startgeld en boetes                                             | Swiss Kids Points 2007<br>Swiss Kids Points 2012         | algeleid van de Rudolph tabellen.            |
| Valuta                                                          | EUK - Euro                                               |                                              |

#### **FINA** punten

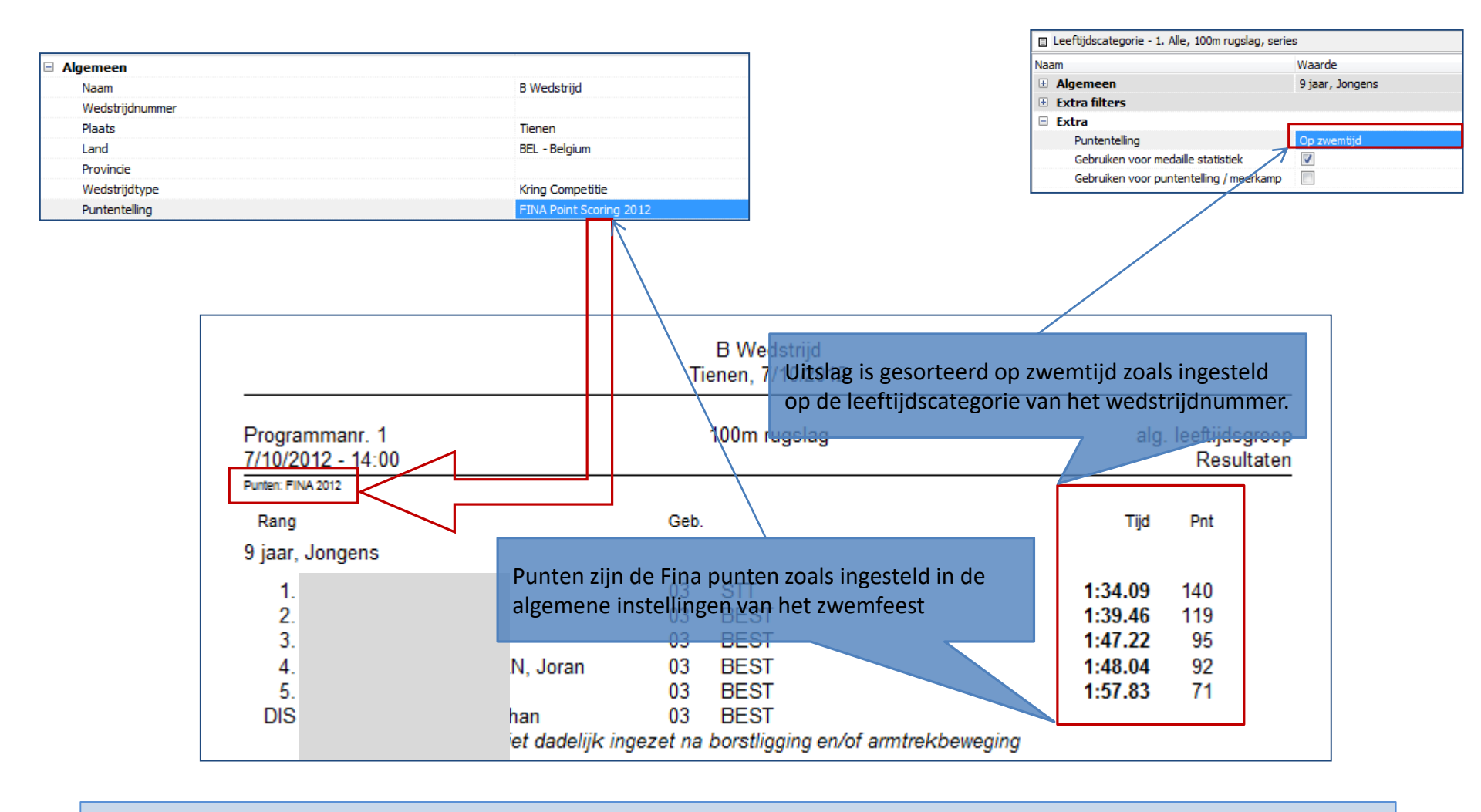

FINA punten komen automatisch op uitslag

- Rapport Beste prestaties volgens punten
  - Door de gezwommen tijden om te zetten naar Fina punten kan een prestatie op een stijl vergeleken worden met een prestatie op een andere stijl
    - Fina punten houden geen rekening met de leeftijd van de zwemmer. Het is dus niet mogelijk om prestatie van 11 jarige met die van een 18 jarige te vergelijken
  - Hoe meer Fina punten behaald hoe beter de prestatie
  - Rapport kan in vele smaken aangemaakt worden
    - Volgende slides geven enkele voorbeelden

| Beste prestatie op punten afd                                                            | rukken                              |   |                                                                                                    |
|------------------------------------------------------------------------------------------|-------------------------------------|---|----------------------------------------------------------------------------------------------------|
| Printer:                                                                                 | Brother HL-4050CDN wireless         |   |                                                                                                    |
| Taal voor rapport:                                                                       | Huidig geselecteerde taal gebruiken |   | Geen programmanummers $ ightarrow$ over gans het zwemfeest meten.                                                    |
| Aantal kopieën:                                                                          | Eigenschappen         Opties        |   |                                                                                                    |
| Programmanrs.:<br>Paginanummer eerste pagina:                                            | 1                                   |   | Leeftijdsgroep 0 → niet kijken naar leeftijd                                                                         |
| Heren: gebruik leeftijdsgroepen                                                          | van het programma: 0                |   |                                                                                                    |
| Dames: gebruik leeftijdsgroepen                                                          | van het programma: 0                | 1 | 5 resultaten per leeftijdscategorie $\rightarrow$ top 5 prestaties                                                   |
| Aantal resultaten per leeftijdsca                                                        | tegorie: 5                          |   |                                                                                                    |
| Dames / heren gescheiden                                                                 |                                     |   |                                                                                                    |
| Alle resultaten van iedere zwem                                                          | mer                                 |   |                                                                                                    |
| Resultaten buiten mededinging<br>Toon de resultaten van startzwe<br>Afdrukken Proefopmaa | emmer<br>ik PDF HTML Annuleren      |   | Indien een zwemmer aan meerdere nummers deelneemt wordt<br>enkel zijn absoluut beste prestatie in rekening gebracht. |

|                                                                                        |                | nenen, 1/10/2012                                                     |                                                     |                           |                   |
|----------------------------------------------------------------------------------------|----------------|----------------------------------------------------------------------|-----------------------------------------------------|---------------------------|-------------------|
| Beste prestatie op punten                                                              |                |                                                                      |                                                     | Alle weds                 | trijden           |
| Punten: FINA 2012                                                                      |                |                                                                      |                                                     |                           |                   |
| <ol> <li>LEONARD, Julie</li> <li>HUYSMANS, Birger</li> </ol>                           | 95<br>88       | Swimming Team Tienen<br>Swimming Team Tienen                         | 50m schoolslag<br>200m wisselslag                   | 36.06<br>2:19.22          | 509<br>494        |
| <ol> <li>D'HAEYER, Camille</li> <li>POLLEUNIS, Daphne</li> <li>DIEU, Thomas</li> </ol> | 95<br>96<br>90 | Swimming Team Tienen<br>Swimming Team Tienen<br>Swimming Team Tienen | 50m schoolslag<br>200m wisselslag<br>50m schoolslag | 36.95<br>2:40.48<br>32.73 | 473<br>468<br>459 |

Beste prestaties volgens punten: vijf beste prestaties over het ganse zwemfeest

| 🔊 B Wedstrijd                       | Tienen (BEL)      |               |  |
|-------------------------------------|-------------------|---------------|--|
| 1 - zondag 7 oktober 2012           | 7/10/2012         | 14:00         |  |
| 🗉 🗾 2 - zondag 7 oktober 2012       | 7/10/2012         |               |  |
| 🖃 🥦 13. Alle, 100m vrije slag       | series            |               |  |
| 🔳 1. 12 - 15 jaar, Alle             |                   |               |  |
| 2. 16 jaar en ouder, Alle           |                   |               |  |
|                                     |                   |               |  |
|                                     |                   |               |  |
| <u>Stap 1</u> : Aanmaak van een nie | et gebruikte seri | e             |  |
| met de gewenste leeftijdscat        | tegorieën. De     |               |  |
| afstand/stijl is onbelangrijk.      |                   |               |  |
|                                     |                   | $\overline{}$ |  |
|                                     |                   | _ /           |  |
|                                     |                   |               |  |
|                                     | / 2               |               |  |
| Per leeftijdscategorie gedefini     | eerd in program   | ima           |  |
| 13 (de in stap 1 gedefinieerde      | serie) wordt de   | top-          |  |
| 5 berekend.                         |                   |               |  |
|                                     |                   | /             |  |
|                                     |                   |               |  |
|                                     |                   |               |  |

| Beste prestatie op punten afdrukken |                                       |               |           |   |  |  |  |
|-------------------------------------|---------------------------------------|---------------|-----------|---|--|--|--|
| Printer:                            | Brother HL-4050CDN wireless           |               |           |   |  |  |  |
| Taal voor rapport:                  | Huidig geselecteerde taal gebruiken 🔹 |               |           |   |  |  |  |
| Aantal kopieën:                     | 1                                     | Eigenschappen | Opties    |   |  |  |  |
| Programmanrs.:                      | @1                                    |               |           | Ð |  |  |  |
| Paginanummer eerste pagina:         | 1                                     |               |           |   |  |  |  |
| Heren: gebruik leeftijdsgroepen v   | /an het programma:                    |               | 13        | B |  |  |  |
| Dames: gebruik leeftijdsgroepen     | van het programma:                    |               | 13        | Ð |  |  |  |
| Aantal resultaten per leeftijdscat  | egorie:                               |               | 5         |   |  |  |  |
| Dames / heren gescheiden            |                                       |               |           |   |  |  |  |
| Alle resultaten van iedere zwemm    | ner                                   |               |           |   |  |  |  |
| Resultaten buiten mededinging       |                                       |               |           |   |  |  |  |
| Toon de resultaten van startzwemmer |                                       |               |           |   |  |  |  |
| Afdrukken Proefopmaał               | < PDF                                 | HTML          | Annulerer | n |  |  |  |

Afzonderlijke top-5 per geslacht.

Beste prestaties volgens punten: vijf beste 12-15 en 16+ jarigen per geslacht

|                            |                            | nonon, 1710/2012                                                                                                    |                                                                                             |                                                     |                                 |
|----------------------------|----------------------------|----------------------------------------------------------------------------------------------------|---------------------------------------------------------------------------------------------|-----------------------------------------------------|---------------------------------|
| Beste prestatie op punten  |                            |                                                                                                    |                                                                                             | 12 van 13 programr                                  | nanrs.                          |
| Punten: FINA 2012          |                            |                                                                                                    |                                                                                             |                                                     |                                 |
| Meisjes, 12 - 15 jaar      |                            |                                                                                                    |                                                                                             |                                                     |                                 |
| 1.<br>2.<br>3.<br>4.<br>5. | 98<br>98<br>98<br>97<br>98 | Asse Ternat<br>Tiense Zwemmers<br>Asse Ternat<br>Tiense Zwemmers<br>Leuven                                           | 200m wisselslag<br>200m wisselslag<br>100m rugslag<br>200m wisselslag<br>200m wisselslag    | 2:44.15<br>2:53.26<br>1:16.88<br>2:56.18<br>3:12.57 | 437<br>371<br>370<br>353<br>270 |
| Dames, 16 jaar en ouder    |                            |                                                                                                    |                                                                                             |                                                     |                                 |
| 1.<br>2.<br>3.<br>4.<br>5. | 95<br>95<br>96<br>93<br>96 | Swimming Team Tienen<br>Swimming Team Tienen<br>Swimming Team Tienen<br>Swimming Team Tienen<br>Leuven               | 50m schoolslag<br>50m schoolslag<br>200m wisselslag<br>200m wisselslag<br>50m schoolslag    | 36.06<br>36.95<br>2:40.48<br>2:49.70<br>40.93       | 509<br>473<br>468<br>395<br>348 |
| Jongens, 12 - 15 jaar      |                            |                                                                                                    |                                                                                             |                                                     |                                 |
| 1.<br>2.<br>3.<br>4.<br>5. | 97<br>98<br>97<br>97<br>97 | Swimming Team Tienen<br>Asse Ternat<br>Swimming Team Tienen<br>Tiense Zwemmers<br>Asse Ternat                        | 200m wisselslag<br>400m vrije slag<br>200m wisselslag<br>200m wisselslag<br>200m wisselslag | 2:36.40<br>5:04.26<br>2:39.04<br>2:39.68<br>2:42.66 | 348<br>341<br>331<br>327<br>309 |
| Heren, 16 jaar en ouder    |                            |                                                                                                    |                                                                                             |                                                     |                                 |
| 1.<br>2.<br>3.<br>4.<br>5. | 88<br>90<br>96<br>95<br>96 | Swimming Team Tienen<br>Swimming Team Tienen<br>Swimming Team Tienen<br>Swimming Team Tienen<br>Swimming Team Tienen | 200m wisselslag<br>50m schoolslag<br>200m wisselslag<br>100m rugslag<br>50m schoolslag      | 2:19.22<br>32.73<br>2:26.09<br>1:10.06<br>36.80     | 494<br>459<br>427<br>340<br>323 |

Beste prestaties volgens punten: vijf beste 12-15 en 16+ jarigen per geslacht

- Meerkampen
  - Een alternatieve en meer geavanceerde wijze om een puntentelling per individu te berekenen.
    - Geeft antwoord op de vraag: Welke zwemmer totaliseerde tijdens (een deel van) het zwemfeest het meeste punten ?
  - Volgende puntentellingen zijn mogelijk
    - Zwemmers moeten minstens aan 3 nummers deelgenomen hebben om in aanmerking te komen voor punten.
    - De twee beste prestaties over het ganse zwemfeest van elke zwemmer worden in aanmerking genomen.
    - Uitgesloten zwemmers krijgen toch punten doch hun score wordt gepenaliseerd met x punten of y %.

- Voorbeeld
  - Prijs Rik Vandenbosh 2012
    - De speciale prijs Rik Vandenbosch (2012) ter aanmoediging van de 11-jarige zwemmers gaat naar de jongen en het meisje geboren in 2001, die na de optelling van de Finapunten van max 2 wedstrijden (50m en/ 100m) de hoogste som behalen.
    - De eenvoudige puntentelling laat niet toe
      - Som te maken van de punten behaald op meerdere nummers door 1 zwemmer
      - Te kijken naar de 2 beste scores van elke zwemmer

- Stappenplan
  - Keuze van de globale puntentabel
  - Verifieer dat de wedstrijdnummers meedoen aan het puntensysteem
  - Definieer de parameters van de meerkamp
    - Menu Wijzigen  $\rightarrow$  Meerkampen definiëren
  - Genereer het rapport
- Opmerking
  - Er kunnen meerdere meerkampen gedefinieerd worden voor eenzelfde zwemfeest. Deze staan echter los van elkaar.

| <u>B</u> estand <u>M</u> odule <u>W</u> ijzigen B <u>e</u> | eld In <u>s</u> tellingen <u>A</u> lg | gemee | n <u>I</u> nschrijvingen <u>U</u> itslag Im <u>p</u> ort/Export E <u>x</u> tra <u>T</u> aal <u>H</u> elp |                                   |
|------------------------------------------------------------|---------------------------------------|-------|----------------------------------------------------------------------------------------------------|-----------------------------------|
| 🚷 💽 rc ci en rs 🗋 🖆                                        | ) 🖬 📓 🖬 👘                             | ×٩    | a 💼   🗱 籠 🚇 (魯   🌌                                                                                       |                                   |
|                                                            | Datum / Ronde                         | Tijd  | Algemene gegevens van de wedstrijd                                                                       | 0101<br>1011<br>1011              |
| 🚭 B Wedstrijd                                              | Tienen (BEL)                          | [     | Naam                                                                                                    | Waarde                            |
| 🖃 🙎 1 - zondag 7 oktober 2012                              | 7/10/2012 14                          | .4:00 | Algemeen                                                                                                 |                                   |
| 🖃 🚰 🛛 1. Alle, 100m rugslag                                | series 14                             | 4:00  | Naam                                                                                                    | B Wedstrijd                       |
| 📒 1. 9 jaar, Jongens                                       |                                       |       | Wedstrijdnummer                                                                                          |                                   |
| 2. 9 jaar, Meisjes                                         |                                       |       | Plaats                                                                                                   | Tienen                            |
| 3. 10 jaar, Jongens                                        |                                       |       | Land                                                                                                    | BEL - Belgium                     |
| 4. 10 jaar, Meisjes                                        |                                       |       | Provincie                                                                                                |                                   |
| 🗄 摱 2. Dames, 100m rugslag                                 | series 14                             | 4:05  | Wedstrijdtype                                                                                            | Kring Competitie                  |
| 🗄 摱 🛛 3. Heren, 100m rugslag                               | series 14                             | 4:20  | Puntentelling                                                                                            | FINA Point Scoring 2012           |
| 🗄 摱 🛛 4. Alle, 200m wisselslag                             | series 14                             | 4:35  | Puntentelling (Masters)                                                                                  | DSV Master Performance Table 2004 |
| 🗄 摱 🛛 5. Alle, 50m schoolslag                              | series 14                             | 4:45  | Puntentelling (Handicap)                                                                                 | IPC Points Table 2009             |
| 🗄 뭘 6. Dames, 50m schoolslag                               | series 14                             | 4:50  | Speciale eigenschappen voor                                                                              |                                   |
| 🗄 🚆 7. Heren, 50m schoolslag                               | series 15                             | 5:00  | Internationaal (swimrankings.net)                                                                        |                                   |
| 図                                                          | Pauze 15                              | 5:10  | Leeftijdsberekening en aanduiding                                                                        | Volgens geboortejaar              |
| 🗄 📲 8. Jonaens, 400m vriie s                               | series 15                             | 5:30  |                                                                                                    |                                   |
|                                                            |                                       |       |                                                                                                    |                                   |
|                                                            |                                       |       | Deze instelling is reeds gebeurd om een co                                                               | rrecte                            |

uitslag te kunnen afdrukken.

Meerkampen: keuze puntentabel
| Bes | tand                            | Module Wijzigen Be                        | eld Instellingen | Algeme | en I | nschrijvingen Uitslag Import/Export               | Extra Taal Help        |  |  |  |
|-----|---------------------------------|-------------------------------------------|------------------|--------|------|---------------------------------------------------|------------------------|--|--|--|
| 3   | ) 💽 🗉 🗉 🔄 🖆 🖆 🚺 🐮 🖆 🗮 🛤 🛤 🗱 🎬 🖓 |                                           |                  |        |      |                                                   |                        |  |  |  |
|     |                                 |                                           | Datum / Ronde    | Tijd   |      | eeftijdscategorie - 1. Alle, 100m rugslag, series | S                      |  |  |  |
| ۵ 🥝 | B Wed                           | trijd                                     | Tienen (BEL)     |        | Naan | n                                                 | Waarde                 |  |  |  |
|     | <b>Z</b> 1-                     | zondag 7 oktober 2012                     | 7/10/2012        | 14:00  | Ξ,   | Algemeen                                          |                        |  |  |  |
| 1   | = 별                             | 1. Alle, 100m rugslag                     | series           | 14:00  |      | Leeftijd van                                      | 9                      |  |  |  |
|     |                                 | 📒 1. 9 jaar, Jongens                      |                  |        |      | Leeftijd t/m                                      | 9                      |  |  |  |
|     |                                 | 2. 9 jaar, Meisjes                        |                  |        |      | Geslacht                                          | Heren                  |  |  |  |
|     |                                 | 📒 3. 10 jaar, Jongens                     |                  |        | ÷ 6  | Extra filters                                     |                        |  |  |  |
|     |                                 | 4. 10 jaar, Meisjes                       |                  |        |      | Extra                                             |                        |  |  |  |
| 1   | ± 별                             | 2. Dames, 100m rugslag                    | series           | 14:05  |      | Puntentelling                                     | Op zwemtijd            |  |  |  |
| 1   | ± 별                             | 3. Heren, 100m rugslag                    | series           | 14:20  |      | Gebruiken voor medaille statistiek                |                        |  |  |  |
| 1   | ± 별                             | <ol> <li>Alle, 200m wisselslag</li> </ol> | series           | 14:35  |      | Gebruiken voor puntentelling / meerkamp           | <b>V</b>               |  |  |  |
| 1   | ± 별                             | 5. Alle, 50m schoolslag                   | series           | 14:45  | ± (  | Dv <mark>erige</mark>                             |                        |  |  |  |
| 1   | ± 🤁                             | 6. Dames, 50m schoolslag                  | series           | 14:50  |      |                                                   |                        |  |  |  |
| 1   | ± 🤁                             | 7. Heren, 50m schoolslag                  | series           | 15:00  |      |                                                   |                        |  |  |  |
|     | $\mathbb{X}$                    |                                           | Pauze            | 15:10  |      |                                                   |                        |  |  |  |
| 1   | ± 🤁                             | 8. Jongens, 400m vrije s                  | series           | 15:30  |      |                                                   |                        |  |  |  |
| 1   | ± 🤁                             | 9. Dames, 200m wisselslag                 | series           | 15:40  |      |                                                   |                        |  |  |  |
| 1   | 🗄 🔁                             | 10. Heren, 200m wissels                   | series           | 16:05  |      |                                                   |                        |  |  |  |
|     | $\mathbb{X}$                    |                                           | Pauze            | 16:25  |      |                                                   |                        |  |  |  |
| 1   | H 🤁                             | 11. Dames, 4 x 100m wi                    | series           | 16:30  |      | Gewoonlijk aanvinken op alle                      | wedstrijdnummers en    |  |  |  |
| 1   | 🕀 🤔                             | 12. Heren, 4 x 100m wis                   | series           | 16:35  |      | alle leeftiidscaegorieën.                         | -                      |  |  |  |
|     |                                 |                                           |                  |        |      | Bii de definitie van de instellin                 | igen van de meerkamp   |  |  |  |
|     |                                 |                                           |                  |        |      | (zie volgende slide) kunnen w                     | e makkelijker filteren |  |  |  |
|     |                                 |                                           |                  |        |      |                                                   |                        |  |  |  |
|     |                                 |                                           |                  |        |      |                                                   |                        |  |  |  |

#### Meerkampen: verifieer de wedstrijdnummers

| m SPLASH Meet  | Manage       | er 11 - STT2012_10_07.mdb                                                                | Í      | Meerkampen definiëren            | X                                   |
|----------------|--------------|------------------------------------------------------------------------------------------|--------|----------------------------------|-------------------------------------|
| Bestand Modu   | e (Wijz      | zigen Beeld Instellingen Algemeen Inschrijv                                              |        | Definities:                      |                                     |
| 🕄 🖭 rc cl      | <u>e</u> 🗹   | Sessie toevoegen                                                                         | =      |                                  |                                     |
|                |              | Programmanr. toevoegen                                                                   | e      | Naam:                            |                                     |
| 🔄 B Wedstrijd  | E            | Leeftijdscategorie toevoegen                                                             |        | Titel voor afdrukken:            |                                     |
| 🗄 🗾 1 - zondag | / 0          | Standaard leeftijdscategorieën gebruiken                                                 |        | Sommeren op:                     | Times                               |
|                |              | Medaille ceremonie toevoegen                                                             | s      | Punten per plaats (aftellend):   |                                     |
|                | \mathbf{X}^* | Pauze toevoegen t                                                                        | t      | Minimaal aantal uitslagen:       | Max. resultaat voor totaal sco      |
|                |              | Jury kopieëren<br>Records en tijdstandaarden kopieëren<br>Leeftiidscategorieën kopieëren | i<br>S | Diskwalificaties:                | Eerst op aantal resultaten sorteren |
|                | _            | N                                                                                        | e      | Programma met finales:           | 🔘 Snelste tijd 🔹 🔘 Tijd uit finale  |
|                |              | Plakken                                                                                  | 6      | Leeftijdscategorie als progr.nr. |                                     |
|                |              | Plakken in huidige sessie                                                                |        | Programmanrs.:                   | Nr. Programma Kolomtitel            |
|                |              | Plakken in alle sessies                                                                  | r      |                                  |                                     |
|                | $ \times $   | Verwijderen                                                                              | t      |                                  |                                     |
|                |              | ALLE sessies en programmanrs. verwijderen                                                | 1      |                                  |                                     |
|                |              | Tijdstandaarden invoeren/wijzigen                                                        | t      |                                  |                                     |
|                |              | Tijdschema berekenen                                                                     | t      |                                  |                                     |
|                |              | Meerkampen definiëren                                                                    |        | Toevoegen Verwijderen            | Sluiten                             |
|                |              | Li Estat                                                                                 | a (    |                                  |                                     |

Initieel zijn er geen meerkamp definities.

Meerkampen: definieer de parameters

Meerkampen definiëren

Titel voor afdrukken:

Punten per plaats (aftellend):

Minimaal aantal uitslagen:

Programma met finales:

Leeftijdscategorie als progr.nr.

Sommeren op:

Diskwalificaties:

Programmanrs.

Definities:

vaam:

Snelste zwemmer krijgt 10 punten, volgende 8, .... Zie verder voor gedetailleerd uitgewerkt voorbeeld. Als alternatief kunnen FINA (of andere) punten getotaliseerd worden.

Zwemmer sprokkelt slechts punten bijeen indien hij op het zwemfeest 2 keer ingeschreven was.

Enkel de punten van de 2 beste prestaties van de zwemmers worden getotaliseerd.

Enkel van toepassing als (FINA) punten getotaliseerd worden.

In geval van uitsluiting – en indien de tijd genoteerd werd – kan de prestatie toch meetellen. Er wordt een boete van x punten of de punten worden met y % gereduceerd.

Per leeftijdscategorie worden aparte tellers bijgehouden.

Van welke programmanummers worden de punten getotaliseerd.

 Indien aangevinkt dan krijgt een zwemmer geen enkel punt zodra hij op 1 programmanummer uitgesloten is.

Meerkamp 1

Meerkamp 1

Places

2

10

6

2

Demo meerkamp

10,8,6,4,3,2,1

🔘 Snelste tijd

Eerst op aantal resultaten sorteren

%

Volledige diskwalificatie

B

6. Dames, 50m sch

2. Dames, 100m r

Max. resultaat voor totaal sco 2

Tijd it finale

Fix (sec./punt)

Kolomtite

50 SS

100 RS

Meerkampen: definieer de parameters

x

|   | Uitsla | g Import/Export Extra Taal Help               |            |
|---|--------|-----------------------------------------------|------------|
|   |        | Resultaten afdrukken                          | Ranglijste |
| e | I      | Resultaten als HTML exporteren (plat bestand) | Printer:   |
|   | I      | Medaille statistiek                           | Taal voor  |
|   | I      | Medaillelijst per prog.nr                     | Aantal koj |
| n |        | Medailles per vereniging                      |            |
|   | 1      | Meervoudige Medaillewinnaars                  | Paginanur  |
|   | 1      | Verbeterde records per prog.nr                | Meerkamp   |
| - |        | Boetes per vereniging                         |            |
| j |        | Puntentelling                                 | Als j      |
| ļ | 1      | Beste prestatie volgens punten                | rapp       |
| 3 | (      | Certificaat per prog.nr                       |            |
| 1 | (      | Certificaat per zwemmer                       | Details:   |
| k |        | Labels voor medailles afdrukken               | Aantal af  |
| 5 | 1      | Resultaten meerkamp                           | Alle zwem  |
| n |        | Samenvatting verbetering zwemmers             | Afdruk     |
| t | 1      | Details verbetering zwemmers                  |            |
|   |        | Certificaten voor verbetering zwemmers        |            |
| ſ |        | Resultaten verifieeren                        |            |
|   |        |                                               |            |

| Printer:                                                                                                    | Brother HL-4050CDN wireless                                                                                 |
|----------------------------------------------------------------------------------------------------|----------------------------------------------------------------------------------------------------|
| Taal voor rapport:                                                                                                    | Huidig geselecteerde taal gebruiken                                                                         |
| Aantal kopieën:                                                                                                    | 1 Eigenschappen Opties                                                                                      |
| Paginanummer eerste pagina:                                                                                              | 1                                                                                                    |
| Meerkamp:                                                                                                    | Meerkamp 1                                                                                                  |
|                                                                                                    |                                                                                                    |
| Als je meerdere mee<br>rapporten. Er wordt                                                                               | erkampen aanvinkt krijg je meerdere<br>niet gecombineerd.                                                   |
| Als je meerdere mee<br>rapporten. Er wordt                                                                               | erkampen aanvinkt krijg je meerdere<br>niet gecombineerd.                                                   |
| Als je meerdere mee<br>rapporten. Er wordt<br>Details:                                                                   | erkampen aanvinkt krijg je meerdere<br>niet gecombineerd.<br>Details in kolommen (Tijd per prog.nr.)        |
| Als je meerdere mee<br>rapporten. Er wordt<br>Details:<br>Aantal af te drukken plaatsen:                                 | erkampen aanvinkt krijg je meerdere<br>niet gecombineerd.<br>Details in kolommen (Tijd per prog.nr.)<br>999 |
| Als je meerdere mee<br>rapporten. Er wordt<br>Details:<br>Aantal af te drukken plaatsen:<br>Alle zwemmers met resultaten | erkampen aanvinkt krijg je meerdere<br>niet gecombineerd.<br>Details in kolommen (Tijd per prog.nr.)<br>999 |

Meerkampen: genereer het rapport

|                                                                                                    | B Wedstrijd<br>Tienen, 7/10/2012                         |                                                               |                                               |                                                               |  |                                                                               |  |                                                                                                 |  |
|----------------------------------------------------------------------------------------------------|----------------------------------------------------------|---------------------------------------------------------------|-----------------------------------------------|---------------------------------------------------------------|--|-------------------------------------------------------------------------------|--|-------------------------------------------------------------------------------------------------|--|
| 1 ste meerkamp                                                                                                    |                                                          |                                                               |                                               |                                                               |  |                                                                               |  |                                                                                                 |  |
| Meisjes, 11 - 12 jaar                                                                                                    |                                                          |                                                               |                                               |                                                               |  | 50 SS                                                                         |  | 200 WS                                                                                          |  |
| 1. VAN STEEN, Ayko<br>2. CORBISIER, Maya<br>3. BOFFIN, Lise<br>4. PEETERS, Alenka<br>5. TRIOEN, Laura<br>6. EEKHOF, Magali<br>DELCOMMUNE, Félieke<br>8. JUVYNS, Leila<br>GEEROMS, Fran                 | 01<br>01<br>01<br>01<br>01<br>01<br>01<br>01             | TZ<br>ZCT<br>BEST<br>ZCT<br>DDAT<br>ZCT<br>ZCT<br>ZCT<br>SCZ  | 16<br>13<br>11<br>10<br>8<br>4<br>4<br>1<br>1 | 2<br>2<br>2<br>2<br>2<br>2<br>2<br>2<br>2<br>2<br>2<br>2<br>2 |  | 43.81<br>46.06<br>44.96<br>45.02<br>50.05<br>47.70<br>45.03<br>48.28<br>50.74 |  | 3:15.21<br>3:11.72<br>3:17.23<br>3:16.85<br>3:13.46<br>3:17.26<br>3:43.72<br>3:29.44<br>3:19.60 |  |
| Meisjes, 13 - 14 jaar                                                                                                    |                                                          |                                                               |                                               |                                                               |  | 50 SS                                                                         |  | 200 WS                                                                                          |  |
| 1. DE WOLF, Silke<br>2. JOOS, Julie<br>3. D'HENNEZEL, Isaure<br>4. REYMEN, Salochini<br>5. VANDENBROECK, F.<br>6. DE BONDT, Margo<br>7. VANDENBERGH, Kaja<br>9. SMOLDERS, Yanthe<br>10. VERBIST, Joyce | 98<br>98<br>98<br>98<br>98<br>99<br>99<br>99<br>98<br>98 | DDAT<br>DDAT<br>TZ<br>BEST<br>STT<br>SCZ<br>TZ<br>STT<br>KVZP | 18<br>16<br>14<br>3<br>2<br>1<br>4<br>3       | 2<br>2<br>2<br>2<br>2<br>2<br>2<br>1<br>1                     |  | 42.47<br>42.29<br>43.43<br>47.38<br>46.90<br>46.35<br>46.41<br>45.73<br>46.34 |  | 2:44.15<br>2:55.13<br>2:53.26<br>3:12.57<br>3:16.41<br>*<br>3:31.13*                            |  |
| Meisjes, 15 - 16 jaar                                                                                                    |                                                          |                                                               |                                               |                                                               |  | 50.55                                                                         |  | 200 WS                                                                                          |  |
| 1. POLLEUNIS, Daphne<br>2. GILLAIN, Alexandra<br>LABIE, Jana<br>4. TORMANS, Nele<br>5. JOIRIS, Joy<br>6. DE BONDT, Elke<br>7. SERBEST, Sara                                                            | 96<br>96<br>97<br>96<br>96<br>97<br>96                   | STT<br>SCZ<br>TZ<br>BEST<br>STT<br>SCZ<br>STT                 | 20<br>12<br>12<br>8<br>6<br>4<br>3            | 2<br>2<br>2<br>2<br>2<br>2<br>1                               |  | 39.38<br>42.89<br>43.81<br>40.93<br>45.25<br>47.56<br>45.15                   |  | 2:40.48<br>3:04.81<br>2:56.18<br>3:06.00<br>3:31.20                                             |  |

Meerkampen: resultaat

#### Typisch zwemfeest

- Enkele eendjes wedstrijden gemengd
- Dames zwemmen 100 RS 50 SS 200 WS
- Medailles dames aan 11-12, 13-14, 15-16, 17-18

We wensen de 5 beste dames in de leeftijdsgroep 11-12 een speciale prijs te geven.

|                                           | Datum / Ronde | Tijd  |
|-------------------------------------------|---------------|-------|
| 🞒 B Wedstrijd                             | Tienen (BEL)  |       |
| 🖃 🔁 1 - zondag 7 oktober 2012             | 7/10/2012     | 14:00 |
| 🖃 🥞 1. Alle, 100m rugslag                 | series        | 14:00 |
| 1. 9 jaar, Jongens                        |               |       |
| 2. 9 jaar, Meisjes                        |               |       |
| 3. 10 jaar, Jongens                       |               |       |
| 4. 10 jaar, Meisjes                       |               |       |
| 🖃 🚰 2. Dames, 100m rug                    | series        | 14:05 |
| 📒 1. 11 - 12 jaar, Meis                   | sjes          |       |
| 2. 13 - 14 jaar, Meis                     | sjes          |       |
| 3. 15 - 16 jaar, Meis                     | sjes          |       |
| 📒 4. 17 - 18 jaar, Dam                    | ies           |       |
| 5. 19 jaar en ouder                       | , Dames       |       |
| 🗄 🚆 3. Heren, 100m rugslag                | series        | 14:20 |
| 🗄 🚆 4. Alle, 200m wisselslag              | series        | 14:35 |
| 🗄 🚆 5. Alle, 50m schoolslag               | series        | 14:45 |
| 🖃 🚰 6. Dames, 50m scho                    | series        | 14:50 |
| 1. 11 - 12 jaar, Meis                     | sjes          |       |
| 2. 13 - 14 jaar, Meis                     | sjes          |       |
| 3. 15 - 16 jaar, Meis                     | sjes          |       |
| 4. 17 - 18 jaar, Dan                      | ies           |       |
| 5. 19 jaar en ouder                       | , Dames       |       |
| 🗄 🚰 7. Heren, 50m schoo                   | series        | 15:00 |
| <u> </u>                                  | Pauze         | 15:10 |
| 🗄 🚰 8. Jongens, 400m vri                  | series        | 15:30 |
| 🖃 🚰 9. Dames, 200m wiss                   | series        | 15:40 |
| <ol> <li>1. 11 - 12 jaar, Meis</li> </ol> | sjes          |       |
| 2. 13 - 14 jaar, Meis                     | sjes          |       |
| 3. 15 - 16 jaar, Meis                     | sjes          |       |
| 4. 17 - 18 jaar, Dan                      | ies           |       |
| 5. 19 jaar en ouder                       | , Dames       |       |
| 🗄 🚰 10. Heren, 200m wis                   | series        | 16:05 |
| ×                                         | Pauze         | 16:25 |
| 🗄 🚰 11. Dames, 4 x 100                    | series        | 16:30 |
| 🖂 👫 12 Horon (1x 100m                     | corios        | 12.95 |

| 🞒 B Wedstrijd                    | Tienen (BEL) | <u> </u> | Naam                        | Waarde                            |
|----------------------------------|--------------|----------|-----------------------------|-----------------------------------|
| 🖃 🗾 1 - zondag 7 oktober 2012    | 7/10/2012 1  | L4:00    | Algemeen                    |                                   |
| 🖃 <u>न</u> 1. Alle, 100m rugslag | series 1     | L4:00    | Naam                        | B Wedstrijd                       |
| 1. 9 jaar, Jongens               |              |          | Wedstrijdnummer             |                                   |
| 2. 9 jaar, Meisjes               |              |          | Plaats                      | Tienen                            |
| 3. 10 jaar, Jongens              |              |          | Land                        | BEL - Belgium                     |
| 4. 10 jaar, Meisjes              |              |          | Provincie                   |                                   |
| 🖃 <u>न</u> 2. Dames, 100m rug    | series       | 4:05     | Wedstrijdtype               | Kring Competitie                  |
| 📒 1. 11 - 12 jaar, Meis          | jes          |          | Puntentelling               | FINA Point Scoring 2012           |
| 2. 13 - 14 jaar, Meis            | jes          |          | Puntentelling (Masters)     | DSV Master Performance Table 2004 |
| 3. 15 - 16 jaar, Meis            | jes          |          | Puntentelling (Handicap)    | IPC Points Table 2009             |
| 4. 17 - 18 jaar, Dam             | es<br>-      |          | Speciale eigenschappen voor |                                   |

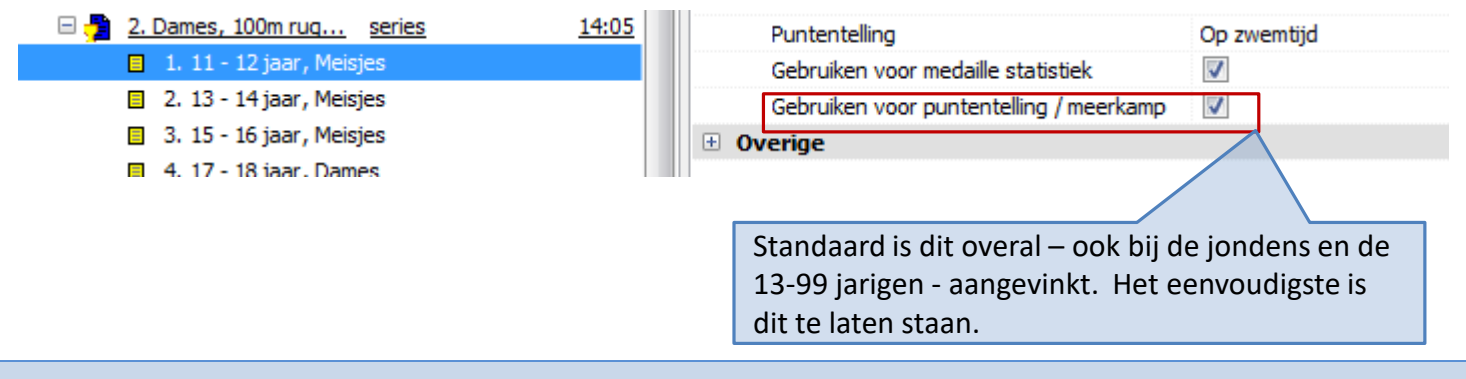

#### 476

#### Puntentelling per individu

| Programmanr. 2<br>7/10/2012 - 14:05  | Dan  | nes, 100r | 1       | 11 jaar en ouder<br>Resultaten |  |  |
|--------------------------------------|------|-----------|---------|--------------------------------|--|--|
| Punten: FINA 2012                    |      |           |         |                                |  |  |
| Rang                                 | Geb. |           | Tijd    | Pnt                            |  |  |
| 11 - 12 jaar                         |      |           |         |                                |  |  |
| 1. TRIOEN, Laura                     | 00   | DDAT      | 1:27.73 | 249                            |  |  |
| <ol><li>WEVERS, Emma</li></ol>       | 01   | STT       | 1:29.44 | 235                            |  |  |
| <ol><li>LISSENS, Ylena</li></ol>     | 00   | DDAT      | 1:32.92 | 209                            |  |  |
| <ol><li>VANHAEREN, Camille</li></ol> | 01   | SCZ       | 1:34.58 | 199                            |  |  |
| 5. VAN STEEN, Ayko                   | 01   | TZ        | 1:35.38 | 194                            |  |  |
| 6. GEEROMS, Fran                     | 01   | SCZ       | 1:35.61 | 192                            |  |  |
| 7. HERMANS, Nina                     | 00   | TZ        | 1:37.04 | 184                            |  |  |
| 8. BOFFIN, Lise                      | 01   | BEST      | 1:37.90 | 179                            |  |  |
| 9. BERIOU, Aurelie                   | 01   | BEST      | 1:38.12 | 178                            |  |  |
| 10. LABIE, Laura                     | 01   | TZ        | 1:39.84 | 169                            |  |  |
| 11. KEYAERTS, Kimberlee-Chris        | 00   | SCZ       | 1:46.50 | 139                            |  |  |
| FGEM JANSSEN Laura                   | 00   | BEST      |         |                                |  |  |

| Progra<br>7/10/20                                                                                   | mmanr. 6<br>012 - 14:50                                                                                                    | Dame                                                                            | es, 50m si                                                                                                    | 11                                                                                                    | 1 jaar e<br>Re                                                                                        | en ouder<br>sultaten |
|----------------------------------------------------------------------------------------------------|----------------------------------------------------------------------------------------------------|---------------------------------------------------------------------------------|----------------------------------------------------------------------------------------------------|----------------------------------------------------------------------------------------------------|----------------------------------------------------------------------------------------------------|----------------------|
| Rang                                                                                                |                                                                                                    | Geb.                                                                            |                                                                                                    | Tijd                                                                                                    | Pnt                                                                                                   |                      |
| 11 - 12                                                                                             | 2 jaar                                                                                                    |                                                                                 |                                                                                                    |                                                                                                    |                                                                                                    |                      |
| 1.<br>2.<br>3.<br>4.<br>5.<br>6.<br>7.<br>8.<br>9.<br>10.<br>11.<br>12.<br>13.<br>14.<br>15.<br>DIS | VAN STEEN, Ayko<br>BOFFIN, Lise<br>PEETERS, Alenka<br>DELCOMMUNE, Félieke<br>CORBISIER, Maya<br>EEKHOF, Magali<br>JUVYNS, Leila<br>LISSENS, Ylena<br>WEVERS, Emma<br>TRIOEN, Laura<br>VANHAEREN, Camille<br>GEEROMS, Fran<br>BERIOU, Aurelie<br>PETRY, Sophie<br>KEYAERTS, Kimberlee-Chris<br>LABIE, Laura<br>HERMANS, Nina | 01<br>01<br>01<br>01<br>01<br>01<br>01<br>00<br>01<br>01<br>01<br>01<br>01<br>0 | TZ<br>BEST<br>ZCT<br>ZCT<br>ZCT<br>ZCT<br>ZCT<br>DDAT<br>STT<br>DDAT<br>SCZ<br>SCZ<br>BEST<br>ZCT<br>SCZ<br>TZ<br>TZ | 43.81<br>44.96<br>45.02<br>45.03<br>46.06<br>47.70<br>48.28<br>49.53<br>50.05<br>50.05<br>50.05<br>50.06<br>50.74<br>50.78<br>52.25<br>52.69<br>53.67 | 284<br>262<br>261<br>244<br>220<br>212<br>196<br>190<br>190<br>190<br>182<br>182<br>167<br>163<br>154 | FJ 1<br>FJ 2         |
| AFGEM                                                                                               | JANSSEN Laura                                                                                                    | ngenoud<br>00                                                                   | BEST                                                                                                    |                                                                                                    |                                                                                                    |                      |

Uitslag beperkt tot 11-12 jarige meisjes.

| Programmanr. 9<br>7/10/2012 - 15:40                                  | Dames, 200m  | 11 jaar en ouder<br>Resultaten |     |  |
|----------------------------------------------------------------------|--------------|--------------------------------|-----|--|
| Punten: FINA 2012                                                    |              |                                |     |  |
| Rang                                                                 | Geb.         | Tijd                           | Pnt |  |
| 11 - 12 jaar                                                         |              |                                |     |  |
| 1. CORBISIER, Maya<br>50m: 44.76 200m: 2:26.90                       | 01 ZCT       | 3:11.72                        | 274 |  |
| 2. TRIOEN, Laura<br>50m: 43.95 200m: 2:29.5                          | 00 DDAT<br>1 | 3:13.46                        | 267 |  |
| <ol> <li>VAN STEEN, Ayko<br/>50m: 46.92 200m: 2:28.29</li> </ol>     | 01 TZ<br>9   | 3:15.21                        | 260 |  |
| <ol> <li>PEETERS, Alenka<br/>50m: 47.36 200m: 2:29.49</li> </ol>     | 01 ZCT<br>9  | 3:16.85                        | 253 |  |
| 5. BOFFIN, Lise<br>50m: 46.36 200m: 2:30.8                           | 01 BEST      | 3:17.23                        | 252 |  |
| <ol> <li>EEKHOF, Magali</li> <li>50m: 48.42 200m: 2:28.84</li> </ol> | 01 ZCT<br>4  | 3:17.26                        | 252 |  |
| <ol> <li>GEEROMS, Fran<br/>50m: 50.69 200m: 2:28.9</li> </ol>        | 01 SCZ       | 3:19.60                        | 243 |  |
| 8. VANHAEREN, Camille<br>50m: 50.51 200m: 2:37.13                    | 01 SCZ       | 3:27.64                        | 216 |  |
| 9. JUVYNS, Leila                                                     | 01 ZCT       | 3:29.44                        | 210 |  |

| 10.   | HERMANS<br>50m:                 | , Nina<br>46.42             | 200m:                         | 2:48.74                     | 00              | TZ                   | 3:35.16                      | 194 |
|-------|---------------------------------|-----------------------------|-------------------------------|-----------------------------|-----------------|----------------------|------------------------------|-----|
| 11.   | LABIE, Lau<br>50m:              | ra<br>47.06                 | 200m:                         | 2:52.25                     | 01              | TZ                   | 3:39.31                      | 183 |
| 12.   | PETRY, So<br>50m:               | phie<br>49.41               | 200m:                         | 2:50.28                     | 01              | ZCT                  | 3:39.69                      | 182 |
| 13.   | BERIOU, A<br>50m:               | urelie<br>50.13             | 200m:                         | 2:51.81                     | 01              | BEST                 | 3:41.94                      | 176 |
| 14.   | DELCOMM<br>50m:                 | UNE, F<br>54.72             | élieke<br>200m:               | 2:49.00                     | 01              | ZCT                  | 3:43.72                      | 172 |
| DIS   | LISSENS,<br>SW 9.1 - in         | Ylena<br><i>individ</i>     | uele wis                      | selslag,                    | 00<br>stijlen r | DDAT                 | uistR-S-VS                   |     |
| DIS   | WEVERS,<br>SW 9.1 - in          | Emma<br><i>individ</i>      | uele wis                      | selslag,                    | 01<br>stijlen r | STT<br>niet in de ju | uistR-S-VS                   |     |
| DIS   | KEYAERTS<br>SW 9.1 - in<br>50m: | S, Kimb<br>individ<br>52.19 | erlee-Ch<br>uele wis<br>200m: | nris<br>selslag,<br>2:48.11 | 00<br>stijlen r | SCZ<br>niet in de ju | <b>3:40.30</b><br>uistR-S-VS |     |
| AFGEM | JANSSEN,                        | Laura                       |                               |                             | 00              | BEST                 |                              |     |

Uitslag beperkt tot 11-12 jarige meisjes.

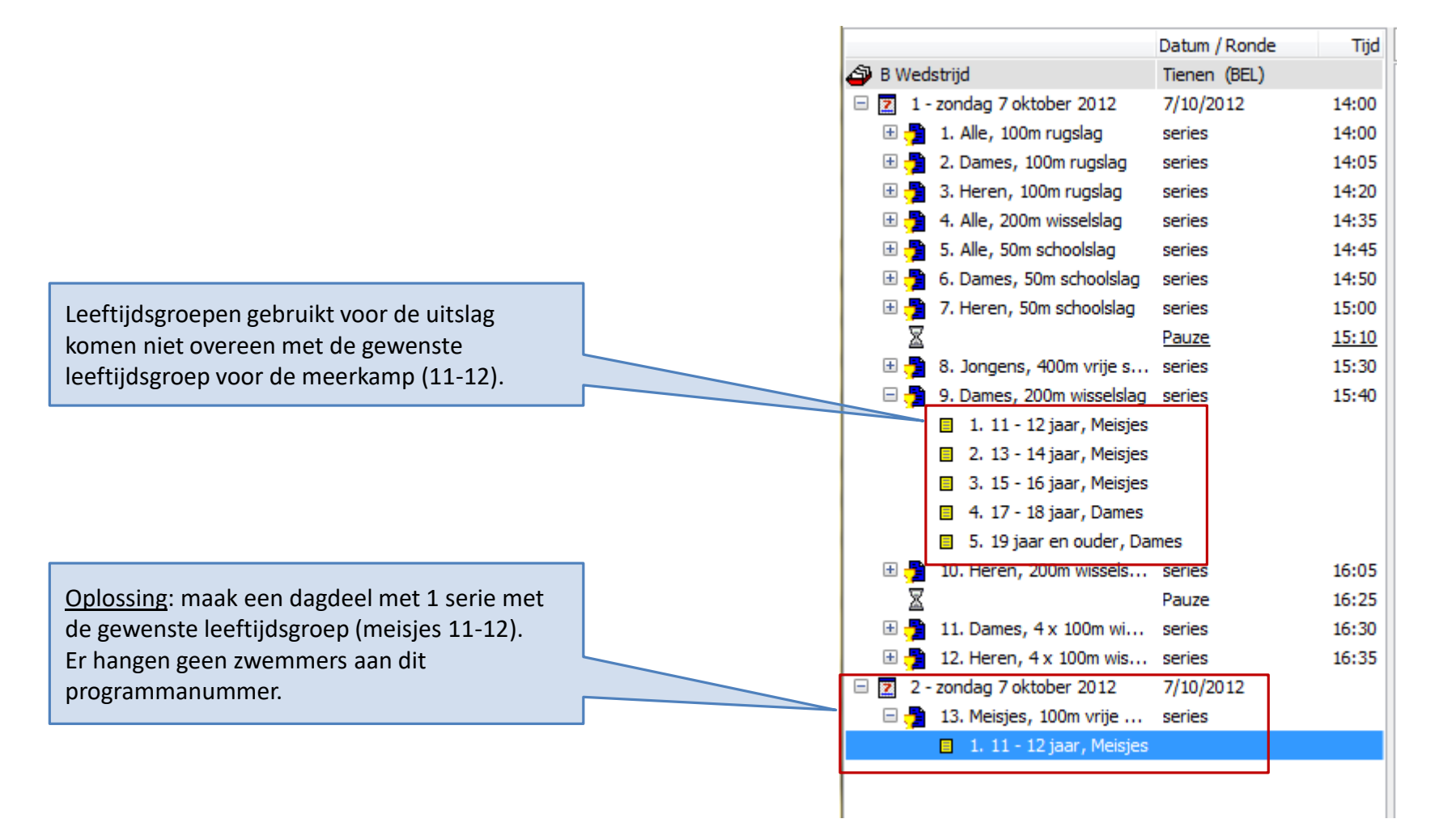

|                                                                               |   | Meerkampen definiëren           | ×                                                                                                    |
|-------------------------------------------------------------------------------|---|---------------------------------|----------------------------------------------------------------------------------------------------|
| Meet Manager zal op elk geselecteerd<br>wedstrijdnummer de snelste zwemmer 20 |   | Definities:                     | Meerkamp 1                                                                                                    |
| punten geven, de volgende 19,<br>Dit gebeurt voor elke leeftijdegroop         |   | Naam:                           | Meerkamp 1                                                                                                    |
| afzondorlijk                                                                  |   | Titel voor afdrukken:           | 1 ste meerkamp                                                                                                    |
|                                                                               |   | Sommeren op:                    | Places                                                                                                    |
|                                                                               |   | Punten per plaats (aftellend):  | 20, 19, 18, 17, 16, 15, 14, 13, 12, 11, 10, 9, 8, 7, 6, 5, 4, 3, 2, 1                                                                        |
|                                                                               |   | Minimaal aantal uitslagen:      | 1 Max. resultaat voor totaal scc 999                                                                                                    |
| In het voorbeeld zijn we enkel geïnteresseerd in de meisjes van 10-11 jaar.   |   | Diskwalificaties:               | Eerst op aantal resultaten sorteren       10 <ul> <li>%</li> <li>Fix (sec. /punt</li> </ul>                                                  |
|                                                                               |   | Changes many services and       | Volledige diskwalificatie                                                                                                    |
|                                                                               | 1 | Leeftiidscategorie als progr pr | Sheiste tijd I ijd uit finale                                                                                                    |
| Alle indviduele programmanummers voor dames mogen punten opleveren.           |   | Programmanrs.:                  | Nr. Programma Kolomtitel                                                                                                    |
|                                                                               |   |                                 | 1     0. Dames, 50m schooladg     50 SS     1       2     9. Dames, 200m wisselslag     200 WS       3     2. Dames, 100m rugslag     100 RS |
|                                                                               |   |                                 |                                                                                                    |
|                                                                               |   |                                 | 7                                                                                                    |
|                                                                               |   | Toevoegen Verwijderen           | n Sluiten                                                                                                    |

| Ayko heaft 3 keer gezommen. Ze hebeelde de              | Meis | Meisjes, 11 - 12 jaar                       |              |                |     |                        |                 |  |    |   |
|---------------------------------------------------------|------|---------------------------------------------|--------------|----------------|-----|------------------------|-----------------|--|----|---|
| eerste plaats op 50ss (20 punten), derde plaats         |      | 1. VAN STEEN, Ayko<br>1. 50 ss 43.81        | 3.           | 200 ws 3:15.21 | 5.  | 01<br>100 ru           | TZ<br>1:35.38   |  | 54 | 3 |
| op 200ws (18 punten) en vijfde plaats op 100ru          | _    | 2. TRIOEN, Laura<br>1. 100 ru 1:27.73       | 2.           | 200 ws 3:13.46 | 10. | 00<br>50 ss            | DDAT<br>50.05   |  | 50 | 3 |
|                                                         |      | 3. BOFFIN, Lise<br>2. 50 ss 44.96           | 5.           | 200 ws 3:17.23 | 8.  | 01<br>100 ru           | BEST<br>1:37.90 |  | 48 | 3 |
|                                                         |      | 4. VANHAEREN, Camille<br>4. 100 ru 1:34.58  | 8.           | 200 ws 3:27.64 | 11. | 01<br>50 ss            | SCZ<br>50.06    |  | 40 | 3 |
| Maya heeft 2 keer gezwommen (laatste kolom).            |      | 5. GEEROMS, Fran<br>6. 100 ru 1:35.61       | 7.           | 200 ws 3:19.60 | 12. | 01<br><sup>50 ss</sup> | SCZ<br>50.74    |  | 38 | 3 |
| ٢                                                       |      | 6. CORBISIER, Maya<br>1. 200 ws 3:11.72     | 5.           | 50 ss 48.06    |     | 01                     | ZCT             |  | 36 | 2 |
|                                                         |      | 7. PEETERS, Alenka<br>3. 50 ss 45.02        | 4.           | 200 ws 3:16.85 |     | 01                     | ZCT             |  | 35 | 2 |
|                                                         |      | 8. LISSENS, Ylena<br>3. 100 ru 1:32.92      | 8.           | 50 ss 49.53    | DIS | 00<br>200 ws           | DDAT            |  | 31 | 3 |
|                                                         |      | WEVERS, Emma<br>2. 100 ru 1:29.44           | 9.           | 50 ss 50.05    | DIS | 01<br>3 200 ws         | STT             |  | 31 | 3 |
| punten bij elkaar op 100ru (7 <sup>de</sup> plaats = 14 |      | 10. EEKHOF, Magali<br>6. 50 ss 47.70        | 6.           | 200 ws 3:17.26 |     | 01                     | ZCT             |  | 30 | 2 |
| punten) en 200ws (10 <sup>de</sup> plaats = 11 punten). |      | 11. BERIOU, Aurelie<br>9. 100 ru 1:38.12    | 13.          | 50 ss 50.78    | 13. | 01<br>200 ws           | BEST<br>3:41.94 |  | 28 | 3 |
|                                                         |      | 12. JUVYNS, Leila<br>7. 50 ss 48.28         | 9.           | 200 ws 3:29.44 |     | 01                     | ZCT             |  | 26 | 2 |
|                                                         |      | LABIE, Laura<br>10. 100 ru 1:39.84          | 11.          | 200 ws 3:39.31 | 16. | 01<br><sup>50 ss</sup> | TZ<br>53.67     |  | 26 | 3 |
|                                                         |      | 14. HERMANS, Nina<br>7. 100 ru 1:37.04      | 10.          | 200 ws 3:35.16 | DIS | 00<br>50 ss            | TZ              |  | 25 | 3 |
| Laura Janssen was afgemeld op de drie                   |      | 15. DELCOMMUNE, Félieke<br>4. 50 ss 45.03   | 14.          | 200 ws 3:43.72 |     | 01                     | ZCT             |  | 24 | 2 |
| programmanummers en wordt bijgevolg niet                |      | 16. PETRY, Sophie<br>12. 200 ws 3:39.69     | 14.          | 50 ss 52.25    |     | 01                     | ZCT             |  | 16 | 2 |
| opgenomen in net rapport.                               |      | KEYAERTS, Kimberlee-0<br>11. 100 ru 1:48.50 | Chris<br>15. | 50 ss 52.69    | DIS | 00<br>200 ws           | SCZ<br>3:40.30  |  | 16 | 3 |

| Ranglijsten meerkamp afdrukken |                                         |  |  |  |  |  |  |  |  |  |
|--------------------------------|-----------------------------------------|--|--|--|--|--|--|--|--|--|
| Printer:                       | Brother HL-4050CDN wireless             |  |  |  |  |  |  |  |  |  |
| Taal voor rapport:             | Huidig geselecteerde taal gebruiken 💌   |  |  |  |  |  |  |  |  |  |
| Aantal kopieën:                | 1 Eigenschappen Opties                  |  |  |  |  |  |  |  |  |  |
| Paginanummer eerste pagina:    | 1                                       |  |  |  |  |  |  |  |  |  |
| Meerkamp:                      | V Meerkamp 1                            |  |  |  |  |  |  |  |  |  |
|                                |                                         |  |  |  |  |  |  |  |  |  |
|                                |                                         |  |  |  |  |  |  |  |  |  |
|                                |                                         |  |  |  |  |  |  |  |  |  |
| Details:                       | Details in kolommen (Tijd per prog.nr.) |  |  |  |  |  |  |  |  |  |
| Aantal af te drukken plaatsen: | 3                                       |  |  |  |  |  |  |  |  |  |
| Alle zwemmers met resultaten   |                                         |  |  |  |  |  |  |  |  |  |
| Afdrukken Proefopmaak          | C PDF HTML Annuleren                    |  |  |  |  |  |  |  |  |  |

Zelfde rapport als vorige slide doch beperkt tot de 3 beste zwemmers van de meerkamp en een meer papiervriendelijke layout.

| Meisjes, 11 - 12 jaar                                     |                |                    |                |             |                         |                               |                               |
|-----------------------------------------------------------|----------------|--------------------|----------------|-------------|-------------------------|-------------------------------|-------------------------------|
|                                                           |                |                    |                |             | 50 SS                   | 200 WS                        | 100 RS                        |
| 1. VAN STEEN, Ayko<br>2. TRIOEN, Laura<br>3. BOFFIN, Lise | 01<br>00<br>01 | TZ<br>DDAT<br>BEST | 54<br>50<br>48 | 3<br>3<br>3 | 43.81<br>50.05<br>44.96 | 3:15.21<br>3:13.46<br>3:17.23 | 1:35.38<br>1:27.73<br>1:37.90 |
|                                                           |                |                    |                |             |                         |                               |                               |

|                                                  | Meerkampen definiëren          |                                                                       |  |  |  |  |  |
|--------------------------------------------------|--------------------------------|-----------------------------------------------------------------------|--|--|--|--|--|
|                                                  | Definities:                    | Meerkamp 1                                                            |  |  |  |  |  |
|                                                  | Naam:                          | Meerkamp 1                                                            |  |  |  |  |  |
|                                                  | Titel voor afdrukken:          | 1 ste meerkamp                                                        |  |  |  |  |  |
|                                                  | Sommeren op:                   | Places                                                                |  |  |  |  |  |
|                                                  | Punten per plaats (aftellend): | 20, 19, 18, 17, 16, 15, 14, 13, 12, 11, 10, 9, 8, 7, 6, 5, 4, 3, 2, 1 |  |  |  |  |  |
| lemand die 3 keer zwemt wordt hoger geplaatst in | Minimaal aantal uitslagen:     | 1 Max. resultaat voor totaal scc 999                                  |  |  |  |  |  |
| gezwommen.                                       | Didau tératian                 | Eerst op aantal resultaten sorteren                                   |  |  |  |  |  |
| 5                                                | Diskwalificaties:              | 10 © % O Fix (sec./punt                                               |  |  |  |  |  |
|                                                  | Programma met finales:         | Snelste tijd  Tijd uit finale                                         |  |  |  |  |  |
|                                                  |                                |                                                                       |  |  |  |  |  |
|                                                  | Programmarirs.:                | 1 6. Dames, 50m schoolslag 50 SS                                      |  |  |  |  |  |
|                                                  |                                | 2 9. Dames, 200m wisselslag 200 WS                                    |  |  |  |  |  |
|                                                  |                                | 3 2. Dames, 100m rugslag 100 RS <sup>⋿</sup>                          |  |  |  |  |  |
|                                                  |                                | 4                                                                     |  |  |  |  |  |
|                                                  |                                | 5                                                                     |  |  |  |  |  |
|                                                  |                                |                                                                       |  |  |  |  |  |
|                                                  |                                |                                                                       |  |  |  |  |  |
|                                                  | Toevoegen Verwijderen          | Sluiten                                                               |  |  |  |  |  |
|                                                  |                                |                                                                       |  |  |  |  |  |

Keyaerts h staat toch immers 3 k

# Puntentelling per individu

|    | Meisies, 11 - 12 iaar                   |          |      |        |                  |                   |         |  |
|----|-----------------------------------------|----------|------|--------|------------------|-------------------|---------|--|
|    |                                         |          |      |        | 50 SS            | 200 WS            | 100 RS  |  |
|    | 1. VAN STEEN, Avko                      | 01 TZ    | 54   | 3      | 43.81            | 3:15.21           | 1:35.38 |  |
|    | 2. TRIOEN, Laura                        | 00 DDAT  | T 50 | 3      | 50.05            | 3:13.46           | 1:27.73 |  |
|    | 3. BOFFIN, Lise                         | 01 BEST  | r 48 | 3      | 44.96            | 3:17.23           | 1:37.90 |  |
|    | 4. VANHAEREN, Camille                   | 01 SCZ   | 40   | 3      | 50.06            | 3:27.64           | 1:34.58 |  |
|    | 5. GEEROMS, Fran                        | 01 SCZ   | 38   | 3      | 50.74            | 3:19.60           | 1:35.61 |  |
|    | 6. LISSENS, Ylena                       | 00 DDAT  | T 31 | 3      | 49.53            | *                 | 1:32.92 |  |
|    | WEVERS, Emma                            | 01 STT   | 31   | 3      | 50.05            | *                 | 1:29.44 |  |
|    | <ol><li>8. BERIOU, Aurelie</li></ol>    | 01 BEST  | r 28 | 3      | 50.78            | 3:41.94           | 1:38.12 |  |
|    | 9. LABIE, Laura                         | 01 TZ    | 26   | 3      | 53.67            | 3:39.31           | 1:39.84 |  |
|    | 10. HERMANS, Nina                       | 00 TZ    | 25   | 3      | *                | 3:35.16           | 1:37.04 |  |
|    | 11. KEYAERTS, K.                        | 00 SCZ   | 16   | 3      | 52.69            | 3:40.30*          | 1:46.50 |  |
|    | 12. CORBISIER, Maya                     | 01 ZCT   | 36   | 2      | 46.06            | 3:11.72           |         |  |
|    | 13. PEETERS, Alenka                     | 01 Z2/   | 35   | 2      | 45.02            | 3:16.85           |         |  |
|    | 14. EEKHOF, Magali                      | 01 ZCT   | 30   | 2      | 47.70            | 3:17.26           |         |  |
|    | 15. JUVYNS, Leila                       | 01 ZCT   | 26   | 2      | 48.28            | 3:29.44           |         |  |
|    | <ol> <li>DELCOMMUNE, Félieke</li> </ol> | 01 ZCT   | 24   | 2      | 45.03            | 3:43.72           |         |  |
|    | 17. PETRY, Sophie                       | 01 ZCT   | 16   | 2      | 52.25            | 3.39.69           |         |  |
|    |                                         |          |      |        |                  |                   |         |  |
|    |                                         |          |      |        |                  |                   |         |  |
| e  | eft minder punten dan Ma                | va doch  | YI   | ena w  | as uitgesloten o | p een nummer. Dit |         |  |
| h  | ogor gorangschikt Kovaar                | ts booft | h    | oft or | on invlood on h  | ot aantal koor    |         |  |
| 11 | uger gerangschikt. Keyder               | isneen   | ne   | enge   | en invioed op n  |                   |         |  |
| e  | er gezwommen.                           |          | ge   | zwon   | nmen.            |                   |         |  |
|    |                                         |          |      |        |                  |                   |         |  |

| Definities:                                                | Meerkamp 1                                                                                                    |
|------------------------------------------------------------|----------------------------------------------------------------------------------------------------|
| Naam:                                                      | Meerkamp 1                                                                                                    |
| Titel voor afdrukken:                                      | 1 ste meerkamp                                                                                                    |
| Sommeren op:                                               | Places                                                                                                    |
| Punten per plaats (aftellend):                             | 20, 19, 18, 17, 16, 15, 14, 13, 12, 11, 10, 9, 8, 7, 6, 5, 4, 3, 2, 1                                                                                                    |
| Minimaal aantal uitslagen:                                 | 3 Max. resultaat voor totaal scc 999                                                                                                    |
| Diskwalificaties:                                          | Eerst op aantal resultaten sorteren         10 <ul> <li>%</li> <li>Fix (sec./punt</li> </ul>                                                                                                    |
| Programma met finales:<br>Leeftijdscategorie als progr.nr. | <ul> <li>Volledige diskwalificatie</li> <li>Snelste tijd</li> <li>Tijd uit finale</li> <li>13</li> </ul>                                                                                                    |
| Programmanrs.:<br>Toevoegen Verwijderen                    | Nr.       Programma       Kolomtitel         1       6. Dames, 50m schoolslag       50 SS         2       9. Dames, 200m wisselslag       200 WS         3       2. Dames, 100m rugslag       100 RS         5                                                                                                    |
|                                                            | Definities:         Naam:         Titel voor afdrukken:         Sommeren op:         Punten per plaats (aftellend):         Minimaal aantal uitslagen:         Diskwalificaties:         Programma met finales:         Leeftijdscategorie als progr.nr.         Programmanrs.:         Toevoegen       Verwijderen |

| Meisjes, 11 - 12 jaar |    |      |    |   | 50.00 | 200 WG   | 100 DC  |
|-----------------------|----|------|----|---|-------|----------|---------|
|                       |    |      |    |   | 50.55 | 200 WS   | 100 KS  |
| 1. VAN STEEN, Ayko    | 01 | TZ   | 54 | 3 | 43.81 | 3:15.21  | 1:35.38 |
| 2. TRIOEN, Laura      | 00 | DDAT | 50 | 3 | 50.05 | 3:13.46  | 1:27.73 |
| 3. BOFFIN, Lise       | 01 | BEST | 48 | 3 | 44.96 | 3:17.23  | 1:37.90 |
| 4. VANHAEREN, Camille | 01 | SCZ  | 40 | 3 | 50.06 | 3:27.64  | 1:34.58 |
| 5. GEEROMS, Fran      | 01 | SCZ  | 38 | 3 | 50.74 | 3:19.60  | 1:35.61 |
| 8. LISSENS, Ylena     | 00 | DDAT | 31 | 3 | 49.53 | *        | 1:32.92 |
| WEVERS, Emma          | 01 | STT  | 31 | 3 | 50.05 | *        | 1:29.44 |
| 11. BERIOU, Aurelie   | 01 | BEST | 28 | 3 | 50.78 | 3:41.94  | 1:38.12 |
| 12. LABIE, Laura      | 01 | TZ   | 26 | 3 | 53.67 | 3:39.31  | 1:39.84 |
| 14. HERMANS, Nina     | 00 | TZ   | 25 | 3 | *     | 3:35.16  | 1:37.04 |
| 16. KEYAERTS, K.      | 00 | SCZ  | 16 | 3 | 52.69 | 3:40.30* | 1:46.50 |
|                       |    |      |    | Z |       |          |         |
|                       |    |      |    |   |       |          |         |

Enkel zwemmers die 3 keer gezwommen hebben op programmanummers 6, 9, 2 komen in aanmerking voor de meerkamp.

|                                            | Meerkampen definiëren            |           |                              |                                     |                   | x        |
|--------------------------------------------|----------------------------------|-----------|------------------------------|-------------------------------------|-------------------|----------|
|                                            | Definities:                      | Meerka    | imp 1                        |                                     |                   | •        |
|                                            | Naam:                            | Meerka    | mp 1                         |                                     |                   |          |
|                                            | Titel voor afdrukken:            | 1 ste m   | eerkamp                      |                                     |                   |          |
|                                            | Sommeren op:                     | Places    |                              |                                     |                   | -        |
|                                            | Punten per plaats (aftellend):   | 20, 19, 1 | 18, 17, 16, 15               | 5, 14, 13, 12, 11, 10,              | 9,8,7,6,5,4,3,2,1 |          |
| Per zwemmer worden slechts de twee hoogste | Minimaal-aantal uitslagen:       | 1         | М                            | lax. resultaat voor                 | totaal scc 2      |          |
| scores getotaliseerd.                      | Diskwalificaties:                | Eerst     | t op aant <del>ah</del><br>© | resultaten sortere<br>% © i         | Fix (sec./punt    |          |
|                                            | Programma met finales:           | Snel      | lste tijd                    | <ul> <li>Tijd uit finale</li> </ul> |                   |          |
|                                            | Leeftijdscategorie als progr.nr. | 13        |                              |                                     |                   |          |
|                                            | Programmanrs.:                   | Nr. P     | Programma                    |                                     | Kolomtitel        |          |
|                                            |                                  | 1 6       | 6. Dames, 5<br>9. Dames, 2   | 0m schoolslag<br>00m wisselslag     | 50 SS<br>200 WS   | <b>^</b> |
|                                            |                                  | 3 2       | 2. Dames, 1                  | .00m rugslag                        | 100 RS            | =        |
|                                            |                                  | 4         |                              |                                     |                   |          |
|                                            |                                  | 6         |                              |                                     |                   |          |
|                                            |                                  | 7         |                              |                                     |                   | -        |
|                                            | Toevoegen Verwijderen            | ]         |                              |                                     | Sluit             | en       |

Laura zwom 3 keer. Ze behaalde een 1<sup>ste</sup> plaats op 100ru (20 punten), een 2<sup>de</sup> plaats op 200ws (19 punten). Op 50ss behaalde ze slechts een 10<sup>de</sup> plaats. Deze minst goede prestatie levert geen punten op.

Blijkbaar vindt Meet Manager dat iedereen slechts 2 keer heeft gezwommen.

| Meisjes, 11 - 12 jaar                       |             |                |                                  |   |
|---------------------------------------------|-------------|----------------|----------------------------------|---|
| 1. TRIOEN, Laura<br>1. 100 ru 1:27.73       | 2.          | 200 ws 3:13.46 | 00 DDAT 39<br>10. 50 ss 50.05    | 2 |
| 2. VAN STEEN, Ayko<br>1. 50 ss 43.81        | 3.          | 200 ws 3:15.21 | 01 TZ 38<br>5. 100 ru 1:35.38    | 2 |
| 3. CORBISIER, Maya<br>1. 200 ws 3:11.72     | 5.          | 50 ss 46.06    | 01 ZCT 36                        | 2 |
| 4. PEETERS, Alenka<br>3. 50 ss 45.02        | 4.          | 200 ws 3:16.85 | 01 ZCT 35                        | 2 |
| BOFFIN, Lise<br>2. 50 ss 44.96              | 5.          | 200 ws 3:17.23 | 01 BEST 35<br>8. 100 ru 1:37.90  | 2 |
| 6. LISSENS, Ylena<br>3. 100 ru 1:32.92      | 8.          | 50 ss 49.53    | 00 DDAT 31                       | 2 |
| WEVERS, Emma<br>2. 100 ru 1:29.44           | 9.          | 50 ss 50.05    | 01 STT 31                        | 2 |
| 8. EEKHOF, Magali                           |             |                | 01 ZCT 30                        | 2 |
| VANHAEREN, Camille<br>4. 100 ru 1:34.58     | 8.          | 200 ws 3:27.64 | 01 SCZ 30                        | 2 |
| 10. GEEROMS, Fran<br>8. 100 ru 1:35.81      | 7.          | 200 ws 3:19.60 | 01 SCZ 29<br>12. 50 ss 50.74     | 2 |
| 11. JUVYNS, Leila<br>7. 50 ss 48.28         | 9.          | 200 ws 3:29.44 | 01 ZCT 26                        | 2 |
| 12. HERMANS, Nina<br>7. 100 ru 1:37.04      | 10.         | 200 ws 3:35.16 | 00 TZ 25                         | 2 |
| 13. DELCOMMUNE, Félieke<br>4. 50 ss 45.03   | 14.         | 200 ws 3:43.72 | 01 ZCT 24                        | 2 |
| 14. LABIE, Laura<br>10. 100 ru 1:39.84      | 11.         | 200 ws 3:39.31 | 01 TZ 21                         | 2 |
| 15. BERIOU, Aurelie<br>9. 100 ru 1:38.12    | 13.         | 50 ss 50.78    | 01 BEST 20<br>13. 200 ws 3:41.94 | 2 |
| 16. PETRY, Sophie<br>12. 200 ws 3:39.69     | 14.         | 50 ss 52.25    | 01 ZCT 16                        | 2 |
| KEYAERTS, Kimberlee-C<br>11. 100 ru 1:46.50 | hris<br>15. | 50 ss 52.69    | 00 SCZ 16<br>DIS 200 ws 3:40.30  | 2 |
|                                             |             |                |                                  |   |

| Deze optie is grijs. Bij uitsluiting is de plaats van |
|-------------------------------------------------------|
| de zwemmer immers niet gekend. Het is dus niet        |
| mogelijk starfpunten af te trekken.                   |

Zwemmers die een uitsluiting hebben op de programmanummers van de meerkamp worden uitgesloten van het puntenklassement.

| Meerkampen definiëren            |       |            |                 |                   |             | x |  |  |
|----------------------------------|-------|------------|-----------------|-------------------|-------------|---|--|--|
| Definities:                      | Meer  | kamp 1     |                 |                   | •           |   |  |  |
| Naam:                            | Meer  | kamp 1     |                 |                   |             |   |  |  |
| Titel voor afdrukken:            | 1 ste | meerka     | mp              |                   |             |   |  |  |
| Sommeren op:                     | Place | s          |                 |                   |             | • |  |  |
| Punten per plaats (aftellend):   | 20,19 | 9,18,17    | ,16,15,14,13,   | 12,11,10,9,8,7,   | 6,5,4,3,2,1 |   |  |  |
| Minimaal aantal uitslagen:       | 1     |            | Max. res        | ultaat voor totaa | al scc 999  |   |  |  |
|                                  | Ee    | rst op a   | antal resultate | en sorteren       |             |   |  |  |
| Diskwalificaties:                | 10    |            | %               | ec./punt          |             |   |  |  |
|                                  | Vo    | lledige d  | liskwalificatie |                   |             |   |  |  |
| Programma met finales:           | 🔘 Sr  | nelste tij | d 💿 Tijo        | d uit finale      |             |   |  |  |
| Leeftijdscategorie als progr.nr. | 13    |            |                 |                   |             |   |  |  |
| Programmanrs.:                   | Nr.   | Progra     | mma             |                   | Kolomtitel  |   |  |  |
|                                  | 1     | 6. Dar     | nes, 50m scho   | olslag            | 50 SS       |   |  |  |
|                                  | 2     | 9. Dar     | nes, 200m wis   | selslag           | 200 WS      |   |  |  |
|                                  | 3     | 2. Dar     | nes, 100m rug   | islag             | 100 RS      |   |  |  |
|                                  | 4     |            |                 |                   |             |   |  |  |
|                                  | 5     |            |                 |                   |             |   |  |  |
|                                  | 7     |            |                 |                   |             |   |  |  |
| Toevoegen Verwijderen            |       |            |                 |                   | Sluite      | n |  |  |

| Meisjes, 11 - 12 jaar                  |    |      |    |   |       |          |         |
|----------------------------------------|----|------|----|---|-------|----------|---------|
|                                        |    |      |    |   | 50 SS | 200 WS   | 100 RS  |
| 1. VAN STEEN, Ayko                     | 01 | TZ   | 54 | 3 | 43.81 | 3:15.21  | 1:35.38 |
| 2. TRIOEN, Laura                       | 00 | DDAT | 50 | 3 | 50.05 | 3:13.46  | 1:27.73 |
| 3. BOFFIN, Lise                        | 01 | BEST | 48 | 3 | 44.96 | 3:17.23  | 1:37.90 |
| <ol> <li>VANHAEREN, Camille</li> </ol> | 01 | SCZ  | 40 | 3 | 50.06 | 3:27.64  | 1:34.58 |
| 5. GEEROMS, Fran                       | 01 | SCZ  | 38 | 3 | 50.74 | 3:19.60  | 1:35.61 |
| <ol><li>CORBISIER, Maya</li></ol>      | 01 | ZCT  | 36 | 2 | 46.06 | 3:11.72  |         |
| 7. PEETERS, Alenka                     | 01 | ZCT  | 35 | 2 | 45.02 | 3:16.85  |         |
| <ol> <li>EEKHOF, Magali</li> </ol>     | 01 | ZCT  | 30 | 2 | 47.70 | 3:17.26  |         |
| 9. BERIOU, Aurelie                     | 01 | BEST | 28 | 3 | 50.78 | 3:41.94  | 1:38.12 |
| 10. JUVYNS, Leila                      | 01 | ZCT  | 26 | 2 | 48.28 | 3:29.44  |         |
| LABIE, Laura                           | 01 | TZ   | 26 | 3 | 53.67 | 3:39.31  | 1:39.84 |
| 12. DELCOMMUNE, Félieke                | 01 | ZCT  | 24 | 2 | 45.03 | 3:43.72  |         |
| 13. PETRY, Sophie                      | 01 | ZCT  | 16 | 2 | 52.25 | 3:39.69  |         |
| DIS KEYAERTS, K.                       | 00 | SCZ  | -  | 3 | 52.69 | 3:40.30* | 1:46.50 |
| DIS HERMANS, Nina                      | 00 | TZ   | -  | 3 | *     | 3:35.16  | 1:37.04 |
| DIS LISSENS, Ylena                     | 00 | DDAT | -  | 3 | 49.53 | *        | 1:32.92 |
| DIS WEVERS, Emma                       | 01 | STT  | -  | 3 | 50.05 | *        | 1:29.44 |

Zwemmers die een uitsluiting hebben op de programmanummers van de meerkamp worden uitgesloten van het puntenklassement.

|                                          | Meerkampen definiëren                   | ×                                                                                                    |  |  |  |  |  |  |
|------------------------------------------|-----------------------------------------|----------------------------------------------------------------------------------------------------|--|--|--|--|--|--|
|                                          | Definities:                             | Meerkamp 1                                                                                                    |  |  |  |  |  |  |
|                                          | Naam:                                   | Meerkamp 1 1 ste meerkamp                                                                                                    |  |  |  |  |  |  |
|                                          | Titel voor afdrukken:                   |                                                                                                    |  |  |  |  |  |  |
| De meerkamp totaliseert de behaalde FINA | Sommeren op:                            | Points 🔹                                                                                                    |  |  |  |  |  |  |
| punten.                                  | Punten per plaats (aftellend):          | 20,19,18,17,16,15,14,13,12,11,10,9,8,7,6,5,4,3,2,1                                                                                                    |  |  |  |  |  |  |
|                                          | Minimaal aantal uitslagen:              | 1 Max. resultaat voor totaal scc 999                                                                                                    |  |  |  |  |  |  |
|                                          | Diskwalificaties:                       | Eerst op aantal resultaten sorteren  Solve Sec. /punt  Volledige diskwalificatie                                                                                                    |  |  |  |  |  |  |
|                                          | Programma met finales:                  | <ul> <li>Snelste tijd</li> <li>Tijd uit finale</li> </ul>                                                                                                    |  |  |  |  |  |  |
|                                          | Leeftijdscategorie als progr.nr.        | 13                                                                                                    |  |  |  |  |  |  |
|                                          | Programmanrs.:<br>Toevoegen Verwijderen | Nr.       Programma       Kolomtitel         1       6. Dames, 50m schoolslag       50 SS         2       9. Dames, 200m wisselslag       200 WS         3       2. Dames, 100m rugslag       100 RS         4       5       5         5       5       5         6       5       5         7       5       5         8       5       5         9       5       5         5       5       5         6       5       5         7       5       5         9       5       5         6       5       5         7       5       5 |  |  |  |  |  |  |

| Zie uitslag:<br>43.81 → 284 punten.                                                                                                    | Meisjes, 11 - 12 jaar                |    |      |           |                  | 50 SS                              | 200 WS                      | 100 RS  |
|----------------------------------------------------------------------------------------------------|--------------------------------------|----|------|-----------|------------------|------------------------------------|-----------------------------|---------|
| $3:15.21 \rightarrow 260$ punten.                                                                                                    | 1. VAN STEEN, Ayko                   | 01 | TZ   | 738       | 3                | 43.81                              | 3:15.21                     | 1:35.38 |
| 1·35 28 → 194 nunten                                                                                                    | 2. TRIOEN, Laura                     | 00 | DDAT | 706       | 3                | 50.05                              | 3:13.46                     | 1:27.73 |
|                                                                                                    | 3. BOFFIN, Lise                      | 01 | BEST | 693       | 3                | 44.96                              | 3:17.23                     | 1:37.90 |
| lotaal → 738 punten.                                                                                                    | <ol> <li>GEEROMS, Fran</li> </ol>    | 01 | SCZ  | 617       | 3                | 50.74                              | 3:19.60                     | 1:35.61 |
|                                                                                                    | <ol><li>VANHAEREN, Camille</li></ol> | 01 | SCZ  | 605       | 3                | 50.06                              | 3:27.64                     | 1:34.58 |
|                                                                                                    | <ol><li>BERIOU, Aurelie</li></ol>    | 01 | BEST | 536       | 3                | 50.78                              | 3:41.94                     | 1:38.12 |
|                                                                                                    | <ol><li>CORBISIER, Maya</li></ol>    | 01 | ZCT  | 518       | 2                | 46.06                              | 3:11.72                     |         |
|                                                                                                    | <ol> <li>PEETERS, Alenka</li> </ol>  | 01 | ZCT  | 514       | 2                | 45.02                              | 3:16.85                     |         |
|                                                                                                    | 9. LABIE, Laura                      | 01 | TZ   | 506       | -3               | 53.67                              | 3:39.31                     | 1:39.84 |
|                                                                                                    | 10. KEYAERTS, K.                     | 00 | SCZ  | 482       | 3                | 52.69                              | 3:40.30*                    | 1:46.50 |
|                                                                                                    | 11. EEKHOF, Magali                   | 01 | ZCT  | 472       | 2                | 47.70                              | 3:17.26                     |         |
|                                                                                                    | 12. DELCOMMUNE, Félieke              | 01 | ZCT  | 433       | 2                | 45.03                              | 3:43.72                     |         |
|                                                                                                    | 13. WEVER'S, Einma                   | 01 | STT  | 425       | 3                | 50.05                              | *                           | 1:29.44 |
|                                                                                                    | 14. JUVY/IS, Leila                   | 01 | ZCT  | 422       | 2                | 48.28                              | 3:29.44                     |         |
|                                                                                                    | 15. LISSENS, Ylena                   | 00 | DDAT | 405       | 3                | 49.53                              | *                           | 1:32.92 |
|                                                                                                    | 16. HERMANS, Nina                    | 00 | TZ   | 378       | 3                | *                                  | 3:35.16                     | 1:37.04 |
|                                                                                                    | 17. PETRY, Sophie                    | 01 | ZCT  | 349       | 2                | 52.25                              | 3:39.69                     |         |
|                                                                                                    |                                      |    |      |           |                  |                                    |                             |         |
| Zie uitslag:<br>52.69 → 163 punten 3:40.30 → 180 punten (zwemmer<br>uitgesloten) 1:46.50 → 139 punten.<br>Totaal → 482 punten.<br>Ondanks de uitsluiting worden punten getotaliseerd. De<br>eindtijd dient wel aanwezig te zijn in de uitslag. |                                      |    |      | Ui<br>lev | tgeslo<br>vert g | oten zonder eind<br>een FINA punte | dtijd <del>→</del><br>n op. |         |

|                                           | Meerkampen definiëren            |                                                                       |
|-------------------------------------------|----------------------------------|-----------------------------------------------------------------------|
|                                           | Definities:                      | Meerkamp 1                                                            |
|                                           | Naam:                            | Meerkamp 1                                                            |
|                                           | Titel voor afdrukken:            | 1 ste meerkamp                                                        |
|                                           | Sommeren op:                     | Points                                                                |
|                                           | Punten per plaats (aftellend):   | 20, 19, 18, 17, 16, 15, 14, 13, 12, 11, 10, 9, 8, 7, 6, 5, 4, 3, 2, 1 |
|                                           | Minimaal aantal uitslagen:       | 1 Max. resultaat voor totaal scc 999                                  |
|                                           |                                  | Eerst op aantal resultaten sorteren                                   |
| worden de EINA nunten met 30 % verminderd | <br>Diskwalificaties:            | 30   %  Fix (sec./punt                                                |
|                                           |                                  | Volledige diskwalificatie                                             |
|                                           | Programma met finales:           | 🔘 Snelste tijd 🛛 💿 Tijd uit finale                                    |
|                                           | Leeftijdscategorie als progr.nr. | 13                                                                    |
|                                           | Programmanrs.:                   | Nr. Programma Kolomtitel                                              |
|                                           |                                  | 1 6. Dames, 50m schoolslag 50 SS                                      |
|                                           |                                  | 2 9. Dames, 200m wisselslag 200 WS                                    |
|                                           |                                  | 3 2. Dames, 100m rugslag 100 RS -                                     |
|                                           |                                  | 5                                                                     |
|                                           |                                  | 6                                                                     |
|                                           |                                  | 7                                                                     |
|                                           | Toevoegen Verwijderen            | Sluiten                                                               |

Meerkampen: uitgewerkt voorbeeld

~

# Puntentelling per individu

| Meisjes, 11 - 12 jaar                                                         |      |      |     |          |                |            |         |
|-------------------------------------------------------------------------------|------|------|-----|----------|----------------|------------|---------|
| ·····                                                                         |      |      |     |          | 50 SS          | 200 WS     | 100 RS  |
| 1. VAN STEEN, Ayko                                                            | 01   | TZ   | 738 | 3        | 43.81          | 3:15.21    | 1:35.38 |
| 2. TRIOEN, Laura                                                              | 00   | DDAT | 706 | 3        | 50.05          | 3:13.46    | 1:27.73 |
| 3. BOFFIN, Lise                                                               | 01   | BEST | 693 | 3        | 44.96          | 3:17.23    | 1:37.90 |
| 4. GEEROMS, Fran                                                              | 01   | SCZ  | 617 | 3        | 50.74          | 3:19.60    | 1:35.61 |
| 5. VANHAEREN, Camille                                                         | 01   | SCZ  | 605 | 3        | 50.06          | 3:27.64    | 1:34.58 |
| 6. BERIOU, Aurelie                                                            | 01   | BEST | 536 | 3        | 50.78          | 3:41.94    | 1:38.12 |
| 7. CORBISIER, Maya                                                            | 01   | ZCT  | 518 | 2        | 46.06          | 3:11.72    |         |
| 8. PEETERS, Alenka                                                            | 01   | ZCT  | 514 | 2        | 45.02          | 3:16.85    |         |
| 9. LABIE, Laura                                                               | 01   | TZ   | 506 | 3        | 53.67          | 3:39.31    | 1:39.84 |
| 10. EEKHOF, Magali                                                            | 01   | ZCT  | 472 | 2        | 47.70          | 3:17.26    |         |
| 11. DELCOMMUNE, Eéliek                                                        | 01   | ZCT  | 433 | 2        | 45.03          | 3:43.72    |         |
| 12. KEYAERTS, K.                                                              | 00   | SCZ  | 428 | 3        | 52.69          | 3:40.30*   | 1:46.50 |
| 13. WEVERS, Emma                                                              | 01   | STT  | 425 | 3        | 50.05          | ò          | 1:29.44 |
| 14. JUVYNS, Leila                                                             | 01   | ZCT  | 422 | 2        | 48.28          | 3:29.44    |         |
| 15. LISSENS, Ylena                                                            | 00   | DDAT | 405 | 3        | 49.53          | *          | 1:32.92 |
| 16. HERMANS, Nina                                                             | 00   | TZ   | 378 | 3        | *              | 3:35.18    | 1:37.04 |
| 17. PETRY, Sophie                                                             | 01   | ZCT  | 349 | 2        | 52.25          | 3:39.69    |         |
|                                                                               |      |      |     |          |                |            |         |
|                                                                               |      |      |     |          | /              |            |         |
| 52.69 $\rightarrow$ 163 punten                                                |      |      |     |          |                |            |         |
| $3:10, 30 \rightarrow 180$ number * 0.7 weggens uitsluiting $\rightarrow 126$ | Snun | ton  | l   | Jitgeslo | ten zonder eir | ndtijd 🔿 🔰 |         |
| 1.40.50 / 100 punten 0,7 wegens uitsluiting / 120                             | pun  |      | - I | evert ge | en FINA punt   | en op.     |         |
| 1:46.50 → 139 punten.                                                         |      |      |     | 0        |                |            |         |
| Totaal → 428 punten.                                                          |      |      |     |          |                |            |         |

|                                                                                                    | Meerkampen definiëren            |                                                                                                    |
|----------------------------------------------------------------------------------------------------|----------------------------------|----------------------------------------------------------------------------------------------------|
|                                                                                                    | Definities:                      | Meerkamp 1                                                                                                    |
|                                                                                                    | Naam:                            | Meerkamp 1                                                                                                    |
|                                                                                                    | Titel voor afdrukken:            | 1 ste meerkamp                                                                                                    |
|                                                                                                    | Sommeren op:                     | Points                                                                                                    |
|                                                                                                    | Punten per plaats (aftellend):   | 20, 19, 18, 17, 16, 15, 14, 13, 12, 11, 10, 9, 8, 7, 6, 5, 4, 3, 2, 1                                                                                                    |
|                                                                                                    | Minimaal aantal uitslagen:       | 1 Max. resultaat voor totaal scc 999                                                                                                    |
| Ingeval van uitsluiting met gekende eindtijd<br>worden de FINA punten met 150 eenheden<br>verminderd. | Diskwalificaties:                | Eerst op aantal resultaten sorteren<br>150 % © Fix (sec./punt                                                                                                    |
|                                                                                                    | Programma met finales:           | Volledige diskwalificatie     Spelste tiid     O Tiid uit finale                                                                                                    |
|                                                                                                    | Leeftijdscategorie als progr.nr. | 13                                                                                                    |
|                                                                                                    | Programmanrs.:                   | Nr.       Programma       Kolomtitel         1       6. Dames, 50m schoolslag       50 SS         2       9. Dames, 200m wisselslag       200 WS         3       2. Dames, 100m rugslag       100 RS         5 |
|                                                                                                    | Toevoegen Verwijderen            | Sluiten                                                                                                    |

Meerkampen: uitgewerkt voorbeeld

----

|                                  | Maisiaa 11 12 jaar                                                                                                    |                                        |                                                 |                                               |                            |                                                             |                                                                           |                                                                |
|----------------------------------|----------------------------------------------------------------------------------------------------|----------------------------------------|-------------------------------------------------|-----------------------------------------------|----------------------------|-------------------------------------------------------------|---------------------------------------------------------------------------|----------------------------------------------------------------|
|                                  | weisjes, 11 - 12 jaar                                                                                                    |                                        |                                                 |                                               |                            | 50 SS                                                       | 200 WS                                                                    | 100 RS                                                         |
|                                  | 1. VAN STEEN, Ayko<br>2. TRIOEN, Laura<br>3. BOFFIN, Lise<br>4. GEEROMS, Fran<br>5. VANHAEREN, Camille<br>6. BERIOU, Aurelie<br>7. CORBISIER, Maya | 01<br>00<br>01<br>01<br>01<br>01<br>01 | TZ<br>DDAT<br>BEST<br>SCZ<br>SCZ<br>BEST<br>ZCT | 738<br>706<br>693<br>617<br>605<br>536<br>518 | 3333320                    | 43.81<br>50.05<br>44.96<br>50.74<br>50.06<br>50.78<br>46.06 | 3:15.21<br>3:13.46<br>3:17.23<br>3:19.60<br>3:27.64<br>3:41.94<br>3:11.72 | 1:35.38<br>1:27.73<br>1:37.90<br>1:35.61<br>1:34.58<br>1:38.12 |
|                                  | 8. PEETERS, Alenka<br>9. LABIE, Laura<br>10. EEKHOF, Magali<br>11. DELCOMMUNE, Félieke<br>12. JUVYNS, Leila<br>13. PETRY, Sophie                   | 01<br>01<br>01<br>01<br>01<br>01       | ZCT<br>ZCT<br>ZCT<br>ZCT<br>ZCT<br>ZCT          | 514<br>506<br>472<br>433<br>422<br>349        | 2<br>3<br>2<br>2<br>2<br>2 | 45.02<br>53.67<br>47.70<br>45.03<br>48.28<br>52.25          | 3:16.85<br>3:39.31<br>3:17.26<br>3:43.72<br>3:29.44<br>3:39.69            | 1:39.84                                                        |
|                                  | 14. KEYAERTS, K.<br>15. WEVERS, Emma                                                                                                    | 00                                     | SCZ                                             | 275                                           | 3                          | 52.69                                                       | 3:40.30*                                                                  | 1:46.50                                                        |
|                                  | 16. LISSENS, Ylena<br>17. HERMANS, Nina                                                                                                    | 00<br>00                               | DDAT<br>TZ                                      | 255<br>228                                    | 3<br>3                     | 49.53<br>*                                                  | *<br>3:35.16                                                              | 1:32.92<br>1:37.04                                             |
| ·                                |                                                                                                    |                                        |                                                 |                                               |                            |                                                             |                                                                           |                                                                |
| 52.69 → 163 punten.              |                                                                                                    |                                        |                                                 |                                               |                            |                                                             |                                                                           |                                                                |
| 3:40.30 → 180 punten - 150       | ) wegens uitsluiting $ ightarrow$ 30                                                                                                    | pur                                    | nten.                                           |                                               |                            |                                                             |                                                                           |                                                                |
| 1:46.50 → 139 punten.            |                                                                                                    |                                        |                                                 |                                               |                            |                                                             |                                                                           |                                                                |
| Totaal $\rightarrow$ 332 punten. |                                                                                                    |                                        |                                                 |                                               |                            |                                                             |                                                                           |                                                                |

#### • Voorbeeld

|                                              | 1. Aan de tien eerste zwemmers worden punten toegekend als volgt:                                                                                                    |
|----------------------------------------------|----------------------------------------------------------------------------------------------------|
|                                              | a.       1 <sup>e</sup> zwemmer       12 punten         b.       2 <sup>e</sup> zwemmer       10 punten         c.       3 <sup>e</sup> zwemmer       8 punten         d.       4 <sup>e</sup> - 10 <sup>e</sup> zwemmer       7, 6, 5, 4, 3, 2, 1 punten                                                                            |
| Standaard medaillelijst.                     | <ol> <li>De puntentelling gebeurt per categorie(ook voor de aflossingen), behalve vanaf de zwemmers vanaf<br/>het jaartal 1992 en ouder, deze worden samengevoegd.</li> </ol>                                                                                                    |
| Puntentelling per club is                    | 3. Per wedstrijdnummer ontvangen de eerste drie zwemmers een medaille en dit per categorie.<br>De jaartallen 1992 en ouder worden ook voor de medailles terug samengevoegd.                                                                                                    |
| Vereist.                                     | 4. De club die het hoogst aantal punten verzamelt tijdens deze wedstrijd, wint de internationale<br>"GROTE PRIJS GUY COOLEN 2009". Deze prijs wordt overhandigd in de vorm van prijzengeld.                                                                                                    |
| Puntelling zoals besproken in vorige slides. | <ol> <li>Er is tevens individueel prijzengeld voorzien voor de eerste drie zwemmers (met de hoogste<br/>FINA score) per categorie: zowel in de categorieën jongens als meisjes. Vanaf het jaartal 1992<br/>samengevoegd: junioren en senioren. Dit prijzengeld is niet van toepassing voor de Eendjes (9-<br/>10jarigen).</li> </ol> |

#### Grote prijs Guy Coolen

- Hoe werkt Meet Manager
  - Per leeftijdscategorie van de aangegeven programmanummers worden punten toegekend
    - FINA punten
    - Best geplaatste zwemmer x<sub>1</sub> punten, volgende x<sub>2</sub>, ...
  - Individuele zwemmers kunnen van deelname tot de puntentelling uitgesloten worden
  - Na het zwemfeest worden punten samengeteld
    - Per club (of regio/land) afzonderlijke tellers
    - Eventueel opgesplitst per leeftijd of geslacht

<u>Stap 1</u>: welke programmanummers en leeftijdscategorieën komen in aanmerking voor de puntentelling.

| Besta | ind   | Module       | Wijzigen      | Bee | ld Instell  | ingen      | Algeme  | en  | Inschrijv | vingen      | Uitslag    | Impor       | t/Export     | Extra    | Taal    | Help |    |
|-------|-------|--------------|---------------|-----|-------------|------------|---------|-----|-----------|-------------|------------|-------------|--------------|----------|---------|------|----|
| 3  [  | ev    | rc cl e      | n rs C        | ) 🖻 | 🖆   🗾       | <b>e</b> 1 | *   🗙 🛙 | è I | l 🎼       | <b>i:</b> 🖡 | 19         | 2           |              |          |         |      |    |
|       |       |              |               |     | Datum / Ror | nde        | Tijd    |     | Leeftijds | categorie   | - 3. Alle, | 400m vr     | ije slag, se | ries     |         |      |    |
| 🗳 Vla | aams- | Brabants C   | Criterium Lan | g   | Londerzeel  | (BEL)      |         | Naa | m         |             |            |             |              | Waard    | le      |      |    |
| + 7   | 1-0   | donderdag    | 1 november    |     | 1/11/2012   |            | 9:30    |     | Algeme    | een         |            |             |              |          |         |      |    |
| + 7   | 2-0   | donderdag    | 1 november    |     | 1/11/2012   |            | 11:51   |     | Leef      | tijd van    |            |             |              | 9        |         |      |    |
| + 7   | 4-0   | donderdag    | 1 november    |     | 1/11/2012   |            | 14:30   |     | Leef      | tijd t/m    |            |             |              | 9        |         |      |    |
| - 7   | 5 - 0 | donderdag    | 1 november    |     | 1/11/2012   |            | 15:00   |     | Gesla     | acht        |            |             |              | Heren    | ı       |      |    |
| -     | 2     | 3. Alle, 400 | )m vrije slag |     | series      |            | 15:00   | +   | Extra fi  | iters       |            |             |              |          |         |      |    |
|       |       | 📃 1. 9 jaa   | ar, Jongens   |     |             |            |         |     | Extra     |             |            |             |              |          |         |      |    |
|       |       | 📃 2. 10 ja   | aar, Jongens  | ;   |             |            |         |     | Punt      | entelling   |            |             |              | Op zv    | vemtijd |      |    |
|       |       | 📃 3. 9 jaa   | ar, Meisjes   |     |             |            |         |     | Gebr      | uiken voo   | r medaille | e statistie | ek           | 1        | _       |      |    |
|       | _     | 📒 4. 10 ja   | aar, Meisjes  |     |             |            |         |     | Gebr      | uiken voo   | r punteni  | telling / r | meerkamp     | <b>V</b> |         |      |    |
|       | X     | pauze        |               |     | Pauze       |            | 15:09   | +   | Overige   | e           |            |             |              | /        | 1       |      |    |
| +     | 7     | 4. Heren, 8  | 300m vrije sl | ag  | Langzame s  | eries      | 15:24   |     |           |             |            |             |              |          |         |      |    |
| + 7   | 6-0   | donderdag    | 1 november    | ••• | 1/11/2012   |            | 18:12   |     |           |             |            |             |              |          |         |      |    |
|       |       |              |               |     |             |            |         |     | Aar       | nvinken     | op alle    | e leeft     | ijdscate     | gorieë   | n van   |      |    |
|       |       |              |               |     |             |            |         |     | pro       | gramm       | anumr      | mer 3.      |              |          |         |      |    |
|       |       |              |               |     |             |            |         |     |           | 0           |            |             |              |          |         |      | l. |

Volgende slides voeren puntentelling uit op enkel programmanummer 3. We wensen de *beste* club te kennen volgens diverse criteria.

|                                                                                                    | Programmanr. 3<br>1/11/2012 - 15:00                  | oneven b                                     | 400m vrije slag<br>anen starten eerst; nr 1+2 : |                 | 9 - 10 jaar<br>Resultaten |                   |
|----------------------------------------------------------------------------------------------------|------------------------------------------------------|----------------------------------------------|-------------------------------------------------|-----------------|---------------------------|-------------------|
|                                                                                                    | Punten: FINA 2012                                    |                                              |                                                 |                 | 1                         |                   |
|                                                                                                    | Rang                                                 | Deze punte                                   | en wensen we toe te                             | kennen. Inschr. | Tijd                      | Pnt               |
| De volledige uitslag van programmanr 3.<br>Er zijn 4 leeftijdscategorieën → er is dus 4<br>keer sprake van de zwemmer met de | 9 jaar, Jongens<br>1. VAN NIEUWENHO<br>100m: 1:51.83 | Totaal: 73  <br>IVEN, Joran<br>200m: 3:50.89 | BEST/590/03<br>400m: 7:47.23                    | NT              | 7:47.23                   | 94 10             |
| beste zwemprestatie.                                                                                                    | 10 jaar, Jongens                                     |                                              |                                                 |                 |                           |                   |
|                                                                                                    | 1. VAN GORP, Jos<br>100m: 1:32.23                    | 200m: 3:07.23                                | BEST/563/02<br>400m: 6:11.39                    | 6:26.97         | 6:11.39                   | 188 10            |
|                                                                                                    | 2. DE DECKER, Jo<br>100m: 1:44.56                    | 200m: 3:41.95                                | ZCK/306/02<br>400m: 7:44.00                     | NT              | 7:44.00                   | 96 8              |
|                                                                                                    | 9 jaar, Meisjes                                      |                                              |                                                 |                 |                           | 10                |
|                                                                                                    | <ol> <li>PIGEON, Kelly<br/>100m: 1:40.10</li> </ol>  | 200m: 3:30.07                                | KVZP/191/03<br>400m: 7:09.25                    | 7:18.77         | 7:09.25                   | <sup>163</sup> 10 |
|                                                                                                    | 2. VAN TILBURG, Da<br>100m: 1:41.92                  | uwe<br>200m: 3:33.80                         | ZCK/311/03<br>400m: 7:19.07                     | NT              | 7:19.07                   | <sup>153</sup> 8  |
|                                                                                                    | 10 jaar, Meisjes                                     |                                              |                                                 |                 |                           |                   |
| In een eerste voorbeeld wensen we 10                                                                                         | 1. SUPPLY, Ann-Sop<br>100m: 1:25.81                  | hie<br>200m: 2:59.92                         | DIZV/379/02<br>400m: 6:04.89                    | 6:30.76         | 6:04.89                   | 266 10            |
| punten aan de snelste zwemmer en 8, 5, 2                                                                                     | VERMEULEN, Am<br>100m: 1:29.21                       | y<br>200m: 3:11.53                           | KVZP/182/02<br>400m: 6:04.89                    | 7:05.88         | 6:04.89                   | 266 10            |
| punten aan de volgende snelste<br>zwemmers te geven.                                                                         | 3. MATTHIJS, Dauphi<br>100m: 1:36.06                 | ne<br>200m: 3:22.44                          | SCZ/158/02<br>400m: 6:44.53                     | 7:39.85         | 6:44.53                   | 195 5             |
| De uitslag bevat een ex aequo. Is het reglement hierover duidelijk?                                                          | 4. JEBARI, Chaima<br>100m: 1:46.20                   | 200m: 3:43.32                                | KVZP/205/02<br>400m: 7:29.67                    | NT              | 7:29.67                   | 142 2             |
|                                                                                                    | 5. BOSMANS, Fleur<br>100m: 1:48.50                   | 200m: 3:49.02                                | ZCK/309/02<br>400m: 7:52.81                     | NT              | 7:52.81                   | 122               |

| SPLASH Meet Manager 11 - 121101_pkla                                                                                                    | _dag1.mdb                                                                                                    |                                                     |
|----------------------------------------------------------------------------------------------------|----------------------------------------------------------------------------------------------------|-----------------------------------------------------|
| <u>B</u> estand <u>M</u> odule <u>W</u> ijzigen B <u>e</u> eld In <u>s</u> t                                                                                                    | rellingen <u>A</u> lgemeen <u>I</u> nschrijvingen <u>U</u> itslag In                                                                                                    | ופסו                                                |
| 🤋 🖃 🗂 😐 💼 👘                                                                                                    | Leeftijdscategorieën wijzigen 🖹 🖺 📝                                                                                                    |                                                     |
| Bestand       Module       Wijzigen       Beeld       Inst         Image: Second Second Sec | ellingen       Algemeen       Inschrijvingen       Uitslag       Im         Leeftijdscategorieën wijzigen       Im       Im       Im       Im       Im         Zwemslagen wijzigen       Im       Im       Im       Im       Im       Im         Dis. commentaar wijzigen       Im       Im | Puntentelling definities wijzigen                   |
| <ul> <li>Hoe punten worden samenget<br/>Er kunnen meerdere puntentellir<br/>definities in de database aanwez</li> </ul>                                                                                                    | teld<br>Ig<br>ig zijn.                                                                                                    | Toevoegen Verwijderen Importeren Exporteren Sluiten |

| Puntentelling definities wijzig                                                                                                    | en 📉                                |  | Puntentelling definities wijzig | en                                                        |                      |            | X |  |
|----------------------------------------------------------------------------------------------------|-------------------------------------|--|---------------------------------|-----------------------------------------------------------|----------------------|------------|---|--|
| Definities:                                                                                                    | Voorbeeld 1                         |  | Definities:                     | Voorbe                                                    | eeld 1               |            | • |  |
| Naam:                                                                                                    | Voorbeeld 1                         |  | Naam:                           | Voorbe                                                    | eeld 1               |            |   |  |
| Titel tijdens afdrukken:                                                                                                    | 10 aan de beste - 5 aan de volgende |  | Titel tijdens afdrukken:        | 10 aar                                                    | n de beste - 5 aan d | e volgende |   |  |
| Filter Punten Groeperen                                                                                                    |                                     |  | Filter Punten Groeperen         |                                                           |                      |            |   |  |
| Landen:                                                                                                    |                                     |  | Puntentelling:                  | Punter                                                    | n voor positie       |            | • |  |
| Kringen:                                                                                                    |                                     |  |                                 | 🔲 Gelij                                                   | jk verdelen ex equo  |            |   |  |
| Pers. per vereniging/prog.nr.                                                                                                    | 999                                 |  |                                 | 🗸 Ran                                                     | g prog.nr. gebruike  | n          |   |  |
| Estaf. per vereniging/prog.nr.:                                                                                                    | 999                                 |  |                                 | Als slechter resultaat dan plaats met punten: reduceer de |                      |            |   |  |
|                                                                                                    | Caldia bii DNS/DIS in finala        |  | Punten:                         | Volg                                                      | Individueel          | Estafette  | _ |  |
|                                                                                                    | Geldig bij biloj/bits in finale     |  |                                 | 1                                                         | 10                   | 10         |   |  |
|                                                                                                    |                                     |  |                                 | 2                                                         | 8                    | 8          |   |  |
|                                                                                                    |                                     |  |                                 | 3                                                         | 5                    | 5          |   |  |
|                                                                                                    |                                     |  |                                 | 4                                                         | 2                    | 2          |   |  |
| Zwemmers die ni                                                                                                    | et aan de filter voldoen            |  |                                 | 5                                                         | 0                    | 0          |   |  |
| worden als onbes                                                                                                    | staand in de uitslag                |  |                                 | 6                                                         | 0                    | n          |   |  |
| heschouwd                                                                                                    | U                                   |  |                                 | 7                                                         |                      |            |   |  |
| beschouwa.                                                                                                    |                                     |  |                                 | 8                                                         | 0                    | 0          | * |  |
|                                                                                                    |                                     |  | Geldig bij tijdstandaard:       | Result                                                    | aat wordt altijd mee | geteld     | • |  |
| Toevoegen       Verwijderen       Importeren       Exporteren       Sluiten         Toevoegen       Verwijderen       Importeren       Exporteren       Sluiten |                                     |  |                                 |                                                           |                      |            |   |  |

| Puntentelling definities wijzi                                     | gen   |                |                  |             | x        |  |  |  |  |  |
|--------------------------------------------------------------------|-------|----------------|------------------|-------------|----------|--|--|--|--|--|
| Definities:                                                        | Voort | oeeld 1        |                  |             | -        |  |  |  |  |  |
| Naam:                                                              | Voort | eeld 1         |                  |             |          |  |  |  |  |  |
| Titel tijdens afdrukken:                                           | 10 aa | n de beste -   | 5 aan de volgend | le          |          |  |  |  |  |  |
| Filter Punten Groeperen                                            |       |                |                  |             |          |  |  |  |  |  |
| Groeperen op:                                                      |       |                |                  |             |          |  |  |  |  |  |
| Leeftijdscategorieën:                                              | Nr.   | van            | tot              | Geslacht    |          |  |  |  |  |  |
|                                                                    | 1     | 9              | 9                | Heren       |          |  |  |  |  |  |
|                                                                    | 2     | 9              | 9                | Dames       |          |  |  |  |  |  |
|                                                                    | 3     | 10             | 10               | Heren       |          |  |  |  |  |  |
|                                                                    | 4     | 10             | 10               | Dames       |          |  |  |  |  |  |
|                                                                    | 5     |                |                  |             |          |  |  |  |  |  |
|                                                                    | 6     | 0              | 0                | Alle        | <b>T</b> |  |  |  |  |  |
|                                                                    | 📃 De  | tails geslacht |                  | /           |          |  |  |  |  |  |
| Voor elke club wensen we 4<br>afzonderlijke tellers bij te houden. |       |                |                  |             |          |  |  |  |  |  |
| Toevoegen Verwijderen                                              |       | Impor          | teren Expor      | teren Sluit | en       |  |  |  |  |  |

| Uits<br>E    | lag Import/Export Extra Taal Help<br>Resultaten afdrukken<br>Resultaten als HTML exporteren (plat bestand)                                                                                                    |                                                                                                    | Selecte<br>de lijst                                          | er een puntentelling defi<br>van gekende.                                                                                                    | nitie uit     |        |
|--------------|----------------------------------------------------------------------------------------------------|----------------------------------------------------------------------------------------------------|--------------------------------------------------------------|----------------------------------------------------------------------------------------------------|---------------|--------|
| g<br>9<br>'0 | Medaille statistiek<br>Medaillelijst per prog.nr<br>Medailles per vereniging<br>Meervoudige Medaillewinnaars<br>Verbeterde records per prog.nr<br>Boetes per vereniging<br>Puntentelling<br>Beste prestatie volgens punten<br>Certificaat per prog.nr<br>Certificaat per zwemmer<br>Labels voor medailles afdrukken | Puntentelling afdru<br>Printer:<br>Taal voor rapport:<br>Aantal kopieën:<br>Programmanrs.:<br>Paginanummer eerst<br>Selecteer puntenttel<br>Alleen verenigingen ,<br>Details afdrukken voo | kken<br>e pagina:<br>ling<br>/ kringen /lar<br>or ieder resu | Brother HL-4050CDN wireless<br>Huidig geselecteerde taal gebrui<br>1 Eigensch<br>@5 (3)<br>1<br>Voorbeeld 1<br>nden met punten afdrukken<br>ultaat met punten | DCDN wireless |        |
|              | Resultaten meerkamp<br>Samenvatting verbetering zwemmers<br>Details verbetering zwemmers<br>Certificaten voor verbetering zwemmers<br>Resultaten verifieeren                                                                                                    | Afdrukken<br>Laat to<br>hoe de                                                                                                    | Proefopmaa<br>De om ma<br>e punten l                         | akkelijker te controleren<br>berekend werden.                                                                                                    | L Ann         | uleren |

| 10 aan de beste - 5 aan de volgende                                                                       |                            | 1 van 4 programmanrs. |    |                                                                           |
|----------------------------------------------------------------------------------------------------|----------------------------|-----------------------|----|---------------------------------------------------------------------------|
| Jongens, 9 jaar<br>1. BEST<br>1. VAN NIEUWENHOVEN, Jore 3. Alle, 400m vrije slag                          | BEST<br>7:47.23            | 10                    | 10 |                                                                           |
| Meisjes, 9 jaar                                                                                           |                            |                       |    |                                                                           |
| 1. KVZP<br>1. PIGEON Kelly 3. Alle 400m ville slap                                                        | KVZP                       | 10                    | 10 |                                                                           |
| 2. ZCK<br>2. VAN TILBURG, Dauwe 3. Alle, 400m vrije slag                                                  | ZCK 7:19.07                | 8                     | 8  | Vergelijk deze punten met het gewenste resultaat (zie slide met uitslag). |
| 10 :                                                                                                    |                            |                       |    | Alles klopt.                                                              |
| Jongens, 10 jaar                                                                                          |                            |                       |    | In volgende slides maken we enkele                                        |
| 1. BEST<br>1. VAN GORP, Jos 3. Alle, 400m vrije slag                                                      | BEST<br>6:11.39            | 10                    | 10 | varianten.                                                                |
| 2. ZCK<br>2. DE DECKER, Jo 3. Alle, 400m vrije slag                                                       | ZCK 7:44.00                | 8                     | 8  |                                                                           |
| Meisjes, 10 jaar                                                                                          |                            |                       |    |                                                                           |
| 1. KVZP<br>1. VERMEULEN, Amy<br>3. Alle, 400m vrije slag<br>4. JEBARI, Chaima<br>3. Alle, 400m vrije slag | KVZP<br>6:04.89<br>7:29.67 | 10<br>2               | 12 |                                                                           |
| 2. DIZV<br>1. SUPPLY, Ann-Sophie 3. Alle, 400m vrije slag                                                 | DIZV 6:04.89               | 10                    | 10 |                                                                           |
| 3. SCZ<br>3. MATTHIJS, Dauphine 3. Alle, 400m vrije slag                                                  | SCZ 6:44.53                | 5                     | 5  |                                                                           |
|                                                                                                    |                            |                       |    |                                                                           |
#### 505

### Puntentelling per club

| Puntentelling definities wijzig | jen 📃 📉                                         |  |  |  |  |  |  |  |
|---------------------------------|-------------------------------------------------|--|--|--|--|--|--|--|
| Definities:                     | Voorbeeld 1                                     |  |  |  |  |  |  |  |
| Naam:                           | Voorbeeld 1                                     |  |  |  |  |  |  |  |
| Titel tijdens afdrukken:        | 10 aan de beste - 5 aan de volgende             |  |  |  |  |  |  |  |
| Filter Punten Groeperen         |                                                 |  |  |  |  |  |  |  |
| Landen:                         |                                                 |  |  |  |  |  |  |  |
| Kringen:                        |                                                 |  |  |  |  |  |  |  |
| Pers. per vereniging/prog.nr.   | 1                                               |  |  |  |  |  |  |  |
| Estaf. per vereniging/prog.nr.: | 1                                               |  |  |  |  |  |  |  |
|                                 | 🔲 Geldig bij DNS/DIS in finale                  |  |  |  |  |  |  |  |
|                                 |                                                 |  |  |  |  |  |  |  |
| Slechts 1 zwem                  | mer per club voor elk                           |  |  |  |  |  |  |  |
| programmanur                    | nmer weerhouden.                                |  |  |  |  |  |  |  |
| Chaima Jebari (                 | Chaima Jebari (KVZP) krijgt niet langer punten. |  |  |  |  |  |  |  |
|                                 |                                                 |  |  |  |  |  |  |  |
|                                 |                                                 |  |  |  |  |  |  |  |
| Toevoegen Verwijderen           | Importeren) Exporteren) Sluiten                 |  |  |  |  |  |  |  |

| Jongens<br>1  | , 9 jaar<br>. BEST<br>1. VAN NIEUWENHOVEN, Jo | ra 3. Alle, 400m vrije slag | BEST<br>7:47.23 | 10 | 10 |
|---------------|-----------------------------------------------|-----------------------------|-----------------|----|----|
| Meisjes,<br>1 | 9 jaar<br>. KVZP<br>1. Pigeon, Kelly          | 3. Alle, 400m vrije slag    | KVZP<br>7:09.25 | 10 | 10 |
| 2             | 2. VAN TILBURG, Dauwe                         | 3. Alle, 400m vije slag     | ZCK 7:19.07     | 8  | 8  |
| Jongens       | , 10 jaar                                     |                             |                 |    |    |
| 1             | . BEST<br>1. VAN GORP, Jos                    | 3. Alle, 400m vije slag     | BEST<br>6:11.39 | 10 | 10 |
| 2             | ZCK<br>2 DE DECKER, Jo                        | 3. Alle, 400m vrije slag    | ZCK 7:44.00     | 8  | 8  |
| Meisjes,      | 10 jaar                                       |                             |                 |    |    |
| 1             | . KVZP<br>1. VERMEULEN, Amy                   | 3. Alle, 400m vije slag     | KVZP<br>6:04.89 | 10 | 10 |
|               | DIZV<br>1. SUPPLY, Ann-Sophie                 | 3. Alle, 400m vilje slag    | DIZV 6:04.89    | 10 | 10 |
| 3.            | . SCZ<br>3. MATTHIJS, Dauphine                | 3. Alle, 400m vije slag     | SCZ 6:44.53     | 5  | 5  |
|               |                                               |                             |                 |    |    |

Voorbeeld 1-a: punten volgens plaats

| Puntentelling definities wijzi | gen 🧮                                                                                                    | ×    | Jongens, 9 jaar                                                                                     |                           |        |    |         |
|--------------------------------|----------------------------------------------------------------------------------------------------|------|----------------------------------------------------------------------------------------------------|---------------------------|--------|----|---------|
| Definities:                    | Voorbeeld 1                                                                                                    | •    | 1. BEST<br>1. VAN NIEUWENHOVEN, Jora 3. Alle, 400m urije slag                                       | JEST<br>7:47.23           | 10     | 10 |         |
| Naam:                          | Voorbeeld 1                                                                                                    |      | Mojejos 9 izar                                                                                      |                           |        |    |         |
| Titel tijdens afdrukken:       | 10 aan de beste - 5 aan de volgende                                                                                                    |      | 1. KVZP K<br>1. PIGEON, Kelly 3. Alle, 400m vrije slag                                              | (VZP                      | 10     | 10 |         |
| Filter Punten Groeperen        | Punten voor positie                                                                                                    | Ţ    | 2. ZCK<br>2. VAN TILBURG, Dauwe 3. Alle, 400m vrije slag                                            | CK                        | 8      | 8  |         |
|                                | Image: Second second second |      | langene 10 ippr                                                                                     |                           |        |    |         |
|                                | Rang prog.nr. gebruiken<br>Als slechter resultaat dan plaats met punten: reduceer                                                                                                    | r de | 1. BEST<br>1. VAN GORP, Jos<br>1. VAN GORP, Jos<br>3. Alle, 400m vije slag                          | BEST 6:11.39              | 10     | 10 |         |
| Punten:                        | Volg         Individueel         Estafette           1         10         10                                                                                                    | -    | 2. ZCK<br>2. DE DECKER, Jo 3. Alle, 400m vrije slag                                                 | CK 7:44.00                | 8      | 8  |         |
|                                | 2 8 8<br>3 5 5<br>4 2 2                                                                                                    |      | Meisjes, 10 jaar                                                                                    |                           |        |    |         |
|                                | T         Z         Z           5         0         0           6         0         0                                                                                                    |      | 1. KVZP K<br>1. VERNEULEN, Amy 3. Alle, 400m vije slag<br>4. JEBARI, Chalma 3. Alle, 400m vije slag | WZP<br>6:04.89<br>7:29.67 | 9      | 11 |         |
|                                | 7 0 0<br>8 0 0                                                                                                    | -    | 2. DIZV<br>1. SUPPLY, Ann-Sophie 3. Alle, 400m vrije slag                                           | )IZV<br>6:04.89           | 9      | 9  |         |
| Geldig bij tijdstandaard:      | Resultaat wordt altijd meegeteld                                                                                                    | •    | 3. SCZ<br>3. MATTHIJS, Dauphine 3. Alle, 400m vrije slag                                            | CZ 6:44.53                | 5      | 5  |         |
| Toevoegen Verwijderen          | Importeren Exporteren Sluiten                                                                                                    |      |                                                                                                    |                           |        |    |         |
|                                | ſ                                                                                                    |      |                                                                                                    |                           |        |    |         |
| De uitslag bevatte             |                                                                                                    | 1.   | SUPPLY, Ann-Sophie DIZV/379/02<br>100m: 1:25.81 200m: 2:59.92 400m: 6:04.89                         |                           | 6:30.7 | 6  | 6:04.89 |
| punten worden n                | u 9 (d.i. gemiddelde van 10 en                                                                                                    | ,    | VERMEULEN, Amy KVZP/182/02<br>100m: 1:29.21 200m: 3:11.53 400m: 6:04.89                             |                           | 7:05.8 | 8  | 6:04.89 |
| 0], 9, 5.                      |                                                                                                    | 3.   | MATTHIJS, Dauphine SCZ/158/02                                                                       |                           | 7:39.8 | 5  | 6:44.53 |

Voorbeeld 1-b: punten volgens plaats

| Puntentelling definities wijzig        | gen                          |                |                             | ×    |                                                                       |                                                                                  |                                      |       |               |       |               |      |
|----------------------------------------|------------------------------|----------------|-----------------------------|------|-----------------------------------------------------------------------|----------------------------------------------------------------------------------|--------------------------------------|-------|---------------|-------|---------------|------|
| Definities:                            | Voorbeeld 1                  |                |                             | •    |                                                                       |                                                                                  |                                      |       |               |       |               |      |
| Naam:                                  | Voorbeeld 1                  |                |                             |      |                                                                       |                                                                                  |                                      |       |               |       |               |      |
| Titel tijdens afdrukken:               | 10 aan de beste - 5 aa       | an de volgende |                             |      |                                                                       |                                                                                  |                                      |       |               |       |               |      |
| Filter Punten Groeperen                |                              |                |                             |      | -                                                                     |                                                                                  |                                      | Heren |               | Dames |               | Alle |
| Groeperen op:<br>Leeftijdscategorieën: | Vereniging<br>Nr. van<br>1 9 | tot<br>10      | <del>Ceslacht</del><br>Alle | •    | 1. KVZP<br>1. Pideon, Kelly<br>1. VERNEULEN, Amy<br>4. JEBARI, Chalma | 3. Alle, 400m vilje slag<br>3. Alle, 400m vilje slag<br>3. Alle, 400m vilje slag | KVZP<br>7:09.25<br>604.89<br>7:29.67 | -     | 10<br>10<br>2 | 22    | 10<br>10<br>2 | 22   |
| L L                                    | 2 0<br>3 0<br>4 0            | 0              | Alle<br>Heren<br>Dames      |      | 2. BEST<br>1. VAN NIEUWENHOVEN, V<br>1. VAN GORP, Jos                 | ora 3. Alle, 400m vrije slag<br>3. Alle, 400m vrije slag                         | BEST<br>7:47.23 1<br>6:11.39 1       | 20    |               | -     | 10<br>10      | 20   |
|                                        | 5 0<br>6 0                   |                |                             |      | 3. ZCK<br>2. DE DECKER, Jo<br>2. VAN TILBURG, Dauwe                   | 3. Alle, 400m vrije slag<br>3. Alle, 400m vrije slag                             | ZCK<br>7:44.00<br>7:19.07            | 8     | 8             | 8     | 8             | 16   |
|                                        | Details geslacht             |                |                             |      | 4. DIZV<br>1. SUPPLY, Ann-Sophie                                      | 3. Alle, 400m vije slag                                                          | DIZV e:04.89                         | -     | 10            | 10    | 10            | 10   |
|                                        |                              |                |                             |      | 5. SCZ<br>3. MATTHIJS, Dauphine                                       | 3. Alle, 400m vrije slag                                                         | SCZ 6:44.53                          | -     | 5             | 5     | 5             | 5    |
|                                        |                              |                |                             |      |                                                                       |                                                                                  |                                      |       |               |       |               |      |
| Toevoegen Verwijderen                  |                              | en) Exporte    | eren] Slu                   | iten |                                                                       |                                                                                  |                                      |       |               |       |               |      |

Slechts 1 puntenteller per club. Door *details geslacht* aan te vinken worden er toch sub-tellers per geslacht aangemaakt. Het totaal aantal punten blijft ongewijzigd (73).

Voorbeeld 1-c: punten volgens plaats

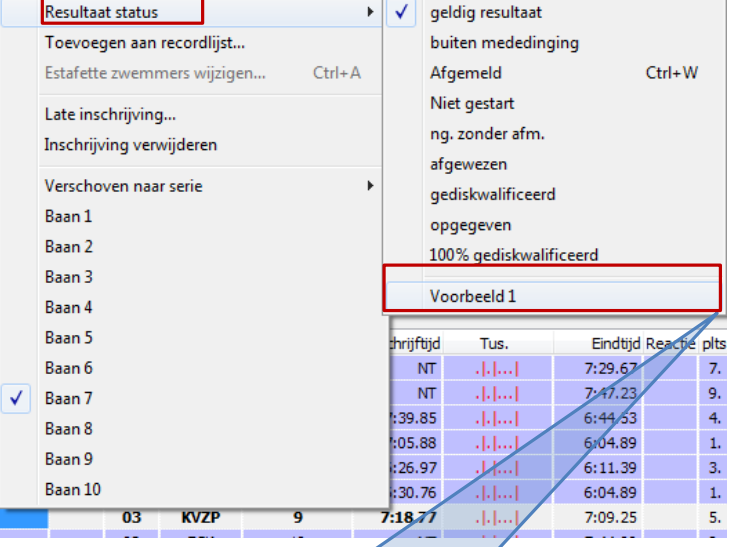

| 1. BEST<br>1. VAN NIEUWENHOVEN, J<br>1. VAN GORP, Jos | iora 3. Alle, 400m vrije slag<br>3. Alle, 400m vrije slag | BEST<br>7:47.23<br>6:11.39 | 20<br>10 |
|-------------------------------------------------------|-----------------------------------------------------------|----------------------------|----------|
| 2. ZCK<br>2. DE DECKER, Jo<br>2. VAN TILBURG, Dauwe   | 3. Alle, 400m vije slag<br>3. Alle, 400m vije slag        | ZCK<br>7:44.00<br>7:19.07  | 16<br>៖  |
| 3. KVZP<br>1. VERMEULEN, Amy<br>4. JEBARI, Chalma     | 3. Alle, 400m vije slag<br>3. Alle, 400m vije slag        | KVZP<br>5:04.89<br>7:29.67 | 12<br>2  |
| 4. DIZV<br>1. SUPPLY, Ann-Sophie                      | 3. Alle, 400m vije slag                                   | DIZV 6:04.89               | 10<br>10 |
| 5. SCZ<br>3. MATTHIJS, Dauphine                       | 3. Alle, 400m vrije slag                                  | SCZ 6:44.53                | 5<br>₅   |

Via rechtermuisknop op een gezwommen prestatie kan de prestatie uit de puntentelling verwijderd worden (vinkje wegdoen).

Kelly Pigeon werd uit de puntentelling verwijderd.

Voorbeeld 1-d: zwemmer uitsluiten uit de puntentelling

#### 509

### Puntentelling per club

| □ 2 5 - donderdag 1 november 1/11/2012          | 15:00 | Geslacht                                | Alle        |
|-------------------------------------------------|-------|-----------------------------------------|-------------|
| 🖃 🥦 3. Alle, 400m vrije slag 🛛 series           | 15:00 | Extra filters                           |             |
| 1. 9 jaar, Jongens                              |       | 🗆 Extra                                 |             |
| 2. 10 jaar, Jongens                             |       | Puntentelling                           | Op zwemtijd |
| 3. 9 jaar, Meisjes                              |       | Gebruiken voor medaille statistiek      | <b>V</b>    |
| 4. 10 jaar, Meisjes                             |       | Gebruiken voor puntentelling / meerkamp | <b>V</b>    |
| 5. alg. leeftijdsgroep, Alle                    |       | 🗄 Overige                               |             |
| 🛛 pauze Pauze                                   | 15:09 |                                         |             |
| 🗄 撞 4. Heren, 800m vrije slag 🛛 Langzame series | 15:24 |                                         |             |
| 🗄 🗾 6 - donderdag 1 november 1/11/2012          | 18:12 |                                         |             |
|                                                 |       |                                         |             |

In dit foutief voorbeeld werd een overlappende leeftijdscategorie aangemaakt. In die gevallen verschijnen zwemmers meermaals op de uitslag. De eerste 4 zwemmers van de extra leeftijdsgroep krijgen dus 2 keer punten.

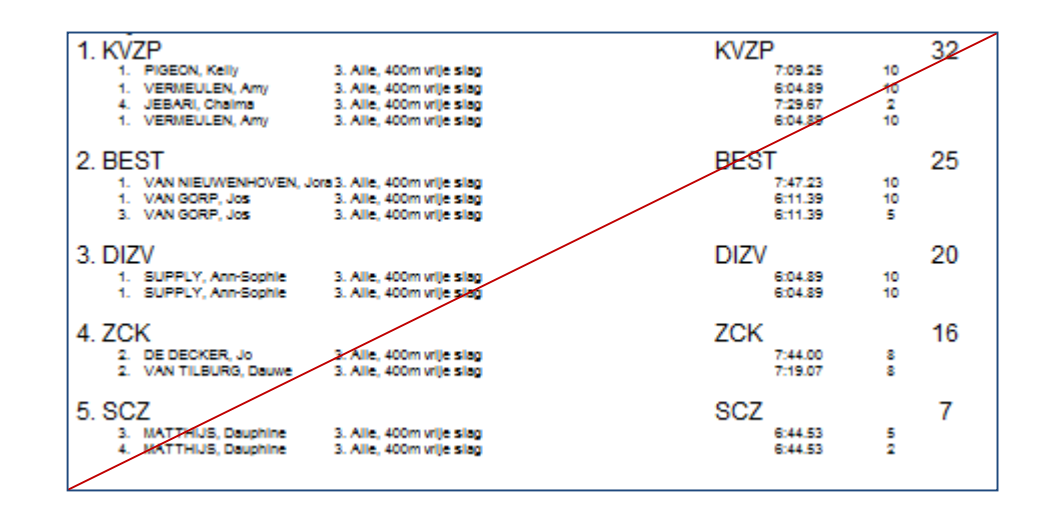

Foutief voorbeeld 1-e: punten volgens plaats

|                                                                                                    | Programmanr. 3<br>1/11/2012 - 15:00<br>Punten: FINA 2012 | oneven                      | 400m vrije slag<br>banen starten eerst; nr 1+2 = I | baan 1 etc.  |         | 9 - 10 jaar<br>Resultaten |
|----------------------------------------------------------------------------------------------------|----------------------------------------------------------|-----------------------------|----------------------------------------------------|--------------|---------|---------------------------|
|                                                                                                    | Rang                                                     | We wense                    | n de gepresteerde FINA                             | A punten toe | Tijd    | Pnt                       |
| De volledige uitslag van programmanr 3.<br>Er zijn 4 leeftijdscategorieën → er is dus 4<br>keer sprake van de zwemmer met de<br>beste zwemprestatie. | 1. VAN NIEUWENHO<br>1. VAN NIEUWENHO<br>100m: 1:51.83    | VEN, Joran<br>200m: 3:50.89 | BEST/590/03<br>400m: 7:47.23                       | NT           | 7:47.23 | 94                        |
|                                                                                                    | 1. VAN GORP, Jos<br>100m: 1:32.23                        | 200m: 3:07.23               | BEST/563/02<br>400m: 6:11.39                       | 6:26.97      | 6:11.39 | 188                       |
|                                                                                                    | 2. DE DECKER, Jo<br>100m: 1:44.56                        | 200m: 3:41.95               | ZCK/306/02<br>400m: 7:44.00                        | NT           | 7:44.00 | 96                        |
|                                                                                                    | 9 jaar, Meisjes<br>1. PIGEON, Kelly<br>100m: 1:40.10     | 200m: 3:30.07               | KVZP/191/03<br>400m: 7:09.25                       | 7:18.77      | 7:09.25 | 163                       |
|                                                                                                    | 2. VAN TILBURG, Da<br>100m: 1:41.92                      | uwe<br>200m: 3:33.80        | ZCK/311/03<br>400m: 7:19.07                        | NT           | 7:19.07 | 153                       |
|                                                                                                    | 10 jaar, Meisjes                                         |                             |                                                    |              |         |                           |
| In een tweede voorbeeld baseren we ons                                                                                                    | 1. SUPPLY, Ann-Sop<br>100m: 1:25.81                      | ohie<br>200m: 2:59.92       | DIZV/379/02<br>400m: 6:04.89                       | 6:30.76      | 6:04.89 | 266                       |
| op de FINA punten.                                                                                                    | VERMEULEN, Am<br>100m: 1:29.21                           | ly<br>200m: 3:11.53         | KVZP/182/02<br>400m: 6:04.89                       | 7:05.88      | 6:04.89 | 266                       |
|                                                                                                    | 3. MATTHIJS, Dauph<br>100m: 1:36.06                      | ine<br>200m: 3:22.44        | SCZ/158/02<br>400m: 6:44.53                        | 7:39.85      | 6:44.53 | 195                       |
|                                                                                                    | 4. JEBARI, Chaima<br>100m: 1:46.20                       | 200m: 3:43.32               | KVZP/205/02<br>400m: 7:29.67                       | NT           | 7:29.67 | 142                       |
|                                                                                                    | 5. BOSMANS, Fleur<br>100m: 1:48.50                       | 200m: 3:49.02               | ZCK/309/02<br>400m: 7:52.81                        | NT           | 7:52.81 | 122                       |

Voorbeeld 2: FINA punten

#### 511

### Puntentelling per club

| <u>B</u> estand <u>M</u> odule <u>W</u> ijzigen B <u>e</u> | eld In <u>s</u> tellingen <u>i</u> | <u>A</u> lgemee | n <u>I</u> nschrijvingen <u>U</u> itslag Im <u>p</u> ort/Export E <u>x</u> tra <u>T</u> aal <u>H</u> elp |                                       |  |  |  |  |  |
|------------------------------------------------------------|------------------------------------|-----------------|----------------------------------------------------------------------------------------------------|---------------------------------------|--|--|--|--|--|
| )   💽 🖂 🔤   🖸 🚔 🚔   🚺 📽 👘   🗙 🛍 💼   🗱 🏭 🚇   🌌              |                                    |                 |                                                                                                    |                                       |  |  |  |  |  |
|                                                            | Datum / Ronde                      | Tijd            | 😂 Algemene gegevens van de wedstrijd                                                                     | 9. <b>*</b> 9. <b>*</b><br>9. * 98. * |  |  |  |  |  |
| 🗳 Vlaams-Brabants Criterium Lang                           | Londerzeel (BEL                    |                 | Naam                                                                                                    | Waarde                                |  |  |  |  |  |
| 🗄 🔁 1 - donderdag 1 november                               | 1/11/2012                          | 9:30            | Algemeen                                                                                                 |                                       |  |  |  |  |  |
| 🗄 🔁 2 - donderdag 1 november                               | 1/11/2012                          | 11:51           | Naam                                                                                                    | Vlaams-Brabants Criteriu              |  |  |  |  |  |
| 🗄 🔁 4 - donderdag 1 november                               | 1/11/2012                          | 14:30           | Wedstrijdnummer                                                                                          |                                       |  |  |  |  |  |
| 🖃 🔁 5 - donderdag 1 november                               | 1/11/2012                          | 15:00           | Plaats                                                                                                   | Londerzeel                            |  |  |  |  |  |
| 🖃 🚰 3. Alle, 400m vrije slag                               | series                             | 15:00           | Land                                                                                                    | BEL - Belgium                         |  |  |  |  |  |
| 🔲 1. 9 jaar, Jongens                                       |                                    |                 | Provincie                                                                                                |                                       |  |  |  |  |  |
| 2. 10 jaar, Jongens                                        |                                    |                 | Wedstrijdtype                                                                                            |                                       |  |  |  |  |  |
| 3. 9 jaar, Meisjes                                         |                                    |                 | Puntentelling                                                                                            | FINA Point Scoring 2012               |  |  |  |  |  |
| 4. 10 jaar, Meisjes                                        |                                    |                 | Puntentelling (Masters)                                                                                  | DSV Master Performance                |  |  |  |  |  |
| 🛛 pauze                                                    | Pauze                              | 15:09           | Puntentelling (Handicap)                                                                                 | IPC Points Table 2009                 |  |  |  |  |  |
| 🗄 👮 4. Heren, 800m vrije slag                              | Langzame series                    | 15:24           | Speciale eigenschappen voor                                                                              |                                       |  |  |  |  |  |
| 🗄 🗾 6 - donderdag 1 november                               | 1/11/2012                          | 18:12           | 🗄 Internationaal (swimrankings.net)                                                                      |                                       |  |  |  |  |  |
| I                                                          |                                    |                 |                                                                                                    |                                       |  |  |  |  |  |

De aard van de puntentelling wordt gedefinieerd op het niveau van het zwemfeest.

Voorbeeld 2: FINA punten

| Puntentelling definities wijzigen |                               |  |  |  |  |
|-----------------------------------|-------------------------------|--|--|--|--|
| Definities:                       | Voorbeeld 2                   |  |  |  |  |
| Naam:                             | Voorbeeld 2                   |  |  |  |  |
| Titel tijdens afdrukken:          | Fina punten                   |  |  |  |  |
| Filter Punten Groeperen           |                               |  |  |  |  |
| Landen:                           |                               |  |  |  |  |
| Kringen:                          |                               |  |  |  |  |
| Pers. per vereniging/prog.nr.     | 999                           |  |  |  |  |
| Estaf. per vereniging/prog.nr.:   | 999                           |  |  |  |  |
|                                   | Geldig bij DNS/DIS in finale  |  |  |  |  |
|                                   |                               |  |  |  |  |
|                                   |                               |  |  |  |  |
|                                   |                               |  |  |  |  |
|                                   |                               |  |  |  |  |
|                                   |                               |  |  |  |  |
|                                   |                               |  |  |  |  |
| Toevoegen Verwijderen             | Importeren Exporteren Sluiten |  |  |  |  |
|                                   |                               |  |  |  |  |

| Filter Pu                                     | nten Groeperen  |                        |                   |                                        |          |   |  |  |
|-----------------------------------------------|-----------------|------------------------|-------------------|----------------------------------------|----------|---|--|--|
| Punten berekend vanuit wedstrijd punten tabel |                 |                        |                   |                                        |          |   |  |  |
| Estafette fa                                  | ctor:           | 1                      | punten voor f     | finale / halve fina                    | ale      |   |  |  |
| Directe finale                                | e programmas:   | Aantal re<br>Aantal re | sultaten met p    | ounten (individue<br>ounten (estafette | el):     |   |  |  |
| Geldig bij tijd                               | dstandaard:     | Resultaa               | at wordt altijd i | meegeteld                              |          | · |  |  |
| Filter Pu                                     | unten Groeperen |                        |                   |                                        |          |   |  |  |
| Groeperen                                     | op:             | Veren                  | iging             |                                        |          | • |  |  |
| Leeftijdscat                                  | tegorieën:      | Nr.                    | van               | tot                                    | Geslacht |   |  |  |
|                                               |                 | 1                      | -1                | -1                                     | Alle     | * |  |  |
|                                               |                 | 2                      |                   |                                        |          |   |  |  |

Details geslacht

### Voorbeeld 2: FINA punten

 $\overline{\mathbf{v}}$ 

#### 513

### Puntentelling per club

| Fina punten                                                              |                                                                                  |                                       |                   | 1 van 4 programm | nanrs |
|--------------------------------------------------------------------------|----------------------------------------------------------------------------------|---------------------------------------|-------------------|------------------|-------|
| Alle, alg. leeftijdsgroep                                                |                                                                                  |                                       |                   |                  |       |
| 1. KVZP<br>1. PIGEON, Kelly<br>1. VERMEULEN, Amy<br>4. JEBARI, Chaima    | 3. Alle, 400m vrije slag<br>3. Alle, 400m vrije slag<br>3. Alle, 400m vrije slag | KVZP<br>7:09.25<br>6:04.89<br>7:29.67 | 163<br>266<br>142 | 571              |       |
| 2. ZCK<br>2. DE DECKER, Jo<br>2. VAN TILBURG, Dauwe<br>5. BOSMANS, Fleur | 3. Alle, 400m vrije slag<br>3. Alle, 400m vrije slag<br>3. Alle, 400m vrije slag | ZCK<br>7:44.00<br>7:19.07<br>7:52.81  | 96<br>153<br>122  | 371              |       |
| 3. BEST<br>1. VAN NIEUWENHOVEN, Jo<br>1. VAN GORP, Jos                   | xa 3. Alle, 400m vrije slag<br>3. Alle, 400m vrije slag                          | BEST<br>7:47.23<br>6:11.39            | 94<br>188         | 282              |       |
| 4. DIZV<br>1. SUPPLY, Ann-Sophie                                         | 3. Alle, 400m vrije slag                                                         | DIZV 6:04.89                          | 266               | 266              |       |
| 5. SCZ<br>3. MATTHIJS, Dauphine                                          | 3. Alle, 400m vije slag                                                          | SCZ 6:44.53                           | 195               | 195              |       |

De berekende punten zijn gebaseerd op de 10 zwemmers

Voorbeeld 2: FINA punten

| Filter Punten Groeperen                           |                                                    |                                                                              |                                                           |                           |                  |           |
|---------------------------------------------------|----------------------------------------------------|------------------------------------------------------------------------------|-----------------------------------------------------------|---------------------------|------------------|-----------|
| Puntentelling:                                    | Punten berekend vanuit wed                         | lstrijd punten tabel 🔹 🔻                                                     |                                                           |                           |                  |           |
| Estafette factor:                                 | 1                                                  |                                                                              |                                                           |                           |                  |           |
|                                                   | alleen punten voor finale /                        | / halve finale                                                               |                                                           |                           |                  |           |
| Directe finale programmas:                        | Aantal resultaten met punten                       | (individueel): 2                                                             |                                                           |                           |                  |           |
|                                                   | Aantal resultaten met punten                       | (estafette):                                                                 |                                                           |                           |                  |           |
|                                                   |                                                    |                                                                              |                                                           |                           |                  |           |
|                                                   |                                                    |                                                                              |                                                           |                           |                  |           |
| Enkel de FINA punten v                            | van de twee best gekla                             | sseerde zwemmers per                                                         |                                                           |                           |                  |           |
| leeftijdscategorie kome                           | en in aanmerking.                                  |                                                                              | Bij de jongens 9 ja                                       | ar was er maar 1          | zwemmer.         |           |
| De andere prestaties w<br>In het voorbeeld verval | orden niet getotalisee<br>llen de prestaties van J | rd.<br>ebari (KVZP) en                                                       | Puntenklassement                                          | t is gebaseerd op         | 7 prestaties     | <b>5.</b> |
| Bosmans (ZCK).                                    |                                                    |                                                                              |                                                           |                           |                  |           |
|                                                   |                                                    | Alle, alg. teenijusgroep<br>1. KVZP<br>1. Pigeon, Kelly<br>1. VERNEULEN, Amy | 3. Alle, 400m vrije slag<br>3. Alle, 400m vrije slag      | KVZP                      | 429              |           |
|                                                   |                                                    | 2. BEST                                                                      |                                                           | BEST                      | 282              |           |
|                                                   |                                                    | <ol> <li>VAN NIEUWENHOVEN,</li> <li>VAN GORP, Jos</li> </ol>                 | Jora 3. Alie, 400m vrije slag<br>3. Alie, 400m vrije slag | 7:47.23<br>6:11.39        | 94<br>188        |           |
|                                                   |                                                    | 3. DIZV<br>1. SUPPLY, Ann-Sophie                                             | 3. Alle, 400m vije slag                                   | DIZV<br>6:04.89           | 266              |           |
|                                                   |                                                    | 4. ZCK<br>2. DE DECKER, Jo<br>2. VAN TILBURG, Dauwe                          | 3. Alle, 400m vije slag<br>3. Alle, 400m vije slag        | ZCK<br>7:44.00<br>7:19.07 | 249<br>96<br>153 |           |
|                                                   |                                                    |                                                                              |                                                           |                           |                  |           |

Voorbeeld 2-a: FINA punten

### Meet Manager

- Concepten
  - Tijdopname systeem en Meetmanager communiceren met elkaar via bestanden
    - Noodzaak opzetten mini-netwerk in zwembad
  - Meet Manager bezorgt de wedstrijdstructuur aan het tijdopname systeem
  - Meet Manager leest de electronische tijd in
    - Zo nodig manueel aanpassen
- Uitgewerk voorbeeld
  - Koppeling Omega-Ares21 met Meet Manager

- Stappenplan
  - Netwerk opzetten en testen
  - Ares configureren voor export tijden naar Windows map
  - Gedeelde Windows map configureren en testen
  - ARES software koppelen aan gedeelde map
  - Electronische tijdopname activeren in Meet Manager
    - Keuze tijdopname systeem
    - Koppelen aan gedeelde map
  - Wedstrijd structuur doorsturen naar tijdopname systeem
  - Tijdens de wedstrijd de electronische tijd inlezen in Meet Manager

Subnet mask: 255.255.255.0 IP adres: 18.18.18.x

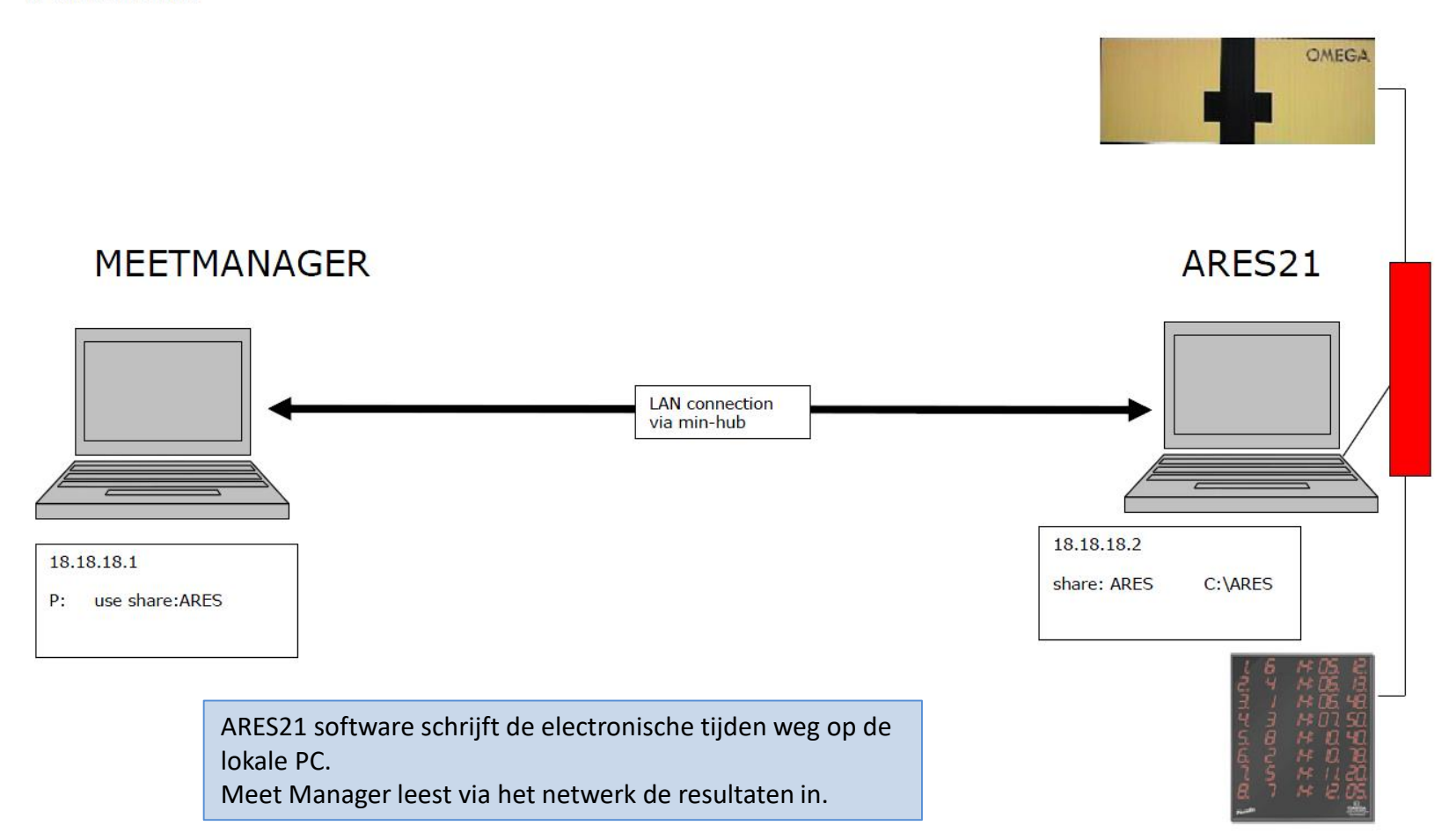

- Netwerk controle
  - Beide computers vereisen een IP adres
    - Ofwel dynamisch toegekend door de hub of switch
    - Ofwel manueel ingesteld op beide computers
  - Open een DOS box op beide computers en noteer het IP adres
    - Ipconfig command
  - Controleer de communicatie
    - Ping <ip adres van de andere computer>
  - Het opzetten van een netwerk vereist enige technische kennis. Vraag hulp in geval van twijfel.

### • ARES21 Configuratie

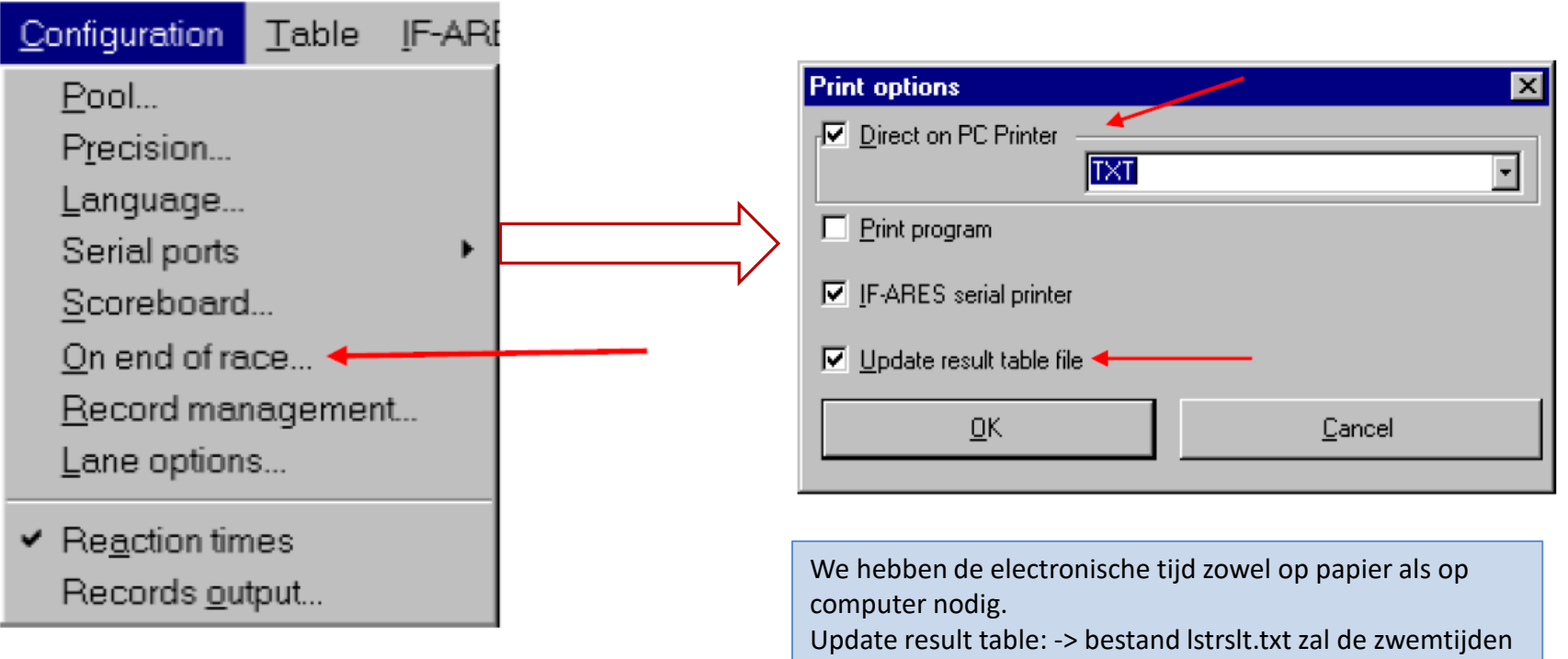

bevatten.

• Maak blanco wedstrijd in ARES21

| 🚜 Select data directory                                              |                                                                          |
|----------------------------------------------------------------------|--------------------------------------------------------------------------|
| New directory                                                        |                                                                          |
| \aresdb\db1                                                          |                                                                          |
| <u>Create</u> <u>Browse</u>                                          |                                                                          |
| Copy the tables to the new directory Competitors table Records table | Geef bij voorkeur een betekenisvolle<br>naam. Bv.<br>ARES\db_04052013_VM |
| <u>O</u> K <u>C</u> ancel                                            |                                                                          |

- Windows file sharing
  - Beide machines moeten in zelfde Werkgroep staan.
    - Controleer via rechtermuisklik op My Computer > Eigenschappen

| Сс | omputer name, domain, and | l workgroup settings |  |
|----|---------------------------|----------------------|--|
|    | Computer name:            | wim-PC               |  |
|    | Full computer name:       | wim-PC               |  |
|    | Computer description:     |                      |  |
|    | Workgroup:                | WORKGROUP            |  |
|    |                           |                      |  |
|    | Windows 7                 |                      |  |

| System Proper                  | ties                                    |                               |                      | ? 🗙           |
|--------------------------------|-----------------------------------------|-------------------------------|----------------------|---------------|
| System Re                      | store                                   | Automa                        | tic Updates          | Remote        |
| General                        | Comp                                    | uter Name                     | Hardware             | Advanced      |
| Wind<br>on th<br>Computer desc | dows uses t<br>ne network.<br>:ription: | he following info             | ormation to identify | your computer |
|                                |                                         | For example: "K<br>Computer". | (itchen Computer''   | or ''Mary's   |
| Full computer r                | name:                                   | ARESPC.                       |                      |               |
| Workgroup:                     |                                         | WORKGROUP                     |                      |               |
|                                |                                         |                               |                      |               |

Windows XP

### • Windows file sharing

- Op ARES21 PC de map (c:\ares) delen met de rest van de wereld

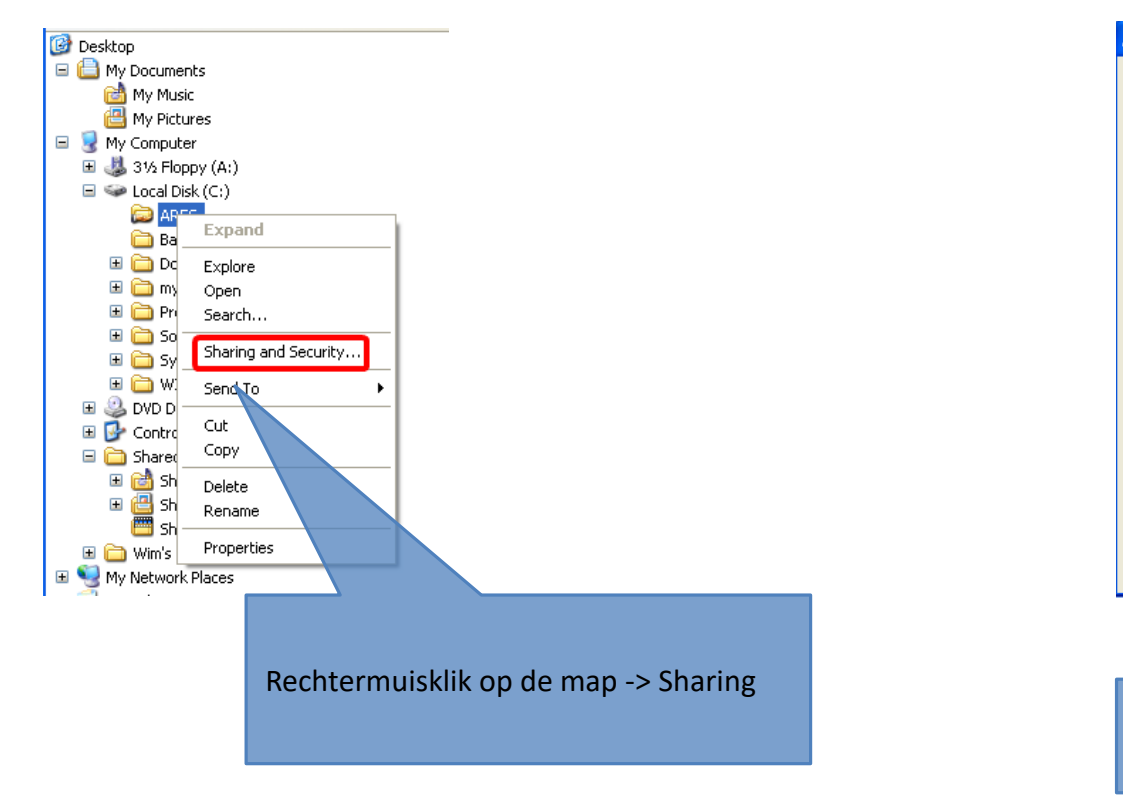

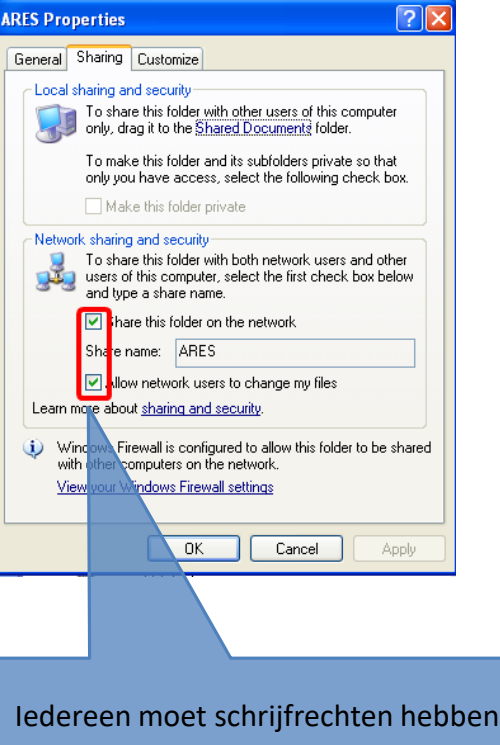

- Windows file sharing
  - Op Meet Manager PC een koppeling maken

|            | Computer >                                                               |               | <u></u>                        |                                                                                                    |                                                       |                          |        |
|------------|--------------------------------------------------------------------------|---------------|--------------------------------|----------------------------------------------------------------------------------------------------|-------------------------------------------------------|--------------------------|--------|
| Organize 🔻 | System properties Uninstall or change a program                          | Map network d | rive                           | Open Control Panel                                                                                                    |                                                       |                          |        |
|            | \\ <naam computer="">\<naam share=""><br/>Bv \\arespc\ares</naam></naam> |               | Specify t<br>Drive:<br>Folder: | Network Drive<br>network folder would y<br>he drive letter for the connect<br>Z:<br>(\arespc\ares<br>Example: \\server\share<br>Reconnect at logon<br>Connect using differe<br>Connect to a Web site th | rou like to map?<br>tion and the folder that you want | to connect to:<br>Browse | X      |
|            |                                                                          |               |                                |                                                                                                    |                                                       | Finish                   | Cancel |

- Windows file sharing
  - Enkele tips voor file sharing
    - Beide machines moeten deel uitmaken van zelfde werkgroep
    - De Windows usernaam gebruikt om aan te melden in Windows is best dezelfde
      - Op beide machines hetzelfde wachtwoord koppelen aan de gebruiker
      - Een <leeg> wachtwoord kan voor problemen zorgen
    - Wacht niet tot de dag van het zwemfeest om de koppeling te testen

### • Meet Manager configuratie

| Bestand Module Wijzigen Instellingen    | Algemeen Inschrijvingen    | Uitslag        | Import/Export               | Extra 1       | Taal       | Help                             |           |         |
|-----------------------------------------|----------------------------|----------------|-----------------------------|---------------|------------|----------------------------------|-----------|---------|
| 3 v c e m m 🖬 🚯 🗞                       | ( 📠   <b>2</b> 7 🕌   🌌   🦠 |                |                             |               |            |                                  |           |         |
| Prog.nr.: 14 📄 Instantie toevo          | egen om te verbinden met o | le tijdmeti    | ng systemen                 |               |            |                                  |           |         |
|                                         |                            |                |                             |               |            |                                  |           |         |
|                                         |                            | Instelli       | ngen tijdmeting [           | 3]            |            |                                  |           | x       |
|                                         |                            | $ \mathbf{X} $ | • 🛞 🔣 🖹                     | E 🔒           |            |                                  |           |         |
|                                         |                            | Tijdmee        | etapparatuur:               | Omega ARES    | S 21 bid   | lirectional                      |           | •       |
|                                         |                            | Actieve        | sessie:                     | 1 - zondag 18 | 8 nove     | mber 2012                        |           | •       |
|                                         | $\sim$                     | Identifi       | catie: I                    | Instance 3    |            | ]                                |           |         |
|                                         |                            | > Instellir    | ngen seriële poort <b>(</b> | OM1:9600,     | ,8,Non     | e,1                              |           |         |
|                                         |                            | Versie i       | nfo:                        |               |            |                                  |           |         |
| ARES 21 man kan on meerdere maniere     | n ingegeven                | ARES 2         | 1 map:                      | C:\           |            |                                  |           |         |
| P:\ indien er drive mapping wer         | d gemaakt                  | Record         | type 0:                     |               |            |                                  |           |         |
| \\arespc\ares indien de ares ma         | p gedeeld werd             | Record         | type 1:                     |               |            |                                  |           |         |
| <u>\\18.18.18.2\ares</u> indien de ares | s map gedeeld werd         | Record         | Type 2:                     |               |            |                                  |           |         |
|                                         |                            | Inhoud         | code kolom:                 | Afkorting/dep | potnum     | nmer                             |           | -       |
|                                         |                            |                |                             | convertee     | er alle te | ekst naar Hoo<br>a tekens is tel | fdletters | arnomir |

• Verbinding Meet Manager – Ares activeren

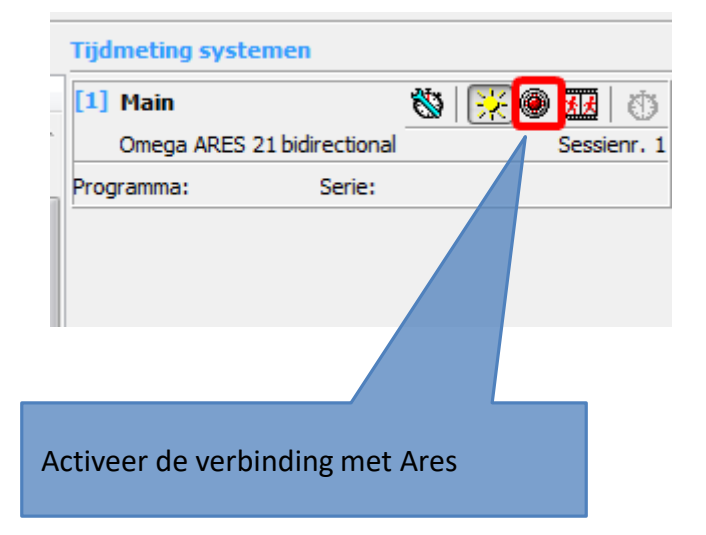

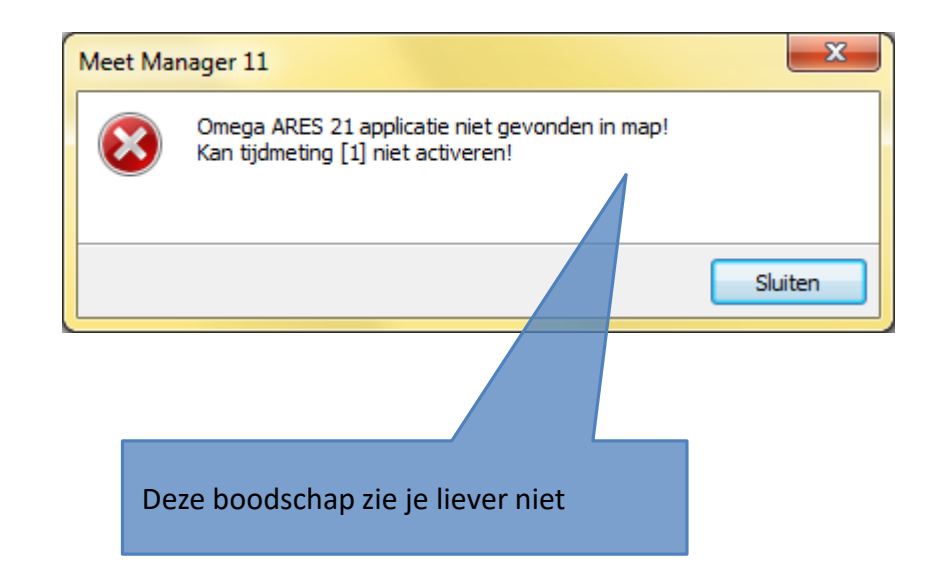

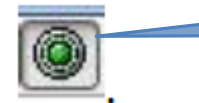

Knop wordt groen zodra de verbinding gelukt is

• Structuur zwemfeest exporteren naar Ares

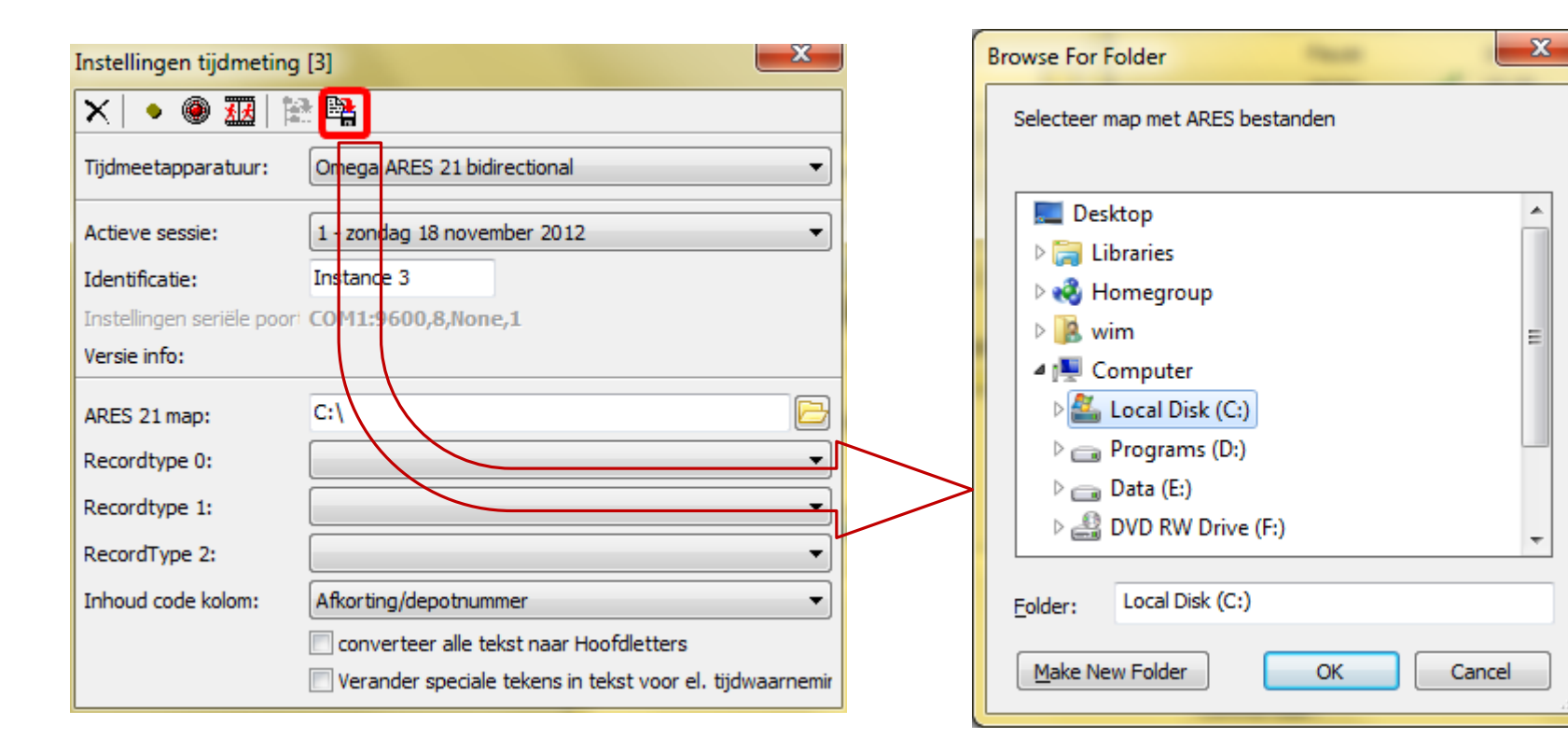

De structuur van het zwemfeest naar ARES exporteren

• Structuur zwemfeest exporteren naar Ares

| ARES-Swimming (                                                                                                    | :\ARESDB\db04052013\Session1) Configuration_Tables_IF-ARS_Windows_?                                                                                                    |                                                                         |  |
|----------------------------------------------------------------------------------------------------|----------------------------------------------------------------------------------------------------|-------------------------------------------------------------------------|--|
| File     Scoreboard     DH       Immetable     0000       Actions     Sort       Default       Edit competition       Connected to       Flace       Besult       I:       Follows race       Eyent       I:       Start list | Configuration         Tables         Tracks         Windows         Y           #30         Its         Its | <pre>Events Actions Selection Dist. Iane View All Lane Dist. Time</pre> |  |
|                                                                                                    |                                                                                                    |                                                                         |  |

Na export de structuur van het zwemfeest manueel controleren in ARES

• Structuur zwemfeest exporteren naar Ares

| ARES-Swimming (C:\ARESDB\db04052013\Session1 ) File Scoreboard DH Configuration Tables IF-ARES Windows ?                                                                                                    |                                                                                                    |
|----------------------------------------------------------------------------------------------------|----------------------------------------------------------------------------------------------------|
| ARES-Swimming (C:\ARESDB\db04052013\Session1 )   File Scoreboard DH Configuration Tables IF-ARES Windows ?   Timetable 00:00:00   Actions Sort Defaults   Belect data directory   Ed   New directory   Conn   C:\ARESDB\db04052013\Session1   Create   Browsc   V 1.1   Copy the tables to the new directory   Competitors table   Mapping (C:\ARESDB\db04052013)                                                                                                    | Events<br>Actions<br>-Selection Power II & B<br>Left Side<br>Dist.<br>Lane View All<br>Lane Dist. Time<br>Database folder |
| OK<br>Cancel<br>ARESDB<br>ARESDB | M<br>M<br>M<br>M<br>M<br>M<br>M<br>M<br>M<br>M<br>M<br>M<br>M<br>M<br>M<br>M<br>M<br>M<br>M                               |

- Estafettes
  - Geef in Meet Manager namen aan de aflossingsploegen (zie hoofdstuk 30 minuten voor het zwemfeest)
  - Achtergrond
    - In Team Manager is het niet mogelijk een naam te geven aan een estafette ploeg
    - Meet Manager genereert intern een naam en drukt deze af op het programma en uitslag
      - Vb SCZ-1
      - Deze naam zit echter niet vervat in het Lenex bestand dat naar het electronisch tijdopname systeem wordt verstuurd
        - » Systeem gebruikt in Aarschot zal een andere naam projecteren op het scherm

### • Electronische tijden inlezen tijdens zwemfeest

| Bestand Module Wijzigen Instellingen Algemeen Insch                                                                                                    | Colomer Hitchen Immed/Emperi | ·                            |                                            |                                                                                                    |                                                           |                                                                                                    |       |                                                                | - 5                                                | - 6 ×                                               |
|----------------------------------------------------------------------------------------------------|------------------------------|------------------------------|--------------------------------------------|----------------------------------------------------------------------------------------------------|-----------------------------------------------------------|----------------------------------------------------------------------------------------------------|-------|----------------------------------------------------------------|----------------------------------------------------|-----------------------------------------------------|
|                                                                                                    | ijvingen Orslag imporezepore | E <u>x</u> tra               | Iaal He                                    | lp                                                                                                    |                                                           |                                                                                                    |       |                                                                |                                                    | <b>\</b>                                            |
| 👅 🖾 🖾 🛄 🐨 🔘 🖏 🖓 👹 🖉                                                                                                    | 8                            |                              |                                            |                                                                                                    |                                                           |                                                                                                    |       |                                                                |                                                    |                                                     |
| Prog.nr.: 1 🖹 Serie: 1                                                                                                    |                              |                              |                                            |                                                                                                    |                                                           |                                                                                                    |       | Tijdmeting systemer                                            | i                                                  |                                                     |
|                                                                                                    |                              |                              |                                            |                                                                                                    | Serie # 1                                                 | atum / Ronde                                                                                          |       | Tod [1] Main                                                   | 1                                                  |                                                     |
| 🖃 😰 1 - Speedo Cup voormiddag                                                                                                    |                              |                              |                                            |                                                                                                    |                                                           | 4/5/13                                                                                                | □ 10: | 00 - Omena ARES 21 bit                                         | irectional                                         | Section Section                                     |
| 🗄 🌪 1. Dames, 200m vrije slag                                                                                                    |                              |                              |                                            |                                                                                                    |                                                           | series                                                                                                | □ t0: | 00 Programma                                                   | Caria                                              |                                                     |
| Serie 1                                                                                                    |                              |                              |                                            |                                                                                                    |                                                           |                                                                                                    | 10:   | 00 Programma:                                                  | serie;                                             |                                                     |
| 🗇 Serie 2                                                                                                    |                              |                              |                                            |                                                                                                    | 2                                                         |                                                                                                    | □ 1D: | 04                                                             |                                                    |                                                     |
| Serie 3                                                                                                    |                              |                              |                                            |                                                                                                    | 3                                                         |                                                                                                    | 10:   | 08                                                             |                                                    |                                                     |
| Serie 4                                                                                                    |                              |                              |                                            |                                                                                                    | 4                                                         |                                                                                                    | 10:   | 11                                                             |                                                    |                                                     |
| El Serie S                                                                                                    |                              |                              |                                            |                                                                                                    | 5                                                         |                                                                                                    | □ 10: | 14                                                             |                                                    |                                                     |
| 🗉 📲 2. Heren, 200m vrije slag                                                                                                    |                              |                              |                                            |                                                                                                    |                                                           | series                                                                                                | □ 10: | 17                                                             |                                                    |                                                     |
| 🗊 🖣 3. Dames, 200m vinderslag                                                                                                    |                              |                              |                                            |                                                                                                    |                                                           | series                                                                                                | □ 10: | 37                                                             |                                                    |                                                     |
| 🗉 🖣 4. Heren, 200m vlinderslag                                                                                                    |                              |                              |                                            |                                                                                                    |                                                           | series                                                                                                | □ 10: | 44                                                             |                                                    |                                                     |
| 🕀 🖣 5. Dames, 100m rugslag                                                                                                    |                              |                              |                                            |                                                                                                    |                                                           | series                                                                                                | L 10: | 55                                                             |                                                    |                                                     |
| 🗷 🖣 5. Heren, 100m rugslag                                                                                                    |                              |                              |                                            |                                                                                                    |                                                           | series                                                                                                | D 11: | 08                                                             |                                                    |                                                     |
| 1 7. Dames, 100m schoolslag                                                                                                    | Solactoor                    | on (                         | corid                                      | on klik on hot icoon                                                                                                    |                                                           | series                                                                                                | □ 11: |                                                                |                                                    |                                                     |
| 🖲 🕤 B. Heren, 100m schoolslag                                                                                                    | Selecteel e                  | 2113                         | Selle                                      | en klik op het icoon.                                                                                                    |                                                           | series                                                                                                | - 11: | 41                                                             |                                                    |                                                     |
| 🕕 🖣 9. Dames, 4 x 100m vrije slag                                                                                                    | D                            |                              |                                            | 1 1 /                                                                                                    |                                                           | series •                                                                                              | □ 11: | 57                                                             |                                                    |                                                     |
|                                                                                                    |                              |                              |                                            |                                                                                                    |                                                           |                                                                                                    |       |                                                                |                                                    |                                                     |
|                                                                                                    |                              |                              |                                            |                                                                                                    |                                                           |                                                                                                    |       |                                                                |                                                    |                                                     |
| 1. Dames, 200m vrije slag, series<br>Jerie 1                                                                                                    |                              |                              |                                            |                                                                                                    |                                                           |                                                                                                    |       | Sessie nr. 1 - 4/5/13                                          | - 10:00                                            |                                                     |
| I. Dames, 200m vrije slag, series<br>Serie 1<br>* Naam                                                                                                    | Niveau/DC                    | Geb.                         | Afk./depot                                 | Vereniging                                                                                                    | Leeftijdsgroe                                             | o Inschrijftijd                                                                                       | Tus.  | Sessie nr. 1 - 4/5/13<br>Eindijd Rescie                        | - 10:00<br>olts Status                             | i vva Commen                                        |
| 1. Dames, 200m vrije slag, series<br>Serie 1<br>* Nean<br>1                                                                                                    | Niveau/DC                    | Geb.                         | Afk./depot                                 | Vereniging                                                                                                    | Leefiijdsgroe                                             | o Inschrijftijd                                                                                       | Tus.  | Sessie nr. 1 - 4/5/13<br>Eindijd Reactie                       | - 10:00<br>olts Status                             | i vva Commen                                        |
| 1. Dames, 200m vrije slag, series<br>Serie 1<br>A Naom<br>1<br>2                                                                                                    | Nveau/DC                     | Geb.                         | Afk./depot                                 | Verenging                                                                                                    | Leeftijdsgroe                                             | o Inschrijftijd                                                                                       | Tus.  | Sessie nr. 1 - 4/5/13<br>Eindijd Reactie                       | - 10:00<br>olts Status                             | : vva Commen                                        |
| 1. Dames, 200m vrije slag, series<br>Serie 1<br>A Neam<br>1<br>2<br>3 LAMBERT, Isalne                                                                                                    | Nveau/DC                     | Geb.<br>98                   | Afk./depot<br>LSVZ                         | Vereniging<br>Landense Sportverenging Afd.                                                                                                  | Leeftijdsgroe<br>15 - 16                                  | o Inschrijftijd<br>3:27.34                                                                            | Tus.  | Sessie nr. 1 - 4/5/13<br>Eindijd Rescie                        | - 10:00<br>olts Status                             | i vva Commen                                        |
| 1. Dames, 200m vrije slag, series<br>Serie 1<br>A Neom<br>1<br>2<br>3 LAMBERT, Ioalne<br>4 LERUTH, Justne                                                                                                    | Nvesu/DC                     | Geb.<br>98<br>00             | Afk./depot<br>LSVZ<br>LSVZ                 | Vereniging<br>Landense Sportverenging Afd.<br>Landense Sportverenging Afd.                                                                  | Leefijdsgroej<br>15 - 16<br>13 - 14                       | <ul> <li>Inschrijftijd</li> <li>3:27.34</li> <li>3:11.48</li> </ul>                                   | Tus.  | Sessie nr. 1 - 4/5/13<br>Eindijd Rescie                        | - 10:00<br>olts Status                             | vva Commen                                          |
| 1. Dames, 200m vrije slag, series<br>Serie 1<br>A Neam<br>1<br>2<br>J LANBERT, Isalne<br>4 LERUTH, Justine<br>5 LEYICAR, Evo                                                                                                    | Niveeu/DC                    | Geb.<br>98<br>00<br>00       | Afk.,/depot<br>LSVZ<br>LSVZ<br>LSVZ        | Vereniging<br>Landense Sportverenging Afd.<br>Landense Sportverenging Afd.                                                                  | Leeftijdsgroej<br>15 - 16<br>13 - 14<br>13 - 14           | 5 Inschrijflijd<br>3:27.34<br>3:11.48<br>3:13.61                                                      | Tus.  | Sessie nr. 1 - 4/5/13<br>Eindtijd Reactie                      | - 10:00<br>olts Status                             | i vva Commen                                        |
| 1. Dames, 200m vrije slag, series Serie 1  A Neem  L L L L L L L L L L L L L L L L L L                                                                                                    | Nveau/DC                     | Geb.<br>98<br>00<br>00<br>02 | Afk.,/depot<br>LSVZ<br>LSVZ<br>LSVZ<br>OZV | Vereniging<br>Landense Sportvereniging Afd.<br>Landense Sportvereniging Afd.<br>Landense Sportvereniging Afd.<br>Overpelse Zwenwereniging   | Leeftijdsgroe<br>15 - 16<br>13 - 14<br>13 - 14<br>11 - 12 | 5 Inschrijftijd<br>3:27.34<br>3:11.48<br>3:13.61<br>3:37.23                                           | Tus.  | Sessie nr. 1 - 4/5/13<br>Eindijd Reactie                       | - 10:00<br>alts Status                             | i vva Commen.                                       |
| 1. Dames, 200m vrije slag, series<br>Serie 1<br>A Neom<br>1<br>2<br>3 LAMBERT, Ioalne<br>4 LERUTH, Justne<br>5 LEVICAR, Evo<br>6 THEUMIS, Rune<br>7                                                                                       | Nvesu/DC                     | Geb.<br>98<br>00<br>00<br>02 | Afk.,/depot<br>LSVZ<br>LSVZ<br>LSVZ<br>OZV | Vereniging<br>Landense Sportvereniging Afd.<br>Landense Sportvereniging Afd.<br>Landense Sportvereniging Afd.<br>Overpellse Zwenvereniging  | Leeftijdsgroe<br>15 - 16<br>13 - 14<br>13 - 14<br>11 - 12 | 5 Inschrijftijd<br>3:27,34<br>3:11.48<br>3:13.61<br>3:37.23                                           | Tus.  | Sessie nr. 1 - 4/5/13<br>Eindijd Reactie                       | - 10:00<br>olts Status                             | : vva Commen                                        |
| I. Dames, 200m vrije slag, series Serie 1  Neam  I  S Neam  I  L LAMBERT, Isolne  4 LERUTH, Justne  5 LEVICAR, Eva  6 THEUMIS, Rune  7  8                                                                                                 | Nvesu/DC                     | Geb.<br>98<br>00<br>00<br>02 | Afk.,/depot<br>LSVZ<br>LSVZ<br>LSVZ<br>OZV | Vereniging<br>Landense Sportverenging Afd.<br>Landense Sportverenging Afd.<br>Landense Sportverenging Afd.<br>Overpelise Zwenverenging      | Leefijdsgoej<br>15 - 16<br>13 - 14<br>13 - 14<br>11 - 12  | <ul> <li>Inschrijftijd</li> <li>3:27.34</li> <li>3:11.48</li> <li>3:13.61</li> <li>3:37.23</li> </ul> | Tus.  | Sessie nr. 1 - 4/5/13<br>Eindtijd Reactie                      | - 10:00<br>aits Status                             | vva Commen.                                         |
|                                                                                                    | Nveeu/DC                     | Geb.<br>98<br>00<br>00<br>02 | Afk.,/depot<br>LSVZ<br>LSVZ<br>LSVZ<br>OZV | Vereniging<br>Landense Sportverenging Afd.<br>Landense Sportverenging Afd.<br>Landense Sportverenging Afd.<br>Overpellae Zwenverenging      | Leeftijdsgroe<br>15 - 16<br>13 - 14<br>13 - 14<br>11 - 12 | <ul> <li>Inschrijftijd</li> <li>3:27.34</li> <li>3:11.48</li> <li>3:13.61</li> <li>3:37.23</li> </ul> | Tus.  | Sessie nr. 1 - 4/5/13<br>Eindijd Reactie                       | - 10:00<br>pits Status                             | vva Commen.                                         |
| L. Dames, 200m vrije slag, series<br>Serie 1<br>Neam<br>L<br>L<br>L<br>Serie 1<br>L<br>L<br>MBERT, Isalne<br>LERUTH, Justne<br>S<br>LEYICAR, Eva<br>THEUMIS, Rune<br>Afstand<br>Tijd Verschi<br>DIS reclen:<br>DIS rigid:                 | Nveeu/DC                     | Geb.<br>98<br>00<br>00<br>02 | Afk/depot<br>LSVZ<br>LSVZ<br>LSVZ<br>OZV   | Vereniging<br>Landense Sportverenging Afd.<br>Landense Sportverenging Afd.<br>Landense Sportverenging Afd.<br>Overpelise Zwenverenging      | Leefijdsgoej<br>15 - 16<br>13 - 14<br>13 - 14<br>11 - 12  | 5 Inschrijftijd<br>3:27.34<br>3:11.48<br>3:13.61<br>3:37.23                                           | Tus.  | Sessie nr. 1 - 4/5/13<br>Eindtijd Reactie                      | - 10:00<br>oits Status<br>ammer [M]:               | vva Connen<br>v Bedap tijder<br>1:                  |
| 1. Dames, 200m vrije slag, series<br>Serie 1  Neam  LAMBERT, Isalne LERUTH, Justne SLEVICAR, Eva THEUWIS, Rune Afstand Tijd Verschil DIS reden: DIS ligid: Infit code:                                                                    | Nvesu/DC                     | Geb.<br>98<br>00<br>00<br>02 | Afk. jdepot<br>LSVZ<br>LSVZ<br>LSVZ<br>OZV | Vereniging<br>Landense Sportvereniging Afd.<br>Landense Sportvereniging Afd.<br>Landense Sportvereniging Afd.<br>Overpeltse Zweinvereniging | Leeftijdsgroe<br>15 - 16<br>13 - 14<br>13 - 14<br>11 - 12 | 5 Inschrijftijd<br>3:27.34<br>3:11.48<br>3:13.61<br>3:37.23                                           | Tus.  | Sessie nr. 1 - 4/5/13<br>Eindtijd Reactie<br>DIS n<br>Handrast | - 10:00<br>olts Status<br>ammer [M]:<br>ge purten: | vva Connen                                          |
| 1. Dames, 200m vrije slag, series<br>Serie 1<br>A Neam<br>1<br>2<br>J LAMBERT, Isalne<br>4 LERUTH, Justne<br>5 LEYICAR, Evo<br>6 THEUWIS, Rune<br>7<br>8<br>Afstand Tijd. Verschil<br>DIS reden:<br>DIS rijd:<br>Info code:<br>Info code: | Nvesu/DC                     | Geb.<br>98<br>00<br>00<br>02 | Afk.,/depot<br>LSVZ<br>LSVZ<br>LSVZ<br>OZV | Vereniging<br>Landense Sportverenging Afd.<br>Landense Sportverenging Afd.<br>Duerpelise Zweinverenging                                     | Leefiijdsgroe<br>15 - 16<br>13 - 14<br>13 - 14<br>11 - 12 | 5 Inschriftijd<br>3:27,34<br>3:11,48<br>3:13,61<br>3:37,23                                            | Tus.  | Sessie nr. 1 - 4/5/13<br>Eindijd Rescie<br>DIS n<br>Hondmeti   | - 10:00<br>olts Status<br>ammer [M]:<br>ge punten: | vva Commen      Bedap tijderc      1:     2:     2: |

- Problematiek tussentijden
  - Zie algemeen gedeelte van deze presentatie voor de tussentijden problematiek
    - Bij een uitsluiting mogen de tussentijden niet meer vermeld worden in de uitslag. De enige uitzondering is de tijd van de 1ste zwemmer in een aflossing indien een volgende zwemmer een fout maakte.
  - Op wedstrijden met AEI worden alle tussentijden automatisch naar MeetManager gestuurd.
    - De ongewenste tussentijden moeten bijgevolg manueel verwijderd worden.

### **FINA Punten en conversies**

Concepten

- Achtergrond
  - Puntensysteem dat toelaat zwemprestaties met elkaar te vergelijken
    - Ontworpen door FINA
      - Fédération Internationale de Natation
    - Zie <u>http://www.fina.org/content/fina-points</u>
  - Top-klasse zwemmer behaalt 1000 punten
    - Tragere zwemmers minder snellere zwemmers meer
    - Jaarlijks bepaalt FINA welke tijd overeenstemt met topklasse voor elke stijl/afstand, geslacht, zwembadlengte
      - Gebaseerd op laatste wereldrecord tijden
      - Leeftijd is geen parameter
        - » Een 10 jarige zal dus nooit 1000 punten kunnen behalen

- Berekening
  - Een zwemmer zwemt een stijl/afstand in T seconden. Voor deze prestatie is het aantal Fina punten (P) gelijk aan

### $P = 1000 * (B / T)^3$

 B is de referentietijd voor een top-klasse zwemmer in een bad van zelfde lengte

• Waarden B (Fina 2017) in 50m bad

| RELAY-<br>COUNT | DISTANCE | STROKE | BASETIME |
|-----------------|----------|--------|----------|
| 1               | 50       | FREE   | 23.73    |
| 1               | 100      | FREE   | 52.06    |
| 1               | 200      | FREE   | 1:52.98  |
| 1               | 400      | FREE   | 3:56.46  |
| 1               | 800      | FREE   | 8:04.79  |
| 1               | 1500     | FREE   | 15:25.48 |
| 1               | 50       | BACK   | 27.06    |
| 1               | 100      | BACK   | 58.12    |
| 1               | 200      | BACK   | 2:04.06  |
| 1               | 50       | BREAST | 29.48    |
| 1               | 100      | BREAST | 1:04.35  |
| 1               | 200      | BREAST | 2:19.11  |
| 1               | 50       | FLY    | 24.43    |
| 1               | 100      | FLY    | 55,48    |
| 1               | 200      | FLY    | 2:01.81  |
| 1               | 200      | MEDLEY | 2:06.12  |
| 1               | 400      | MEDLEY | 4:26.36  |
| 4               | 100      | FREE   | 3:30.65  |
| 4               | 200      | FREE   | 7:42.08  |
| 4               | 100      | MEDLEY | 3:52.05  |
| 4               | 50       | FREE   | 1:36.53  |
| 4               | 50       | MEDLEY | 1:46.33  |

Dames

| RELAY-<br>COUNT | DISTANCE | STROKE | BASETIME |  |
|-----------------|----------|--------|----------|--|
| 1               | 50       | FREE   | 20.91    |  |
| 1               | 100      | FREE   | 46.91    |  |
| 1               | 200      | FREE   | 1:42.00  |  |
| 1               | 400      | FREE   | 3:40.07  |  |
| 1               | 800      | FREE   | 7:32.12  |  |
| 1               | 1500     | FREE   | 14:31.02 |  |
| 1               | 50       | BACK   | 24.04    |  |
| 1               | 100      | BACK   | 51.85    |  |
| 1               | 200      | BACK   | 1:51.92  |  |
| 1               | 50       | BREAST | 26.42    |  |
| 1               | 100      | BREAST | 57.13    |  |
| 1               | 200      | BREAST | 2:07.01  |  |
| 1               | 50       | FLY    | 22.43    |  |
| 1               | 100      | FLY    | 49.82    |  |
| 1               | 200      | FLY    | 1:51.51  |  |
| 1               | 200      | MEDLEY | 1:54.00  |  |
| 1               | 400      | MEDLEY | 4:03.84  |  |
| 4               | 100      | FREE   | 3:08.24  |  |
| 4               | 200      | FREE   | 6:58.55  |  |
| 4               | 100      | MEDLEY | 3:27.28  |  |
| 4               | 50       | FREE   | 1:24.85  |  |
| 4               | 50       | MEDLEY | 1:33.43  |  |
|                 |          | Heren  |          |  |

#### 19 januari 2020

### **FINA** Punten

• Team Manager - rekenmachine

|                                                       | Importeer gegevens Team Manager 2006                                   |
|-------------------------------------------------------|------------------------------------------------------------------------|
| IPS-punten berekenen X                                | importeren Hy-rek Team Manager gegevens                                |
| FINA Point Scoring 2017                               | G I Importeer data uit Topswim MysQL DB N<br>Verwijderen alle gegevens |
| 100 vrije slag v 💿 Tijd: 46.91                        |                                                                        |
| 50m bad                                               | 5                                                                      |
| Geslacht                                              | gewenste Fina puntentabel                                              |
| Heren O Dames Leeftijd: 15 Handicap: Berekenen        | afstand/stijl                                                          |
| FINA 2017 50m 100 vrije slag Heren 15 46.91 1000 Pt.  | adlengte                                                               |
| FINA 2017 50m 100 vrije slag Heren 10 46.91 1000 Pt.  | Geslacht                                                               |
| FINA 2017 50m 100 vrije slag Heren 46.91 1000 Pt. Gee | ef tijd of aantal punten                                               |
| Klik                                                  | op Bereken                                                             |
|                                                       |                                                                        |
|                                                       |                                                                        |
|                                                       |                                                                        |
| Alle resultaten staan hier.                           |                                                                        |
| Merk op dat het aantal Fina punten niet wijz          | iøt                                                                    |
| als de looftijd van de zwommer gewijzigd              | .0.                                                                    |
| ais de lectiju van de zwennner gewijzigu              |                                                                        |
| wordt.                                                |                                                                        |
|                                                       |                                                                        |
|                                                       |                                                                        |

<u>Statistieken</u> Extra <u>T</u>aal <u>H</u>elp

Punten calculator

🗈 🛛 🖬

- Conversie van inschrijftijden
  - Wanneer
    - Op sommige 50m-bad wedstrijden mag met een 25m-bad tijd ingeschreven worden mits deze geconverteerd wordt.
      - 25m-bad tijden zijn normaal gezien kleiner (sneller) dan 50m-bad tijden
  - Hoe
    - Reële prestatie in 25m-bad komt overeen met x FINA punten.
    - Zoek de prestatie in 50m-bad die hetzelfde aantal FINA punten oplevert.

- Conversie voorbeeld
  - Jan zwom 1:00.41 op 100 VS in 2015 in 25m-bad.
  - Wat is de geconverteerde tijd voor 50m-bad ?
    - 1:03,09

| IPS-punten berekenen ×                                                                                                    | IPS-punten berekenen X                                                                                                    |
|----------------------------------------------------------------------------------------------------|----------------------------------------------------------------------------------------------------|
| FINA Point Scoring 2015 V                                                                                                    | FINA Point Scoring 2015 V                                                                                                    |
| 100 vrije slag v 💿 Tijd: 10041                                                                                                    | 100 vrije slag v 💽 Tijd:                                                                                                    |
| 25m bad V O Aantal punten:                                                                                                    | 25m bad V O Aantal punten: 411                                                                                                    |
| Geslacht<br>Heren Dames Leeftijd: 99 <u>H</u> andicap: <u>B</u> erekenen                                                                                                    | Octavity     Obames     Leeftijd:     99     Handicap:     Berekenen                                                                                                    |
|                                                                                                    | FINA 2015 25m 100 vrije slag Heren 1:00.41 411Pt.                                                                                                    |
| Tijd in 25m bad ingeven. Kies FINA 2015                                                                                                    | Klik bereken $\rightarrow$ 1:00.41 levert 411 punten op                                                                                                    |
|                                                                                                    |                                                                                                    |
| IPS-punten berekenen ×                                                                                                    | IPS-punten berekenen ×                                                                                                    |
| IPS-punten berekenen × FINA Point Scoring 2015 ×                                                                                                    | IPS-punten berekenen     X       FINA Point Scoring 2015     V                                                                                                    |
| IPS-punten berekenen     ×       FINA Point Scoring 2015     ✓       100 vrije slag     ✓     ○ Tijd:     1:03.09                                                                                                    | IPS-punten berekenen     X       FINA Point Scoring 2015     V       100 vrije slag     O Trjd:                                                                                                    |
| IPS-punten berekenen     ×       FINA Point Scoring 2015     ✓       100 vrije slag     ✓       50m bad     ✓                                                                                                    | IPS-punten berekenen     X       FINA Point Scoring 2015     V       100 vrije slag     O Tijd:       50m bad     V       411                                                                                                    |
| IPS-punten berekenen       ×         FINA Point Scoring 2015       ✓         100 vrije slag       O Tijd:       1:03.09         50m bad       Itom Aantal punten:       411         Geslacht       Image: Image: I | IPS-punten berekenen       X         FINA Point Scoring 2015       ~         100 vrije slag       O Tijd:         50m bad       ~         Geslacht       @ Aantal punten:         @ Heren       Dames         Leeftijd:       90         Handicap:       Berekenen                                                                                                    |
| IPS-punten berekenen       ×         FINA Point Scoring 2015       ✓         100 vrije slag       O Tijd:       1:03.09         50m bad       ● Aantal punten:       411         ● Heren O Dames       Leeftijd:       99       Handicap:       Berekenen         FINA 2015       50m       100 vrije slag       Heren       1:03.09       411 Pt.         FINA 2015       25m       100 vrije slag       Heren       1:03.09       411 Pt.                                                                                                    | IPS-punten berekenen       X         FINA Point Scoring 2015       V         100 vrije slag       OTijd:         100 vrije slag       I:00.41         Som bad       Aantal punten:         411         Geslacht       Heren         Heren       Dames         Leeftijd:       99         Handicap:       Berekenen         FINA 2015       25m         100-vrije slag       Heren         1:00.41       411 Pt. |